# ARGUS 145 PLUS Handbuch

Version: 2.60 / DE

#### Wichtiger Hinweis:

Ein ARGUS-Grundpaket enthält mindestens eine DSL-Schnittstelle (ADSL, VDSL oder SHDSL), diese schließt verschiedene Funktionen und Tests mit ein. Alle anderen Schnittstellen und Funktionen sind optional (siehe Datenblatt). In Abhängigkeit des gelieferten Funktionsumfangs können daher einzelne Menüpunkte ausgeblendet sein.

## © by intec Gesellschaft für Informationstechnik mbH D-58507 Lüdenscheid, Germany, 2014

Alle Rechte, auch der Übersetzung, sind vorbehalten. Kein Teil des Werkes darf in irgendeiner Form (Druck, Fotokopie, Mikrofilm oder einem anderen Verfahren) ohne schriftliche Genehmigung reproduziert, vervielfältigt oder verbreitet werden.

All rights are reserved. No one is permitted to reproduce or duplicate, in any form, the whole or part of this document without intec's permission.

| 1                                           | Einleitung7                                                                                                    |
|---------------------------------------------|----------------------------------------------------------------------------------------------------|
| 2<br>2.1                                    | Sicherheitshinweise11<br>Sicherheits- und Transporthinweise zum Akkupack13                                                                                                    |
| 3                                           | Allgemeine Technische Daten15                                                                                                    |
| 4                                           | Kurzanleitung Bedienung17                                                                                                    |
| 5<br>5.1<br>5.2<br>5.3<br>5.4               | Anschlusseinrichtung                                                                                                    |
| 6                                           | Physik                                                                                                    |
| 7<br>7.1<br>7.2<br>7.3<br>7.4<br>7.5<br>7.6 | Betrieb am xDSL-Anschluss                                                                                                    |
| 8<br>8.1<br>8.2<br>8.3                      | Betrieb am Ethernet-Anschluss77Ethernet-Schnittstelle einstellen78Ethernet-Einstellungen79Aufbau der Ethernet-Verbindung80                                                                                                    |
| 9<br>9.1<br>9.2<br>9.3<br>9.4<br>9.5        | Virtual Lines (VL)82Virtual Lines im Statusbildschirm82Virtual Line-Profile (VL-Profile)84Virtual Line-Aktivierung869.3.1 Einen Service starten869.3.2 Weitere Virtual Lines zuweisen87Virtual Line-Einstellungen92Anzeige von Protokoll-Statistiken98 |
| 10<br>10.1                                  | Services                                                                                                    |
| 11                                          | Testübersicht und Hotkey-Belegung104                                                                                                    |
| 12                                          | Loop108                                                                                                    |
| 13<br>13.1<br>13.2                          | ATM-Tests                                                                                                    |

| 14    | IP-Tests                                          | 119 |
|-------|---------------------------------------------------|-----|
| 14.1  | IP-Ping                                           | 119 |
| 14.2  | Traceroute                                        | 125 |
| 14.3  | HTTP-Download                                     | 129 |
| 14.4  | FTP-Download                                      | 134 |
| 14.5  | FTP-Upload                                        | 138 |
| 14.6  | FTP-Server                                        | 142 |
|       |                                                   |     |
| 15    | VoIP-Tests                                        |     |
| 15.1  | VoIP-Telefonie starten                            |     |
| 15.2  | VolP warten                                       | 163 |
| 16    | IPTV-Tests                                        |     |
| 16.1  | IPTV                                              |     |
|       | 16.1.1 Mehrere Virtual Lines                      | 170 |
| 16 2  | IPTV-Scan                                         | 181 |
| 16.3  | IPTV nassiv                                       | 188 |
| 16.4  | VoD (Video on Domand)                             | 100 |
| 10.4  |                                                   | 192 |
| 17    | Parallele Tests                                   | 200 |
| 18    | Betrieb am ISDN-Anschluss                         | 205 |
| 18.1  | ISDN-Schnittstelle und Anschluss-Modus einstellen |     |
| 18.2  | Initialisierungsphase einschließlich B-Kanal-Test |     |
| 18.3  | ISDN-Einstellungen                                |     |
| 18.4  | Bitfehlerratentest                                |     |
| 18.5  | Abfrage der Dienstmerkmale (DM)                   |     |
| 18.6  | Dienstetest                                       |     |
| 18.7  | X 31-Test                                         | 231 |
| 18.8  | Rufumleitungen - Call Forwarding (CF)             |     |
| 18.9  | MSN-Abfrage                                       | 243 |
| 18.10 | Automatische Durchführung mehrerer Tests          | 244 |
| 18 11 | Verbindung                                        | 248 |
| 18.12 | Zeitmessungen                                     | 257 |
| 18 13 | Verwaltung mehrerer Tests am ISDN-Anschluss       | 260 |
| 18 14 | 11-Status am SAnschluss                           | 265 |
| 18 15 | Monitor                                           | 266 |
| 18 16 | Fostvorbindung am ISDN_Anschluss                  | 260 |
| 18 17 | Pogolmoseung am ISDN-Anschluss                    | 205 |
| 10.17 | regennessung am ison-Anschuss                     |     |
| 19    | Betrieb am a/b-Anschluss                          | 278 |
| 19.1  | a/b-Schnittstelle einstellen                      | 278 |
| 19.2  | a/b-Einstellungen                                 | 279 |
| 19.3  | Verbindung am a/b-Anschluss                       | 282 |
| 19.4  | a/b-Monitor                                       | 283 |
| 19.5  | Spannungsmessung am a/b-Anschluss                 | 284 |

| 20<br>20.1<br>20.2<br>20.3<br>20.4                 | PESQ<br>PESQ-Einstellungen<br>PESQ-Test am xDSL- oder Ethernet-Anschluss via VoIP<br>PESQ-Test am ISDN-Anschluss<br>PESQ-Test am a/b-Anschluss                                                                       | 286<br>286<br>288<br>290<br>291                                    |
|----------------------------------------------------|----------------------------------------------------------------------------------------------------|--------------------------------------------------------------------|
| 21<br>21.1<br>21.2<br>21.3                         | Kupfertests                                                                                                    | <b>292</b><br><b>292</b><br><b>294</b><br><b>296</b><br>296<br>299 |
| 21.4                                               | DMT-Analyse<br>21.4.1 DMT-Analyse starten<br>21.4.2 Grafik-Funktionen                                                                                                    | <b>304</b><br>304<br>309                                           |
| 21.5                                               | Active Probe                                                                                                    | 312<br>312<br>313<br>313                                           |
| 21.6                                               | <b>TDR</b> 21.6.1 TDR-Einstellungen         21.6.2 TDR starten         21.6.3 Grafik-Funktionen         21.6.4 Beispiele                                                                                             | <b>316</b><br>316<br>318<br>320<br>324                             |
| 22<br>22.1<br>22.2<br>22.3                         | Ethernet-Kabeltests<br>Ethernet-Schnittstelle einstellen<br>Ethernet-Kabeltests Einstellungen<br>Ethernet Port LED Blinken<br>22.3.1 Ethernet Port LED blinken starten                                               | <b>327</b><br><b>327</b><br><b>327</b><br><b>329</b><br>329        |
| 23<br>23.1<br>23.2<br>23.3<br>23.4<br>23.5<br>23.6 | Testergebnisse<br>Testergebnis speichern<br>Anzeige der gespeicherten Testergebnisse<br>Testergebnis an den PC senden<br>Testergebnis löschen<br>Alle Testergebnisse an den PC senden<br>Alle Testergebnisse löschen | 331<br>332<br>333<br>333<br>334<br>334<br>335                      |
| 24<br>24.1<br>24.2<br>24.3<br>24.4                 | ARGUS-Einstellungen<br>Geräte-Einstellungen<br>Einstellungen sichern / wiederherstellen<br>Parameter auf Werkseinstellung zurücksetzen<br>Abspeichern von Rufnummern im Kurzwahlspeicher                             | 336<br>336<br>339<br>341<br>342                                    |
| 25                                                 | Verwendung des Akkupacks                                                                                                    | 343                                                                |
|                                                    | ······································                                                                                                    |                                                                    |

| 27 | Anhang                              |     |
|----|-------------------------------------|-----|
| A) | Abkürzungen                         |     |
| B) | Hersteller Identifikationsnummern   |     |
| C) | CAUSE-Meldungen im Protokoll DSS1   | 358 |
| D) | CAUSE-Meldungen im Protokoll 1TR6   |     |
| E) | ARGUS-Fehlermeldungen (DSS1 / 1TR6) |     |
| F) | Fehlermeldung: PPP-Verbindung       |     |
| G) | Fehlermeldung: Download-Test        |     |
| H) | HTTP-Statuscodes                    |     |
| I) | Allgemeine Fehlermeldungen          |     |
| J) | VoIP-SIP-Statuscodes                |     |
| K) | Software-Lizenzen                   |     |
| L) | Index                               |     |

## 1 Einleitung

## Der kompakte Allrounder Kombitester für xDSL-, Eth.-, ISDN- und Triple-Play

Der ARGUS 145 <sup>PLUS</sup> ist ein Kombitester, der höchste technische Ansprüche erfüllt. Als einziger Handheld-Tester und Analyser kann er die Schnittstellen VDSL2 (alle Profile), ADSL (Annex A+B+J+L+M) sowie SHDSL (2-, 4-, 6- und 8-Draht), Ethernet, ISDN S<sub>2M</sub>/E1/S<sub>0</sub>/U<sub>k0</sub> und Analog in einem einzigen Messgerät integrieren – und das ohne Modulwechsel.

## SHDSL-Schnittstelle

Durch flexible Erweiterungsmöglichkeiten können die vorhandenen Schnittstellen je nach Bedarf durch zusätzliche Funktionen erweitert werden. Die SHDSL-Schnittstelle etwa funktioniert auch im SHDSL.bis- sowie wahlweise im ATM-, TDM- oder EFM-Betrieb.

### Kupfer-Tests (Cu-Tests)

Stets enthalten sind sogenannte Kupfertests (Cu-Tests) zur physikalischen Leitungsqualifizierung ohne Synchronisierung mit der Gegenstelle. Dank einer Spektrumanalyse (DMT-Analyse) lassen sich auch die Leistungsdichte (PSD) und das Rauschen analysieren.

Die TDR-Funktion (Time-Domain-Reflektometer) ermöglicht es, Leitungslängen zu messen und Störquellen aufzuspüren. Durch hochohmiges Aufschalten kann ein Leitungsmonitor (Line-Monitor) den Zeit- und Frequenzbereich (FFT) in Echtzeit darstellen. Die dazu benötigte optionale Active Probe II lässt sich auf eine bestehende DSLVerbindung aufschalten und zwischen symmetrisch und asymmetrisch umschalten.

## Qualität von Triple-Play-Diensten testen

Die Qualität von VoIP, IPTV und Datendiensten prüft der ARGUS 145 <sup>PLUS</sup> über xDSL und Ethernet mit optionalen Triple-Play-Testfunktionen. Durch die integrierte Prüfhörerfunktion simuliert er nicht nur Endgeräte wie Telefon, PC oder STB, sondern ermittelt auch alle relevanten Qualitätsparameter und bewertet die Sprachgüte nach dem MOS-Verfahren. Die IPTV-Eignung prüft er mittels einer Streamanalyse, einem VoD-Test, einem Kanal-Scan oder einer IPTV-Langzeitanalyse. Auch über das neue leistungsfähigere IPv6-Protokoll lassen sich verschiedene dieser IP-Tests ausführen.

#### Testen an E1- und ISDN S2M-Schnittstellen

Daneben erlaubt die ISDN-S<sub>2M</sub>/E1-Schnittstelle umfangreiche Dienstetests, die auch für die ISDN-S<sub>0</sub>/U<sub>k0</sub>-Schnittstellen Standard sind. Zudem bietet der Tester S<sub>2M</sub>-spezifische Testfunktionen, wie z. B. einen MegaBERT, der einen Bitfehlerratentest (BERT) über die volle Bandbreite von 2 Mbit/s zulässt.

#### Einfache Bedienung

Für hohen Bedienungskomfort sorgen beispielsweise das große Farbdisplay mit 320 x 240 Pixeln und eine intuitiv verständliche Menüstruktur. Ein leistungsstarker Li-Ion-Akkupack ermöglicht lange Betriebszeiten im Außeneinsatz.

Kostenlose Softwareupdates können jederzeit vom PC in den ARGUS geladen werden. Sie sind unter www.argus.info/service/downloads erhältlich.

Einige wichtige ARGUS-Funktionen im Überblick:

xDSL-Schnittstellen (ADSL, ADSL2, ADSL2+, VDSL2, SHDSL)

- Synchronisation mit dem DSLAM (xTU-C) und Ermittlung aller relevanten Verbindungsparameter und Fehlerzähler
- Bridge-, Router- und Endgeräte-Modus, via IPv4 und IPv6
- SHDSL-DSLAM-Simulation (STU-C)

#### Ethernet-Schnittstellen

- Ethernet-Test-Schnittstelle (10/100 Base-T)
- Ethernet-Schnittstelle für VNC-Server (10/100 Base-T)
- Ethernet-Verkabelungstests
- IP- und ATM-Tests via xDSL und Ethernet
- ATM-Tests (nur für ADSL und SHDSL-ATM)
  - ATM-OAM-Ping, ATM-OAM-Zellen-Loop, VPI/VCI-Scan
- IP-Tests
  - Ping- und Traceroute-Tests (BRAS Infos, PPP-Trace, VLAN), via IPv4 und IPv6
  - Download-Tests zur Durchsatzermittlung (HTTP-Down-, FTP-Up-/Download)
  - FTP-Server-Test, Up-/Download von ARGUS zu ARGUS
  - Paralleles Testen verschiedener Dienste (VoIP, IPTV, ...)
- VoIP-Test
  - VoIP-Endgerätesimulation, inklusive Akustik (div. Codecs), via IPv4 und IPv6
  - OK/Fail-Bewertung der VoIP-Sprachqualität (QoS) nach:
    - MOS<sub>CQE</sub> (ITU-T P.800), E-Modell (ITU-T G.107)
    - PESQ (ITU-T P.862) in Verbindung mit PESQ-Server-SW
- IPTV-Tests
  - Streamanforderung (STB-Modus), IPTV-Channel-Scan, IPTV passiv
  - OK/FAIL-Bewertung und Anzeige der Qualitätsparameter

#### ISDN-Funktionen (S<sub>2M</sub>/E1 siehe Extra-Handbuch)

- Uk0-Schnittstelle (4B3T oder 2B1Q) nach ANSI T1.601
- S<sub>0</sub>/S<sub>2M</sub>/E1-Schnittstelle nach ITU-T I.430/431 im TE- und NT-Betrieb
- D-Kanal-Monitoring über S0- und S2M-Schnittstelle
- Test von S<sub>0</sub>- und S<sub>2M</sub>-Festverbindungen (E1, 2 Mbit/s)
- E1-BERT über alle B-Kanäle gleichzeitig (MegaBERT)
- Automatische Dienste- und Dienstmerkmaletests, uvm.
- Bewertung der ISDN-Sprachqualität direkt an S<sub>0</sub> oder U<sub>k0</sub>
   PESQ (ITU-T P.862) + MOS<sub>I QQ</sub> mit PESQ-Server-SW

#### a/b-Funktionen

- Vollwertiger integrierter analoger Prüfhörer (a/b)
- Mit DTMF- und CLIP-Anzeige, Impulswahl
- Hochohmiger 2-Draht-Monitor mit Spannungsmessung
- Bewertung der analogen Sprachqualität direkt an a/b
  - PESQ (ITU-T P.862) + MOS<sub>LQO</sub> mit PESQ-Server-SW

#### Kupfertestfunktionen (Cu-Tests)

- **R-Messung:** ARGUS führt eine kontinuierliche Widerstandsmessung durch und zeigt die Werte in Echtzeit an (Schleifenwiderstand).
- **RC-Prüfung:** Prüfung des Schleifenwiderstandes oder der Kapazität der offenen Leitung (inklusive Leitungslängenberechnung).
- **DMT-Analyse:** Analyse der Leistungsdichte (PSD) und des Rauschens von bis zu 4096 Tönen (z. B. VDSL2 Profil 30 a).
- Line-Monitor: Hochperformanter Echtzeit-Leitungsmonitor mit Darstellung im Zeit- und Frequenzbereich (FFT) bis 30 MHz.
- **TDR:** Funktion zur Zeitbereichsreflektometrie zum Messen von Leitungslängen und Aufspüren von Störquellen.

#### Anschlussabnahmeprotokoll

Der Anschluss von ARGUS an einen PC über USB ermöglicht zusammen mit der PC-Software WINplus / WINanalyse die Erstellung und den Ausdruck eines ausführlichen Messprotokolls auf dem PC.

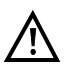

#### Hinweis:

Erläuterungen zu S<sub>2M</sub>/E1 befinden sich in einem separaten Handbuch. Dieses sollten Sie mit Ihrer Lieferung erhalten haben. Aktuelle Handbücher können Sie auch unter http://www.argus.info/service/downloads herunterladen oder sprechen Sie einfach unseren Service an:

> intec Gesellschaft für Informationstechnik mbH Rahmedestr. 90 D-58507 Lüdenscheid Tel.: +49 (0) 2351 / 9070-0 Fax: +49 (0) 2351 / 9070-70 www.argus.info support@argus.info

## 2 Sicherheitshinweise

ARGUS darf nur mit den im Lieferumfang enthaltenen Zubehörteilen betrieben werden. Der Einsatz anderer Zubehörteile kann zu Fehlmessungen, bis hin zur Beschädigung von ARGUS und den angeschlossenen Einrichtungen führen. Setzen Sie ARGUS nur nach den Angaben in dieser Bedienungsanleitung ein. Ein anderer Einsatz kann zu Personenschäden und einer Zerstörung von ARGUS führen.

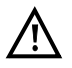

 Vor dem Anschließen von ARGUS an einen Anschluss ist sicherzustellen, dass keine gefährlichen Spannungen bzw. Spannungen für die ARGUS oder sein Zubehör nicht spezifiziert ist anliegen. Auch ist dabei zu berücksichtigen, dass sich die Spannung während der Anschlussdauer verändern kann.

- ARGUS ist an allen Schnittstellen und Anschlüssen nur im Rahmen ihrer bestimmungsgemäßen Verwendung (Standard) einzusetzen.
- Spannungen über 50 V Wechsel- und 120 V Gleichspannung sind lebensgefährlich.
- Nehmen Sie niemals Messungen ohne Akkupack vor!
- ARGUS ist nicht wasserdicht. Schützen Sie deshalb ARGUS vor Wassereintritt!
- Bevor Sie den Akkupack ersetzen, entfernen Sie das Netzteil, alle Messleitungen und schalten Sie ARGUS aus.
   ACHTUNG: Der Akkupack darf nie während des Betriebs entfernt werden.
- Ziehen Sie das Netzteil aus der Steckdose, sobald ARGUS ausgeschaltet wird und nicht mehr in Gebrauch ist (z. B. nach dem Akkuladen)!
- ARGUS darf nur von geschultem Personal verwendet werden.
- ARGUS darf nur mit dem mitgelieferten Netzteil betrieben werden.
- An die Headsetbuchse d
  ürfen nur die vom Hersteller zugelassenen Headsets angeschlossen werden, eine andere Verwendung (z. B. Anschluss an eine Stereoanlage) ist ausdr
  ücklich verboten.
- An die USB-Host-Schnittstelle (USB-A) darf nur die Active Probe II und die vom Hersteller zugelassenen anderen USB-Geräte ohne Netzbezug angeschlossen werden. Eine andere Verwendung (z. B. der Anschluss an einen PC) ist ausdrücklich verboten.
- Bei der Verwendung von externen USB-Geräten an der USB-Host-Schnittstelle (USB-A) wird f
  ür Vorg
  änge, die au
  ßerhalb des normalen Steckvorgangs mechanische Belastungen hervorrufen, keine Garantie übernommen.
- Die Power-Buchse des ARGUS ist im Akkubetrieb immer mit der mitgelieferten Schutzkappe aus Gummi, mit der Beschriftung "Power" abzudecken.

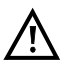

- Die elektromagnetische Verträglichkeit (EMV) wurde nach den in unserer Konformitätserklärung genannten Vorschriften geprüft.
   ARGUS ist eine Einrichtung der Klasse A. Diese Einrichtung kann im Wohnbereich Funkstörungen verursachen. In diesem Fall kann vom Betreiber verlangt werden, angemessene Maßnahmen durchzuführen.
- Das aktive Laden des Akkupacks (Akku laden) und das Automatische Laden (defaultmäßig eingeschaltet) dürfen nur in einem Temperaturbereich von 0 °C bis +40 °C erfolgen.
- Das Gerät darf nicht während eines Gewitters betrieben werden.
- Wird ARGUS unter extremen Bedingungen betrieben, kann er sich zum Schutze des Gerätes und des Anwenders in einen energiesparenden Modus versetzen und beendet unter Umständen den laufenden Test und trennt die Verbindung.

Achten Sie für einen zuverlässigen Langzeitbetrieb von ARGUS stets darauf, dass er optimal vor hohen Temperaturen geschützt ist.

- Das Gerät darf nicht geöffnet werden.
- Beachten Sie die nachfolgenden Sicherheits- und Transporthinweise für den Umgang mit dem Lithium-Ionen-Akkupack.
- Legen sie vor einem Test bzw. dem Synchronisieren an einer Schnittstelle fest, auf welche Weise ARGUS spannungsversorgt (Akkupack oder Netzeil) werden soll. Der KFZ-Lade-Adapter dient nur zum Laden des Gerätes. Angeschlossen daran sollten mit ARGUS keine Tests oder die Synchronisierung an einer DSL-Schnittstelle durchgeführt werden.

## Rücknahme und umweltverträgliche Entsorgung

Die RoHS-Richtlinie ("Restriction of the use of certain hazardous substances in electrical and electronic equipment") ist die europäische Richtlinie zur Verwendung von giftigen und umweltgefährdenden Substanzen in Elektro- und Elektronikgeräten. Sie findet auch auf die WEEE-Richtlinie ("Waste Electrical and Electronic Equipment") Anwendung. Seit 2007 werden sämtliche Anforderungen dieser Richtlinien selbstverständlich auf alle ARGUS-Produkte angewandt.

Nach WEEE 2002/96/EG und ElektroG kennzeichnen wir unsere Messgeräte ab Oktober 2005 mit dem nebenstehenden Symbol:

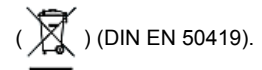

D. h. ARGUS und Zubehör dürfen nicht mit dem Hausmüll entsorgt werden. Bezüglich der Altgeräterücknahme wenden Sie sich bitte an unseren Service.

## 2.1 Sicherheits- und Transporthinweise zum Akkupack

## Transport

Der Akkupack wurde nach der UN-Richtlinie (ST/SG/AC.10/11/Rev. 4, Teil III, Unterkapitel 38.3) getestet. Um Überdruck, Kurzschluss, Zerstörung und gefährliche Rückströme zu verhindern sind Schutzfunktionen implementiert. Da sich die im Akkupack enthaltene Lithiummenge unterhalb aktueller Grenzwerte befindet, unterliegt es weder als einzelnes Teil noch an ARGUS montiert den internationalen Gefahrgutvorschriften. Bei einem Transport mehrerer Akkupacks kann sich die Beachtung dieser Vorschriften jedoch als notwendig erweisen. Nähere Informationen erhalten Sie auf Anfrage.

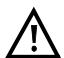

Eine Nichtbeachtung der nachfolgenden Gefahren- und Warnhinweise kann die Schutzeigenschaften des Akkupacks beschädigen. Dadurch können extrem hohe Ströme und Spannungen auftreten, die zu abnormalen chemischen Reaktionen, Säurelecks, Überhitzung, Rauch, Explosion und/ oder Feuer führen können. Des weiteren wird bei Nichtberücksichtigung der Hinweise sowohl die Leistungsfähigkeit als auch die Leistungsdauer negativ beeinflusst.

#### Gefahren-/Warnhinweise

- 1. Der Akkupack darf nicht demontiert oder kurzgeschlossen werden.
- 2. Der Akkupack darf nicht ins Feuer geworfen oder erhitzt (> 60 °C) werden.
- 3. Der Akkupack darf weder nass noch feucht werden.
- Das aktive Laden des Akkupacks (Akku laden) und das Automatische Laden (defaultmäßig eingeschaltet) dürfen nur in einem Temperaturbereich von 0 °C bis +40 °C erfolgen.

Die Langzeitlagerung eines Akkupacks sollte zu Gunsten seiner Lebenszeit nicht oberhalb von +50 °C erfolgen.

- Der Akkupack darf nur mit dem zugehörigen ARGUS oder einem dafür freigegebenen Ladegerät geladen werden.
- 6. Der Akkupack darf nicht mit einem scharfen Objekt durchbohrt werden.
- 7. Der Akkupack darf weder geworfen noch Schlägen ausgesetzt werden.
- 8. Beschädigte oder verformte Akkupacks dürfen nicht mehr verwendet werden.
- 9. Die Akkupackkontakte haben eine Polarität (plus und minus) und dürfen nicht mit umgekehrter Polarität mit dem ARGUS oder dem Ladergerät verbunden werden.
- 10. Der Akkupack darf nur in der vorgesehenen Weise mit dem zugehörigen ARGUS oder Ladegerät verbunden werden.
- 11. Der Akkupack darf nicht mit elektrischen Ausgängen wie von Steckernetzteilen, Kfz-Ladeadaptern usw. direkt verbunden werden.
- 12. Der Akkupack darf nur in Verbindung mit ARGUS verwendet werden.
- 13. Der Akkupack darf nicht mit metallischen Gegenständen verbunden, transportiert oder gelagert werden.

- 14. Der Akkupack darf keinen hohen elektrostatischen Energien ausgesetzt werden.
- 15. Der Akkupack darf nicht in Kombination mit Primärbatterien oder anderen Akkupacks geladen oder entladen werden.
- 16. Wenn das Laden des Akkupacks nach Ablauf der Ladezeit fehlschlägt, darf dieser nicht weiter geladen werden.
- 17. Der Akkupack darf keinem erhöhten Druck ausgesetzt werden.
- 18. Gibt der Akkupack Gerüche oder Hitze von sich, verfärbt sich, verformt sich oder erscheint während des Betriebes, Ladens oder Lagerns in einer anderen Art und Weise als gewohnt, muss der Akkupack sofort vom Gerät oder vom Lader entfernt werden und darf nicht mehr verwendet werden.
- 19. Treten Säurelecks auf und die Säure gelangt in das Auge oder kommt in Kontakt mit der Haut, muss diese sofort mit sauberem Wasser abgewaschen werden. Es darf nicht gerieben werden. In beiden Fällen ist sofort medizinische Hilfe erforderlich. Anderenfalls kann es zu nachhaltigen Verletzungen kommen.
- 20. Der Akkupack darf nicht in den Verfügungsbereich von Kindern gelangen.
- 21. Vor der Nutzung des Akkupacks sind dieses Handbuch und die entsprechenden Sicherheitshinweise sorgfältig zulesen.
- 22. Werden Gerüche, Rost oder andere Anormalitäten vor dem ersten Gebrauch festgestellt, kontaktieren sie die intec GmbH um den weiteren Ablauf zu klären.

## 3 Allgemeine Technische Daten

## Gerätespezifikationen:

| Abmessungen / Gewicht                                                               | Ein- / Ausgänge                                                                                                    |
|-------------------------------------------------------------------------------------|----------------------------------------------------------------------------------------------------|
| Höhe: 235mm<br>Breite: 97mm<br>Tiefe: 65mm<br>Gewicht: ca. 810g<br>(inkl. Akkupack) | <ul> <li>RJ-45 (BRI/PRI/E1) für S<sub>0</sub> und S<sub>2M</sub></li> <li>RJ-45 (Line) für xDSL, a/b, U<sub>k0</sub> und Kupfertests</li> <li>2x Ethernet 10/100 Base-T</li> <li>USB-A Buchse, USB-Host-Schnittstelle</li> <li>USB-B Buchse, USB-Client-Schnittstelle</li> <li>Eingang für Headset</li> </ul>                                                                                                    |
| Bedienfeld                                                                          |                                                                                                    |
| 25 Tasten                                                                           |                                                                                                    |
| LCD Anzeige                                                                         | Temperaturbereich                                                                                                    |
| LC-Farbdisplay mit<br>zuschaltbarer<br>Hintergrundbeleuchtung<br>320 x 240 Pixel    | Temperaturbereich Akkuladen: 0 °C bis +40 °C<br>Betriebstemperatur (im Akkubetrieb): -10 °C bis +50 °C<br>Betriebstemperatur (mit Netzteil/Kfz-Ladeadapter):<br>0 °C bis +40 °C<br>Aufbewahrungstemperatur: -20 °C bis +60 °C<br>Luftfeuchtigkeit: bis zu 95 % rel. Luftfeuchtigkeit,<br>nicht kondensierend                                                                                                    |
|                                                                                     | Spannungsversorgung                                                                                                    |
|                                                                                     | Lithium-Ionen-Akkupack mit 7,2 V Nennspannung<br>(unbedingt Sicherheitshinweise beachten)<br>oder 12 V / 1,5 A elektr. ARGUS-Steckernetzteil                                                                                                    |
|                                                                                     | Weiteres                                                                                                    |
| CE                                                                                  | Anwendersicherheit für ARGUS geprüft nach EN60950-1<br>RoHS-Konformität gemäß der WEEE-Richtlinie<br>Die elektromagnetische Verträglichkeit (EMV) wurde nach<br>den in unserer Konformitätserklärung genannten<br>Vorschriften geprüft.<br>CE-Zeichen<br>ARGUS 145 <sup>PLUS</sup> erfüllt die EG-Richtlinien 2004/108/EG<br>sowie 2009/C197/03. Eine detaillierte Konformitäts-<br>erklärung erhalten Sie gerne auf Anfrage. |

## Unterstützte Standards:

| ADSL (Line):                                 | ISDN-S <sub>0</sub> /S <sub>2M</sub> (BRI/PRI/E1):                  |
|----------------------------------------------|---------------------------------------------------------------------|
| ITU-T G.992.1, Annex A (ADSL)                | ITU-T I.430                                                         |
| ITU-T G.992.2, Annex A (G.lite)              | ITU-T I.431                                                         |
| ITU-T G.992.3, Annex A (ADSL2)               | ITU-T G.821                                                         |
| ITU-T G.992.5, Annex A (ADSL2+)              | ITU-T X.31                                                          |
| ITU-T G.992.1, Annex B (ADSL)                |                                                                     |
| ITU-T G.992.3, Annex B (ADSL2)               | ISDN-U <sub>k0</sub> (Line):                                        |
| ITU-T G.992.5, Annex B (ADSL2+)              | ANSI T1.601                                                         |
| ITU-T G.992.5, Annex J (ADSL2+)              |                                                                     |
| ITU-T G.992.3, Annex J (ADSL2)               |                                                                     |
| ITU-T G.992.3, Annex L                       |                                                                     |
| (RE-ADSL2 über Analog)                       |                                                                     |
| ITU-T G.992.3, Annex L                       |                                                                     |
| (RE-Narrow PSD ADSL2 über Analog)            |                                                                     |
| ITU-T G.992.3, Annex M (ADSL2)               |                                                                     |
| ITU-T G.992.5, Annex M (ADSL2+)              |                                                                     |
| ANSI T1.413                                  |                                                                     |
| ETSI TS 101 388 Annex C                      |                                                                     |
| VDSL (Line):                                 | R-Messung / RC-Prüfung (Line):                                      |
| IIU-I G.993.2 (VDSL2)<br>Profile:            | Widerstandsprutung:                                                 |
| Ra 8b 8c 8d 12a 12b 17a 30a                  | - Genauigkeit für >100 0 - 100 kO· +2 %                             |
| 00, 00, 00, 00, 120, 120, 170, 000           | Kapazitätsprüfung:                                                  |
|                                              | - Genauigkeit für 1 nF - 1 µF: ±5 %                                 |
| SHDSL (Line):                                |                                                                     |
| ITU-T G.991.2, Annex A (G.SHDSL)             | <b>/!</b> Spannungsfestigkeit:                                      |
| ITU-T G.991.2, Annex B (G.SHDSL)             |                                                                     |
| ITU-T G.991.2, Annex F (G.SHDSL.bis)         | Line:                                                               |
| ITU-T G.991.2, Annex G (G.SHDSL.bis)         | Gleichspannung (DC): max. +200 V                                    |
| ETSI TS 101 524 V 1.2.1 (ETSI SDSL)          | (nur hei den Kunfortente)                                           |
| ETSETS 101 524 V 1.2.2 (E.SUSL.DIS)          | (nur bei den Kupiertesis)<br>Gleichspannung (DC): max +200 V (xDSL) |
| IEEE 002.3.011 (EFM)<br>ITULT G 994 1 (G bs) | Gleichspannung (DC): max. $+200 V$ (xDSE)                           |
|                                              | Gleichspannung (DC): max. +145 V (bei $U_{k0}$ )                    |
|                                              |                                                                     |
| - 10 Base-T                                  | BRI/PRI/E1:                                                         |
| - 100 Base-T                                 | Gleichspannung (DC): max. +48 V                                     |
| Autonegotiation                              |                                                                     |
| Auto-MDI(X)                                  | Gleichspannungsmessungen:                                           |
|                                              | - Genauigkeit: ±2 %                                                 |

## 4 Kurzanleitung Bedienung

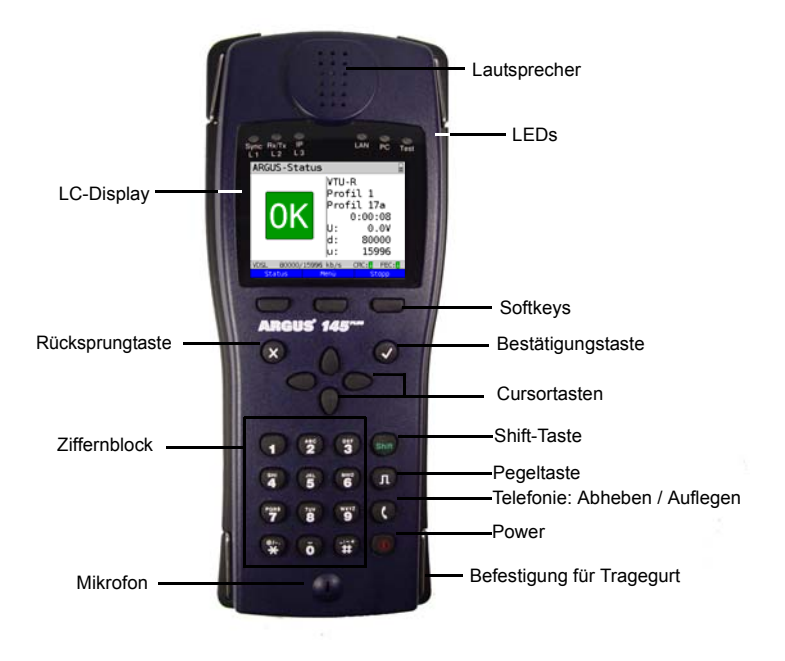

#### Power-Taste

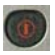

- ARGUS einschalten
- Wiedereinschalten nach "Power down" (einstellbar s. Seite 337)
- Einschalten der Displaybeleuchtung (mit jeder weiteren Taste ebenfalls möglich). Um Strom zu sparen erlischt die Displaybeleuchtung im Akkubetrieb automatisch nach einer im ARGUS einstellbaren Zeitspanne (s. Seite 337).
- ARGUS ausschalten (längeres Drücken erforderlich): nach Ablauf einer einstellbaren Zeitspanne (z. B. nach 10 Minuten) ohne Aktivität schaltet sich ARGUS im Akkubetrieb automatisch ab (s. Seite 343). Der Akku wird beim Ausschalten bei angeschlossenem Netzteil automatisch im ARGUS aufgeladen (s. Seite 343 Verwendung des Akkupacks).

#### Bestätigungstaste

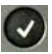

- Menü öffnen
- Zum nächsten Display wechseln
- Test starten / öffnen
- Einstellung übernehmen

#### Rücksprungtaste

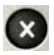

- ARGUS wechselt zum vorangegangenen Display ohne Übernahme aktueller Eingaben z. B. Änderung eines Einstellungsparameters
- Test abbrechen
- Verlassen von Grafikanzeigen
- Nach dem Einschalten, Wechseln ins Hauptmenü

#### Cursortasten

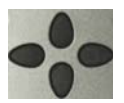

- Seitenweises Durchblättern von Displayzeilen (vertikale Cursortasten)
- Cursorbewegung innerhalb einer Displayzeile (horizontale Cursortasten)
- Innerhalb von Auswahllisten oder Statistiken lässt sich mit den horizontalen Cursortasten an das Ende (rechte Cursortaste) oder an den Anfang (linke Cursortaste) der dargestellten Liste springen.
- Auswahl eines Menüs, einer Funktion oder eines Tests
- Einstellen von Messbereichen innerhalb der Kupfertests
- Displaycursor in Grafikanzeigen bewegen
- Auswahl von Funktionen im grafischen Statusbildschirm

#### Telefonie

#### **ISDN und Analog**

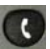

- Abheben und Auflegen
- Vereinfachte Einzelwahl: zweimal die Telefontaste drücken (nur ISDN)

#### xDSL (Anschluss-Modus xTU-R, xTU-R Router) und Ethernet

- Start der VoIP-Telefonie

#### Pegeltaste

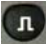

- Öffnen des grafischen Statusbildschirms
- S<sub>0</sub>-, S<sub>2M</sub>-, U<sub>k0</sub>-Anschluss: Start der Schicht 1-Messung (Pegel/Spannung)
- xDSL-Anschluss: Anzeige der Ergebnisse
- Ethernet: Öffnen der Ergebnisse Start/Stopp-Funktion bei Echtzeitanalysen (Line-Monitor / TDR)

#### Ziffernblock

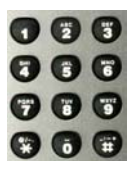

- Eingabe der Ziffern 0 bis 9, Buchstaben und Sonderzeichen
- Direkter Funktionsaufruf in Abhängigkeit des ausgewählten Anschlusses (Hotkey), z. B. S. 106 f.

#### Softkeys

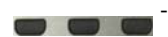

Die Bedeutung der 3 Softkeys ist abhängig von der jeweiligen Situation. Die aktuelle Bedeutung wird in der untersten Zeile des Displays in Form von drei blauen Feldern mit weißer Schrift angezeigt, z. B.: <Menü>: Hauptmenü öffnet sich <start>: Aufbau einer Verbindung bzw. Beginn eines Tests

- Weitere Softkeys werden an der entsprechenden Stelle im Handbuch beschrieben.

#### Shift-Taste

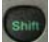

In einigen Menüs wird in der obersten Displayzeile ein grünes "S" innerhalb eines grünen Kreises eingeblendet:

An diesen Stellen sind die Softkeys doppelt belegt. Die Shift-Taste ändert die Belegung der Softkeys (Beispiel s. Seite 171).

Shift-Taste drücken: die Belegung der Softkeys ändert sich.

Beispiel:

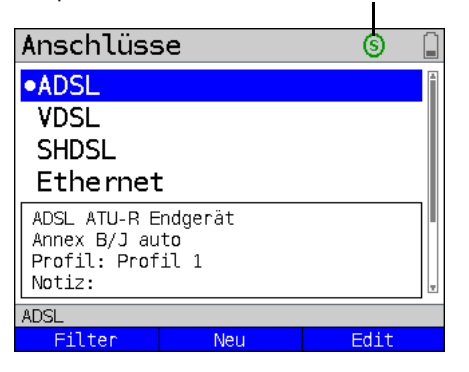

ARGUS wird im Wesentlichen mit den 4 Cursortasten, der Bestätigungstaste 
, der Rücksprungtaste , der Pegeltaste 
 und den drei Softkeys bedient.

Die aktuelle Belegung der drei Softkeys wird in der untersten Displayzeile angezeigt.

Auf den folgenden Seiten des Handbuchs steht für einen Softkey nur seine jeweilige Bedeutung in spitzen Klammern < >, z. B. <Menü>. Der Softkey < $\checkmark$ > erfüllt die gleiche Funktion wie die Bestätigungstaste , der Softkey < $\downarrow$ > hat die gleiche Auswirkung wie die Cursortaste der ARGUS-Tastatur usw.

## Anschlüsse oben

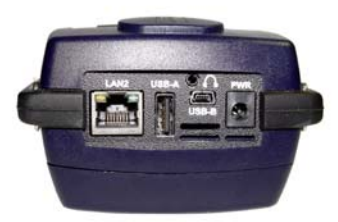

#### PWR

Anschluss für externes Steckernetzteil. Ist das Steckernetzteil angeschlossen, schaltet ARGUS im Betrieb die Spannungsversorgung durch den Akku ab. Beim Ausschalten lädt ARGUS den Akku automatisch auf (s. Seite 343).

## LAN2

Ethernet-Schnittstelle (VNC-Server)

USB-A

USB-Host-Schnittstelle (Active Probe II)

## USB-B (Mini-USB)

USB-Client-Schnittstelle (PC-Anschluss)

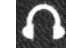

Anschlussbuchse für ein Headset

## Anschlüsse unten

Gelbe LED "Link/Data": signalisiert die physikalische Verbindung mit einem anderen Ethernet-Port

- LED leuchtet permanent: Verbindung wurde aufgebaut
   LED blinkt: Sende-/
- LED blinkt: Sende-/ Empfangsaktivität

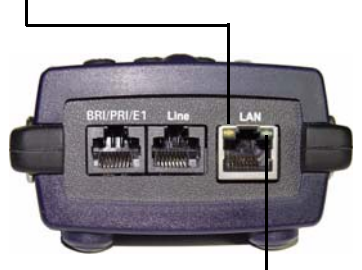

Grüne LED "Speed" signalisiert die Übertragungsgeschwindigkeit:

- LED aus: 10 Base-T
- LED an: 100 Base-T

#### BRI/PRI/E1

| Anschluss S <sub>0</sub>  | Pinbelegung: 3/6, 4/5 |
|---------------------------|-----------------------|
| Anschluss S <sub>2M</sub> | Pinbelegung: 1/2, 7/8 |

#### Line

| Anschluss Analog          | Pinbelegung: 4/5       |
|---------------------------|------------------------|
| Anschluss U <sub>k0</sub> | Pinbelegung: 4/5       |
| Anschluss xDSL            | Pinbelegung: 4/5       |
| Anschluss                 |                        |
| SHDSL-n-Draht             | Pinbelegung: fest 4/5  |
|                           | variabel 3/6, 1/2, 7/8 |
| Anschluss Kupfer          | Pinbelegung: 4/5       |

#### LAN

Anschluss an die Netzwerkkarte eines PCs. Anschluss an die Ethernet-Schnittstelle eines xDSL-Modems, Routers (IAD) oder eines Hubs / Switches oder an eine andere Ethernet-Schnittstelle (Anschluss: Ethernet).

## Akku laden im Erstbetrieb

Die Aufnahme für den Akkupack befindet sich auf der Gehäuserückseite. Befestigen Sie den Akkupack durch Anlegen an die Haltenasen im Kopfbereich und anschließendes Herunterschrauben der Rändelschraube. Es darf nur der mitgelieferte Akkupack verwendet werden. Beachten Sie die Sicherheitshinweise auf Seite 13. Schließen Sie nun Ihren ausgeschalteten ARGUS an das mitgelieferte Steckernetzteil an.

Schalten Sie ARGUS mit der of -Taste ein. Es erscheint folgendes Display (vorher müssen ggf. noch Warn- oder Hinweismeldungen mit <weiter> quittiert werden):

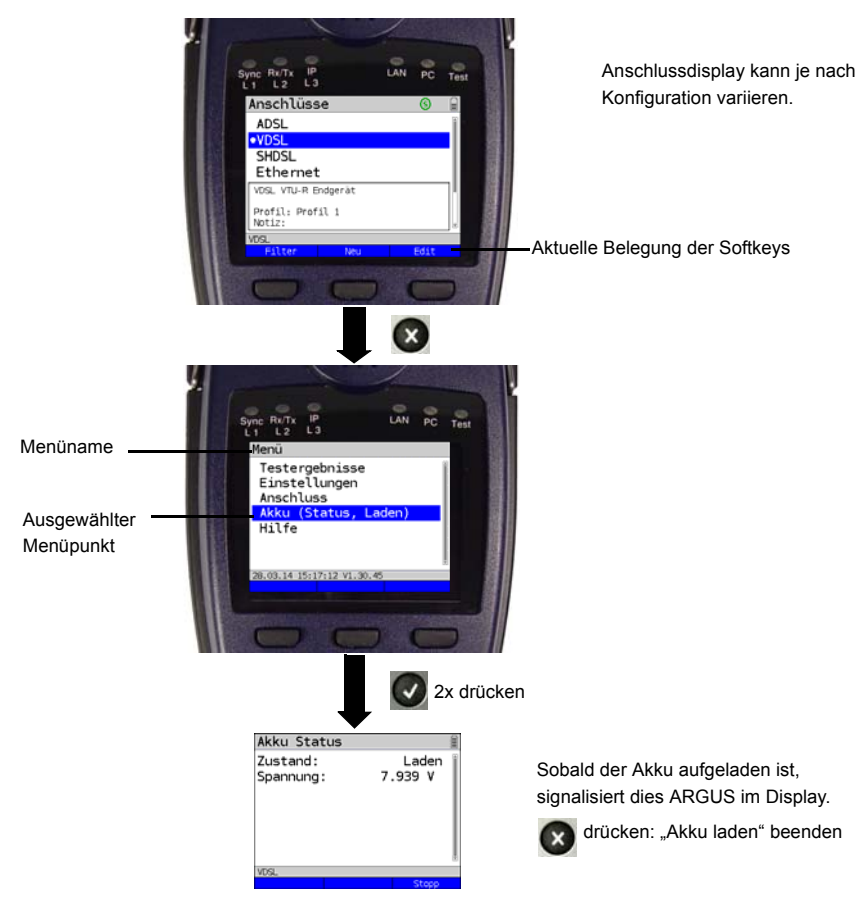

Der mitgelieferte Akkupack muss zunächst vollständig geladen werden (s. Seite 343 Verwendung des Akkupacks) bevor die volle Kapazität erreicht wird.

## Stromsparmodus

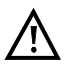

Im Akkubetrieb schaltet sich ARGUS nach 5 Minuten (einstellbar s. Seite 337) ohne Aktivität automatisch aus. Während eines Tests (z. B. Loopbox) oder im Trace-Modus schaltet sich ARGUS nicht aus.

Alternativ ist der Betrieb über das mitgelieferte Steckernetzteil möglich. Bei Anschluss des Steckernetzteiles wird die Spannungsversorgung durch den Akku abgeschaltet. ARGUS muss unabhängig von der Speiseart stets mit Akku betrieben werden. Dadurch wird z. B. der unterbrechungslose Betrieb der Echtzeituhr gewährleistet.

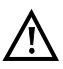

Ziehen Sie das Netzteil aus der Steckdose, sobald ARGUS ausgeschaltet wird und nicht mehr in Gebrauch (Akku laden) ist.

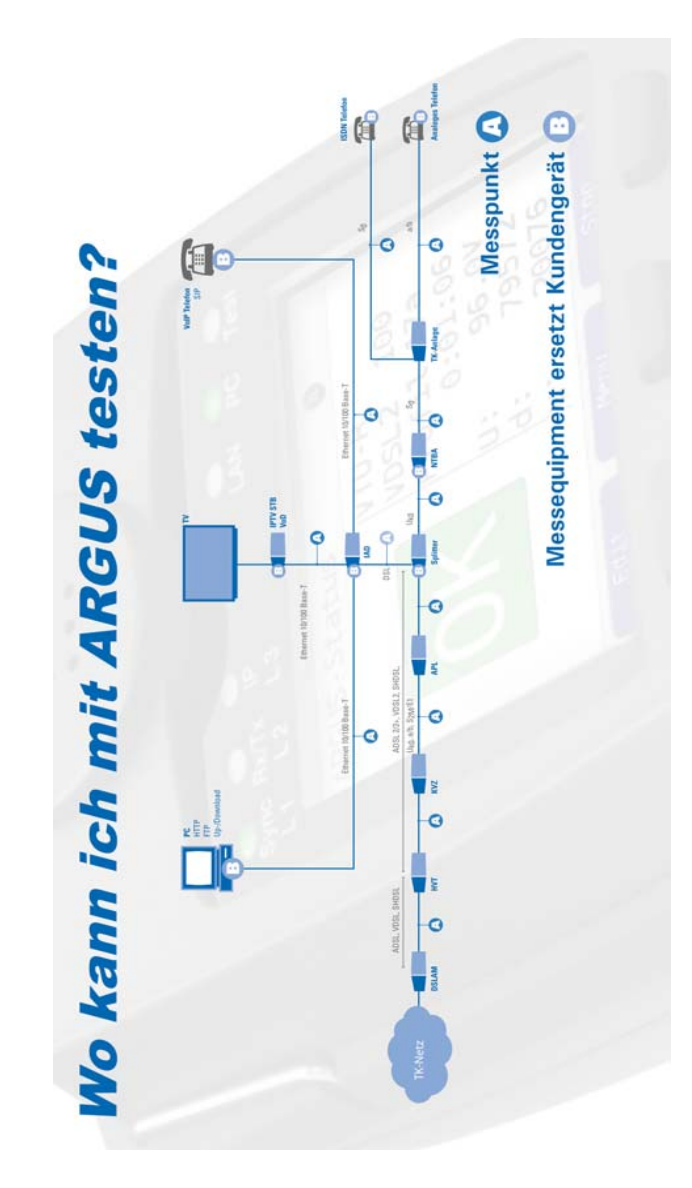

## Anschlusspunkte des ARGUS im Überblick:

## 5 Anschlusseinrichtung

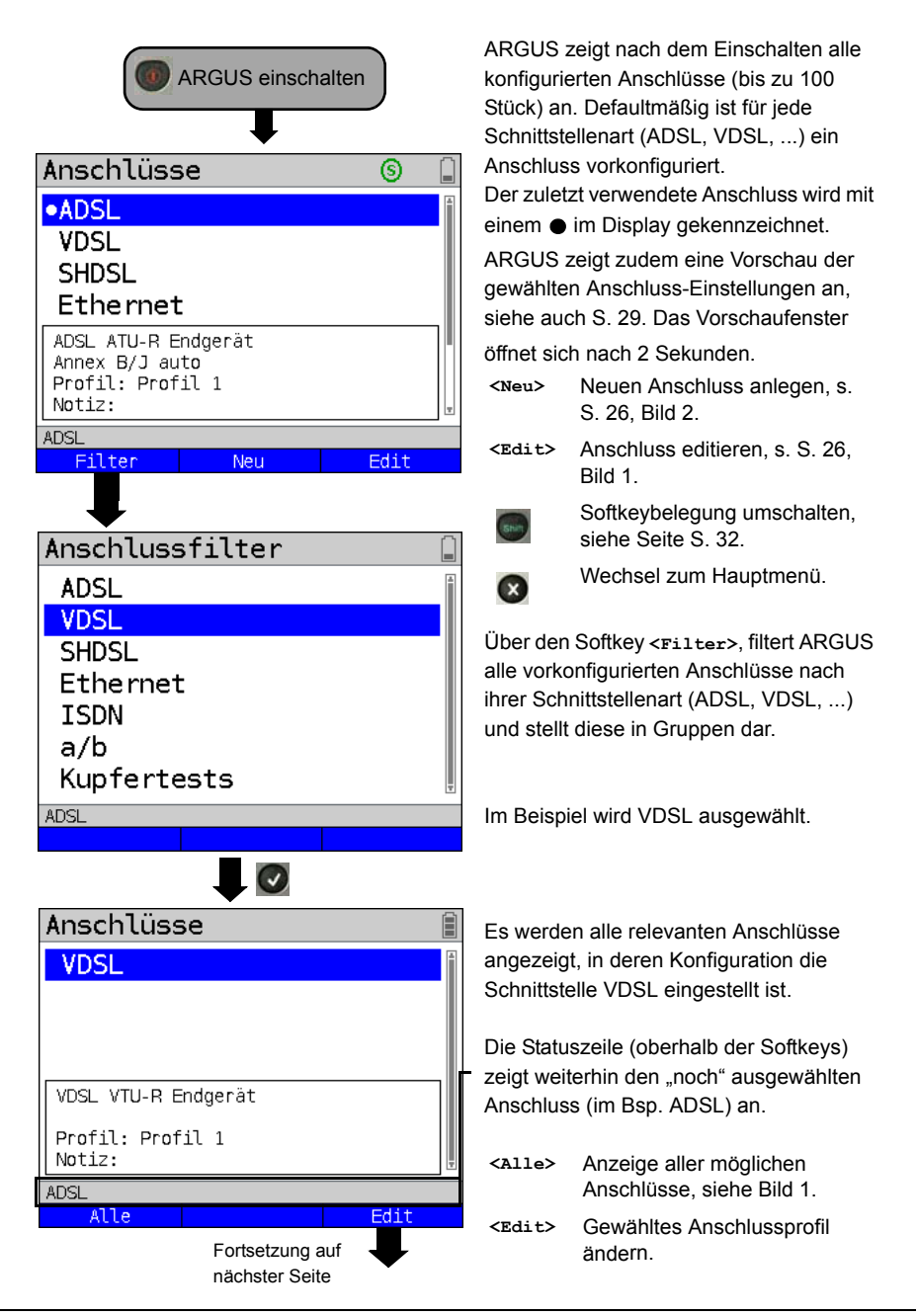

## 5.1 Anschluss-Assistent

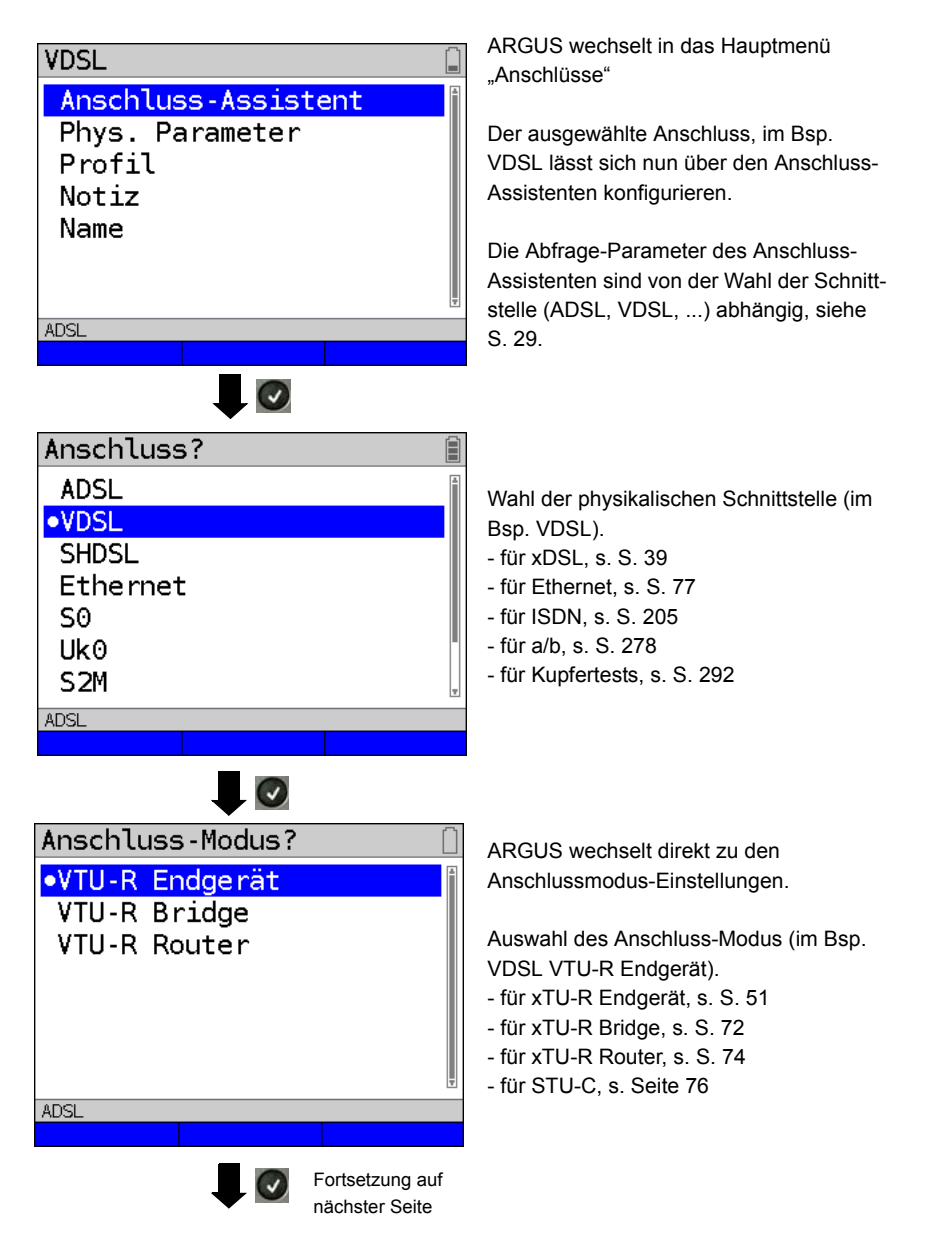

## Profil? Profil 1 Profil 2 Profil 3 Profil 4 Profil 5 Profil 6

ADSL

*.* 

Profil 7

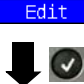

| Anschluss | sname?  |               |
|-----------|---------|---------------|
| VDSL      |         |               |
|           |         |               |
|           |         |               |
|           |         |               |
|           |         |               |
|           |         |               |
|           |         |               |
|           | _       | 04/24 Zeichen |
| ADSL      |         |               |
|           | Löschen | Ab>AB         |

Fortsetzung auf

nächster Seite

Die nun konfigurierten Anschluss-Einstellungen können mit einem von 20 Profilen verknüpft werden. Diese Profile verbinden die Anschlusseinstellungen mit den Anschluss- und Testparametern. Dort können unter anderem die Service und Virtual Line-Einstellungen vorgenommen werden.

Das ausgewählte Profil wird im Display blau markiert. Das voreingestellte Profil wird mit einem ● im Display gekennzeichnet.

Nach Auswahl des Profils schlägt ARGUS einen Anschlussnamen in Abhängigkeit der zuvor gewählten Einstellungen vor (im Bsp. VDSL). Es können bis zu 24 Zeichen eingegeben werde (im Bsp. 04/24 Zeichen).

<Löschen> Anschlussname löschen

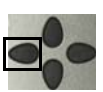

Marktierung entfernen und Cursortasten an den Anfang setzen.

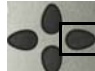

Marktierung entfernen und Cursortasten ans Ende setzen.

| <ab>ab&gt;</ab> | Eingabe beginnt mit          |
|-----------------|------------------------------|
|                 | Großbuchstaben und wird mit  |
|                 | Kleinbuchstaben fortgeführt. |

- <ab>12> Eingabe von Großbuchstaben.
- <12>ab> Eingabe von Zahlen.
- <ab>Ab> Eingabe von Kleinbuchstaben.

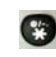

Eingabe von Sonderzeichen, wie z. B. @, /, -, ., \*, ?, %, =, &,

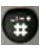

Eingabe von Sonderzeichen, wie. z. B. \_, :, +, # usw.

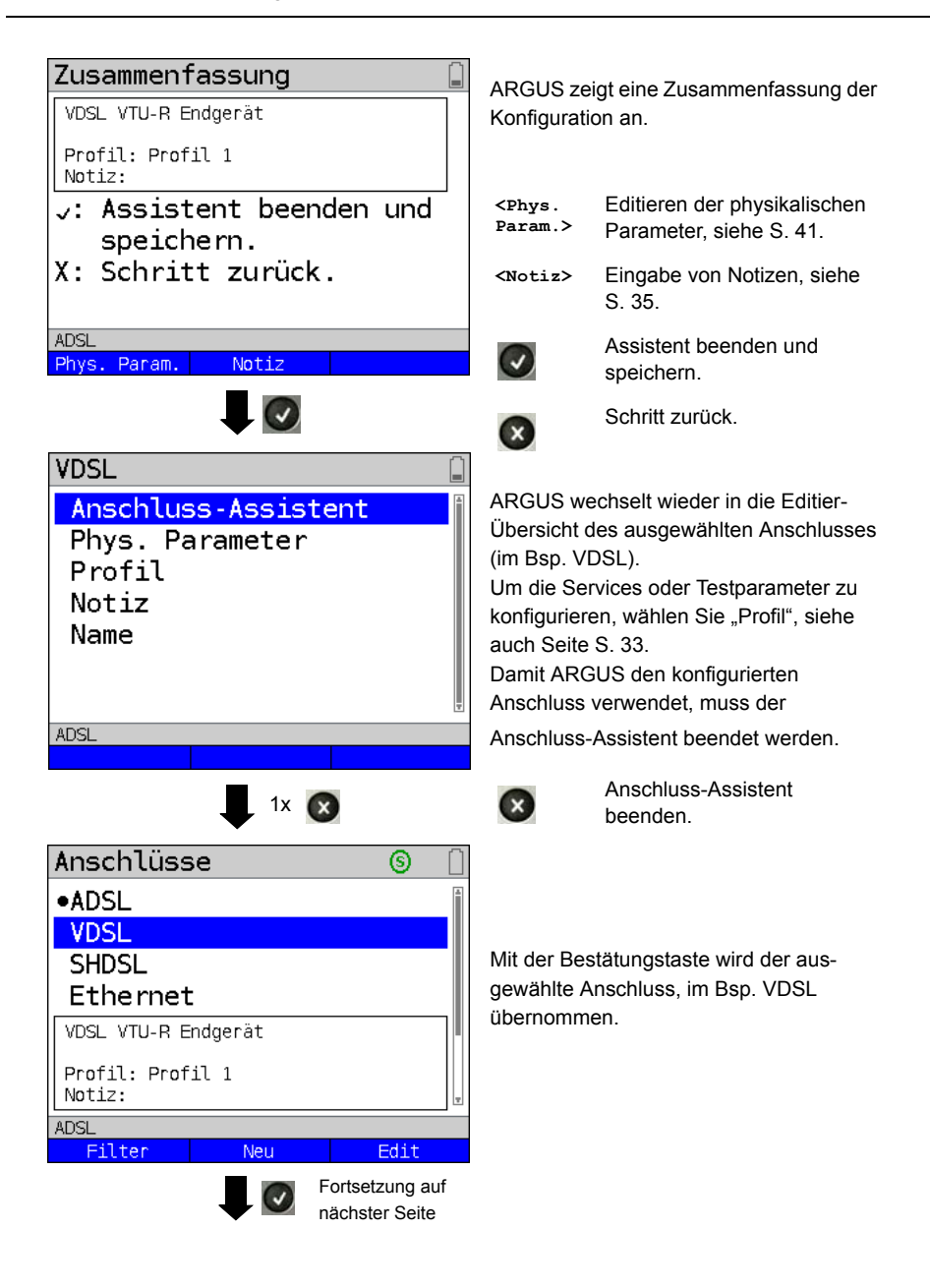

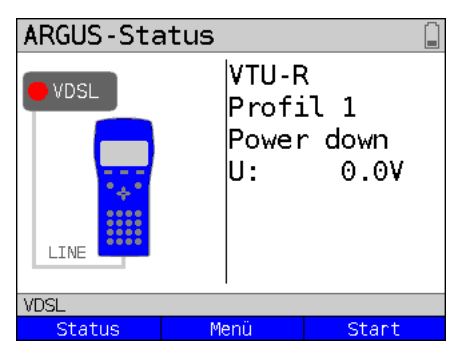

ARGUS wechselt zur ARGUS Statusanzeige.

<status> Wechsel zum Statusbildschirm.

<Menü> Wechsel ins Hauptmenü.

<start> Starten der VDSL-Verbindung.

## **ARGUS Anschluss-Assistent**

Der Anschluss-Assistent führt eine individuelle Abfrage, je nach gewähltem Anschluss/ Schnittstelle durch. Die Abfrage der Parameter ist von den jeweils vorhergehenden Parametern (von links nach rechts) abhängig.

| Anschluss/      | Line                                    | Modus                         | Anschluss-                                     | L2-Mode                               | Profil |
|-----------------|-----------------------------------------|-------------------------------|------------------------------------------------|---------------------------------------|--------|
| Schnittstelle   |                                         |                               | Mouus                                          |                                       |        |
| ADSL            | -                                       | Annex A<br>Annex B<br>        | ATU-R Endgerät<br>ATU-R Bridge<br>ATU-R Router | -                                     | Profil |
| VDSL            | -                                       | -                             | VTU-R Endgerät<br>VTU-R Bridge<br>VTU-R Router | -                                     | Profil |
| SHDSL           | 2-, 4-,<br>6-, 8-Draht                  | ATM,EFM,<br>TDM, ITC,<br>HDLC | STU-R, STU-C<br>STU-R Bridge<br>STU-R Router   | -                                     | Profil |
| Ethernet        | -                                       | -                             | IP-basiert,<br>Kabeltest                       | -                                     | Profil |
| S <sub>0</sub>  | -                                       | -                             | TE, NT,<br>Festverbindung,<br>Monitor          | Auto.* <sup>1</sup> ,<br>P-P,<br>P-MP | -      |
| U <sub>k0</sub> | -                                       | -                             | TE,<br>Festverbindung                          | Auto.* <sup>1</sup> ,<br>P-P,<br>P-MP | -      |
| S <sub>2M</sub> | -                                       | -                             | TE, NT,<br>Festverbindung,<br>Monitor          | -                                     | -      |
| a/b             | -                                       | -                             | Endgerät,<br>Monitor                           | -                                     | -      |
| Kupfertests     | -                                       | -                             | -                                              | -                                     | -      |
|                 | * <sup>1</sup> = nur bei S <sub>0</sub> | -TE, U <sub>k0</sub> -TE      |                                                |                                       |        |

Für den Anschluss ADSL wird der ADSL-Modus abgefragt.

|            | Erklärung                                                             |
|------------|-----------------------------------------------------------------------|
| ADSL-Modus | Es können je nach Variante verschiedene ADSL-Modi eingestellt werden. |
|            | Der eingestellte ADSL-Modus muss zum ATU-C (Netzseite) kompatibel     |
|            | sein. Bei Wahl der ADSL Auto-Modi "Annex A/M auto, Annex B/J auto,    |
|            | Annex A auto, Annex B auto und Annex M auto" erkennt ARGUS            |
|            | automatisch die Konfiguration am DSLAM und stellt sich darauf ein.    |
|            | Voreinstellung: Annex B/J auto                                        |

Für den Anschluss SHDSL wird eine TC-Subschicht abgefragt. ARGUS unterstützt folgende TC-Subschichten (Transmission Convergence Layer):

|                                                                     | Erklärung                                                                        |  |  |  |  |
|---------------------------------------------------------------------|----------------------------------------------------------------------------------|--|--|--|--|
| ATM                                                                 | Bei ATM (Asynchroner Transfer Modus) liegt wie bei ADSL – ein asynchrones        |  |  |  |  |
|                                                                     | Zeitmultiplexing zu Grunde. Sender und Empfänger können mit unterschiedlichen    |  |  |  |  |
|                                                                     | Taktraten laufen, um den zum einen Teil paket- (IP) und zum anderen Teil         |  |  |  |  |
|                                                                     | leitungs-vermittelten Datenverkehr mit nur einer Übertragungstechnik             |  |  |  |  |
| abzudecken. Dies ermöglicht ATM durch eine Zwischenschicht mit Zell |                                                                                  |  |  |  |  |
|                                                                     | Größe (exakt 53 Byte) zwischen der Bitübertragungs- und der Sicherungsschicht.   |  |  |  |  |
|                                                                     | Diese ATM-Zellen werden dann mit den ankommenden Daten beladen und mit           |  |  |  |  |
|                                                                     | Hilfe des AAL, einer Anpassungsschicht, priorisiert. Daten werden in AAL5 und    |  |  |  |  |
|                                                                     | Sprache in AAL1 oder 2 transportiert. So ist sichergestellt, dass Sprache nicht  |  |  |  |  |
|                                                                     | warten muss. Art, Dauer und weitere Übertragungsinformationen werden in dem      |  |  |  |  |
|                                                                     | 5 Byte großen Header hinterlegt, so dass sich der Nutzwert der Zelle auf 48 Byte |  |  |  |  |
|                                                                     | reduziert. Das Verfahren bietet durch seine verschiedenen                        |  |  |  |  |
|                                                                     | Managementfunktionen (OAM) und Adaptionsfähigkeiten (AAL) viele Vorteile.        |  |  |  |  |
|                                                                     | Allerdings entsteht dadurch ein Overhead. Dennoch ist das Verfahren, das über    |  |  |  |  |
|                                                                     | eine Doppelader eine Bandbreite von bis zu 2,304 Mbit/s ermöglicht, immer noch   |  |  |  |  |
|                                                                     | weit verbreitet; wird aber nicht mehr so häufig ausgerollt. Das                  |  |  |  |  |
|                                                                     | Hauptanwendungsfeld ist Sprach- und Datenübertragung.                            |  |  |  |  |

| EFM  | EFM (Ethernet First Mile) hilft, den Overhead von ATM zu reduzieren und führt zu<br>einer größeren Nettodatenrate. EFM gestattet es, Ethernet-Rahmen direkt zu<br>übertragen, ohne sie in ATM-Zellen zu verpacken und ist in der IEEE 802.3ah<br>spezifiziert. Das Verfahren macht sich die Tatsache zu Nutze, dass die aus dem<br>Netz kommenden IP-Pakete auf der letzten Meile einfach durchgereicht und beim<br>Teilnehmer via Ethernet an die Endgeräte verteilt werden. EFM leitet die<br>Ethernet-Rahmen direkt vom DSLAM zum Kundenmodem weiter und packt sie<br>nicht in die kleineren ATM-Zellen. Das reduziert den Overhead, der durch<br>zusätzliches Führen von Headern und das Ein- und Auspacken der Rahmen in<br>ATM-Zellen bei jedem Datenaustausch anfällt. Auf Grund dessen, dass der<br>paketvermittelte Datenanteil immer größer wird und auch Sprachübertragungen<br>mittels IP (VoIP) inzwischen hohe Qualität haben wird zunehmend in Richtung<br>EFM ausgebaut. Das Hauptanwendungsfeld ist also die Übertragung von IP-<br>Paketen und damit überwiegend Daten. |
|------|----------------------------------------------------------------------------------------------------|
| TDM  | TDM (Time Division Multiplex, dt. Zeitmultiplexverfahren): Für den Fall, dass nur<br>eine digitale Festverbindung etwa ein E1-Anschluss ersetzt werden muss, bietet<br>sich das TDM-Verfahren an. Dieses Zeitmultiplexverfahren ermöglicht es die<br>verfügbare Bandbreite in 64-kbit-Zeitschlitze aufzuteilen und so simultan bis zu<br>36 B-Kanäle für die Telefonie zur Verfügung zu stellen. Dies ergibt sich aus der<br>maximalen Bandbreite von 2,304 Mbit/s, die SHDSL zur Verfügung stellen kann.<br>Es bietet somit vier B-Kanäle mehr als ein klassischer E1-Anschluss und<br>verzichtet dabei auf eine komplette Doppelader. Die Qualität der Telefonie über<br>die B-Kanäle entspricht der von ISDN. Das Hauptanwendungsfeld ist demnach<br>die Sprachübertragung. TDM ist immer noch sehr verbreitet.                                                                                                    |
| ITC  | ITC (Independent Transmission Convergence, dt. TC-unabhängig) ist die<br>Bezeichnung für eine spezielle ARGUS-Betriebsart. Hier wird mit Hilfe spezieller<br>Befehle unabhängig von der am Anschluss verwendeten TC-Subschicht (ATM,<br>EFM oder TDM) versucht – wenn auch nur kurz – eine Synchronisation<br>aufzubauen. Die Hauptanwendung ist auszuprobieren ob es sich um einen<br>SHDSL-Anschluss handelt. Diese Betriebsart ist nicht für dauerhafte<br>Verbindungen oder Datenübertragung gedacht.                                                                                                    |
| HDLC | HDLC (High-Level Data Link Control) ist eine sehr spezielle ARGUS-Betriebsart<br>die ein Synchronisieren mit Gegenstellen (bspw. vom Typ "Net to Net") ganz<br>bestimmter Hersteller ermöglicht. Diese Betriebsart ist nicht für dauerhafte<br>Verbindungen oder Datenübertragung gedacht.                                                                                                    |

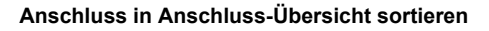

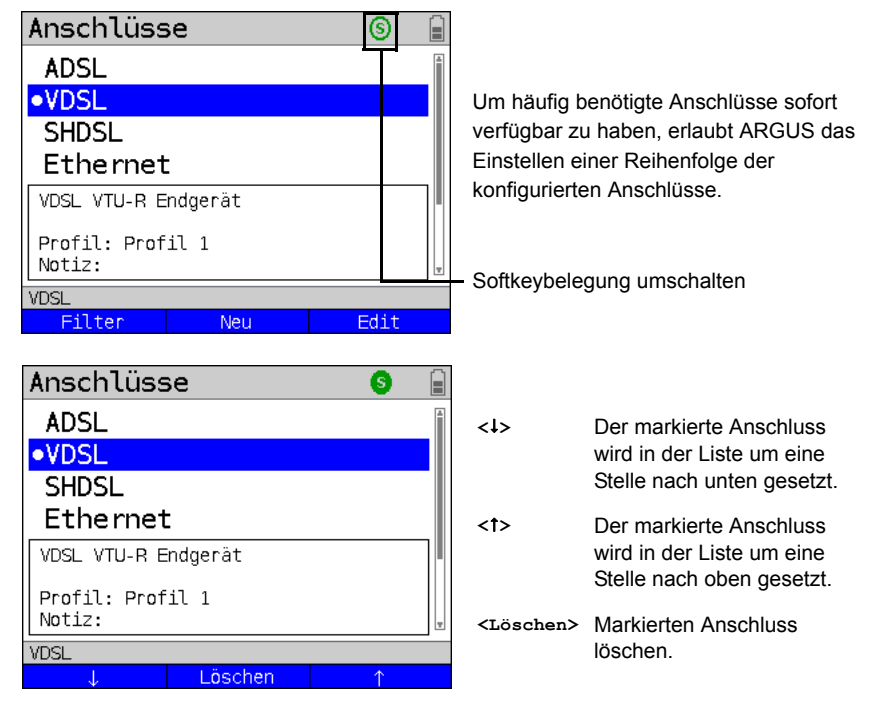

## 5.2 Phys. Parameter

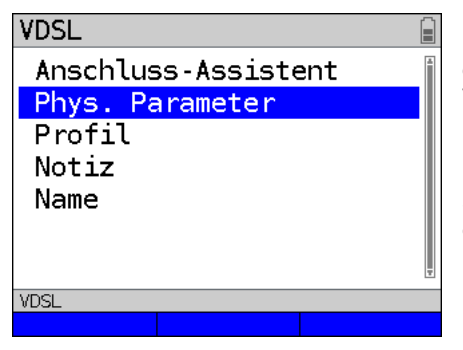

Editieren der physikalischen Parameter des ausgewählten Anschlusses (im Bsp. VDSL), s. Seite 41.

Die Phys. Parameter können auch am Ende des Anschluss-Assistenten (s. Seite 28, Bild 1) direkt geöffnet und editiert werden.

## 5.3 Profil

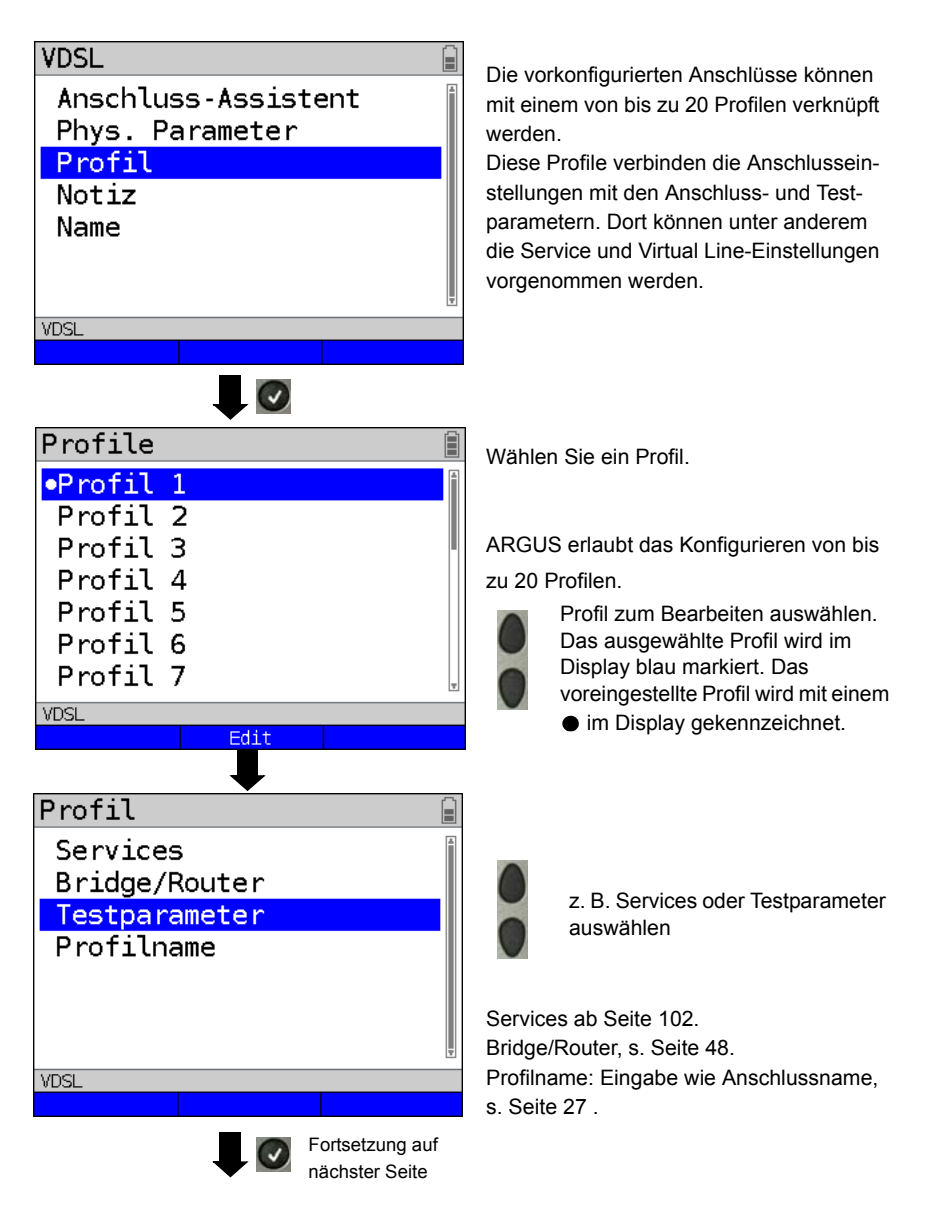

| Testparameter 🔋 |  |  |  |  |  |  |
|-----------------|--|--|--|--|--|--|
| IP-Ping         |  |  |  |  |  |  |
| Traceroute      |  |  |  |  |  |  |
| HTTP-Download   |  |  |  |  |  |  |
| FTP-Download    |  |  |  |  |  |  |
| FTP-Upload      |  |  |  |  |  |  |
| VPI/VCI Scan    |  |  |  |  |  |  |
| ATM-OAM-Ping    |  |  |  |  |  |  |
| VDSL            |  |  |  |  |  |  |
|                 |  |  |  |  |  |  |

Testparameter-Einstellungen ab Seite 108.

## 5.4 Notizen

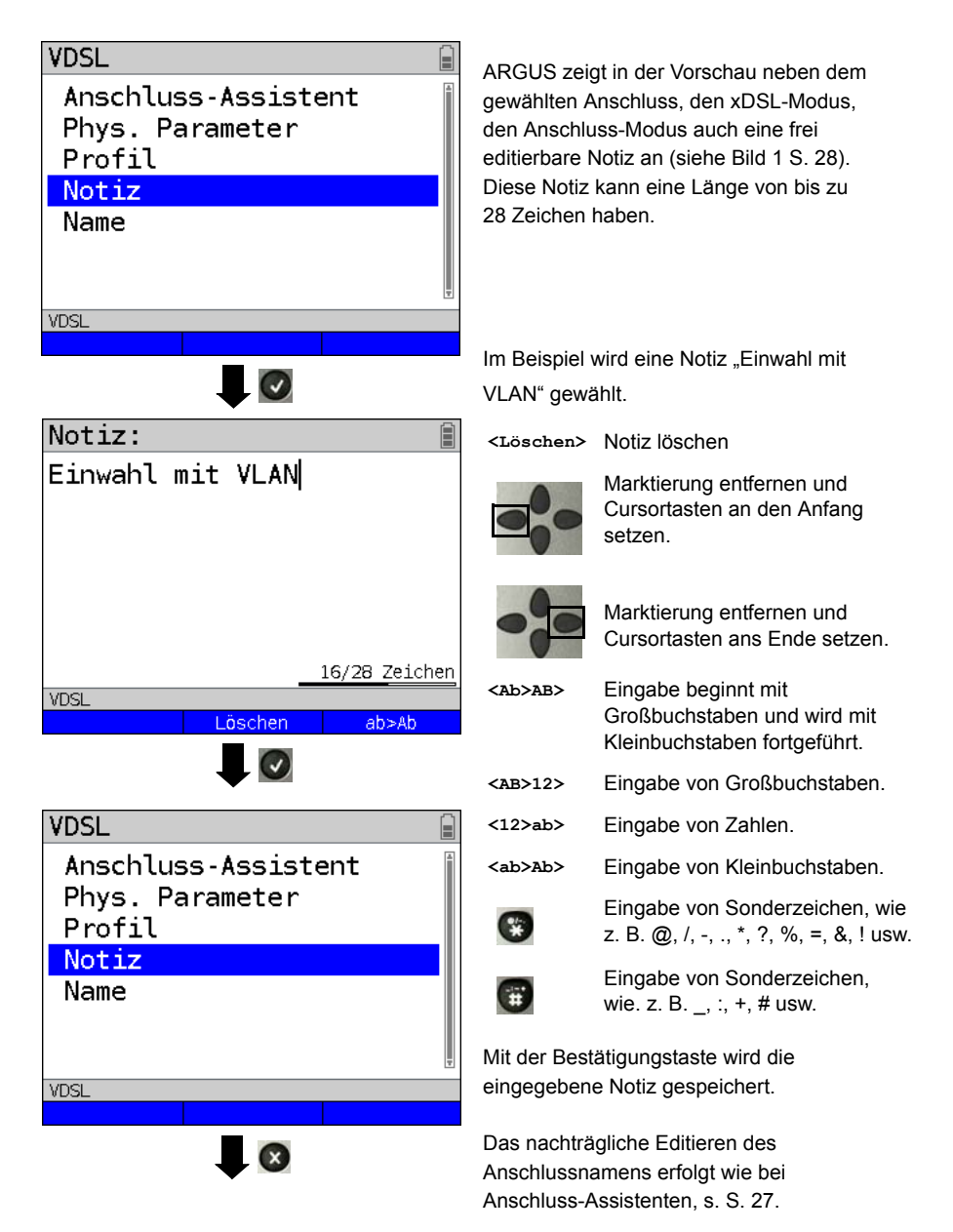

| Anschlüsse<br>ADSL<br>•VDSL<br>SHDSL<br>Ethernet | © [                                        | Die gespeicherte Notiz ist mit dem<br>Anschluss verknüpft und wird in der<br>Vorschau angezeigt.<br>Die Vorschau wird nach Auswahl des<br>Anschlusses nach ca. 2 Sekunden<br>angezeigt. |                                                                                         |  |
|--------------------------------------------------|--------------------------------------------|----------------------------------------------------------------------------------------------------|-----------------------------------------------------------------------------------------|--|
| Profil: Profil 1<br>Notiz: Einwahl mit V         | VLAN                                       | <filter></filter>                                                                                                    | ARGUS wechselt in das Filter-<br>Menü, siehe S. 25.                                     |  |
| Filter Neu                                       | u Edit                                     | <neu></neu>                                                                                                    | Neuen Anschluss anlegen.                                                                |  |
| _                                                |                                            | <edit></edit>                                                                                                    | Anschluss editieren.                                                                    |  |
| ARGUS-Status                                     |                                            | Anschluss<br>Wechsel in<br>S. 29.                                                                                                    | Anschluss auswählen.<br>Wechsel in den ARGUS-Status, siehe<br>S. 29.                    |  |
| VDSL P<br>P<br>LINE                              | (TU-R<br>Profil 1<br>Power down<br>J: 0.0V | <status><br/><menü><br/><start></start></menü></status>                                                                                                    | Wechsel zum Statusbildschirm.<br>Wechsel ins Hauptmenü.<br>Starten der VDSL-Verbindung. |  |
| VDSL Men                                         | ü Start                                    |                                                                                                    |                                                                                         |  |
# 6 Physik

Die Physik (Schicht 1) wird im Statusbildschirm (Bild 2) mit einem eigenen grafischen Element (im Bsp. VDSL) dargestellt. Die übrigen Elemente des Statusbildschirms werden vorerst nur benannt. Nähere Erläuterungen befinden sich dazu auf Seite 82 (Virtual Lines) und Seite 102 (Services). Die Darstellung der Physik für die ADSL-, SHDSL- und Ethernet-Schnittstelle erfolgt wie bei VDSL. Die Auswahl des Anschlusses VDSL und des Anschluss-Modus VTU-R werden in den Statusbildschirm direkt übernommen. Sind die Voreinstellungen korrekt, kann direkt über <start> die Schicht 1 (Synchronisieren an VDSL) aufgebaut werden. Die wichtigsten Informationen wie Spannung (U) und Modem States (Power down) werden in der Schicht 1-Box (blau) angezeigt. Will man die VDSL-Einstellungen direkt ändern, ist <=dit> zu betätigen. Um die Anschlussart direkt über den Statusbildschirm (Bild 2) zu ändern, drücken Sie den Softkey <anschluss> oder die

Tastenkombination 😱 und 🐻.

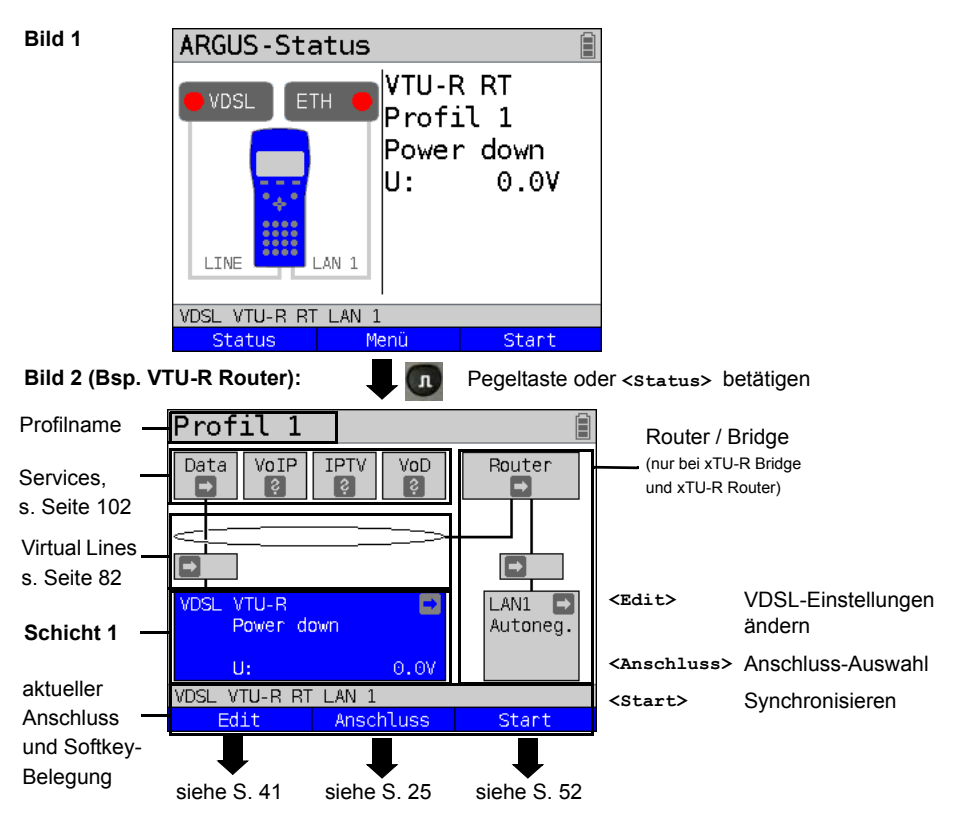

Tests, die über die Schicht 1 ausgeführt werden können, s. Seite 104.

### 7 Betrieb am xDSL-Anschluss

ARGUS unterstützt folgende DSL-Schnittstellen: ADSL, VDSL, SHDSL

ARGUS unterstützt folgende Anschluss-Modi am xDSL-Anschluss:

- xTU-R
   Endgeräte-Modus (xDSL Transceiver Unit) s. Seite 51.

   Anschluss des ARGUS direkt an den xDSL-Anschluss (vor oder nach dem Splitter). ARGUS ersetzt das Modem und den PC.
- xTU-R Bridge
   Bridge-Modus (xDSL Transceiver Unit Bridge) s. Seite 72.

   Anschluss des ARGUS an den xDSL-Anschluss und an den PC.
   ARGUS ersetzt das xDSL-Modem (Bei SHDSL nur ATM und EFM).
- xTU-R Router
   Router-Modus (xDSL Transceiver Unit Router) s. Seite 74.

   Anschluss des ARGUS an den xDSL-Anschluss und an den PC.
   ARGUS ersetzt das xDSL-Modem und den Router (Bei SHDSL nur ATM und EFM).
- STU-C
   (STU-C: SHDSL Transceiver Unit-Central Office)

   ARGUS simuliert die Vermittlungsseite (den DSLAM).

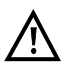

Die einzelnen DSL-Tests nehmen Daten auf und speichern diese (z. B. beim Tracen von IP-Daten). Der Anwender muss diesbezüglich seinen gesetzlichen Hinweispflichten nachkommen.

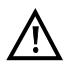

Die Anschlussleitung darf max. eine Gleichspannung von 200 V und sollte keine Wechselspannung führen.

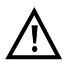

Für den SHDSL-Betrieb gilt grundsätzlich der unter "Technische Daten" (s. S. 15) angegebene Betriebstemperaturbereich. Für Umgebungstemperaturen knapp unterhalb von +50 °C kann bei sehr performanten Betriebsmodi im Langzeitbetrieb ein Auslösen der unter den "Sicherheitshinweisen" (s. S. 11) beschriebenen temperaturbedingten Schutzeigenschaften von ARGUS nicht ausgeschlossen werden.

## 7.1 xDSL-Schnittstelle einstellen

#### Statusanzeige:

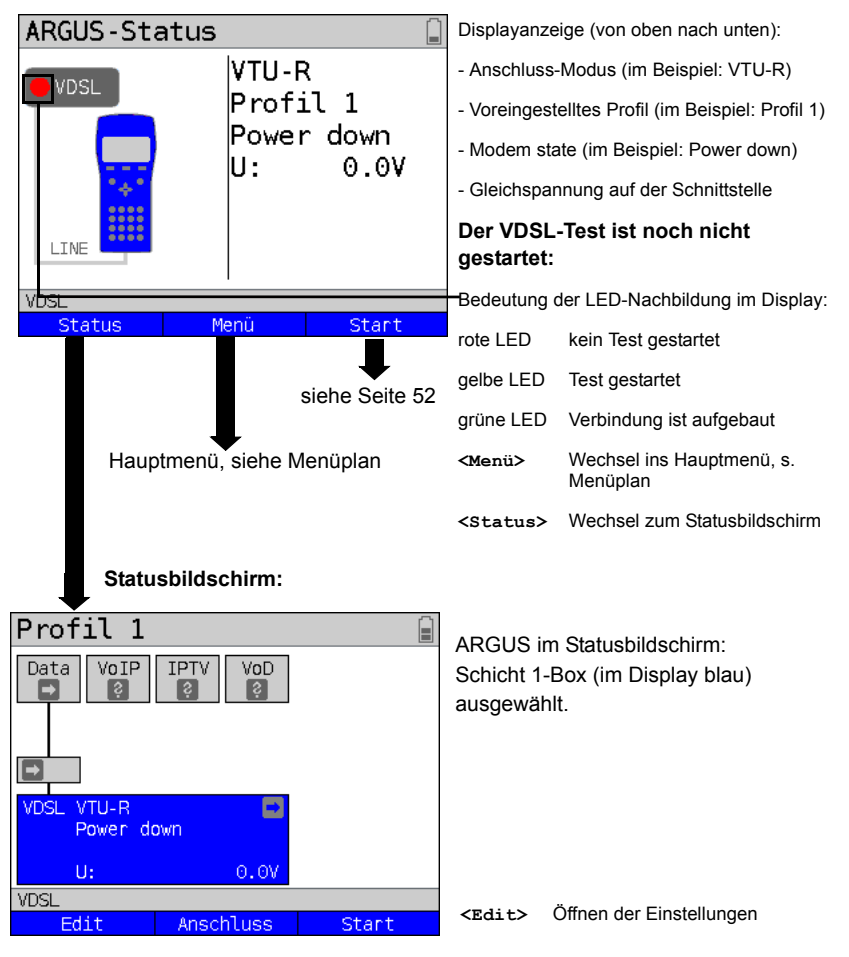

#### Hinweis:

#### Funktionsaufruf über Zifferntasten / Tastenkombinationen

Über die Tasten der ARGUS-Tastatur können wichtige Funktionen / Tests direkt aufgerufen werden. Eine Übersicht über mögliche Tastenkombinationen ist auf Seite 104 zu finden.

# 7.2 xDSL-Einstellungen

Alle relevanten Einstellungen (z. B. Soll- und Grenzwerte) für einen Test speichert ARGUS mit den Anschlüssen. Abhängig von der Testsituation werden nur die relevanten Einstellungen verwendet. Die Voreinstellungen können jederzeit wiederhergestellt werden (s. Seite 341):

| Einstellung      | Erklärung       |                                                           |  |  |
|------------------|-----------------|-----------------------------------------------------------|--|--|
| Phys. Parameter: |                 |                                                           |  |  |
| ADSL:            | ADSL:           |                                                           |  |  |
| Annex B          | Auswahl der Ver | sion in der ADSL Annex B Firmware. Zur Auswahl stehen     |  |  |
| Firmware         | die Releases R4 | oder R5.                                                  |  |  |
|                  | Weitere Informa | tionen erhalten Sie auf Anfrage.                          |  |  |
|                  | Voreinstellung: | R5                                                        |  |  |
| Soll-/           | Sollwert        | Eingabe des Vergleichswertes für die ATM-Bitrate [kbit/s] |  |  |
| Grenzwerte       | Bitrate         | über die Zifferntasten für Down- und Upstream.            |  |  |
|                  |                 | Liegt bei aufgebauter DSL-Verbindung die aktuelle         |  |  |
|                  |                 | Bitrate über dem eingestellen Sollwert, zeigt ARGUS im    |  |  |
|                  |                 | ARGUS-Status ein großes grünes "OK" und bei den           |  |  |
|                  |                 | Verbindungsparametern unter dem Sollwert ein "OK" an,     |  |  |
|                  |                 | andernfalls unter dem Sollwert ein "NOK".                 |  |  |
|                  |                 | Voreinstellung: <i>d: 0</i> und <i>u: 0</i>               |  |  |
|                  | Grenzwert       | Festlegung des max. CRC-Wertes (Cyclic Redundancy         |  |  |
|                  | CRC             | Check).                                                   |  |  |
|                  |                 | Liegt bei aufgebauter DSL-Verbindung der aktuelle Wert    |  |  |
|                  |                 | unter dem eingestellten Grenzwert, zeigt ARGUS im         |  |  |
|                  |                 | ARGUS-Status ein großes grünes "OK" und bei den           |  |  |
|                  |                 | Verbindungsparametern unter Sollwert ein "OK" an,         |  |  |
|                  |                 | andernfalls unter Sollwert ein "NOK".                     |  |  |
|                  |                 | Bereich: 0 bis 999999999                                  |  |  |
|                  |                 | Voreinstellung: <i>far:</i> * und <i>near:</i> * (*=aus)  |  |  |
|                  | Grenzwert       | Festlegung des max. FEC-Wertes (Forward Error             |  |  |
|                  | FEC             | correction).                                              |  |  |
|                  |                 | Liegt bei aufgebauter DSL-Verbindung der aktuelle Wert    |  |  |
|                  |                 | unter dem eingestellten Grenzwert, zeigt ARGUS im         |  |  |
|                  |                 | ARGUS-Status ein großes grünes "OK" und bei den           |  |  |
|                  |                 | Verbindungsparametern unter Sollwert ein "OK" an,         |  |  |
|                  |                 | andernfalls unter Sollwert ein "NOK".                     |  |  |
|                  |                 | Bereich: 0 bis 999999999                                  |  |  |
|                  |                 | Voreinstellung: <b>far:</b> * und <b>near:</b> * (*=aus)  |  |  |

|             | Grenzwert         | Festlegung des max. HEC-Wertes (Header Error                                 |  |  |
|-------------|-------------------|------------------------------------------------------------------------------|--|--|
|             | HEC               | Checksum).                                                                   |  |  |
|             |                   | Liegt bei aufgebauter DSL-Verbindung der aktuelle Wert                       |  |  |
|             |                   | unter dem eingestellten Grenzwert, zeigt ARGUS im                            |  |  |
|             |                   | ARGUS-Status ein großes grünes "OK" und bei den                              |  |  |
|             |                   | Verbindungsparametern unter Sollwert ein "OK" an,                            |  |  |
|             |                   | andernfalls unter Sollwert ein "NOK".                                        |  |  |
|             |                   | Bereich: 0 bis 999999999                                                     |  |  |
|             |                   | Voreinstellung: <i>far:</i> * und <i>near:</i> * (*=aus)                     |  |  |
| INP/SNRM    | Festlegung, ob b  | ei aufgebauter ADSL-Verbindung INP (Inpulse Noise                            |  |  |
|             | Protection) oder  | SNRM (Signal-to-Noise- Ratio Margin) favorisiert werden                      |  |  |
|             | soll.             |                                                                              |  |  |
|             | Voreinstellung: F | Favorisiere DS SNRM                                                          |  |  |
| MAC-Adresse | (Line)            |                                                                              |  |  |
| (nicht über | den Anschluss     | s-Assistenten erreichbar)                                                    |  |  |
|             | Anzeige und Aus   | swahl der Line-MAC-Adressen.                                                 |  |  |
|             | Die beiden erste  | n MAC-Adressen können nicht manuell verändert                                |  |  |
|             | werden.           |                                                                              |  |  |
|             | 1. Wird die Sta   | ndard MAC-Adresse gewählt, verwendet der ARGUS                               |  |  |
|             | seine eigene      | e MAC-Adresse.                                                               |  |  |
|             | Voreinstellur     | ng: Standard MAC-Adresse                                                     |  |  |
|             | 2. Bei Wahl de    | r dynamischen MAC-Adresse wird bei jeder                                     |  |  |
|             | Synchronisa       | ation eine andere MAC-Adresse verwendet.                                     |  |  |
|             | 3. Eine dritte N  | MAC-Adresse kann eingeben werden:<br>kieren und anschließend <ছait> drücken. |  |  |
|             | Zeile markie      |                                                                              |  |  |
|             | <edit></edit>     | MAC-Adresse für die Eingabe editieren.                                       |  |  |
|             |                   | Die Eingabe der Adresse hexadezimal erfolgt über die                         |  |  |
|             |                   | Zifferntasten und Tastenkombinationen: *1=A,                                 |  |  |
|             |                   | *2=B,*3=C, *4=D, *5=E, *6=F und wird anschließend mit                        |  |  |
|             |                   | v bestätigt.                                                                 |  |  |
|             |                   | Es können keine Gruppen MAC-Adressen verwendet                               |  |  |
|             |                   | werden.                                                                      |  |  |
|             |                   | Voreinstellung: 00:00:00:00:00:00                                            |  |  |
|             |                   | Übernahme der Adresse.                                                       |  |  |
|             | $\bigcirc$        | Die neue Adresse wird temporär gespeichert und ist                           |  |  |
|             |                   | nach dem Ausschalten nicht mehr verfügbar.                                   |  |  |
|             | Nacheinander      | Anzeige der ARGUS-MAC-Adressen:                                              |  |  |
|             | 😵 und 🕤           | Line, LAN, LAN2, s. auch S. 106 f.                                           |  |  |

| VDSL:      |                                                 |                                                            |  |  |  |
|------------|-------------------------------------------------|------------------------------------------------------------|--|--|--|
| Soll-/     | Sollwert Bitrate                                | Eingabe des Vergleichswertes für die Bitrate [kbit/s] über |  |  |  |
| Grenzwerte |                                                 | die Zifferntasten für Down- und Upstream.                  |  |  |  |
|            |                                                 | Liegt bei aufgebauter DSL-Verbindung die aktuelle          |  |  |  |
|            |                                                 | Bitrate über dem eingestellen Sollwert, zeigt ARGUS im     |  |  |  |
|            |                                                 | ARGUS-Status ein großes grünes "OK" und bei den            |  |  |  |
|            |                                                 | Verbindungsparametern unter dem Sollwert ein "OK" an,      |  |  |  |
|            |                                                 | andernfalls unter dem Sollwert ein "NOK". Voreinstellung:  |  |  |  |
|            |                                                 | <i>d: 0</i> und <i>u: 0</i>                                |  |  |  |
|            | Grenzwert                                       | Festlegung des max. CRC-Wertes (Cyclic Redundancy          |  |  |  |
|            | CRC                                             | Check).                                                    |  |  |  |
|            |                                                 | Liegt bei aufgebauter DSL-Verbindung der aktuelle Wert     |  |  |  |
|            |                                                 | unter dem eingestellten Grenzwert, zeigt ARGUS im          |  |  |  |
|            |                                                 | ARGUS-Status ein großes grünes "OK" und bei den            |  |  |  |
|            |                                                 | Verbindungsparametern unter Sollwert ein "OK" an,          |  |  |  |
|            |                                                 | andernfalls unter Sollwert ein "NOK".                      |  |  |  |
|            |                                                 | Bereich: 0 bis 999999999                                   |  |  |  |
|            |                                                 | Voreinstellung: <b>far:</b> * und <b>near:</b> * (*=aus)   |  |  |  |
|            | Grenzwert                                       | Festlegung des max. FEC-Wertes (Forward Error              |  |  |  |
|            | FEC                                             | correction).                                               |  |  |  |
|            |                                                 | Liegt bei aufgebauter DSL-Verbindung der aktuelle Wert     |  |  |  |
|            |                                                 | unter dem eingestellten Grenzwert, zeigt ARGUS im          |  |  |  |
|            |                                                 | ARGUS-Status ein großes grünes "OK" und bei den            |  |  |  |
|            |                                                 | Verbindungsparametern unter Sollwert ein "OK" an,          |  |  |  |
|            |                                                 | andernfalls unter Sollwert ein "NOK".                      |  |  |  |
|            |                                                 | Bereich: 0 bis 999999999                                   |  |  |  |
|            |                                                 | Voreinstellung: <b>far:</b> * und <b>near:</b> * (*=aus)   |  |  |  |
| Firmware   | Auswahl der Firr                                | mware (FW) im VDSL-Chipsatz.                               |  |  |  |
|            | Zur Auswahl ste                                 | hen die Version FS10.3 und Version FS10.4.                 |  |  |  |
|            | Weitere Informationen erhalten Sie auf Anfrage. |                                                            |  |  |  |
|            | Voreinstellung: FS10.3                          |                                                            |  |  |  |

| Carrier Set | Das Carrier Set legt die Trägerfrequenzen fest auf denen ARGUS seine       |
|-------------|----------------------------------------------------------------------------|
|             | Synchronisationsbereitschaft zum DSLAM signalisiert (ITU G.997.1).         |
|             | Welche Sets zu verwenden sind, gibt typischerweise der                     |
|             | Netzbetreiber vor.                                                         |
|             | Folgende Sets mit entsprechenden Upstream-Tönen (Tonabstand                |
|             | zwischen den Tönen 4,3125 kHz) können im ARGUS                             |
|             | ausgewählt werden:                                                         |
|             |                                                                            |
|             | - A43, Töne: 9, 17, 25                                                     |
|             | - B43, Töne: 37, 45, 53                                                    |
|             | - V43, Töne: 944, 972, 999                                                 |
|             | Voreinstellung: <b>B43</b>                                                 |
|             |                                                                            |
|             | Bei der Auswahl mehrerer Sets sendet ARGUS zyklisch die Töne der aus-      |
|             | gewählten Sets parallel.                                                   |
| MAC-Adresse | (siehe S. 42)                                                              |
| SHDSL:      |                                                                            |
| Spektrum    | Für die Region 1 (z. B. Nordamerika):                                      |
|             | Annex A/F Auto, Annex A SHDSL, Annex F SHDSL.bis (5,7 Mbit/s)              |
|             | Für die Region 2 (z. B. Europa):                                           |
|             | Annex B/G Auto, Annex B SHDSL, Annex G SHDSL.bis (5,7 Mbit/s)              |
|             | Automatische Wahl der Modulationsarten:                                    |
|             | - TC-PAM 16 (SHDSL)                                                        |
|             | - TC-PAM 32 (SHDSL.bis)                                                    |
|             | Voreinstellung: Annex B/G auto                                             |
| Takt/       | Die Takteinstellung bezieht sich auf die Empfangs- bzw. Senderichtung      |
| Rahmung     | einer Verbindung. Bei synchroner Taktung sind der Empfangs- und Sen-       |
| (nicht bei  | detakt identisch und bei plesiochroner Taktung unterschiedlich. Taktunter- |
|             |                                                                            |
| ATM + EFM)  | - plesiochron (nur für TDM)                                                |
|             | - plesiochron (NTR) (nur für TDM)                                          |
|             | (Der SHDSL-Takt wird von der Network Timing Reference abgeleitet)          |
|             | Voreinstellung: synchron                                                   |

| Kanal-      | Auswahl der B- und Z-Kanäle über die Zifferntasten. Es können bis zu 36 |                                                       |  |
|-------------|-------------------------------------------------------------------------|-------------------------------------------------------|--|
| auswahl     | B-Kanäle und bis zu 7 Z-Kanäle ausgewählt werden. Bei Eingabe eines *   |                                                       |  |
| (nicht bei  | (für die B- und Z-Kanäle), erfolgt eine automatische Erkennung der      |                                                       |  |
| ATM + EFM)  | Kanalbelegung.                                                          |                                                       |  |
|             | Maximale Ausw                                                           | ahl:                                                  |  |
|             | - 36 B-Kanäle u                                                         | nd 1 Z-Kanal                                          |  |
|             | - 35 B-Kanäle u                                                         | nd 7 Z-Kanäle                                         |  |
|             | Minimale Auswa                                                          | ahl:                                                  |  |
|             | - 3 B-Kanäle                                                            |                                                       |  |
|             | - 0 Z-Kanäle                                                            |                                                       |  |
|             | Voreinstellung:                                                         | * (automatisch)                                       |  |
|             | Wird unter Spek                                                         | trum (s. S. 44) ein Auto-Mode ausgewählt, erfolgt die |  |
|             | Kanalauswahl a                                                          | uch automatisch, unabhängig von den hier gemachten    |  |
|             | Einstellungen.                                                          |                                                       |  |
| Datenrate   | Einstellung der                                                         | Datenrate in kbit/s                                   |  |
| (nur bei    | Für SHDSL:                                                              |                                                       |  |
| ATM + EFM)  | - Bereich: 192 k                                                        | bit/s bis 2,3 Mbit/s                                  |  |
|             | - Voreinstellung: * (automatisch)                                       |                                                       |  |
|             | Für SHDSL.bis (ESHDSL):                                                 |                                                       |  |
|             | - Bereich: 768 k                                                        | bit/s bis 5,7 Mbit/s                                  |  |
|             | - Voreinstellung                                                        | : * (automatisch)                                     |  |
|             | Wird unter Spek                                                         | trum (s. S. 44) ein Auto-Mode ausgewählt, erfolgt die |  |
|             | Festlegung der                                                          | Datenrate auch automatisch, unabhängig von den hier   |  |
|             | gemachten Eins                                                          | stellungen.                                           |  |
| Power       | Reduzierung de                                                          | r Sendeleistung der Gegenseite. Der eingestellte Wert |  |
| Back Off    | entspricht der m                                                        | naximalen Sendeleistung.                              |  |
|             | Bereich: 0 dB bis 30 dB                                                 |                                                       |  |
|             | Voreinstellung: 0 dB                                                    |                                                       |  |
| EOC-Nutzung | Über den EOC (Embedded Operations Channel) werden unter anderem         |                                                       |  |
|             | Verbindungsinformationen ausgetauscht.                                  |                                                       |  |
|             | aus:                                                                    | Es werden keine Anfragen und Antworten an die ferne   |  |
|             |                                                                         | Seite gesendet.                                       |  |
|             | ein (passiv):                                                           | Es werden keine Parameter der fernen Seite angezeigt, |  |
|             |                                                                         | da nur auf Anfragen geantwortet wird.                 |  |
|             | ein (aktiv):                                                            | Die Performance-Parameter der eigenen und der fernen  |  |
|             |                                                                         | Seite werden angezeigt, sofern die Gegenseite die     |  |
|             |                                                                         | eigenen Anfragen unterstützt.                         |  |
|             | Voreinstellung: <i>ein (passiv)</i>                                     |                                                       |  |

| Sync Word   | Das Sync Word dient zur Identifizierung des SHDSL-Rahmens                 |
|-------------|---------------------------------------------------------------------------|
|             | (vgl. ITU-T G.991.2 Chapter: PMS-TC layer functional characteristics).    |
|             | Die Eingabe des Sync Words erfolgt über die Zifferntasten und             |
|             | Tastenkombinationen *1=A, *2=B,*3=C, *4=D, *5=E, *6=F und wird            |
|             | anschließend mit 💽 bestätigt.                                             |
|             | Voreinstellung: 3F 16 1F 03 3C 0C                                         |
| Message     | Wahl des Message Modes. Der Message Mode bestimmt die Initiierung         |
| Mode        | des Handshakes auf Seiten der STU-R bzw. die Reaktion auf Seiten der      |
|             | STU-C (vgl. ITU-T G.994.1 Chapter: Transactions, Eintrag in die           |
|             | Capability-Liste).                                                        |
|             | Bereich: GHS Mode A bis GHS Mode D                                        |
|             | Voreinstellung: GHS Mode C                                                |
| Vendor Info | Eingabe der Herstellerinformation (Vendor Info) in das entsprechende      |
| Field       | Übermittlungsfeld (Field). Die Eingabe erfolgt hexadezimal, Bedienung s.  |
|             | Sync Word.                                                                |
|             | Voreinstellung: 15 35                                                     |
| Adernpaare  | ARGUS verwendet bei SHDSL-2-Draht immer das Adernpaar 4/5                 |
|             | (Line 1), bei SHDSL n-Draht immer das Adernpaar 4/5 (Line 1) sowie ein    |
|             | weiteres Adernpaar (Line) aus der Liste.                                  |
|             | Die Reihenfolge der Adernpaare kann verändert werden:                     |
|             | - 2. Adernpaar (Line 2) für 4-Draht                                       |
|             | - 3. Adernpaar (Line 3) für 6-Draht                                       |
|             | - 4. Adernpaar (Line 4) für 8-Draht                                       |
|             | Das Adernpaar 4/5 (Line 1) ist immer als Master vorgegeben.               |
|             | Das 2., 3. und 4. Adernpaar (Line 2-4) kann bei Bedarf markiert und mit   |
|             | dem linken Softkey <↓> in der Liste um eine Stelle nach unten oder mit    |
|             | dem rechten Softkey <t> in der Liste um eine Stelle nach oben gesetzt</t> |
|             | werden. Eingabe mit 💽 bestätigen.                                         |
|             | Folgende Voreinstellung ist üblich:                                       |
|             | Line 1: Adernpaar 4-5 (fest)                                              |
|             | Line 2: Adernpaar 3-6                                                     |
|             | Line 3: Adernpaar 1-2                                                     |
|             | Line 4: Adernpaar 7-8                                                     |
| Line        | Während des Verbindungsaufbaus kann ein Line Probing (Power               |
| Probing     | Measurement Modulation Session) erfolgen, das nach ITU-T G.991.2          |
| (PMMS)      | standardisiert ist. Hierbei können schon vor dem eigentlichen Synchro-    |
|             | nisierungsprozess mit der Gegenstelle verschiedene Leitungs-              |
|             | parameter zur Bestimmung der moglichen Datenrate ermittelt werden.        |

|             | Ratenadaptiver<br>Modus              | <ul> <li>Hier wird festgelegt welche Störungen bei der PMM Session berücksichtigt werden.</li> <li>Aktuelle SNR DS: Momentane Leitungsstörungen im Downstream werden berücksichtigt.</li> <li>Worst case G.991.2 SNR DS: Referenz-Leitungsstörungen aus der G.991.2 im Downstream werden berücksichtigt.</li> <li>Aktuelle SNR US: Momentane Leitungsstörungen im Upstream werden berücksichtigt.</li> <li>Worst case G.991.2 SNR US: Referenz-Leitungsstörungen aus der G.991.2 im Upstream werden berücksichtigt.</li> <li>Worst case G.991.2 SNR US: Referenz-Leitungsstörungen aus der G.991.2 im Upstream werden berücksichtigt.</li> </ul> |
|-------------|--------------------------------------|----------------------------------------------------------------------------------------------------|
|             | <hinzufügen></hinzufügen>            | Es öffnet sich ein Display mit noch verfügbaren Modi.                                                                                                    |
|             |                                      | Ein in diesem Fenster markierter Modus wird mit 💽 in die Liste eingefügt (über dem in der Liste markierten Modus).                                                                                                    |
|             | <löschen></löschen>                  | Markierten Modus aus der Liste löschen.                                                                                                    |
|             |                                      | Modus-Prioritäten übernehmen.                                                                                                    |
|             | Ziel-SNRm<br>in dB                   | Für die oben genannten Leitungsstörungen können Ziel-<br>SNR-Margins vorgegeben werden.<br>- Aktuell up: 0<br>- Aktuell down: 0<br>- Worst-Case up: 0<br>- Worst-Case down: 0<br>Bereich: -10 bis 21 dB<br>Voreinstellung: <i>für alle Null</i>                                                                                                    |
| Interopbits | Line Probing                         | Unterstützung der PMM Session für folgende<br>Gegenstellen:<br>- G.991.2<br>- Globespan<br>Voreinstellung: <b>G.991.2</b>                                                                                                    |
|             | Multiwire<br>(nur8 für ATM<br>+ TDM) | Das Synchronisationsverhalten wird an die folgenden<br>Gegenstellen angepasst:<br>- Auto (automatisch)<br>- Globespan<br>- G.991.2<br>Voreinstellung: <i>Auto</i>                                                                                                    |

| I           | EFM          | Aggre-                                     | Diese Einstellung ist zu wählen, wenn        |  |
|-------------|--------------|--------------------------------------------|----------------------------------------------|--|
|             |              | gation                                     | der ARGUS im STU-C-Mode arbeitet             |  |
|             |              | 0                                          | und das Modem im STU-R-Mode die              |  |
|             |              |                                            | Discovery-Operation des erweiterten          |  |
|             |              |                                            | G.hs nach IEEE 802.3ah Sektion 4 nicht       |  |
|             |              |                                            | unterstützt.                                 |  |
|             |              | Discover. and                              | Diese Einstellung ist zu wählen wenn         |  |
|             |              | Aggregat.                                  | die Discovery-Operation des                  |  |
|             |              |                                            | erweiterten G.hs nach IEEE 802.3ah           |  |
|             |              |                                            | Sektion 4 unterstützt wird.                  |  |
|             |              | Voreinstellung: Discover. and Aggregat.    |                                              |  |
|             | ZWR          | Unterstützung der Zwischengenerator (ZWR)- |                                              |  |
|             | (nur EFM)    | Funktionen von folgenden Gegenstellen:     |                                              |  |
|             |              | - Aus                                      |                                              |  |
|             |              | - Elcon Coco10M                            |                                              |  |
|             |              | - Elcon Interna                            | tional                                       |  |
|             |              | Voreinstellung:                            | Aus                                          |  |
|             | EOC-         | In Abhängigkeit                            | dieser Einstellung werden von der            |  |
|             | Fehlerzähler | Gegenstelle Fe                             | hler die über den EOC-Kanal übertragen       |  |
|             |              | werden, vom A                              | RGUS aufaddiert ("absolut") und              |  |
|             |              | angezeigt oder                             | als Betrag über das entsprechende            |  |
|             |              | Anforderungsin                             | tervall übermittelt ("delta") und angezeigt. |  |
|             |              | Voreinstellung:                            | Delta                                        |  |
| MAC-Adresse | (siehe S. 42 | )                                          |                                              |  |

| Profile ( <ed< th=""><th colspan="4">Profile (<edit> Profile editeren)</edit></th></ed<> | Profile ( <edit> Profile editeren)</edit>                      |                      |  |  |
|------------------------------------------------------------------------------------------|----------------------------------------------------------------|----------------------|--|--|
| Bridge/Route                                                                             | Bridge/Router:                                                 |                      |  |  |
| Virtual Line:                                                                            |                                                                |                      |  |  |
| IP Version                                                                               | Festlegung, welche IP-Version verwendet werden soll.           |                      |  |  |
|                                                                                          | IPv4: Internet Protokoll Version 4, nach RFC 791               |                      |  |  |
|                                                                                          | IPv6: Internet Protokoll Version 6, nach RFC 2460              |                      |  |  |
|                                                                                          | Dual: Ist IPv6 verfügbar, wird dieses Protokoll bevorzugt, wen |                      |  |  |
|                                                                                          | nicht, wird auf IPv4 gewechselt.                               |                      |  |  |
|                                                                                          |                                                                | Voreinstellung: IPv4 |  |  |

| IPv4      | Festlegung der I  | r IP-Adressen-Vergabe                                    |                                        |  |  |  |
|-----------|-------------------|----------------------------------------------------------|----------------------------------------|--|--|--|
|           | IP Modus:         | Static IP:                                               | feste IP-Adresse                       |  |  |  |
|           |                   | DHCP-Server:                                             | Vergabe der IP-Adresse vom ARGUS       |  |  |  |
|           |                   |                                                          | Voreinstellung: DHCP-Server            |  |  |  |
|           | eigene IP         | Bereich: 0.0.0.0 bis 255.255.255.255                     |                                        |  |  |  |
|           | Adresse:          | Voreinstellung: 192.168.10.1 (Vergabe s. RFC 3330)       |                                        |  |  |  |
|           | IP Netzmaske:     | Bereich: 0.0.0.0 bis 255.255.255.255                     |                                        |  |  |  |
|           |                   | Voreinstellung: 255.255.255.0 (Vergabe s. RFC 3330)      |                                        |  |  |  |
|           | DHCP Server:      | Einstellungen für den DHCP-Server:                       |                                        |  |  |  |
|           |                   | - Start- und Ende-IP-Adresse                             |                                        |  |  |  |
|           |                   | Bereich: 0.0.0.                                          | 0 bis 255.255.255.255                  |  |  |  |
|           |                   | Voreinstellung                                           | : (Vergabe siehe RFC 3330)             |  |  |  |
|           |                   | Start: 192.168                                           | .10.30                                 |  |  |  |
|           |                   | Ende: 192.168                                            | 3.10.40                                |  |  |  |
|           |                   | - Name der Dor                                           | näne                                   |  |  |  |
|           |                   | - Reservierungs                                          | dauer der IP-Adressen                  |  |  |  |
|           |                   | Bereich: 1 bis 99999 Stunden                             |                                        |  |  |  |
|           |                   | Voreinstellung: 240                                      |                                        |  |  |  |
| Daten-Log | Daten-Log ein b   | zw. aus                                                  | zw. aus                                |  |  |  |
|           | Die Einstellung r | muss auf "ein" st                                        | ehen, damit ein Trace-File zum PC      |  |  |  |
|           | geschickt werde   | n kann s. Seite 6                                        | 9. Nach dem Beenden einer VL (Virtual  |  |  |  |
|           | Line) über den d  | lazugehörigen Se                                         | ervice oder über die Physik, erscheint |  |  |  |
|           | eine Abfrage ob   | das Trace-File z                                         | um PC gesendet werden soll. Zudem      |  |  |  |
|           | muss eine Verbi   | ndung über Mini                                          | -USB zum PC bestehen.                  |  |  |  |
|           | Zum Beispiel we   | enn Daten-Log für VL 1 aktiviert wird, wird nur für VL1  |                                        |  |  |  |
|           | aufgezeichnet. V  | Wenn eine VL für mehrere Services konfiguriert wird, und |                                        |  |  |  |
|           | Daten-Log aktivi  | iert ist, werden alle Daten dieser VL aufgezeichnet.     |                                        |  |  |  |
|           | Voreinstellung: a | 3US                                                      |                                        |  |  |  |
| Router:   | NIAT              |                                                          |                                        |  |  |  |
| IPv4      | NAI               | NAT (Network A                                           | Adress Translation) ein bzw. aus.      |  |  |  |
|           |                   | Der NAI-Dienst                                           | Im Router ersetzt automatisch und      |  |  |  |
|           |                   | transparent Adr                                          | essimormationen (z. B. IP-Adressen des |  |  |  |
|           |                   | LAN) durch and                                           | ere Adressinformationen (z. B. IP-     |  |  |  |
|           |                   | Adressen des v                                           | VAN).                                  |  |  |  |
|           |                   | Voreinstellung.                                          | NAT em                                 |  |  |  |
|           | SIF PUIL          | Roroich: 0 bic 6                                         | 5525                                   |  |  |  |
|           |                   | Voroinstollung:                                          | 5050                                   |  |  |  |
|           |                   | voreinstellung:                                          | 5000                                   |  |  |  |

| T Dvz 6   | Firewall                                                             | Festlegung of ARGUS eine Firewall im Router-Mode             |  |  |  |
|-----------|----------------------------------------------------------------------|--------------------------------------------------------------|--|--|--|
| 11 00     | i iicwaii                                                            | vervendet oder nicht                                         |  |  |  |
|           |                                                                      | verwendet oder nicht.                                        |  |  |  |
|           |                                                                      | Voreinstellung: ein                                          |  |  |  |
|           | Verwerfe Präfix                                                      | Festlegung, ob ARGUS den Präfix verwirft oder ihn            |  |  |  |
|           |                                                                      | verwendet.                                                   |  |  |  |
|           |                                                                      | Voreinstellung: <i>ein</i>                                   |  |  |  |
| Bridge:   |                                                                      |                                                              |  |  |  |
| VLAN      | Bei der Verwend                                                      | lung vom VLAN Verfahren "Tagging", wird bei jedem            |  |  |  |
| Verfahren | abgehenden Ethernet Frame (gesendet von der WAN-Seite) ein VLAN      |                                                              |  |  |  |
|           | tag hinzugefügt. Bei jedem empfangenen Ethernet Frame wird ein VLAN  |                                                              |  |  |  |
|           | tag entfernt. Bei                                                    | m VLAN Verfahren "Transparent" werden die Ethernet           |  |  |  |
|           | Frames unverän                                                       | dert weitergeleitet.                                         |  |  |  |
|           | Voreinstellung: 7                                                    | Fransparent                                                  |  |  |  |
| VLAN ID   | Identifier des VL                                                    | ANs zu dem der Frame gehört. Jedem VLAN wird eine            |  |  |  |
|           | eindeutige Nummer, die VLAN ID, zugeordnet. Ein Gerät, das zum VLAN  |                                                              |  |  |  |
|           | mit der ID = 2 gehört, kann mit jedem anderen Gerät im gleichen VLAN |                                                              |  |  |  |
|           | kommunizieren,                                                       | ommunizieren, nicht jedoch mit einem Gerät in anderen VLANs. |  |  |  |
|           | Bereich: von 0 b                                                     | is 4095                                                      |  |  |  |
|           | Voreinstellung: 2                                                    | 2                                                            |  |  |  |

Weitere Einstellungen, siehe Kapitel " Virt. Profil 1 bis 20" (siehe Seite 92).

# 7.3 ARGUS im Anschluss-Modus xTU-R

# Ermittlung der xDSL-Verbindungsparameter am Beispiel von VDSL (Abläufe gelten auch für ADSL- und SHDSL-Verbindungen)

ARGUS wird über das mitgelieferte xDSL-Kabel über die ARGUS-Buchse "Line" direkt an den VDSL-Anschluss angeschlossen (wahlweise vor oder hinter dem Splitter). ARGUS ersetzt in diesem Fall das Modem und den PC. ARGUS baut eine VDSL-Verbindung auf und ermittelt alle relevanten VDSL-Verbindungsparameter. ARGUS zeigt die VDSL-Verbindungsparameter im Display an und speichert sie nach Abbau der Verbindung wahlweise ab.

### Es dürfen nur die mitgelieferten Kabel verwendet werden!

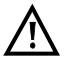

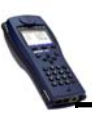

xDSL-Kabel oder Patchkabel

Buchse Line

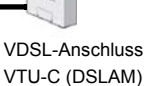

In

Im Beispiel wurde der VDSL VTU-R Modus wie in Kapitel "5 Anschlusseinrichtung" (siehe Seite 25) beschrieben, konfiguriert und ausgewählt.

| ARGUS-Status           |                               |                     | Der VDSL-Test ist noch nicht                             |                                                                                                    |
|------------------------|-------------------------------|---------------------|----------------------------------------------------------|----------------------------------------------------------------------------------------------------|
| VDSL                   | VTU-R<br>Profi<br>Power<br>U: | l 1<br>down<br>0.0V | Bedeutur<br>Display:<br>rote LED<br>gelbe LE<br>grüne LE | er rote LED im Display!<br>ag der LED-Nachbildung im<br>kein Test gestartet<br>D Test gestartet<br>D Verbindung ist aufgebaut |
| VDSL<br>Status         | Menü                          | Start               |                                                          |                                                                                                    |
|                        | n                             |                     |                                                          |                                                                                                    |
| Profil 1               |                               |                     |                                                          |                                                                                                    |
| Data VoIP              | IPTV<br>?<br>?                |                     |                                                          | Anhand dieses Statusbildschirms<br>werden alle weiteren Funktionen<br>und Abläufe erläutert.                                  |
| VDSL VTU-R<br>Power do | wn<br>OLOV                    |                     |                                                          |                                                                                                    |
| VDSL                   |                               |                     |                                                          |                                                                                                    |
| Edit                   | Anschluss                     | Start               |                                                          |                                                                                                    |

#### Aufbau der xDSL-Verbindung am Beispiel von VDSL

#### Profileinstellung:

ARGUS verwendet für den Aufbau der VDSL-Verbindung die in dem jeweiligen Profil gespeicherten Einstellungen (s. Seite 30) und Grenzwerte (s. Seite 41).

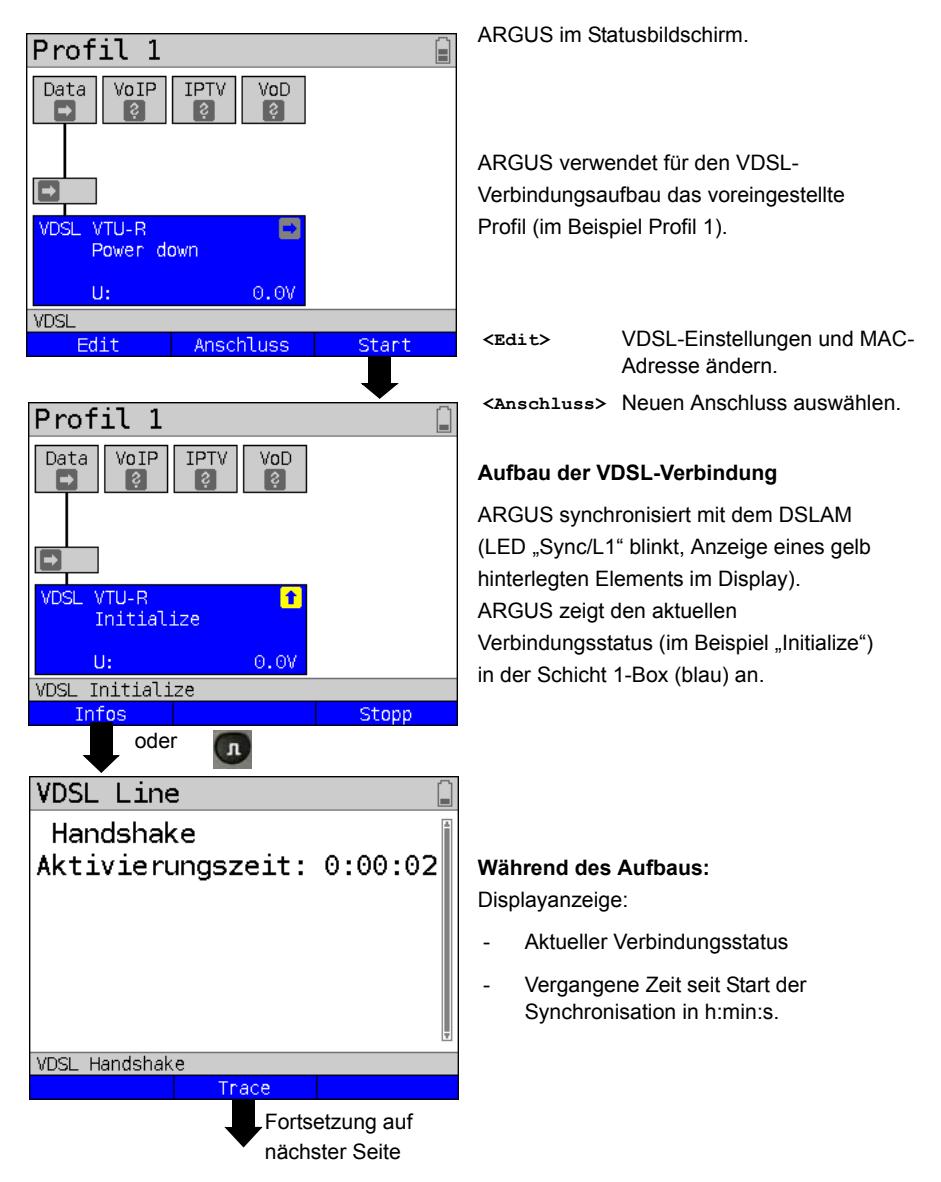

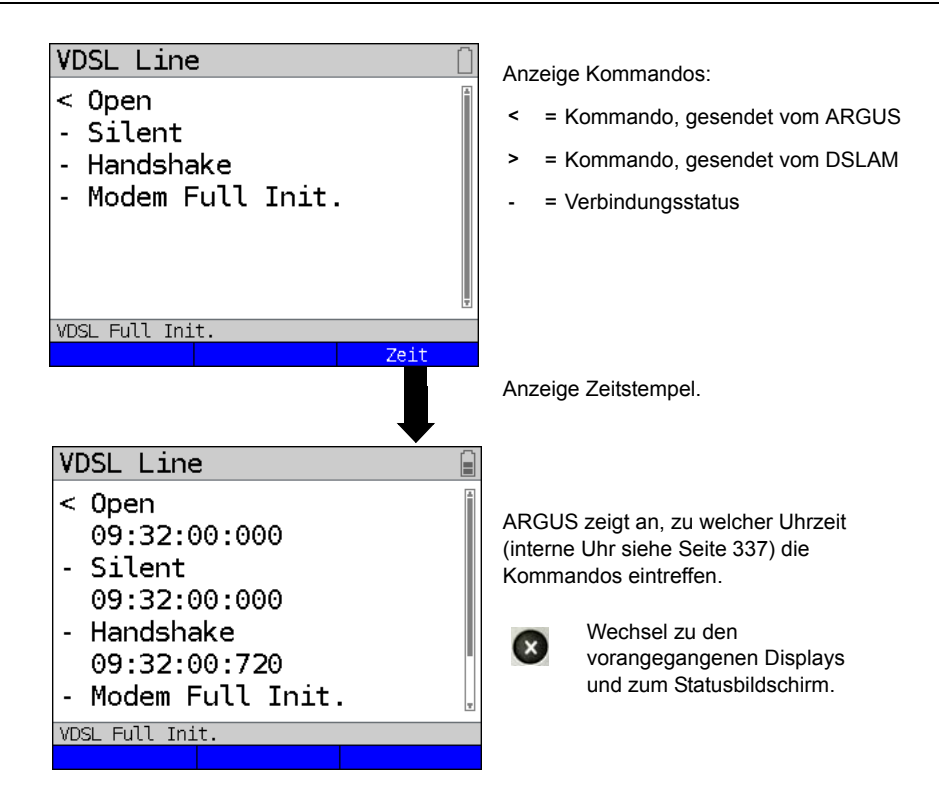

### Erfolgreicher Verbindungsaufbau

Sobald die Verbindung aufgebaut ist (Dauerleuchten der LED "Sync/L1" sowie grüner Haken in Schicht 1-Box), ermittelt ARGUS die VDSL-Verbindungsparameter. Nach der Synchronisation muss ARGUS mindestens 20 Sekunden am VDSL-Anschluss angeschlossen sein. Erst dann können alle VDSL-Verbindungsparameter im ARGUS gespeichert werden.

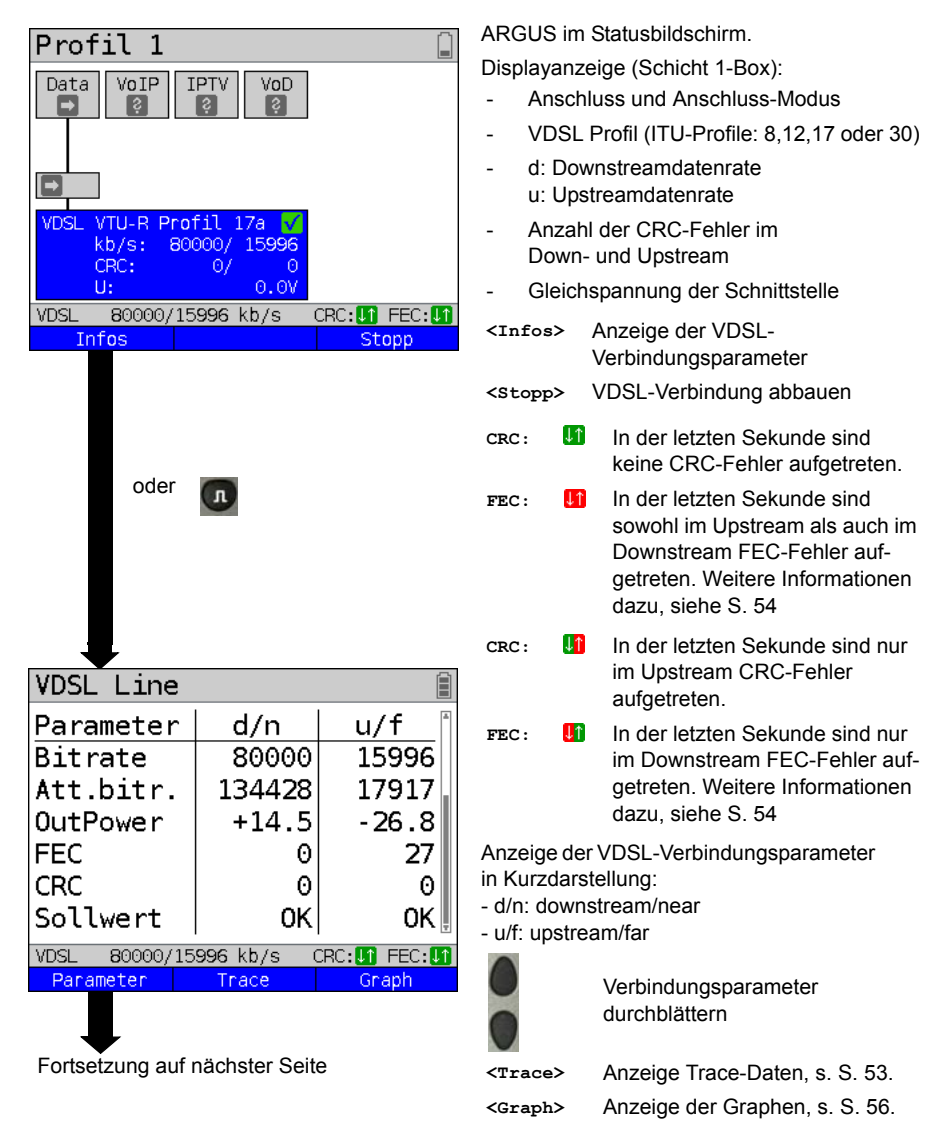

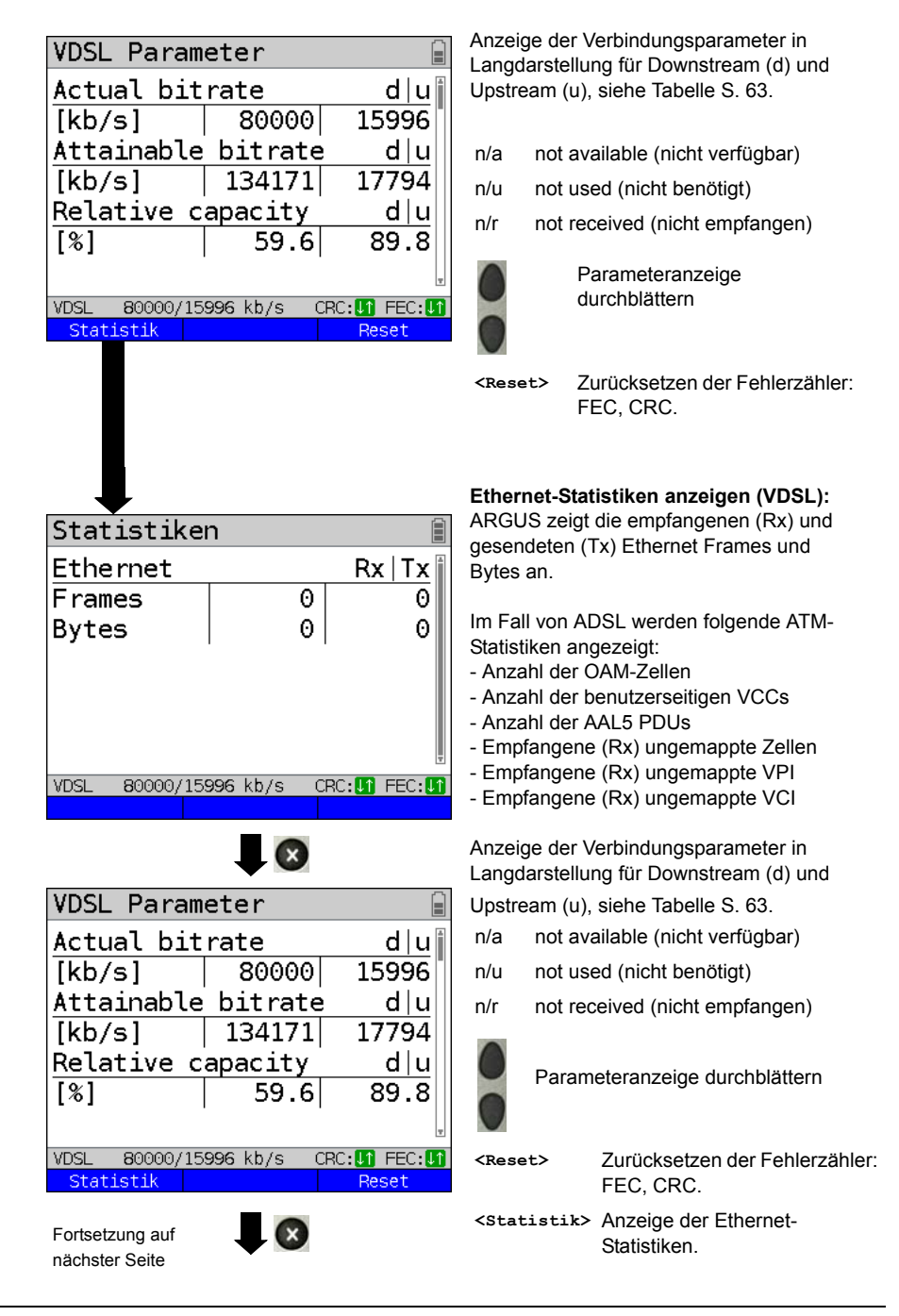

| VDSL Line       |                     | Î                      |                     |
|-----------------|---------------------|------------------------|---------------------|
| Parameter       | d/n                 | u/f                    | ٨                   |
| Bitrate         | 80000               | 15996                  | <u>_!</u>           |
| Att.bitr.       | 134428              | 17917                  |                     |
| OutPower        | +14.5               | -26.8                  |                     |
| FEC             | 0                   | 27                     |                     |
| CRC             | 0                   | 0                      |                     |
| Sollwert        | OK                  | OK 🎚                   | Anze                |
| VDSL 80000/15   | 996 kb/s C          | RC: 1 FEC: 1           | d.h.                |
| Parameter       | Trace               | Graph                  | y-Aci<br>x-Aci      |
|                 |                     | •                      | Anha                |
| Bits/Ton        |                     |                        | Leitu               |
| 15              |                     |                        | (z. B.              |
| 10-             |                     |                        |                     |
|                 |                     |                        | Ô                   |
| 5-              |                     |                        | <wei< td=""></wei<> |
|                 |                     |                        |                     |
| 0 1024          | 2048                | 3072 4096              | Grafi               |
|                 |                     | 0                      | Die C               |
| VDSL 80000/15   | 996 kb/s CF         | RC:U1 FEC:U1<br>Weiter | und E               |
|                 |                     | in our con             | detai               |
|                 |                     | ₽                      | X                   |
|                 |                     | siehe S. 60            |                     |
| Grafik-Fun      | ktionen             |                        | 2                   |
| 2- Zoom         |                     | İ                      |                     |
| 3- Curso        | r                   |                        |                     |
| 9- Einst        | ellung x            | -Achse                 | 9                   |
| √- Weite        | r                   |                        | (HINE)              |
| *7- Speic       | hern                |                        | 9                   |
|                 |                     |                        |                     |
|                 |                     | Ŧ                      |                     |
| VDSL 80000/15   | 6 <b>996</b> kb∕s C | RC: 🚺 FEC: 🚺           |                     |
| Eortootzung ouf |                     |                        | -                   |
| nächster Seite  |                     |                        | ۲                   |
|                 |                     |                        | und                 |
|                 |                     |                        | (7)                 |

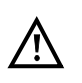

Die nachfolgenden Graphen und Grafikfunktionen stehen nur für ADSL- und VDSL-Betriebsarten zur Verfügung.

Anzeige der Bitverteilung d. h. transportierte Bits pro Ton (Kanal) v-Achse: Bits x-Achse: Töne (Kanäle) Anhand der Bitverteilung können \_eitungsstörungen erkannt werden

z. B. durch HDB3, HDSL, RF, DPBO usw.).

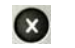

ARGUS wechselt zum vorangegangenen Display.

Zur nächsten Grafik wechseln <Weiter>

## Grafik-Funktionen:

Die Grafik-Funktionen wie Zoom. Cursor und Einstellung der x-Achse dienen zur

detailgenauen Analyse der Graphen:

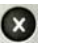

Menü ohne Änderung verlassen.

- Über diese Zifferntaste lässt sich auch innerhalb eines Graphen die Zoomfunktion ein- und ausschalten.
- Die Funktion des Cursors wird auf Seite 58 beschrieben.
- Die Einstellung der x-Achse von Ton auf Frequenz wird auf Seite 59 beschrieben.
- Wechselt mit der Ansicht automatisch zum nächsten Graphen und übernimmt dabei für diese Graphen alle bereits gemachten Einstellungen.

Ergebnis speichern ohne die Verbindung zu beenden.

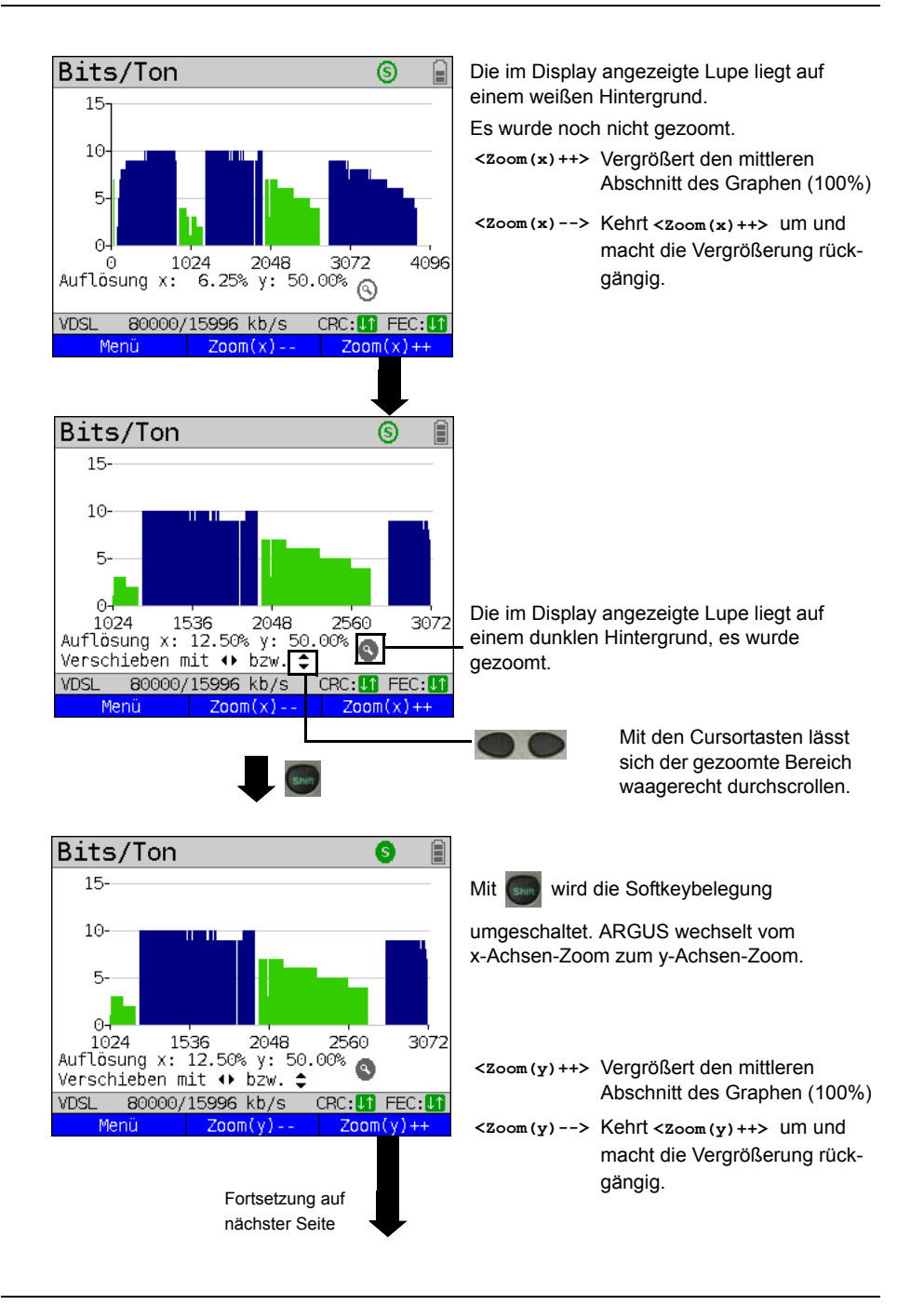

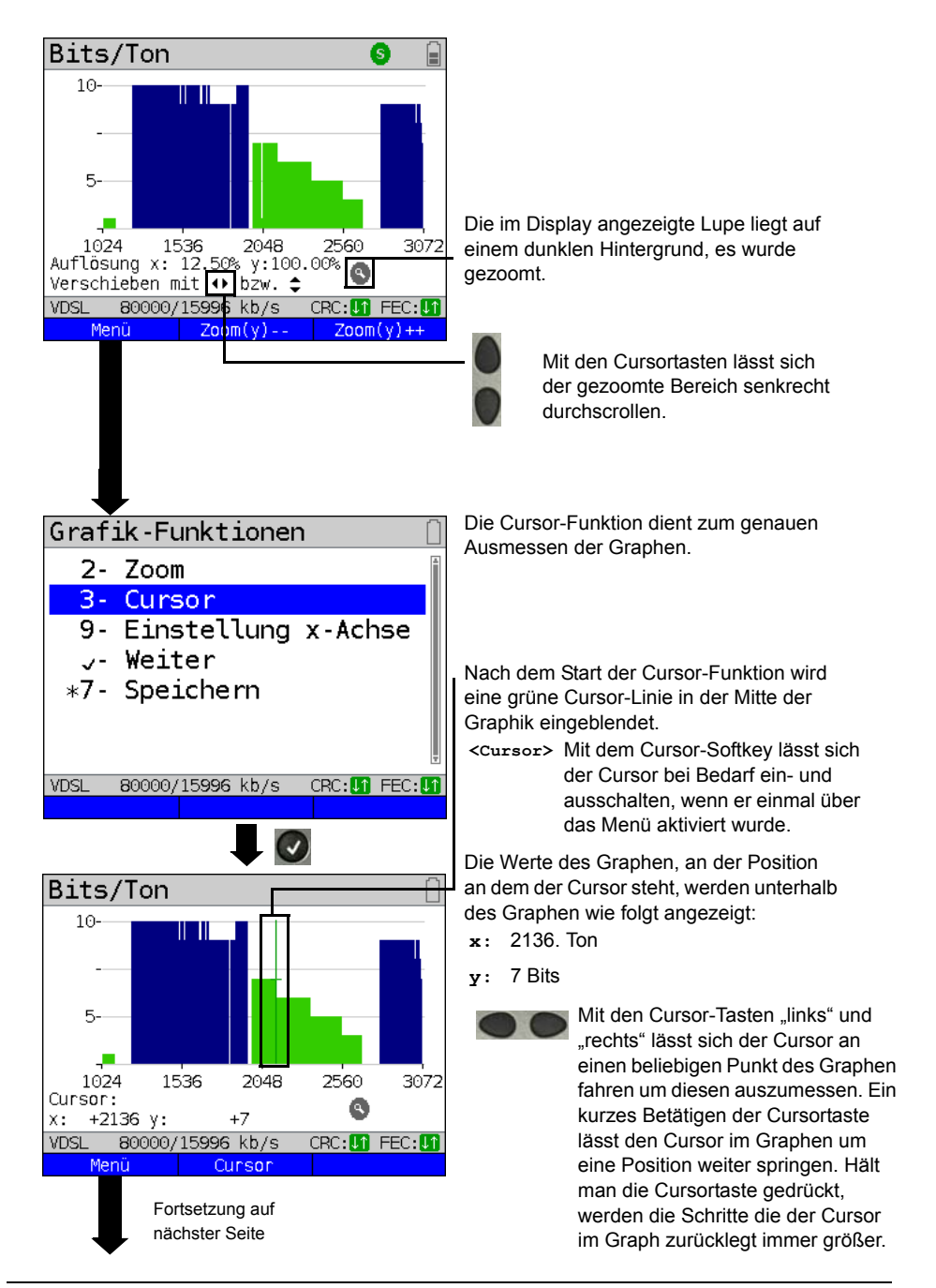

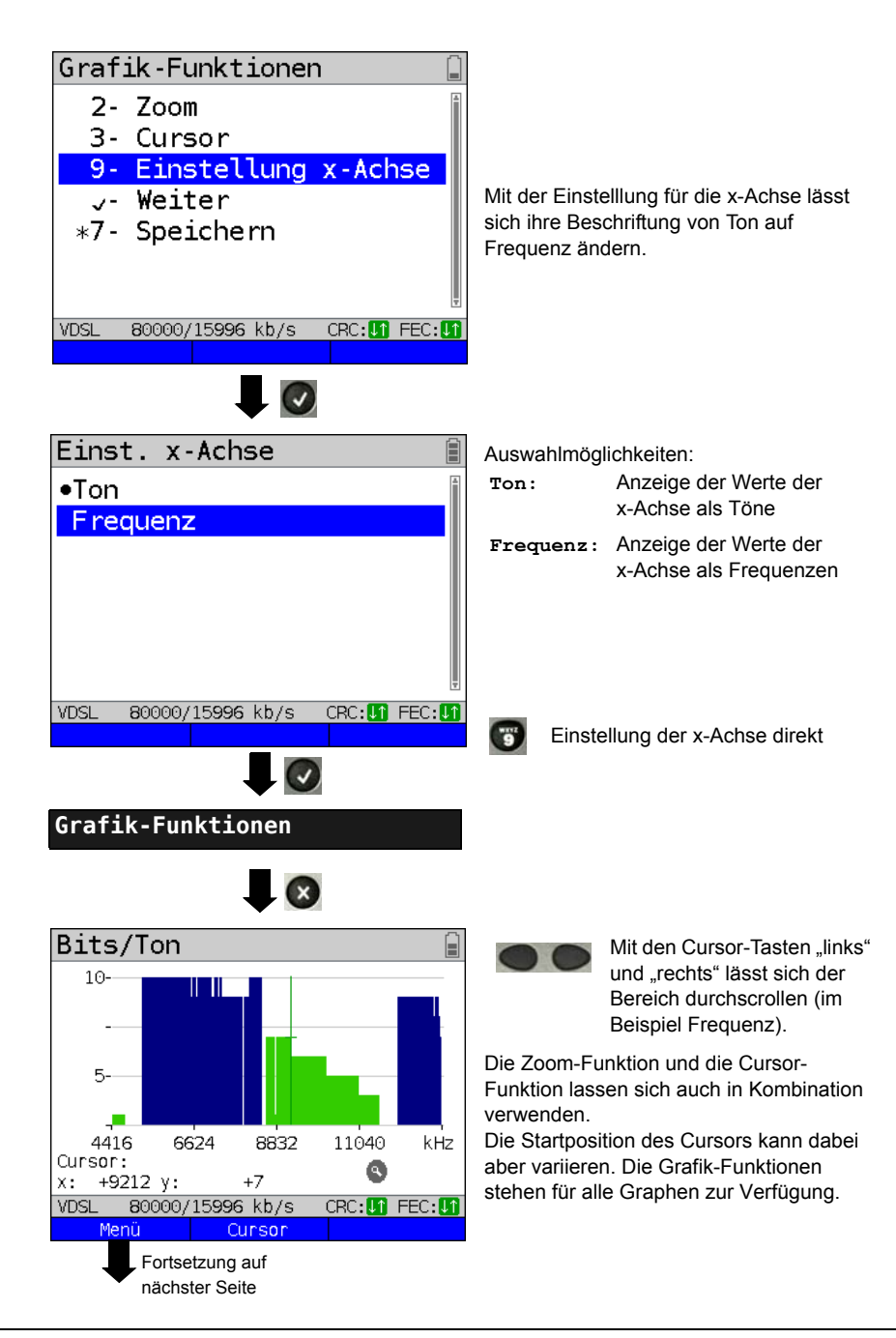

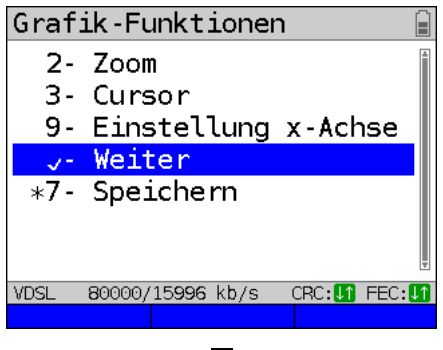

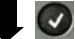

Weitere Ergebnisgrafiken

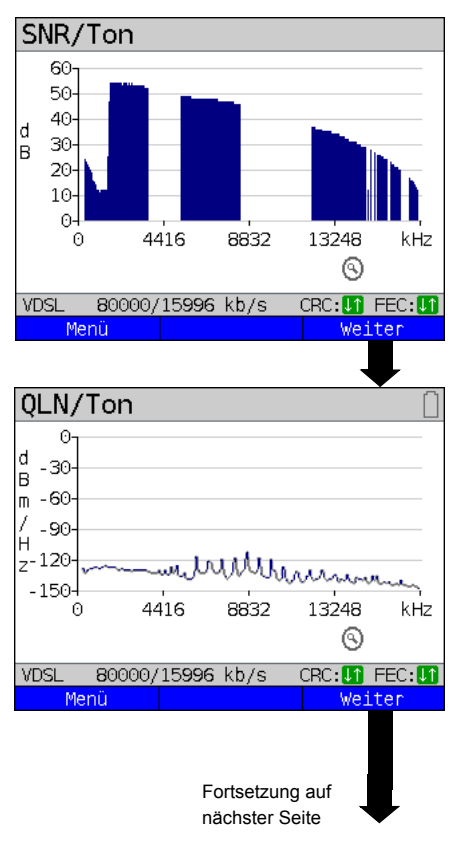

Anzeige des Signalrauschabstandes (SNR) pro Ton y-Achse: SNR in dB x-Achse: Töne (Kanäle)

Es können Störungen einzelner Töne (Kanäle) erkannt werden, im Beispiel DPBO (Downstream Power Backoff).

| <menü></menü> | Öffnet die Grafik-Funktionen |
|---------------|------------------------------|
|               | (siehe S. 57).               |

Anzeige des Ruherauschens (QLN) pro Ton. Die QLN stellt das Ruherauschen der Doppelader über die Frequenz dar. y-Achse: QLN in dBm/Hz x-Achse: Töne (Kanäle)

Anhand der QLN können schmalbandige Störer erkannt werden, wie sie z. B. von einkoppelnden Mittelwellensendern oder defekten Schaltnetzteilen verursacht werden. Diese Störer werden als schmale Peaks dargestellt. Im Beispiel wird eine von einem Netzteil gestörte Leitung gezeigt.

<Menü> Öffnet die Grafik-Funktionen (siehe S. 57).

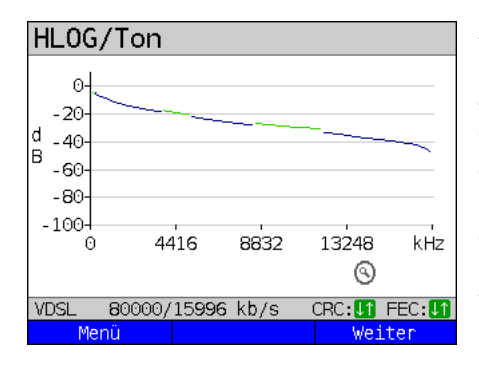

Beispiel: Versatz + Schlechter Kontakt an ADSL

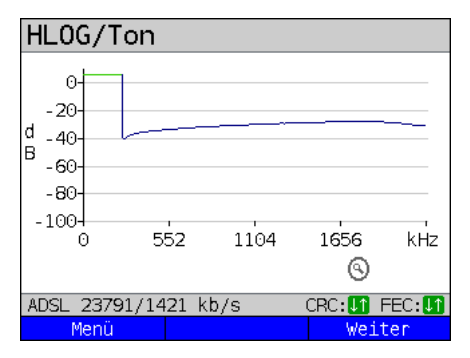

Anzeige des Amplitudenanteils der Übertragungsfunktion (HLOG) pro Ton. Der HLOG stellt die Dämpfung einer Verbindung über die Frequenz dar. y-Achse: Hlog in dB x-Achse: Töne (Kanäle)

Bei einer einwandfreien Leitung fallen die Werte mit steigender Frequenz ab; für eine sehr kurze Leitung verlaufen Sie fast waagerecht. Im Beispiel wird eine kurze Leitung dargestellt.

Im HLOG-Graphen kann es bei der Berechnung der Up- und Downstream-Werten vom DSLAM im Vergleich zu den Downstream-Werte vom ARGUS zu einem Versatz kommen. Es kommt auch vor, dass DSLAMs die Upstream-Werte des HLOGs nicht oder falsch senden.

Oft sind DSL-Verbindungen möglich. obwohl eine der beiden Doppeladern hochohmig oder sogar getrennt (nur noch kapazitive Kopplung) ist. Bei einer solchen Verbindung kommt es zu Verbindungsabbrüchen oder Datenverlust. Solche Probleme können folgende Gründe haben: oxidierte Anschlussleitungen. schlechte Kontakte in den Telefondosen. Lose Klemmen oder fehlerhaft isolierte Leitungen Bei einer solchen Verbindung ist die Dämpfung für niedrige Frequenzen höher als für hohe Frequenzen. Dies ist in einem untypischen Verhältnis zwischen Up- und Downstream-Dämpfung erkennbar oder auch im Verlauf des HLOG Bei einem Problem auf einer der Adern sind die Werte der niedrigen Frequenzen oft geringer als die der höheren Frequenzen.

- <Menü> Öffnet die Grafik-Funktionen (s. S. 57).
- <weiter> ARGUS wechselt zurück zum
  Bits/Ton-Graphen.

Beispiel: Bridge Tap an ADSL

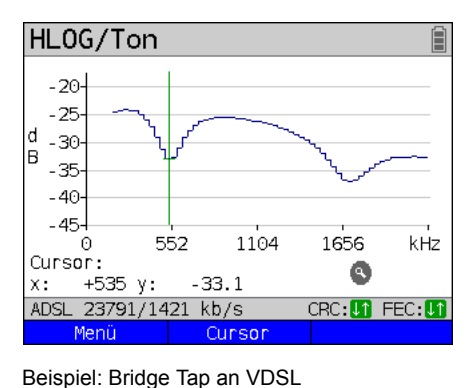

Das nebenstehende Beispiel zeigt eine sogenannte Senke. Sie kann auf eine Stichleitung (Bridge Tap) hinweisen. Mit der Faustformel: L[m] = 50 / f [MHz], lässt sich bei Kenntnis der Frequenz in

MHz (im Beispiel 0,535 MHz), die ungefähre Länge einer Stichleitung abschätzen:

L [m] = 50 / 0,535 MHz = 93 m

Es liegt eine ca. 93 m lange Stichleitung vor.

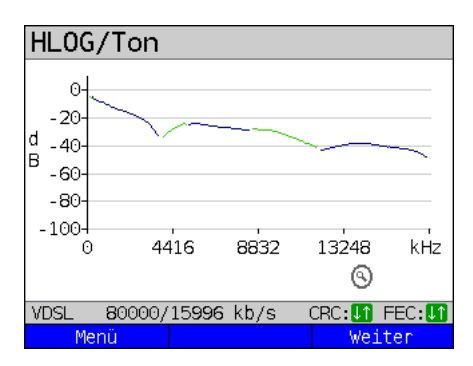

In diesem Beispiel liegt bei einer Frequenz von ca. 3,85 MHz eine ca. 13 m lange Stichleitung vor.

| ADSL-Verbindungspa  | arameter:                                                                                                    |  |  |
|---------------------|----------------------------------------------------------------------------------------------------|--|--|
| ATM bitrate         | Tatsächlich nutzbare ATM-Bitrate in kbit/s.                                                                                                    |  |  |
| Attainable ATM      | Theoretisch erreichbare ATM-Bitrate in kbit/s.                                                                                                    |  |  |
| Relative capacity   | Auslastung der Leitung in Prozent.                                                                                                    |  |  |
| Latency Mode        | Abhängig von der Konfiguration des DSLAMs zeigt ARGUS<br>Interleaved oder Fast an.                                                                                                    |  |  |
| Attenuation         | Dämpfung der Leitung über die gesamte Leitungslänge und<br>Bandbreite in dB. Ab einer gewissen Dämpfung sind bestimmte<br>Anschlusstypen nicht mehr empfehlenswert. Einzelne<br>errechnete Dämpfungswerte, die für bestimmte Anschluss-<br>typen empfohlen werden, werden aber besser mit dem dB-Wert<br>in der HLOG-Grafik, bei 300 kHz (Cursor) verglichen.                                                    |  |  |
| Output power        | Ausgangsleistung in dBm bezogen auf 1 mW.                                                                                                    |  |  |
| SNR margin          | Signalrauschabstandsgrenze in dB. Die SNR margin ist ein<br>Maß dafür wie viel zusätzliches Rauschen die Übertragung<br>verträgt, um noch eine BER (Bit Error Rate) von 10 <sup>-7</sup> aufrecht<br>zuerhalten. Der Wert gilt als Reserve gegenüber Störsignalen.<br>Faustformel: Die SNR margin im Downstream sollte - doppelt<br>genommen - mindestens gleich oder größer der SNR margin im<br>Upstream sein. |  |  |
| Impulse noise prot. | Die INP beschreibt die Güte des Schutzmechanismus gegen-<br>über Impulsstörungen. Anzahl der DMT-Symbole, die<br>hintereinander komplett gestört sein können, ohne dass daraus<br>Fehler in höheren Schichten resultieren.                                                                                                    |  |  |
| Interleave delay    | Aufgetretene Verzögerungszeit (in ms) bedingt durch<br>Interleaving (Verschachtelung) der Datenblöcke.                                                                                                    |  |  |
| FEC                 | Forward Error Correction<br>Anzahl der über die Checkbytes eines Codewortes<br>korrigierten Übertragungsfehler.<br>f (far): Fehler, die der DSLAM feststellt und dem ARGUS<br>mitteilt.<br>n (near): Fehler, die ARGUS in empfangenen Blöcken<br>feststellt.                                                                                                    |  |  |
| CRC                 | Cyclic Redundancy Check<br>Die von der Gegenstelle übertragene Checksumme der<br>Superframes stimmt nicht mit der lokal errechneten überein.<br>Mögliche Ursachen: Störungen auf der Leitung.                                                                                                    |  |  |

# ARGUS ermittelt folgende ADSL-Verbindungsparameter:

|              | f (far):                                                       | Fehler, die der DSLAM feststellt und dem ARGUS mitteilt. |  |
|--------------|----------------------------------------------------------------|----------------------------------------------------------|--|
|              | n (near):                                                      | Fehler, die ARGUS in empfangenen Blöcken<br>feststellt.  |  |
| HEC          | Header Error Checksum                                          |                                                          |  |
|              | Anzahl der ATM-Zellen mit falschen Header-Checksummen.         |                                                          |  |
|              | f (far):                                                       | Fehler, die der DSLAM feststellt und dem ARGUS mitteilt. |  |
|              | n (near):                                                      | Fehler, die ARGUS in empfangenen Blöcken<br>feststellt.  |  |
| Reset        | Zeigt an, wie oft die Fehlerzähler durch den Benutzer über den |                                                          |  |
|              | Softkey <reset> zurückgesetzt wurden.</reset>                  |                                                          |  |
| Resync:      | Anzahl der Resynchronisationen des ARGUS.                      |                                                          |  |
| Vendor far:  | Hersteller der ATU-C-Seite, Bedeutung siehe Seite 357.         |                                                          |  |
| Version:     | Vendor Specific Information, enthält die Softwareversion der   |                                                          |  |
|              | ATU-C-Seite (DSLAM).                                           |                                                          |  |
| Vendor near: | Hersteller des ARGUS-Chipsatzes (ATU-R), Bedeutung siehe       |                                                          |  |
|              | S. 357.                                                        |                                                          |  |
| Version:     | Vendor Specific Information, enthält die Softwareversion des   |                                                          |  |
|              | ARGUS.                                                         |                                                          |  |

# ARGUS ermittelt folgende VDSL-Verbindungsparameter:

| VDSL-Verbindungsparameter: |                                                                                                    |  |  |
|----------------------------|----------------------------------------------------------------------------------------------------|--|--|
| Actual bitrate             | Tatsächlich nutzbare Bitrate in kbit/s.                                                                                                    |  |  |
| Attainable bitrate         | Theoretisch erreichbare Bitrate in kbit/s.                                                                                                    |  |  |
| Relative capacity          | Auslastung der Leitung in Prozent.                                                                                                    |  |  |
| SNR margin                 | Signalrauschabstand in dB in den verwendeten Bändern.<br>Die SNR margin ist ein Maß dafür wie viel zusätzliches<br>Rauschen die Übertragung verträgt, um noch eine BER<br>(Bit Error Rate) von 10 <sup>-7</sup> aufrechtzuerhalten. Der Wert gilt als<br>Reserve gegenüber Störsignalen.<br>Nicht verwendete Bänder werden mit n/u (not used)<br>gekennzeichnet. |  |  |

| Loop attenuation    | Dämpfung der Leitung über die gesamte Leitungslänge und       |  |  |
|---------------------|---------------------------------------------------------------|--|--|
|                     | Bandbreite in dB. Ab einer gewissen Dämpfung sind bestimmte   |  |  |
|                     | Anschlusstypen nicht mehr empfehlenswert. Einzelne            |  |  |
|                     | errechnete Dämpfungswerte, die für bestimmte Anschluss-       |  |  |
|                     | typen empfohlen werden, werden aber besser mit dem dB-Wert    |  |  |
|                     | in der HLOG-Grafik, bei 1 MHz (Cursor) verglichen.            |  |  |
|                     | Nicht verwendete Bänder werden mit n/u (not used)             |  |  |
|                     | gekennzeichnet.                                               |  |  |
| Signal attenuation  | Dämpfung des Signals in dB in den entsprechenden Bändern.     |  |  |
|                     | Nicht verwendete Bänder werden mit n/u (not used)             |  |  |
|                     | gekennzeichnet.                                               |  |  |
| Output power        | Ausgangsleistung in dBm bezogen auf 1 mW.                     |  |  |
| Interleave delay    | Aufgetretene Verzögerungszeit (in ms) bedingt durch           |  |  |
|                     | Interleaving (Verschachtelung) der Datenblöcke.               |  |  |
| Impulse noise prot. | Die INP beschreibt die Güte des Schutzmechanismus             |  |  |
|                     | gegenüber Impulsstörungen. Anzahl der DMT-Symbole, die        |  |  |
|                     | hintereinander komplett gestört sein können, ohne dass daraus |  |  |
|                     | Fehler in höheren Schichten resultieren.                      |  |  |
| FEC                 | Forward Error Correction                                      |  |  |
|                     | Anzahl der über die Checkbytes eines Codewortes               |  |  |
|                     | korrigierten Übertragungsfehler.                              |  |  |
|                     | f (far): Fehler, die der DSLAM feststellt und dem ARGUS       |  |  |
|                     | mitteilt.                                                     |  |  |
|                     | n (near): Fehler, die ARGUS in empfangenen Blöcken            |  |  |
|                     | feststellt.                                                   |  |  |
| CRC                 | Cyclic Redundancy Check                                       |  |  |
|                     | Die von der Gegenstelle übertragene Checksumme der            |  |  |
|                     | Superframes stimmt nicht mit der lokal errechneten überein.   |  |  |
|                     | Mögliche Ursachen: Störungen auf der Leitung.                 |  |  |
|                     | f (far): Fehler, die der DSLAM feststellt und dem ARGUS       |  |  |
|                     | mitteilt.                                                     |  |  |
|                     | n (near): Fehler, die ARGUS in empfangenen Blöcken            |  |  |
|                     | feststellt.                                                   |  |  |
| Reset               | Zeigt an, wie oft die Fehlerzähler durch den Benutzer mit dem |  |  |
|                     | Softkey <reset> zurückgesetzt wurden.</reset>                 |  |  |
| Resync:             | Anzahl der Resynchronisationen des ARGUS.                     |  |  |
| Showtime no sync:   | Zeigt an, wie oft der Verbindungsstatus "Showtime" erreicht   |  |  |
|                     | wurde, ohne dass es zu einer dauerhaft stabilen Verbindung    |  |  |
|                     | gekommen ist.                                                 |  |  |

| Elec.length@1MHz | Anzeige der elektrischen Länge bei einer Frequenz von        |
|------------------|--------------------------------------------------------------|
|                  | 1 MHz in dB.                                                 |
|                  | R: VTU-R-Seite                                               |
|                  | C: VTU-C-Seite                                               |
| Vendor far:      | Hersteller der VTU-C Seite, Bedeutung siehe Seite 357.       |
| Version:         | Vendor Specific Information, enthält die Softwareversion der |
|                  | VTU-C-Seite (DSLAM).                                         |
| Vendor near:     | Hersteller des ARGUS-Chipsatzes (VTU-R), Bedeutung siehe     |
|                  | Seite 357.                                                   |
| Version:         | Vendor Specific Information, enthält die Softwareversion des |
|                  | ARGUS.                                                       |

## Systeminformationen zur Übertragung an die Gegenseite ADSL/VDSL

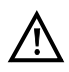

Wenn ein Modem mit einem DSLAM synchronisiert, wird üblicherweise der Hersteller und der Gerätetyp dieses angeschlossenen Modems im Kontrollsystem des DSLAMs angezeigt. Dies geschieht bei ADSL und VDSL nach ITU-T G.997.1. Synchronisiert ein ARGUS gegen einen DSLAM, meldet dieser sich je nach DSLAM wie folgt im Kontrollsystem:

| Info             | Anzeige im DSLAM                          | Bedeutung                                                    |
|------------------|-------------------------------------------|--------------------------------------------------------------|
| System Vendor ID | 0x04, 0x00 (hex)                          | Country Code: Deutschland                                    |
|                  | INGE oder<br>0x49, 0x4E, 0x47, 0x45 (hex) | Provider Code:<br>intec Germany                              |
|                  | 0x26, 0x00 (hex)                          | System-FW-Version: 2.60.0                                    |
| Version Number   | R2.60.00 D_                               | Geräte-FW-Version: 2.60.0                                    |
| Serial Number    | ARGUS145plus-9999-<br>R2.60.0D_           | Geräte-Typ:<br>ARGUS 145 plus / Geräte-<br>Seriennummer 9999 |

| SHDSL-Verbindungsparameter: |                                                                                                    |  |  |
|-----------------------------|----------------------------------------------------------------------------------------------------|--|--|
| SNR margin                  | Signalrauschabstandsgrenze in dB. Die SNR margin ist ein Maß dafür wie viel zusätzliches Rauschen die Übertragung verträgt, um noch eine BER (Bit Error Rate) von 10 <sup>-7</sup> aufrecht zuerhalten. Der Wert gilt als Reserve gegenüber Störsignalen.                                                                                                    |  |  |
| SNR                         | Signalrauschabstand in dB.                                                                                                    |  |  |
| Attenuation (dB)            | Dämpfung der Leitung über die gesamte Leitungslänge in dB.                                                                                                    |  |  |
| Output Power                | Ausgangsleistung in dBm bezogen auf 1 mW.                                                                                                    |  |  |
| CRC                         | Cyclic Redundancy Check<br>Anzahl aller CRC-Anomalien (CRC6-Checksummenfehler),<br>auch Code Violation (CV) genannt. Die Summen (Menge der<br>CRC-Fehler) der einsekündigen Perioden werden von ARGUS<br>aufaddiert.                                                                                                    |  |  |
| LOSWS                       | Loss of Sync Word Seconds<br>Anzahl der Sekunden, die mit einem oder mehreren fehlerhaften<br>Synchronwörtern behaftet waren.                                                                                                    |  |  |
| ES                          | Errored Seconds<br>Anzahl der Sekunden, die mit einem oder mehreren fehlerhaften<br>Synchronwörtern behaftet waren und/oder die eine oder<br>mehrere CRC-Anomalien aufwiesen.                                                                                                    |  |  |
| SES                         | Severely Errored Seconds<br>Anzahl der Sekunden, die mit einem oder mehreren fehlerhaften<br>Synchronwörtern behaftet waren oder die mindestens 50 CRC-<br>Anomalien aufwiesen.                                                                                                    |  |  |
| US                          | Unavailable Seconds<br>Anzahl der Sekunden, in denen die SHDSL-Verbindung nicht<br>verfügbar war. Die Verbindung ist spätestens nicht mehr<br>verfügbar bei 10 aufeinanderfolgenden SESs. Die 10 SESs sind<br>der Zeit, in der die Verbindung nicht verfügbar war, zugerechnet.<br>Ist die Verbindung erst mal nicht verfügbar, wird sie erst dann<br>wieder verfügbar, wenn in 10 aufeinanderfolgenden Sekunden<br>keine SESs aufgetreten sind. Die 10 Sekunden ohne SESs<br>werden der Zeit, in der die Verbindung nicht verfügbar war, nicht<br>zugerechnet. |  |  |

# ARGUS ermittelt folgende SHDSL-Verbindungsparameter:

| Bedeutung der durchlaufenden EFM-States (aus Sicht der STU-R) |                                                    |  |
|---------------------------------------------------------------|----------------------------------------------------|--|
| Power down                                                    | STU-R / STU-C im Ruhezustand.                      |  |
| Init.                                                         | Initialisierung - "Power on".                      |  |
| GHS startup                                                   | Handshake nach ITU-T G.994.1, G.hs wird gestartet. |  |
| Discovery                                                     | Beginn der Discovery-Phase.                        |  |
| Discovery accepted                                            | Discovery-Probe wurde akzeptiert.                  |  |
| Discovery finished                                            | Discovery-Phase wurde abgeschlossen.               |  |
| Aggregation accepted                                          | Aggregation-Probe wurde akzeptiert.                |  |
| Aggregation finished                                          | Aggregation-Phase wurde abgeschlossen.             |  |
| GHS finished                                                  | Handshake (G.hs) erfolgreich abgeschlossen.        |  |
| Data                                                          | Data Mode wurde erreicht, Showtime.                |  |
| Data Error                                                    | Es ist ein Fehler aufgetreten, z. B. Sync-Verlust. |  |

# Systeminformationen zur Übertragung an die Gegenseite SHDSL

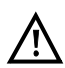

Wenn ein Modem mit einem DSLAM synchronisiert, wird üblicherweise der Hersteller und der Gerätetyp dieses angeschlossenen Modems im Kontrollsystem des DSLAMs angezeigt. Dies geschieht bei SHDSL nach "ITU-T G.991.2 table 9-10". Synchronisiert ein ARGUS gegen einen DSLAM, meldet dieser sich wie folgt im Kontrollsystem:

| Info:                    | Eintrag:     | Bsp. ARGUS:    |
|--------------------------|--------------|----------------|
| Vendor ID                | intec-Name   | "intec"        |
| Version model            | Geräte Typ   | "Argus145plus" |
| Vendor serial            | Seriennummer | "9999"         |
| Other vendor information | Geräte SW    | "R2.60.0 D_"   |

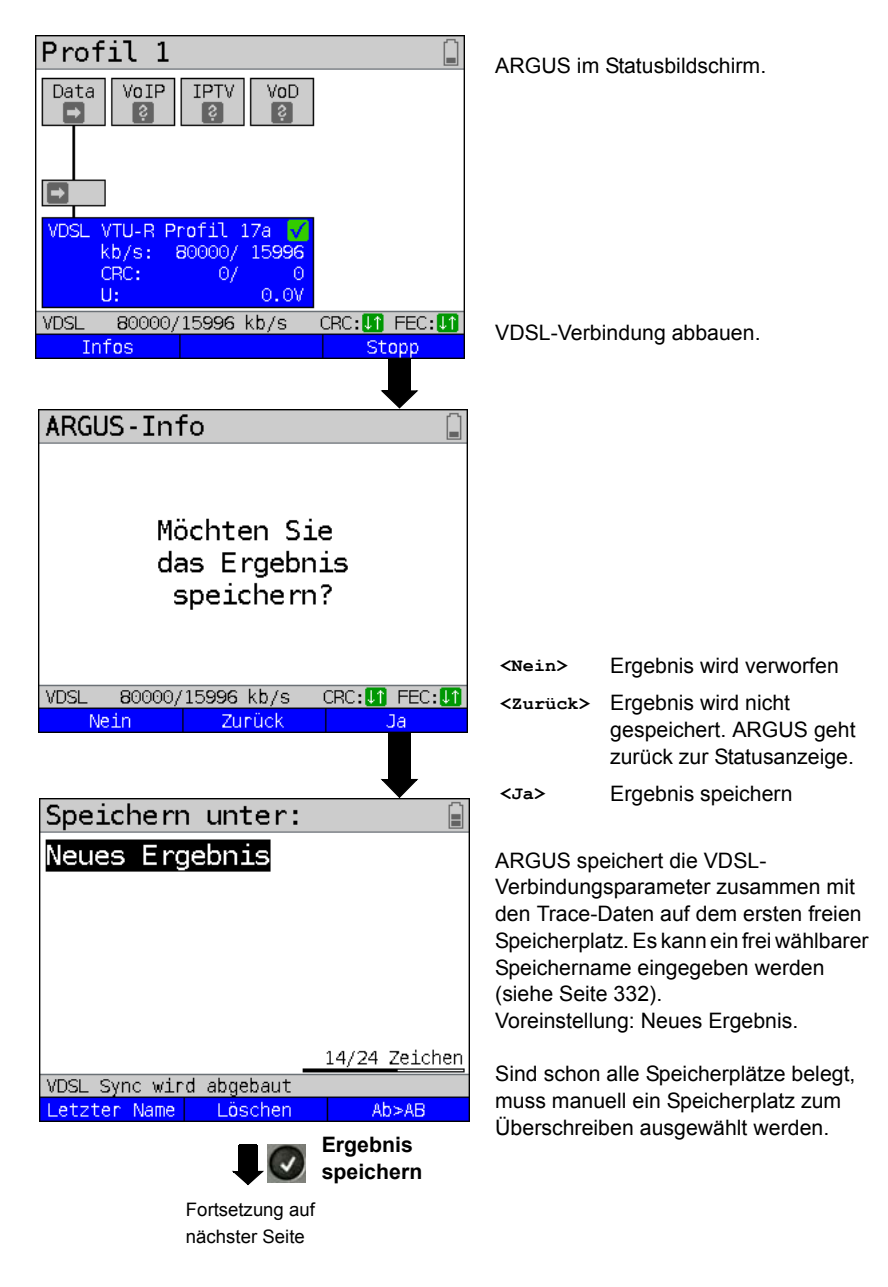

#### Abbau der xDSL-Verbindung und Speichern der Ergebnisse

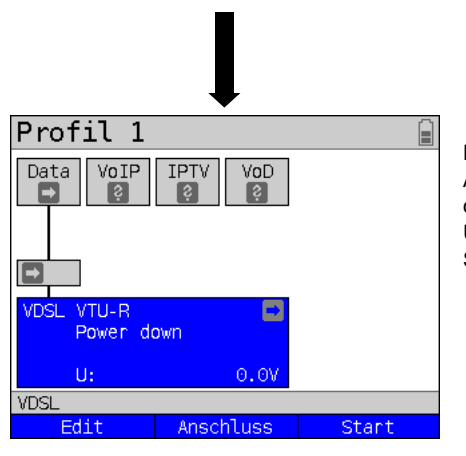

Nach dem erfolgreichen Speichern kehrt ARGUS zurück in den Statusbildschirm oder in den ARGUS-Status. Über <start> kann direkt ein neuer Syncversuch initialisiert werden.

## Speichern der Ergebnisse ohne Abbau der xDSL-Verbindung

| Profil 1                                                                           | ARGUS im Stat                  | usbildschirm.                                           |
|------------------------------------------------------------------------------------|--------------------------------|---------------------------------------------------------|
|                                                                                    |                                |                                                         |
| VDSL VTU-R Profil 17a <mark>9</mark><br>kb/s: 80000/ 15996<br>CRC: 0/ 0<br>U: 0.0V |                                |                                                         |
| VDSL     80000/15996 kb/s     CRC:       Infos     Stopp                           | 😵 und 🍞                        | Ergebnis speichern ohne<br>die Verbindungen zu          |
| Speichern unter:                                                                   |                                | beenden.                                                |
| Neues Ergebnis                                                                     | ARGUS schlägt<br>Speichernamen | automatisch einen<br>vor.                               |
| 14/24 Zeichen<br>VDSL 80000/15996 kb/s CRC: 1 FEC: 1<br>Letzter Name Löschen Abs48 | <letzt. name=""></letzt.>      | Zuletzt verwendeter Name wird vorgeschlagen.            |
|                                                                                    | <löschen></löschen>            | Vorschlag wird gelöscht.                                |
| Ergebnis wird mit dargestelltem<br>Speichernamen übernommen.                       | <ab<ab></ab<ab>                | Eingabe von Groß- und<br>Kleinbuchstaben und<br>@, -, . |

ARGUS im Hauptmenü. Testergebnisse Im ARGUS-Status <Menu> drücken. Befindet sich ARGUS in der Auswahl der Testeraebnisse vorkonfigurierten Anschlüsse, gelangt man 1/50 Belegt: mit 💽 in das verkürzte Hauptmenü. Neues Ergebnis Gespeichertes Testergebnis markieren. **VDSL** 80000/15996 kb/s CRC: 11 FEC: 1  $(\checkmark)$ Ansehen Neues Ergebnis Anzeige der Testergebnisse: Soll-/Grenzwerte ARGUS zeigt an, ob die Down- und 0K Downstream/near Upstream-Werte innerhalb der Grenzwerte Upstream/far ΩK lagen. VDSL 80000/15996 kb/s CRC: 1 FEC: 1 Weiter VDSL-Verbindungsparameter Neues Ergebnis durchblättern Aktivierungszeit: 0:00:31 Profil 17a <Weiter> Anzeige des Showtime: 0:00:23Signalrauschabstandes pro Ton (SNR/Ton), der QLN/Ton, des Hlog/Ton und der Trace-Daten Ergebnisanzeige verlassen 80000/15996 kb/s VDSL CRC: 1 FEC: 1 Weiter

#### Anzeige der gespeicherten Testergebnisse

## 7.4 ARGUS im Anschluss-Modus xTU-R Bridge

ARGUS wird mit dem Patchkabel an den PC und mit dem xDSL-Kabel an den VDSL-Anschluss angeschlossen. ARGUS verhält sich im Bridge-Modus wie ein VDSL-Modem, d. h. ARGUS leitet passiv alle Pakete von Ethernet zu VDSL (und umgekehrt) weiter. Der PC ist in diesem Fall für den Verbindungsaufbau verantwortlich.

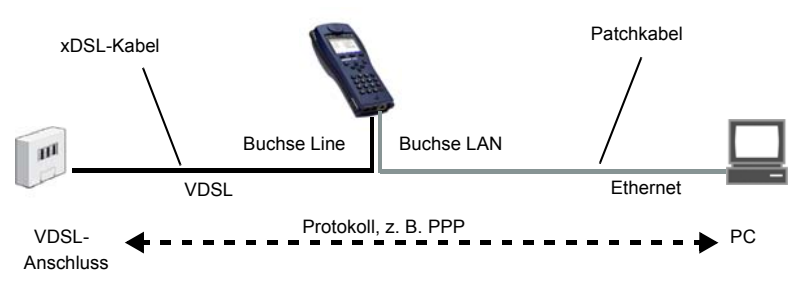

## Einstellen des Anschluss-Modus xTU-R Bridge

Im Beispiel wurde der VDSL VTU-R Bridge Modus wie in Kapitel "5 Anschlusseinrichtung" (siehe Seite 25) beschrieben, konfiguriert und ausgewählt.

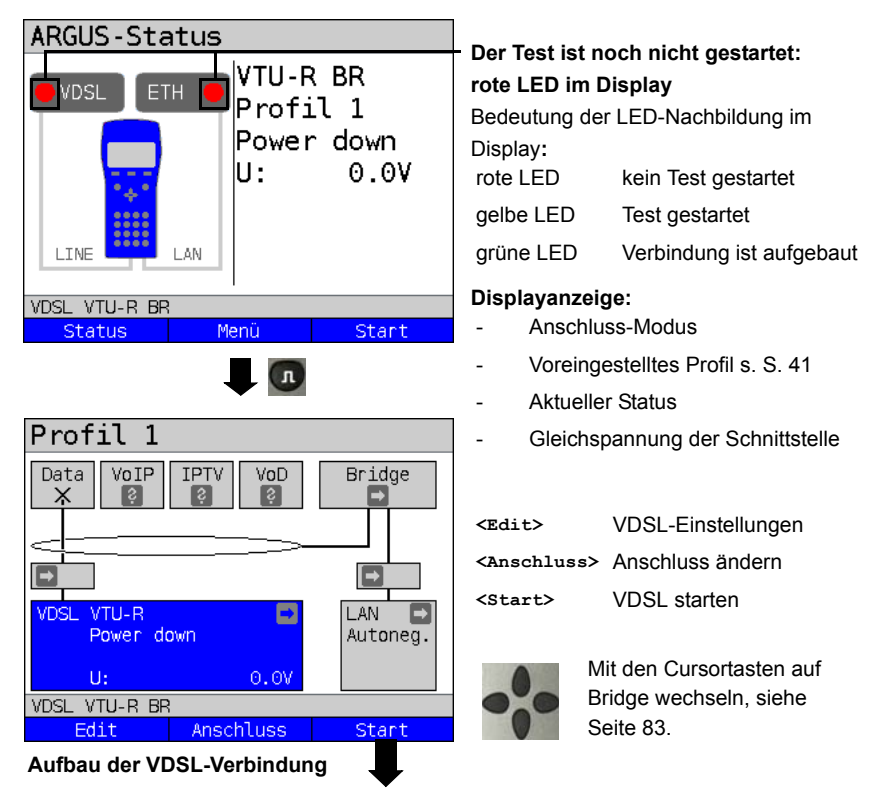
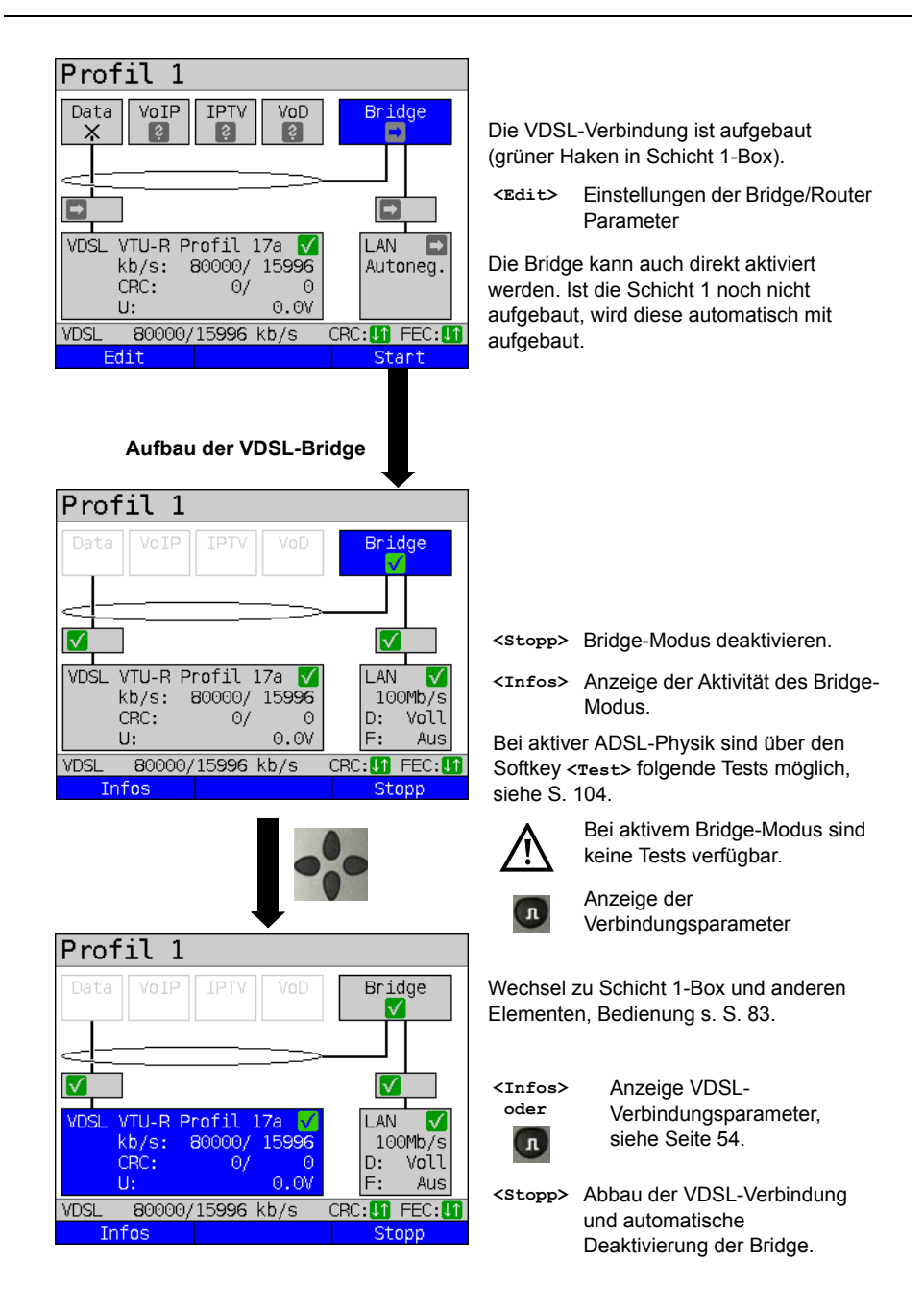

## 7.5 ARGUS im Anschluss-Modus xTU-R Router

ARGUS wird mit dem Patchkabel an den PC und mit dem xDSL-Kabel an den VDSL-Anschluss angeschlossen.

ARGUS ersetzt im Router-Modus sowohl das Modem als auch den Router, sodass mehrere PCs (über einen Hub/Switch) auf eine Netzwerkverbindung zugreifen können. Die IP-Adressen des Netzwerks sind entweder statisch vergeben oder ARGUS wird zum DHCP-Server bestimmt und vergibt die IP-Adressen an die angeschlossenen PCs.

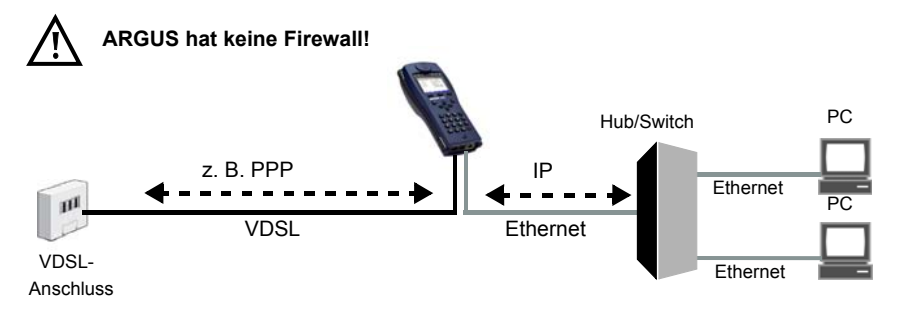

Einstellungen für Bridge/Router, siehe Seite 48

Einstellungen für xDSL, siehe Seite 41 ff.

## Einstellen des Anschluss-Modus xTU-R Router

Im Beispiel wurde der VDSL VTU-R Router Modus wie in Kapitel "5 Anschlusseinrichtung" (siehe Seite 25) beschrieben, konfiguriert und ausgewählt.

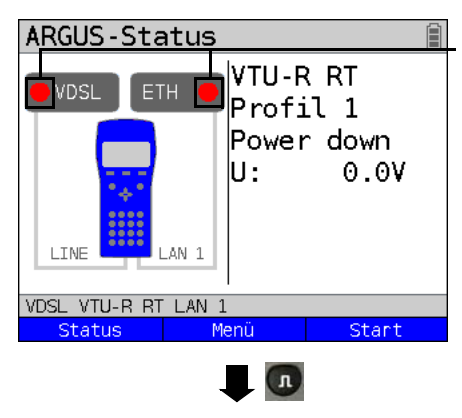

#### Der Test ist noch nicht gestartet: rote LED im Display

Bedeutung der LED-Nachbildung im Display:

| <b>.</b>  |                          |
|-----------|--------------------------|
| grüne LED | Verbindung ist aufgebaut |
| gelbe LED | Test gestartet           |
| rote LED  | kein Test gestartet      |

## Displayanzeige:

- Anschluss-Modus
- Voreingestelltes Profil (Profil 1)
- Aktueller Status
- Gleichspannung der Schnittstelle

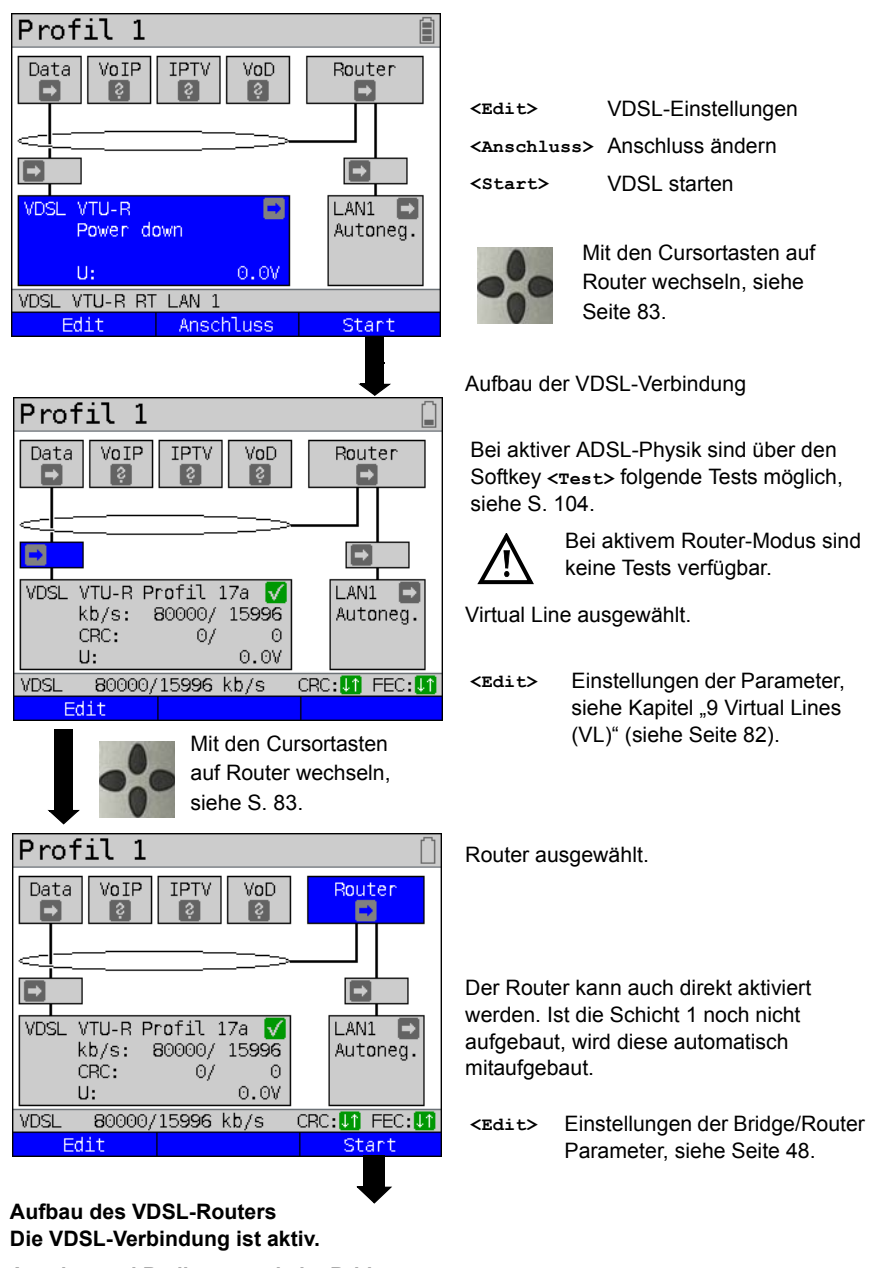

Anzeige und Bedienung wie im Bridge-Modus, siehe Seite 72.

# 7.6 ARGUS im Anschluss-Modus STU-C

## Ermittlung der SHDSL-Verbindungsparameter

ARGUS wird über das mitgelieferte xDSL-, Patch-, SHDSL-4-Draht- oder SHDSL-8-Draht-Bananenkabel direkt an das SHDSL-Modem angeschlossen. ARGUS ersetzt in diesem Fall den DSLAM (STU-C). ARGUS baut eine SHDSL-Verbindung auf und ermittelt alle relevanten SHDSL-Verbindungsparameter. ARGUS zeigt die SHDSL-Verbindungsparameter im Display an und speichert sie nach Abbau der Verbindung wahlweise ab. Die Ausführungen sind sowohl für SHDSL-2-Draht-ATM, für SHDSL-4-, 6- und 8-Draht-Verbindungen sowie für EFM identisch.

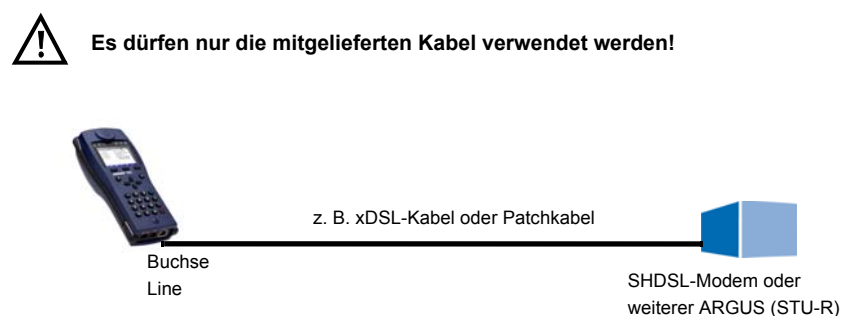

## Einstellung des Anschluss-Modus STU-C:

Der SHDSL STU-C Modus wird in Kapitel "5 Anschlusseinrichtung" (siehe Seite 25) beschrieben, konfiguriert und ausgewählt.

### Aufbau der SHDSL-Verbindung auf der Seite der STU-C:

Der Aufbau der STU-C Verbindung sowie die Anzeige der Verbindungsparameter (s. Seite 67) über <Infos> wird wie bei VTU-R durchgeführt, siehe Seite 52.

## 8 Betrieb am Ethernet-Anschluss

ARGUS unterstützt im Ethernet-Betrieb folgende Anschlussarten:

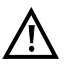

Die einzelnen Tests nehmen Daten auf und speichern diese. Der Anwender muss diesbezüglich seinen gesetzlichen Hinweispflichten nachkommen.

### Anschluss an ein Modem:

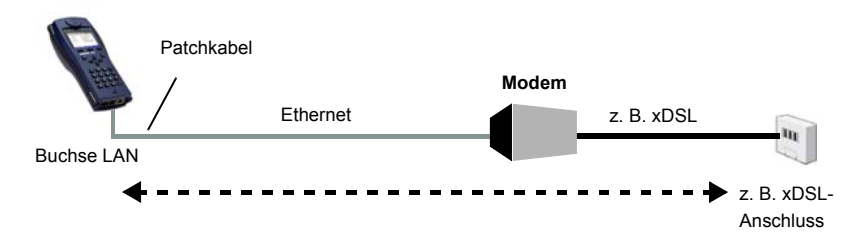

#### Anschluss an ein Router-Modem:

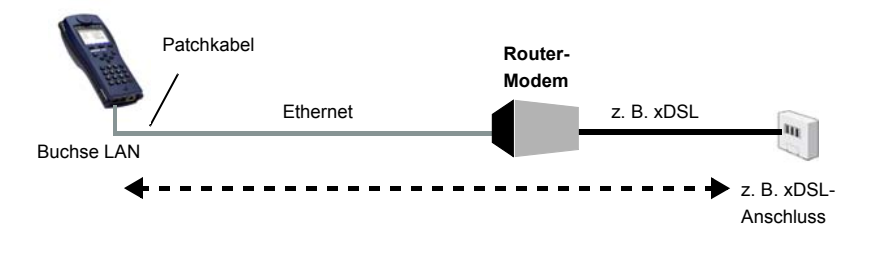

### Anschluss an ein PPTP-Router-Modem:

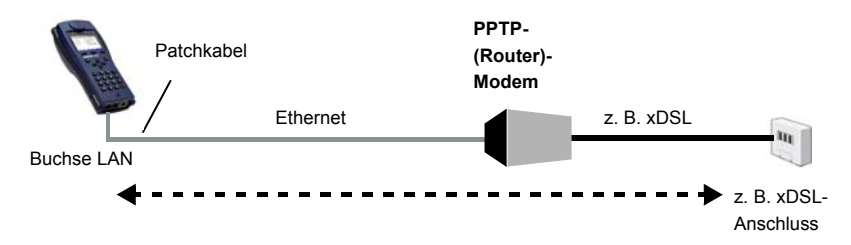

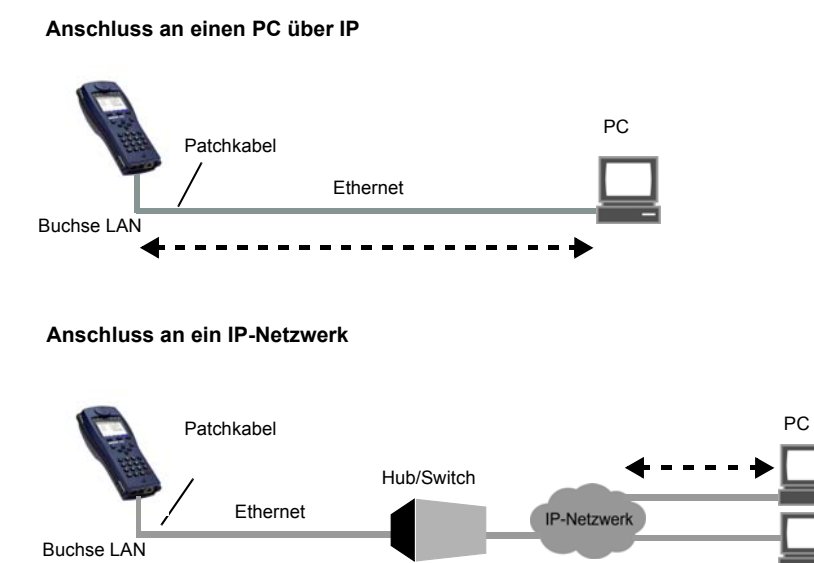

## 8.1 Ethernet-Schnittstelle einstellen

Das Einstellen der Ethernet-Schnittstelle wird im Kapitel "5 Anschlusseinrichtung" (siehe Seite 25) beschrieben.

### Hinweis: Funktionsaufruf über Zifferntasten / Tastenkombinationen

Über die Tasten der ARGUS-Tastatur können wichtige Funktionen / Tests direkt aufgerufen werden. Eine Übersicht über mögliche Tastenkombinationen ist auf Seite 104 zu finden.

### Hinweis:

Die Ethernet-Kabeltests werden im Kapitel "22 Ethernet-Kabeltests" (siehe Seite 327) beschrieben.

## 8.2 Ethernet-Einstellungen

Die Änderungen der Ethernet-Einstellungen werden wie bei VDSL durchgeführt, s. S. 41.

| Einstellung                  | Erklärung                                                               |  |
|------------------------------|-------------------------------------------------------------------------|--|
| Vorkonfigur:                 | ierte Anschlüsse                                                        |  |
| Phys. Parame                 | eter:                                                                   |  |
| Ethernet:                    |                                                                         |  |
| Autonego-                    | Ein- oder ausschalten                                                   |  |
| tiation                      | Bei eingeschalteter Autonegotiation können Netzwerkkarten selbstständig |  |
|                              | die korrekte Übertragungsgeschwindigkeit und das Duplex-Verfahren des   |  |
|                              | Ethernetports, an dem sie angeschlossen sind, erkennen und sich         |  |
|                              | entsprechend konfigurieren. Autonegotiation basiert bei Ethernet auf    |  |
|                              | Schicht 1 des OSI-Modells (nach IEEE Standard 802.3u).                  |  |
|                              | Voreinstellung: <i>ein</i>                                              |  |
|                              | Zur Einstellung aus, siehe nächsten Abschnitt, s. S. 79.                |  |
| MAC-Adresse, siehe Seite 42. |                                                                         |  |

Weitere Einstellungen, siehe Kapitel "Virt. Profil 1 bis 20" Seite 92.

## Autonegotiation / Ethernet Link-Parameter

### Standardmäßig wird für den Ethernet-Link "Autonegotiation" unterstützt!

#### Einstellung: Autonegotiation "ein"

Bei der Aushandlung der Link-Parameter teilt ARGUS der Gegenseite mit, dass Folgendes unterstützt wird (diese Einstellungen sind fest, es ist keine Konfiguration möglich):

- 10 oder 100 Mbit/s
- Halb- oder Vollduplex
- Flowcontrol ein / aus (bei ein: symmetrische und asymmetrische Pause)

### Manuelle Einstellung der Ethernet Link-Parameter

### Einstellung: Autonegotiation "aus"

Bei Deaktivierung der "Autonegotiation" kann die Geschwindigkeit, Duplex, Flowcontrol (Flusskontrolle) (Flowcontrol = "Pause"-Verfahren) im Profil eingestellt werden (s. S. 79):

- 10 oder 100 Mbit/s, Voreinstellung: 100 Mbit/s
- Halb- oder Vollduplex, Voreinstellung: Voll
- Flowcontrol ein / aus ("Flowcontrol ein" ist nur im Vollduplex-Betrieb sinnvoll), Voreinstellung: *Ein*

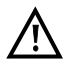

### **Einseitige Autonegotiation**

Trifft ein Endgerät mit Autonegotiation "ein" auf ein Gerät ohne Autonegotiation, werden keine Infos von der Gegenseite übermittelt. Die Geschwindigkeit wird

auch ohne Autonegotiation über das Pulsverfahren/Idle Pattern (Parallel Detection) ermittelt. In diesem Fall fällt das Endgerät mit Autonegotiation in der Regel auf Halbduplex zurück (Duplex Mismatch möglich), was zu einem Konflikt des Duplex-Modus mit "schlechter Durchsatz" führen kann.

# 8.3 Aufbau der Ethernet-Verbindung

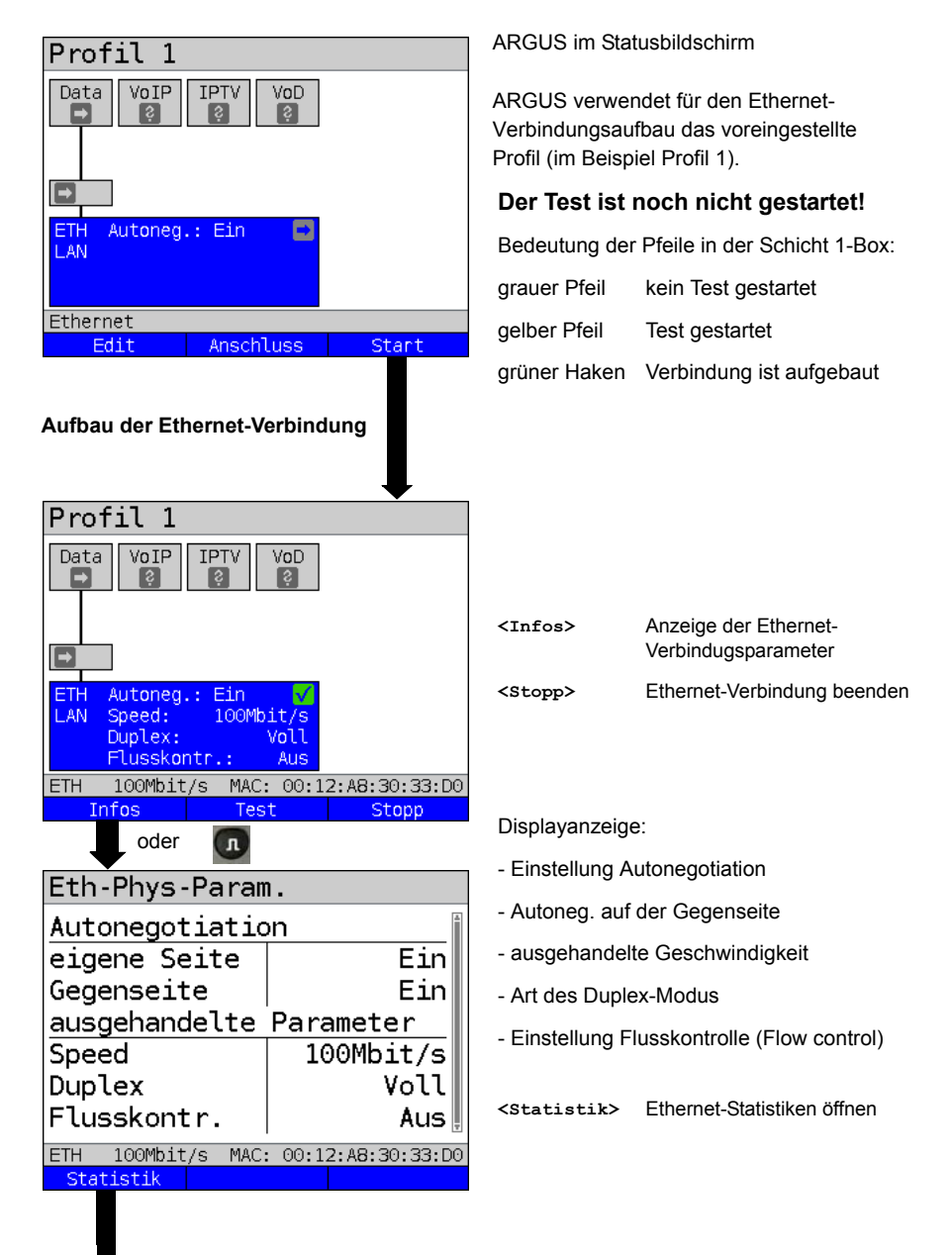

| Statistike    | า          |               |
|---------------|------------|---------------|
| Ethernet      |            | Rx   Tx 🗎     |
| Frames        | 1180       | 0             |
| Bytes         | 158569     | 0             |
| Errors        | 0          | 0             |
| Kollisioner   | <b>1</b>   |               |
|               |            | 0 📱           |
| ETH 100Mbit/s | MAC: 00:12 | 2:A8:30:33:D0 |
|               |            |               |

Displayanzeige Statistiken:

- Empfangene (Rx) und gesendete (Tx) Ethernet-Rahmen
- Empfangene (Rx) und gesendete (Tx) Bytes
- Anzahl der Fehler auf der Empfänger- (Rx) und auf der Senderseite (Tx)
- Anzahl der Kollisionen

# Abbau der Ethernet-Verbindung und Speichern der Ergebnisse

Der Abbau und das Speichern der Ergebnisse einer Ethernet-Verbindung wird wie bei VDSL durchgeführt, siehe Seite 69.

## Speichern der Ergebnisse ohne Abbau der Ethernet-Verbindung

Das Speichern der Ergebnisse an einer Ethernet-Verbindung ohne diese zu beenden wird wie bei VDSL durchgeführt, siehe Seite 70.

# 9 Virtual Lines (VL)

Virtual Lines (VL) fassen die Einstellungen der Schicht 2 und Schicht 3 in Profile zusammen, die VL-Profile. In diesen Profilen sind z. B. Informationen zu Protokollen, VPI/ VCIs, VLANs und PPP-Daten (in eigenen untergeordneten PPP-Profilen) abgelegt. Mit Hilfe von Virtual Lines können Tests über mehrere VPI/VCIs oder VLANs und über verschiedene Protokolle durchgeführt werden.

ARGUS bietet die Möglichkeit, bis zu 20 solcher VL-Profile anzulegen. In einem VL-Profil sind z. B. die Protokoll-Einstellungen editierbar. Die VL-Profile können unabhängig vom Zustand der Physik (Schicht 1) einem oder mehreren Services zugeordnet werden. Trotz unterschiedlicher Protokolle können so ein Data-Test (z. B. IP-Ping) und ein VoIP-Test (z. B. VoIP-Ruf) an einem aktiven Anschluss getestet werden, ohne die Schicht 1 (DSL, Eth) neu aufbauen zu müssen.

## 9.1 Virtual Lines im Statusbildschirm

Am Beispiel des Anschlusses VDSL VTU-R Router werden die Virtual Lines im Statusbildschirm erläutert:

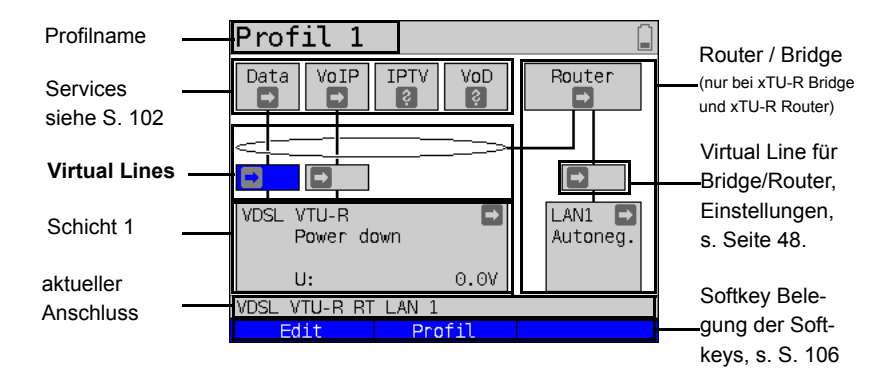

Der Statusbildschirm ist in drei Ebenen gegliedert, die einzeln mit den Cursortasten der ARGUS-Tastatur ausgewählt werden können.

Der Statusbildschirm wird an drei Beispieldisplays genauer beschrieben.

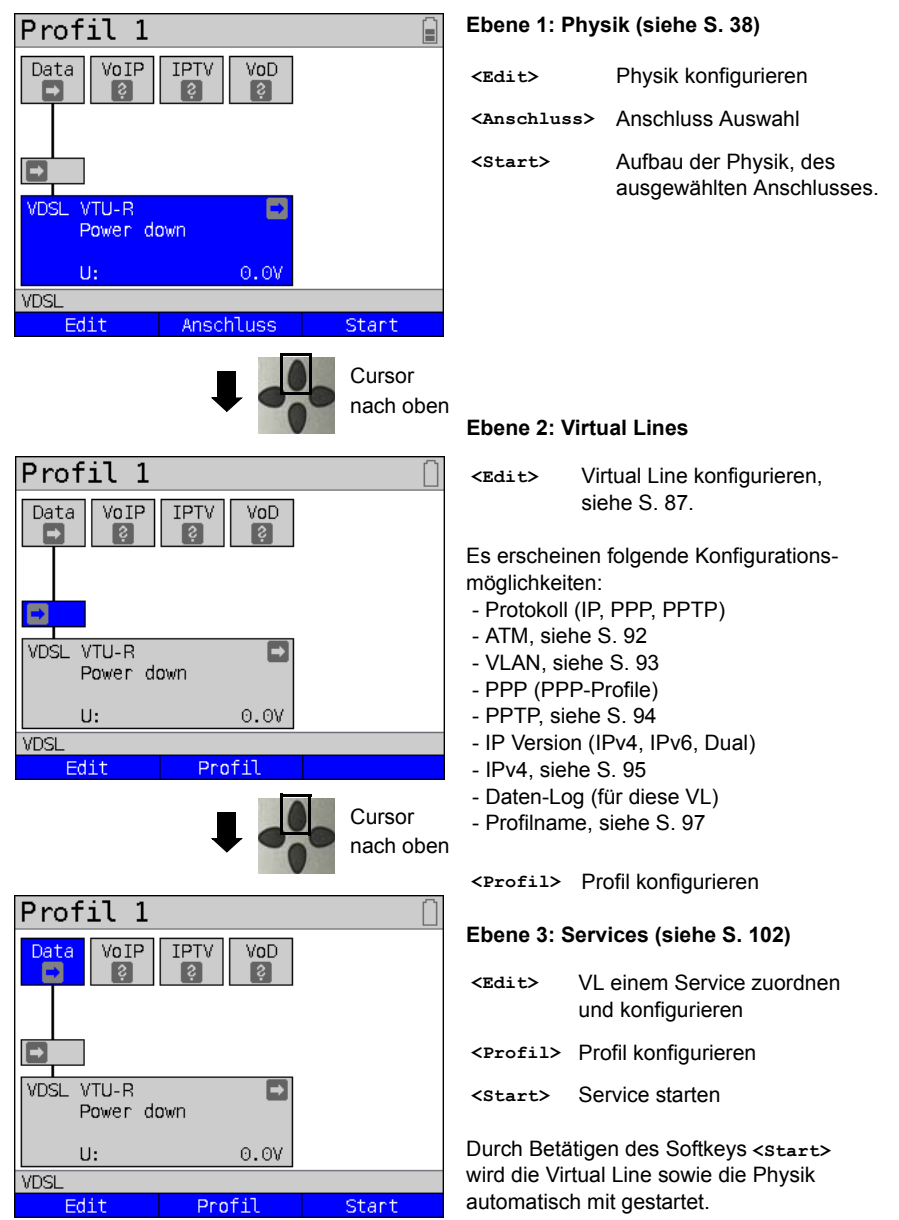

Je nach Zustand der Physik, der Virtual Lines oder der Services zeigt ARGUS verschiedene Symbole im Statusbildschirm an.

Ś

Diesem Service ist noch keine Virtual Line zugeordnet.

- Dieser Service, diese VL oder diese Physik befindet sich im Ruhezustand.
- Dieser Service ist nicht verfügbar (nur im Bridge-Modus).
- Die Aktivierung der Physik, der VL oder des Services wird vorbereitet.
- Tie Physik, die VL oder der Service wird gerade aktiviert.
- Deaktivierung von Physik, VL oder Service durch ein unvorhergesehenes Ereignis.
- Die Deaktivierung wird ausgeführt.
  - Es wurde synchronisiert (Physik) bzw. eine VL oder ein Service erfolgreich und ohne Fehler aktiviert.
- Ð

In diesem Service läuft gerade ein Test.

Hier ist ein Fehler aufgetreten. Zum Fortfahren VL und Service mit <Reset> zurücksetzen.

### 9.2 Virtual Line-Profile (VL-Profile)

Erläuterungen zu den verschiedenen Profiltypen:

#### Profile (1 - 20), siehe S. 33:

- Sie enthalten unter den Services die Zuordnungen f
  ür die Services Data, VoIP, IPTV und VoD.
- Neben den Services befinden sich hier noch die Einstellungen f
  ür Bridge/Router und f
  ür die Testparameter.
- Jedem Profil kann ein individueller Profilname gegeben werden.

#### VL-Profile (Virtual Lines 1 - 20)

- Sie enthalten Schicht 2/3-Einstellungen.
- VL-Profile werden Services zugewiesen.
- Eine VL kann mehreren Services zugewiesen werden.
- Den VL-Profilen können PPP-Profile zugeordnet werden.

#### PPP-Profile (1 - 20)

- Sie enthalten alle relevanten Daten für die Einwahl.
- PPP-Profile werden VL-Profilen zugewiesen.
- Ein PPP-Profil kann mehreren VL-Profilen zugewiesen werden.

### Zusammenhang zwischen Profiltypen

Nach dem Zurücksetzen aller Einstellungen (siehe Seite 341) ist in jedem Profil (1-20) nur dem Service Data ein VL-Profil (1-20) zugeordnet. Einem jeden VL-Profil (1-20) ist ein PPP-Profil zugeordnet.

Allen anderen Services (wie VoIP, IPTV und VoD) sind zunächst kein VL-Profil und kein PPP-Profil zugeordnet.

Die Zuordnung weiterer VL- und PPP-Profile zu Services wird ab Seite 87 beschrieben.

## Defaultkonfiguration:

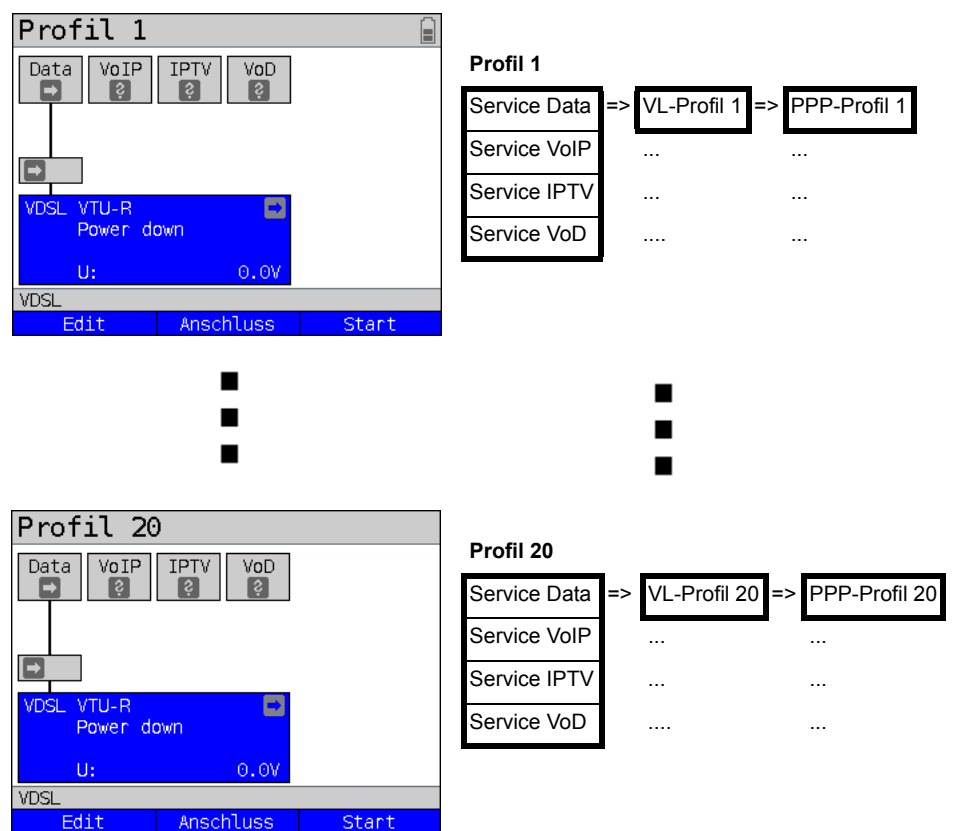

## 9.3 Virtual Line-Aktivierung

Um eine Virtual Line zu aktivieren, muss ein Service oder ein Test gestartet werden. Um einen Test starten zu können, muss ein Service konfiguriert und ihm eine Virtual Line zugewiesen sein. Im Beispiel ist der Service Data konfiguriert und einer Virtual Line zugewiesen.

### 9.3.1 Einen Service starten

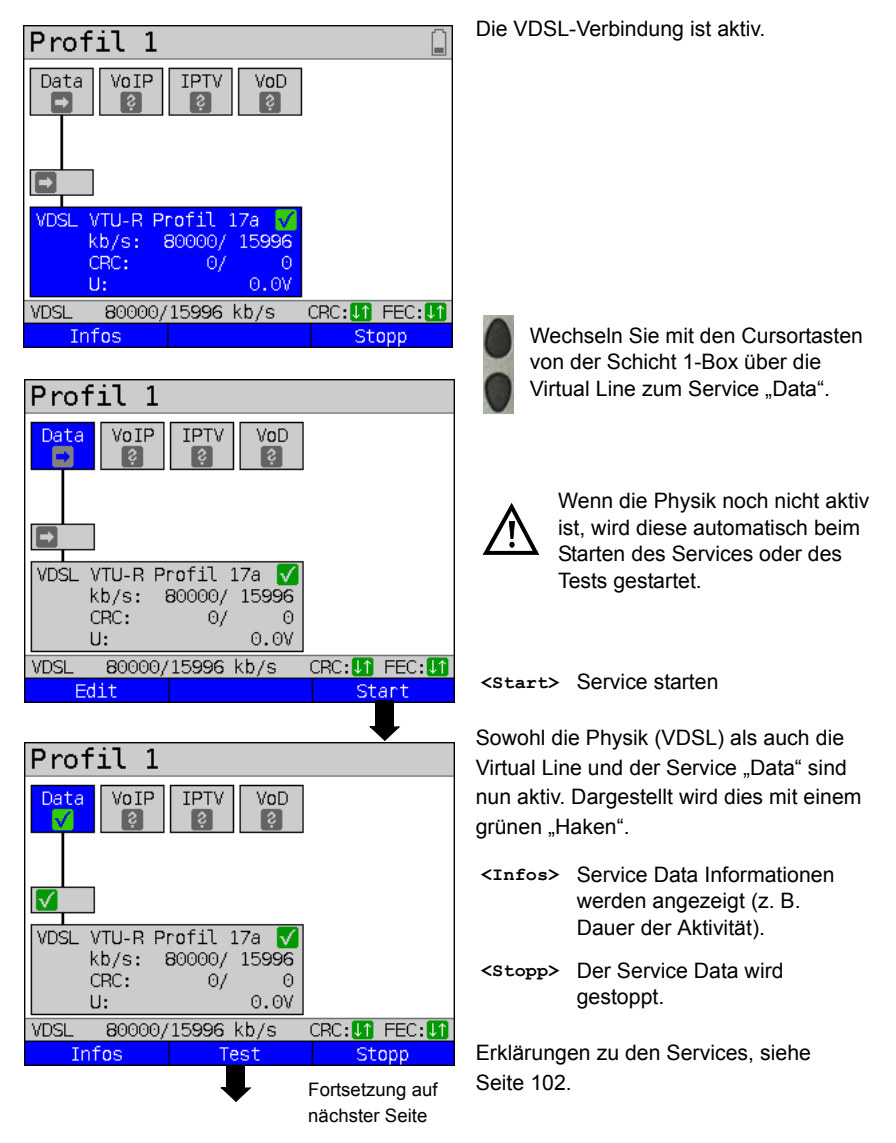

| Data-Tests                                                              |
|-------------------------------------------------------------------------|
| IP-Ping                                                                 |
| Traceroute<br>HTTP-Download<br>FTP-Download<br>FTP-Upload<br>FTP-Server |
| VDSL 80000/15996 kb/s CRC:11 FEC:11                                     |
| Einstellung                                                             |

Es werden die Tests, die über den Service "Data" möglich sind, angezeigt.

<Einstellung>

 Einstellungen des jeweiligen Tests (im Beispiel IP-Ping).
 Eine genaue Beschreibung erfolgt im Testkapitel, siehe Seite 119).

### 9.3.2 Weitere Virtual Lines zuweisen

ARGUS kann über eine Virtual Line mehrere Services (z. B. Data und VoIP) gleichzeitig verwenden. Im Beispiel ist VDSL aktiv. Der Service Data ist ausgewählt. Es wird erklärt, wie mehrere Services über eine Virtual Line verbunden werden können.

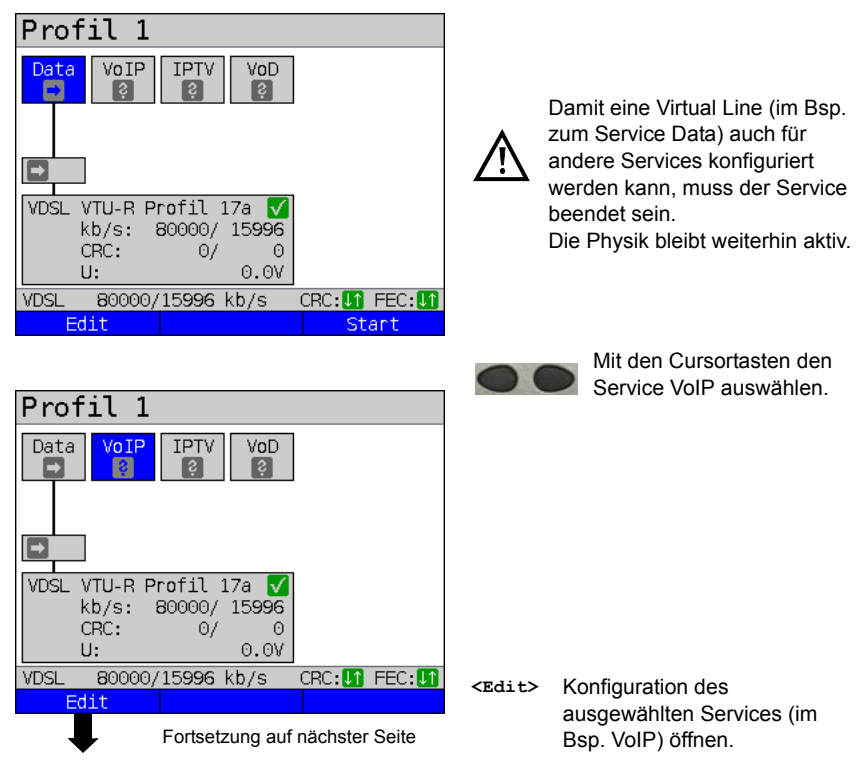

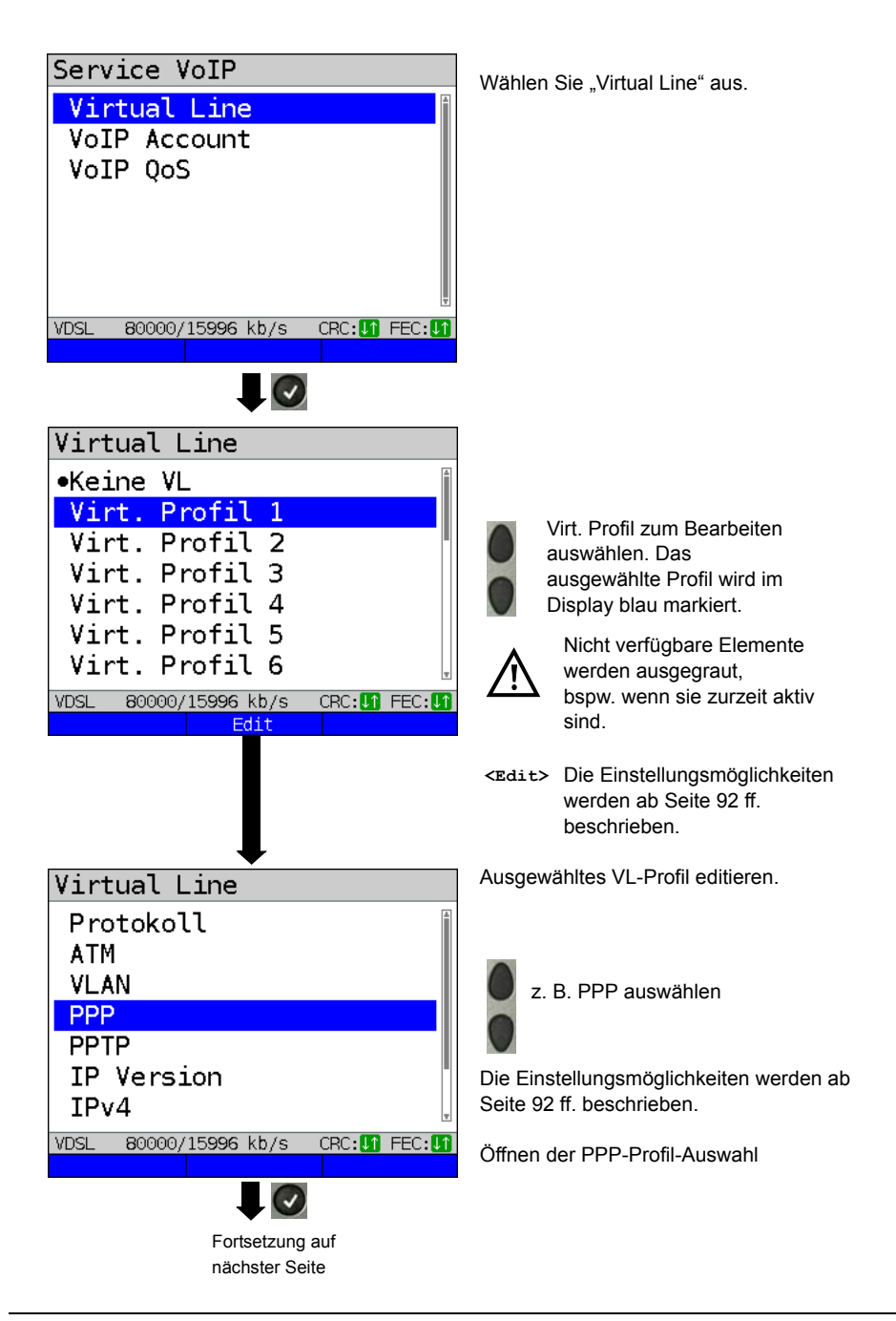

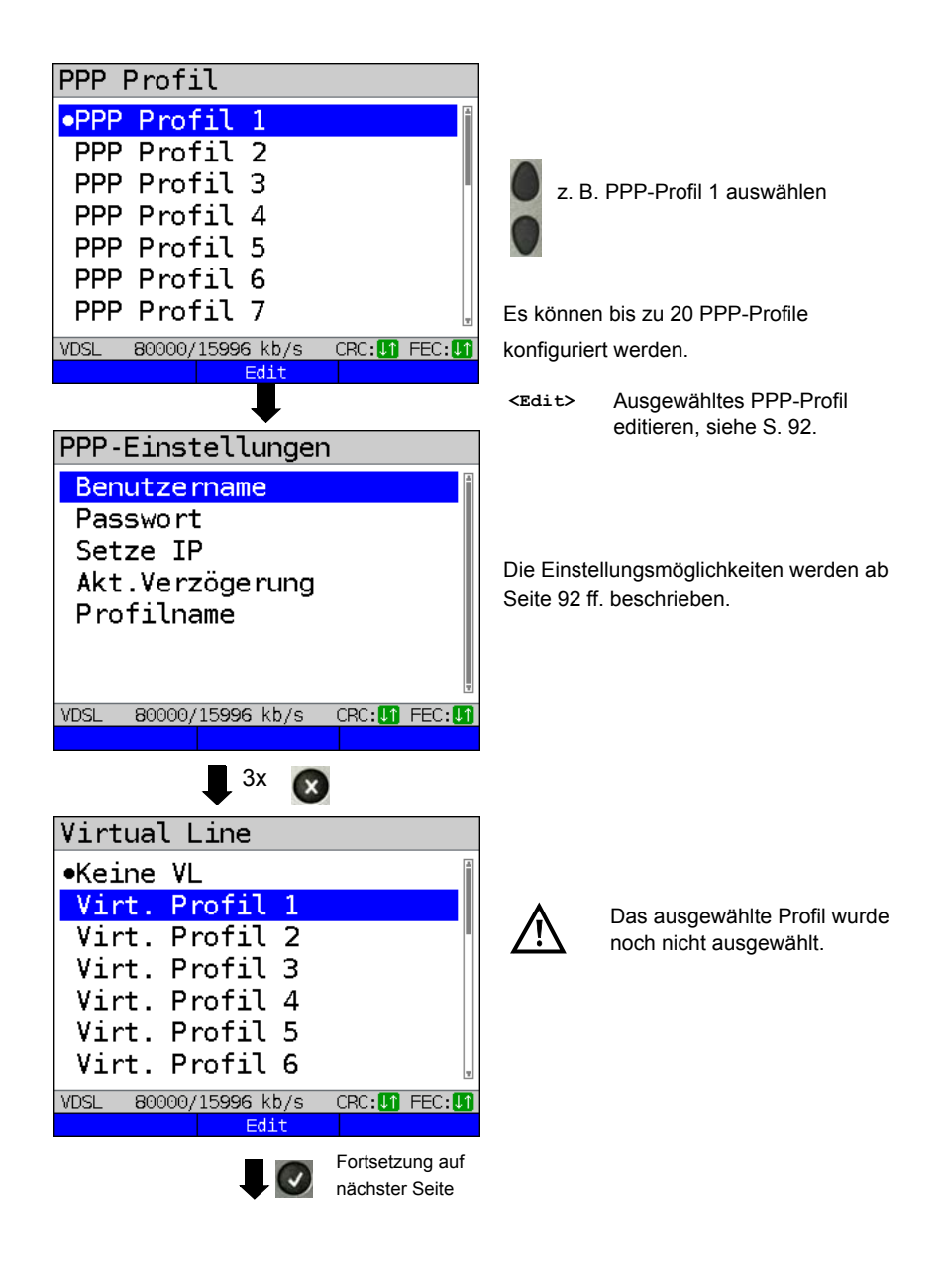

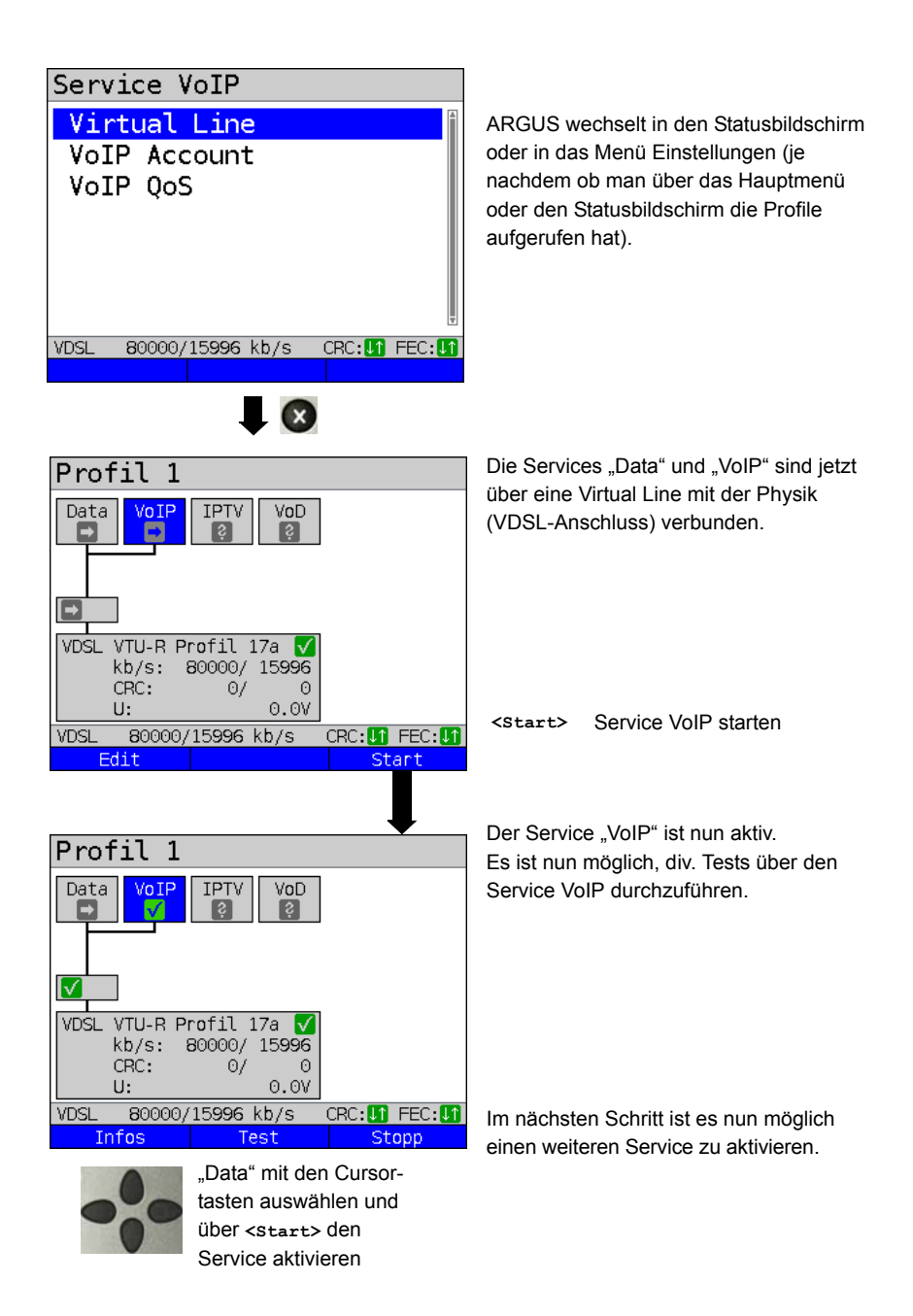

| Profil 1     |               |                 |
|--------------|---------------|-----------------|
| Data VoIP    | IPTV VoD      |                 |
|              | nafil 17a 🔽   |                 |
| VUSE VIU-R P | POODO / 15996 |                 |
| CRC+         | 0/ 0          |                 |
| U:           | 0.0V          |                 |
|              |               |                 |
| VDSL 80000/  | 15996 Kb/s 🗆  | CRC: 11 FEC: 11 |
| Infos        | Test          | Stopp           |

Die Services "Data" und "VoIP" sind aktiv. Es ist nun möglich, div. Tests über die Services Data sowie VoIP durchzuführen.

Die Anzeige und Bedienung für IPTV und VoD (Video on Demand) erfolgen wie bei VoIP.

Weitere Beispiele für verschiedene Virtual-Line Zuordnungen:

Beispiel 1:

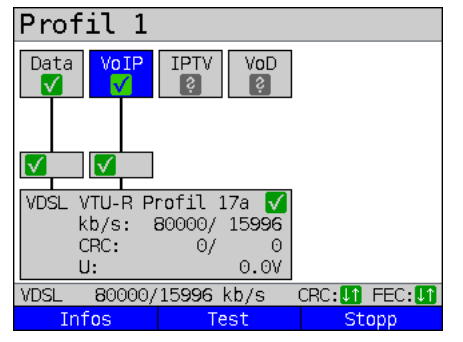

Es ist jeweils eine Virtual Line mit dem Service Data und eine mit dem Service VolP verbunden.

Die Virtual Line für VoIP kann demnach andere Protokolldaten als die Virtual Line für Data verwenden.

Beispiel 2:

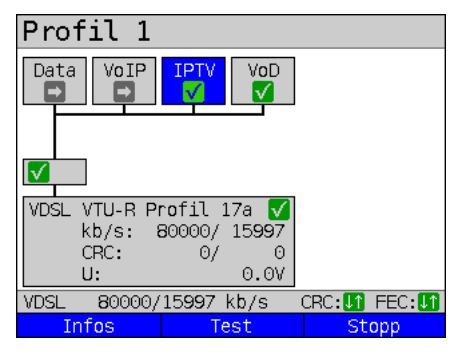

Für die Services Data, VoIP, IPTV und VoD wurde eine Virtual Line konfiguriert. Im Beispiel sind die Services IPTV und VoD aktiv.

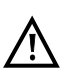

Bei dem Service IPTV ist es möglich, bis zu vier Virtual Lines aufzubauen.

ARGUS zeigt diese aber nur als eine zusammengefasste Virtual Line an.

Eine genaue Beschreibung erfolgt im IPTV-Kapitel, siehe Seite 166.

### Beispiel 3:

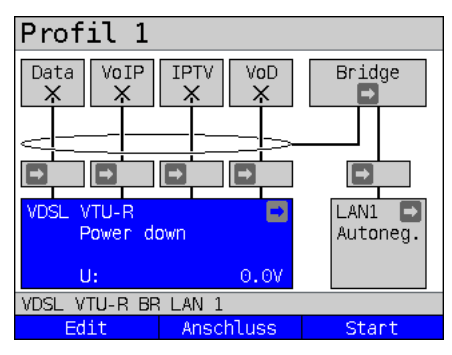

In diesem Beispiel wurde jedem Service eine Virtual Line zugewiesen. Da sich ARGUS im Bridge-Modus befindet, sind diese Services nicht ausführbar.

## 9.4 Virtual Line-Einstellungen

| Einstellun                                                                                                    | g         | Erklärung                                                                           |                                                                                                    |       |             |           |      |
|----------------------------------------------------------------------------------------------------|-----------|-------------------------------------------------------------------------------------|----------------------------------------------------------------------------------------------------|-------|-------------|-----------|------|
| Virt. Profil 1 bis 20                                                                                                   |           |                                                                                     |                                                                                                    |       |             |           |      |
| Protokol                                                                                                    | 1         | Wah<br>(z. B<br>Vore                                                                | Wahl des Übertragungsprotokolls, welches ARGUS beim Test<br>(z. B. bei den IP-Tests) verwendet.<br>Voreinstellung: <b>PPP</b>                                              |       |             |           | Test |
| Protokoll                                                                                                    | ATM:      |                                                                                     |                                                                                                    |       | Schnittstel | len:      |      |
|                                                                                                    | ATM mit E | тн                                                                                  | ADSL                                                                                                    | VDSL  | SHDSL ATM   | SHDSL EFM | ETH  |
| IP                                                                                                    | Ja        |                                                                                     | EoA                                                                                                    | ID    | EoA         | IP        |      |
| IP                                                                                                    | Nein      |                                                                                     | IPoA                                                                                                    |       | -           |           |      |
| PPP                                                                                                    | Ja        |                                                                                     | PPPoE                                                                                                    | PPPoF | PPPoE       | PPPoE     |      |
| PPP                                                                                                    | Nein      |                                                                                     | PPPoA                                                                                                    | 11102 | -           |           |      |
| PPTP                                                                                                    | -         |                                                                                     | -                                                                                                    | -     | -           | -         | PPTP |
| Die Einstellungen, ob das Protokoll "ATM mit Ethernet" oder "ATM ohne Ethernet" verwendet, erfolgt unter dem Punkt ATM. |           |                                                                                     |                                                                                                    |       |             |           |      |
| ATM:                                                                                                    |           | Einstellungen zum Asynchronen Transfer Modus                                        |                                                                                                    |       |             |           |      |
| VPI/VCI                                                                                                    |           | VPI:<br>VCI:                                                                        | Virtual path identifier eingeben<br>Virtual channel identifier eingeben<br>Bereiche: VPI: 0 bis 255, VCI: 32 bis 65535<br>Voreinstellung: <i>VPI: 1</i> und <i>VCI: 32</i> |       |             | 35        |      |
| Encapsul                                                                                                    | ation     | Kapselung der zu übertragenen Pakete: LLC oder VC-MUX<br>Voreinstellung: <i>LLC</i> |                                                                                                    |       |             |           |      |

| ATM mit Ether-<br>net<br>VLAN: | Festlegung, ob Ethernet über ATM verwendet wird oder nicht, siehe<br>Tabelle oben.<br>Auswahl:<br>- Nein (PPPoA, IPoA)<br>- Ja (PPPoE, EoA)<br>Voreinstellung: <i>Ja (PPPoE, EoA)</i> |                                                                                                    |  |
|--------------------------------|----------------------------------------------------------------------------------------------------|----------------------------------------------------------------------------------------------------|--|
| VLAN                           | VLAN Modus                                                                                                    | Festlegung, ob VLAN verwendet werden darf. Es<br>können bis zu zwei VLANs gleichzeitig verwendet<br>werden.<br>Voreinstellung: <i>kein VLAN</i>                                                                                                    |  |
|                                | VLAN 1. VLAN                                                                                                    | 2                                                                                                    |  |
|                                | ID:                                                                                                    | Identifier des VLANs zu dem der Frame gehört.<br>Jedem VLAN wird eine eindeutige Nummer, die<br>VLAN ID, zugeordnet. Ein Gerät, das zum VLAN mit<br>der ID = 2 gehört, kann mit jedem anderen Gerät im<br>gleichen VLAN kommunizieren, nicht jedoch mit<br>einem Gerät in anderen VLANs.<br>Bereich: von 0 bis 4095<br>Voreinstellung: <b>2</b> |  |
|                                |                                                                                                    | Die IDs 0, 1 und 4095 sind für Managementzwecke reserviert und sollten nur unter Vorbehalt genutzt werden.                                                                                                    |  |
|                                | Priorität:                                                                                                    | Benutzer-Prioritätsinformation:<br>Es kann für jeden Frame eine von 8 (3 Bit)<br>Prioritäten angegeben werden. Dadurch ist es<br>z. B. möglich Sprachdaten (z. B. bei VoIP) bevorzugt<br>weiterzuleiten, während HTTP-Daten mit geringer<br>Priorität behandelt werden.<br>Bereich: 0 bis 7<br>Voreinstellung: <b>0</b>                         |  |
|                                | TPID:                                                                                                    | Tag Protocol Identifier<br>Die TPID ist ein 16 Bit großes Teilfeld, in dem 4 Byte<br>großen VLAN-Datenfeld. Das Feld beinhaltet die<br>nach IEEE 802.1q festgelegten Tag-Informationen.<br>Voreinstellung:<br>VLAN 1: <b>8100 Hexadezimal</b><br>VLAN 2: <b>88A8 Hexedezimal</b>                                                                |  |

|                 | Hinweis: Bei I<br>Schi                                                                                                    | Nutzung zweier VLANs mit Schicht 3 (IP) oder cht 4 sind beide auf 8100 zu setzen.                                                                                                    |
|-----------------|----------------------------------------------------------------------------------------------------|----------------------------------------------------------------------------------------------------|
| PPP Profil:     | PPP-Einstellungen (<br><edit> PPP-Profil e</edit>                                                                                                    | Point-to-Point-Protokoll)<br>ditieren                                                                                                    |
| Benutzername    |                                                                                                    |                                                                                                    |
| Benutzername:   |                                                                                                    | Eingabe des vom Netzbetreiber<br>zugewiesenen Benutzernamens:<br>Über die Zifferntasten der Tastatur wird der<br>Benutzername eingetragen. Der rechte<br>Softkey ändert beim Drücken seine<br>Bedeutung und beeinflusst damit die<br>Eingabe über die Zifferntasten |
| VDSL LÖ         | 00/49 Zeich<br>schenab>Ab                                                                                                    | (Buchstaben (Groß- und Kleinschreibung)<br>oder Ziffern).                                                                                                    |
| Passwort        | Eingabe des vom Ne<br>Bedienung s. Benutz<br>Während der Eingab<br>die Eingabe einmal t<br>Zeichen nur noch mi                                                        | tzbetreiber zugewiesenen Passworts,<br>ername.<br>e sind die Zeichen des Passworts sichtbar, bis<br>bestätigt wurde. Anschließend werden die<br>t "*" verschlüsselt angezeigt.                                                                                      |
| Setze IP        | Bei gesetzem "ja" wird zusätzlich die unter IP / eigene IP-Adresse<br>(s. unten) eingestellte IP-Adresse für die Verbindung verwendet.<br>Voreinstellung: <i>nein</i> |                                                                                                    |
| Akt.Verzögerung | Ein Test wird nach Aufbau der PPP-Verbindung erst nach der<br>eingestellten "Verzögerungszeit" gestartet.<br>Bereich: 2 bis 10 Sekunden<br>Voreinstellung: <b>2</b>   |                                                                                                    |
| Profilname      | Name des PPP-Prof                                                                                                    | ils eingeben                                                                                                    |
| PPTP:           | PPTP-Einstellungen                                                                                                    | (Point-to-Point-Tunneling Protokoll)                                                                                                    |
|                 | Eigene Server IP-Ad<br>Bereich 0.0.0.0. bis 2<br>Voreinstellung: <b>0.0.0</b>                                                                                         | resse<br>255.255.255.255<br>.0                                                                                                    |

| IP-Version:  | Internet Protokoll-Version                                                                              |                                                                                                    |
|--------------|----------------------------------------------------------------------------------------------------|----------------------------------------------------------------------------------------------------|
|              | Festlegung, we                                                                                          | Iche IP-Version verwendet werden soll.                                                                                                    |
|              | IPv4:<br>IPv6:<br>Dual:                                                                                 | Internet Protokoll Version 4, nach RFC 791<br>Internet Protokoll Version 6, nach RFC 2460<br>Ist IPv6 verfügbar, wird dieses Protokoll bevorzugt,<br>wenn nicht, wird auf IPv4 gewechselt.<br>Voreinstellung: <i>IPv4</i>                                                                     |
| IPv4:        | Internet Protoko                                                                                        | oll Version 4-Einstellungen                                                                                                    |
| IP-Modus     | Festlegung der                                                                                          | IP-Adressen-Vergabe                                                                                                    |
|              | Static IP:<br>DHCP-Client:<br>DHCP-Server:<br>DHCP-Auto:                                                | feste IP-Adresse<br>Vergabe der IP-Adresse vom Server (ferne Seite)<br>Vergabe der IP-Adresse vom ARGUS<br>ARGUS prüft, ob ein DHCP-Server im Netz<br>vorhanden ist. Falls ja erfolgt die Vergabe der IP-<br>Adresse vom Server, andernfalls vom ARGUS.<br>Voreinstellung: <i>DHCP-Client</i> |
| Eigene       | Eigene IP-Adre                                                                                          | sse des ARGUS                                                                                                    |
| IP Adresse   | Bereich: 0.0.0.0<br>Voreinstellung:                                                                     | ) bis 255.255.255.255<br><b>0.0.0.0</b> (Vergabe siehe RFC 3330)                                                                                                    |
| IP Netzmaske | IP-Netzmaske<br>Bereich: 0.0.0.0<br>Voreinstellung:                                                     | ) bis 255.255.255.255<br><b>255.255.255.0</b> (Vergabe siehe RFC 3330)                                                                                                    |
| Gateway-IP   | Gateway-IP-Ad<br>Bereich: 0.0.0.0<br>Voreinstellung:                                                    | resse<br>) bis 255.255.255.255<br><b>0.0.0</b> (Vergabe siehe RFC 3330)                                                                                                    |
| DNS Server   | DNS-Server 1<br>DNS-Server 2<br>Eingabe der IP-<br>(DNS = Domair<br>Bereich: 0.0.0.0<br>Voreinstellung: | -Adresse des DNS-Servers<br>n Name System)<br>) bis 255.255.255.255<br><b>0.0.0</b> (Vergabe siehe RFC 3330)                                                                                                    |
| DHCP Client  | DHCP Timeout<br>Bereich: 1 bis 9<br>Voreinstellung:                                                     | (Einstellung der Wartezeit auf die IP-Adresse):<br>9999 Sekunden<br>20                                                                                                    |

|             | <ul> <li>DHCP Vendor ID:</li> <li>Format: Wahl des Formates: ASCII oder Hexadezimal</li> <li>ASCII-Daten: Eingabe der DHCP Vendor ID im ASCII-Format<br/>Voreinstellung: <i>ARGUS</i>, Bedienung s. Benutzername Seite 94</li> <li>HEX-Daten: Eingabe der DHCP Vendor ID im Hexadezimal-<br/>Format, Bedienung s. MAC-Adresse Seite 79</li> <li>DHCP Vendor Info:</li> <li>Format: Wahl des Formates: ASCII oder Hexadezimal</li> <li>ASCII-Daten: Eingabe der DHCP Vendor Info im ASCII-Format,<br/>Voreinstellung: <i>ARGUS</i>, Bedienung s. Benutzername Seite 94</li> <li>HEX-Daten: Eingabe der DHCP Vendor Info im ASCII-Format,<br/>Voreinstellung: <i>ARGUS</i>, Bedienung s. Benutzername Seite 94</li> <li>HEX-Daten: Eingabe der DHCP Vendor Info im Hexadezimal-<br/>Format, Bedienung s. MAC-Adresse Seite 79</li> </ul> |
|-------------|----------------------------------------------------------------------------------------------------|
|             | <ul> <li>DHCP User Class Information</li> <li>Format: Wahl des Formates: ASCII oder Hexadezimal</li> <li>ASCII-Daten: Eingabe der DHCP User Class I. im ASCII-Format<br/>Voreinstellung: <i>ARGUS</i>, Bedienung s. Benutzername Seite 94</li> <li>HEX-Daten: Eingabe der DHCP User Class Information im<br/>Hexadezimal-Format, Bedienung s. MAC-Adresse Seite 79</li> </ul>                                                                                                    |
|             | <ul> <li>DHCP Userdefined Option</li> <li>(Erstellen einer benutzerspezifischen DHCP-Option)</li> <li>Optionsnummer</li> <li>Bereich: 0 bis 255</li> <li>Voreinstellung: 255 = aus</li> <li>Format: Wahl des Formates: ASCII oder Hexadezimal</li> <li>ASCII-Daten: Eingabe der DHCP Userdef. Option im ASCII-Format</li> <li>Voreinstellung: ARGUS, Bedienung s. Benutzername Seite 94</li> <li>HEX-Daten: Eingabe der DHCP Userdefined Option im<br/>Hexadezimal-Format, Bedienung s. MAC-Adresse Seite 79</li> </ul>                                                                                                    |
| DHCP Server | Einstellungen für den DHCP-Server:<br>- Start- und Ende-IP-Adresse<br>Bereich: 0.0.0.0 bis 255.255.255.255<br>Voreinstellung: (Vergabe siehe RFC 3330)<br>Start: <b>192.168.10.30</b><br>Ende: <b>192.168.10.40</b><br>- Name der Domäne, Bedienung s. Benutzername Seite 94<br>- Reservierungsdauer der IP-Adressen<br>Bereich: 1 bis 99999 Stunden<br>Voreinstellung: <b>240</b>                                                                                                    |

| Daten-Log  | Daten-Log ein bzw. aus<br>Die Einstellung muss auf "ein" stehen, damit ein Trace-File zum PC<br>geschickt werden kann s. Seite 69.<br>Nach dem Beenden einer VL über den dazugehörigen Service oder<br>über die Physik, erscheint eine Abfrage ob das Trace-File zum PC<br>gesendet werden soll.<br>Zum Beispiel wenn Daten-Log für VL 1 aktiviert wird, wird nur für VL1<br>aufgezeichnet. Wenn eine VL für mehrere Services konfiguriert wird,<br>und Daten-Log aktiviert ist, werden alle Daten dieser VL<br>aufgezeichnet.<br>Voreinstellung: <b>aus</b> |
|------------|----------------------------------------------------------------------------------------------------|
| Profilname | Name des VL-Profils eingeben. Eingabe wie Anschlussname,<br>s. S. 27.                                                                                                    |

## 9.5 Anzeige von Protokoll-Statistiken

ARGUS zeigt abhängig vom Anschluss-Modus und vom Protokoll BRAS-, IP-, PPP-, ATModer Ethernet-Statistiken an.

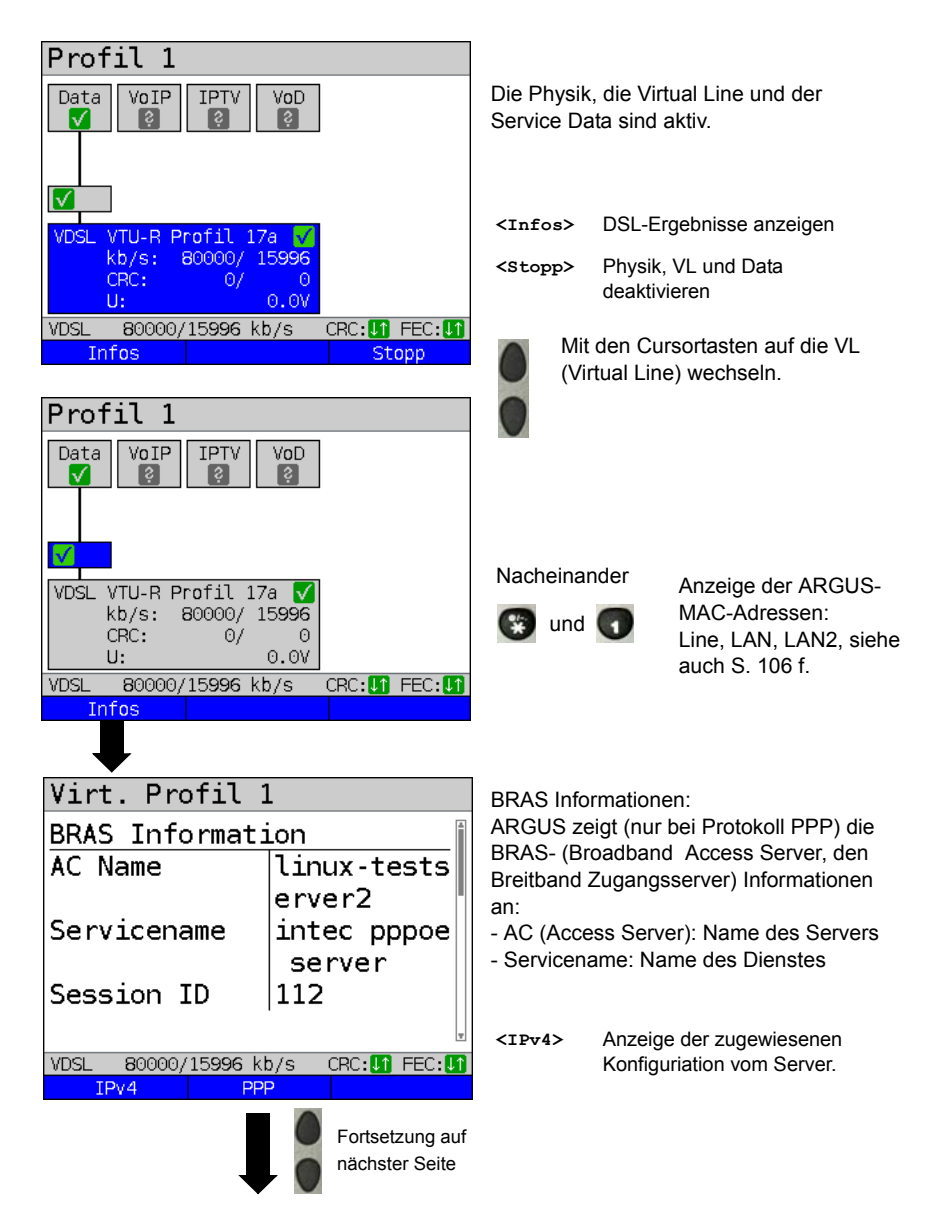

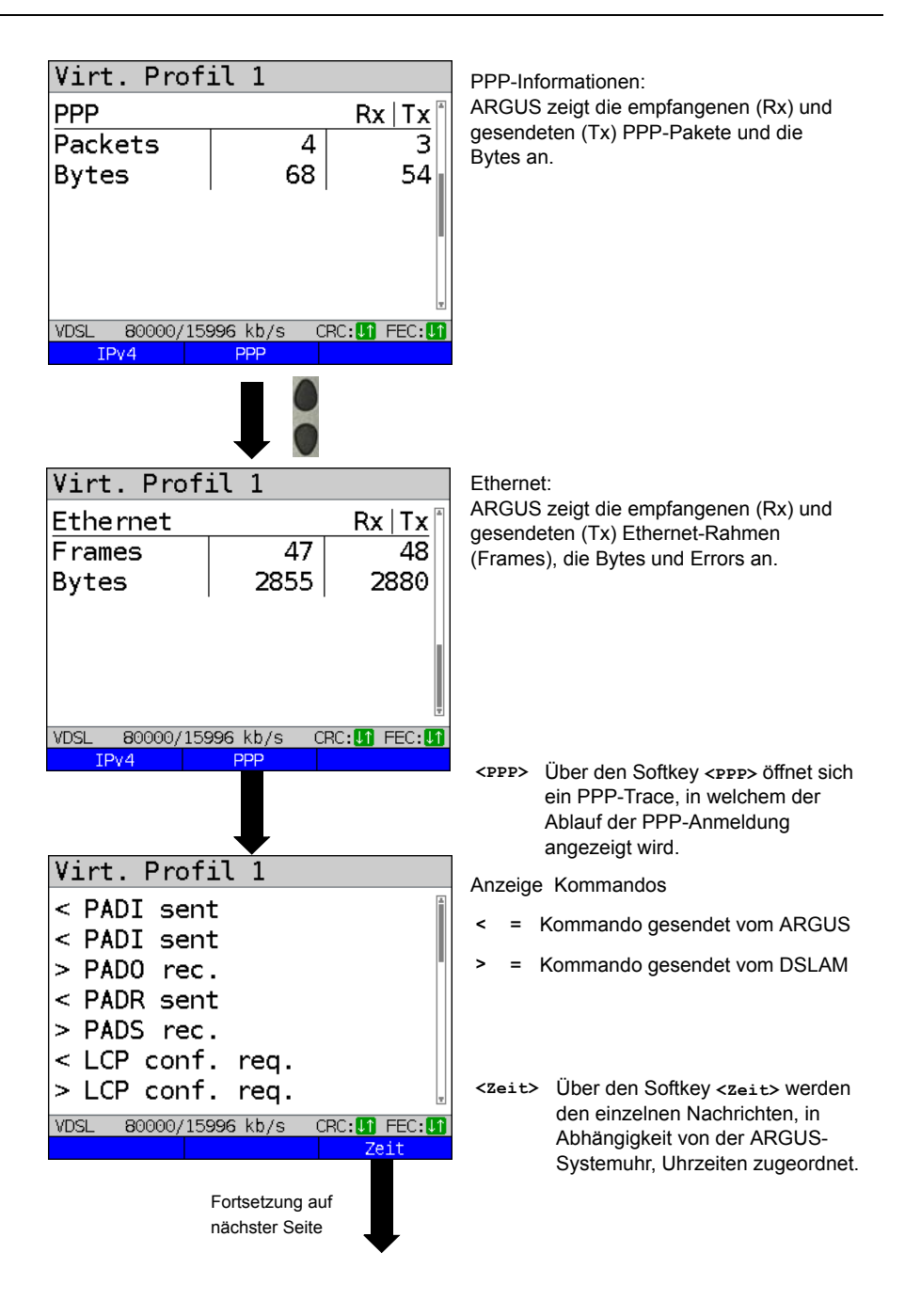

| Virt. Profil 1                      |
|-------------------------------------|
| < PADI sent                         |
| 10:13:00:000                        |
| < PADI sent                         |
| 10:13:02:920                        |
| > PADO rec.                         |
| 10:13:02:940                        |
| < PADR sent                         |
| VDSL 80000/15996 kb/s CRC:11 FEC:11 |
|                                     |
| 2x                                  |

Ň

PADI: **PPPoE Active Discovery Initiation** 

\_

\_

- PADO: PPPoE Active Discovery Offer
- PADR: \_ PPPoE Active Discovery Request
- PADS: \_ PPPoE Active Discovery Sessionconfirmation
- PADT: \_ PPPoE Active Discovery Termination
- IPv6 CP: \_ IPv6 Control Protocol
- LCP: \_ Link Control Protocol
- IPCP: Internet Protocol Control Protocol
- PAP. \_ Password Authentication Protocol

| Tabelle | :                 | Übersetzung       |
|---------|-------------------|-------------------|
| ack.    | = acknowledge     | Bestätigung       |
| auth.   | = authentication  | Authentifizierung |
| conf.   | = configuration   | Konfiguration     |
| nak.    | = not acknowledge | Keine Bestätigung |
| prot.   | = protocol        | Protokoll         |
| rec.    | = received        | Empfangen         |
| rep.    | = reply           | Antwort           |
| req.    | = request         | Anfrage           |
|         |                   |                   |

rej. = rejected Zurückgewiesen

### Abhängig von der IP Version

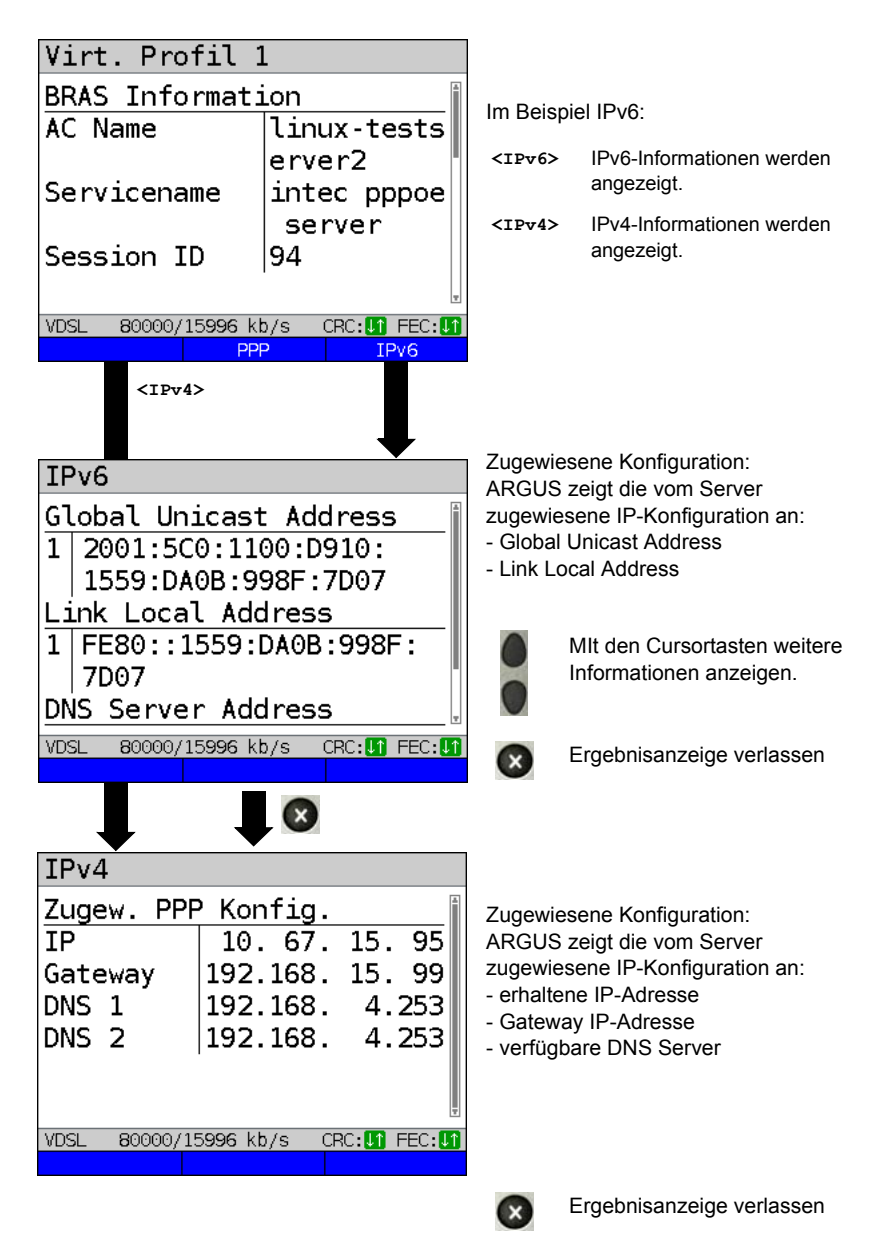

## 10 Services

Im Statusbildschirm (siehe Erklärung Seite 82) werden vier Services abgebildet. Über jeden Service kann eine ganze Gruppe von IP-Tests durchgeführt werden (siehe Auflistung unten). Des Weiteren ist es möglich, jeden Service unabhängig von anderen Services zu starten und zu stoppen.

Beispieldisplay mit den möglichen Services.

| Profil 1                            | Û     |                   |                                                                                                    |
|-------------------------------------|-------|-------------------|----------------------------------------------------------------------------------------------------|
| Data VoIP IPTV VoD                  |       | <edit></edit>     | Dem Service ein VL-Profil<br>zuweisen und den Service<br>konfigurieren.                                               |
|                                     |       | <profil></profil> | Profil konfigurieren.                                                                                                 |
| VDSL VTU-R<br>Power down<br>U: 0.0V |       | <start></start>   | Service aktivieren. Sind Virtual<br>Line und Physik noch nicht<br>aktiviert, werden Sie<br>automatisch mit gestartet. |
| Fdit Drofil                         | Stort |                   |                                                                                                    |
| EUIL FIUIIL                         | Start |                   |                                                                                                    |

Ist ein Service aktiviert, können über <**Test**> verschiedene Tests gestartet werden. Mögliche Tests die über die verschiedenen Services durchgeführt werden können:

| Services:       |                  |               |                   |  |  |  |
|-----------------|------------------|---------------|-------------------|--|--|--|
| Data<br>V       | VoIP             |               | VoD               |  |  |  |
| - IP-Ping       | - IP-Ping        | - IP-Ping     | - IP-Ping         |  |  |  |
| - Traceroute    | - Traceroute     | - Traceroute  | - Traceroute      |  |  |  |
| - HTTP-Download | - VoIP Ruf       | - IPTV        | - Video on Demand |  |  |  |
| - FTP-Download  | - VoIP warten    | - IPTV-Scan   |                   |  |  |  |
| - FTP-Upload    | - VoIP PESQ-Test | - IPTV passiv |                   |  |  |  |
| - FTP-Server    |                  |               |                   |  |  |  |

# 10.1 Anzeige von Service-Statistiken

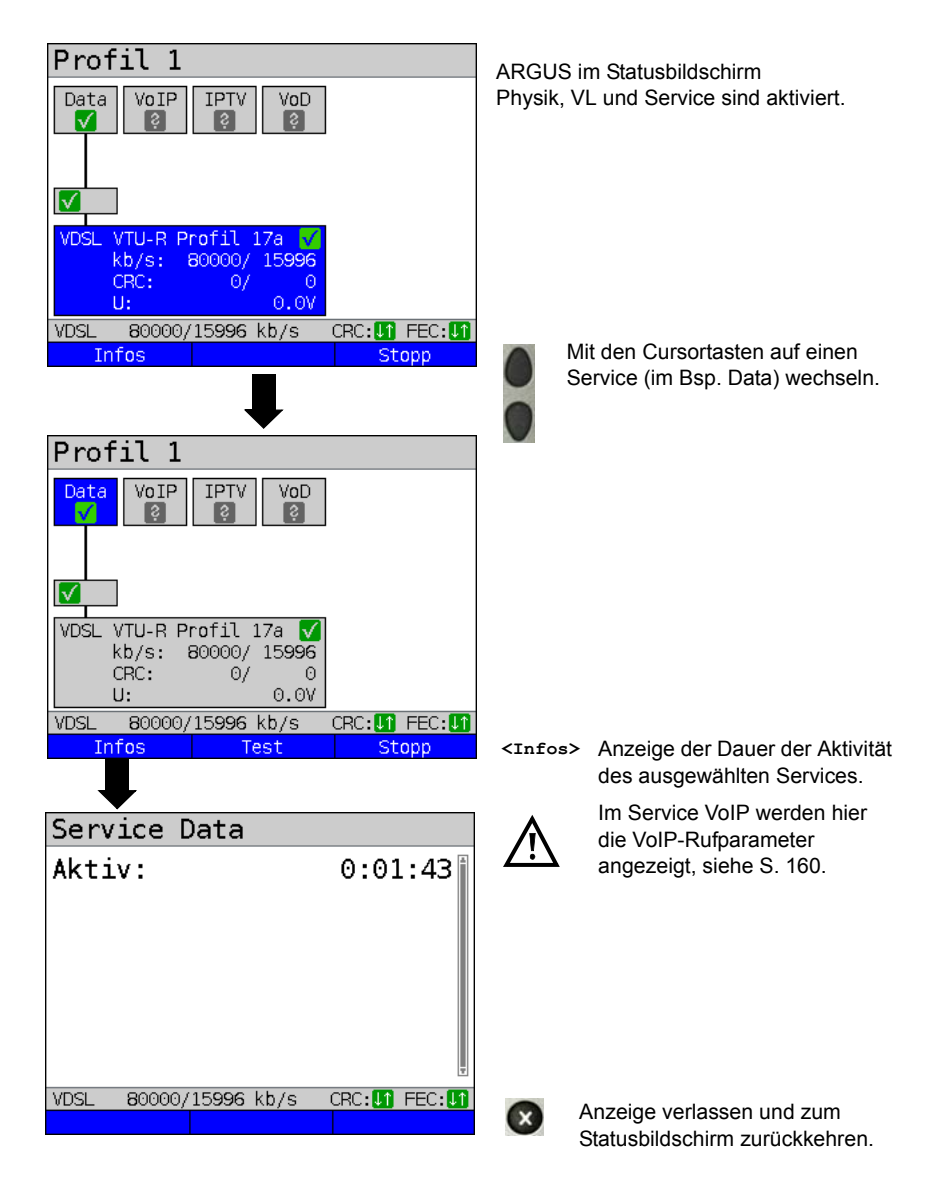

# 11 Testübersicht und Hotkey-Belegung

## Testübersicht

Anzeige der möglichen Tests an der xDSL- und der Ethernetschnittstelle:

| Schnittstelle<br>Test                | ATU-R | VTU-R | STU-R                   | STU-C                   | AUT-R BR<br>VTU-R BR<br>STU-R BR | ATU-R RT<br>VTU-R RT<br>STU-R RT | Ethernet |
|--------------------------------------|-------|-------|-------------------------|-------------------------|----------------------------------|----------------------------------|----------|
| Loop<br>siehe Seite 108              | -     | -     | <b>x</b> * <sup>1</sup> | <b>x</b> * <sup>1</sup> | <b>x</b> * <sup>4</sup>          | <b>x</b> * <sup>4</sup>          | x        |
| VPI/VCI-Scan<br>siehe Seite 113      | x     | -     | <b>x</b> * <sup>2</sup> | <b>x</b> * <sup>2</sup> | <b>x</b> * <sup>3</sup>          | <b>x</b> * <sup>3</sup>          | -        |
| ATM-OAM Ping<br>siehe Seite 116      | x     | -     | <b>x</b> * <sup>2</sup> | <b>x</b> * <sup>2</sup> | <b>x</b> * <sup>3</sup>          | <b>x</b> * <sup>3</sup>          | -        |
| IP-Ping<br>siehe Seite 119           | x     | x     | x                       | -                       | -                                | x                                | x        |
| Traceroute<br>siehe Seite 125        | x     | x     | x                       | -                       | -                                | x                                | x        |
| HTTP-Download<br>siehe Seite 129     | x     | x     | x                       | -                       | -                                | x                                | x        |
| FTP-Download siehe Seite 134         | x     | x     | x                       | -                       | -                                | x                                | x        |
| FTP-Upload<br>siehe Seite 138        | x     | x     | x                       | -                       | -                                | x                                | x        |
| FTP-Server<br>siehe Seite 142        | x     | x     | x                       | -                       | -                                | x                                | x        |
| VoIP-Ruf / warten<br>siehe Seite 149 | x     | x     | x                       | -                       | -                                | x                                | x        |
| IPTV<br>siehe Seite 166              | x     | x     | x                       | -                       | -                                | x                                | x        |
| IPTV-Scan<br>siehe Seite 181         | x     | x     | x                       | -                       | -                                | x                                | x        |
| IPTV passiv<br>siehe Seite 188       | -     | -     | -                       | -                       | x                                | x                                | x        |
| VoD<br>siehe Seite 192               | x     | x     | x                       | -                       | x                                | <b>x</b> * <sup>3</sup>          | x        |
| PESQ<br>siehe Seite 286              | x     | x     | x                       | -                       | -                                | x                                | x        |

 $*^{1}$  = nur EFM  $*^{2}$  = nur ATM  $*^{3}$  = nicht bei VDSL  $*^{4}$  = nur bei SHDSL

Damit ARGUS diese Tests ausführen kann (Ausnahme: VPI/VCI-Scan, ATM-OAM-Ping, Loop), muss vorher eine Virtual Line konfiguriert werden. Die Konfiguration wird im Virtual Line Kapitel beschrieben, siehe Seite 82.

## Grafik-Funktionen:

Nach Ausführung der xDSL-Schnittstelle oder eines Tests, sind in den Ergebnisgrafiken folgende Grafik-Funktionen einsetzbar:

| Hotkey         | ADSL/VDSL               | Line-Monitor | DMT-Analyse      | TDR              |  |
|----------------|-------------------------|--------------|------------------|------------------|--|
| Zifferntaste 2 | Zoom                    | Zoom         | Zoom             | Zoom             |  |
| Zifferntaste 3 | Cursor                  | Cursor       | Cursor Cursor    |                  |  |
| Zifferntaste 4 | -                       | Messbereich  | Töne Messbereich |                  |  |
| Zifferntaste 5 | -                       | -            | Modus            | Pulsbreite/-höhe |  |
| Zifferntaste 6 | -                       | -            | -                | Kabeltyp/VoP     |  |
| Zifferntaste 7 | -                       | Probe        | Probe            | -                |  |
| Zifferntaste 8 | -                       | Symmetrie    | -                | -                |  |
| Zifferntaste 9 | Einstellung x-<br>Achse | Zeit/FFT     |                  |                  |  |
|                | Weiter                  | -            | Neu              | -                |  |
| n              | -                       | Start/Stopp  | -                | Start/Stopp      |  |

## Hotkey-Belegung

Über die Tasten der ARGUS-Tastatur können wichtige Funktionen / Tests direkt aufgerufen werden. Je nach gewählter Anschlussart (im Bsp. xDSL und Ethernet) sind verschiedene Hotkeys einsetzbar:

| Hotkey         | Dienst                                                                                                    | ADSL | VDSL | SHDSL | Ethernet |
|----------------|----------------------------------------------------------------------------------------------------|------|------|-------|----------|
| Zifferntaste 0 | ARGUS-Status                                                                                                    | х    | х    | х     | х        |
| Zifferntaste 1 | Hilfe-Hotkeys                                                                                                    | х    | х    | х     | х        |
| Zifferntaste 2 | VPI/VCI-Scan                                                                                                    | х    | -    | ATM   | -        |
| Zifferntaste 3 | IP-Ping                                                                                                    | х    | х    | х     | х        |
| Zifferntaste 4 | Traceroute                                                                                                    | х    | х    | х     | х        |
| Zifferntaste 5 | HTTP-Download                                                                                                    | х    | х    | х     | х        |
| Zifferntaste 7 | FTP-Download                                                                                                    | х    | х    | х     | х        |
| Zifferntaste 9 | IPTV                                                                                                    | х    | х    | х     | х        |
| n              | Statusbildschirm                                                                                                    | х    | х    | x     | x        |
|                | VoIP-Ruf                                                                                                    | х    | х    | x     | x        |
| Nacheinander   | Abkürzung zum<br>Anschlussauswahlmenü                                                                                             | х    | x    | x     | x        |
| Nacheinander   | Anzeige von ARGUS<br>spezifischen Informationen, wie<br>ARGUS-Typ, SW-Version, S/N.,<br>eigene MAC-Adressen, SW-<br>Optionen uvm. | X    | x    | x     | X        |
| Nacheinander   | Wiederherstellen der gesicherten<br>Einstellungen, siehe Seite 340.                                                               | x    | x    | x     | x        |
| Nacheinander   | Alle Einstellungen werden auf<br>Werkseinstellung zurückgesetzt,<br>s. Seite 341.                                                 | x    | x    | x     | x        |
| Nacheinander   | ARGUS speichert die aktuelle<br>Messung ohne diese zu beenden.<br>ARGUS vergibt automatisch<br>einen Namensvorschlag.             | x    | x    | x     | x        |

| Hotkey         | Dienst                                                                                                    |   | U <sub>k0</sub> | S <sub>2M</sub> | a/b | Cu-Tests<br>Status |
|----------------|----------------------------------------------------------------------------------------------------|---|-----------------|-----------------|-----|--------------------|
| Zifferntaste 0 | ARGUS-Status                                                                                                    | х | х               | х               | х   | х                  |
| Zifferntaste 1 | Hilfe-Hotkeys                                                                                                    | х | х               | х               | х   | х                  |
| Zifferntaste 2 | Dienstetest starten<br>(nicht bei Festverbindungen)                                                                     | х | х               | x               | -   | -                  |
| Zifferntaste 3 | Dienstmerkmale testen<br>(nicht bei Festverbindungen)                                                                   | х | х               | x               | -   | -                  |
| Zifferntaste 4 | Automatischen Test starten                                                                                              | х | х               | х               | -   | -                  |
| Zifferntaste 5 | Testergebnis an PC senden                                                                                               | х | х               | х               | х   | х                  |
| Zifferntaste 6 | Test-Manager aufrufen                                                                                                   | х | х               | х               | -   | -                  |
| Zifferntaste 7 | Rufnummernspeicher öffnen                                                                                               | х | х               | х               | х   | -                  |
| Zifferntaste 9 | BERT starten                                                                                                    | х | х               | х               | -   | -                  |
| R              | Pegelmessung                                                                                                    | х | х               | L1<br>Status    | х   | -                  |
| •              | Verbindung aufbauen                                                                                                    | х | х               | x               | х   | -                  |
| Nacheinander   | Abkürzung zum<br>Anschlussauswahlmenü                                                                                   | х | x               | х               | x   | x                  |
| Nacheinander   | Anzeige von ARGUS spezifischen<br>Informationen, siehe S. 106.                                                          | х | х               | х               | х   | x                  |
| Nacheinander   | Wiederherstellen der gesicherten<br>Einstellungen, siehe Seite 340.                                                     | x | x               | х               | x   | x                  |
| Nacheinander   | Alle Einstellungen werden auf<br>Werkseinstellung zurückgesetzt, s.<br>Seite 341.                                       |   | x               | x               | x   | x                  |
| Nacheinander   | Test-Manager aufrufen                                                                                                   | x | x               | х               | -   | -                  |
| Nacheinander   | ARGUS speichert die aktuelle Mes-<br>sung ohne diese zu beenden.<br>ARGUS vergibt automatisch einen<br>Namensvorschlag. | x | x               | x               | x   | x                  |

Je nach gewählter Anschlussart (im Bsp. ISDN, Analog und Kupfer-Tests) sind verschiedene Hotkeys einsetzbar:

# 12 Loop

Eine Loop kann an einer SHDSL-Leitung (im EFM-Modus) sowie an Ethernet geschaltet werden.

Bei einer Loop werden alle ankommenden Ethernet-Rahmen auf Schicht 1 (L1) unverändert wieder an den Sender zurückgesendet.

Bei einer Loop auf Schicht 2 (L2) des OSI-Modells, tauscht ARGUS die Quell-MAC-Adresse gegen die Ziel-MAC-Adresse und sendet dann alle ankommenden Ethernet-Rahmen zurück.

Für die Loop werden die folgenden Parameter benötigt.

### Protokollunabhängige Parameter:

Das Konfigurieren der Testparameter ist im Kapitel Anschlusseinrichtung, auf Seite 33 beschrieben.

| Einstellung | Erklärung                                                                                                    |  |  |  |  |
|-------------|----------------------------------------------------------------------------------------------------|--|--|--|--|
| Testparame  | Testparameter:                                                                                                    |  |  |  |  |
| Loop (Schl  | eife):                                                                                                    |  |  |  |  |
| Schicht     | <ul> <li>Diese Einstellung legt fest, auf welcher Schicht des OSI-Modells die Loop erfolgt.</li> <li>- L1: Bei einer Loop werden alle ankommenden Ethernet-Rahmen auf Schicht 1 (L1) unverändert wieder an den Sender zurückgesandt.</li> <li>- L2: Bei einer Loop auf Schicht 2 (L2) des OSI-Modells, tauscht ARGUS die Quell-MAC-Adresse gegen die Ziel-MAC-Adresse und sendet dann alle ankommenden Ethernet-Rahmen zurück.</li> <li>- L3: Bei einer Loop auf Schicht 3 (L3) des OSI-Modells, tauscht ARGUS neben den MAC-Adressen (siehe L2) auch die Ziel- und eigene IP-Adresse aus und sendet dann alle ankommenden Ethernet-Rahmen zurück.</li> </ul> |  |  |  |  |
| MAC Modus | <ul> <li>Über den Loop-MAC-Modus lässt sich einstellen, was geloopt werden soll.</li> <li>- nur für eigene MAC (Promiscuous Modus aus)</li> <li>L1: Nur Pakete für die eigene MAC-Adresse und Broadcast-Pakete werden geloopt.</li> <li>L2: Nur Pakete für die eigene MAC-Adresse werden geloopt.</li> <li>Broadcasts werden verworfen.</li> <li>L3: Nur Pakete für die eigene MAC-Adresse und eigene IP-Adresse werden geloopt. Broadcasts werden verworfen.</li> <li>- alles loopen (Promiscuous Modus ein)</li> <li>L1: Alle Pakete (inkl. Broadcast) werden geloopt.</li> <li>L2: Alle Pakete - außer Broadcasts - werden geloopt. Broadcasts werden verworfen.</li> <li>L3: Alle Pakete, bei denen die eigene IP-Adresse erkannt wurde - werden geloppt.</li> </ul> |                                                                                                    |  |
|-----------|----------------------------------------------------------------------------------------------------|----------------------------------------------------------------------------------------------------|--|
| VLAN:     | VLAN (Virtual Loc                                                                                                    | al Area Network)                                                                                                    |  |
| VLAN      | VLAN Modus                                                                                                    | Festlegung, ob VLAN verwendet werden darf. Es<br>können bis zu zwei VLANs gleichzeitig verwendet<br>werden.<br>Voreinstellung: <i>kein VLAN</i>                                                                                                    |  |
|           | VLAN 1, VLAN 2                                                                                                    |                                                                                                    |  |
|           | ID:                                                                                                    | Identifier des VLANs zu dem der Frame gehört. Jedem<br>VLAN wird eine eindeutige Nummer, die VLAN ID,<br>zugeordnet. Ein Gerät, das zum VLAN mit der ID = 2<br>gehört, kann mit jedem anderen Gerät im gleichen<br>VLAN kommunizieren, nicht jedoch mit einem Gerät in<br>anderen VLANs.<br>Bereich: von 0 bis 4095<br>Voreinstellung: <b>2</b> |  |
|           |                                                                                                    | Die IDs 0, 1 und 4095 sind für Managementzwecke reserviert und sollten nur unter Vorbehalt genutzt werden.                                                                                                    |  |

| _                       |                                                                                              |                                                                                                    |
|-------------------------|----------------------------------------------------------------------------------------------|----------------------------------------------------------------------------------------------------|
|                         | Priorität:                                                                                   | Benutzer-Prioritätsinformation:<br>Es kann für jeden Frame eine von 8 (3 Bit) Prioritäten<br>angegeben werden. Dadurch ist es<br>z. B. möglich Sprachdaten (z. B. bei VoIP) bevorzugt<br>weiterzuleiten, während HTTP-Daten mit geringer<br>Priorität behandelt werden.<br>Bereich: 0 bis 7<br>Voreinstellung: <b>0</b> |
|                         | TPID:                                                                                        | Tag Protocol Identifier<br>Die TPID ist ein 16 Bit großes Teilfeld, in dem 4 Byte<br>großen VLAN-Datenfeld. Das Feld beinhaltet die nach<br>IEEE 802.1q festgelegten Tag-Informationen.<br>Voreinstellung:<br>VLAN 1: <b>8100 Hexadezimal</b><br>VLAN 2: <b>88A8 Hexedezimal</b>                                        |
|                         | Hinweis:                                                                                     | Bei Nutzung zweier VLANs mit Schicht 3 (IP) oder<br>Schicht 4 sind beide auf 8100 zu setzen.                                                                                                    |
| Eigener<br>IP-Modus     | Festlegung, ob bei<br>(statische IP) verw<br>IP-Adresse vergibt<br>Voreinstellung: <b>St</b> | i der IP-Adressen-Vergabe eine feste IP-Adresse<br>rendet werden soll, oder ob ein Server (ferne Seite) die<br>t (DHCP-Client).<br>atische IP                                                                                                    |
| Eigene<br>IP<br>Adresse | Eigene IP-Adresse<br>Bereich: 0.0.0.0 bi<br>Voreinstellung: <b>0.0</b>                       | edes ARGUS<br>s 255.255.255.255<br>2 <b>.0.0</b> (Vergabe siehe RFC 3330)                                                                                                    |

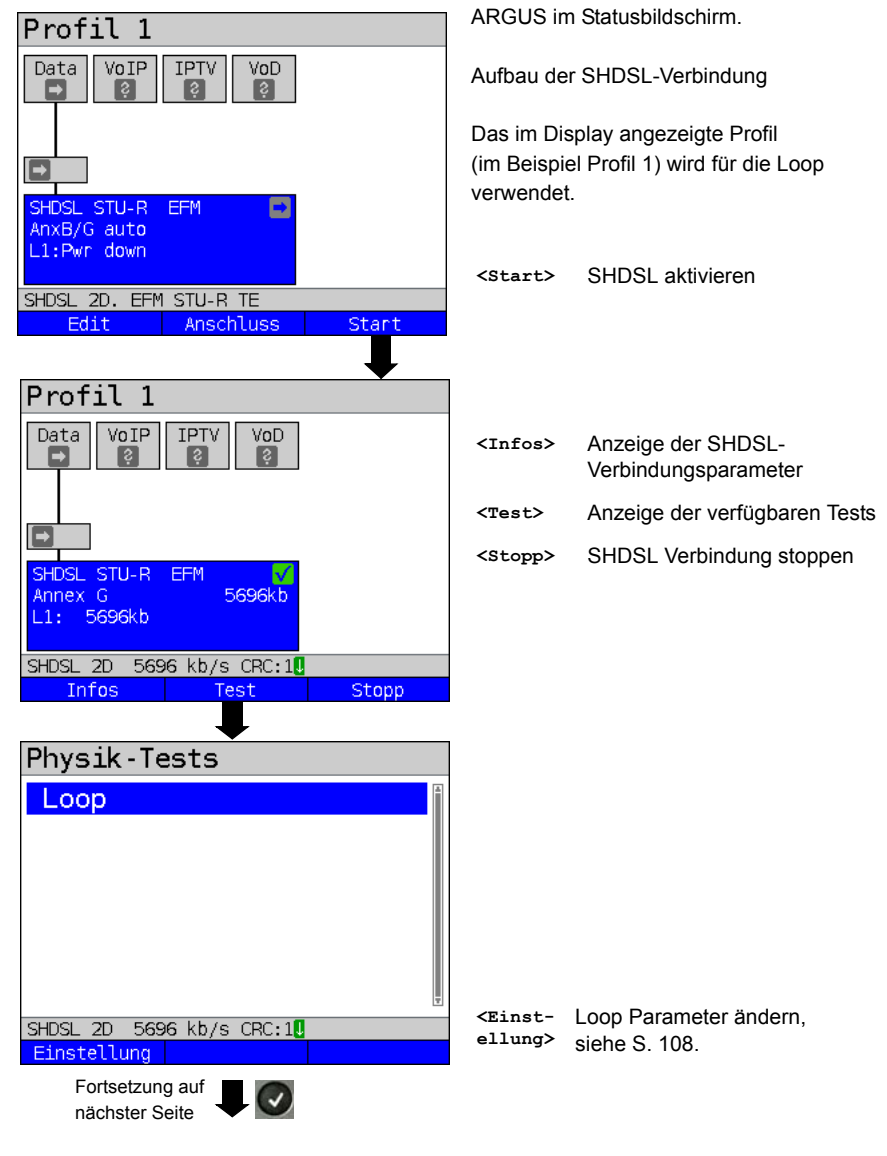

#### Loop starten (Anschluss-Modus: SHDSL STU-R EFM)

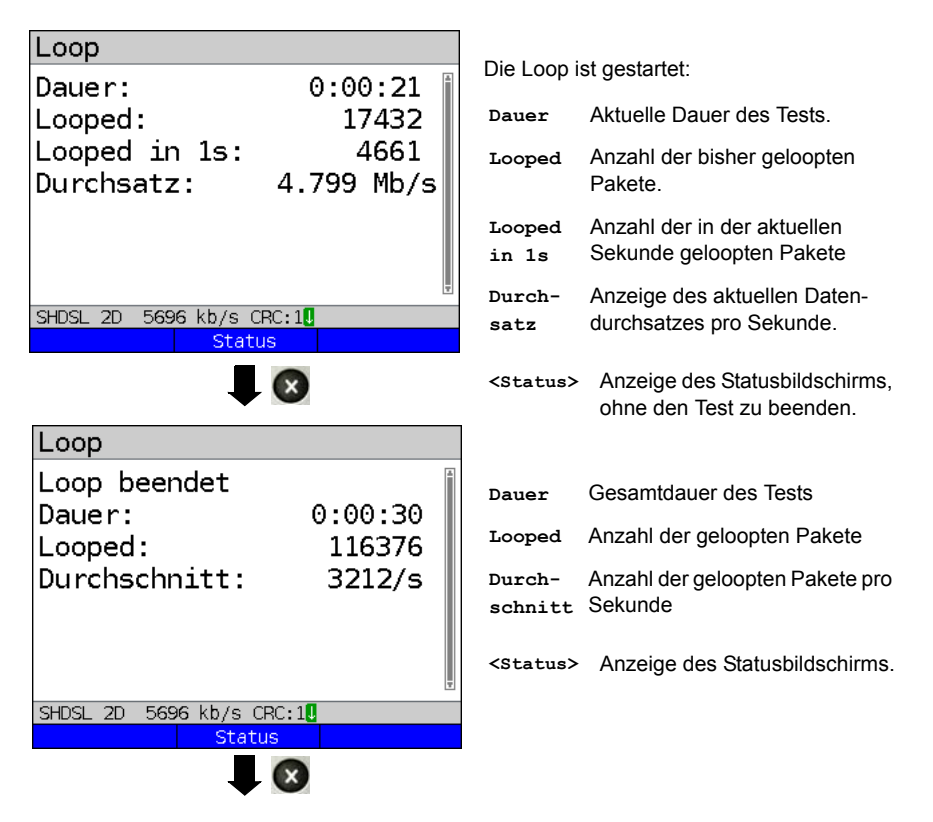

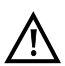

Während des Loop-Tests (im Anschluss SHDSL) werden die Verbindungs-Statistiken nicht fortgeführt. Erst nach Beenden des Tests speichert ARGUS die Statistiken weiter.

### Speichern der Ergebnisse

Das Speichern der Ergebnisse des Loop-Tests erfolgt wie bei VDSL, siehe Seite 69.

## 13 ATM-Tests

Die nachfolgenden ATM-Tests können nur an einer ADSL- oder an einer SHDSL-ATM-Schnittstelle durchgeführt werden. Andere Schnittstellen wie VDSL, Ethernet oder SHDSL-EFM setzen nicht auf ATM auf.

## 13.1 VPI/VCI-Scan

Beim VPI/VCI-Scan überprüft ARGUS, welche VPI/VCI-Kombinationen am Testanschluss aktiv sind: ARGUS sendet für alle möglichen VPI/VCI-Kombinationen ein Testpaket und wartet auf ein Antwortpaket.

Für den VPI/VCI-Scan werden folgende im Profil gespeicherte Parameter benötigt (bei bereits aufgebauter xDSL-Verbindung sind die Anschlussparameter, z. B. der ADSL-Modus und der Sollwert, gesperrt):

#### Protokollunabhängige Parameter:

Das Konfigurieren der Testparameter ist im Kapitel Anschlusseinrichtung, auf Seite 33 beschrieben.

| Einstellung     | Erklärung                                                                                                    |
|-----------------|----------------------------------------------------------------------------------------------------|
| Testparame      | ter:                                                                                                    |
| VPI/VCI-Sc      | an:                                                                                                    |
| VPI             | Virtual Path Identifier:<br>VPI-Bereich, den ARGUS beim VPI/VCI-Scan überprüft.<br>Bereich: 0 bis 255<br>Voreinstellung: <b>0 bis 8</b>                                    |
| VCI             | Virtual Channel Identifier:<br>VCI-Bereich, den ARGUS beim VPI/VCI-Scan überprüft.<br>Bereich: 32 bis 65535<br>Voreinstellung: <b>32 bis 48</b>                            |
| Anzahl<br>Scans | Anzahl der Scans.<br>Bereich: 0 bis 99<br>Voreinstellung: <b>2</b>                                                                                                    |
| Timeout         | Maximale Wartezeit auf die Antwort eines ATM-Netzknotens auf das vom<br>ARGUS gesendete Testpaket.<br>Bereich: 0,1 bis 9,9 Sekunden<br>Voreinstellung: <b>0,5 Sekunden</b> |

# VPI/VCI-Scan starten

| Profil 1                                                          | ARGUS ir                    | n Statusbildschirm                                                        |
|-------------------------------------------------------------------|-----------------------------|---------------------------------------------------------------------------|
| Data VoIP IPTV VoD                                                | Der im Be<br>ADSL ATU       | ispiel eingestellte Anschluss<br>J-R ist aktiv.                           |
| ADSL ATU-R Anx B(2+)<br>kb/s: 23791/ 1421<br>CRC: 0/ 0<br>U: 0.0V |                             |                                                                           |
| Infos Test Stopp                                                  |                             |                                                                           |
|                                                                   | <infos></infos>             | Anzeige der ADSL-<br>Verbindungsparameter                                 |
| Physik-lests                                                      | <test></test>               | Anzeige der möglichen Tests                                               |
| VPI/VCI Scan                                                      | (Stopp)                     | Stonnon dor ADSL Vorbindung                                               |
| AIM-UAM-Ping                                                      | <200pp/                     | Supper der ADSL-verbindung                                                |
| ADSL 23791/1421 kb/s CRC: If FEC: If                              |                             |                                                                           |
|                                                                   | <ein-<br>stellung</ein-<br> | ARGUS zeigt die<br>Testparameter des VPI/VCI-<br>Scan an siehe S 113      |
| Initialisierung                                                   |                             |                                                                           |
|                                                                   |                             |                                                                           |
|                                                                   | Der VPI/V                   | CI-Scan startet automatisch.                                              |
| VPI/VCI-Scall                                                     |                             |                                                                           |
| VPI/VCI Scan                                                      |                             | oiat dio aktuall actostato \/Pl/                                          |
| scanne VPI: 1                                                     | VCI-Komb                    | bination und die zuletzt                                                  |
| scanne VCI: 33                                                    | gefunden                    | e aktive VPI/VCI-Kombination                                              |
| aktiv: 1 / 32                                                     | (Im Beispi                  | ei: 1/32) an.                                                             |
|                                                                   | <status></status>           | Anzeige des Statusbildschirms,<br>ohne den Test zu beenden,<br>siehe oben |
| ADSL 23791/1421 kb/s CRC: 1 FEC: 1<br>Status                      | $\bigotimes$                | Testabbruch                                                               |
|                                                                   |                             |                                                                           |

#### VPI/VCI-Scan Ergebnis

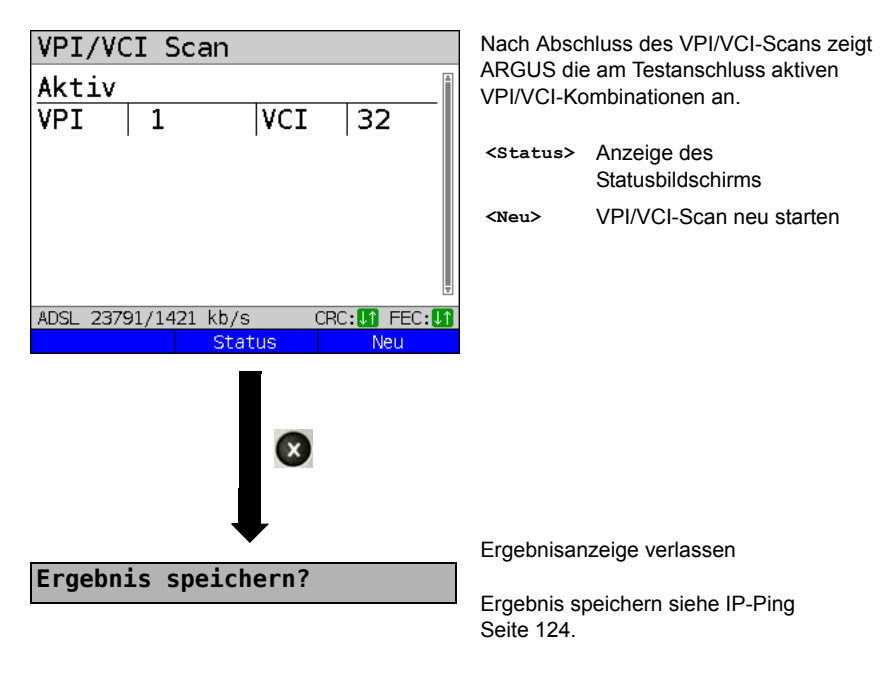

## 13.2 ATM-OAM-Ping

ARGUS überprüft mit einem ATM-OAM-Ping die Verfügbarkeit einzelner ATM-Netzknoten bzw. die Verfügbarkeit eines ATM-Teilnetzes. OAM steht für "Operation, Administration and Maintenance", es dient zur Überwachung der Datenübertragung bei ATM. Für den ATM-OAM-Ping werden folgende im Profil gespeicherte Parameter benötigt (bei bereits aufgebauter ADSL-Verbindung sind die Anschlussparameter, z. B. der ADSL-Modus und der Sollwert, gesperrt):

#### Protokollunabhängige Parameter:

Das Konfigurieren der Testparameter ist im Kapitel Anschlusseinrichtung, auf Seite 33 beschrieben.

| Einstellung    | Erklärung                                                                                                    |
|----------------|----------------------------------------------------------------------------------------------------|
| Testparameter: |                                                                                                    |
| ATM-OAM-Ping:  |                                                                                                    |
| VPI/VCI        | Eingabe des VPI und des VCI für den ATM-OAM-Ping.<br>Bereich: VPI: 0 bis 255, VCI: 32 bis 65535<br>Voreinstellung: <b>VPI: 1, VCI: 32</b>                                                                                                    |
| Anzahl Pings   | Anzahl der Testpakete, die ARGUS versendet.<br>Bei Eingabe von 0 sendet ARGUS kontinuierlich, bis der ATM-<br>OAM-Ping manuell abgebrochen wird.<br>Bereich: 1 bis 99999<br>Voreinstellung: <b>3</b>                                             |
| Timeout        | Maximale Wartezeit auf die Antwort eines ATM-Netzknotens auf<br>das vom ARGUS gesendete Testpaket.<br>Bereich: 0,1 bis 9,9 Sekunden<br>Voreinstellung: <b>1 Sekunde</b>                                                                          |
| OAM-Zelltyp    | F5 loopback segm.: Die Loopback-Zelle wird vom ersten ATM-<br>Knoten des virtuellen Kanals beantwortet.<br>F5 loopback ete: Die Loopback-Zelle wird vom Endpunkt des<br>virtuellen Kanals beantwortet.<br>Voreinstellung: <b>F5 loopback ete</b> |

### ATM-OAM-Ping starten

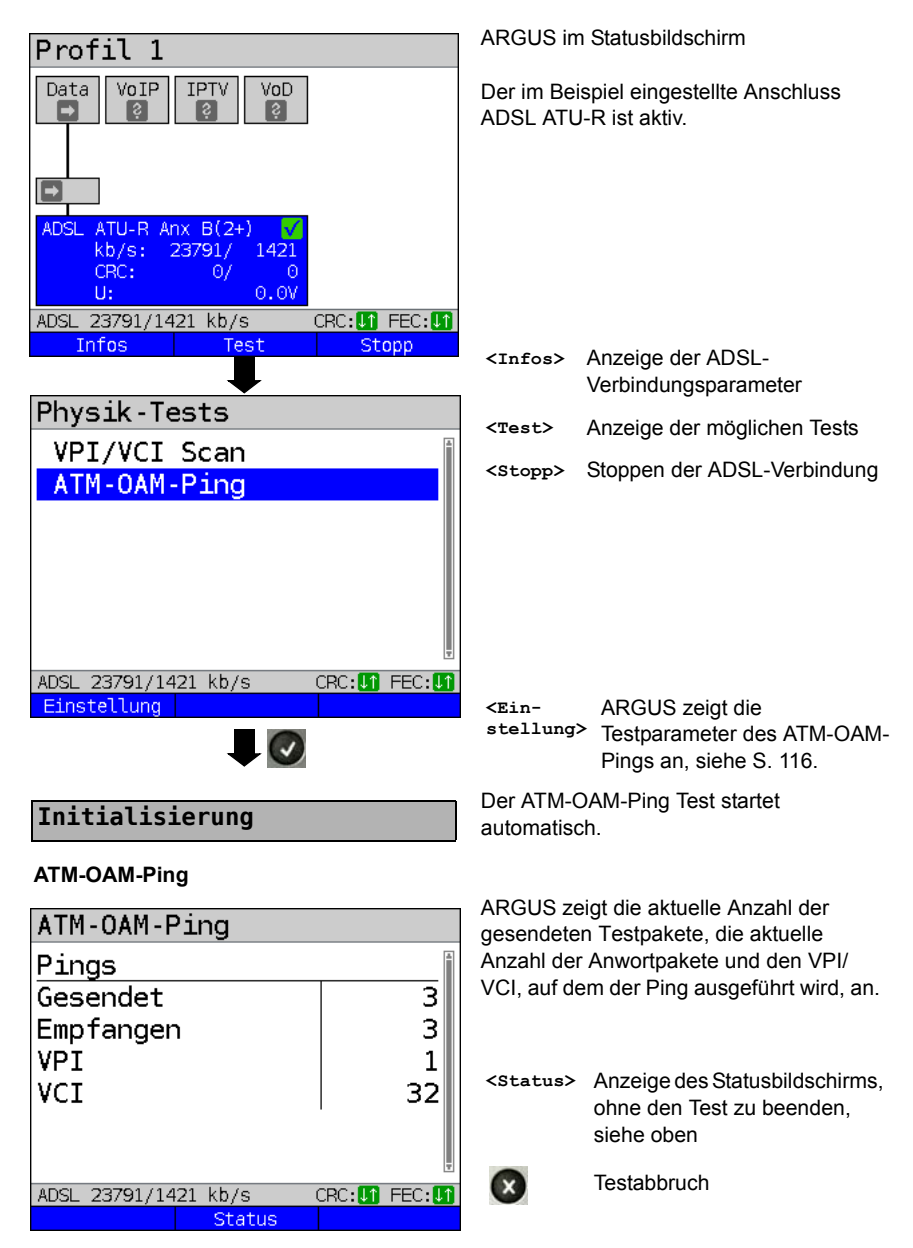

#### ATM-OAM-Ping-Ergebnis

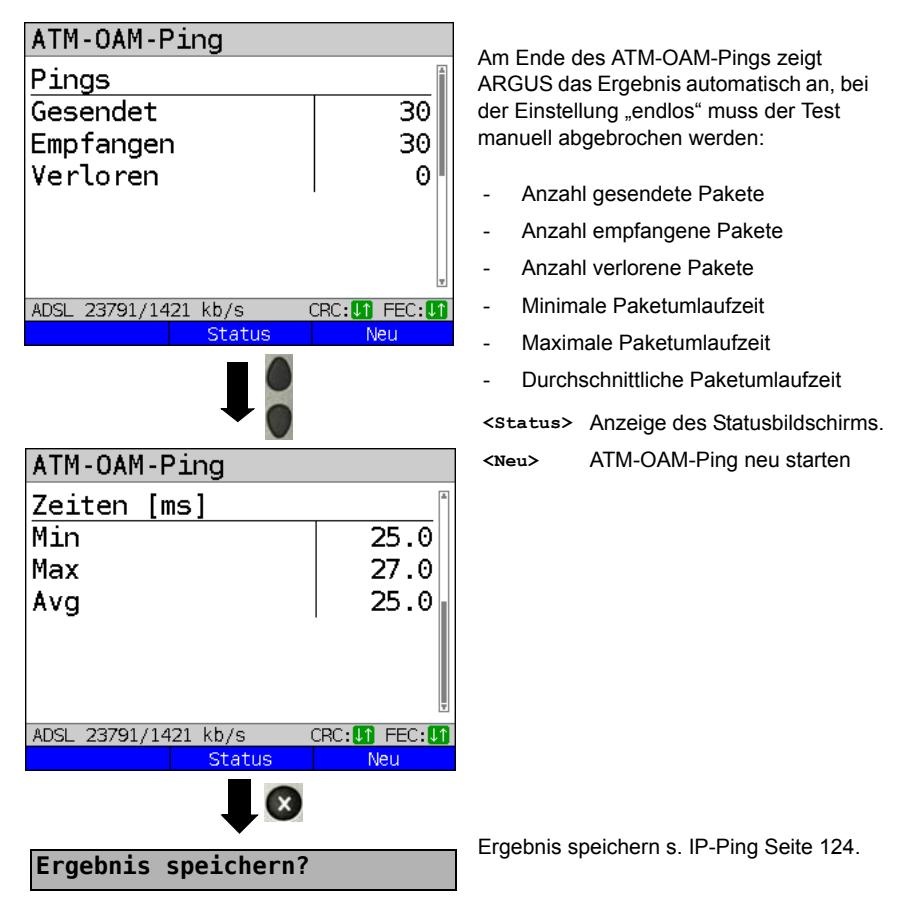

# 14 IP-Tests

# 14.1 IP-Ping

Beim IP-Ping prüft ARGUS, ob eine Verbindung über Ethernet oder via xDSL über einen DSLAM und das ATM/IP-Netz zum Internet Service Provider (ISP) oder einer anderen Rechner- oder Serveradresse möglich ist. ARGUS sendet an eine vorgegebene IP-Adresse (Gegenstelle) ein Testpaket und wartet anschließend auf ein Antwortpaket. Anhand des eingegangenen Anwortpakets sind Aussagen über die Erreichbarkeit und die Verzögerung des ATM/IP-Netzes möglich. Darüber hinaus lässt sich die maximale Datenpaketgröße des Pfades bestimmen.

Für den IP-Ping werden die folgenden Parameter benötigt:

#### Protokollunabhängige Parameter

Das Konfigurieren der Testparameter ist im Kapitel Anschlusseinrichtung, auf Seite 33 beschrieben.

| Einstellung                                                                                                    | Erklärung                                                                   |                                                                                                    |                                                                                                    |
|----------------------------------------------------------------------------------------------------|-----------------------------------------------------------------------------|----------------------------------------------------------------------------------------------------|----------------------------------------------------------------------------------------------------|
| Testparameter:                                                                                                    |                                                                             |                                                                                                    |                                                                                                    |
| IP-Ping:                                                                                                    |                                                                             |                                                                                                    |                                                                                                    |
| IP Adresse                                                                                                    | Adresse der Gegenstell<br>abspeichern. Die abges<br>Profilen zur Verfügung. | e. ARGUS ka<br>peicherten IP                                                                        | nn maximal 10 IP-Adressen<br>-Adressen stehen in allen                                                                                                    |
| IP Adresse<br>●www.argus.in<br>ipv6.argus.<br>0. 0. 0<br>0. 0. 0<br>0. 0. 0<br>0. 0. 0<br>0. 0. 0<br>VDSL 80000/15996 | 1/10<br>nfo<br>info<br>0<br>0<br>0<br>0<br>kb/s CRC: 1 FEC: 1               | ARGUS ze<br>Verfügung :<br>IP-Adresse<br>Zeile mit ei<br>werden sol<br>erste Speic<br><edit></edit> | igt die insgesamt zehn zur<br>stehenden Speicherplätze für<br>n an. Mit den Cursortasten eine<br>ner IP-Adresse, die bearbeitet<br>I, markieren (im Beispiel ist der<br>herplatz markiert (1/10).<br>Markierte IP-Adresse zum<br>Bearbeiten editieren. |
| ● als Name, I<br>Nummer<br>Fortsetzung auf<br>nächster Seite                                                          | Pv4-oder IPv6-                                                              | Die Adress<br>IPv6-Numm<br>eingegeber<br>Voreinstellu                                               | e kann entweder als IPv4-,<br>her oder als Name<br>h werden.<br>Ing: <b>www.argus.info</b>                                                                                                    |

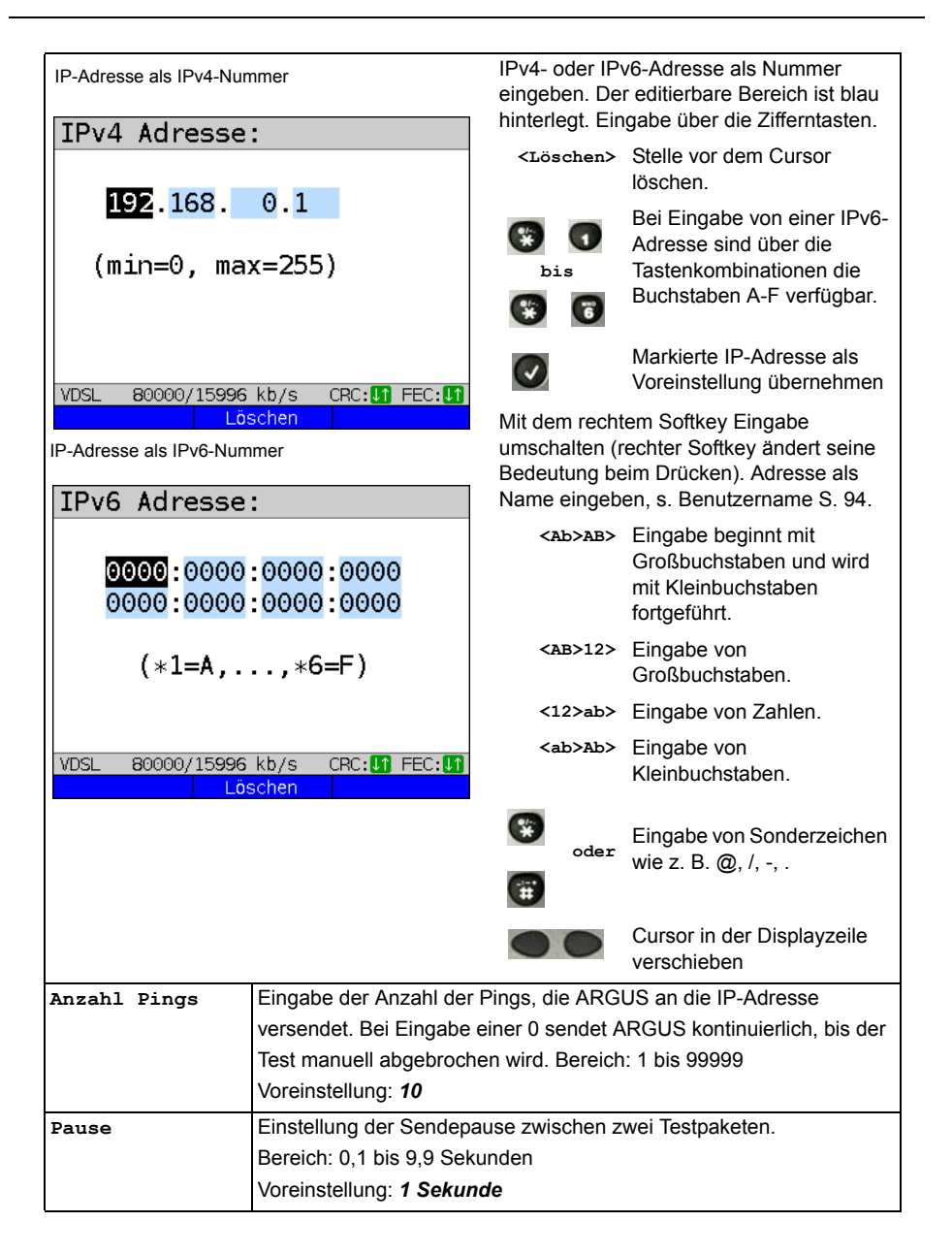

| Paketgröße     | Einstellung der Größe des Testpakets.                           |                                                    |  |  |
|----------------|-----------------------------------------------------------------|----------------------------------------------------|--|--|
|                | Durch Variation der Größe kann die maximale Datenpaketgröße und |                                                    |  |  |
|                | die Antwortzeit im Verhältnis zur Größe ermittelt werden.       |                                                    |  |  |
|                | Bereich: 36 bis 55 555 Bytes                                    |                                                    |  |  |
|                | Voreinstellung:                                                 | 84 Bytes                                           |  |  |
| Fragmentierung | Einstellung der Fragmentierung:                                 |                                                    |  |  |
|                | Voreinstellung: <i>ein</i>                                      |                                                    |  |  |
|                | ein                                                             | Testpakete dürfen abhängig vom Netzwerk (bzw.      |  |  |
|                |                                                                 | Router) in mehrere Pakete zerlegt werden.          |  |  |
|                | aus                                                             | Fragmentierung verboten, d. h. die Testpakete      |  |  |
|                |                                                                 | werden ggf. vom Netzwerk (bzw. von Routern)        |  |  |
|                |                                                                 | verworfen (ARGUS bekommt keine Antwortpakete).     |  |  |
|                | auto                                                            | ARGUS bestimmt die maximale Paketgröße des         |  |  |
|                |                                                                 | Pfades zur Ziel-Adresse (Path-MTU) und zerlegt die |  |  |
|                |                                                                 | Testpakete so, dass die Pakete mit minimaler       |  |  |
|                |                                                                 | Verzögerung übertragen werden (keine               |  |  |
|                |                                                                 | Fragmentierung durch das Netzwerk / Router nötig). |  |  |
|                |                                                                 |                                                    |  |  |

#### IP-Ping starten (Beispiel Anschluss-Modus VTU-R, bereis aktiv):

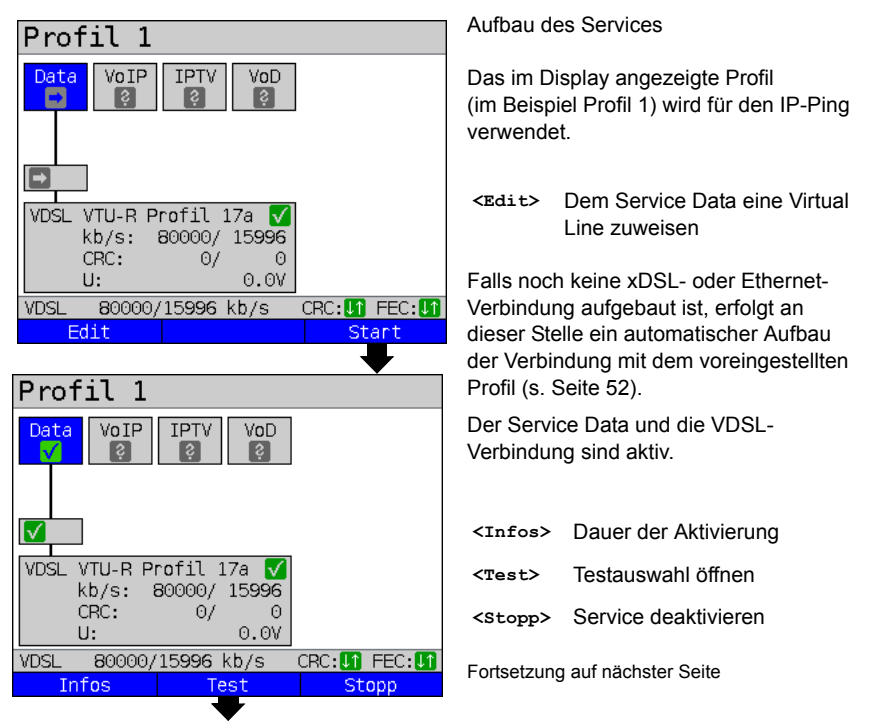

| Data-Tests                                                                            |                                                                                                    |
|---------------------------------------------------------------------------------------|----------------------------------------------------------------------------------------------------|
| IP-Ping<br>Traceroute<br>HTTP-Download<br>FTP-Download<br>FTP-Upload<br>FTP-Server    | z. B. IP-Ping auswählen <ein- ip-ping-parameter="" stellung=""> ändern, siehe Seite 119.</ein->                                                                           |
| Einstellung<br>IP Adresse 1/10                                                        | ARGUS zeigt die im Profil gespeicherten<br>Adressen an.                                                                                                    |
| •www.argus.info<br>ipv6.argus.info<br>0. 0. 0. 0                                      | Adresse für den Ping<br>auswählen, die Voreinstellung<br>ist mit ● gekennzeichnet.                                                                                        |
| 0. 0. 0. 0<br>0. 0. 0. 0<br>0. 0. 0. 0<br>VDSL 80000/15996 kb/s CRC: 1 FEC: 1<br>Edit | <edit> Adresse editieren s. Seite 119.          Im Beispiel wird ein Ping-Test mit der IP-Version IPv4 durchgeführt.         Die Bedienung mit IPv6 erfolgt analog</edit> |
|                                                                                       | dazu.<br>Der IP-Ping startet automatisch.                                                                                                    |
| Initialisierung                                                                       | Anzeige während des IP-Ping-Tests:                                                                                                    |
|                                                                                       | - Anzahl der gesendeten Testpakete                                                                                                    |
| IP-Ping                                                                               | - Anzahl der Antwortpakete                                                                                                    |
| IP-Ping                                                                               | - Minimale Zeitangabe in ms                                                                                                    |
| Pings                                                                                 | - Maximale Zeitangabe in ms                                                                                                    |
| Gesendet 3                                                                            |                                                                                                    |
| Empfangen   3                                                                         | <ziel> Anzeige der URL und der IP-<br/>Adresse.</ziel>                                                                                                    |
| Minimal 39.1<br>Maximal 42.7                                                          | <test-<br>Status&gt; Anzeige des Test-Status, ohne den<br/>Test zu beenden oder Starten eines<br/>weiteren Tests, s. S. 200.</test-<br>                                   |
| VDSL 80000/15996 kb/s CRC:[] FEC:[]<br>Ziel Test-Status                               | Testabbruch<br>ARGUS zeigt die bisher ermittelten<br>Testergebnisse an und speichert sie<br>wahlweise (automatische Abfrage)<br>ab (s. Seite 124).                        |

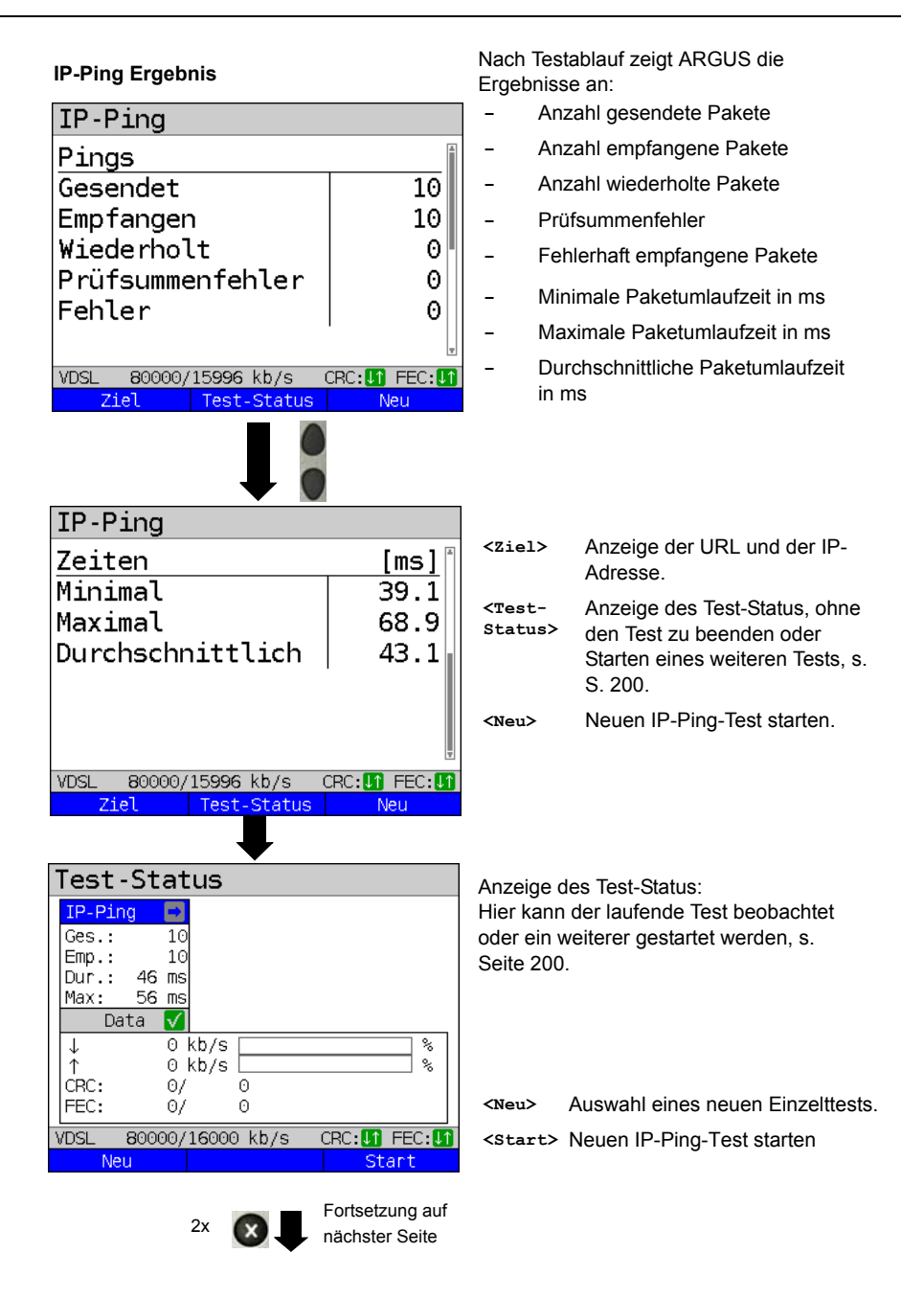

| ARGUS-Info                                                                                                    |                                                                     |                                                                                                    |
|----------------------------------------------------------------------------------------------------|---------------------------------------------------------------------|----------------------------------------------------------------------------------------------------|
| Möchten Sie<br>das Ergebnis<br>speichern?                                                                                                | <ja></ja>                                                           | ARGUS speichert das Ergebnis<br>des IP-Ping-Tests auf dem<br>ersten freien Speicherplatz im<br>internen Speicher (s. Seite 332).         |
| VDSL 80000/15996 kb/s CRC:[] FEC:[]<br>Nein Zurück Ja                                                                                    | <zurück></zurück>                                                   | ARGUS speichert kein Ergebnis<br>und kehrt zum Testergebnis<br>zurück.                                                                   |
|                                                                                                    | <nein></nein>                                                       | ARGUS speichert kein Ergebnis<br>und kehrt zum letzten<br>Auswahlmenü zurück.                                                            |
| Data-Tests                                                                                                    | Trace-File                                                          | zum PC senden s. Seite 97.                                                                                                    |
| IP-Ping<br>Traceroute<br>HTTP-Download<br>FTP-Download<br>FTP-Upload<br>FTP-Server<br>VDSL 80000/15996 kb/s CRC: IFEC: II<br>Einstellung | Es kann be<br>gestartet v<br>und der Se<br>(Abbau de<br>Statusbilds | ei Bedarf ein neuer Test<br>verden. Die xDSL-Verbindung<br>ervice sind noch aufgebaut<br>r Verbindung im<br>schirm mit <stopp>).</stopp> |

| IP-Ping                             |
|-------------------------------------|
| Fehler aufgetreten!<br>Schicht: PPP |
| VDSL 80000/15996 kb/s CRC:11 FEC:11 |
| Test-Status                         |

### Fehlermeldungen beim IP-Ping Sobald ein Fehler auftritt, zeigt ARGUS eine Fehlermeldung an.

<Test- Anzeige des Statusbildschirms. Status>

Beschreibung der Fehlermeldungen siehe Anhang, S. 362 ff..

# 14.2 Traceroute

Beim IP-Traceroute versendet ARGUS Testpakete und zeigt alle Netzknoten (Hops) und deren Antwortzeiten auf dem Weg zur Zieladressse an. Mit diesen Angaben können mögliche Verzögerungen im Netzwerk genau lokalisiert werden.

Für den IP-Traceroute werden folgende im Profil gespeicherte Parameter benötigt:

### Protokollunabhängige Parameter:

Das Konfigurieren der Testparameter ist im Kapitel Anschlusseinrichtung, auf Seite 33 beschrieben.

| Einstellung    | Erklärung                                                                                                    |
|----------------|----------------------------------------------------------------------------------------------------|
| Testparameter: |                                                                                                    |
| Traceroute:    |                                                                                                    |
| IP Adresse     | Die IP-Adresse des Zielknotens kann entweder als IP-Nummer<br>oder als Name (URL) eingetragen werden, Bedienung siehe IP-<br>Ping / IP-Adresse, Seite 120.<br>Voreinstellung: <i>www.argus.info</i> |
| Maximale Hops  | Maximale Anzahl der Hops, über die der Weg zum Zielknoten<br>verfolgt wird.<br>Bereich: 1 bis 25<br>Voreinstellung: <b>25</b>                                                                       |
| Probes         | Anzahl der Versuche einen Netzknoten anzusprechen.<br>Bereich: 1 bis 10<br>Voreinstellung: <b>3</b>                                                                                                 |
| Timeout        | Maximale Wartezeit auf die Antwort eines Netzknotens.<br>Bereich: 0,05 bis 9,9 Sekunden<br>Voreinstellung: <b>3 Sekunden</b>                                                                        |

#### Traceroute starten

#### (Beispiel: Anschluss-Modus VTU-R, bereits aktiv)

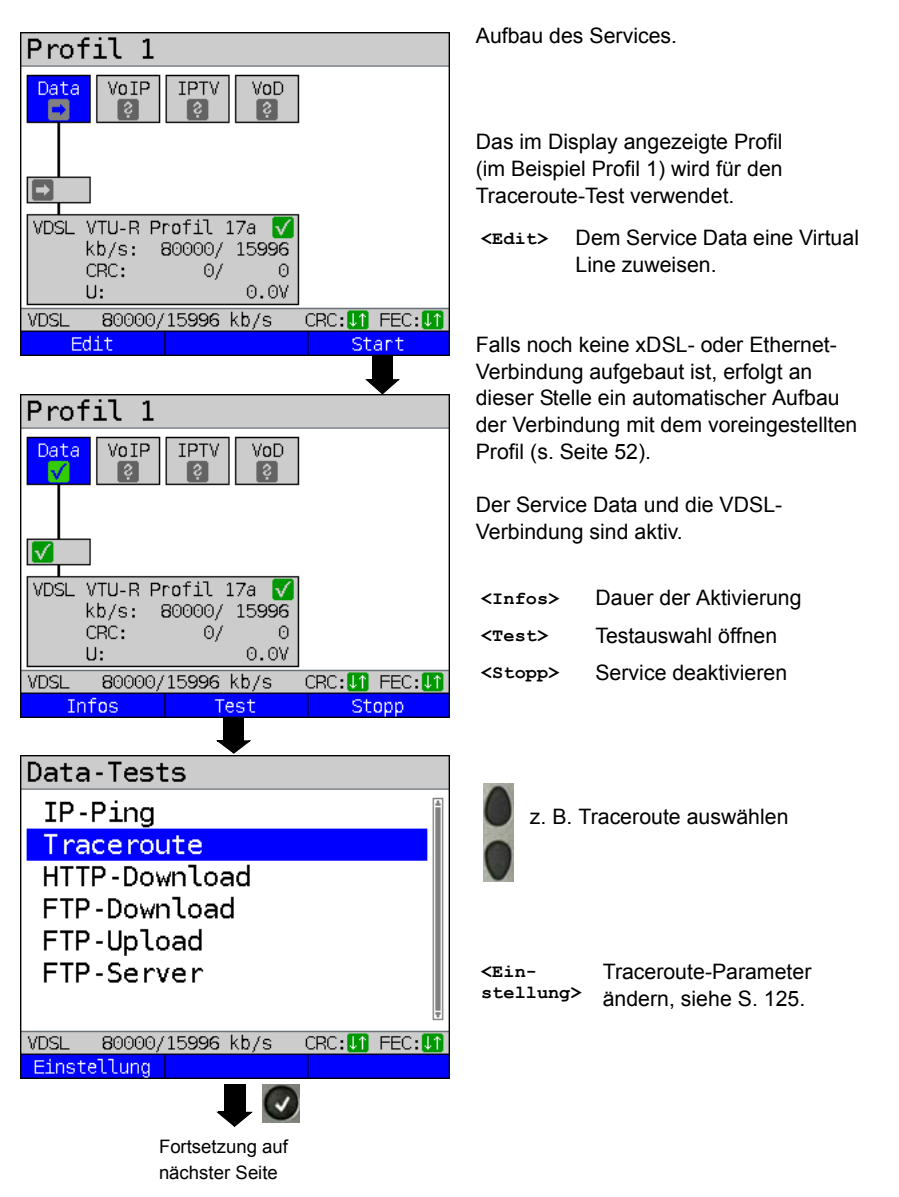

| IP Adresse 1/10                                |                 |
|------------------------------------------------|-----------------|
| •www.argus.info                                | 117-            |
| ipv6.argus.info                                | 0               |
| 0. 0. 0. 0                                     |                 |
| 0. 0. 0. 0                                     |                 |
| 0. 0. 0. 0                                     | <e< td=""></e<> |
| 0. 0. 0. 0                                     |                 |
|                                                |                 |
| Edit                                           | L               |
|                                                | Πe              |
| Initialisierung                                |                 |
| -                                              | An              |
| Traceroute                                     | -               |
| Traceroute                                     | -               |
| Нор   3-3                                      |                 |
| Zeit 0.015s                                    | -               |
| IP 192.168.111. 1                              |                 |
| Name fritz.box                                 | <z< td=""></z<> |
|                                                | <b>&lt;</b> ۳   |
| E.                                             | st              |
| VDSL 80000/15996 kb/s CRC: If FEC: If          |                 |
| Ziet Test-Status                               | e               |
|                                                |                 |
| Test-Status                                    | An              |
| Tracer. 🔽                                      | Hie             |
| Hop: 5-3                                       | Se              |
|                                                |                 |
| Data 🗸                                         |                 |
| ↓ 9 kb/s %                                     |                 |
| CRC: 0/ 0                                      | <b>~</b> N      |
| FEC: 0/ 2                                      | ~~~             |
| VDSL 80000/16000 kb/s CRC:1 FEC:1<br>Neu Stopp | 15              |
| 00000                                          |                 |

GUS zeigt die im Profil gespeicherten Adressen bzw URI s an

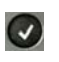

Adresse für den Traceroute-Test auswählen, die Voreinstellung ist mit • gekennzeichnet.

dit>

Adresse zum Ändern editieren, Bedienung s. Seite 119.

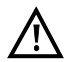

Im Beispiel wird ein Traceroute mit der IP-Version IPv4 durchaeführt. Die Bedienung mit IPv6 erfolgt analog dazu.

r Traceroute-Test startet automatisch

zeige während des Traceroute-Tests:

- Aktueller Hop und Probe, im Beispiel: 3 -3: d. h. 3. Hop und 3. Probe
- Ansprechzeit des Hops bei dem aktuellen Probe (0.015 Sekunden)
- IP-Adresse des aktuellen Hops, im Beispiel: 192.168.111.1 mit evtl. Namen
- iel> Anzeige der URL und der IP-Adresse.
- estatus>

Anzeige des Test-Status, ohne den Test zu beenden oder Starten eines weiteren Tests. s. S. 200.

Testabbruch Anzeige der bisher ermittelten Testergebnisse, Speichern (automatische Abfrage) möglich.

zeige des Test-Status:

er kann der laufende Test beobachtet er ein weiterer gestartet werden, s. ite 200.

Auswahl eines neuen Finzelttests eu>

topp> Traceroute-Test stoppen.

**Traceroute Ergebnis** 

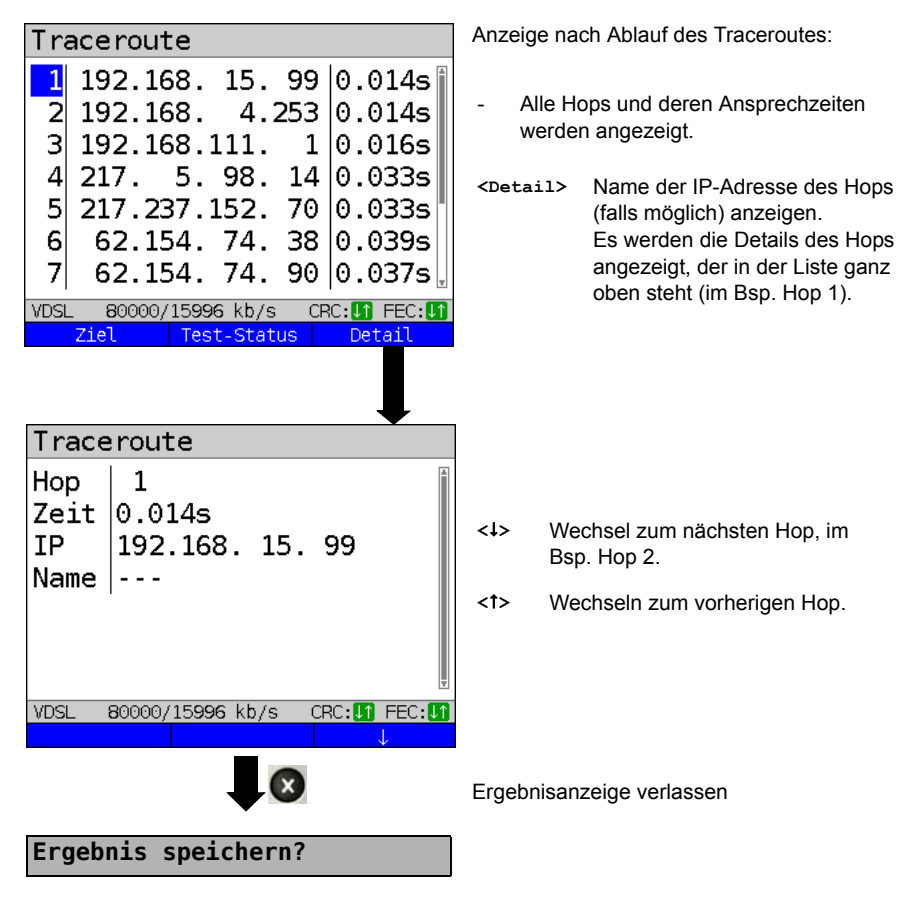

Traceroute-Ergebnis speichern siehe auch IP-Ping (siehe Seite 124). Trace-File zum PC senden (siehe Seite 97).

# 14.3 HTTP-Download

Beim HTTP-Download lädt ARGUS die Daten einer Webseite oder eine Datei herunter. ARGUS zeigt die aktuelle "Netto-Downloadrate", die Nutzdaten der IP-Pakete und nach Abschluss des HTTP-Downloads die Durchschnittsgeschwindigkeit (bei mehreren Downloadversuchen) an.

Für den HTTP-Download werden folgende im Profil gespeicherte Parameter benötigt:

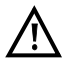

Bei Download-Tests mit einer Dauer unter 10 Sekunden können keine aussagekräftigen Geschwindigkeitswerte ermittelt werden, es sollte deshalb eine möglichst große Datei (in Abhängigkeit der Anschlussgeschwindigkeit) heruntergeladen werden. Liegt die Testdauer unter 10 Sekunden zeigt ARGUS am Ende des Tests keine Datenrate und keine Zeit an.

#### Protokollunabhängige Parameter:

Das Konfigurieren der Testparameter ist im Kapitel Anschlusseinrichtung, auf Seite 33 beschrieben.

| Einstellung            | Erklärung                                                                                                    |  |  |  |
|------------------------|----------------------------------------------------------------------------------------------------|--|--|--|
| Testparameter:         |                                                                                                    |  |  |  |
| HTTP-Download:         |                                                                                                    |  |  |  |
| Server-<br>profil:     | Es können 10 benutzerdefinierte Serverprofile erstellt werden, die für<br>den HTTP-, den FTP-Download und den FTP-Upload zur Verfügung<br>stehen. In den Profilen sind alle Parameter für den HTTP-, den FTP-<br>Download und den FTP-Upload zusammengefasst. |  |  |  |
| Server-<br>Adresse     | Eingabe der IP-Adresse oder URL des Servers von dem ARGUS die<br>Datei herunterlädt. Beim Upload-Test: Eingabe des Upload-Ziels<br>(Server-Adresse) zu dem ARGUS die Datei sendet.<br>Bedienung Softkeys s. Seite 119.                                        |  |  |  |
| Download-<br>Dateiname | Name der Datei, deren Daten ARGUS beim Download-Test lädt (HTTP-<br>Download oder FTP-Download).<br>Achtung bei Eingabe von Alias-www-Adressen! (s. Seite 130)<br>Bedienung Softkeys s. Seite 119.                                                            |  |  |  |
| Upload-<br>Dateiname   | Eingabe des Dateinamens unter dem die beim FTP-Upload-Test<br>gesendete Datei auf dem Server gespeichert wird.<br>Voreinstellung: <i>file</i>                                                                                                    |  |  |  |
| Upload-<br>Dateigröße  | Festlegung der Dateigröße, die ARGUS beim FTP-Upload sendet.<br>Bereich: 0 bis 999 999 999 Bytes<br>Voreinstellung: <b>100 000 000 Bytes</b>                                                                                                    |  |  |  |

| Benutzer-<br>name<br>Passwort | Eingabe des Benutzernamens für den (FTP-, HTTP-) Server.<br>Bedienung s. Seite 119.<br>Eingabe des Passworts für den (FTP-, HTTP-) Server.<br>Bedienung s. Seite 119.                                                                                                    |
|-------------------------------|----------------------------------------------------------------------------------------------------|
| Anzahl                        | Anzahl, wie oft ARGUS die Daten der Download-Datei beim Download-<br>Test nacheinander lädt. Beim Upload-Test: Anzahl, wie oft ARGUS die<br>Daten der Datei zum Ziel sendet. "Null" bedeutet endlos, der Test muss<br>dann manuell abgebrochen werden.<br>Bereich: 0 bis 9 999 (0=endlos)<br>Voreinstellung: <b>3</b> |
| Anz. parall.<br>Down.         | Anzahl der Pakete, in die der angeforderte Download unterteilt und<br>parallel heruntergeladen wird (s. Seite 130).<br>Bereich: 1 bis 10<br>Voreinstellung: <b>3</b>                                                                                                    |
| Profilname                    | Eingabe eines Profilnamens für das Profil.                                                                                                    |

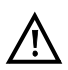

Wird als "Quell/Ziel"-Adresse eine Alias-www-Adresse eingetragen, lädt ARGUS beim HTTP-Download "nur" die HTML-Seite. ARGUS wertet den HTML-Code nicht aus, so dass ein eventuell enthaltener Link auf eine "echte" www-Adresse nicht berücksichtigt wird. ARGUS zeigt in diesem Fall keinen Fehler an, da die HTML-Seite der angegebenen "Quell/Ziel"-Adresse fehlerfei geladen wurde.

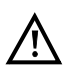

Bei Eingabe der "Quell"-Adresse (Serveradresse und Download-Dateiname) muss auf die richtige Schreibweise (Groß-/Kleinschreibung) geachtet werden, andernfalls zeigt ARGUS den Fehler 301 (Seite verschoben) oder Fehler 404 (Seite nicht vorhanden) an.

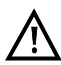

Bei der Anforderung mehrerer Downloadteile reduziert ARGUS die Anzahl der Downloads ggf. je nach Serverunterstützung, wodurch es zu Abweichungen mit den eingestellten Parametern kommen kann. Dies kann z. B. der Fall sein, sobald die Größe der angeforderten Datei unbekannt ist.

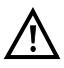

Übersteigt der Download-Dateiname die maximal erlaubte Länge, kann man diese Begrenzung umgehen, indem man die Adresse aufteilt und das Feld "Server" ebenfalls mitbenutzt.

Der Servername darf maximal 80 Zeichen lang sein, der Dateiname 60 Zeichen.

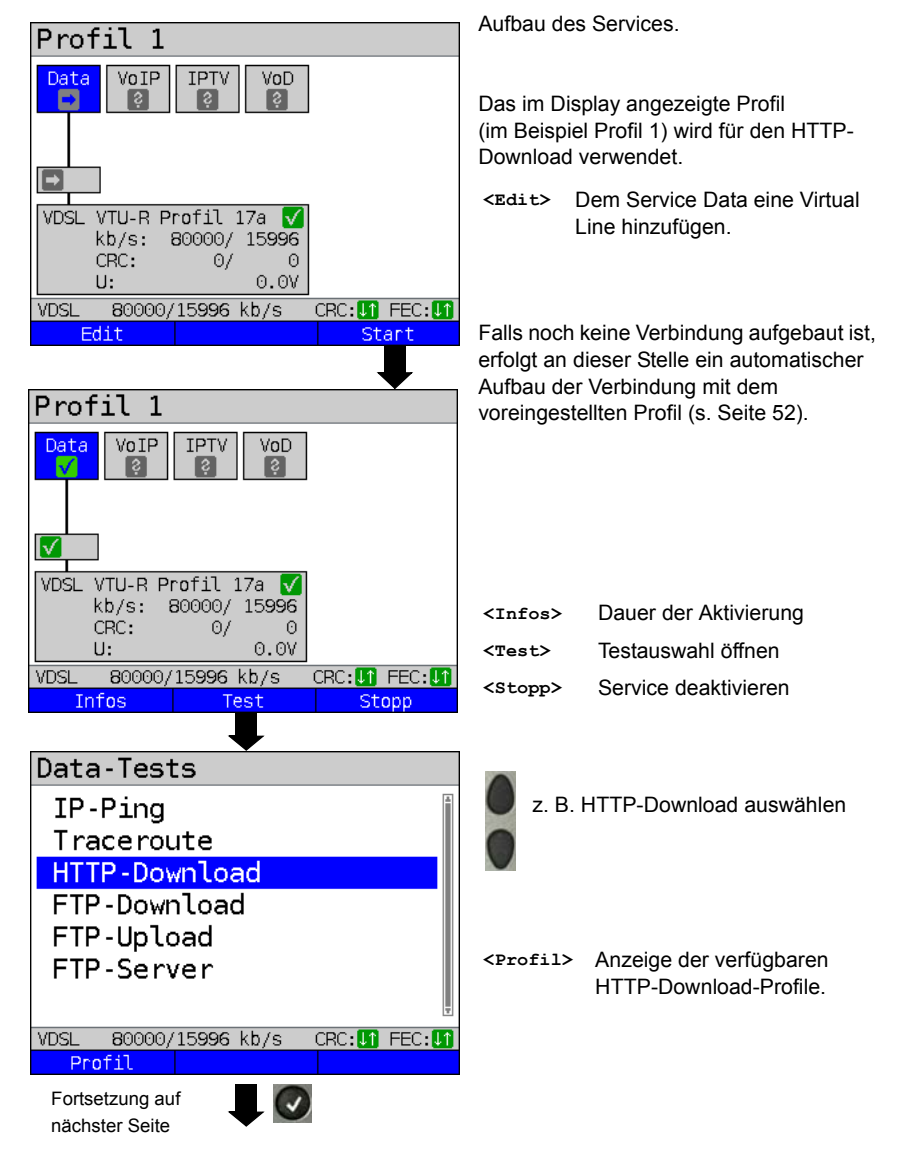

#### HTTP-Download starten (Beispiel: Anschluss-Modus VTU-R, bereits aktiv)

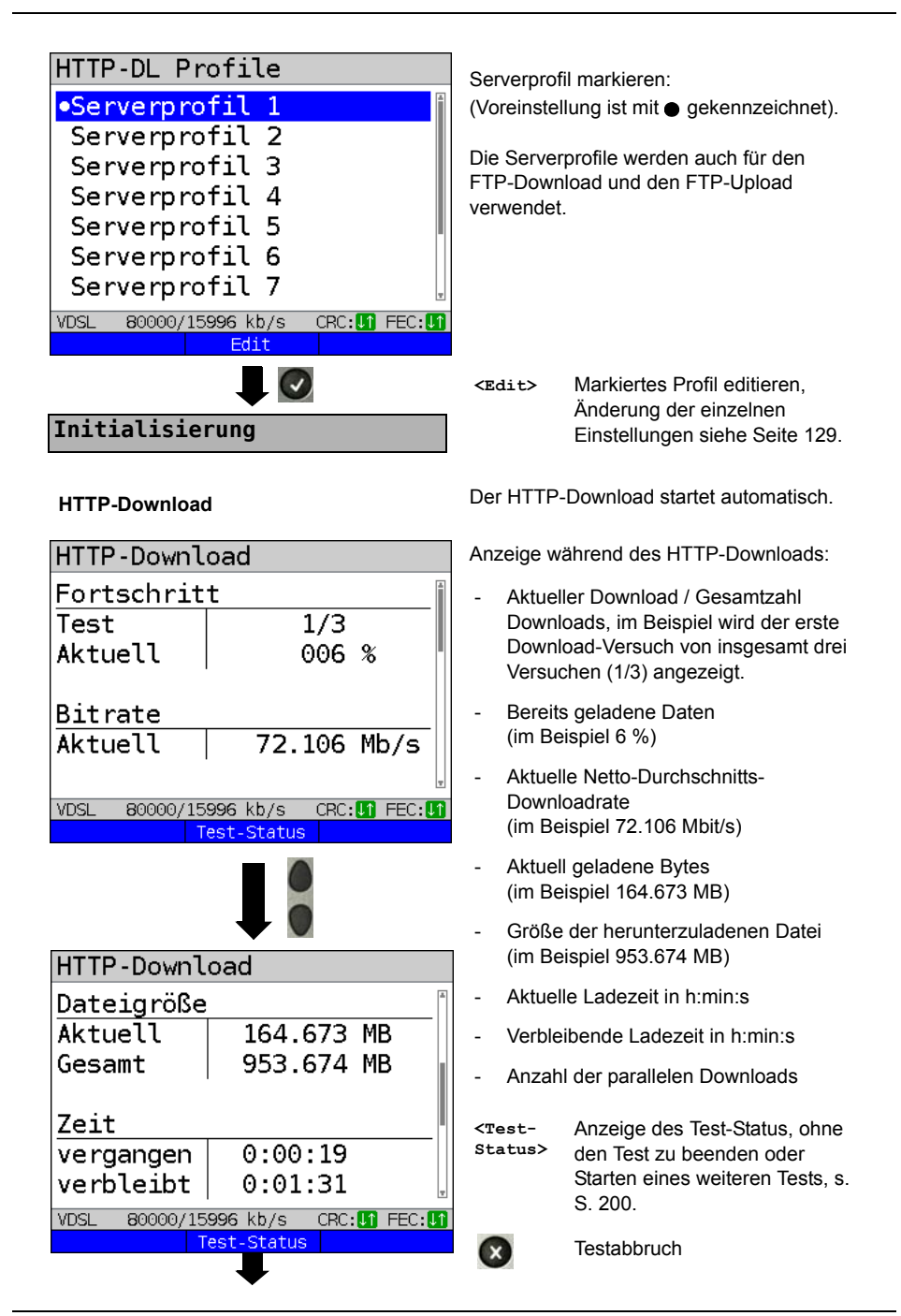

| Test-Status                                                      |                 |       |  |  |
|------------------------------------------------------------------|-----------------|-------|--|--|
| HTTP-DL 71.505 Mb/s<br>Forts.: 11 %<br>Dateigröße:<br>953.674 MB |                 |       |  |  |
| Data 🔽                                                           |                 |       |  |  |
| ↓ 74547                                                          | kb/s            | ~ %   |  |  |
| ↑ 960                                                            | kb/s 🗖          | %     |  |  |
| CRC: 0/                                                          | 0               |       |  |  |
| FEC: 0/                                                          | 0               |       |  |  |
| VDSL 80000/                                                      | 15996 kb/s CRC: | FEC:  |  |  |
| Neu                                                              |                 | Stopp |  |  |

# HTTP-Download Ergebnis

HTTP-Download

Anzeige des Test-Status: Hier kann der laufende Test beobachtet oder ein weiterer gestartet werden, s. Seite 200.

<Neu> Auswahl eines neuen Einzelttests. <stopp> HTTP-Download-Test stoppen.

| Bitrate<br>Durchschn. 72.691 Mb/s<br>Dateigröße<br>Gesamt 485.705 MB                   | <test-<br>Status&gt;</test-<br>                                  | Anzeige des Test-Status, ohne<br>den Test zu beenden oder<br>Starten eines weiteren Tests, s.                                          |
|----------------------------------------------------------------------------------------|------------------------------------------------------------------|----------------------------------------------------------------------------------------------------|
| Zeit<br>Durchschn. 0:00:56<br>VDSL 80000/15996 kb/s CRC: II FEC: II<br>Test-Status Neu | <neu><br/>Ergebnisar<br/>- Errech<br/>aller D<br/>- Gelade</neu> | Neuen HTTP-Download starten<br>nzeige:<br>nete Durchschnittsgeschwindigkeit<br>ownloads (im Bsp. 72.691 Mbit/s)<br>ene Dateigröße      |
| HTTP-Downloads<br>Parallele Downloads<br>Maximal 3<br>Konfigur. 3                      | (im Be<br>- Durchs<br>Downlo<br>- Maxim<br>- Konfig              | ispiel 485.750 MB)<br>schnittlich benötigte Zeit für einen<br>oad in h:min:s.<br>al parallele Downloads<br>urierte parallele Downloads |
| VDSL 80000/15996 kb/s CRC:[] FEC:[]<br>Test-Status Neu<br>Ergebnis speichern?          | Ergebnisar<br>HTTP-Dow<br>Seite 123.<br>Trace-File               | nzeige verlassen<br>Inload Ergebnis speichern s.<br>zum PC senden s. Seite 97.                                                         |

# 14.4 FTP-Download

Beim FTP-Download lädt ARGUS die Daten einer Datei. ARGUS zeigt die aktuelle Netto-Downloadrate, die Nutzdaten der IP-Pakete und nach Abschluss des Tests die Nettodurchschnittsgeschwindigkeit (bei mehreren Download versuchen) an.

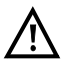

Bei Download-Tests mit einer Dauer unter 10 Sekunden können keine aussagekräftigen Geschwindigkeitswerte ermittelt werden. Es sollte deshalb eine möglichst große Datei (in Abhängigkeit der Anschlussgeschwindigkeit) heruntergeladen werden. Liegt die Testdauer unter 10 Sekunden zeigt ARGUS am Ende des Tests keine Datenrate und keine Zeit an.

## Protokollunabhängige Parameter:

Das Konfigurieren der Testparameter ist im Kapitel Anschlusseinrichtung, auf Seite 33 beschrieben. Bedeutung der Testparameter, s. Seite 129, HTTP-Download.

### FTP-Download starten (Beispiel: Anschluss-Modus VTU-R, bereits aktiv)

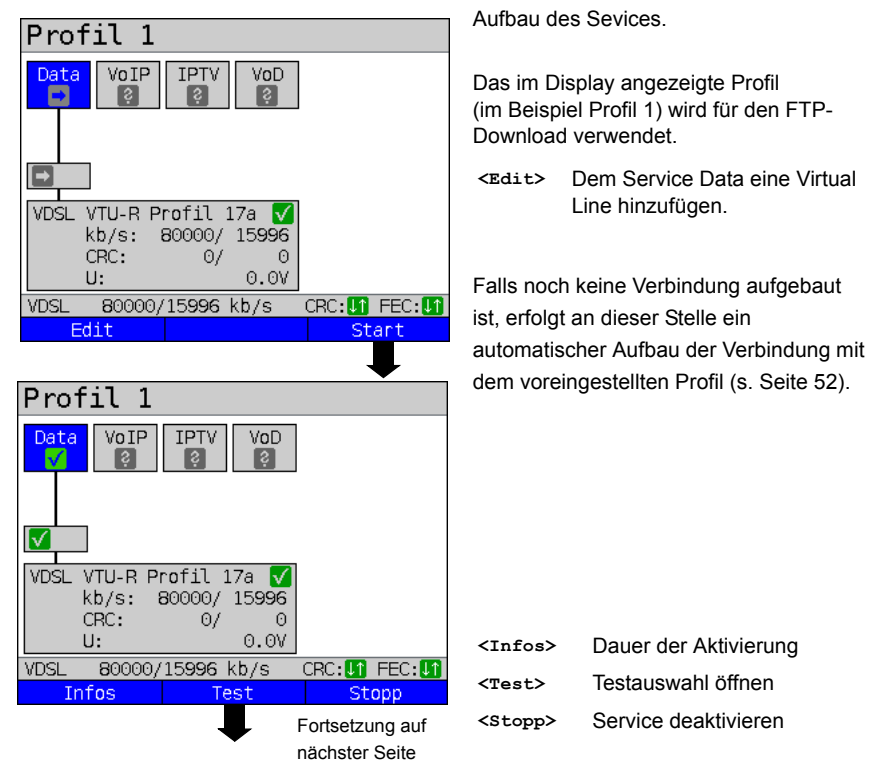

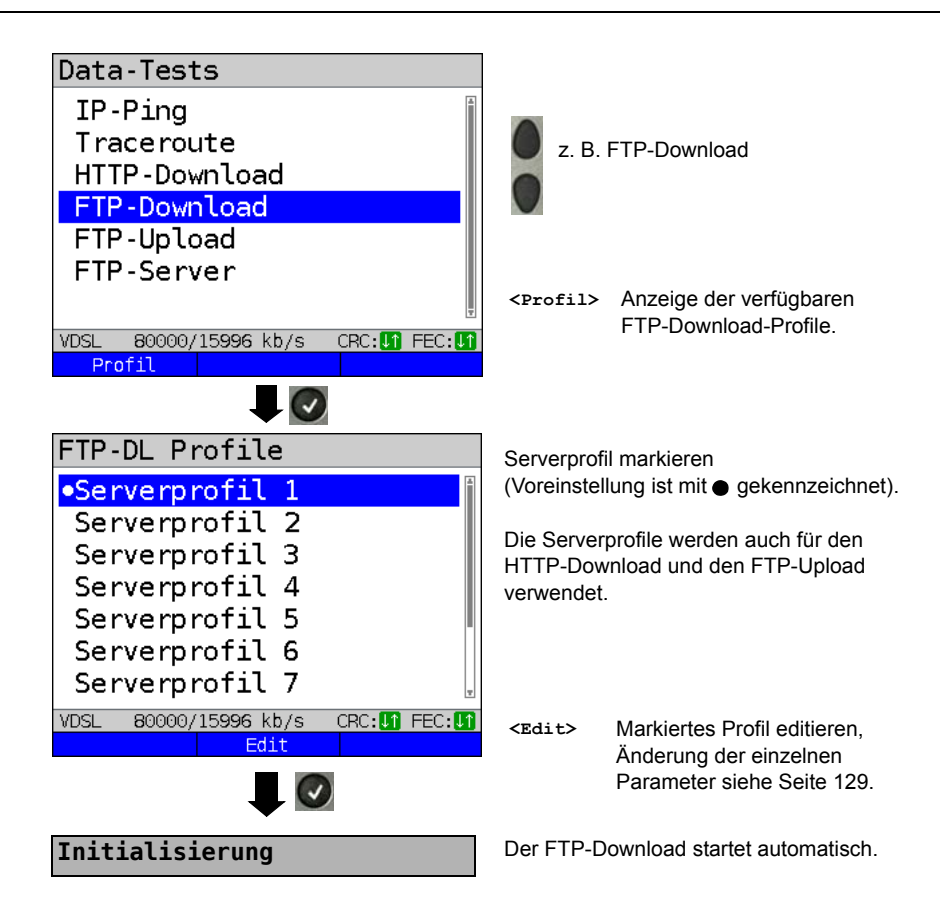

### FTP-Download

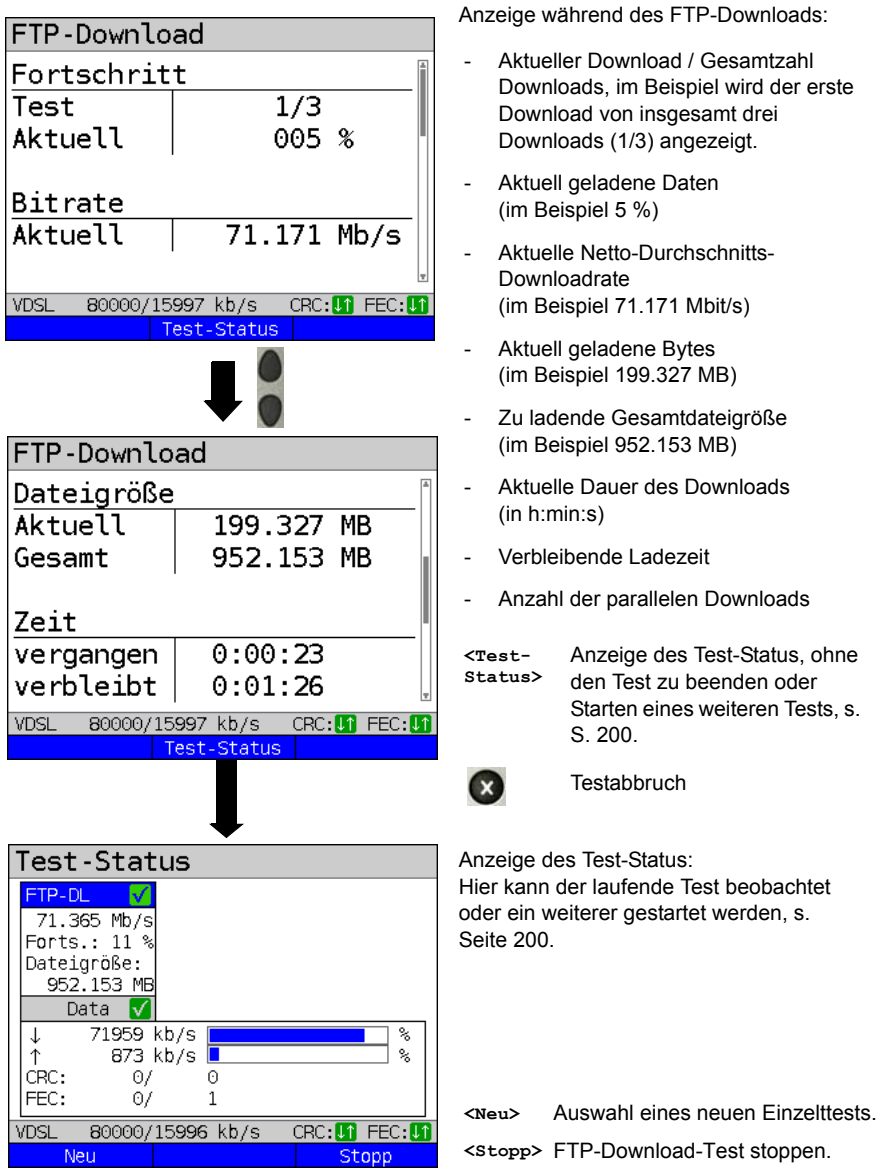

### FTP-Download-Ergebnis

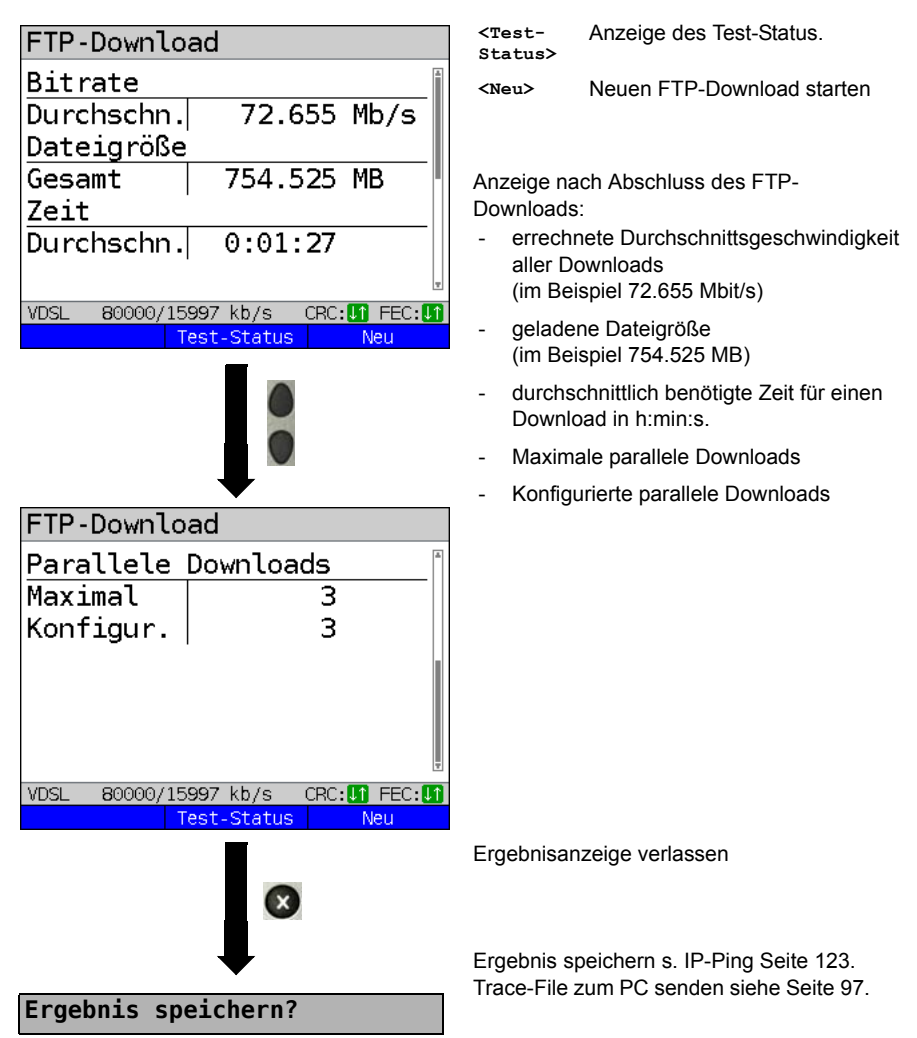

# 14.5 FTP-Upload

Beim FTP-Upload sendet ARGUS die Daten einer Datei zu einem Server. ARGUS zeigt u. a. die aktuelle Netto-Uploadrate, die Nutzdaten der IP-Pakete und nach Abschluss des Tests die Netto-Durchschnittsgeschwindigkeit (bei mehreren Upload-Versuchen) an.

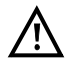

Bei Upload-Tests mit einer Dauer unter 10 Sekunden können keine aussagekräftigen Geschwindigkeitswerte ermittelt werden. Es sollte deshalb eine möglichst große Datei (in Abhängigkeit der Anschlussgeschwindigkeit) zum Server gesendet werden. Liegt die Testdauer unter 10 Sekunden zeigt ARGUS am Ende des Tests keine Datenrate und keine Zeit an.

#### Protokollunabhängige Parameter:

Das Konfigurieren der Testparameter ist im Kapitel Anschlusseinrichtung, auf Seite 33 beschrieben. Bedeutung der Testparameter, s. Seite 129, HTTP-Download.

#### FTP-Upload starten (Beispiel: Anschluss-Modus VTU-R, bereits aktiv)

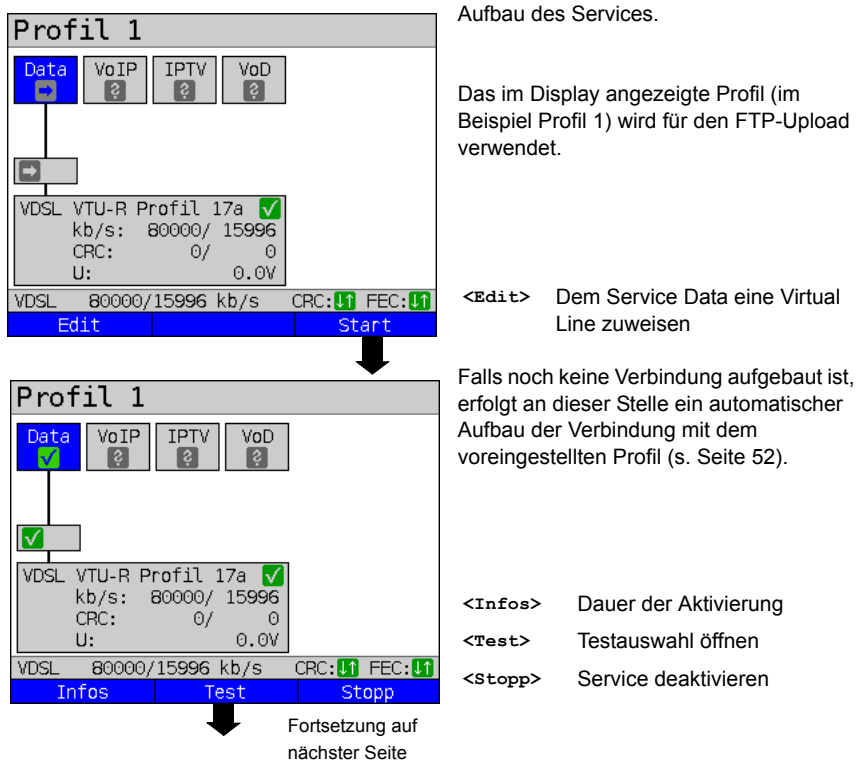

| Data-Tests                                                                                                    |                                         |                                                                                      |
|----------------------------------------------------------------------------------------------------|-----------------------------------------|--------------------------------------------------------------------------------------|
| IP-Ping<br>Traceroute<br>HTTP-Download<br>FTP-Download<br>FTP-Upload                                                                                                    | z. B. FTP-Upload                        |                                                                                      |
| FTP-Server                                                                                                    | <profil></profil>                       | Anzeige der verfügbaren FTP-<br>Upload Profile.                                      |
|                                                                                                    | Serverprofi<br>(Voreinstell             | il markieren<br>lung ist mit ● gekennzeichnet).                                      |
| FTP-UL Profile                                                                                                    | Die Serverprofile werden auch für den   |                                                                                      |
|                                                                                                    |                                         | •                                                                                    |
| •Serverprofil 1<br>Serverprofil 2<br>Serverprofil 3<br>Serverprofil 4<br>Serverprofil 5<br>Serverprofil 6<br>Serverprofil 7                                                       | HTTP-Dow<br>verwendet.                  | nload und den FTP-Download                                                           |
| Serverprofil 1     Serverprofil 2     Serverprofil 3     Serverprofil 4     Serverprofil 5     Serverprofil 6     Serverprofil 7     VDSL 80000/15997 kb/s CRC: I FEC: I     Edit | HTTP-Dow<br>verwendet.<br><edit></edit> | Markiertes Profil editieren,<br>Änderung der einzelnen<br>Parameter siehe Seite 129. |

## **FTP-Upload**

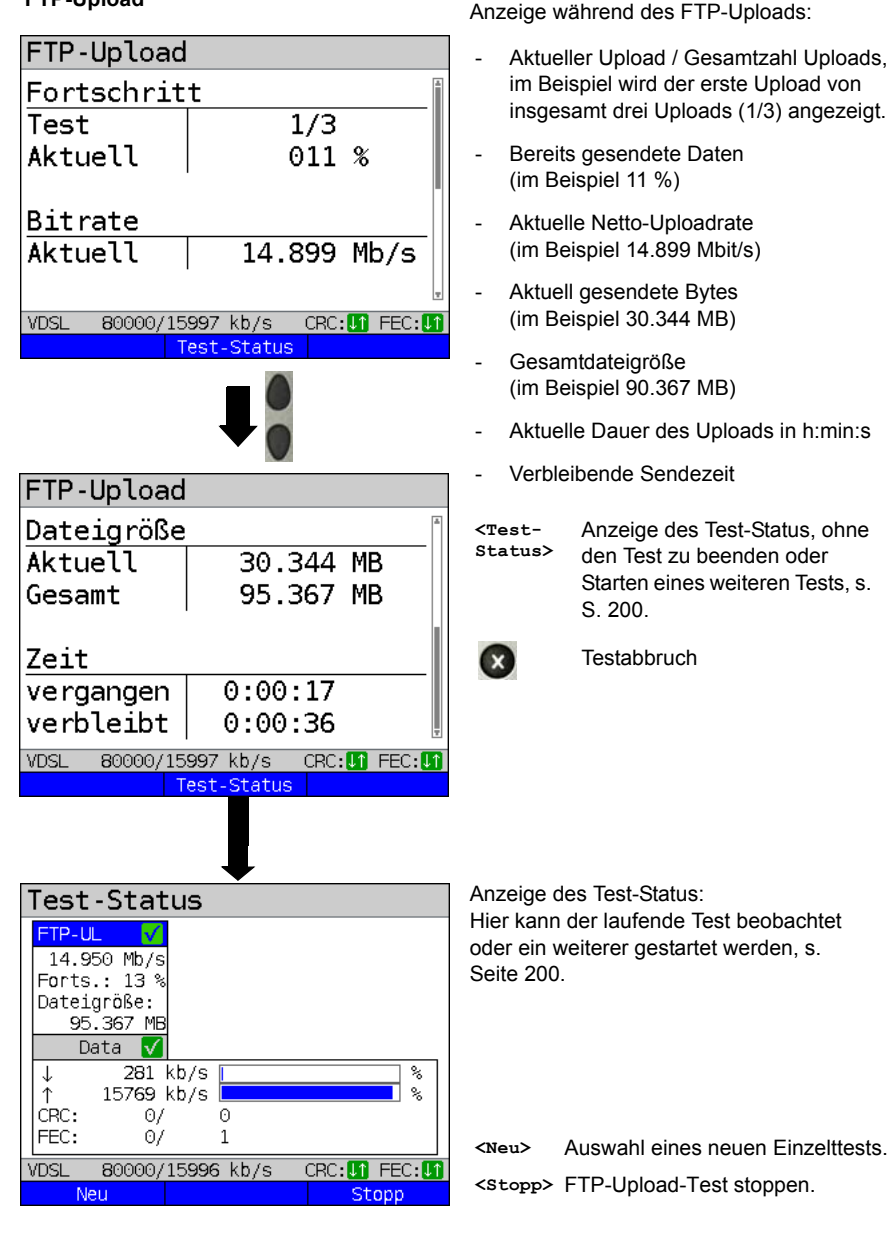

# FTP-Upload-Ergebnis

| FTP-Upload                                                                                        | Ergebnisanzeige:                                                                                                    |  |
|---------------------------------------------------------------------------------------------------|----------------------------------------------------------------------------------------------------|--|
| Bitrate<br>Durchschn. 14.994 Mb/s<br>Dateigröße<br>Gesamt 95.367 MB<br>Zeit<br>Durchschn. 0:00:30 | <ul> <li>errechnete Durchschnittsbitrate aller<br/>Uploads</li> <li>gesendete Dateigröße</li> <li>durchschnittlich benötigte Zeit für<br/>einen Upload</li> </ul> |  |
| VDSL 80000/15997 kb/s CRC: 1 FEC: 1<br>Test-Status Neu                                            | <test-<br>Status&gt;<br/><neu> Neuen FTP-Upload starten.</neu></test-<br>                                                                                         |  |
| Ergebnis speichern?                                                                               | Ergebnis speichern s. IP-Ping Seite 123.<br>Trace-File zum PC senden, siehe<br>Seite 97.                                                                          |  |

## 14.6 FTP-Server

In der Betriebsart FTP-Server verhält sich ARGUS als Server für FTP-Anfragen. ARGUS bedient in diesem Fall FTP-Download- und FTP-Upload-Anfragen.

Diese Anfragen können von einem zweiten Endgerät (z. B. ein weiterer ARGUS) an einer xDSL- oder Ethernet-Verbindung gesendet werden.

Auf diese Weise lässt sich ein Ende-zu-Ende-Durchsatz-Test durchführen und die maximal mögliche Durchsatzrate für diese Verbindung ermitteln.

Im Weiteren wird der Durchsatztest am Beispiel der Ethernet-Schnittstelle beschrieben. In diesem Beispiel kommen zwei ARGUS zum Einsatz. Einer als FTP-Server und ein weiterer stellt die FTP-Download-Anfrage.

#### ARGUS 1 - FTP-Server

Für den ARGUS, der als FTP-Server fungiert sind keine Einstellungen vorzunehmen. Es ist nur an der ausgewählten Schnittstelle der Einzeltest FTP-Server zu starten.

#### FTP-Server starten (Beispiel: Ethernet, bereits aktiv)

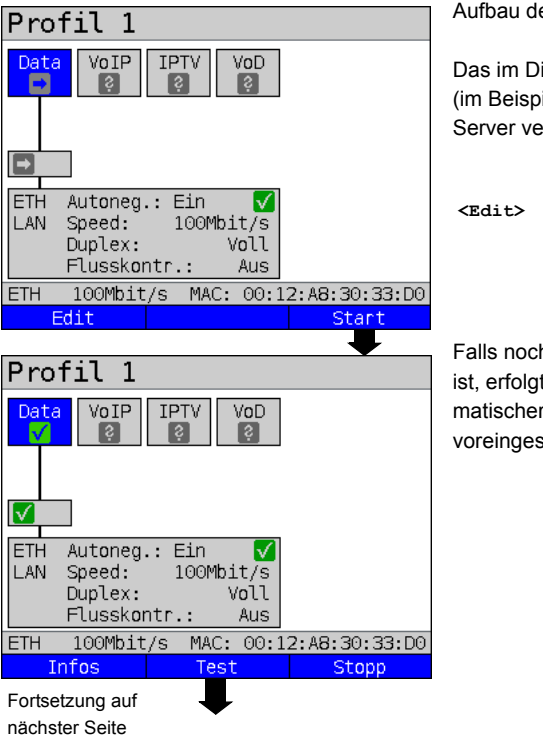

Aufbau des Services.

Das im Display angezeigte Profil (im Beispiel Profil 1) wird für den FTP-Server verwendet.

<edit> Dem Service Data eine Virtual Line zuweisen.

Falls noch keine Verbindung aufgebaut ist, erfolgt an dieser Stelle ein automatischer Aufbau der Verbindung mit dem voreingestellten Profil (s. S. 52).

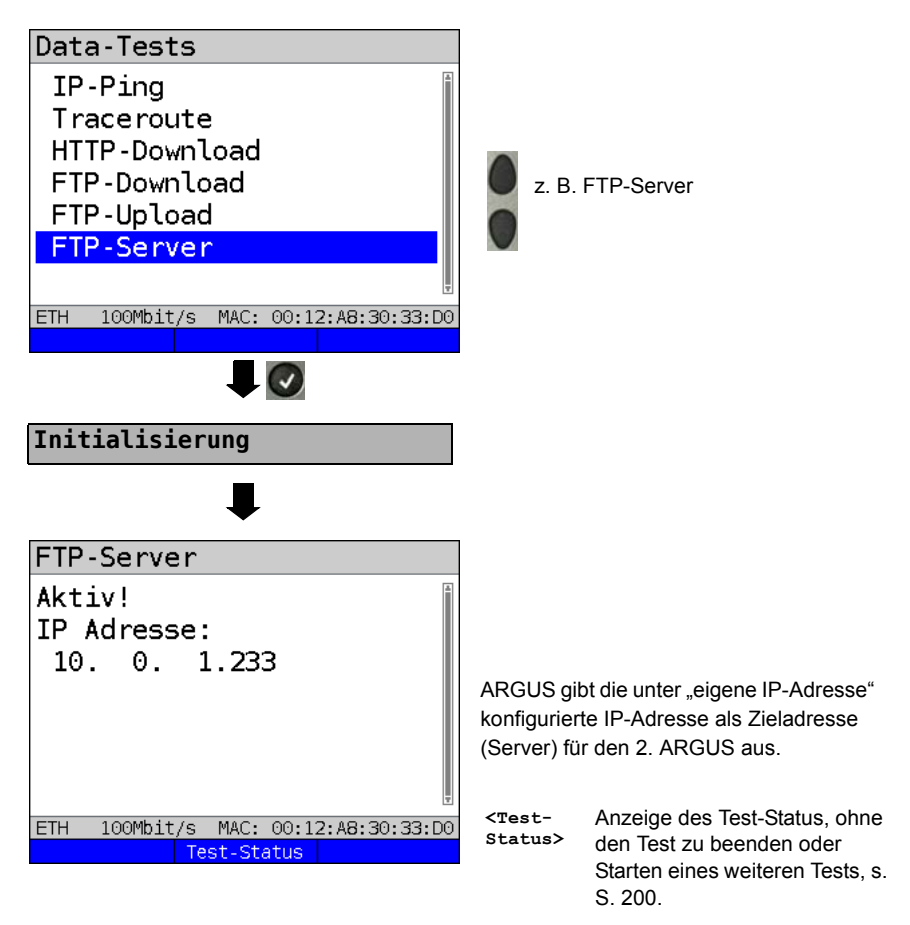

ARGUS 1 wartet nun auf eine FTP-Anfrage von einem zweiten Endgerät (im Beispiel 2. ARGUS).

Der IP-Modus ist im Beispiel "statisch", die IP-Netzmaske defaultmäßig konfiguriert.

## ARGUS 2 - FTP-Down-/Upload

Für den ARGUS, der die FTP-Anfrage stellt (im Bsp. FTP-Download) können prinzipiell die gleichen Einstellungen übernommen werden wie bei einem FTP-Download-Test. Netzmaske und eigene IP-Adresse (IP-Modus: statisch) sollten zu den Einstellungen in ARGUS 1 passen.

### FTP-Download starten:

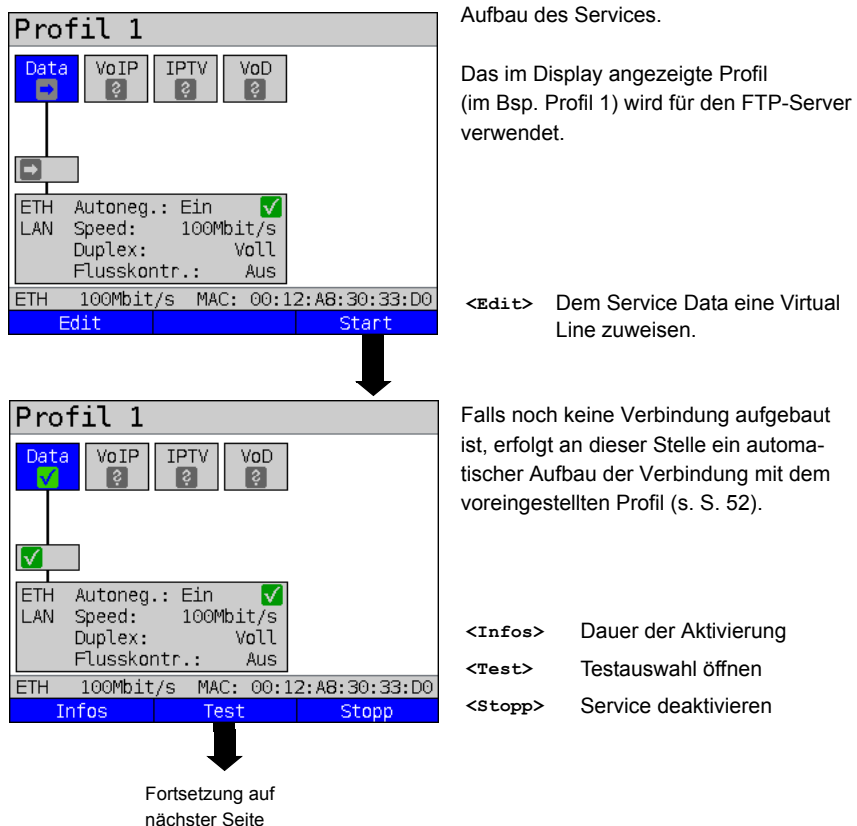
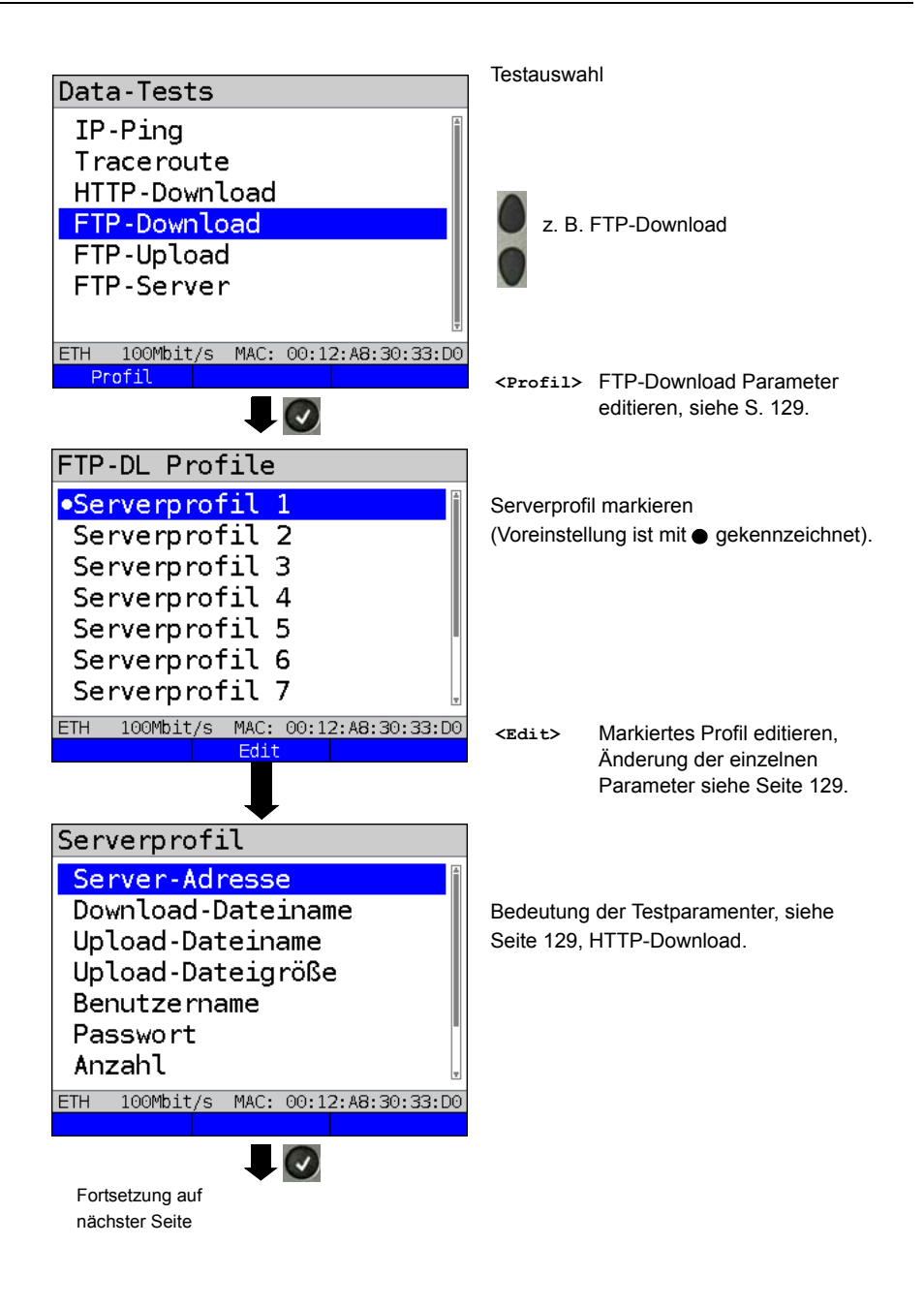

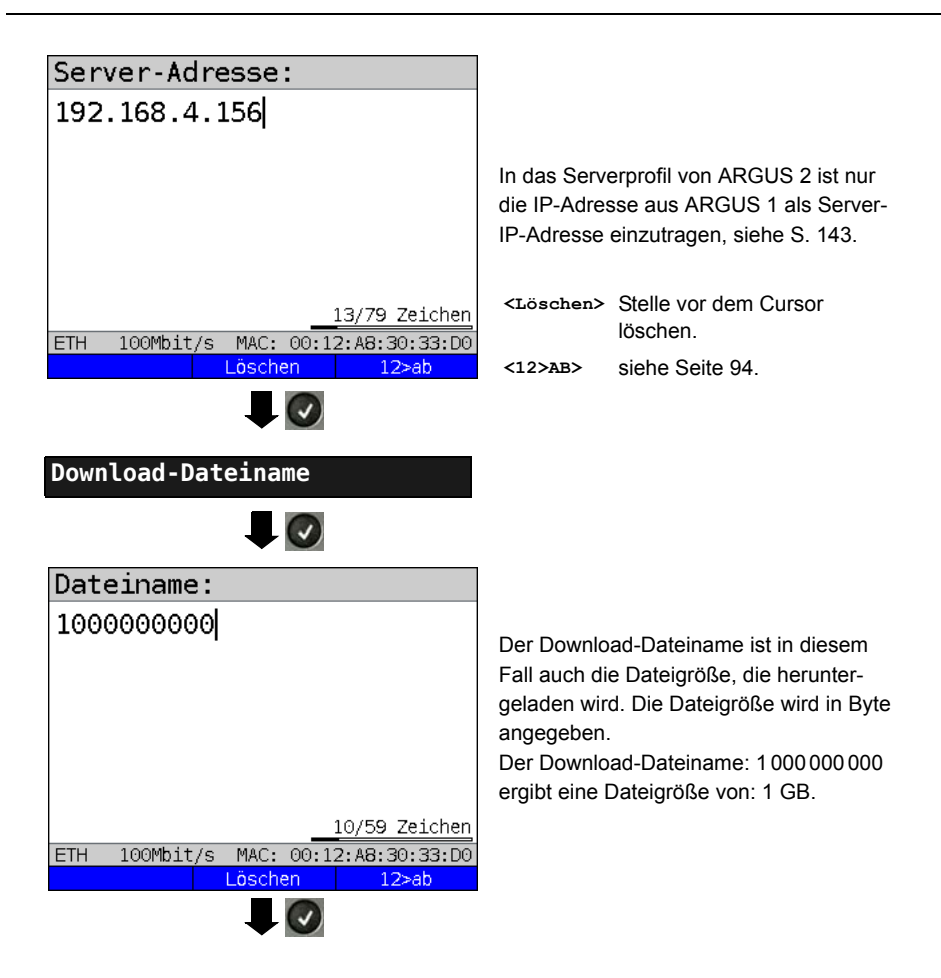

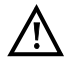

Bei Download-Tests mit einer Dauer unter 10 Sekunden können keine aussagekräftigen Geschwindigkeitswerte ermittelt werden. Es sollte deshalb eine möglichst große Datei (in Abhängigkeit der Anschlussgeschwindigkeit) zum Server gesendet werden. Liegt die Testdauer unter 10 Sekunden zeigt ARGUS am Ende des Tests keine Datenrate und keine Zeit an.

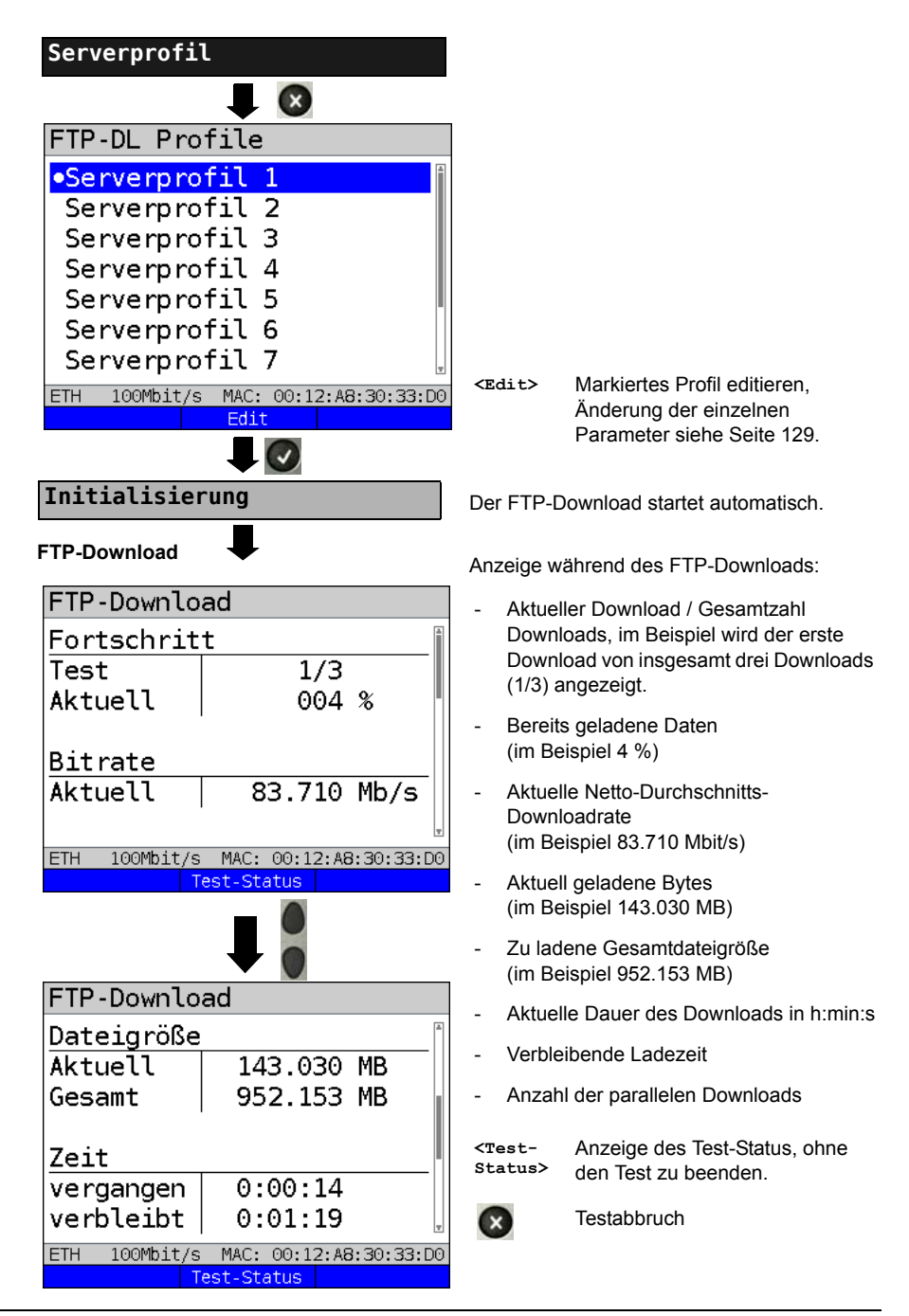

### FTP-Download-Ergebnis

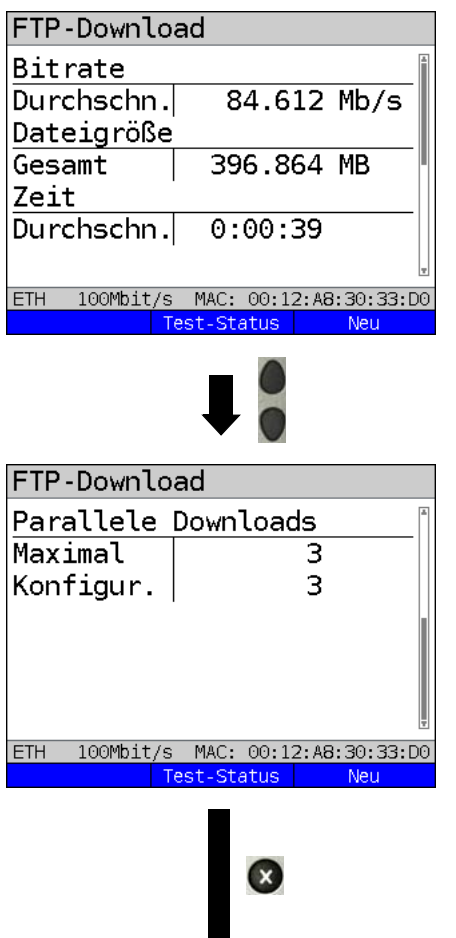

Ergebnis speichern?

| <test-<br>Status&gt;</test-<br> | Anzeige des Test-Status.   |
|---------------------------------|----------------------------|
| <neu></neu>                     | Neuen FTP-Download starten |

Anzeige nach Abschluss des FTP-Downloads:

- errechnete Durchschnittsgeschwindigkeit aller Downloads (im Beispiel 84.612 Mbit/s)
- geladene Dateigröße (im Beispiel 396.864 MB)
- durchschnittlich benötigte Zeit für einen Download in h:min:s.
- Maximale parallele Downloads
- Konfigurierte parallele Downloads

Ergebnisanzeige verlassen.

Ergebnis speichern s. IP-Ping Seite 123. Trace-File zum PC senden, siehe Seite 97.

## 15 VolP-Tests

ARGUS arbeitet als VoIP-Endgerät mit aktiver Akustik, sodass eine Sprachverbindung aufgebaut werden kann. Als VoIP-Signalisierungs-Protokoll steht SIP (Session Initiation Protocol) zur Verfügung. Der Rufaufbau kann sowohl mit als auch ohne Registrar/Proxy abaewickelt werden. Mit ARGUS können VoIP-Verbindungen (DSL-Telefonie) via xDSL und Ethernet aufgebaut werden. Zur Sprachqualitätsbeurteilung wird der MOS/R-Faktor anhand des RTP-Datenstroms ermittelt und angezeigt.

Für die VoIP-Telefonie können drei "VoIP-Accounts (Profile)" konfiguriert werden:

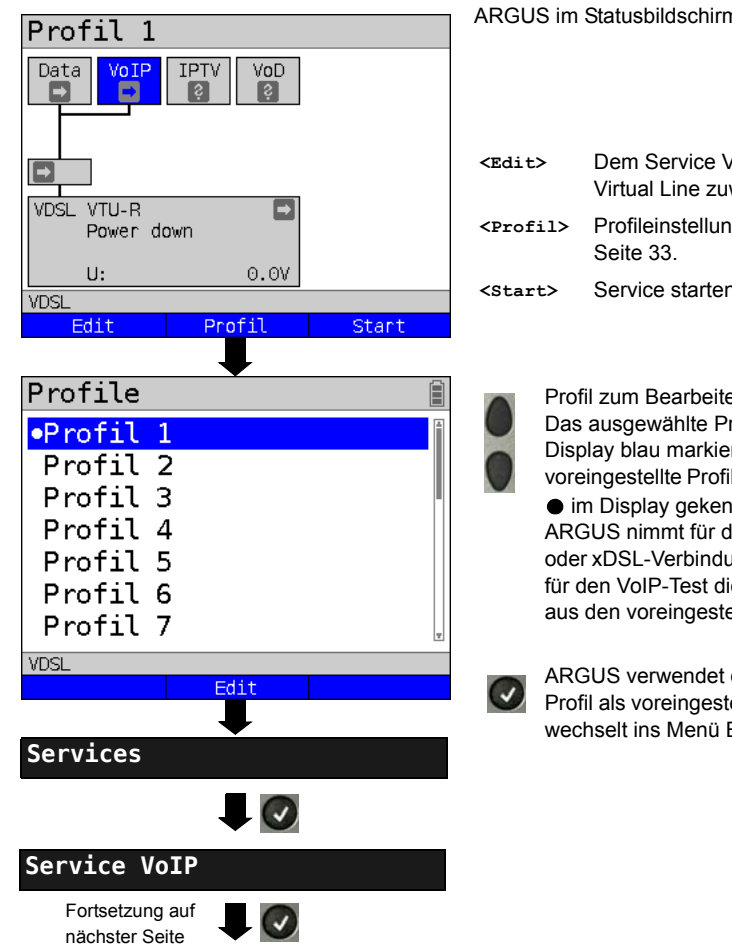

Protokollunabhängige Parameter:

ARGUS im Statusbildschirm

- Dem Service VoIP eine Virtual Line zuweisen. Profileinstellungen, siehe
- Service starten.

Profil zum Bearbeiten auswählen. Das ausgewählte Profil wird im Display blau markiert. Das voreingestellte Profil wird mit einem im Display gekennzeichnet. ARGUS nimmt für den Ethernetoder xDSL-Verbindungsaufbau und für den VoIP-Test die Parameter aus den voreingestellten Profilen.

ARGUS verwendet das markierte Profil als voreingestelltes Profil und wechselt ins Menü Einstellungen.

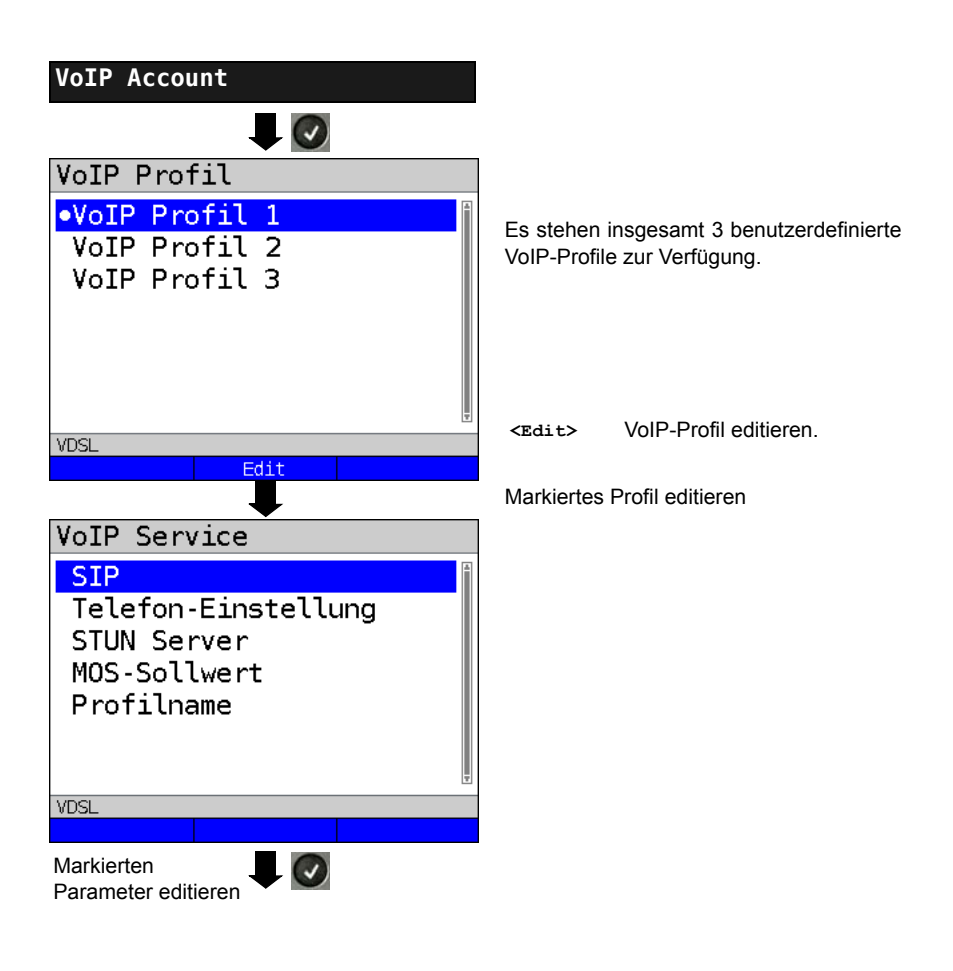

| Einstellung  | Erklärung             |                                                                                                    |
|--------------|-----------------------|----------------------------------------------------------------------------------------------------|
| VoIP Account | Einstellunge          | n:                                                                                                    |
| VoIP:        | Es können insge       | samt 3 VoIP-Profile erstellt werden.                                                                                                    |
|              | <edit> ausgewä</edit> | ähltes Profil zum Bearbeiten freigeben.                                                                                                    |
| SIP          | Benutzername          | Benutzername für den Registrar,<br>Bedienung s. Seite 94.                                                                                                    |
|              | Passwort              | Passwort für den Registrar, Bedienung s. Seite 94.                                                                                                    |
|              | Registrar<br>Server   | Verwende Registrar: Einstellung ja oder nein.<br>Wird ein Internet Telefonie Service Provider (ITSP) ver-<br>wendet (man wählt in diesem Fall eine normale Telefon-<br>nummer), muss auch ein Registrar verwendet werden.<br>Wird ein VoIP-Telefon direkt angewählt, z. B. über die<br>IP-Adresse oder die SIP-URL, benötigt man keinen<br>Registrar. Als Registrar Server kann eine IPv4- oder<br>IPv6-Adresse sowie ein Name editiert und verwendet<br>werden. Das editieren der Adresse, wird wie beim IP-<br>Ping Test durchgeführt, siehe S. 119.<br>Voreinstellung: <i>nein</i> |
|              | Outbound<br>Proxy/SBC | Verwende Proxy (SBC = Session Border Controller)<br>Festlegung, ob Outbound Proxy verwendet werden soll.<br>Voreinstellung: <i>nein</i>                                                                                                    |
|              |                       | Outbound Proxy/SBC: Adresse des Proxy Servers. Das<br>Einstellen des Outbound Proxy/SBC wird wie beim IP-<br>Ping test durchgeführt, siehe S. 119.                                                                                                    |
|              |                       | Outbound Proxy/SBC Port: Port des Proxy Servers<br>Bereich: 0 bis 65535<br>Voreinstellung: <b>5060</b>                                                                                                    |
|              | SIP Domäne            | Konfiguration des Domäne-Namens für das "From"-<br>Feld in der SIP-Nachricht (bei Verwendung eines ITSP).                                                                                                    |
|              | Listen Port           | Verwendeter Port für die eingehende SIP-<br>Signalisierung. Bereich: 0 bis 65535,<br>Voreinstellung: <b>5060</b>                                                                                                    |
|              | Remote Port           | Verwendeter Port der Gegenseite:<br>Bei verwendetem Registrar (s. Einstellung Registrar<br>Server auf Seite 151) Eingabe der Portnummer des<br>Registrar/Proxy Servers, sonst Eingabe der Portnum-<br>mer der Gegenstelle. Bereich: 0 bis 65535<br>Voreinstellung: <b>5060</b>                                                                                                    |

|                         | Authenti-<br>fizierung   | Zusätzliches xTU-R-Passwort zur rechtmäßigen<br>Authentifizierung.<br>Bedienung s. Seite 94                                                                                                    |
|-------------------------|--------------------------|----------------------------------------------------------------------------------------------------|
|                         | Caller ID                | Optionale Eingabe eines frei wählbaren Textes, der<br>dann beim Telefonat im Display des angerufenen Teil-<br>nehmers an Stelle der Originalrufnummer des Anrufers<br>angezeigt wird.<br>Bedienung Softkeys s. Seite 94                                                                                                    |
|                         | User Agent               | ID-String/Endgerätetyp wird dem Angerufenen<br>übermittelt.<br>Voreinstellung: <b>Argus145plus</b>                                                                                                    |
|                         | Qualify                  | Festlegung, ob die Erreichbarkeit des Proxy Servers<br>kontinuierlich überprüft werden soll.<br>Voreinstellung: <b>nein</b>                                                                                                    |
|                         | Reg. Expire              | Festlegung der Zeitspanne, während der die<br>Registrierung beim Registrar gültig ist.<br>Bereich: 10 bis 6000 Sekunden<br>Voreinstellung: <b>3600 Sekunden</b>                                                                                                    |
|                         | Vorhan.<br>Regist. entf. | Vorhandene Registrierung am Registrar entfernen. Bei<br>Einstellung "ja", exklusive Registrierung von ARGUS<br>am Registrar Server. Bei "nein" Einreihung in die Liste<br>bestehender Registrierungen.<br>Voreinstellung: <i>ja</i>                                                                                                    |
| Telefon-<br>Einstellung | RTP-Port-<br>Bereich     | Die SIP-Signalisierung und RTP-Daten werden auf<br>unterschiedlichen Ports übertragen. Für RTP lässt sich<br>nun der verwendete Port-Bereich einstellen, um sich<br>z. B. an Router anzupassen. Bereich: 0 bis 65535<br>Voreinstellung:<br>Start: <b>10000</b><br>Ende: <b>20000</b>                                                                                     |
|                         | Stille-<br>erkennung     | Bei Wahl der Einstellung "ein" überträgt ARGUS bei<br>Sprechpausen keine Sprachpakete.<br>Dies kann jedoch hinter einem NAT-Router zu<br>Problemen mit der Port-Zuordnung führen. Mit der Ein-<br>stellung "nicht verwendet" wird der Gegenseite die<br>Eigenschaft der "Stillerkennung" nicht mitgeteilt. Sie<br>bleibt aber eingestellt.<br>Voreinstellung: <b>aus</b> |

| Telefon-<br>Einstellung | Jitterbuffer | Einstellung, ob die Jitterbuffergröße statisch oder adap-<br>tiv ist. Voreinstellung: <i>statisch</i> |                                                                                                    |  |  |
|-------------------------|--------------|----------------------------------------------------------------------------------------------------|----------------------------------------------------------------------------------------------------|--|--|
| (Fortsetzung)           |              | statisch:                                                                                             | Eingabe der statischen<br>Jitterbuffergröße.<br>Bereich: 20 bis 200 ms<br>nominal: <b>60 ms</b>                                                                                                  |  |  |
|                         |              | adaptiv:                                                                                              | Eingabe der minimalen (min) und der<br>maximalen (max) Jitterbuffergröße und<br>des Startwertes (init).<br>Bereich: 20 bis 600 ms<br>Voreinstellung:<br>min: 60 ms<br>init: 60 ms<br>max: 120 ms |  |  |
|                         | Codecs       | Erstellung eine<br>Sprachcodecs<br>Reihenfolge di                                                     | er Liste mit zu verwendenden<br>. Bei mehreren Codecs bestimmt die<br>ie Priorität.                                                                                                    |  |  |
|                         |              | Shin                                                                                                  | Softkeybelegung umschalten                                                                                                    |  |  |
|                         |              | < <b>↓</b> >                                                                                          | Der markierte Codec wird in der Liste um eine Stelle nach unten gesetzt.                                                                                                    |  |  |
|                         |              | <1>                                                                                                   | Der markierte Codec wird in der Liste um eine Stelle nach oben gesetzt.                                                                                                    |  |  |
|                         |              | <einfügen></einfügen>                                                                                 | Es öffnet sich ein Display mit noch<br>verfügbaren Sprachcodecs. Ein in<br>diesem Auswahlmenü markierter                                                                                         |  |  |
|                         |              |                                                                                                    | Sprachcodec wird mit 🕢 in die                                                                                                    |  |  |
|                         |              |                                                                                                    | Sprachcodec-Liste eingefügt (über dem<br>in der Liste markierten Sprachcodec).                                                                                                    |  |  |
|                         |              | <löschen></löschen>                                                                                   | Markierten Codec aus der Liste löschen,                                                                                                    |  |  |
|                         |              |                                                                                                    | Codec-Prioritäten übernehmen.                                                                                                    |  |  |

| Telefon-      | DTMF-              | DTMF (Du                   | al-tone mul       | ti-frequency   | ) ist ein     |            |
|---------------|--------------------|----------------------------|-------------------|----------------|---------------|------------|
| Einstellung   | Einstellungen      | Mehrfrequ                  | enzwahlver        | fahren.        |               |            |
| (Fortootzung) |                    | Modus: Ei                  | nstellung de      | es DTMF-Mo     | odus          |            |
| (Fortsetzung) |                    | Es kann zv                 | wischen "Au       | itomatisch",   | "SIP Info", " | RFC        |
|               |                    | 2833" und                  | "Inband" ge       | ewählt werde   | en.           |            |
|               |                    | Voreinstell                | ung: Auton        | natisch        |               |            |
|               |                    | Dauer: Ein                 | stellung der      | r VoIP-DTM     | F-Dauer       |            |
|               |                    | Bereich: 4                 | 0 bis 1000 r      | ns             |               |            |
|               |                    | Bis 200 m                  | s in 10er-Sc      | hritten, bis   | 300 ms in 20  | Der-       |
|               |                    | Schritten,                 | bis 1000 ms       | s in 100er-S   | chritten.     |            |
|               |                    | Voreinstell                | ung: <b>80 ms</b> |                |               |            |
|               |                    | VolF                       | P-DTMF-Dau        | uer anheber    | ı bzw. abser  | nken.      |
| STUN Server   | Verwende           | Verwende                   | STUN: Eins        | stellung ja o  | der nein. Lie | egt        |
|               | STUN               | zwischen o                 | dem ARGU          | S und der na   | ächsten Geg   | genstelle  |
|               |                    | (Gateway)                  | ein NAT-Ro        | outer, muss    | STUN verw     | endet      |
|               |                    | werden, da                 | amit ARGUS        | S ermitteln k  | ann unter w   | elcher IP- |
|               |                    | Adresse d                  | er ARGUS v        | von der Geg    | jenseite sich | ntbar ist. |
|               |                    | voreinstell                | ung: <b>nein</b>  |                |               |            |
|               | STUN Server        | STUN Ser                   | ver: Adress       | e eines STL    | JN Servers,   | der sich   |
|               |                    | im gleiche                 | n Netz (auf       | der gleicher   | n Ebene) wie  | e die      |
|               |                    | Gegenstei                  | le befinden       | muss.          |               |            |
| MOS-          | Eingabe des MO     | S-Sollwerte                | s:                |                |               |            |
| Sollwert      | Der MOS-Wert (M    | Vean Opinio                | on Score) be      | eurteilt die C | Qualität von  | Sprach-    |
|               | daten. Die MUS-    | Qualitatsska               | ala reicht vo     | n 5 (ausgez    |               | rt (man-   |
|               | während der hes    | zeigi abriai<br>tehenden V | olP-Sprach        | verbindung     | OK" (aktuel   | In MOS-    |
|               | Wert erreicht den  | MOS-Sollv                  | vert) oder F      | -All " an      | ,or (antice   |            |
|               | Bereich: 1.0 bis 5 | 5.0                        | ,                 |                |               |            |
|               | Voreinstellung: 4  | .0                         |                   |                |               |            |
|               | Wert               | 5                          | 4                 | 3              | 2             | 1          |
|               | Sprachqualität     | excellent                  | good              | fair           | poor          | bad        |
|               | Roi dom bior orm   |                            | S Wort han        | dolt on sich   |               | <u>د</u>   |
|               |                    |                            |                   |                |               |            |
|               | Codecs hat einer   | n wichtigen                | Einfluss auf      | diesen Wei     | rt.           | minten     |
| Profilname    | Name des editier   | ten VoIP-Pr                | rofils eingeb     | en/ändern      |               |            |

| VoIP QoS (Qu         | ality of Serv                                                    | ice)                                                                                                    |
|----------------------|------------------------------------------------------------------|----------------------------------------------------------------------------------------------------|
| Layer 3<br>DiffServ  | Differentiated Set                                               | rvices: Klassifizierung/Priorisierung von IP-Paketen (L3)                                                                                                    |
| RTP<br>(ToS/DSCP)    | ToS                                                              | Type of Service<br>Feld zum Setzen der Priorisierung im IP-Header der<br>Nutzdaten (RTP), Bedienung s. S. 120.<br>Bereich: 0 bis 0xFF<br>Voreinstellung: <b>18</b>                                     |
|                      | DSCP                                                             | Differentiated Services Codepoint<br>Feld zum Setzen der Priorisierung im DS-Feld (6 Bits)<br>der Nutzdaten (RTP), Bedienung siehe S. 120.<br>Bereich: 0 bis 0x3F<br>Voreinstellung: <b>00</b>         |
| SIP<br>(ToS/DSCP)    | ToS                                                              | Type of Service<br>Feld zum Setzen der Priorisierung im IP-Header der<br>SIP-Daten (Signalisierung), Bedienung siehe S. 120.<br>Bereich: 0 bis 0xFF<br>Voreinstellung: <b>18</b>                       |
|                      | DCSP                                                             | Differentiated Services Codepoint<br>Feld zum Setzen der Priorisierung im DS-Feld (6 Bits)<br>der SIP-Daten (Signalisierung), Bedienung s. S. 120.<br>Bereich: 0 bis 0x3F<br>Voreinstellung: <b>00</b> |
| Layer 2<br>VLAN Prio | Die VLAN-Prioris<br>Ethernet-Headers                             | ierung auf Schicht 2 (L2) ist eine Erweiterung des<br>s.                                                                                                    |
| RTP VLAN<br>Prio     | VLAN-Priorisieru<br>Bereich: 0 bis 7<br>Voreinstellung: <b>0</b> | ng der Nutzdaten (RTP).                                                                                                    |
| SIP VLAN<br>Prio     | VLAN-Priorisieru<br>Bereich: 0 bis 7<br>Voreinstellung: <b>0</b> | ng der SIP-Daten (Signalisierung).                                                                                                    |

#### 15.1 VoIP-Telefonie starten

(Beispiel: VDSL-Anschluss, bereits aktiv)

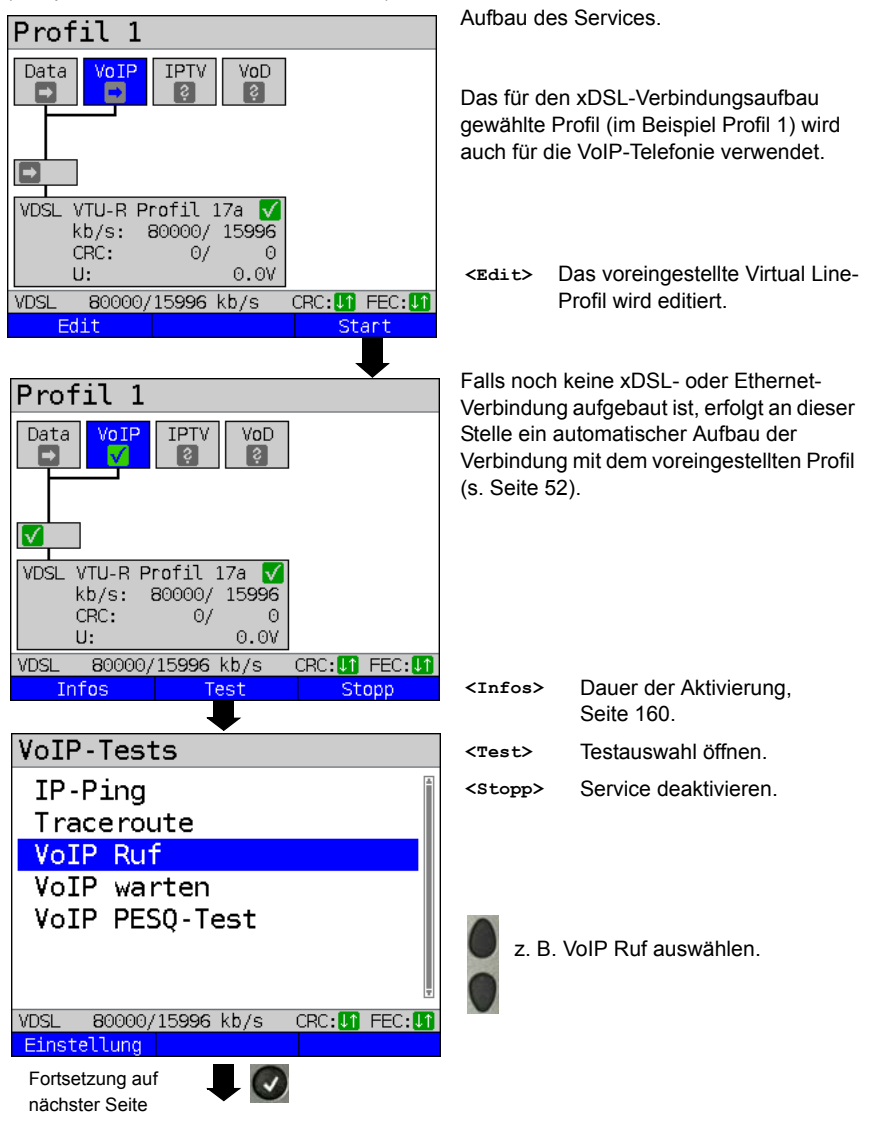

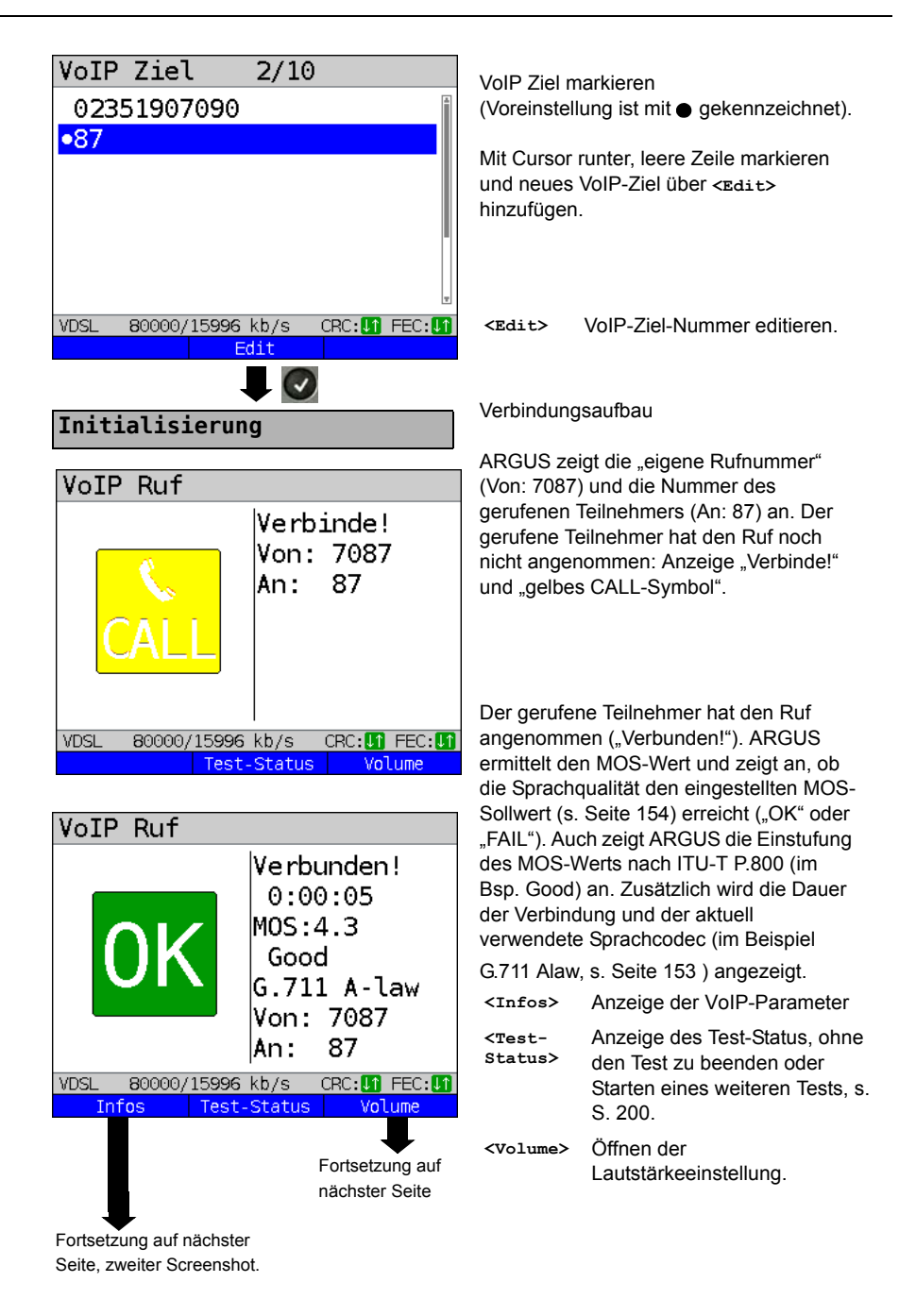

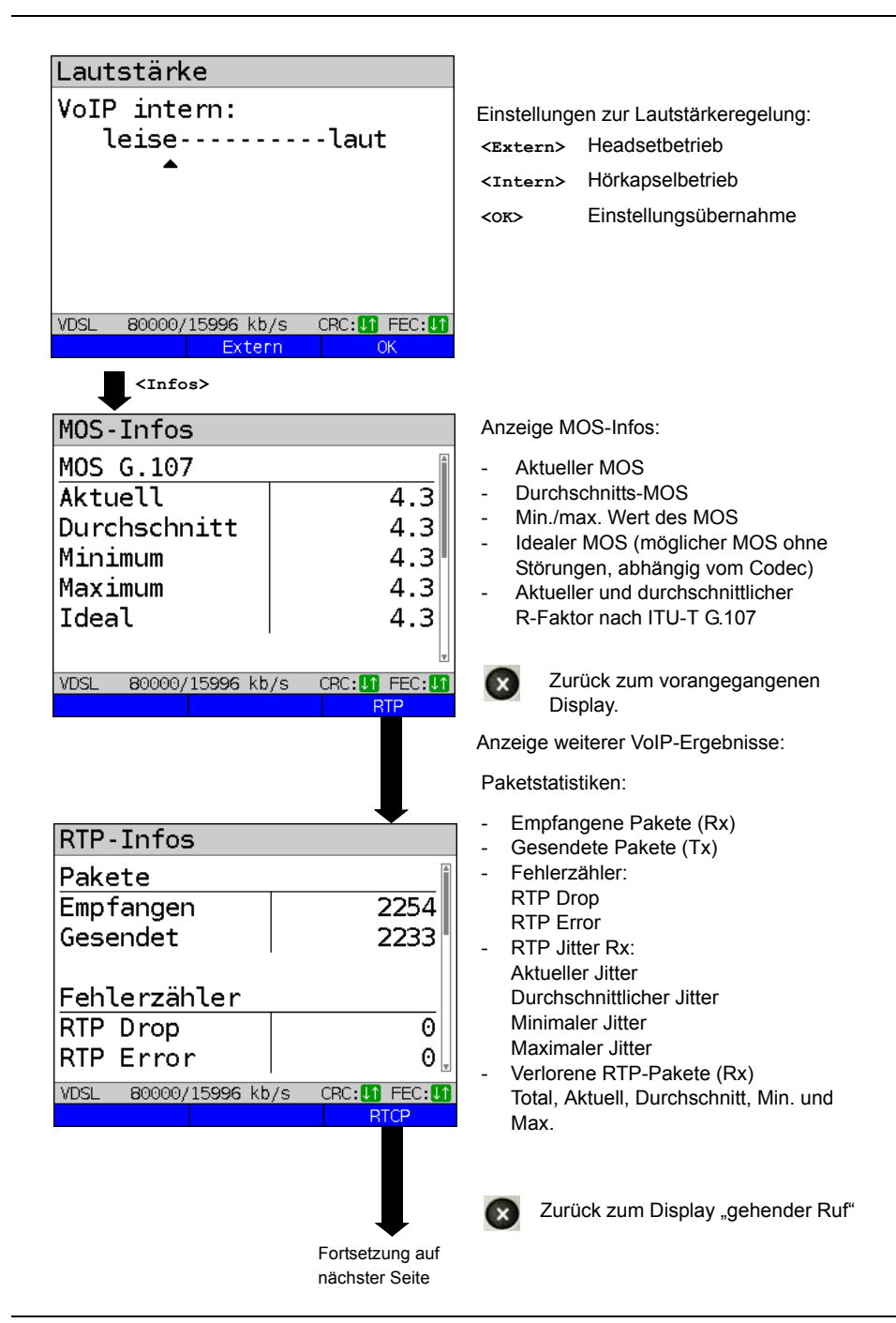

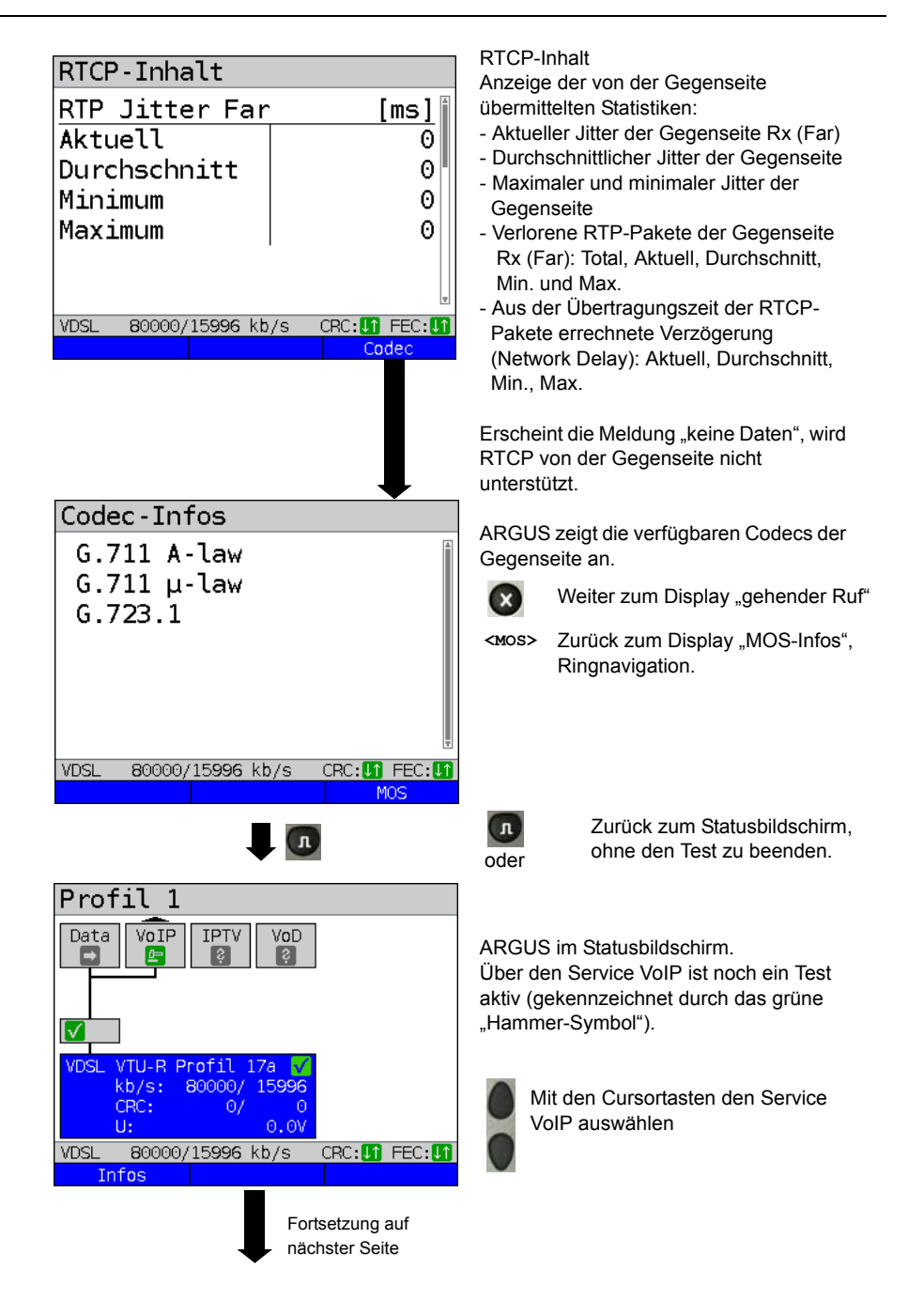

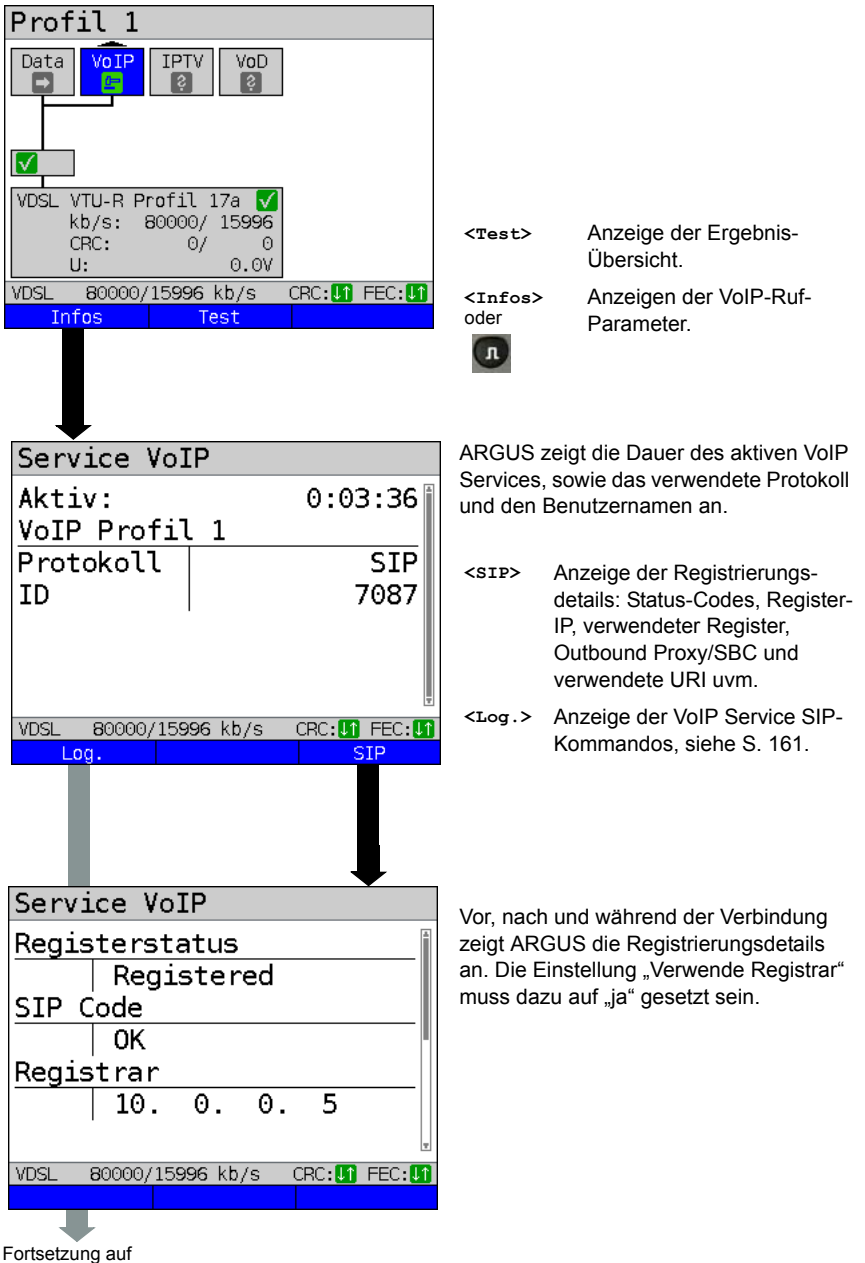

nächster Seite

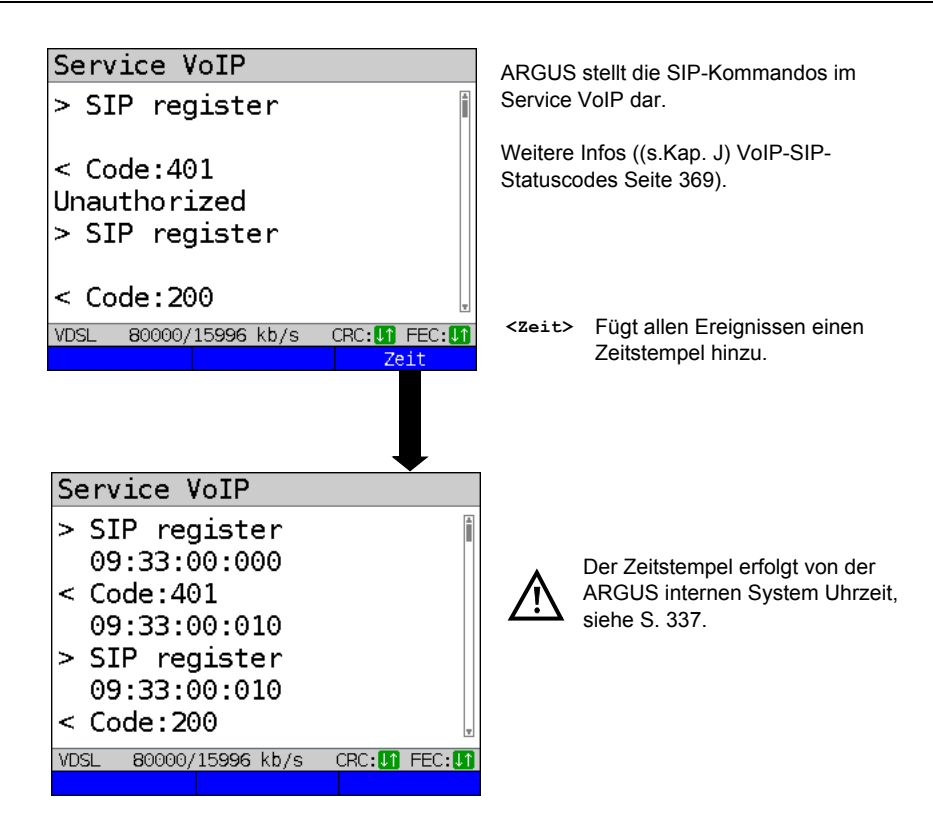

### **Eingehender Anruf:**

| Eingeh. VoIP     | -Ruf                               | Während der Service                                                                                                    |                    |  |
|------------------|------------------------------------|----------------------------------------------------------------------------------------------------|--------------------|--|
| ر<br>CALL        | Anruf!<br>Von: 87<br>An: 7087      | eingehender Anruf s<br>gelben CALL-Symb-<br>angenommen oder<br>Für eine automatisc<br>gezielt der Test "Vol<br>s. Seite 164. |                    |  |
| VDSL 80000/15996 | kb/s CRC: <b>L1</b> FEC: <b>L1</b> | <ablehnen></ablehnen>                                                                                                    | Anruf at<br>Wechse |  |
| Ablehnen         | Annahme                            | <annahme></annahme>                                                                                                    | Anruf ar           |  |

VoIP aktiv ist kann rden Fin Ilt sich mit dem dar. Der Anruf kann gelehnt werden. Rufannahme ist warten" zu starten,

| <ablehnen></ablehnen> | Anruf ablehnen.<br>Wechsel zum Statusbildschirm. |
|-----------------------|--------------------------------------------------|
| <annahme></annahme>   | Anruf annehmen.<br>Wechsel zum ARGUS-Status.     |

# VoIP-Ergebnisse im Überblick

## Während bzw. nach erfolgter Registrierung:

|                | Anzeige / Erklärung                                                                                           |
|----------------|----------------------------------------------------------------------------------------------------|
| SIP-Log        | Log mit Anzeige der ausgetauschten SIP-<br>Methoden und Status-Codes.                                         |
| Registerstatus | Im Ergebnisbildschirm Registerstatus zeigt<br>ARGUS alle wichtigen Registrierungs- und<br>Registrar-Infos an. |

## Während des Gesprächs / einer Verbindung:

|                                                                      | Anzeige / Erklärung                                                                                                    |
|----------------------------------------------------------------------|----------------------------------------------------------------------------------------------------|
| MOS-Wert, Sprach-Codec                                               | Aktueller <b>MOS-Wert</b> , aktuell verwendeter<br>Sprach-Codec.                                                          |
| SIP-Log:                                                             | Log mit Anzeige der ausgetauschten SIP-<br>Methoden und Status-Codes.                                                     |
| INFO: MOS-Ergebnisse:                                                | Schwelle: Anzeige, ob der vorkonfigurierte MOS-<br>Schwellwert eingehalten wurde.                                         |
|                                                                      | ₽.800: Bewertung gemäß ITU-T P.800                                                                                        |
|                                                                      | MOS-Wert: aktuell/durchschnittlich/min./max.                                                                              |
|                                                                      | R-Faktor: aktuell/durchschnittlich/min./ideal                                                                             |
| INFO: RTP-Ergebnisse:                                                | RTP-Pakete: empfangen / gesendet                                                                                          |
|                                                                      | RTP Drop: empfangene, aber durch Jitterbuffer ver-<br>worfene RTP-Pakete.                                                 |
|                                                                      | RTP Error: empfangene, aber defekte RTP-Pakete                                                                            |
|                                                                      | RTP Jitter Rx: aktuell / durchschnittlich / min./max.<br>(Berechnung gemäß RFC 3550 pro sec.)                             |
|                                                                      | RTP Paket Loss Rx: aktuell / durchschnittlich /<br>minimal / maximal in Prozent                                           |
|                                                                      | RTP Paket Verlust Gesamtanzahl:<br>(nicht empfangene RTP-Pakete)                                                          |
| INFO: RTCP-Ergebnisse:                                               | RTP Jitter ferne Seite: aktuell/durchschnit-<br>tlich/minimal/maximal                                                     |
| (Es werden die Inhalte der RTCP-<br>Pakete angezeigt, sofern von der | RTP Paket Verlust ferne Seite: aktuell /<br>durchschnittlich / minimal /maximal in Prozent                                |
| Gegenseite unterstutzt !)                                            | RTP Paket Verlust ferne Seite                                                                                             |
|                                                                      | Gesamtanzahl                                                                                                    |
|                                                                      | <b>Network Delay:</b> aktuell / durchschnittlich / minimal / maximal (Berechnung erfolgt über Austausch von RTCP-Paketen) |

## 15.2 VoIP warten

Bei dem Test "VoIP warten" verhält sich ARGUS wie ein VoIP-Telefon.

Für "VoIP warten" müssen die "VoIP Ruf"- (siehe S. 151) sowie die "VoIP warten"-Parameter konfiguriert werden:

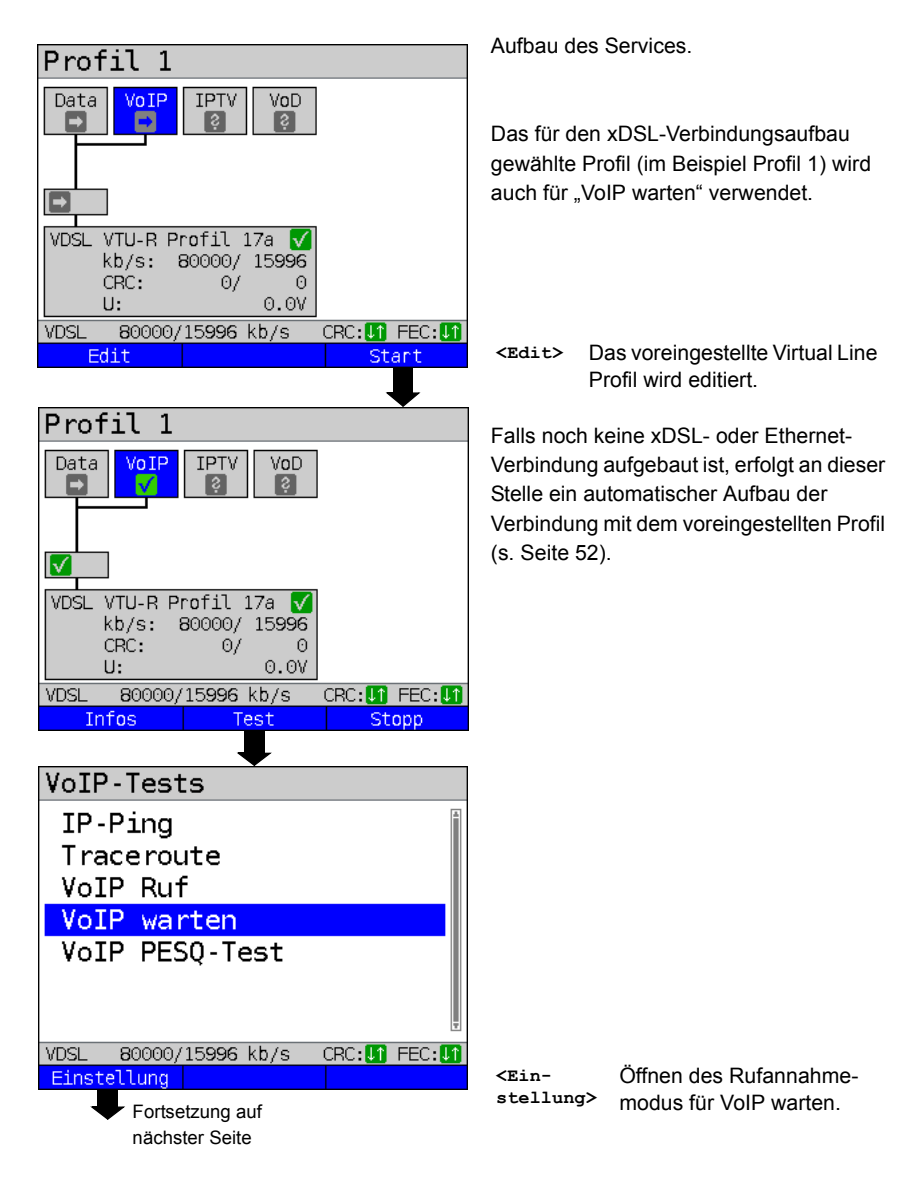

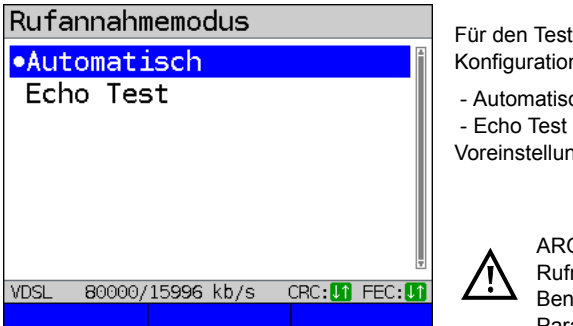

Für den Test "VoIP warten" gibt es die Konfigurationsmöglichkeiten:

- Automatisch

Voreinstellung: Automatisch

ARGUS verwendet als eigene Rufnummer den eingetragenen Benutzernamen unter SIP-Parameter, siehe S. 151.

#### VoIP warten starten

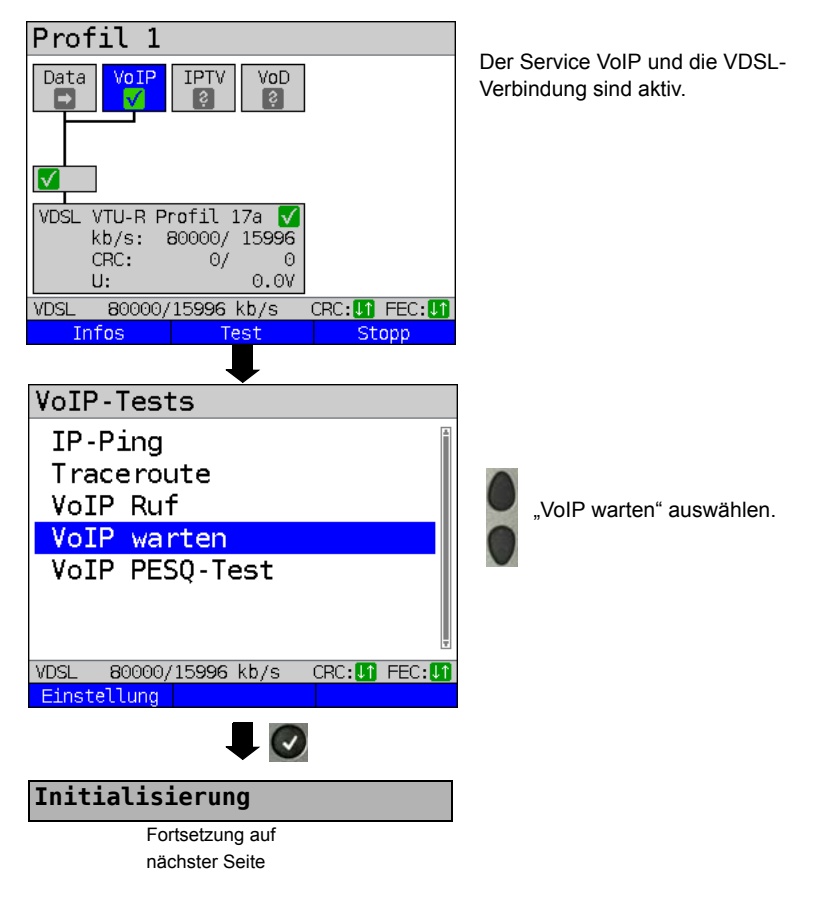

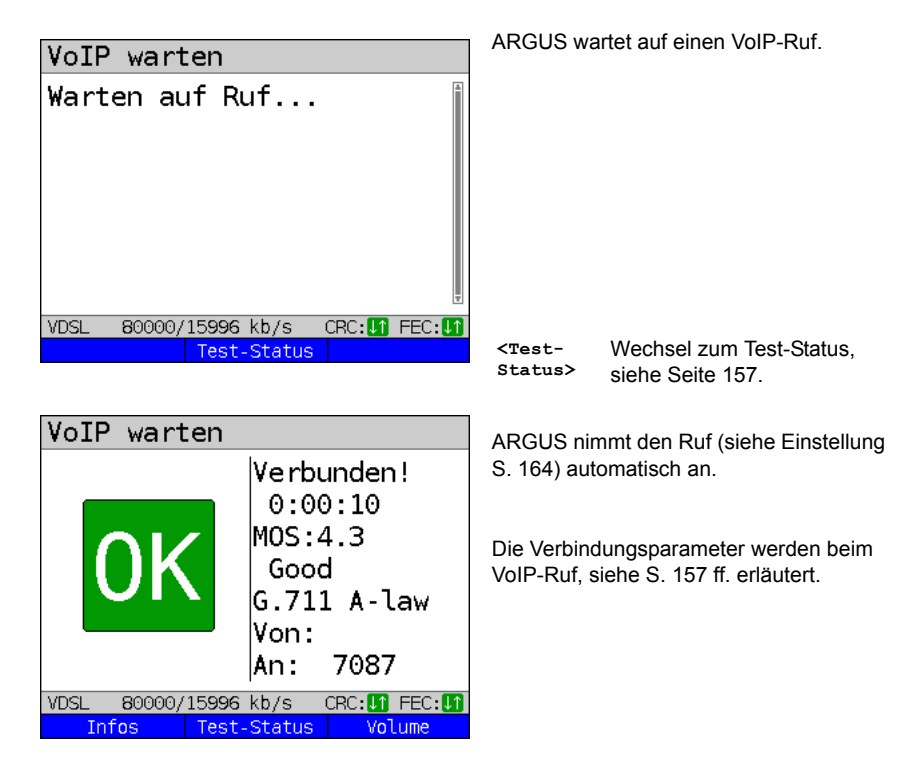

#### Verbindungsabbau:

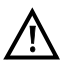

Der Verbindungsabbau erfolgt wie beim IP-Ping. Durch Betätigen der "Abbruch"-Taste wird zunächst jedoch nur die Verbindung abgebaut (falls eine bestanden hat). Die Registrierung von ARGUS am Registrar bleibt jedoch hergestellt (Service VoIP aktiv), ARGUS bleibt für Anrufer erreichbar (ein kommender Ruf kann abgelehnt oder angenommen werden). Um die Registrierung zu beenden ist der Service VoIP zu deaktivieren.

Der eingerichtete Anschluss bleibt aber erhalten.

## 16 IPTV-Tests

## 16.1 IPTV

ARGUS fordert einen Datenstrom von einem Server an (ARGUS ersetzt je nach Anschlussart die Settop-Box (STB) bzw. Modem und die STB) und überprüft die Regelmäßigkeit der ankommenden Pakete, den Verlust von Paketen und die Einschaltbzw. Umschaltzeit des Programms. Es können drei benutzerdefinierte "IPTV-Profile" konfiguriert werden (bei bereits aufgebauter xDSL- oder Ethernet-Verbindung sind die Anschlussparameter, z. B. der Sollwert gesperrt):

## Profil 1 Data VoIP VoD. ► VDSL VTU-R Power down U: 0.07 VDSL Edit Start Profil Profile •Profil 1 Profil 2 Profil 3 Profil 4 Profil 5 Profil 6 Profil 7 VDSL Edit Testparameter IPTV Fortsetzung auf nächster Seite

#### Protokollunabhängige Parameter:

ARGUS im Statusbildschirm.

Die IPTV-STB-Emulation erfolgt über den Service "IPTV". Das nachfolgende Beispiel zeigt die Vorgehensweise und dessen Besonderheiten.

| <edit></edit> | Dem Service IPTV Virtual |
|---------------|--------------------------|
|               | Lines zuweisen.          |

- <profiles Profileinstellungen, siehe Seite 33.</pre>
- <start> Service starten.
  - Profil zum Bearbeiten auswählen.
    Das ausgewählte Profil wird im
    Display blau markiert. Das
    voreingestellte Profil wird mit einem
    im Display gekennzeichnet.
    ARGUS nimmt für den Ethernetoder xDSL-Verbindungsaufbau und
    für den IPTV-Test die Parameter
    aus den voreingestellten Profilen.

ARGUS verwendet das markierte Profil als voreingestelltes Profil und wechselt ins Menü Einstellungen.

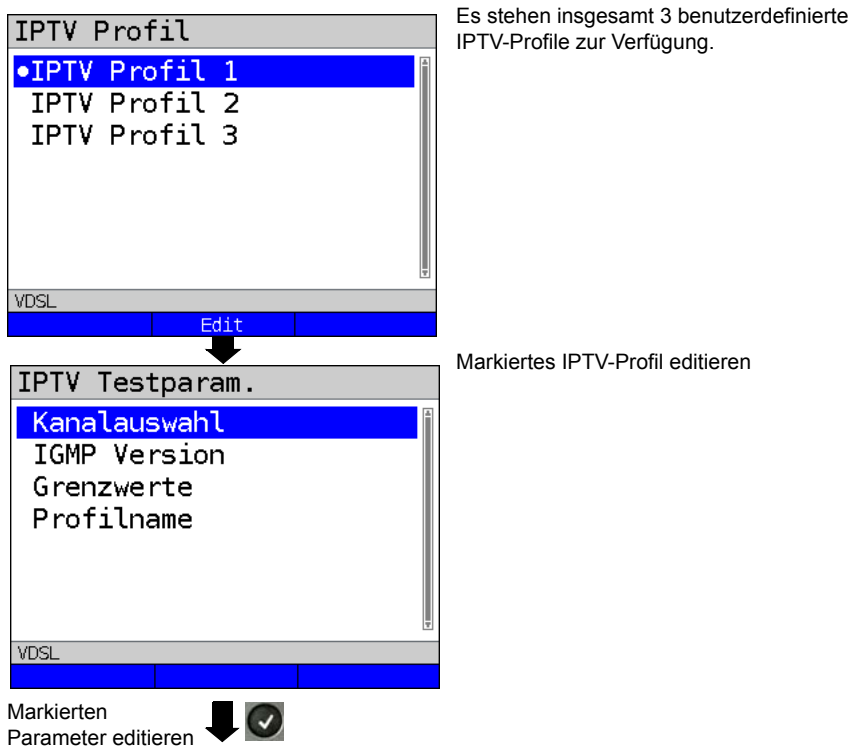

| Markierten          |
|---------------------|
| Parameter editierer |
| und ändern          |
|                     |

| Einstellung    | Erklärung                                                                                                    |
|----------------|----------------------------------------------------------------------------------------------------|
| Testparameter: |                                                                                                    |
| IPTV:          | Es können insgesamt 3 IPTV-Profile erstellt werden.<br><edit> ausgewähltes Profil zum Bearbeiten freigeben.</edit>                                                                                                    |
| Kanalauswahl   | Die Kanalliste kann profilübergreifend verwendet und editiert<br>werden. Ingesamt können bis 250 Kanäle angelegt werden. Mit Hilfe<br>der PC-Software WINplus/WINanalyse kann man eine Konfiguration<br>auch komfortabel über den PC erzeugen und in den ARGUS laden.<br>Auswahl der TV-Testkanäle für den IPTV-Test.<br><edit> Kanal editieren</edit> |
| Multicast IP   | Angabe der Multicast-IP.<br>Bereich: 0.0.0.0 bis 255.255.255.255<br>Voreinstellung: <b>224.0.0</b> 0                                                                                                    |

| Port                | Angabe des Ports.<br>Bereich: 0 bis 65535<br>Voreinstellung: <b>0</b>                                                                                                    |
|---------------------|----------------------------------------------------------------------------------------------------|
| Sendername          | Eingabe eines Sendernamens für den IPTV-Kanal                                                                                                    |
| IGMP Version        | Version des Management-Protokolls zum An-/Abmelden an einer<br>Multicast-Gruppe.<br>Bereich: 2 bis 3<br>Voreinstellung: <b>3</b>                                                                                                    |
| Grenzwerte          | Festlegung der Grenzwerte für den IPTV Test.<br>Bei Überschreitung dieser Werte während des IPTV-Tests wird der<br>Test im Display mit "FAIL" bewertet, andernfalls mit "OK".<br>Durch Angabe von "*" kann die jeweilige Grenzwertprüfung<br>deaktiviert werden. |
| IGMP Latency        | Festlegung der Grenzwerte für die Latency (Einschaltverzögerung<br>des Programms).<br>Bereich: 0 bis 25 000 ms<br>Voreinstellung: <b>500 ms</b>                                                                                                    |
| Sync Error          | Festlegung der Grenzwerte für den Sync Error.<br>Bereich: 0 bis 10 000<br>Voreinstellung: <b>0</b>                                                                                                    |
| PCR Jitter          | Festlegung der Grenzwerte für den PCR-Jitter.<br>Bereich 0 bis 2 000 ms<br>Voreinstellung: <b>100 ms</b>                                                                                                    |
| Error<br>Indication | Festlegung der Grenzwerte für die Error Indication.<br>Bereich: 0 bis 10 000<br>Voreinstellung: <b>0</b>                                                                                                    |
| CC Fehler           | Festlegung der Grenzwerte für die CC Fehler.<br>Bereich: 0 bis 10 000<br>Voreinstellung: <b>0</b>                                                                                                    |
| CC Fehlerrate       | Festlegung der Grenzwerte für die CC-Fehlerrate.<br>Bereich: 0.00 % bis 100.00 %<br>Voreinstellung: <b>0.00 %</b>                                                                                                    |

| Audio Bytes                  | Festlegung des Sollwertes für die Audio Bytes. Bei Unterschreitung<br>des Wertes während des IPTV-Tests wird der Test mit "FAIL"<br>bewertet, andernfalls mit "OK".<br>Bereich: 0 bis 6 553 600<br>Voreinstellung: <b>0</b> |
|------------------------------|----------------------------------------------------------------------------------------------------|
| Video Bytes                  | Festlegung des Sollwertes für die Video Bytes. Bei Unterschreitung<br>des Wertes während des IPTV-Tests wird der Test mit "FAIL"<br>bewertet, andernfalls mit "OK".<br>Bereich: 0 bis 6 553 600<br>Voreinstellung: <b>0</b> |
| RTP Jitter                   | Festlegung der Grenzwerte für den RTP-Jitter.<br>Bereich: 0 bis 2 000 ms<br>Voreinstellung: <b>100 ms</b>                                                                                                    |
| RTP<br>Sequenzfehler         | Festlegung der Grenzwerte für die RTP Sequenzfehler.<br>Bereich: 0 bis 10 000<br>Voreinstellung: <b>0</b>                                                                                                    |
| Aktuelle RTP-<br>Verlustrate | Festlegung der Grenzwerte für die aktuelle RTP-Verlustrate.<br>Bereich: 0.00 % bis 100.00 %<br>Voreinstellung: <b>0.00 %</b>                                                                                                |
| Gesamt RTP-<br>Verlustrate   | Festlegung der Grenzwerte für die RTP-Verlustrate des gesamten<br>Tests.<br>Bereich: 0.00 % bis 100.00 %<br>Voreinstellung: <b>5.00 %</b>                                                                                   |
| Profilname                   | Eingabe eines Profilnamens für das IPTV-Profil.<br>Bedienung, siehe Seite 27.                                                                                                    |

#### 16.1.1 Mehrere Virtual Lines

ARGUS kann bis zu 4 Virtual Lines für den Service IPTV verwenden. Dabei werden die IGMP VL für die Übertragung des IGMP-Protokolls und die Virtual Lines 1-3 für den Empfang der Video-/Audioströme verwendet.

Die ausgewählten Virtual Line-Profile in der Übersicht.

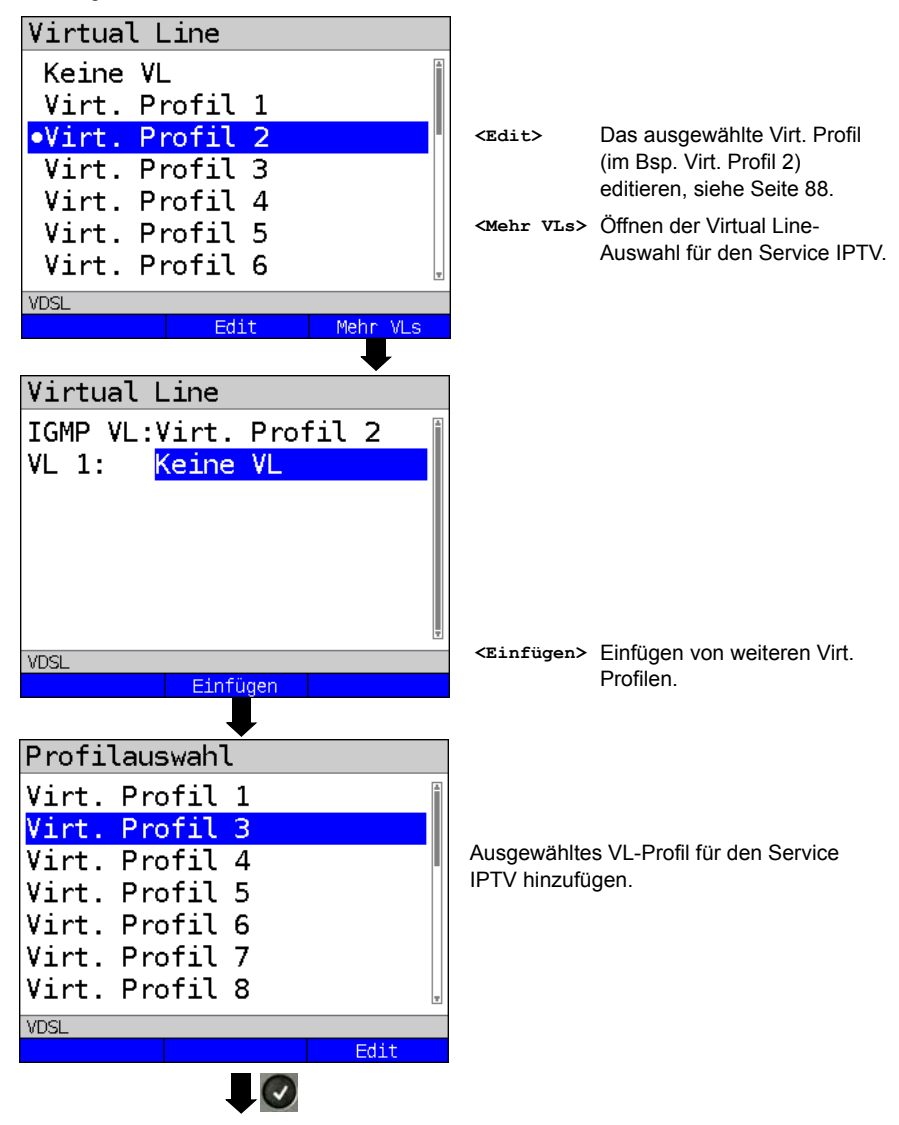

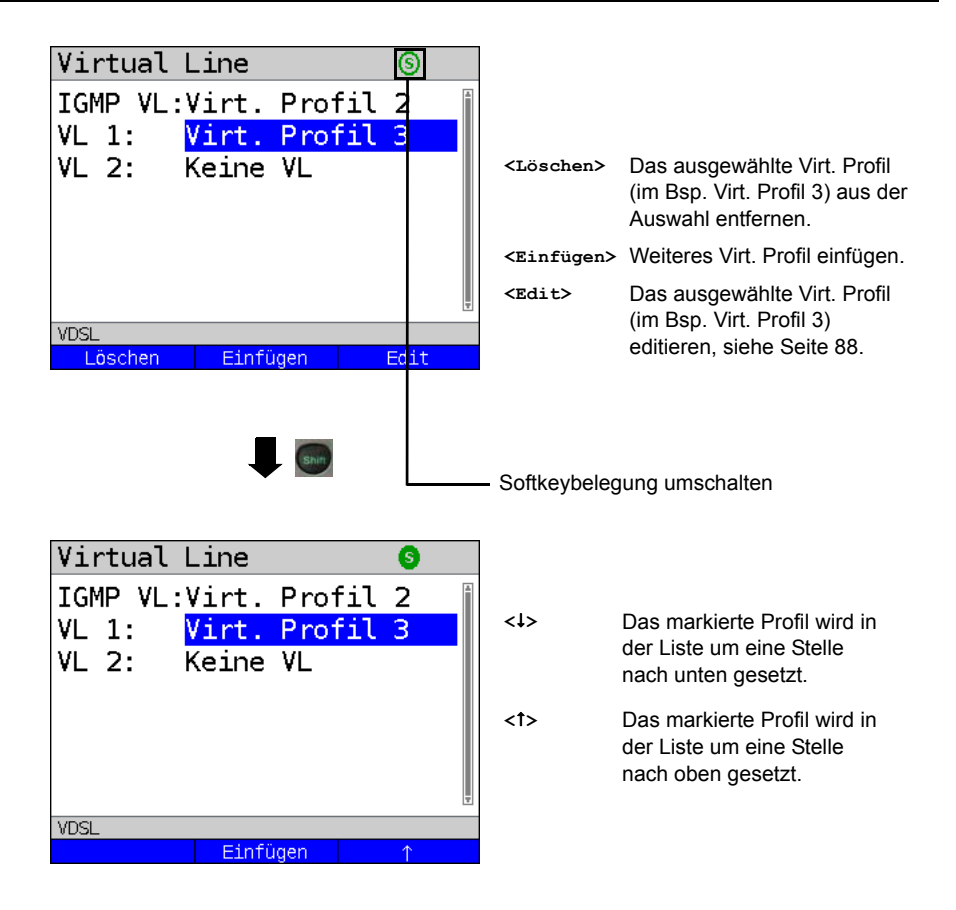

### **IPTV** starten

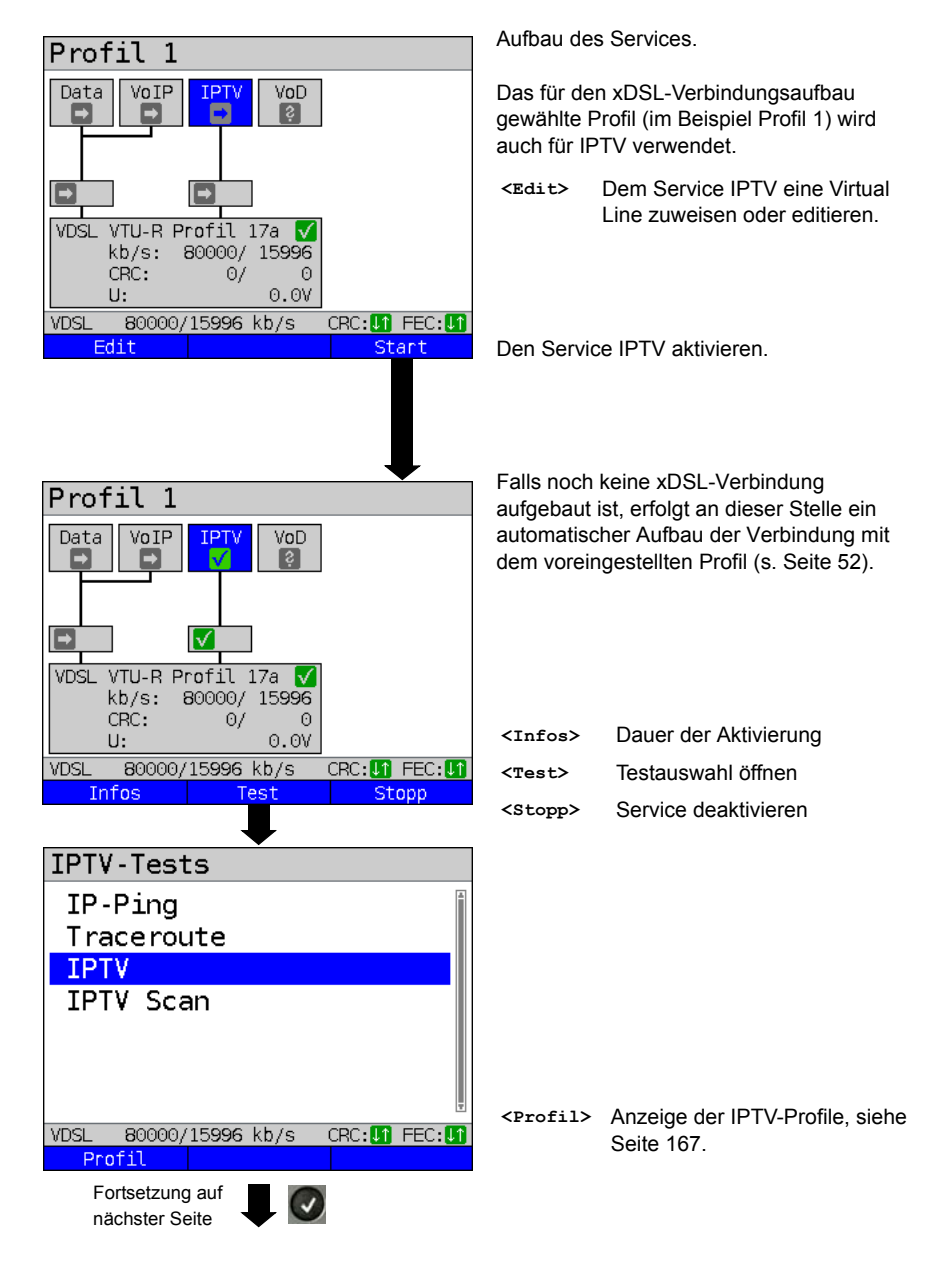

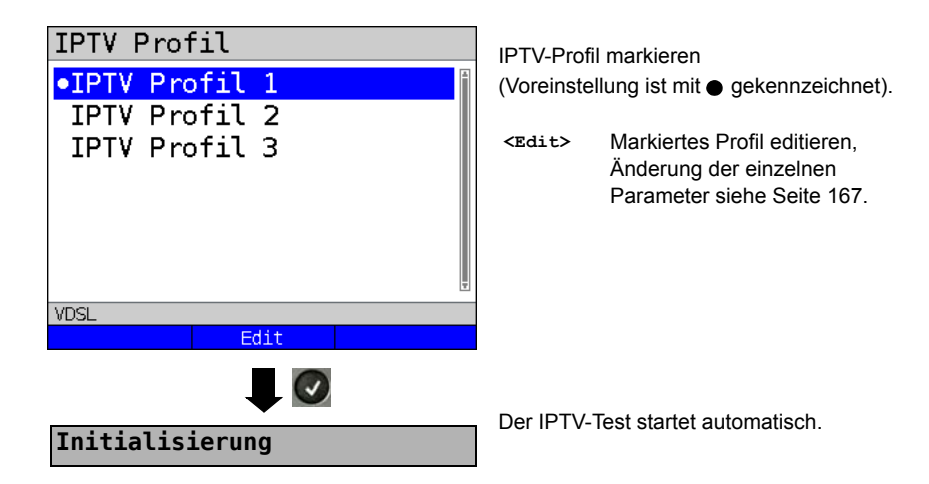

### IPTV-Test

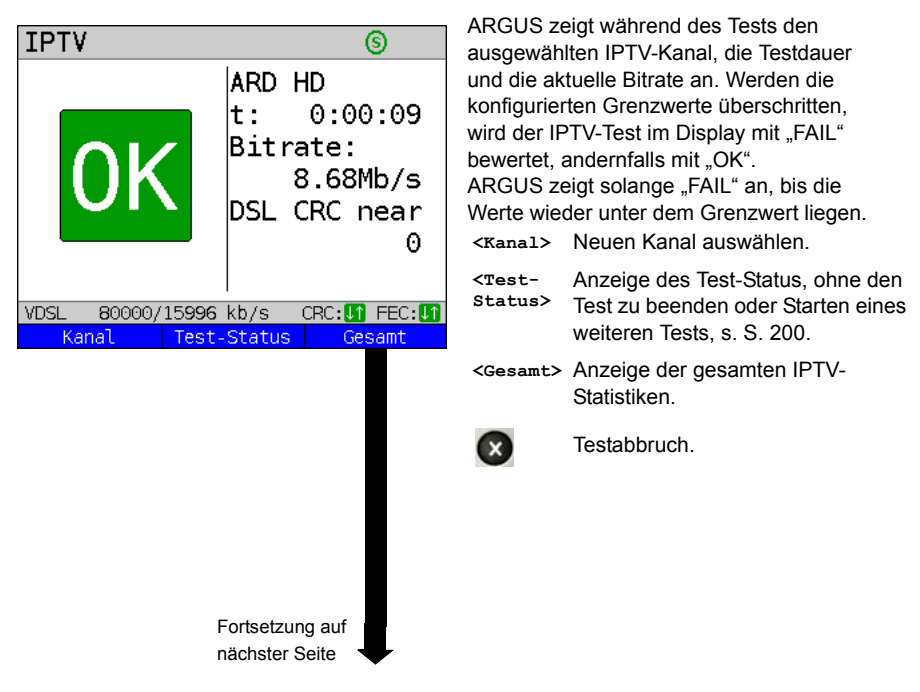

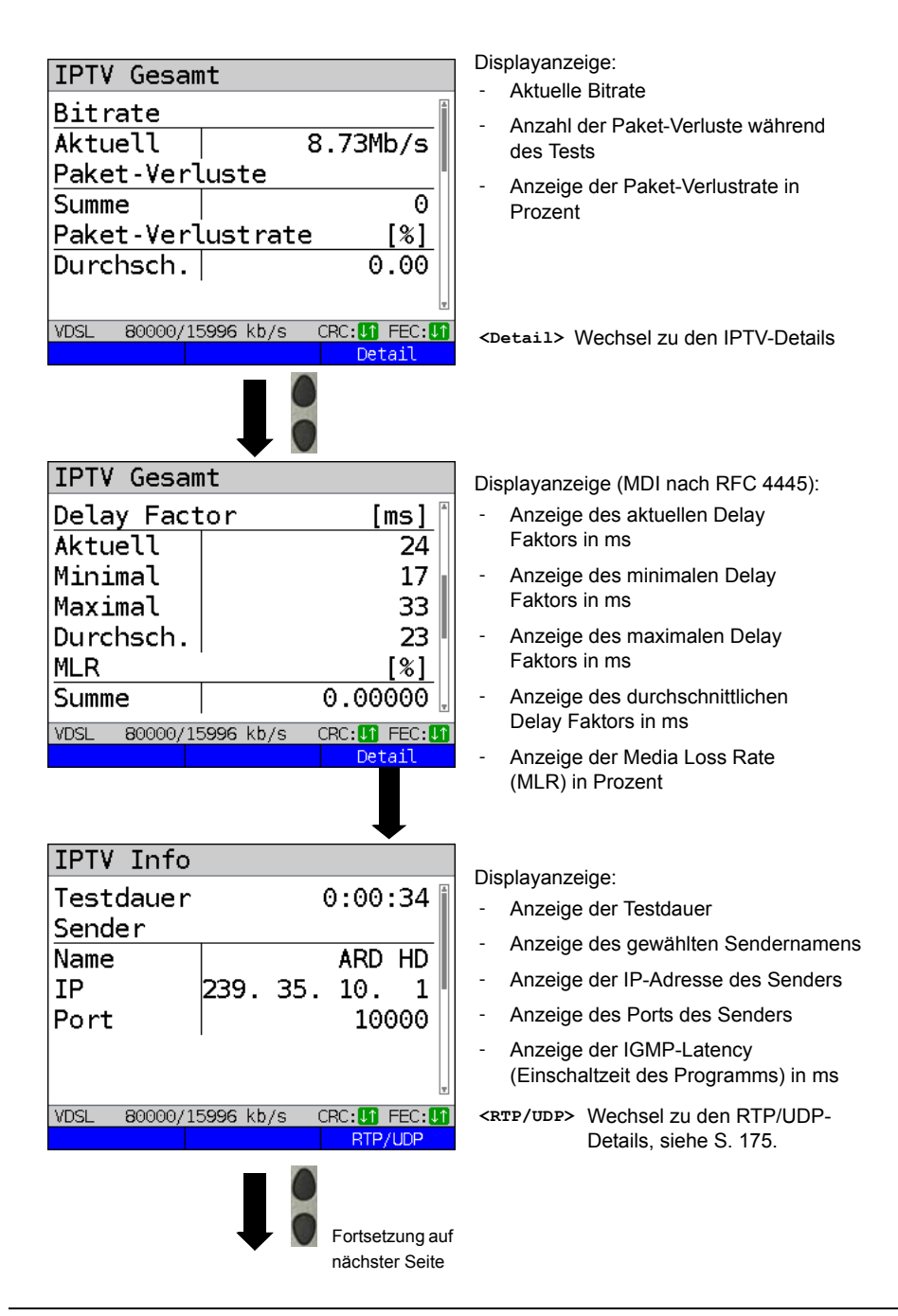

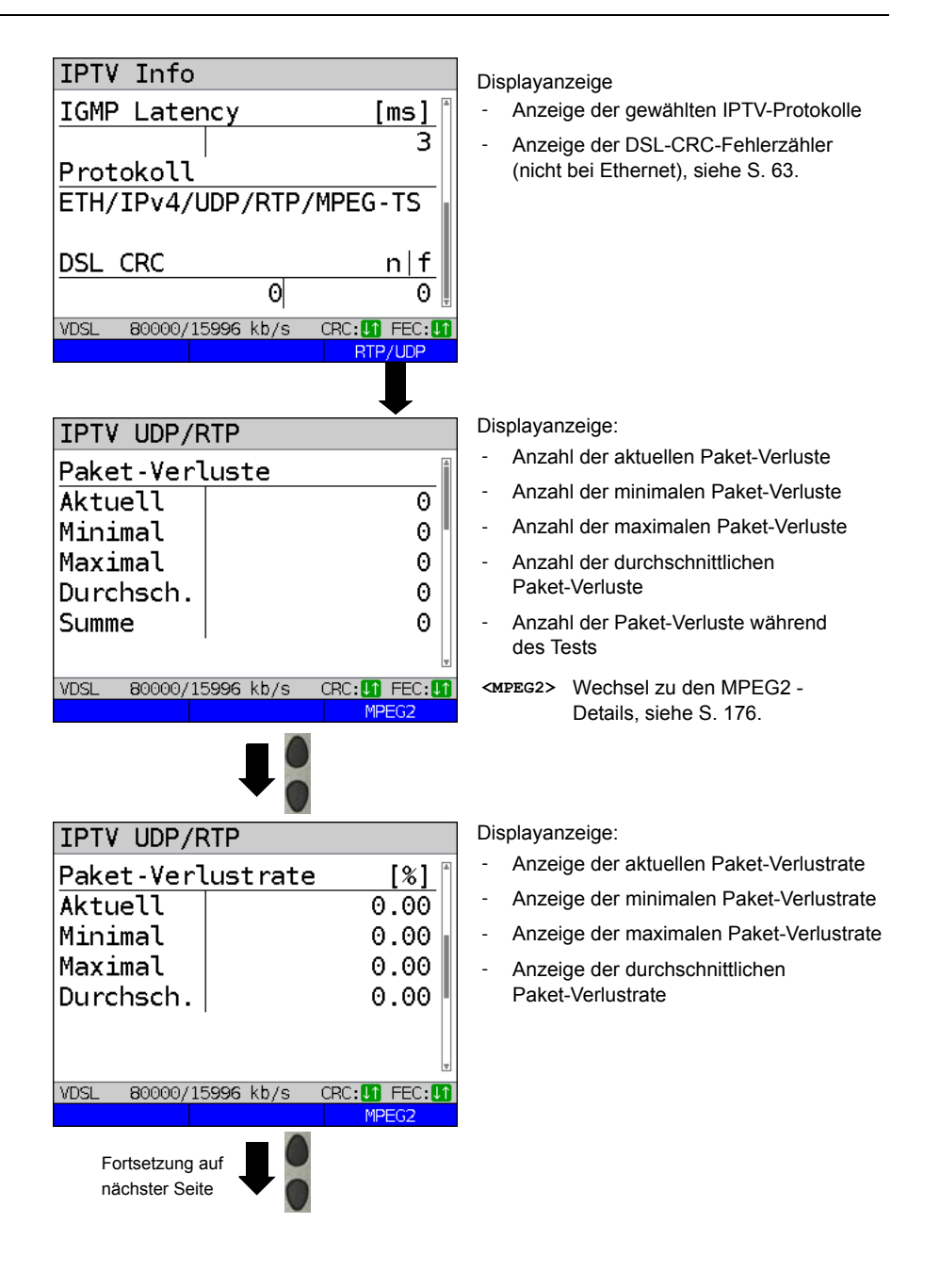

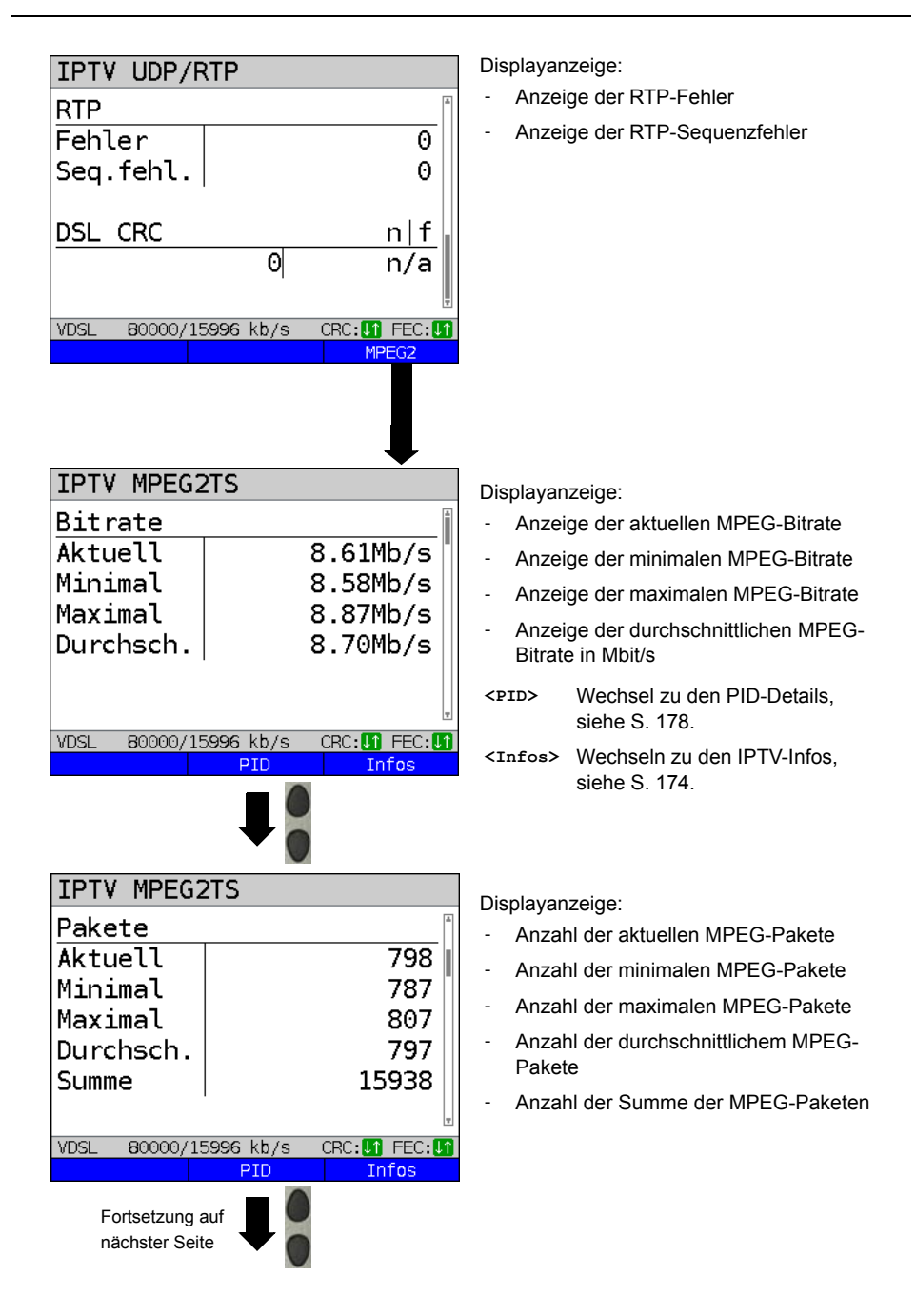

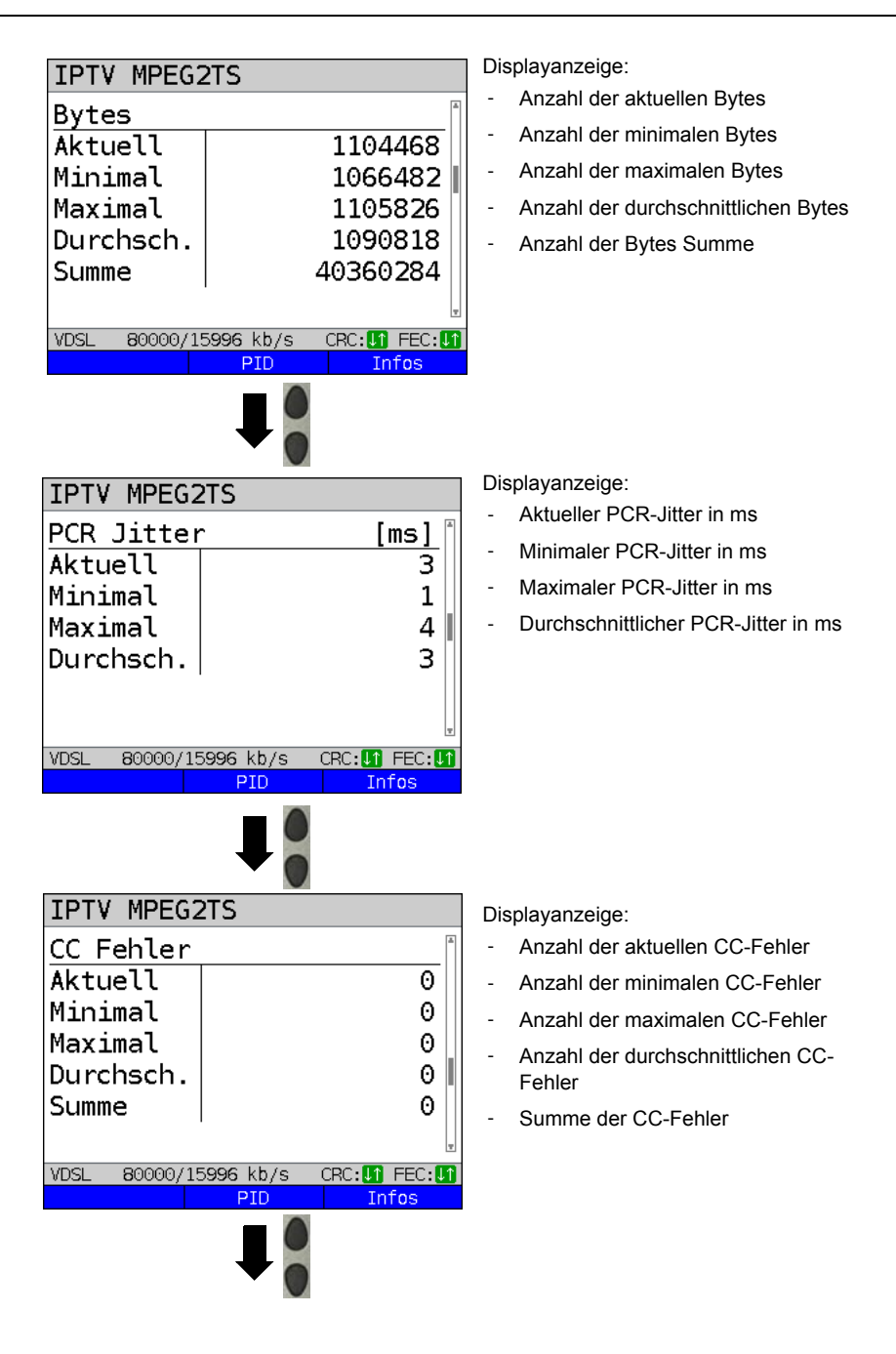

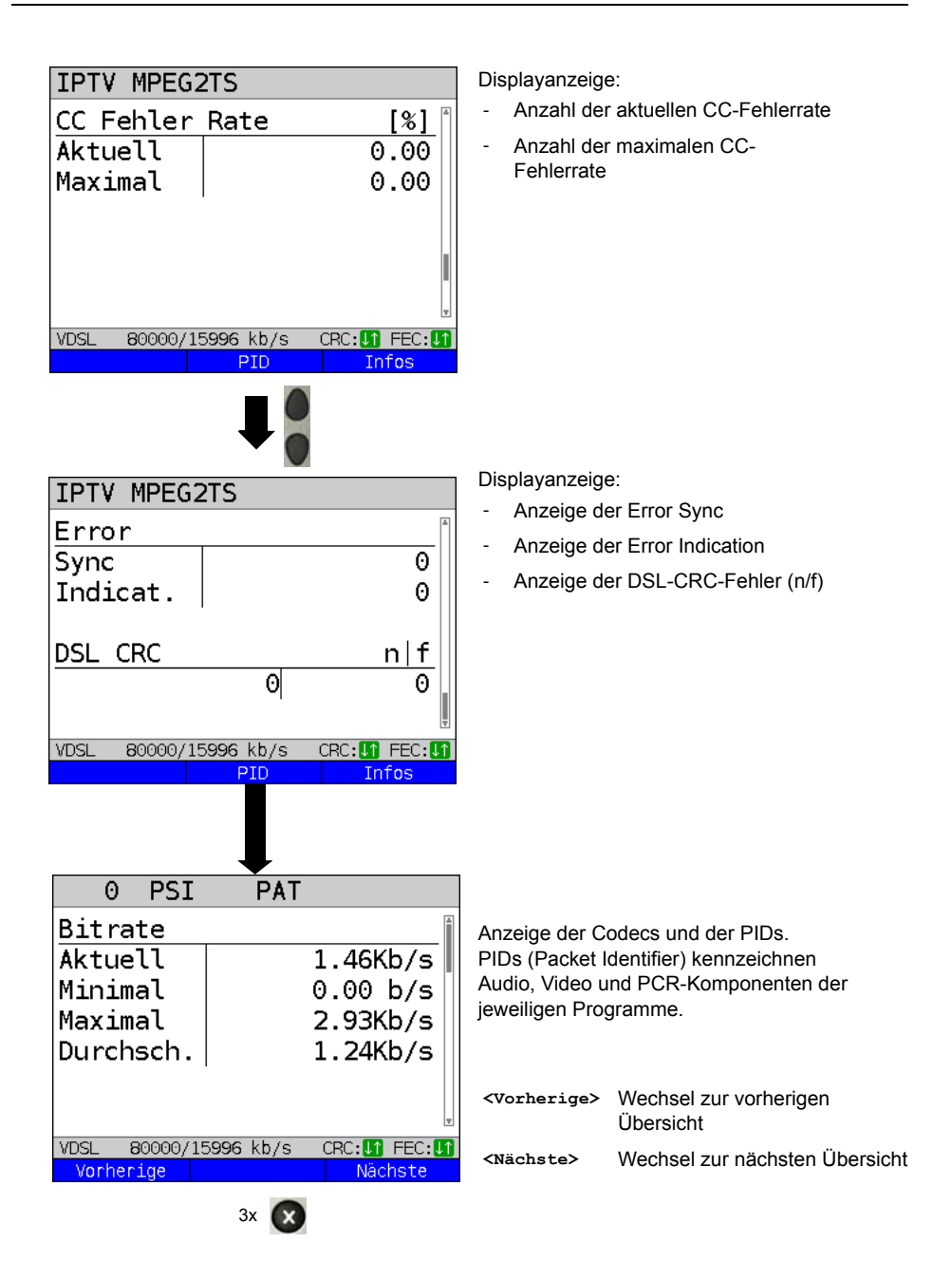

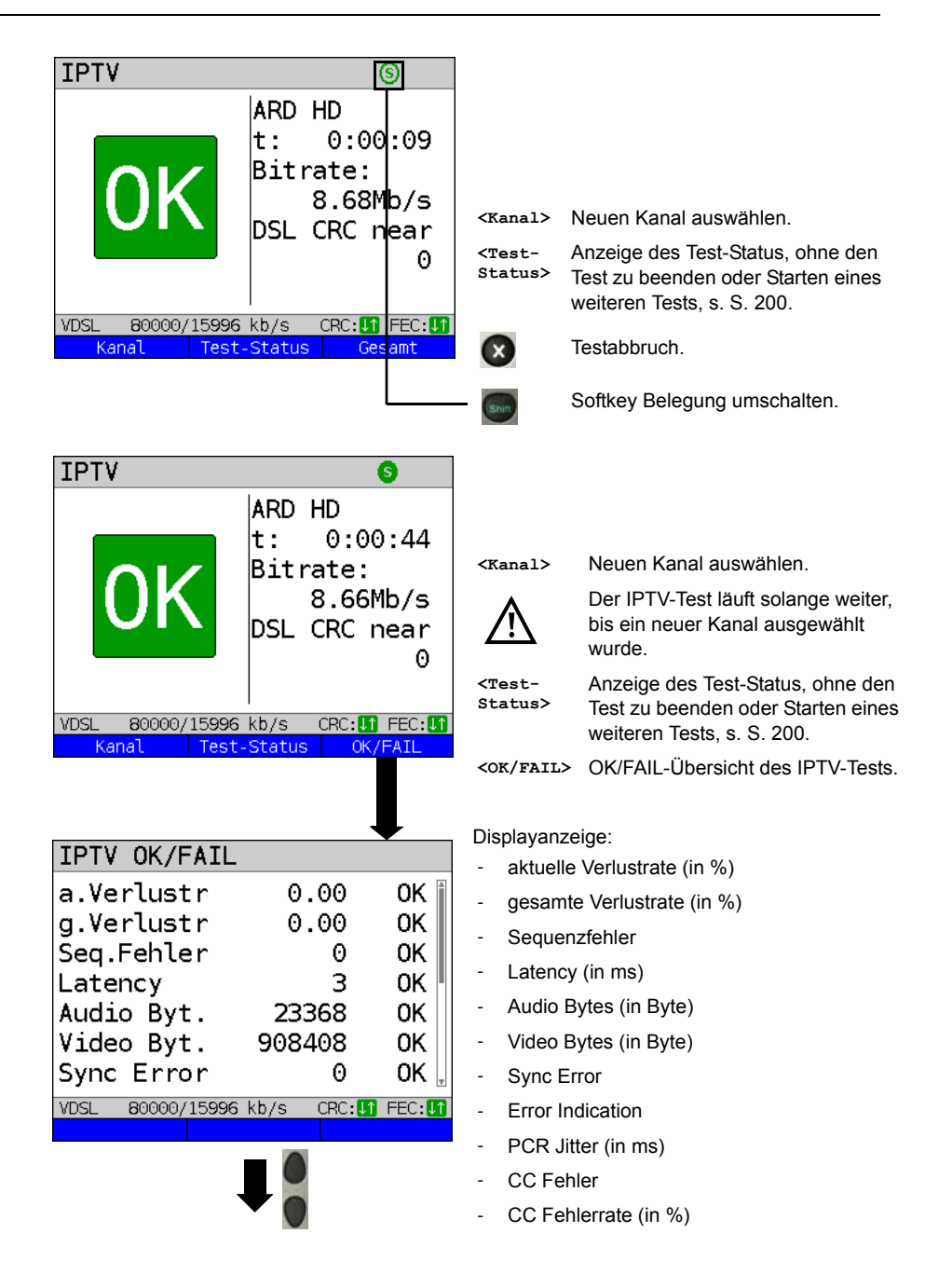

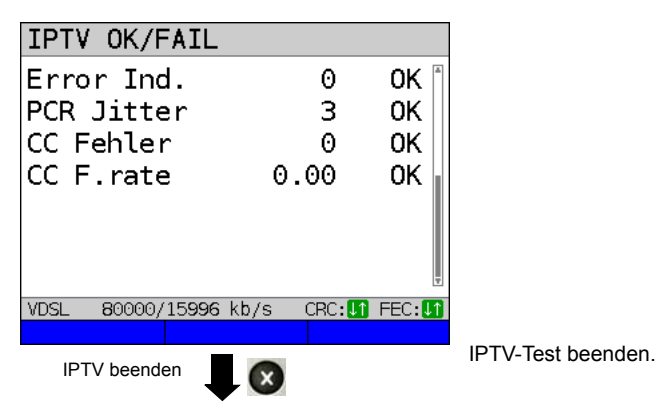

**IPTV Ergebnis** 

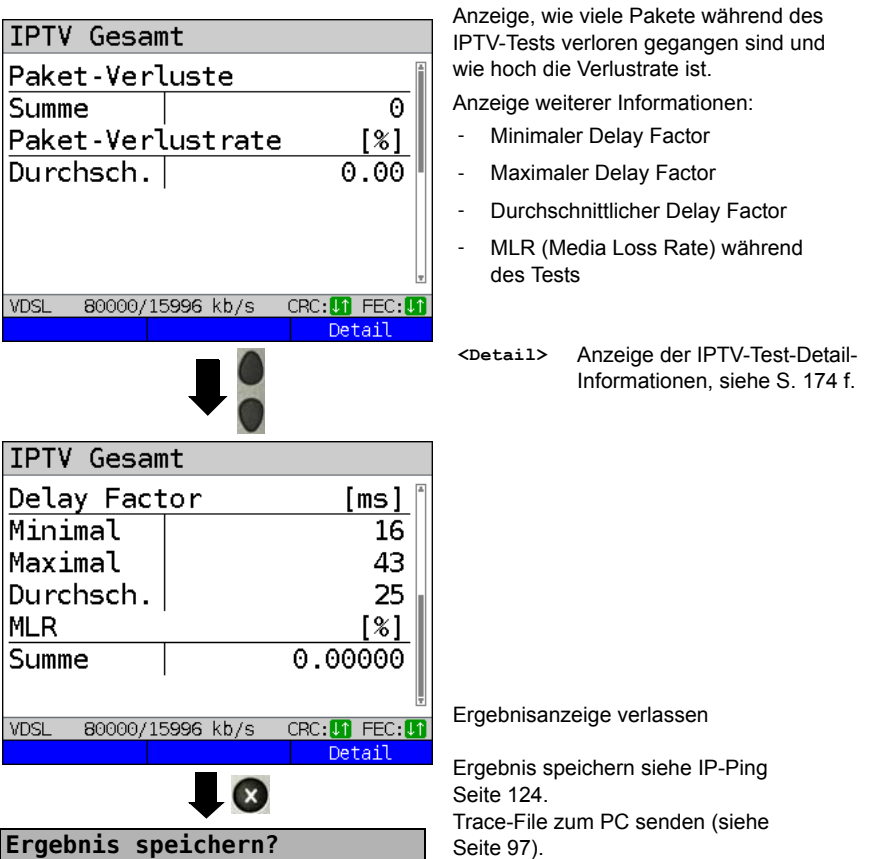
# 16.2 IPTV-Scan

ARGUS überprüft die Verfügbarkeit von TV-Sendern. ARGUS zeigt zusätzlich die Umschaltzeit zwischen den TV-Sendern an.

Es können drei benutzerdefinierte "Scan-Profile" erstellt werden. Für den IPTV-Scan werden folgende im Profil gespeicherte Einstellungen benötigt (bei bereits aufgebauter xDSL- oder Ethernet-Verbindung sind die Anschlussparameter, z. B. der Sollwert gesperrt):

#### Protokollunabhängige Parameter:

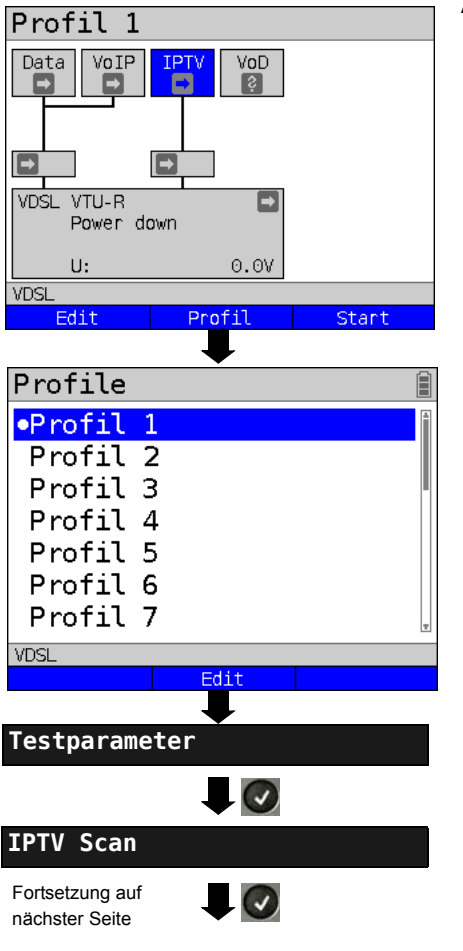

ARGUS im Statusbildschirm.

| <edit></edit>     | Dem Service IPTV Virtual<br>Lines zuweisen. |
|-------------------|---------------------------------------------|
| <profil></profil> | Profileinstellungen, siehe<br>Seite 33.     |
| <start></start>   | Service starten.                            |

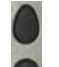

 $(\checkmark)$ 

Profil zum Bearbeiten auswählen. Das ausgewählte Profil wird im Display blau markiert. Das voreingestellte Profil wird mit einem • im Display gekennzeichnet. ARGUS nimmt für den Ethernetoder xDSL-Verbindungsaufbau und für den IPTV-Scan die Parameter aus den voreingestellten Profilen.

ARGUS verwendet das markierte Profil als voreingestelltes Profil und wechselt ins Menü Einstellungen.

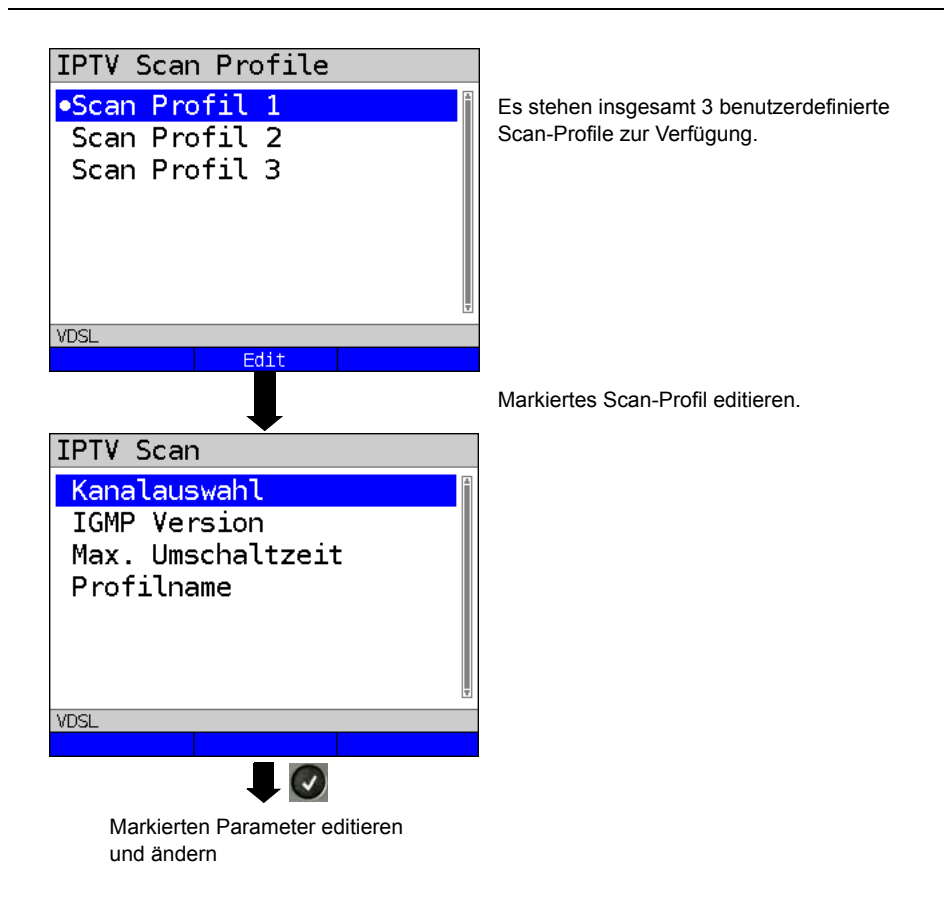

# IPTV-Scan-Einstellungen:

| Einstellung                                                                          | Erklärung                                                                                                    |                                                                                                    |                                                                                                    |
|--------------------------------------------------------------------------------------|----------------------------------------------------------------------------------------------------|----------------------------------------------------------------------------------------------------|----------------------------------------------------------------------------------------------------|
| Testparameter:                                                                       |                                                                                                    |                                                                                                    |                                                                                                    |
| IPTV-Scan:                                                                           | Es können insgesamt 3 S<br><edit> ausgewähltes Pr</edit>                                                                                                    | can-Profile ers<br>ofil zum Bearb                                                                                                    | stellt werden.<br>eiten freigeben.                                                                                                    |
| Kanalauswahl                                                                         | Die Kanalliste kann profilübergreifend verwendet und editiert werden.<br>Ingesamt können bis 250 Kanäle angelegt werden. Mit Hilfe der PC-<br>Software WINplus/WINanalyse kann man eine Konfiguration auch<br>komfortabel über den PC erzeugen und in den ARGUS laden.<br>Auswahl der TV-Testkanäle für den IPTV-Scan: |                                                                                                    |                                                                                                    |
| 1: ARD HD<br>2: ZDF<br>3: WDR<br>4:<br>VDSL<br>Löschen Ei<br>Kanalauswah             | nfügen Edit                                                                                                    | eingestellten<br>IPTV-Scan g<br>keine Kanäle<br>zunächst lee<br>Die Listenplä<br>füllen. Es kör<br>ausgewählt v<br><einfügen></einfügen> | Reihenfolge an, die beim<br>etestet werden. Wurden noch<br>e ausgewählt, ist die Liste<br>r.<br>Itze lassen sich nacheinander<br>nnen bis zu 250 Kanäle<br>werden.<br>Liste mit den<br>verfügbaren Kanälen öffnen.<br>Kanal markieren.<br>Kanäle, die bereits<br>ausgewählt wurden,<br>erscheinen nicht in der |
| IPTV Kanal S<br>IPTV Kanal S<br>IPTV Kanal S<br>IPTV Kanal S<br>IPTV Kanal S<br>VDSL | 5<br>6<br>7<br>3<br>9<br>10<br>Edit                                                                                                    | <edit></edit>                                                                                                    | Kanalliste (s. Display<br>Kanalauswahl).<br>Markierten Kanal zum<br>Bearbeiten editieren, siehe<br>Seite 167 f.:<br>- Adresse (Multicast IP und<br>Portnummer) des TV-<br>Kanals eingeben.<br>- beliebigen Aliasnamen für<br>den TV-Kanal (z. B.<br>Sendername eingeben).                                      |

| Kanalliste<br>1: <mark>IPTV Kar</mark><br>2:ARD HD<br>3:ZDF<br>4:WDR<br>5: | nal 4                                                                                               | Markierten T<br>Kanal 4) zur<br>anschließend<br>hinzufügen (i<br>Wurden mind<br>hinzugefügt,<br>der Liste mit<br>verändern. | V-Kanal (im Beispiel IPTV<br>Kanalauswahl hinzufügen,<br>d den nächsten Kanal<br>im Bsp. IPTV-Kanal 5).<br>d. 2 Kanäle zur Liste<br>lässt sich deren Position in<br>den folgenden Softkeys |
|----------------------------------------------------------------------------|----------------------------------------------------------------------------------------------------|----------------------------------------------------------------------------------------------------|----------------------------------------------------------------------------------------------------|
| Löschen Ei                                                                 | nfügen Ed.t                                                                                         | <löschen></löschen>                                                                                                    | Markierten TV-Kanal aus<br>der Auswahl löschen.                                                                                                    |
| Fortsetzung auf                                                            | Shir                                                                                                | <einfügen></einfügen>                                                                                                    | Kanalliste mit den<br>verfügbaren Kanälen<br>öffnen.                                                                                                    |
| nachster Seite                                                             | •                                                                                                   | <ul> <li>Softkeybeleg</li> </ul>                                                                                            | jung umschalten                                                                                                    |
| Kanalliste<br>1: <mark>IPTV K</mark> ar<br>2:ARD HD                        | ອ<br>nal 4                                                                                          | < <b>↓</b> >                                                                                                    | Der markierte Kanal wird in<br>der Liste um eine Stelle<br>nach unten gesetzt.                                                                                                    |
| 3:ZDF<br>4:₩DR<br>5:                                                       |                                                                                                    | <1>                                                                                                    | Der markierte Kanal wird in<br>der Liste um eine Stelle<br>nach oben gesetzt.                                                                                                    |
| VDSL<br>L Einfügen                                                         |                                                                                                    |                                                                                                    |                                                                                                    |
| Kanalauswahl in angezeigter<br>Reihenfolge übernehmen                      |                                                                                                    |                                                                                                    |                                                                                                    |
| IGMP Version                                                               | Version des Management<br>Multicast-Gruppe (nur für<br>Bereich: 2 bis 3<br>Voreinstellung: <b>3</b> | t-Protokolls zur<br>Broadcast-TV                                                                                            | m An-/Abmelden an einer<br>).                                                                                                    |

| Max.         | Eingabe der max. Umschaltzeit (IPTV-Timeout):                    |
|--------------|------------------------------------------------------------------|
| Umschaltzeit | Die Umschaltzeit ist die Zeitspanne zwischen Anforderung und     |
|              | Eintreffen eines IPTV-Kanals.                                    |
|              | Übersteigt die gemessene Umschaltzeit den hier angegebenen Wert, |
|              | bewertet ARGUS den Test als fehlgeschlagen, Displayanzeige       |
|              | "Fehlge. (Fehlgeschlagen)".                                      |
|              | Bereich: 1 bis 25 Sekunden                                       |
|              | Voreinstellung: 5 Sekunden                                       |
| Profilname   | Eingabe eines Profilnamens für das IPTV-Scan-Profil, Bedienung   |
|              | siehe Seite 27.                                                  |

# **IPTV Scan starten**

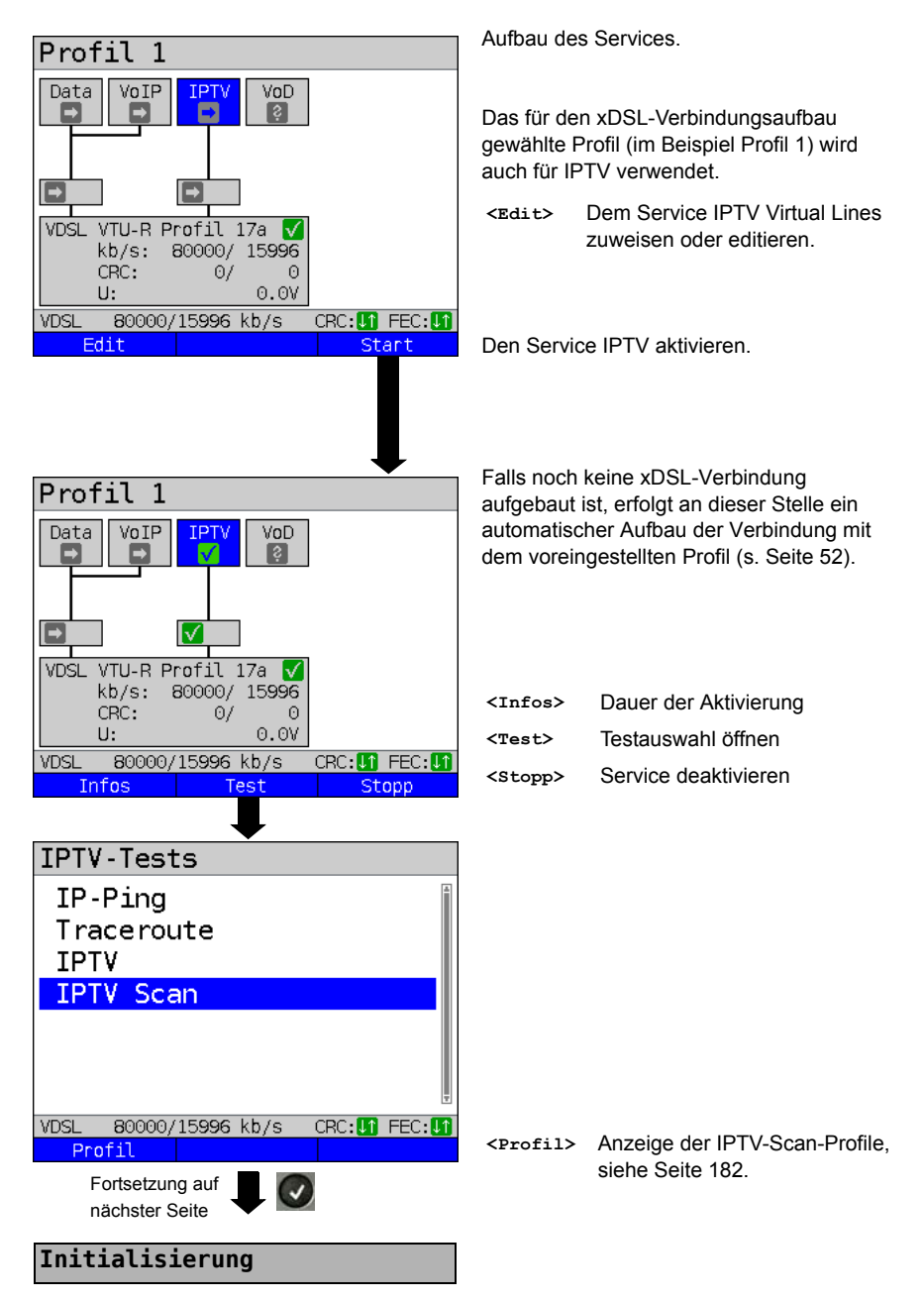

#### **IPTV-Scan**

| IPTV Scan             |               |
|-----------------------|---------------|
| Kanalumschaltzei      | t [ms]        |
| ARD HD                | 21            |
| ZDF                   | 263           |
| WDR                   | 1972          |
| Minimum               | 21            |
| Maximum               | 1972          |
| Durchschnitt          | 752           |
| VDSL 80000/15996 kb/s | CRC: 1 FEC: 1 |
| Test-Stati            | JS            |

X

Der IPTV-Scan startet automatisch.

Anzeige der benötigten Umschaltzeiten zwischen den TV-Kanälen. Kann ein TV-Kanal nicht während der eingestellten Zeitspanne empfangen werden, zeigt ARGUS im Display "Fehlge." an.

<Test- Anzeige des Test-Status, ohne status> den Test zu beenden oder Starten eines weiteren Tests, s. S. 200.

Ergebnisanzeige verlassen.

Ergebnis speichern siehe IP-Ping Seite 124. Trace-File zum PC senden (siehe Seite 97).

Ergebnis speichern?

# 16.3 IPTV passiv

Ohne einen TV-Kanal anzufordern, lauscht ARGUS nach übertragenen TV-Kanälen. Detektierte TV-Kanäle stellt ARGUS in einer Liste von Mutlicast-IPs bzw. Kanalnamen dar.

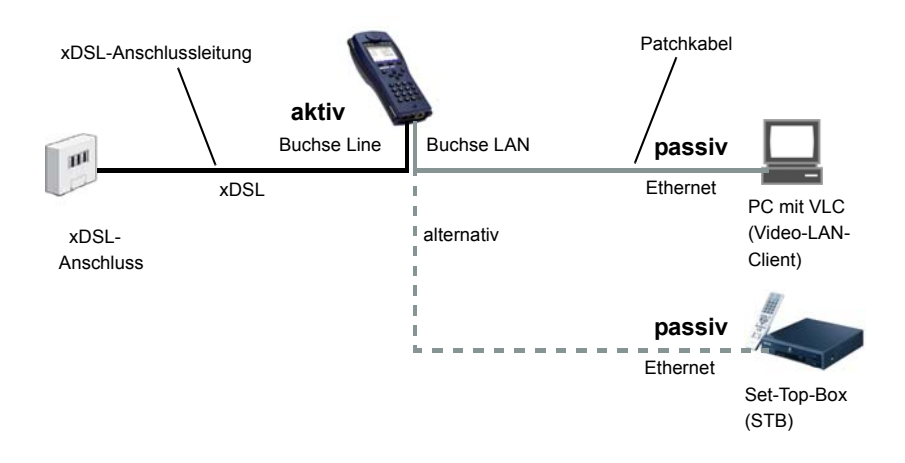

Statt einem PC oder einer STB, lässt sich auch ein zweiter ARGUS im STB-Betrieb anschließen.

Protokollunabhängige Parameter sowie Testparameter-Einstellungen für IPTV passiv, siehe S. 166 f.

#### **IPTV** passiv starten Profil 1 Data VoIP **IPTV** VoD Router [→ ⊨ VTU-R Profil I AN 17a VIDSE kb/s: 80000 Autoneg. CRC: Ċ. സ 80000/15996 kb/s CRC: 1 FEC: VDSL Stopp Infos Mit dem Cursor den Router auswählen und

Aufbau des Services

Das für den xDSL-Verbindungsaufbau gewählte Profil (im Beispiel Profil 1) wird auch für den Test IPTV passiv verwendet.

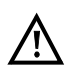

IPTV passiv kann auch im Bridge-Mode durchgeführt werden. Dazu ist allerdings die Bridge vorher zu aktivieren.

Die Dauer der Aktivität des Routers wird angezeigt.

Stoppen des Router-Modes.

| Profil 1                                                              |                             | Router-Mo       | de ist gestartet             |
|-----------------------------------------------------------------------|-----------------------------|-----------------|------------------------------|
| Data VoIP IPTV VoD                                                    | Router                      |                 |                              |
| VDSL VTU-R Profil 17a<br>kb/s: 80000/ 15996<br>CRC: 0/ 0<br>CRC: 0/ 0 | LAN V<br>100Mb/s<br>D: Voll | <infos></infos> | Die Dauer de<br>Routers wird |
| VDSL 80000/15996 kb/s                                                 | CRC: I FEC: I               | <stopp></stopp> | Stoppen des                  |
| Infos                                                                 | Stopp                       |                 |                              |

Mit dem Cursor den Service IPTV auswählen und aktivieren.

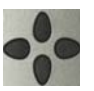

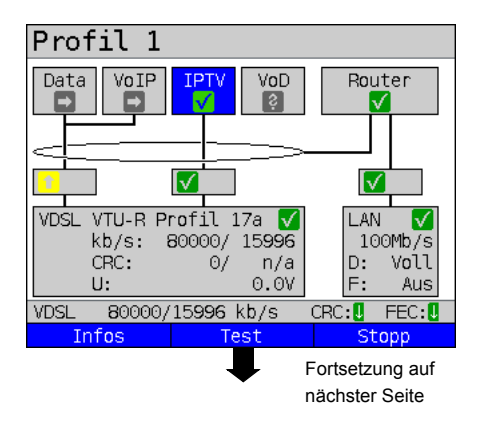

Der Service IPTV und der Router-Mode sind aktiv und die VDSL-Verbindung ist synchron.

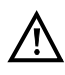

Um im Bridge-Mode den Softkey <Test> zu erhalten, ist auf die Bridge-Box zu wechseln und diese zu aktivieren.

Die Services stehen im Bridge-Mode nicht zur Verfügung.

starten

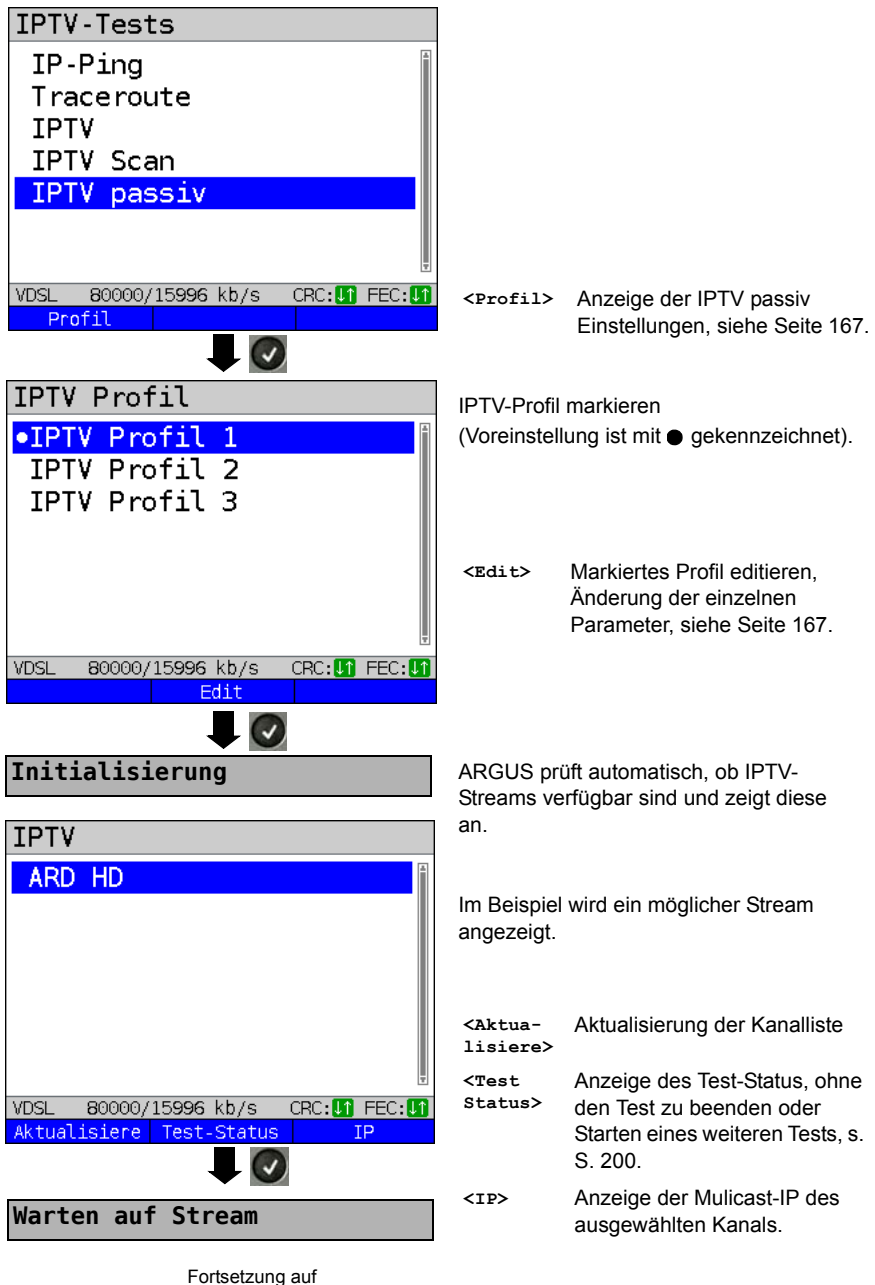

nächster Seite

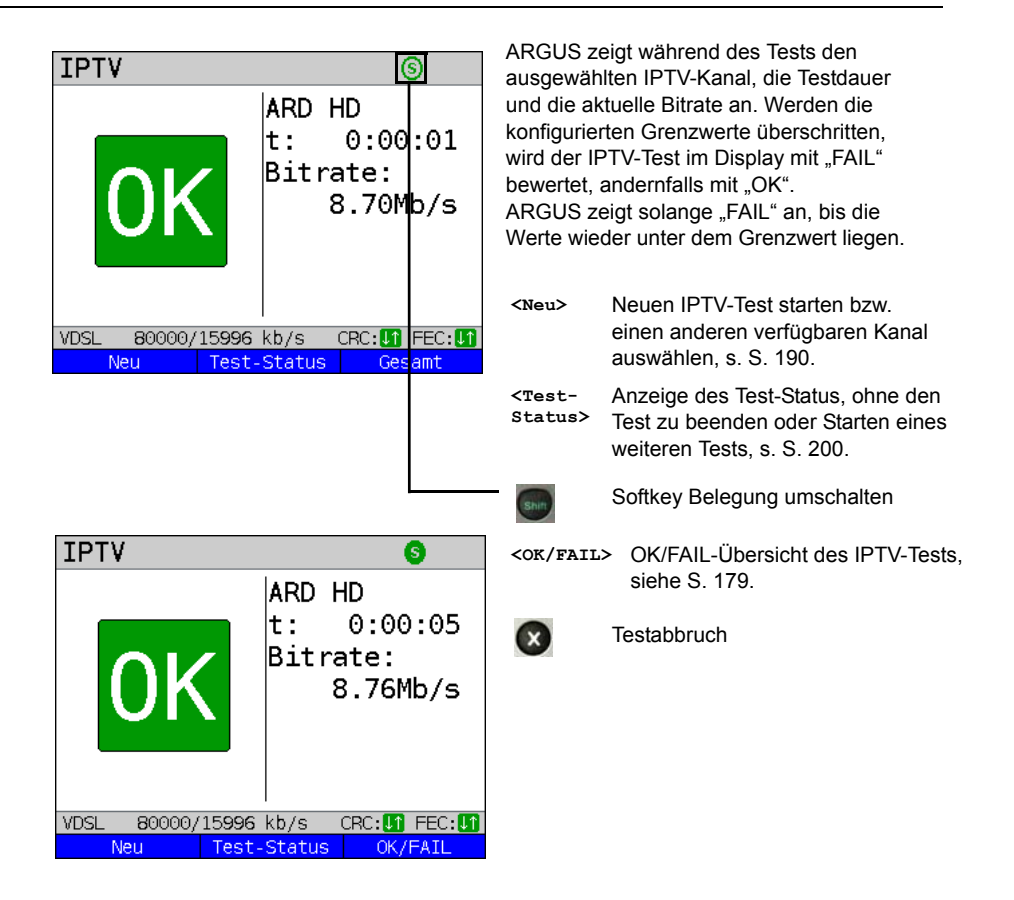

Die IPTV-Ergebnisstatistiken sind ab Seite 174 f. erläutert.

# 16.4 VoD (Video on Demand)

ARGUS fordert, in der Betriebsart VoD, einen Datenstrom von einem VoD-Server an. ARGUS ersetzt je nach Anschlussart die STB bzw. das Modem und die STB. VoD-Dienste werden häufig via RTSP zur Verfügung gestellt, dieses Kontrollprotokoll unterstützt zusätzlich Steuerungsfunktionen. Daneben unterstützt ARGUS aber auch bei Bedarf die Protokolle FTP, HTTP und MMS. Während des Tests prüft ARGUS auf die Regelmäßigkeit der ankommenden Pakete, den Verlust von Paketen, auf Paket- und PCR Jitter sowie auf weitere mögliche Fehler.

In Abhängigkeit vorkonfigurierter Grenzwerte führt ARGUS eine OK/FAIL-Bewertung durch und zeigt verschiedene wichtige Metadaten des empfangenen VoD-Streams an. Es können bis zu drei benutzerdefinierte "VoD-Profile" vorkonfiguriert werden (bei bereits aufgebauter xDSL-Verbindung sind die Anschlussparameter, z. B. der Sollwert gesperrt):

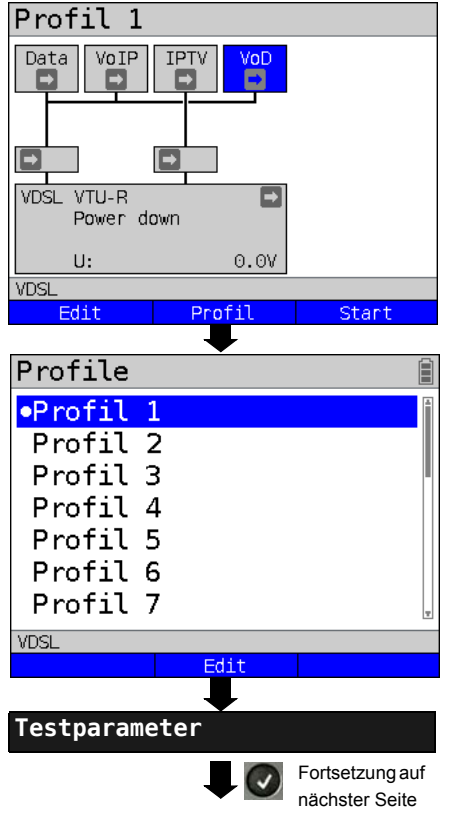

#### Protokollunabhängige Parameter:

ARGUS im Statusbildschirm.

Der VoD-Test erfolgt über den gleichnamigen Service. Das nachfolgende Beispiel zeigt die Vorgehensweise und dessen Besonderheiten.

- <Edit> Dem Service VoD eine Virtual Line zuweisen.
- <Profil> Profileinstellungen, siehe
   Seite 33.
- <start> Service starten.
  - Profil zum Bearbeiten auswählen. Das ausgewählte Profil wird im Display blau markiert. Das voreingestellte Profil wird mit einem im Display gekennzeichnet. ARGUS nimmt für den Ethernetoder xDSL-Verbindungsaufbau und für den VoD-Test die Parameter aus den voreingestellten Profilen.

ARGUS verwendet das markierte Profil als voreingestelltes Profil und wechselt ins Menü Einstellungen.

| Video on Demand              |                                          |
|------------------------------|------------------------------------------|
|                              | _                                        |
| VoD Profil                   | Es stehen insgesamt 3 benutzerdefinierte |
| •VoD Profil 1                | VoD-Profile zur Verfügung.               |
| VoD Profil 2<br>VoD Profil 3 |                                          |
| Vinci                        |                                          |
| Edit                         | Markiertes VoD-Profil editieren.         |
| VoD Testparameter            |                                          |
| Typ des Streams              |                                          |
| Server-Adresse               |                                          |
| Port                         |                                          |
| Dateiname                    |                                          |
| RTSP Typ                     |                                          |
| RTSP Server Typ              | -                                        |
| Jitter-Butter                | Markierten Parameter editieren und       |
| VDSL                         | ändern.                                  |
|                              |                                          |

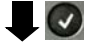

| Einstellung        | Erklärung                                                                                                    |
|--------------------|----------------------------------------------------------------------------------------------------|
| Testparameter:     |                                                                                                    |
| VoD:               | Es können insgesamt 3 VoD-Profile erstellt werden.<br><ɛdit> ausgewähltes Profil zum Bearbeiten freigeben.                                                                                                    |
| Typ des<br>Streams | Typ des Streams auswählen. Folgende Typen stehen zur Verfügung:<br>RTSP, HTTP, FTP, MMS.<br>Voreinstellung: <b>RTSP</b>                                                                                                    |
| Serveradresse      | Eingabe der Serveradresse von welcher der Stream geladen werden<br>soll. Eingabe über die Zifferntasten. Mit dem rechten Softkey<br>Eingabe umschalten (rechter Softkey ändert seine Bedeutung beim<br>Drücken), siehe Seite 120. |

| Port               | Angabe des Ports.<br>Bereich: 0 bis 65535<br>Voreinstellung: <b>0</b>                                                                                                    |
|--------------------|----------------------------------------------------------------------------------------------------|
| Dateiname          | Name der Datei, die vom Server heruntergeladen werden soll,<br>Bedienung Softkeys s. Seite 120.                                                                                                    |
| RTSP Typ           | Typ des Steuerprotokolls; TCP oder UDP.<br>Voreinstellung: <i>TCP</i>                                                                                                    |
| RTSP Server<br>Typ | Handelt es sich bei der Gegenstelle um einen normkonformen VoD-<br>Server, ist im Feld "RTSP Server Typ" grundsätzlich die Einstellung<br>"Standard" zu wählen. Verwendet die Gegenseite proprietäre<br>Besonderheiten, kann von dieser Einstellung abgewichen werden<br>(z. B. Kasenna).<br>Voreinstellung: <b>Standard</b>                                                                                    |
| Jitterbuffer       | Größe des Jitterbuffers. Idealerweise ist hier der Wert aus der<br>zuvorsetzenden STB einzutragen.<br>Bereich: 0 bis 5 000 ms<br>Voreinstellung: <b>300 ms</b>                                                                                                    |
| Grenzwerte         | Festlegung der Grenzwerte für den PCR Jitter und den Continuity<br>Error (Beurteilung der Bildqualität).<br>Bei Überschreitung dieser Werte während des IPTV-Tests wird der<br>Test im Display mit "FAIL" bewertet, andernfalls mit "OK".<br>PCR Jitter:<br>- Bereich: 0 bis 10000 ms<br>- Voreinstellung: <b>8 ms</b><br>Continuity Error:<br>- Bereich: 0.0 bis 100 Prozent<br>- Voreinstellung: <b>0.1 %</b> |
| Profilname         | Eingabe eines Profilnamens für das VoD-Profil.<br>Bedienung siehe Seite 27.                                                                                                    |

# VoD starten

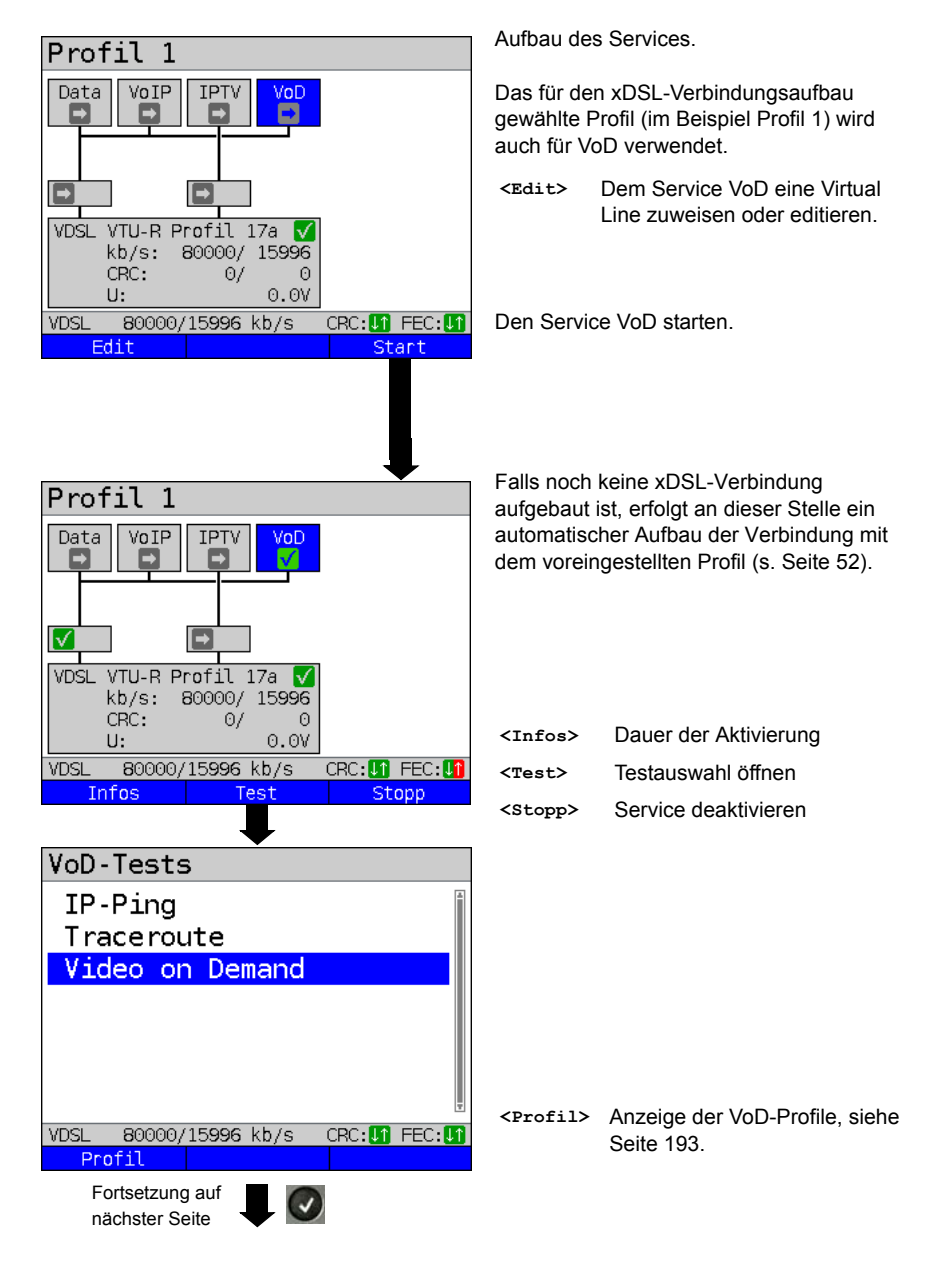

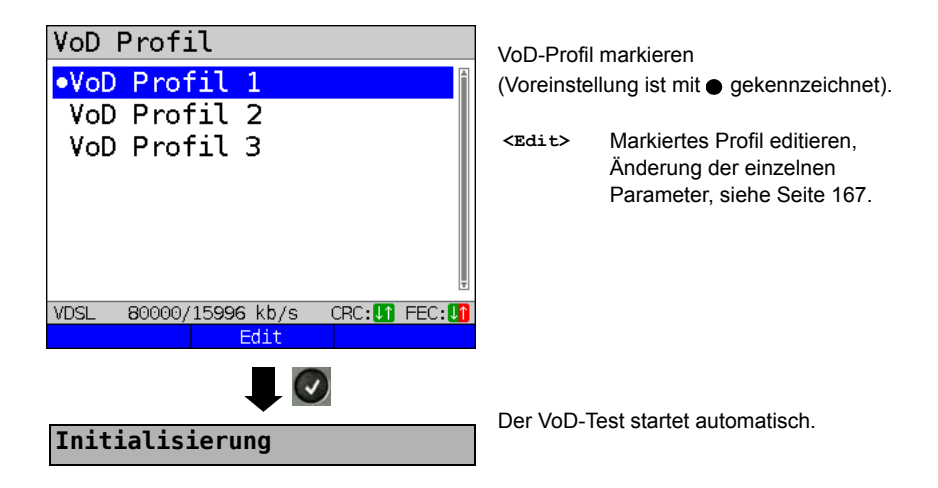

# VoD-Test

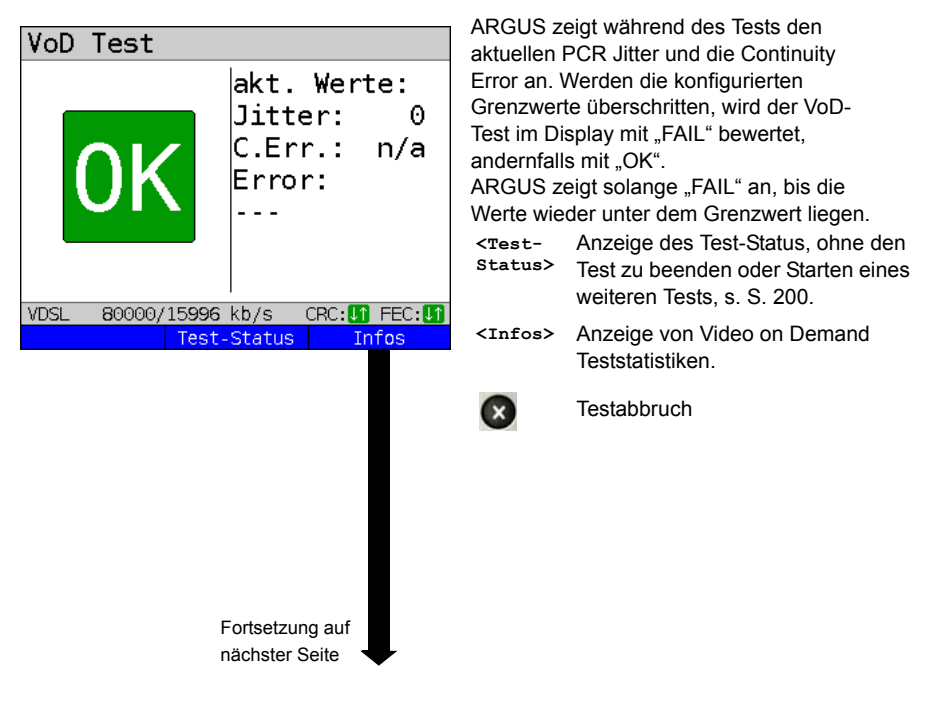

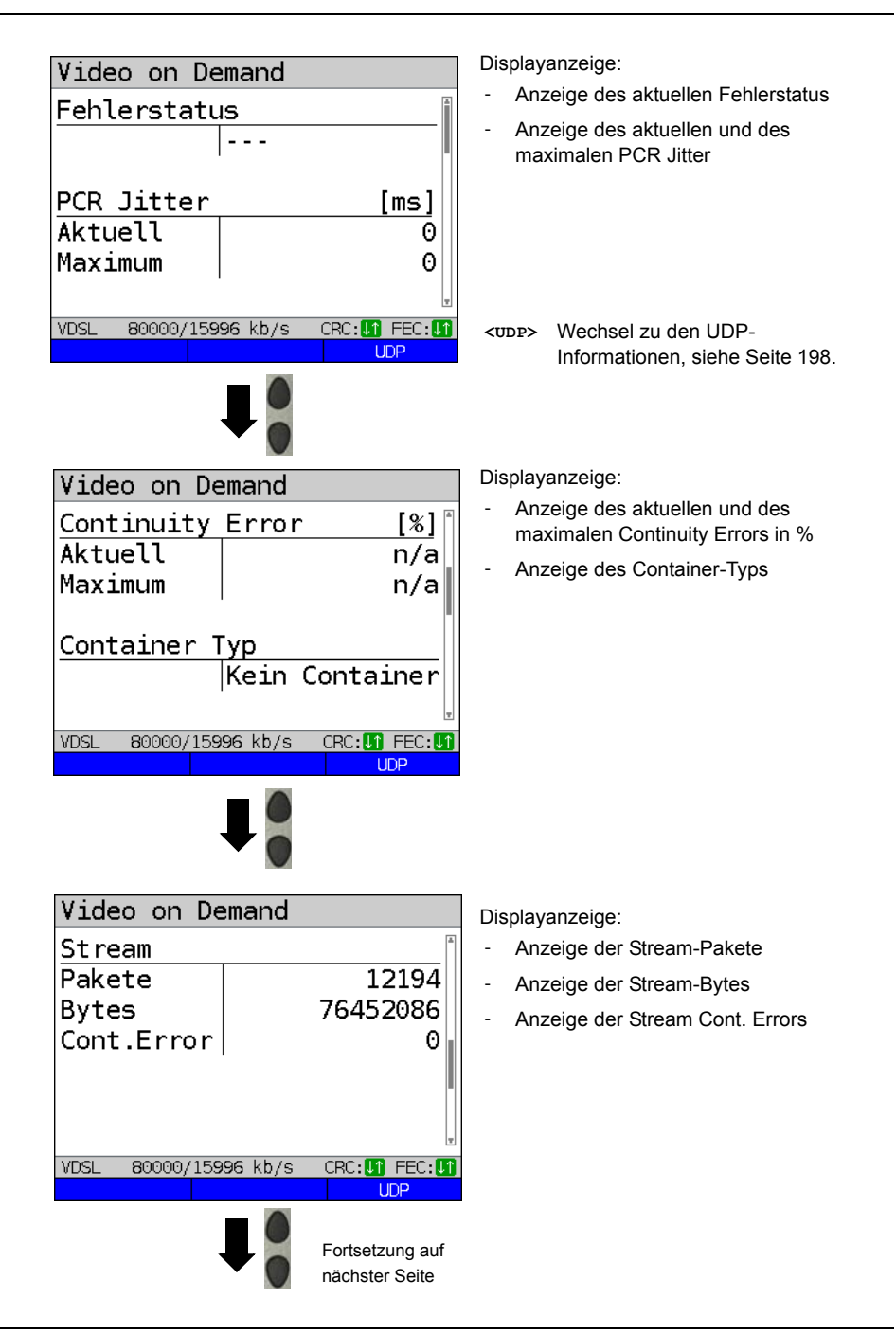

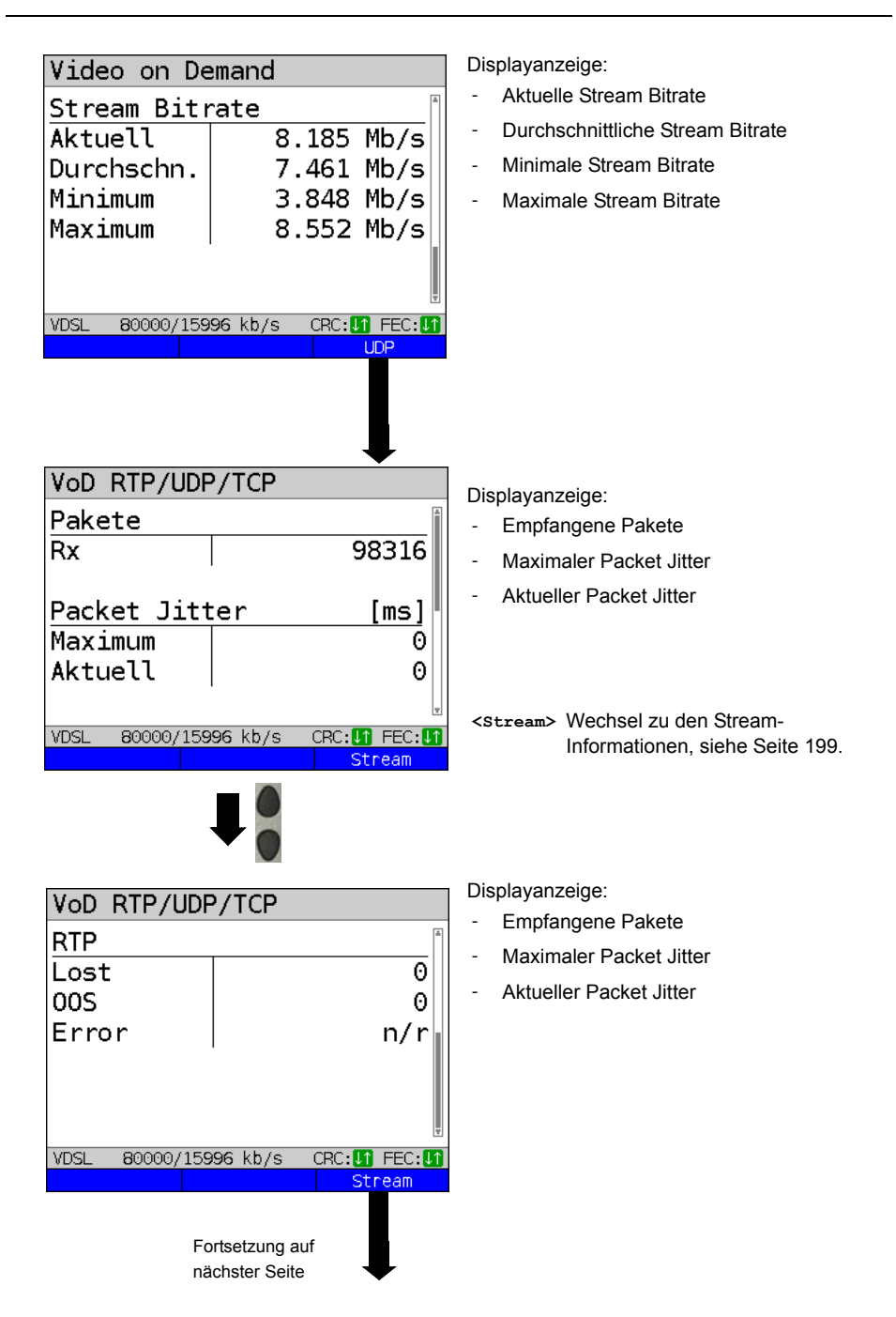

| VoD St  | ream                    |               |
|---------|-------------------------|---------------|
| Video   | Codec                   |               |
|         | mpgv                    |               |
| Video   | Auflösung               |               |
|         |                         |               |
| Video   | Codec-Name              |               |
|         | MPV                     |               |
| Audio   | Codec                   |               |
| VDSL 80 | 0000/15 <b>996</b> kb/s | CRC: 1 FEC: 1 |
|         |                         | Infos         |
|         |                         |               |

Displayanzeige:

- \_ Video Codec
- Video Auflösung
- Video Codec-Name \_
- Audio Codec \_
- -Audiokanäle
- Audio Abtastrate \_
- Audio Bits/Sample \_
- Audio Bitrate \_
- Audio Codec-Name -
- Audio Codec-Beschr. -
- Gesamtlaufzeit -
- Autor (Allgemein) -
- Titel -
- Autor (META)
- Copyright

VoD-Ergebnis

| Video on De        | emand     |               |   |
|--------------------|-----------|---------------|---|
| Zeit               |           | [s]           |   |
| OK                 |           | 193           |   |
| Fail               |           | 0             |   |
| <u>Fehlerstatı</u> | ls        |               |   |
|                    |           |               | 4 |
| VDSL 80000/159     | 96 kb/s   | CRC: 1 FEC: 1 | 1 |
| Те                 | st-Status | Infos         |   |
|                    |           |               |   |

Anzeige der Testdauer die mit OK und FAIL bewertet wurde, sowie des Fehlerstatus.

Die weiteren Testergebnisse werden ab Seite 197 dargestellt.

Ergebnisanzeige verlassen

Ergebnis speichern siehe IP-Ping Seite 124. Trace-File zum PC senden s. Seite 97.

Ergebnis speichern?

# **17 Parallele Tests**

ARGUS erlaubt das parallele Testen von verschiedenen IP-basierten Diensten (Data, VoIP, IPTV und VoD), die auf die xDSL- oder Ethernet-Schnittstellen aufsetzen. Die jeweiligen Einstellungen für einen Test, werden in den dazugehörigen Kapiteln beschrieben.

Folgende Tests sind parallel möglich. Dabei ist jede Kombination der dargestellten Tests möglich.

| Service | Test                                                             | Hinweis                                |  |
|---------|------------------------------------------------------------------|----------------------------------------|--|
|         | IP-Ping* <sup>1</sup> , siehe S. 119                             |                                        |  |
|         | Traceroute* <sup>1</sup> , siehe S. 125                          | Rei diason Tosts sind his 711 10 Tosts |  |
| Data    | HTTP-Download, siehe S. 129                                      | gleichzeitig (inkl. Tests über die     |  |
| Dala    | FTP-Download, siehe S. 136                                       | anderen Services) möglich.             |  |
|         | FTP-Upload, siehe S. 138                                         |                                        |  |
|         | FTP-Server, siehe S. 142                                         | siehe Hinweis bei VoIP                 |  |
|         | VoIP-Ruf, siehe S. 149                                           | Diese Tests können mit jedem Test      |  |
| VoIP    | VoIP-warten, siehe S. 164                                        | beachten, das immer nur ein VoIP-      |  |
|         | VoIP-PESQ-Test, siehe S. 286                                     | Test aktiv sein kann.                  |  |
|         | IPTV, siehe S. 166                                               | Diese Tests können mit jedem Test      |  |
|         | IPTV-Scan, siehe S. 181                                          | beachten, das immer nur ein IPTV-      |  |
| IPTV    | IPTV-Passiv, siehe S. 188                                        | Test aktiv sein kann.                  |  |
| VoD     | VoD, siehe S. 192                                                | siehe Hinweis bei IPTV                 |  |
|         | * <sup>1</sup> auch über die Services VoIP, IPTV und VoD möglich |                                        |  |

Die Möglichkeit des parallelen Testens wird am Beispiel des HTTP-Download und einem VoIP-Ruf, über die Services Data und VoIP, dargestellt. Die Anzeige und Bedienung für weitere parallele Tests, z. B. für IPTV, erfolgen wie bei Data und VoIP.

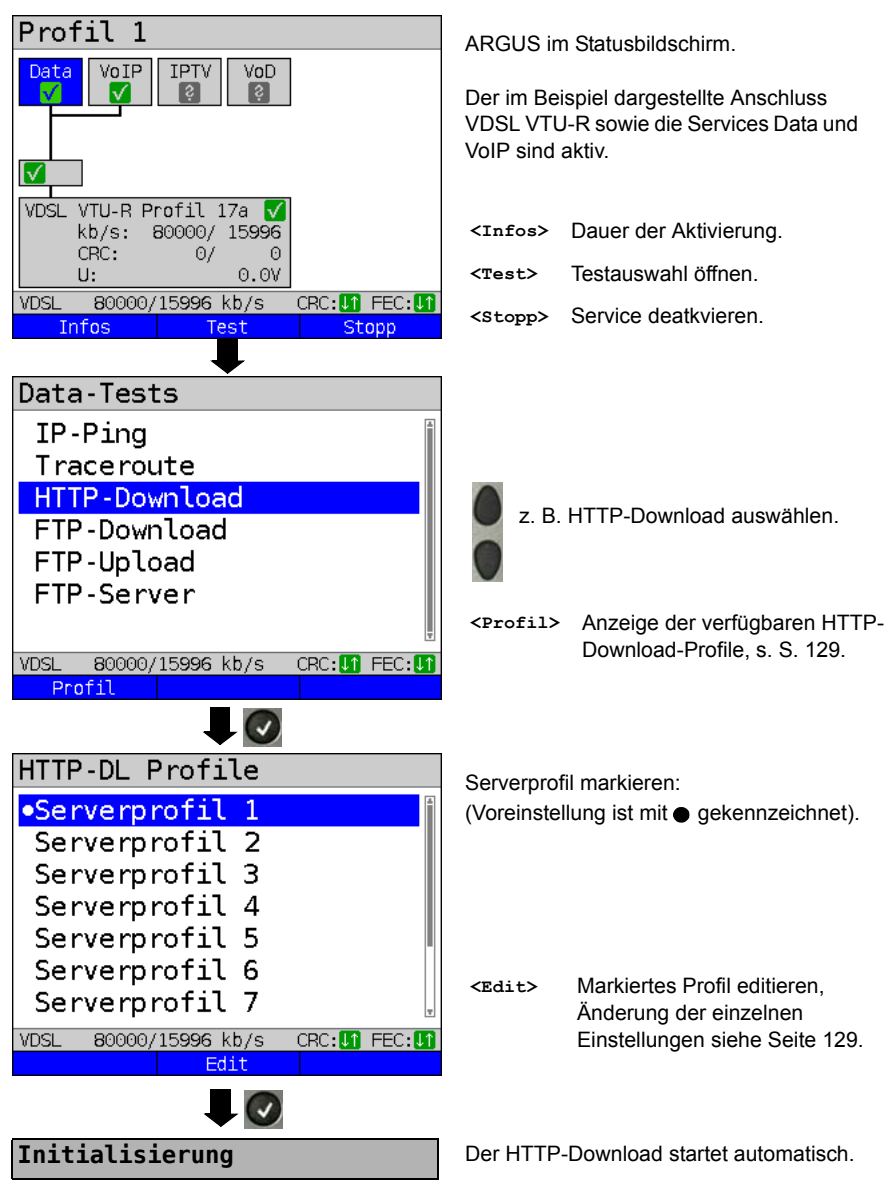

# HTTP-Download

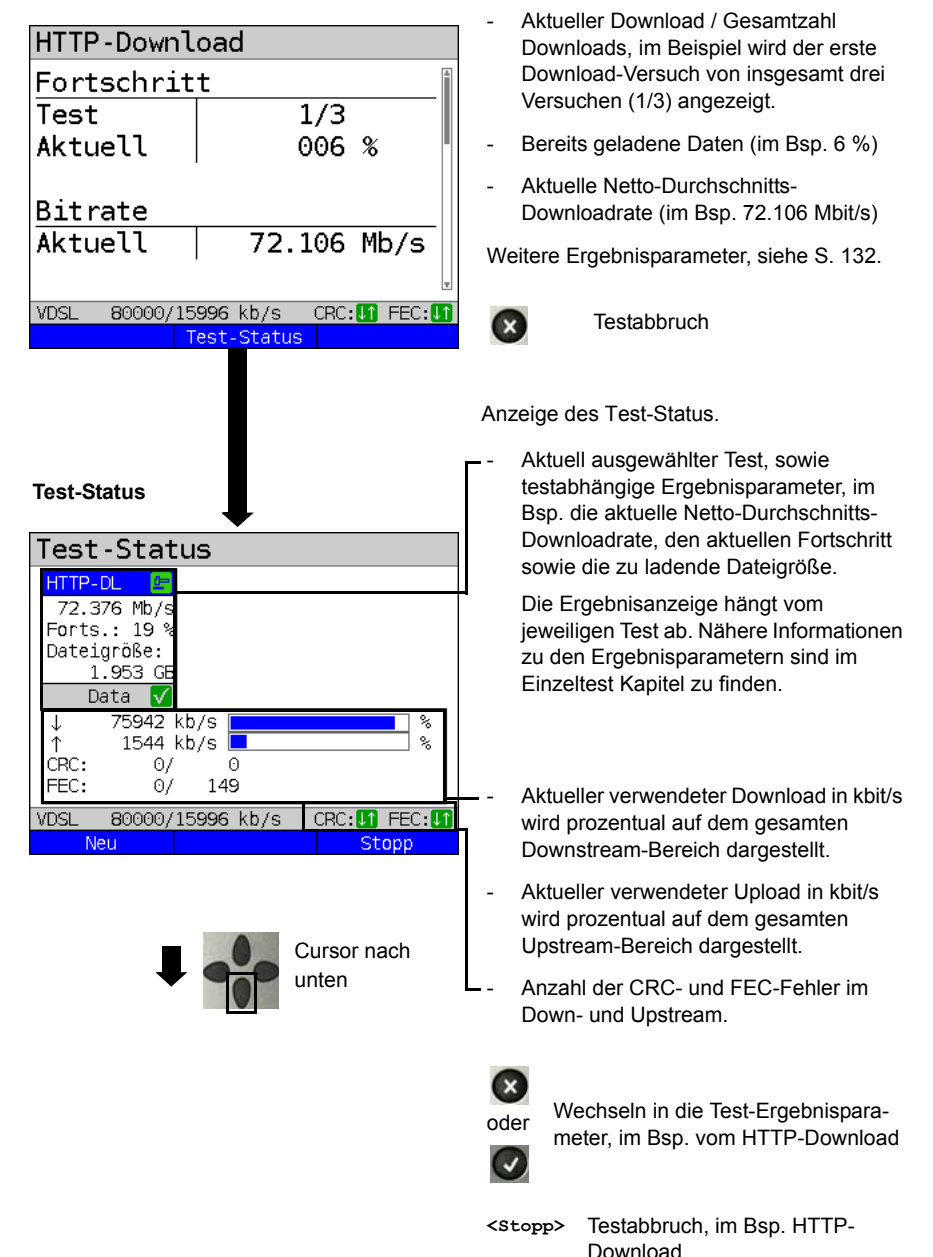

Anzeige während des HTTP-Downloads:

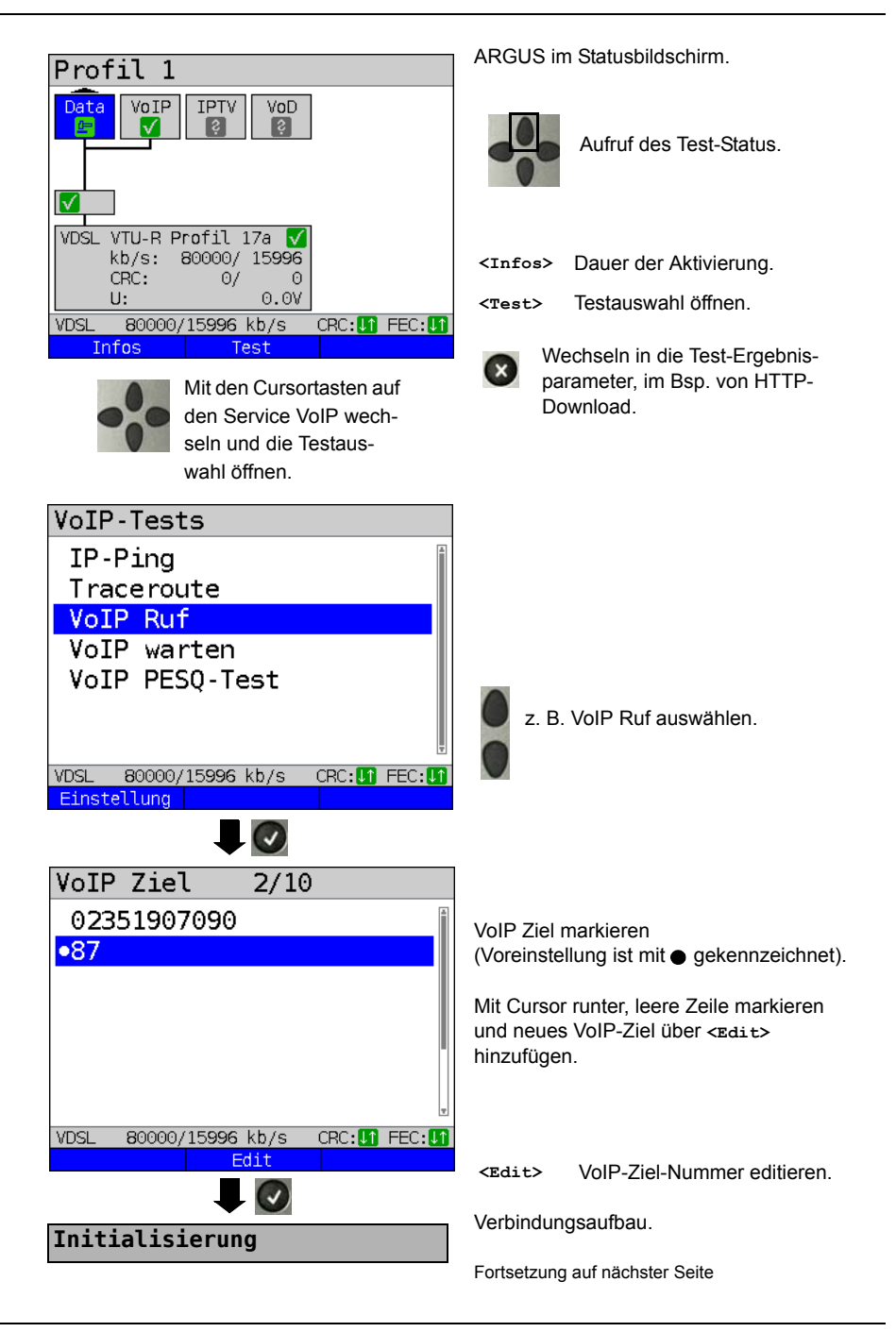

| VoIP Ruf<br>Verbunden!<br>0:00:05<br>MOS:4.3                                                                             | Der gerufene Teilnehmer hat den Ruf<br>angenommen ("Verbunden!"). ARGUS er-<br>mittelt den MOS-Wert und zeigt an, ob die<br>Sprachqualität den eingestellten MOS-<br>Sollwert (s. Seite 154) erreicht ("OK" oder                            |
|----------------------------------------------------------------------------------------------------|----------------------------------------------------------------------------------------------------|
| Good<br>G.711 A-law<br>Von: 7087<br>An: 87                                                                               | des MOS-Werts nach ITU-T P.800 (im<br>Bsp. Good) an. Zusätzlich wird die Dauer<br>der Verbindung und der aktuell<br>verwendete Sprachcodec (im Beispiel                                                                                     |
| VDSL 80000/15996 kb/s CRC:17 FEC:17<br>Infos Test-Status Volume                                                          | G.711 Alaw, s. Seite 153 ) angezeigt.<br><ɪnfos> Anzeige der VolP-Parameter                                                                                                    |
|                                                                                                    | <volume> Öffnen der<br/>Lautstärkeeinstellung.</volume>                                                                                                    |
|                                                                                                    | ARGUS führt einen HTTP-Download und                                                                                                    |
|                                                                                                    | einen VoIP Ruf parallel durch.                                                                                                    |
| Yolp Ruf       T2.648 Mb/s gehend an:<br>Forts.: 21 %       87                                                           | Wird mehr als ein Test durch-<br>geführt, sind die Tests mit den<br>Cursortasten links und rechts<br>auswählbar.<br>Bei mehr als drei Tests, wird die<br>Test-Zeile nach rechts hin                                                         |
| Dateigroße: MOS: 4.1<br>1.953 GB Jit.: 1 ms<br>Data V VoIP V                                                             | erweitert.                                                                                                    |
| ↓ 75982 kb/s<br>↑ 1303 kb/s<br>CRC: 0/ 0<br>FEC: 0/ 4<br>VDSL 80000/15996 kb/s CRC: 1 FEC: 1<br>Neu Stopp                | <neu> Auswahl eines neuen Einzelttests. <stopp> Testabbruch, im Bsp. VolP Ruf.<br/>Abhängig vom Test kann dieser<br/>danach mit <start> neu initialisiert<br/>werden. Dabei bleibt die<br/>Konfiguration unverändert.</start></stopp></neu> |
| <b>—</b>                                                                                                    | Der VoIP Ruf wurde gestoppt.                                                                                                    |
| Test-Status<br>HTTP-DL <u>VOIP Ruf</u><br>72.480 Mb/s Grund:<br>Forts.: 32 % auslösen                                    | Damit ein neuer VolP-Ruf gestartet<br>werden kann, muss dieser mit 2x<br>beendet werden.                                                                                                    |
| Dateigroße: [eigene Seit<br>1.953 GB e<br>Data ✔ VoIP ✔<br>↓ 76027 kb/s ▲ %<br>↑ 1600 kb/s ▲ %<br>CRC: 0/ 0<br>FEC: 0/ 4 | Wechseln in die Test-Ergebnispara-<br>meter, im Bsp. vom HTTP-<br>Download.                                                                                                    |
| VDSL 80000/15996 kb/s CRC: 1 FEC: 1                                                                                      | <neu> Auswani eines neuen Einzeltests.</neu>                                                                                                    |

# 18 Betrieb am ISDN-Anschluss

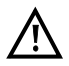

Die Anschlussleitung darf max. eine Gleichspannung von 48 V (S<sub>0</sub>) bzw. 145 V (U<sub>k0</sub>) und sollte keine Wechselspannung führen.

### 18.1 ISDN-Schnittstelle und Anschluss-Modus einstellen

Schließen Sie die mitgelieferte Anschlussleitung (S<sub>0</sub>) an die ARGUS Buchse "BRI/PRI/E1" bzw. an die Buchse "Line" (U<sub>k0</sub>) und an Ihren Testanschluss an und schalten Sie ARGUS ein. Das Einstellen der Anschlussart "ISDN" wird im Kapitel Anschlusseinrichtung, siehe Seite 29 erläutert. Im Beispiel wurde der Anschluss ISDN-S0 im TE-Auto-Modus gewählt.

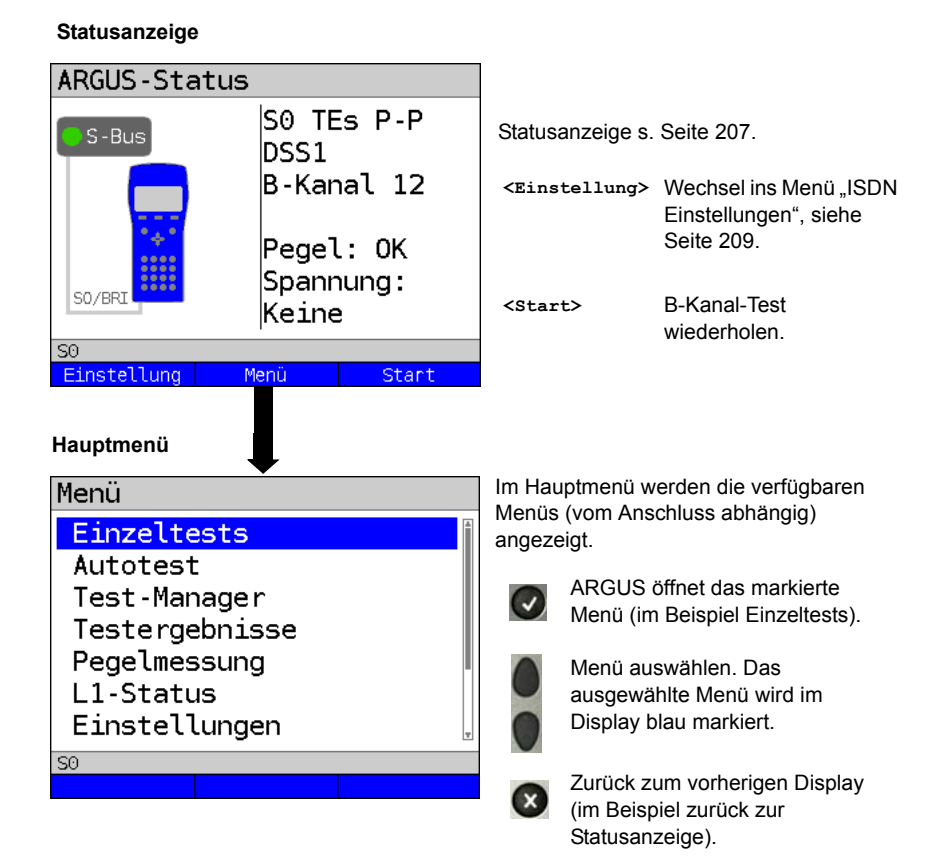

# **TE-Simulation**

Markieren Sie im Menü Anschluss-Modus (s. Seite 29) den gewünschten Simulations-Modus:

- TE Automatisch

Am S<sub>0</sub>-Anschluss / U<sub>k0</sub>-Anschluss führt ARGUS eine automatische Erkennung des D-Kanal-Schicht 2-Modus (P-P oder P-MP) durch. Erkennt ARGUS einen Anschluss, an dem beide Modi verfügbar sind, öffnet sich ein Einstellungsmenü, in dem der gewünschte Schicht 2-Modus ausgewählt werden kann.

### - TE P-P (Punkt zu Punkt) oder TE P-MP (Punkt zu Mehrpunkt)

Zunächst werden Anschluss und Protokollstack entsprechend der gewählten Einstellung initialisiert.

# NT-Simulation einer S<sub>0</sub>-Schnittstelle

Markieren Sie im Menü Anschluss-Modus (s. Seite 29) den gewünschten Simulations-Modus:

- NT P-P (Punkt zu Punkt) oder NT P-MP (Punkt zu Mehrpunkt)

Zunächst werden Anschluss und Protokollstack entsprechend der gewählten Einstellung initialisiert.

# 18.2 Initialisierungsphase einschließlich B-Kanal-Test

# Initialisierung am S<sub>0</sub>- und U<sub>k0</sub>-Anschluss

Nach Übernahme bzw. Neuwahl des Anschlusses und des Anschluss-Modus startet ARGUS die Initialisierung:

Es erfolgt zunächst der Aufbau der Schicht 1. Während der Aufbauphase der Schicht 1 blinkt die über dem Display befindliche LED "Sync/L1". Kann Schicht 1 nicht aufgebaut werden, zeigt ARGUS "kein Netz" an. Bei Betrieb am U<sub>k0</sub>-Anschluss kann die Aktivierung der Schicht 1 bis zu 2,5 Minuten dauern. Sobald die Schicht 1 erfolgreich aufgebaut ist, leuchtet die LED "Sync/L1" kontinuierlich auf.

LED "Rx/Tx/L2" leuchtet bei erfolgreich aufgebauter Schicht 2.

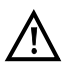

Werden bei der D-Kanal-Schicht-2-Erkennung beide Modi (P-P/P-MP) gefunden, muss der Modus manuell ausgewählt werden (s. Seite 206).

Wird alles fehlerfrei erkannt, zeigt ARGUS den gefundenen Anschluss und den Anschluss-Modus im Display an. Zusätzlich wird eine qualitative Beurteilung des Pegels eingeblendet. ARGUS ermittelt automatisch das Protokoll (sowohl im TE- als auch im NT-Modus) bzw. stellt das manuell eingestellte Protokoll ein (s. Seite 210 Protokoll). Bei einem bilingualen Anschluss stellt sich ARGUS auf das Protokoll DSS1 ein.

LED "IP/L3" leuchtet, sobald ARGUS Schicht 3 aufgebaut hat. Gleichzeitig startet der B-Kanal-Test, das Ergebnis zeigt ARGUS im Display an. Treten Fehler im B-Kanal-Test auf (z. B. Anschluss wurde umgesteckt), zeigt ARGUS eine Fehlermeldung an (s. Anhang). ARGUS befindet sich anschließend stabil in der Statusanzeige:

#### Beispiel: Statusanzeige S<sub>0</sub>-Anschluss

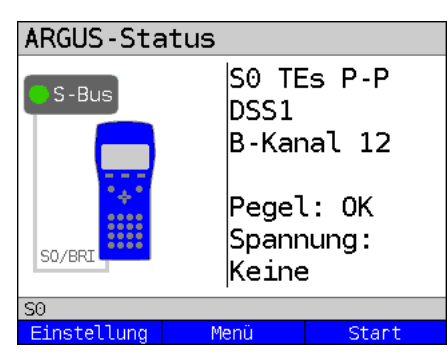

Displayanzeige:

- Anschlussart (im Beispiel S<sub>0</sub>)

- Anschluss-Modus
- NTsModus NT Simulation Slave L1<br/>(s. Seite 210)NTmModus NT Simulation Master L1TEsModus TE Simulation Slave L1TEmModus TE Simulation Master L1
- Buskonfiguration

D-Kanal Schicht 2-Modus

- P-P Punkt zu Punkt
- P-MP Punkt zu Mehrpunkt
- D-Kanal-Protokoll

im Beispiel DSS1

- Verfügbarkeit der B-Kanäle
  - B12 Beide Kanäle verfügbar
  - B1- Nur B-Kanal 1 verfügbar
  - B-2 Nur B-Kanal 2 verfügbar
  - B-- Kein B-Kanal verfügbar

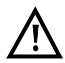

Ist nur ein B-Kanal verfügbar, kann dies Auswirkungen auf den Dienstetest und den Test der Dienstmerkmale haben.

#### - Pegel- und Spannungsbeurteilung

| OK normal                   | Pegel/Spannung in Ordnung                          |
|-----------------------------|----------------------------------------------------|
| <<                          | Pegel/Spannung zu klein                            |
| >>                          | Pegel/Spannung zu groß                             |
|                             | Kein Pegel/Spannung                                |
| Notspeisung                 | Notspeisung                                        |
|                             |                                                    |
| <start></start>             | B-Kanal-Test wiederholen                           |
| <einstellung></einstellung> | Wechsel ins Menü ISDN-Einstellungen, s. Seite 209. |

Es sei noch einmal darauf hingewiesen, dass ARGUS den allgemeinen Busstatus nur einmalig beim Einschalten oder beim erstmaligen Anschließen ermittelt. Der Zustand der ISDN-Protokollstacks Layer 1, 2 und 3 wird dagegen ständig neu ermittelt und angezeigt.

#### - Statusanzeige am Uk0-Anschluss

| ARGUS-Stat  | :us                    |                           |
|-------------|------------------------|---------------------------|
| Uk0         | Uk0 1<br>DSS1<br>B-Kar | Es P-MP<br>4B3T<br>nal 12 |
|             | Spani                  | 95.5V                     |
| UNO TE F-MF |                        |                           |
| Einstellung | Menü                   | Start                     |

Displayanzeige:

- Anschlussart (im Bsp. U<sub>k0</sub>) - Anschluss-Modus (im Bsp. TEs)
- L2-Protokoll (im Bsp. DSS1)
- U<sub>k0</sub>-Variante (Linecodierung)
- Spannung im Leerlauf

# 18.3 ISDN-Einstellungen

Es ist eine Einstellung der folgenden ISDN-Parameter möglich. Die Änderung eines Parameters wird an einem Beispiel beschrieben. Die Voreinstellungen der Parameter können wiederhergestellt werden, s. Seite 341.

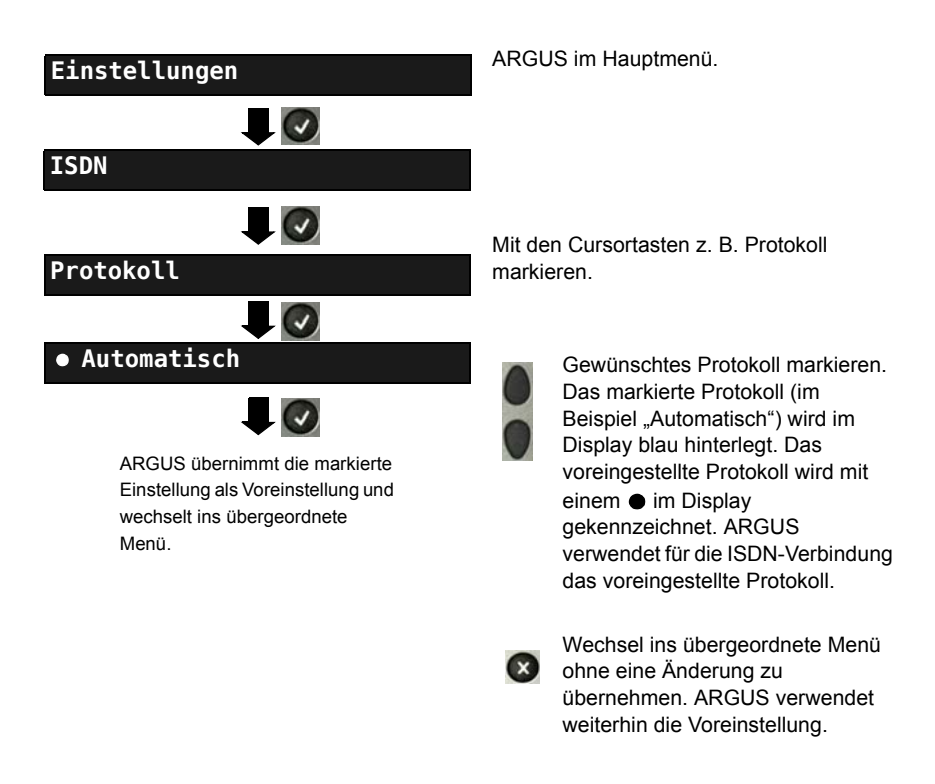

| Einstellung    | Erklärung                                                      |
|----------------|----------------------------------------------------------------|
| ISDN:          |                                                                |
| L1 daueraktiv? | Daueraktivierung der Schicht 1 (L1) einer S0-Verbindung im NT- |
|                | Modus.                                                         |
|                | Voreinstellung: <i>nein</i>                                    |

| Protokoll      | Alternativ zur automatischen Protokollerkennung, können Sie<br>das Schicht 3 D-Kanal-Protokoll manuell einstellen.<br>Eine Protokolländerung wird gespeichert, d. h. ARGUS arbeitet<br>beim erneuten Einschalten mit diesem Protokoll.<br>Protokolle für ISDN:<br>- Automatisch<br>- 1TR6<br>- DSS1<br>- CorNet-N<br>- CorNet-N<br>- CorNet-T (nicht für die Anschlussart "NT P-P" und "NT P-MP")<br>- CorNet-NQ (nur für die Anschlussart "TE P-P" und "NT P-P")<br>- QSIG (nur für die Anschlussart "TE P-P" und "NT P-P")                                                                                                    |
|----------------|----------------------------------------------------------------------------------------------------|
|                | - vN4<br>Voreinstellung: <b>Automatisch</b>                                                                                                    |
| Alerting-Modus | ARGUS zeigt bei kommenden Rufen an einem S <sub>0</sub> -Punkt-zu-<br>Punkt-Anschluss entweder nur die Anschlussnummer ohne<br>Durchwahl oder die komplette Nummer mit Durchwahl an. Bei<br>"Manuell" zeigt ARGUS die Durchwahl an. (Ein kommender Ruf<br>wird signalisiert, ARGUS schickt erst bei Annahme der<br>Verbindung die Schicht 3 Nachricht "Alert". Bis dahin über-<br>mittelte Ziffern der Durchwahl werden im Display angezeigt.)<br>Ein kommender Ruf in der Einstellung Manuell<br>muss innerhalb von 20 s angenommen werden, da<br>er sonst verloren geht. Außerdem ist zu beachten,<br>dass der ferne Teilnehmer keinen Rufton hört.<br>Bei "Automatisch" zeigt ARGUS nur die Anschluss-<br>nummer ohne Durchwahl an bzw. es erscheint je<br>nach Konfiguration des Anschlusses in der<br>Vermittlung überhaupt keine gerufene Nummer. |
|                | Voreinstellung: <i>Automatisch</i>                                                                                                    |
| Taktung        | Einstellung des Ortes der Takterzeugung am S <sub>0</sub> -Anschluss.<br>ARGUS kann entweder zum Erzeuger des Taktes (Master) oder<br>zum Takt-Slave (Slave) bestimmt werden.                                                                                                    |
|                | Einstellung:<br>Im NT-Modus: <b>Master</b><br>Im TE-Modus: <b>Slave</b><br>Festverbindung: <b>Slave</b><br>Eine Änderung wird nicht gespeichert, sondern gilt nur für die<br>aktuelle Messung.                                                                                                    |

| S0-Abschluss  | Es können Abschlusswiderstände am S0-Anschluss                                                                                                    |                                               |
|---------------|----------------------------------------------------------------------------------------------------|-----------------------------------------------|
|               | zugeschaltet werden.                                                                                                    |                                               |
|               | Einstellung:                                                                                                    |                                               |
|               | Im NT-Modus:                                                                                                    | Abschlusswiderstände zugeschaltet             |
|               | Im TE-Modus:                                                                                                    | keine Abschlusswiderstände                    |
|               |                                                                                                    | zugeschaltet                                  |
|               | Festverbindung:                                                                                                    | keine Abschlusswiderstände                    |
|               |                                                                                                    | zugeschaltet                                  |
|               | Eine Änderung wird<br>aktuelle Messung.                                                                                                    | d nicht gespeichert, sondern gilt nur für die |
| Ruf-Parameter | <ul> <li>Für erzeugte Rufe im ISDN können sowohl netzseitig (ARGUS im NT-Modus) als auch userseitig (ARGUS im TE-Modus) vier verschiedene Parameter eingestellt werden:</li> <li>1. Type of number (TON) für das Element CGN (=CGPN) bzw. für das Element CDN (=CDPN) eines SETUP-Signals</li> </ul> |                                               |
|               | Netzseitig:                                                                                                    | Net-CGN-TON<br>Net-CDN-TON                    |
|               | Userseitig:                                                                                                    | User-CGN-TON<br>User-CDN-TON                  |
|               | Voreinstellung: <i>unknown</i>                                                                                                    |                                               |
|               | <ol> <li>Numbering Plan (Rufnummernplan NP) f ür das Element CGN<br/>(=CGPN) bzw. f ür das Element CDN (=CDPN) eines SETUP-<br/>Signals</li> </ol>                                                                                                    |                                               |
|               | Netzseitig:                                                                                                    | Net-CGN-NP<br>Net-CDN-NP                      |
|               | Userseitig:                                                                                                    | User-CGN-NP<br>User-CDN-NP                    |
|               | 3. CGN/CDN Subadresse                                                                                                    |                                               |
|               | CGN/CDN Sudadresse Type: User specific und NSAP                                                                                                    |                                               |
|               | Voreinstellung: User specific                                                                                                    |                                               |
|               | 4. UUI (User User Info)                                                                                                    |                                               |
|               | *Weitere Information                                                                                                    | onen, siehe Präfix auf Seite 213.             |

| Dienste               | Es können drei anwenderspezifische Dienste (User specified 1<br>bis User specified. 3) eingegeben und gespeichert werden. Für                                                                                                    |
|-----------------------|----------------------------------------------------------------------------------------------------|
|                       | jeden "User specified Dienst" müssen die drei Infoelemente BC,<br>HLC und LLC (Umschalten mit dem linken Softkey) hexadezimal<br>über die Zifferntasten und Tastenkombinationen eingegeben<br>werden *1=A, *2=B,*3=C, *4=D, *5=E, *6=F und anschließend                                                                                                    |
|                       | mit 💽 bestätigen.                                                                                                    |
| Rufannahme            | <ul> <li>Bei der Einstellung "eigene MSN/DDI" signalisiert ARGUS im<br/>TE-Modus am P-MP-Anschluss nur die Rufe, deren Zieladresse<br/>die MSN (beim P-P-Anschluss DDI) des Testanschlusses<br/>enthalten. Bei der Einstellung "alle MSN/DDI" signalisiert<br/>ARGUS alle Rufe.</li> <li>Voraussetzung:</li> <li>die eigene Rufnummer muss im Kurzwahlspeicher unter<br/>"eigene Nummer" eingetragen werden (siehe "Abspeichern<br/>von Rufnummern im Kurzwahlspeicher" auf Seite 342).</li> <li>der kommende Ruf muss eine Ziel-MSN enthalten<br/>Voreinstellung: <i>alle MSN/DDI</i></li> </ul> |
| Sprach-Code           | Für die Kodierung der Sprachdaten im B-Kanal stehen zwei<br>Möglichkeiten zur Verfügung:<br>- <i>A-law</i> (Voreinstellung)<br>- µ-law                                                                                                    |
| DTMF/Keypad           | Einstellung DTMF oder Keypad<br>Voreinstellung: <b>DTMF</b>                                                                                                    |
| MSN-<br>Zielrufnummer | Eingabe einer Zielrufnummer, die ARGUS bei der MSN-Abfrage verwendet.<br>Voreinstellung: <b>9999</b>                                                                                                    |
| CUG-Index             | Eingabe des CUG-Index, den ARGUS beim Test des<br>Dienstmerkmals CUG (Closed User Group) verwendet.<br>Bereich: 0 bis 32767<br>Voreinstellung: <b>148</b>                                                                                                    |
| Keypad                | Es können maximal drei Keypad-Infos gespeichert werden.<br>Es wird zunächst mit den vertikalen Cursortasten einer der drei<br>verfügbaren Speicherplätze für die Keypad-Infos ausgewählt.                                                                                                    |
|                       | <edit> Die ausgewählte Keypad-Info editieren.<br/>Anschließend über die Zifferntasten die Keypad-<br/>Info eingeben.</edit>                                                                                                    |
|                       | Keypad-Info speichern                                                                                                    |

| Präfix | Eingabe der nationalen oder internationalen Telefon-Vorwahl.                                                       |
|--------|----------------------------------------------------------------------------------------------------|
|        | Parameter" und der Auswahl "Type of number", siehe Seite 211.                                                      |
|        | National: 0 (Voreinstellung)<br>International: 00 (Voreinstellung)                                                 |
| AOC    | Festlegung ob bei der NT-Simulation Gebühreninformation<br>übertragen werden sollen.<br>Voreinstellung: <i>Ein</i> |

# Funktionsauffruf über Zifferntasten / Tastenkombinationen

Über die Tasten der ARGUS-Tastatur können wichtige Funktionen / Tests direkt aufgerufen werden, unabhängig vom Menü in dem ARGUS sich gerade befindet. Innerhalb einer Funktion, bei der ARGUS eine Zifferneingabe erwartet, wird das Drücken der Zifferntaste automatisch als Zifferneingabe bewertet.

Die "Funktionsbelegung" der Zifferntasten wird auch direkt im ARGUS-Display angezeigt. Öffnen Sie das Hauptmenü und wählen sie "Hilfe" aus oder betätigen Sie die Zifferntaste 1. Eine Übersicht über mögliche Tastenkombinationen ist auf Seite 106 zu finden.

# 18.4 Bitfehlerratentest

Der Bitfehlerratentest (BERT = Bit Error Rate Test) überprüft die Übertragungsqualität der Anschlussleitung.

Der Netzbetreiber gewährleistet in der Regel eine mittlere Fehlerrate von 1 x 10<sup>-7</sup>, d. h. 1 Bit unter 10 Millionen gesendeten Bits wird im langfristigen Mittel bei der Übertragung verfälscht. Erhöhte Bitfehlerraten machen sich besonders bei der Datenübertragung negativ bemerkbar.

Die Anwendungsprogramme erkennen mit ihren Fehlersicherungsfunktionen fehlerhafte Datenblöcke und fordern deren Übertragung von der Gegenseite nochmals an, womit der effektive Datendurchsatz über die ISDN-Verbindung sinkt.

Beim Bitfehlerratentest baut das Testgerät eine ISDN-Verbindung zu einem entfernten Tester (Ende - Ende) oder zu sich selbst auf (Selbstanruf), sendet eine standardisierte Quasizufallszahlenfolge und vergleicht die wieder empfangenen Daten mit den bekannten Sendedaten. Die einzelnen Bitfehler werden aufaddiert und je nach Testverfahren und Testgerät entsprechend der ITU-Richtlinie G.821 bewertet.

ARGUS zählt während des Tests die Bitfehler und berechnet nach Abschluss des Tests die Bitfehlerrate sowie weitere Parameter gemäß der ITU-T G.821.

In der Regel ist die Qualität der Anschlussleitungen im Bereich des Netzbetreibers sehr gut. Es treten daher im Normalfall in einem einminütigen Test keine Bitfehler auf. Tritt dennoch ein Fehler auf, sollte der Test mit einer Messzeit von 15 Minuten wiederholt werden, um eine größere statistische Genauigkeit zu erhalten. Die Leitung ist stark gestört, wenn in dem 15 Minuten dauernden Test mehr als 10 Bitfehler auftreten.

Wenden Sie sich zur Überprüfung Ihrer Anschlussleitung an den Netzbetreiber oder an den Lieferanten der TK-Anlage.

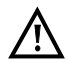

An einem NGN (Next Generation Network), bei dem auf einen leitungsvermittelten Abschnitt (z. B. ISDN) ein paketvermittelter (z. B. IP) folgen kann, ist als Dienst für den BERT explizit DFU64k auszuwählen. Dann wird nach RFC 4040 in den Clear-Mode gewechselt, der Echo-Canceler abgeschaltet und kein Codec verwendet. Der BERT kann auf drei unterschiedliche Arten durchgeführt werden:

#### 1. BERT im erweiterten Selbstanruf

Es wird keine Gegenstelle benötigt, da ARGUS eine ISDN-Verbindung zu sich selbst aufbaut. ARGUS benötigt für den Test zwei B-Kanäle.

#### 2. BERT gegen eine Loopbox

Es wird eine Loopbox (z. B. ein weiteres Testgerät der ARGUS-Familie auf der fernen Seite) benötigt. Der Test belegt einen B-Kanal.

#### 3. BERT end-to-end

Es wird ein fernes Testgerät in Wartebereitschaft benötigt, z. B. einen zweiten ARGUS in der Betriebsart "BERT warten" (s. Seite 222 BERT warten). Zu diesem fernen Testgerät wird ein Bitmuster gesendet.

Das ferne Testgerät generiert unabhängig vom empfangenen Bitmuster ein nach dem gleichen Verfahren erzeugtes Bitmuster und schickt dieses zurück. Es werden also beide Richtungen unabhängig voneinander getestet.

# **BERT-Parameter einstellen**

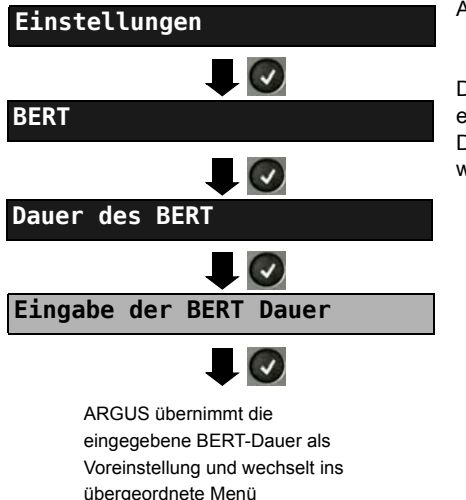

ARGUS im Hauptmenü

Die Änderung eines Parameters wird an einem Beispiel exemplarisch beschrieben. Die Voreinstellungen können jederzeit wiederhergestellt werden s. Seite 341.

| Einstellung      | Erklärung                                                                                                    |  |
|------------------|----------------------------------------------------------------------------------------------------|--|
| BERT:            |                                                                                                    |  |
| Dauer des BERT   | Es können Messzeiten von 1 Minute bis zu 99 Stunden und 59<br>Minuten (= 99:59) über die Zifferntasten eingegeben werden.                                                                                                    |  |
|                  | Bei Eingabe von 00:00 (= BERT mit unbegrenzter<br>Messzeit) bricht der BERT nicht automatisch ab,<br>sondern muss manuell mit                                                                                                    |  |
|                  |                                                                                                    |  |
|                  | Voreinstellung: <i>00:00</i> (endlos)<br>Bei einem Auto-Test (s.Kap. 18.10 Automatische Durchführung<br>mehrerer Tests, s. Seite 244) wird automatisch ein Wert von 1<br>Minute gewählt.                                                                                                    |  |
| Bitmuster SO/UkO | Auswahl des Bitmusters für den S <sub>0</sub> - / U <sub>k0</sub> -Anschluss, welches<br>ARGUS beim BERT zyklisch sendet. Es stehen mehrere fest<br>definierte Bitmuster zur Verfügung.<br>Voreinstellung: <b>2<sup>11</sup>-1</b><br>Zusätzlich kann ein frei definierbares 16 Bit langes Bitmuster |  |
|                  | binär eingegeben werden: Mit den waagerechten Cursortasten Cursor nach rechts oder links verschieben.                                                                                                    |  |
|                  | <löschen> Ändert die Ziffer vor dem Cursor von 1 auf 0</löschen>                                                                                                    |  |
| Fehlerschwelle   | Schwellwert zur Bewertung der "akzeptablen" Bitfehlerrate beim<br>BERT.<br>Ermittelt ARGUS beim BERT eine Bitfehlerrate, die über der<br>eingestellten Fehlerschwelle liegt, wird im Testergebnis NO (Not<br>OK) angezeigt.                                                                          |  |
|                  | Es können über die Zifferntasten Werte von 01 (= $10^{-01}$ ) bis 99 (= $10^{-99}$ ) eingegeben werden.                                                                                                    |  |
|                  | Der voreingestellte Schwellwert beträgt <b>10<sup>-06</sup> (1E-06)</b> . Das                                                                                                    |  |
|                  | heißt, bei einer Bitfehlerrate kleiner als $10^{-06}$ (ein Fehler in $10^6$ = 1.000.000 gesendeten Bits) wird der Bitfehlerratentest mit "OK" bewertet.                                                                                                    |  |
| HRX-Wert         | Einstellung des HRX-Wertes<br>(Hypothetische Referenz-Verbindung s. ITU-T G.821)<br>Es können über die Zifferntasten Werte von 0 bis 100 %<br>eingegeben werden.<br>Voreinstellung: <b>15 %</b>                                                                                                    |  |
### BERT starten

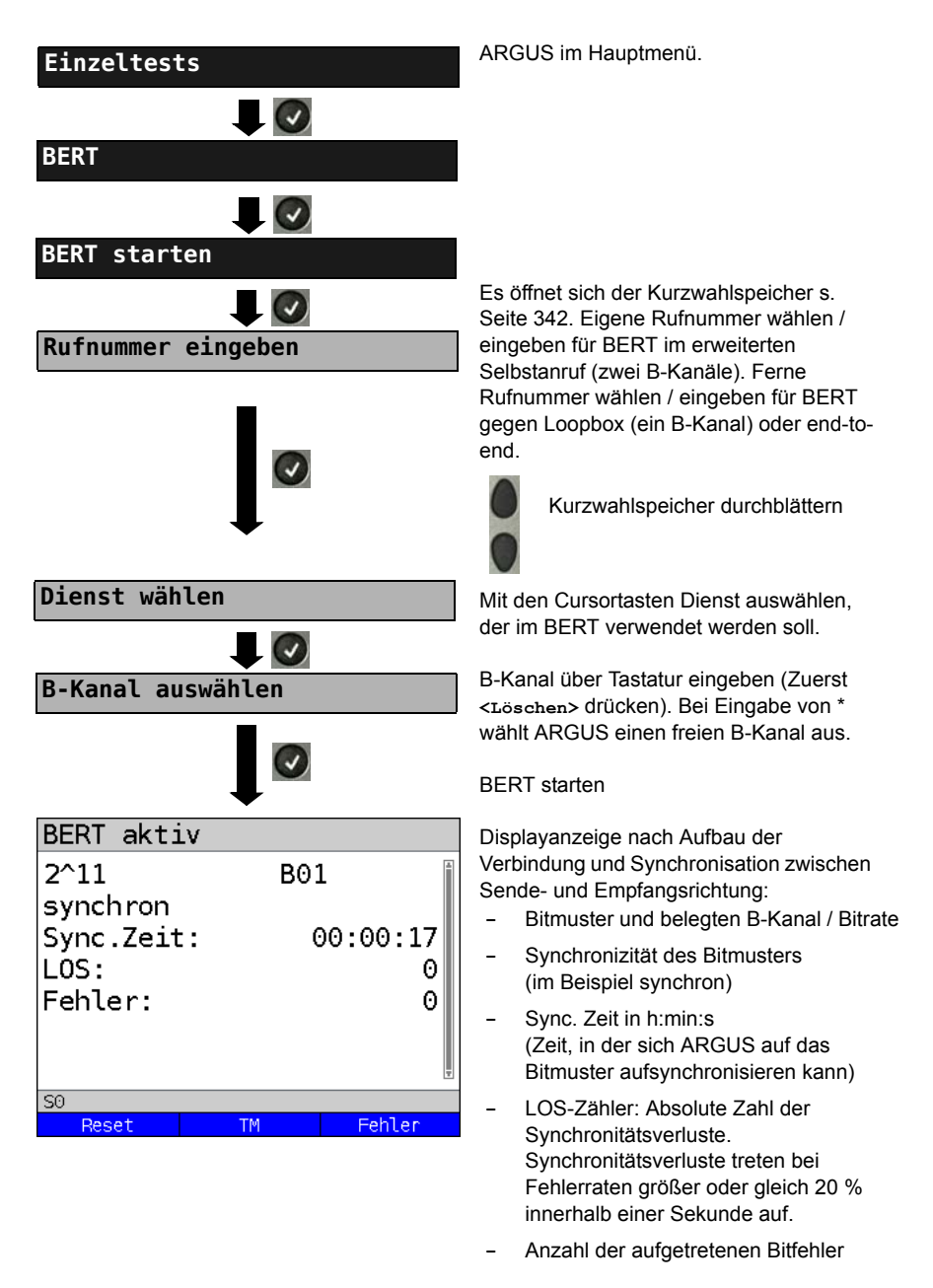

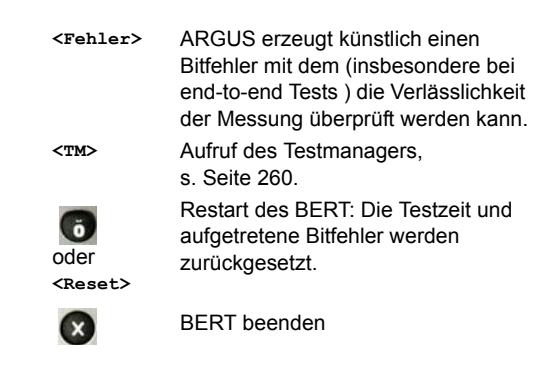

Bei Erkennung eines Bitfehlers ertönt ein kurzer Fehlerton, bei Synchronisationsverlust ein Dauerton (s. Seite 337 Alarmton), wenn dies vorher eingestellt wurde.

Nach Ablauf des BERT zeigt ARGUS den Grund und den Ort des Verbindungsabbaus an. Bei normalem Testverlauf steht an dieser Stelle "Eigen. Auslösen".

# BERT-Ergebnis:

| BERT Ergebnis                                                                                                    | Ergebnisse durchblättern                                                                                                    |
|----------------------------------------------------------------------------------------------------|----------------------------------------------------------------------------------------------------|
| OK B                                                                                                    |                                                                                                    |
| UK                                                                                                    |                                                                                                    |
| ueb.Daten: 2564kb<br>sync.Zeit: 00:00:41<br>anz.LOS : 0<br>LOS-Zeit : 00:00:00<br>abs.Fehl.: 0                                                                                                    | <ul> <li>Qualifizierung des Ergebnisses abhängig<br/>vom eingestellten Fehlerschwellwert s.<br/>Seite 216 (im Beispiel OK).</li> <li>Ueb. Daten (übertragene Daten):<br/>(K = 1024 · Bit, k = 1000 · Bit)</li> </ul>                                                                                                    |
| SO<br>Speichern TM Mehr                                                                                                    | <ul> <li>Sync. Zeit in h:min:s</li> <li>(Zeit, in der sich ARGUS auf das<br/>Bitmuster aufsynchronisieren kann)</li> </ul>                                                                                                    |
| BERT Ergebnis         ueb.Daten:       2564kb         sync.Zeit:       00:00:41         anz.LOS :       0         LOS-Zeit :       00:00:00         abs.Fehl.:       0         rel.Fehl.:       0.0         So         Speichern       TM | <ul> <li>Anz.LOS (Zähler)<br/>Synchronitätsverluste treten bei<br/>Fehlerraten größer oder gleich 20 %<br/>innerhalb einer Sekunde.<br/>Angezeigt wird die absolute Zahl der<br/>Synchronitätsverluste.</li> <li>LOS-Zeit: Dauer des BERT ohne die<br/>sync. Zeit<br/>(Zeit, in der sich ARGUS nicht auf das<br/>Bitmuster aufsynchronisieren konnte,<br/>nachdem ARGUS einmal synchron war)</li> <li>Abs. Fehler: Anzahl der Bitfehler</li> <li>Rel. Fehler: Bitfehlerrate<br/>(z. B. 9,7E-07 = 9.7 · 10<sup>-7</sup> = 0.00000097)</li> <li>Anzeige weiterer Kennwerte</li> </ul> |
|                                                                                                    | (gemais 110-1 G.821):                                                                                                    |
| HRX: 15.00% OK<br>EFS: 100.00% 41<br>ES: 0.00% 0<br>SES: 0.00% 0<br>US: 0.00% 0<br>AS: 100.00% 41<br>DM: 0.00% 0<br>S0                                                                                                    | Alle Werte werden relativ in Prozent und<br>absolut angegeben.<br>ARGUS bewertet, ob die Messergebnisse<br>die gemäß G.821 definierten Grenzwerte<br>erfüllen; unter Berücksichtigung der<br>Referenzverbindung HRX (Anzeige von<br>OK oder NO (Not OK)).<br>Ergebnisse durchblättern                                                                                                    |
|                                                                                                    | Weiter zum vorangegangenen<br>Display                                                                                                    |

# Kennwerte gemäß ITU-T G.821

| HRX | Definierte hypothetische Referenzverbindung                                                                                                    |
|-----|----------------------------------------------------------------------------------------------------|
| EFS | Error Free Seconds:<br>Anzahl aller Sekunden, in denen kein Fehler aufgetreten ist.                                                                                                    |
| ES  | Errored Seconds:<br>Anzahl aller Sekunden, in denen ein oder mehrere Fehler aufgetreten sind.                                                                                                    |
| SES | Severely Errored Seconds:<br>Anzahl aller Sekunden, in denen die Bitfehlerrate größer als 10 <sup>-3</sup> ist.<br>In einer Sekunde werden 64.000 Bits übertragen, d. h. BitErrorRate (BER) =<br>10 <sup>-3</sup> entspricht 64 Bitfehlern.                                                                          |
| US  | Unavailable Seconds:<br>Anzahl aller aufeinander folgenden Sekunden (mindestens aber 10 s), in<br>denen BER > 10 <sup>-3</sup> ist.                                                                                                    |
| AS  | Available Seconds:<br>Anzahl aller aufeinander folgenden Sekunden (mindestens aber 10 s), in<br>denen BER < 10 <sup>-3</sup> ist.                                                                                                    |
| DM  | Degraded Minutes:<br>Anzahl aller Minuten, in denen die Bitfehlerrate größer oder gleich 10 <sup>-6</sup> ist.<br>In einer Minute werden 3.840.000 Bits übertragen, d. h. BER = 10 <sup>-6</sup> entspricht<br>3,84 Bitfehlern (3 Fehler = OK (keine Degraded Minutes), 4 Fehler = NO (Not<br>Ok) (Degraded Minutes) |
| LOS | Loss of Synchronize:<br>Synchronitätsverluste treten bei Fehlerraten größer oder gleich 20 %<br>innerhalb einer Sekunde ein. Angezeigt wird die absolute Zahl der<br>Synchronitätsverluste.                                                                                                    |

### BERT speichern

ARGUS kann die Ergebnisse mehrerer BERTs speichern. ARGUS speichert das Ergebnis zusammen mit dem Datum, der Uhrzeit und der Rufnummmer des Testanschlusses (sofern diese im Kurzwahlspeicher unter eigene Nummer eingetragen ist s. Seite 342) auf dem ersten freien Speicherplatz (s. Seite 332). Sind schon alle Speicherplätze belegt, schlägt ARGUS den Speicherplatz mit dem ältesten Testergebnis zum Überschreiben vor.

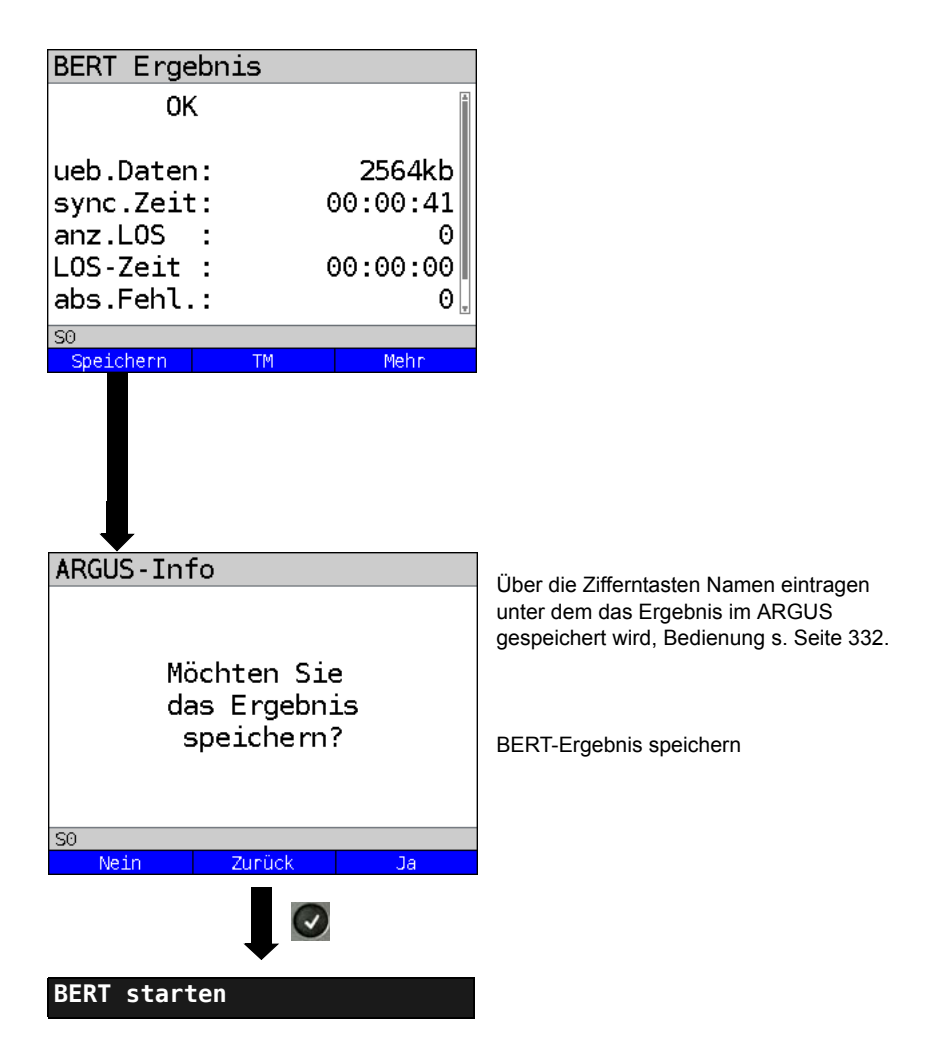

Anzeige der gespeicherten BERT-Ergebnisse, s. Seite 333.

### BERT warten

Die Betriebsart "BERT warten" wird auf der fernen Seite für den BERT end-to-end benötigt.

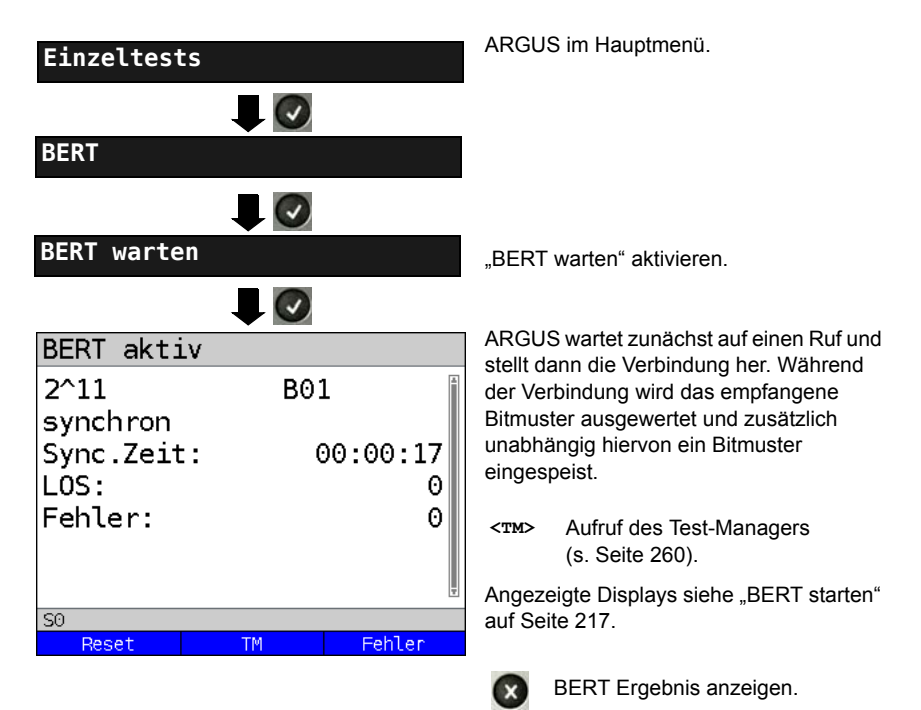

# **B-Kanal-Loop**

Die Betriebsart "B-Kanal-Loop" (Loop = Schleife) wird für den Bitfehlerratentest gegen eine Loopbox (ARGUS ist in diesem Fall die Loopbox) benötigt.

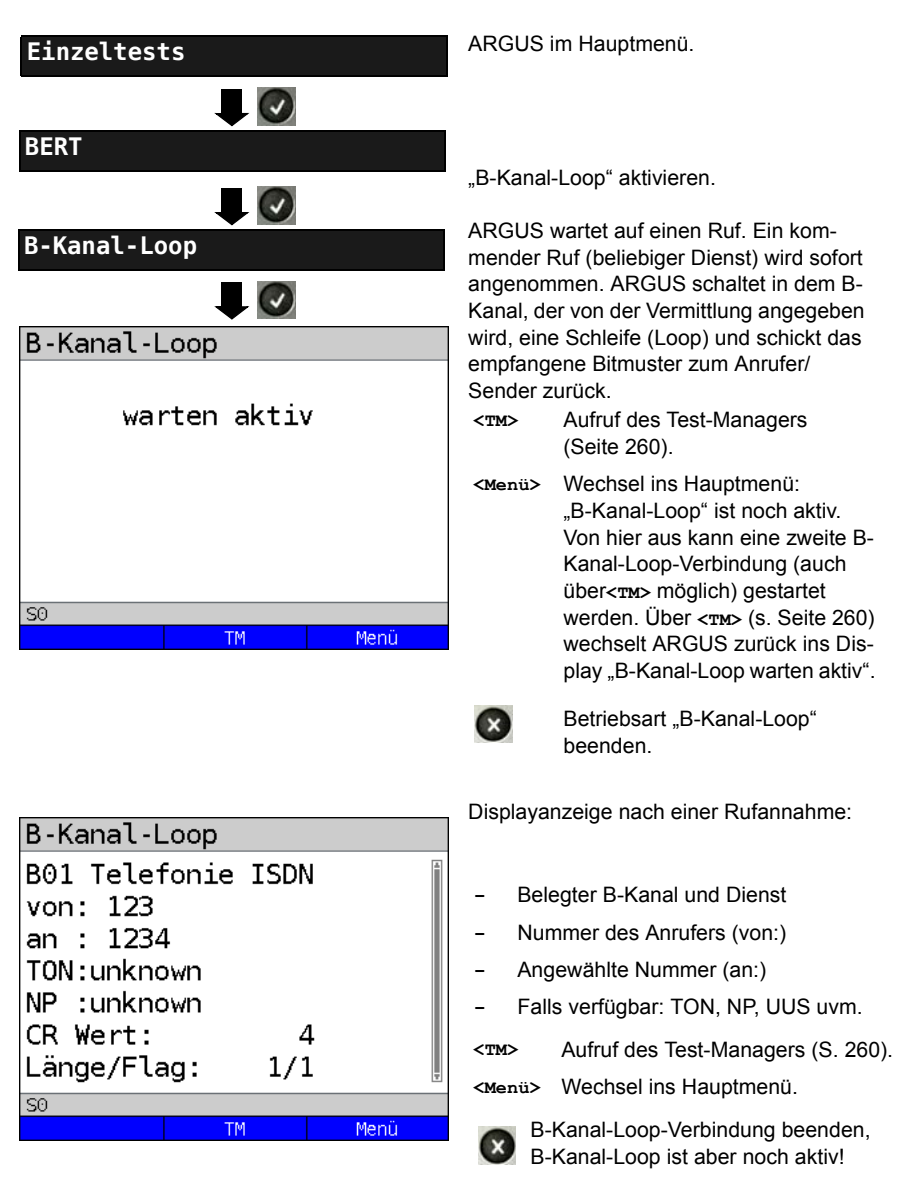

# 18.5 Abfrage der Dienstmerkmale (DM)

ARGUS prüft die Verfügbarkeit von Dienstmerkmalen (DM) am Testanschluss.

# DM-Abfrage bei 1TR6

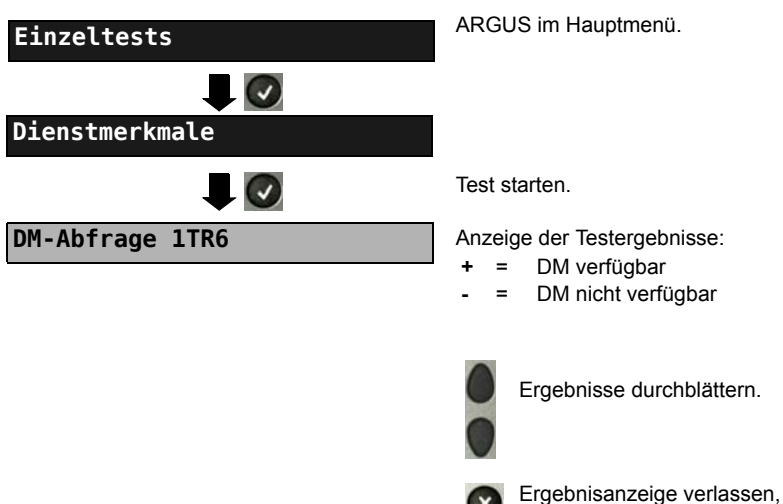

Wechsel ins Menü Einzeltests.

#### Dienstmerkmale 1TR6:

| Sperre        | Sperre gegen abgehende Verbindungen aktiv                  |
|---------------|------------------------------------------------------------|
| AWS1          | Anrufweiterschaltung 1 aktiviert (ständig)                 |
| AWS2          | Anrufweiterschaltung 2 aktiviert (fallweise)               |
| Anschluss GBG | Anschluss gehört zu einer geschlossenen Benutzergruppe     |
| Geb.anzeige   | Gebührenanzeige eingerichtet                               |
| Rufnummern-ID | Rufnummernidentifizierung böswilliger Anrufer eingerichtet |

## DM-Abfrage bei DSS1

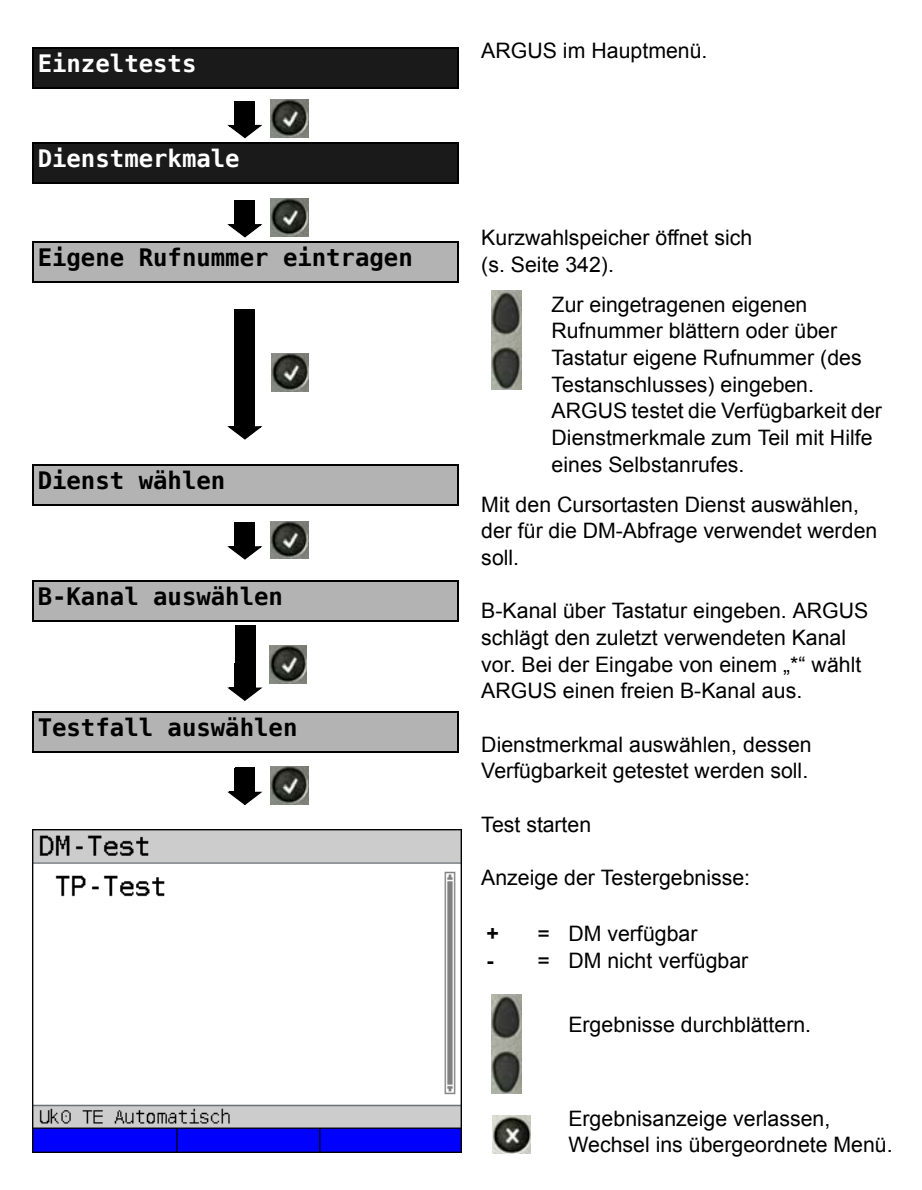

| Testfall | Erklärung                                                                                                    |  |  |
|----------|----------------------------------------------------------------------------------------------------|--|--|
| ТР       | ARGUS testet das DM TP durch einen Verbindungsaufbau zu sich selber.                                                                                                    |  |  |
| HOLD     | ARGUS testet das DM HOLD durch einen Verbindungsaufbau zu sich selber.                                                                                                    |  |  |
| CLIP     | ARGUS prüft nacheinander, ob die 4 DM CLIP, CLIR, COLP und COLR verfügbar sind. Dafür baut ARGUS bis zu 3 Verbindungen zu sich selbst auf.                                                                                                    |  |  |
|          | <ul> <li>CLIP: Wird die Ruf-Nr. des rufenden Teilnehmers beim gerufenen Teilnehmer angezeigt?</li> <li>t = CLIP tempor</li></ul>                                                                                                    |  |  |
|          | CLIR: Wird die Rufnummernanzeige des rufenden Teilnehmers beim<br>gerufenen Teilnehmer unterdrückt bzw. ist die fallweise Unterdrückung<br>der Rufnummer möglich? Zeigt ARGUS * an, ist keine Aussage über<br>die Verfügbarkeit möglich, da kein CLIP eingerichtet ist.<br>t = CLIR temporär verfügbar<br>p = CLIR permanent verfügbar                  |  |  |
|          | COLP: Wird die Rufnummer des Teilnehmers, der die Verbindung ange-<br>nommen hat, beim rufenden Teilnehmer angezeigt?                                                                                                    |  |  |
|          | COLR: Wird die Rufnummernanzeige des Teilnehmers, der die Verbindung<br>angenommen hat, unterdrückt bzw. ist die fallweise Unterdrückung<br>der Rufnummer möglich? Zeigt ARGUS * an, ist keine Aussage über<br>die Verfügbarkeit möglich, da kein COLP eingerichtet ist.                                                                                |  |  |
| $\wedge$ | Die DM CLIP, CLIR, COLP und COLR werden paarweise getestet. Bei ständig eingerichtetem CLIR oder COLR ist keine eindeutige Aussage möglich.                                                                                                    |  |  |
| DDI      | Ist eine direkte Durchwahl am getesteten Nebenstellenanschluss möglich?                                                                                                    |  |  |
| MSN      | Ist das Dienstmerkmal MSN verfügbar?                                                                                                    |  |  |
| CF       | ARGUS prüft, ob die 3 Dienstmerkmale CFU, CFB und CFNR verfügbar sind.                                                                                                    |  |  |
|          | CFU: Kann ein kommender Ruf direkt weitergeleitet werden?                                                                                                    |  |  |
|          | CFB: Kann ein kommender Ruf bei "besetzt" weitergeleitet werden?                                                                                                    |  |  |
|          | CFNR: Kann ein kommender Ruf bei Nichtmelden weitergeleitet werden?                                                                                                    |  |  |
|          | Beim CF-Test versucht ARGUS eine Anrufweiterschaltung zu der Rufnummen<br>einzurichten, die im Kurzwahlspeicher "ferne Rufnummer 1" (s. "Abspeichern<br>von Rufnummern im Kurzwahlspeicher" auf Seite 24) eingetragen ist. Steht au<br>dieser Stelle keine oder eine Ruf-Nr., zu der nicht umgeleitet werden kann,<br>erhält man ein falsches Ergebnis. |  |  |

| cw              | Ist Anklopfen am Testanschluss möglich?                                                                                                    |
|-----------------|----------------------------------------------------------------------------------------------------|
| CCBS/<br>CCBS-T | Wird der Testanschluss im Falle eines besetzen fernen Teilnehmers automatisch zurückgerufen?                                                                                                    |
| CCNR/<br>CCNR-T | Erfolgt ein automatischer Rückruf bei Nichtmelden eines fernen Teilnehmers am Testanschluss?                                                                                                    |
| MCID            | Ist eine Identifizierung böswilliger Anrufer (Fangen) am Testanschluss möglich?                                                                                                    |
| 3pty            | Ist eine Dreierkonferenz am Testanschluss möglich?<br>Bei diesem Testfall wird mit einem fernen Teilnehmer zusammengearbeitet,<br>dessen Rufnummer eingegeben werden muss. Eine Verbindung ist nötig.                                               |
| ECT             | Ist eine explizite Rufweiterleitung am Testanschluss möglich?<br>Bei diesem Testfall wird mit einem fernen Teilnehmer zusammen gearbeitet,<br>dessen Rufnummer eingegeben werden muss. Eine Verbindung ist nötig.                                   |
| CUG             | ARGUS prüft mit Hilfe eines Selbstanrufes, ob der Testanschluss zu einer<br>geschlossenen Benutzergruppe gehört.                                                                                                    |
| CD              | Ein kommender Ruf wird sofort umgeleitet. Diese Rufumleitung unterscheidet sich von den anderen Anrufweiterschaltungen insofern, dass die Weiterleitung ausschließlich fallweise (per Anruf) eingeleitet wird und nicht konfiguriert zu einem Ziel. |
| AOC             | ARGUS prüft, ob Gebühren am Testanschluss übermittelt werden können.<br>Dabei wird durch Selbstanruf mit Rufannahme sowohl auf AOC-D (AOC<br>während einer Verbindung) als auch auf AOC-E (AOC am Ende einer<br>Verbindung) geprüft.                |
| SUB             | Es erfolgt ein Selbstanruf mit Rufannahme, um eine Übermittlung der Subadresse in beide Richtungen zu prüfen. Ist eine Subadressierung am Testanschluss möglich?                                                                                    |
| UUS             | Ist eine Übermittlung von Anwenderdaten am Testanschluss möglich?                                                                                                    |

| No      | Unterstützt der Anrufende CLIP-No-Screening (CNS) zeigt der ARGUS im     |
|---------|--------------------------------------------------------------------------|
| Screen- | TE-Betrieb alle netzseitigen Rufnummern an. Durch Monitoring mit der PC- |
| ing     | Software WINanalyse kann die CLIP-No-Screening Funktion ebenfalls        |
|         | überprüft werden.                                                        |
|         |                                                                          |

## Fehlermeldungen

Tritt während der DM-Abfrage ein Fehler auf oder ist kein Verbindungsaufbau möglich, zeigt ARGUS den Fehler im Display als Code (z. B. 28) an.

Beispiel: Fehler-Code 28 bedeutet "falsche oder ungültige Nummer".

Der folgenden Tabelle ist zu entnehmen, dass es sich um einen Fehler vom Netz handelt, nämlich um eine unvollständige Rufnummer bzw. um ein falsches Rufnummernformat (siehe "ARGUS-Fehlermeldungen (DSS1 / 1TR6)" auf Seite 362).

Bedeutung einiger Fehlercodes:

| Beschreibung                        | Gründe (vom Netz) |                                | Gründe                  |
|-------------------------------------|-------------------|--------------------------------|-------------------------|
|                                     | 1 TR6             | DSS1                           | ARGUS Intern            |
| Kein oder ein anderer<br>Anschluss  |                   | —                              | 201, 204, 205, 210, 220 |
| Falsche oder ungültige<br>Nummer    | 53, 56            | 1, 2, 3, 18, 21,<br>22, 28, 88 | 152 ,161, 162, 199      |
| Ein oder mehrere<br>B-Kanäle belegt | 10, 33, 59        | 17, 34, 47                     |                         |
| Falscher Dienst                     | 3                 | 49, 57, 58 ,63 ,<br>65, 70, 79 |                         |

## 18.6 Dienstetest

ARGUS prüft, welche der folgenden Dienste am Testanschluss zur Verfügung stehen:

| Dienst                                      | Bezeichnung im ARGUS-Display |
|---------------------------------------------|------------------------------|
| Sprache                                     | Sprache                      |
| Datenfernübertragung                        | DFU 64kBit                   |
| Audio 3.1 kHz                               | 3.1kHz audio                 |
| Audio 7 kHz                                 | 7 kHz audio                  |
| Datenfernübertragung mit Tönen & Anzeige    | DFU-TA                       |
| Telefonie                                   | Telefonie ISDN               |
| Telefax Gruppe 2/3                          | Fax G3                       |
| Telefax Gruppe 4                            | Fax G4                       |
| Combined Text and facsimile communication   | Mixed                        |
| Teletex Service basis                       | Teletex                      |
| International interworking for Videotex     | Videotex                     |
| Telex                                       | Telex                        |
| OSI application according to X.200          | OSI                          |
| 7 kHz Telefonie                             | Telefonie 7kHz               |
| Video Telephony, first connection           | Bildtelefonie 1              |
| Video Telephony, second connection          | Bildtelefonie 2              |
| Drei Userspezifische Dienste (s. Seite 212) | Userspecified 1 bis 3        |

Der Test läuft automatisch ab.

ARGUS baut für jeden Dienst eine eigene Verbindung zu sich selbst auf (Selbstanruf). Es kommt jedoch nicht zur Verbindung, so dass keine Gebühren anfallen.

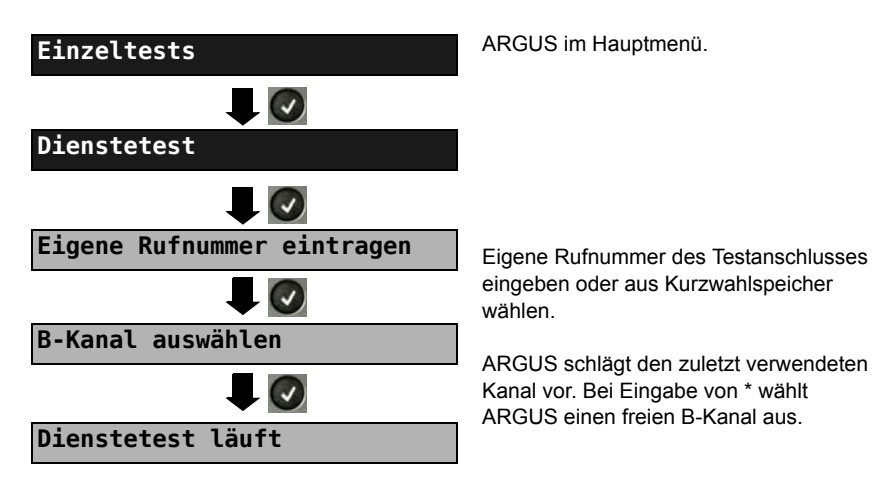

Es gibt TK-Anlagen, die für gehende und kommende Rufe getrennte Rufnummern verwenden. In diesem Fall kann man für den Dienstetest eine "ferne" Rufnummer angeben, die nicht der im ARGUS gespeicherten "eigenen" Rufnummer entspricht. Soll der Dienstetest über die lokale Vermittlungsstelle hinaus ausgeweitet werden, so besteht zusätzlich die Möglichkeit, den Dienstetest im end-to-end Betrieb durchzuführen. In diesem Fall muss die ferne Rufnummer eines zweiten Endgerätes angegeben werden. ARGUS prüft dann automatisch, ob das ferne Endgerät die Rufe unter den verschiedenen Diensten annehmen kann, d. h. ob die ferne Seite zu diesen Diensten "kompatibel" ist. Beim Testresultat bezieht sich dann der jeweils zweite Teil der Ergebnisanzeige (zweites +, - oder \*) auf die Anwort von der fernen Vermittlungsstelle.

### Testergebnis:

| Dienstetest    |       |
|----------------|-------|
| Sprache        | +*162 |
| DFU 64kBit     | +*162 |
| 3.1 kHz audio  | +*162 |
| 7 kHz audio    | +*162 |
| DFU-TA         | +*162 |
| Telefonie ISDN | +*162 |
| Fax G3         | +*162 |
| SO             |       |
|                |       |

ARGUS zeigt nach Ablauf des Tests automatisch das Ergebnis an. ARGUS unterscheidet zwischen gehendem Ruf (1.+, - oder \*) und kommendem Ruf (2.+, oder \*).

- + = Dienst freigeschaltet
  - Dienst nicht freigeschaltet
  - keine eindeutige Aussage möglich, es wird eine Fehlernummer angezeigt. In dem Fall wird zur Kontrolle ein Anruf unter diesem Dienst an den Testanschluss empfohlen.

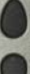

Ergebnisse durchblättern.

Ergebnisanzeige verlassen, Wechsel ins übergeordnete Menü.

#### Interpretation der Testergebnisse:

#### Display Erklärung

- + + Selbstanruf funktioniert bzw. die ferne Seite kann den Ruf unter diesem Dienst annehmen.
- + Ein Ruf konnte erfolgreich gesendet werden, wurde ankommend aber wegen fehlender Berechtigung abgelehnt.
- Ein gehender Ruf mit diesem Dienst ist nicht möglich.
- +\* Ein Ruf konnte erfolgreich gesendet werden, der Ruf zur fernen Seite schlug fehl (z. B. ferne Seite besetzt, d. h. kein B-Kanal für Rückruf frei).
- \* Falsche Nummer, kein B-Kanal verfügbar oder sonstiger Fehler.

Gelingt der gehende Ruf nicht, ist keine Aussage über einen kommenden Ruf möglich. Die Anzeige "- +" oder "- \*" erscheint somit nie.

## 18.7 X.31-Test

ARGUS führt wahlweise einen "manuellen X.31-Test" oder einen "automatischen X.31-Test" durch.

Beim automatischen Test baut ARGUS die D-Kanal-Verbindung und anschließend eine X.31-Verbindung auf. ARGUS baut die Verbindungen automatisch wieder ab und zeigt das Ergebnis an.

Beim manuellen Test baut ARGUS eine D-Kanal-und eine X.31-Verbindung auf, deren Dauer der Anwender (bzw. die Gegenseite) bestimmt. Während der Verbindung sendet ARGUS vordefinierte Datenpakete. ARGUS zählt alle empfangenen und gesendeten Datenpakete und zeigt den Inhalt der empfangenen Datenpakete, soweit möglich, an.

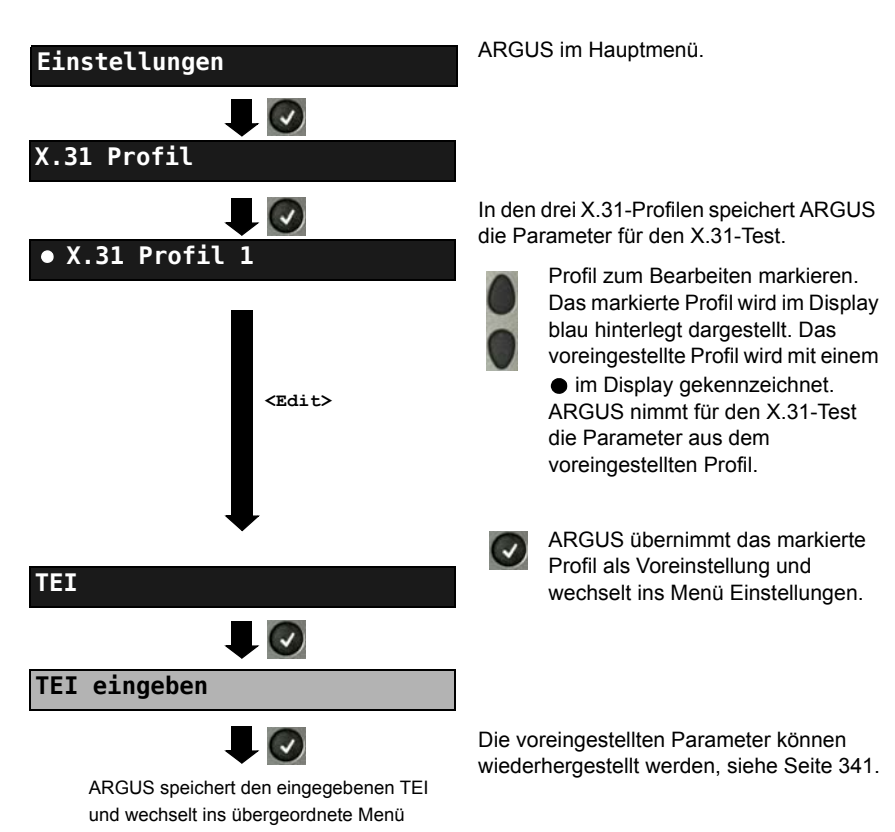

## X.31-Parameter einstellen

| Einstellung       | Erklärung                                                         |  |
|-------------------|-------------------------------------------------------------------|--|
| X.31-Profil:      | Es können insgesamt drei X.31-Profile erstellt werden.            |  |
|                   | <edit> ausgewähltes Profil zum Bearbeiten freigeben.</edit>       |  |
| Paketanzahl       | Anzahl der gesendeten Pakete                                      |  |
|                   | Bereich: 0 bis 65 000                                             |  |
|                   | Voreinstellung: 10                                                |  |
| TEI               | Eingabe des im X.31-Test verwendeten TEIs (Terminal Endpoin       |  |
|                   | Identifier) über die Tastatur. Bei Eingabe von ** ermittelt ARGUS |  |
|                   | automatisch einen TEI.                                            |  |
|                   | Bereich: min. 0 bis max. 63                                       |  |
|                   | Voreinstellung: ** (automatisch)                                  |  |
| LCN               | Eingabe der im X.31-Test verwendeten LCN (Logical Channel         |  |
|                   | Number) über die Tastatur.                                        |  |
|                   | Bereich: 0 bis 4 095                                              |  |
|                   | Voreinstellung: 1                                                 |  |
| Packetsize        | Größe der Nutzdatenpakete; 16, 32, 64, 128 und 256 Bytes.         |  |
|                   | Voreinstellung: 128 Byte                                          |  |
| Abspr. Packetsize | Absprache der Nutzpaketgröße mit der Netzseite (DCE). Bei         |  |
|                   | Nutzpaketgrößen größer als der Default-Wert des Netzes sollte     |  |
|                   | die Einstellung auf "ja" stehen.                                  |  |
|                   | Voreinstellung: <b>Nein</b>                                       |  |
| Windowsize        | Fenstergröße der Schicht 3, Auswahl 1 bis 7 Pakete.               |  |
|                   | Voreinstellung: 2 Pakete                                          |  |
| Abspr.Windowsize  | Absprache der Fenstergröße (Windowsize) zwischen Endgerät         |  |
|                   | (DTE) und Netz (DCE).                                             |  |
|                   | Voreinstellung: <i>Nein</i>                                       |  |
| Durchsatz         | Datendurchsatz in bit/s; 75, 150, 300, 600, 1200, 2400, 4800 und  |  |
|                   | 9600 bit/s.                                                       |  |
|                   | Voreinstellung: 1200 bit/s                                        |  |
| Abspr. Durchsatz  | Absprache des Datendurchsatzes                                    |  |
|                   | Voreinstellung: <b>Nein</b>                                       |  |

| Nutzerdaten                                                          |                                                                                                    |
|----------------------------------------------------------------------|----------------------------------------------------------------------------------------------------|
|                                                                      | Inhalt der Nutzerdaten<br>- Formateinstellung der Nutzerdaten                                                                                                    |
|                                                                      | - Fingabe der ASCII-Daten                                                                                                    |
| ASCII-Daten                                                          |                                                                                                    |
| • ASCII-Daten 1/3                                                    | Mit den Cursortasten einen der drei<br>verfügbaren Speicherplätze für die<br>ASCII-Daten auswählen (hier den ersten<br>1/3).                                                                                         |
| ASCII-Daten eingeben                                                 | Über die Zifferntasten der Tastatur ASCII-<br>Daten eintragen. Der rechte Softkey<br>ändert beim Drücken seine Bedeutung<br>und beeinflusst damit die Eingabe über<br>die Zifferntasten (Buchstaben oder<br>Ziffam): |
| <12>ab:<br><ab>AB:</ab>                                              | <ul> <li>&gt; Eingabe der Ziffern 0 bis 9, *, #</li> <li>&gt; Eingabe der Kleinbuchstaben und</li> </ul>                                                                                                    |
| <ab>12</ab>                                                          | <ul> <li>@, /, -, .</li> <li>(z. B. für die Eingabe "C" Zifferntaste 2<br/>dreimal drücken)</li> <li>&gt; Eingabe der Großbuchstaben<br/>und @, /, -, .</li> </ul>                                                   |
|                                                                      | Cursor verschieben                                                                                                    |
| <lösch< th=""><th>en&gt; Stelle vor dem Cursor löschen</th></lösch<> | en> Stelle vor dem Cursor löschen                                                                                                    |
| $\otimes$                                                            | ASCII-Daten nicht speichern                                                                                                    |
|                                                                      |                                                                                                    |

|                              |                                                                                                    | - Eingabe der HEX-Daten:                                                                                                    |  |
|------------------------------|----------------------------------------------------------------------------------------------------|----------------------------------------------------------------------------------------------------|--|
| HEX-Daten                    |                                                                                                    |                                                                                                    |  |
| <pre> • HEX-Daten 1/3 </pre> |                                                                                                    | Einen der insgesamt drei verfügbaren<br>Speicherplätze für die HEX-Daten<br>auswählen (hier den ersten 1/3).                                                                  |  |
| HEX-Daten eingeben           |                                                                                                    | Die Eingabe der Adresse hexadezimal<br>erfolgt über die Zifferntasten und<br>Tastenkombinationen: *1=A, *2=B,*3=C,<br>*4=D, *5=E, *6=F und wird anschließend<br>mit sestätigt |  |
|                              |                                                                                                    | Stalle vor dem Cureer lägsbon                                                                                                    |  |
|                              | <loschen></loschen>                                                                                                    | Stelle vor dem Cursor löschen                                                                                                    |  |
| $\otimes$                    |                                                                                                    | Hexwerte nicht speichern                                                                                                    |  |
| CUG                          | Closed User Group, geschlossene Benutzergruppe.<br>Voreinstellung: <i>nein</i>                                                                                |                                                                                                    |  |
| CUG-Index                    | Kodierung für Closed User Group.<br>Bereich: min. 0 bis max. 255<br>Voreinstellung: <b>1</b>                                                                  |                                                                                                    |  |
| D-Bit                        | Lokal: DCE quittiert Datenpakete, d. h. Flusskontrolle auf lokaler<br>DTE-DCE Strecke<br>Ende-zu-Ende: DTE-DTE Flusskontrolle<br>Voreinstellung: <i>Lokal</i> |                                                                                                    |  |
| Facilities                   | Kodierung für verschiedene Dienstmerkmale.<br>Es können 3 Facilities gespeichert werden. Bedienung, siehe<br>Eingabe HEX-Daten bei Nutzerdaten Seite 233.     |                                                                                                    |  |
| Profilname                   | Profilnamen für das X.31-Profil über Tastatur eingeben. ARGUS zeigt diesen Namen später im Display an.                                                        |                                                                                                    |  |

## Automatischer X.31-Test

## D-Kanal

Der "automatische X.31-Test im D-Kanal" besteht aus zwei Schritten:

- Schritt: ARGUS testet, ob am ISDN-Testanschluss der Zugang zum X.25-Dienst über den D-Kanal möglich ist. ARGUS prüft nacheinander alle TEIs von 0 bis 63. Alle TEIs, mit denen der X.31-Dienst auf Schicht 2 möglich ist, werden angezeigt.
- 2. Schritt: Für jeden TEI, mit der X.31 auf Schicht 2 möglich ist, wird ein "CALL\_REQ"-Paket versendet und auf Antwort gewartet. Zuvor fordert ARGUS automatisch die Eingabe der X.25-Zugangsnummer an, die im Kurzwahlspeicher unter der X.31-Testnummer abgespeichert wird (s. Seite 342). Mit Angabe der X.25-Zugangsnummer kann wahlweise ein vom Default-Wert abweichender logischer Kanal (LCN) selektiert werden.

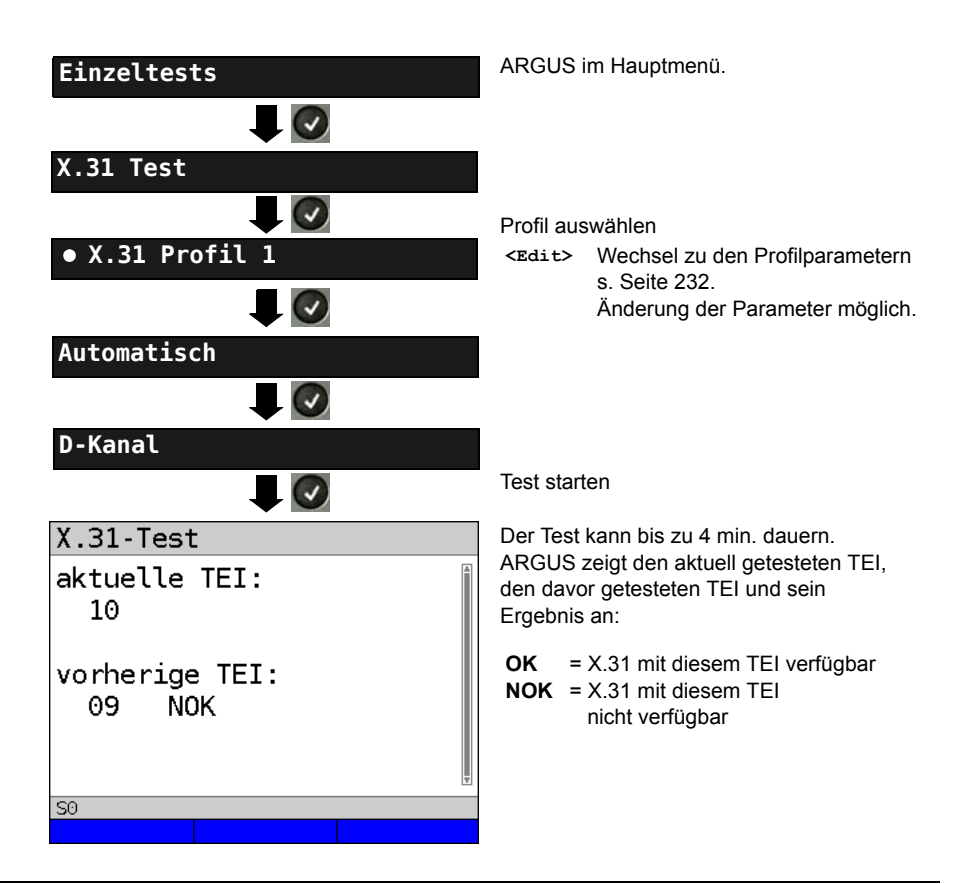

### Testergebnis

| X.31 Tes                  | st            |              |    |    |   |
|---------------------------|---------------|--------------|----|----|---|
| TEI<br>Schicht<br>Schicht | :<br>2:<br>3: | 02<br>+<br>- | 13 | 67 | 4 |
| SO                        |               |              |    |    |   |
|                           |               |              |    |    |   |

ARGUS prüft, ob für die im Schritt 1 gefundenen TEIs auch der X.31-Dienst für Schicht 3 verfügbar ist. Beispiel: Testergebnis

| TEI 02    | der erste gültige TEI ist 02                                                                                                    |
|-----------|----------------------------------------------------------------------------------------------------|
| Schicht 2 | <ul> <li>+ 1. Testschritt erfolgreich</li> <li>- 1. Testschritt nicht<br/>erfolgreich</li> </ul>                                                                                                    |
| Schicht 3 | <ul> <li>2. Testschritt erfolgreich</li> <li>2. Testschritt nicht<br/>erfolgreich<br/>In diesem Fall zeigt<br/>ARGUS den X.31-Cause<br/>für das Scheitern (im<br/>Beispiel: 13) und einen<br/>zugehörigen Diagnostic-<br/>Code, falls vorhanden, an<br/>(s. Anhang Seite 364).</li> </ul> |

Ist der X.31-Dienst nicht verfügbar, meldet ARGUS "X.31(D) n. verf.".

# Manueller X.31-Test D-Kanal

ARGUS benötigt einen TEI, eine LCN und eine X.31-Nummer (ARGUS verwendet die im X.31-Profil gespeicherten Werte). Wird für den TEI "\*\*" eingegeben, ermittelt ARGUS automatisch einen TEI. Mit dem ersten TEI, für den X.31 möglich ist, baut ARGUS eine Verbindung auf.

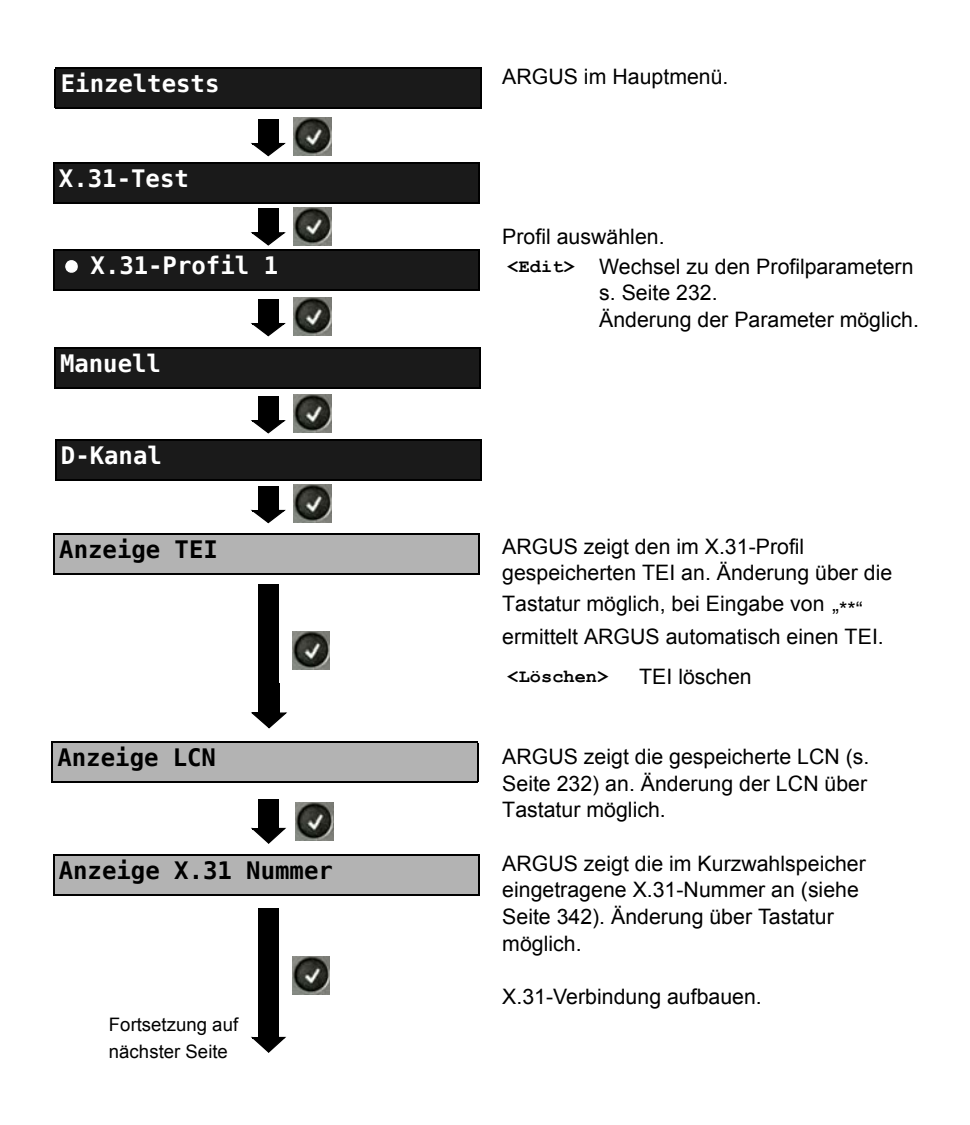

| X.31 (D) Test<br>X.31 (D) Anwahl<br>LCN: 1 TEI: 2 | ARGUS ze<br>die ausgeh<br>an.<br><data></data>                                      | igt LCN, TEI, X.31-Nummer und<br>andelten Verbindungsparameter<br>Senden eines vordefinierten                                                             |
|---------------------------------------------------|-------------------------------------------------------------------------------------|----------------------------------------------------------------------------------------------------|
| an: 123                                           |                                                                                     | Datenpaketes.                                                                                                    |
|                                                   | <statisti< th=""><th>Lk&gt; Anzeige der L1/L2/L3-<br/>Statistiken.</th></statisti<> | Lk> Anzeige der L1/L2/L3-<br>Statistiken.                                                                                                    |
|                                                   | <l2></l2>                                                                           | zu der L2-Statistik blättern.                                                                                                    |
| S0                                                | <l3></l3>                                                                           | zu der L3-Statistik blättern.                                                                                                    |
| 0                                                 | Die X.31-V<br>aufgebaut,<br>Gegenseite<br>Beenden d<br>ARGUS au<br>Verbindung       | ferbindung bleibt so lange<br>bis der Anwender oder die<br>e die Verbindung beendet. Beim<br>ler X.31-Verbindung baut<br>utomatisch die D-Kanal-<br>g ab. |
| X.31 Test speichern?                              | <ja> Al<br/>Si</ja>                                                                 | RGUS speichert das Ergebnis,<br>ehe Seite 332.                                                                                                    |

# 18.8 Rufumleitungen - Call Forwarding (CF)

# **CF-Abfrage**

ARGUS prüft, ob für den Testanschluss Rufumleitungen in der Vermittlung eingerichtet sind. ARGUS zeigt die Art (CFU, CFNR oder CFB) und den Dienst der eingerichteten Rufumleitung an. Die Anzeige ist auf maximal 10 Rufumleitungen für alle MSNs begrenzt. Weitere eingerichtete Rufumleitungen zählt ARGUS mit. ARGUS kann die eingerichteten Rufumleitungen aus der Vermittlung löschen.

| Einzeltests                                        | ARGUS im Hauptmenü.                                                                                                    |  |
|----------------------------------------------------|----------------------------------------------------------------------------------------------------|--|
| CF-Abfrage                                         | CF-Abfrage starten,<br>der Test kann einige Sekunden dauern.                                                                                                    |  |
| Rufumleitung                                       | Displayanzeige:                                                                                                    |  |
| Typ: CFU 01/10                                     | - Typ der Rufumleitung (im Beispiel CFU)                                                                                                    |  |
| Dienst: Spch<br>von: 2351919650<br>an: 02351907087 | <ul> <li>Art der Rufumleitung wird angezeigt /<br/>Anzahl der gefundenen Rufumleitungen<br/>Im Beispiel: Anzeige der ersten von<br/>insgesamt einer gefundenen Rufumleitung<br/>(01/10)</li> </ul> |  |
|                                                    | - Dienst der Rufumleitung                                                                                                    |  |
| UkO TE Automatisch                                 | - Nummer, die umgeleitet werden soll (von:)                                                                                                    |  |
| Löschen                                            | - Zielnummer zu der umgeleitet wird (an:)                                                                                                    |  |
|                                                    | <löschen> Rufumleitung löschen</löschen>                                                                                                    |  |
| CF löschen?                                        | Sicherheitsabfrage                                                                                                    |  |
|                                                    | <ja> Angezeigte Rufumleitung in der<br/>Vermittlung löschen. Ist dies<br/>nicht möglich, meldet ARGUS:<br/>"Rufumleitung nicht löschbar!"</ja>                                                     |  |
|                                                    | <alle> Alle Rufumleitungen löschen</alle>                                                                                                    |  |
|                                                    | Rufumleitung nicht löschen!     Wechsel ins Menü Einzeltests.                                                                                                    |  |

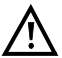

Manche TK-Anlagen oder Vermittlungsstellen erlauben den im ARGUS verwendeten Mechanismus der Abfrage der Rufumleitung für alle MSNs nicht oder quittieren die Abfrage der Rufumleitung darüber hinaus negativ, so dass der Eindruck entsteht, es seien keine Rufumleitungen eingerichtet. Bei negativer Quittung benötigt ARGUS deshalb die Eingabe der eigenen MSN. Es erfolgt eine Wiederholung der Abfrage der Rufumleitung MSN-spezifisch. In diesem Fall gilt die Abfrage der Rufumleitung nur für die eingegebene MSN und nicht für den ganzen Anschluss.

#### Abkürzung der auf dem Display angezeigten Dienste bzw. Dienstegruppen:

| Basisdienst          | Abkürzung |
|----------------------|-----------|
| Alle Dienste         | All       |
| Sprache              | Spch      |
| Datenfernübertragung | DFU       |
| Audio 3,1 kHz        | АЗК1Н     |
| Audio 7 kHz          | A7KHz     |
| Telefonie 3,1 kHz    | Tel31     |
| Teletext             | TTX       |
| Telefax Gruppe 4     | FaxG4     |
| Video syntax based   | ViSyB     |
| Video Telefonie      | ViTel     |
| Telefax Gruppe 2/3   | FaxG3     |
| Telefonie 7 kHz      | Tel7k     |

# **CF-Aktivierung**

Sie können mit ARGUS Rufumleitungen in der Vermittlung einrichten.

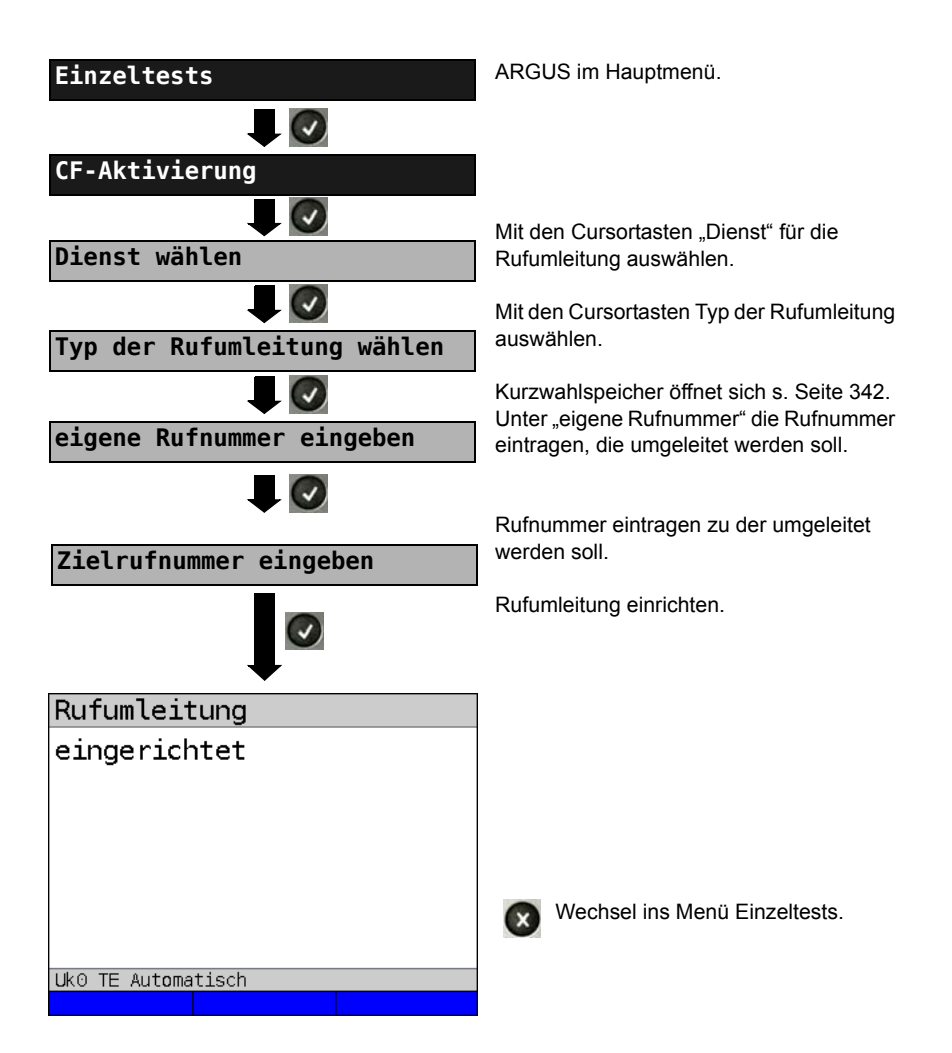

### CF-Löschen

ARGUS kann gezielt Rufumleitungen in der Vermittlung löschen.

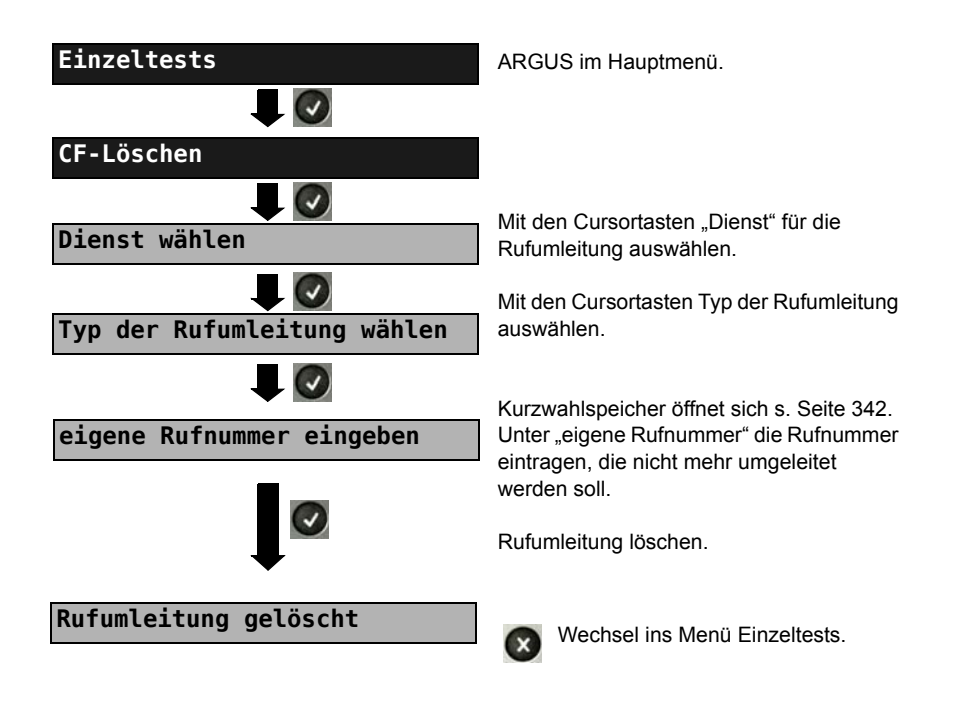

### 18.9 MSN-Abfrage

ARGUS ermittelt am P-MP-Anschluss mit DSS1 Protokoll die MSNs des Testanschlusses. Es werden maximal zehn Rufnummern angezeigt. Abhängig vom Type of Number (TON) zeigt ARGUS die Rufnummern in verschiedenen Versionen an:

- nur die MSN (ohne Vorwahl)
- MSN mit nationaler Vorwahl ohne führende "0" (Konfiguration siehe S. 213)
- MSN mit internationaler Vorwahl ohne führende "00" (Konfiguration siehe S. 213)
- gesamte Rufnummer

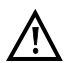

Für die MSN-Abfrage muss am Testanschluss das Dienstmerkmal "Rufumleitung (CF)" freigeschaltet sein.

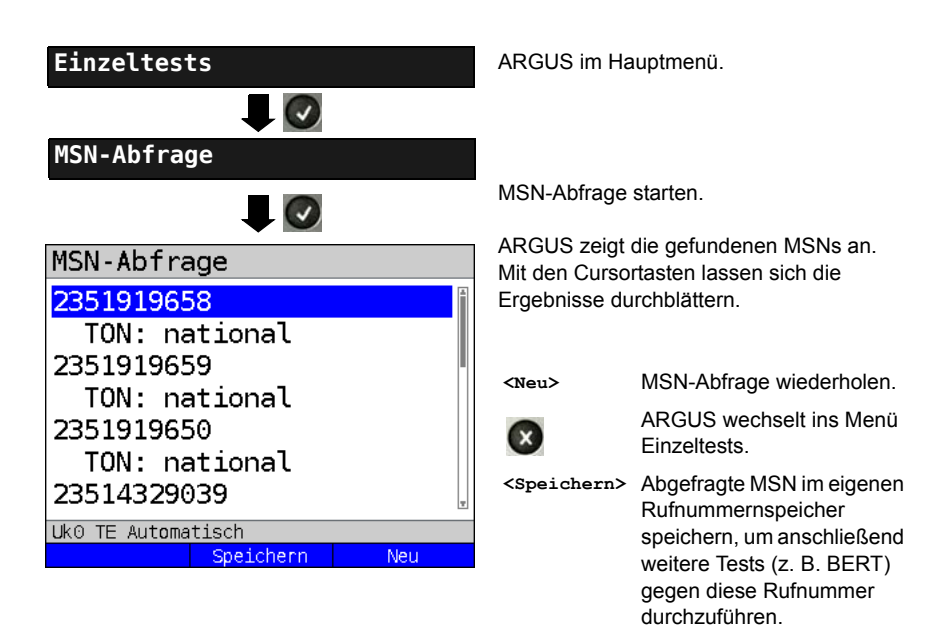

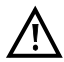

Manche Vermittlungsstellen unterstützen die Funktion MSN-Abfrage aus protokolltechnischer Sicht nicht. ARGUS meldet in diesem Fall "MSN-Abfrage nicht möglich!". Die Zielrufnummer, die ARGUS bei der MSN-Abfrage defaultmässig verwendet ist die "9999", bei Problemen damit kann als Alternative dazu auch die "0043" bzw. auch die eigene Handynummer eingegeben werden.

## 18.10 Automatische Durchführung mehrerer Tests

ARGUS führt eine automatische Testreihe durch und zeigt die Testergebnisse im Display an. Bevor der automatische Testlauf gestartet wird, sollten die benötigten Parameter (z. B. Messzeit und Fehlerschwellwert für den BERT s. Seite 215) überprüft werden.

Mit der Software ARGUS WINplus / WINanalyse können die Testergebnisse auf einem PC gespeichert werden. Dort erstellt WINplus / WINanalyse ein ausführliches Messprotokoll, welches sich anschließend ausdrucken, verschicken oder archivieren lässt.

ARGUS führt der Reihe nach folgende Einzeltests automatisch durch:

### Am S<sub>0</sub>- oder U<sub>k0</sub>-Anschluss (ARGUS im TE-Modus)

- Status
- Pegelmessung
- Dienstetest
- BERT im erweiterten Selbstanruf
- Test der Dienstmerkmale (DM-Test)
- CF-Abfrage (Rufumleitungen)
- MSN-Abfrage
- X.31-Test

#### Bei einer S<sub>0</sub>- oder U<sub>k0</sub>-Festverbindung

- Pegelmessung
- BERT im end-to-end Modus (z. B. mit einer Loopbox auf der fernen Seite)

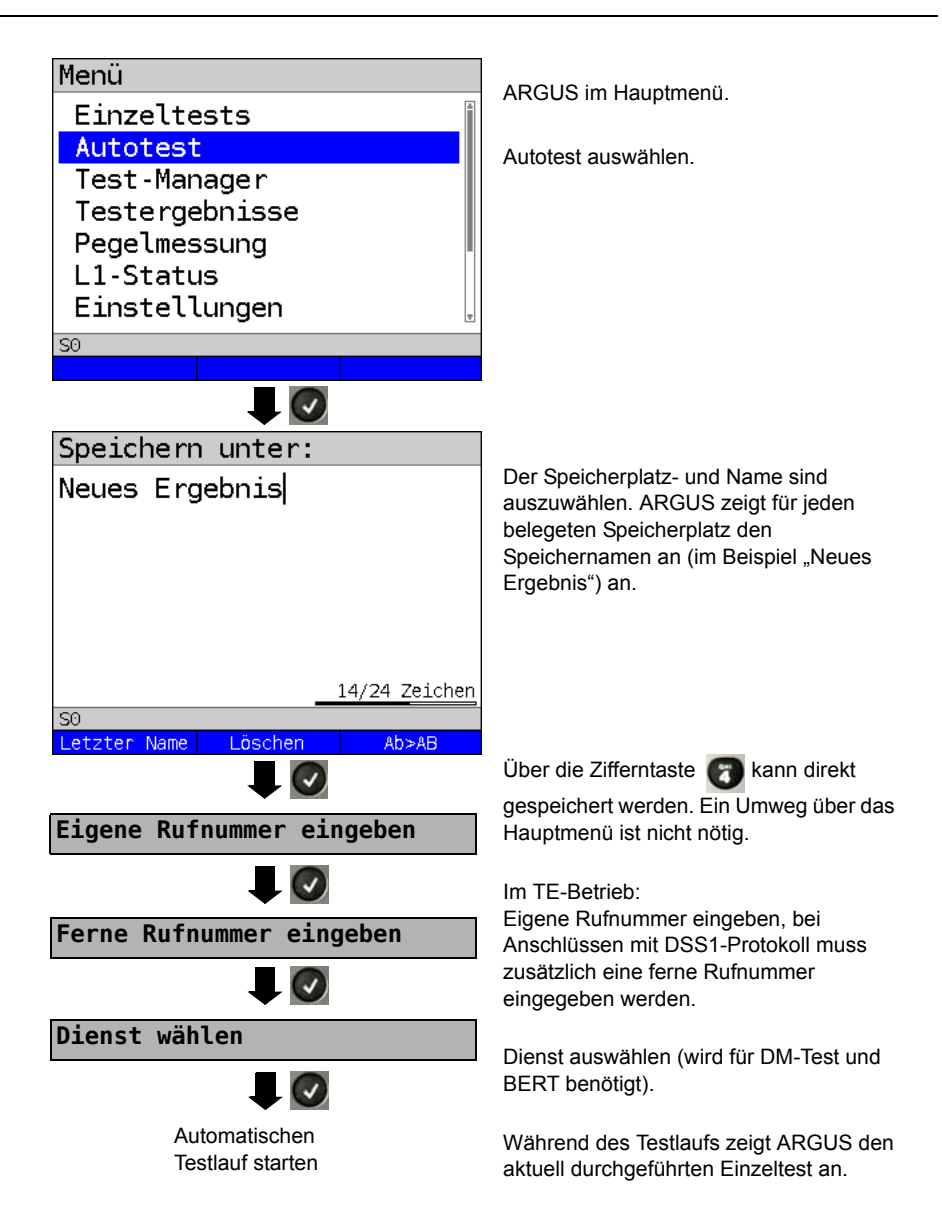

Testlauf (vorzeitig) beenden:

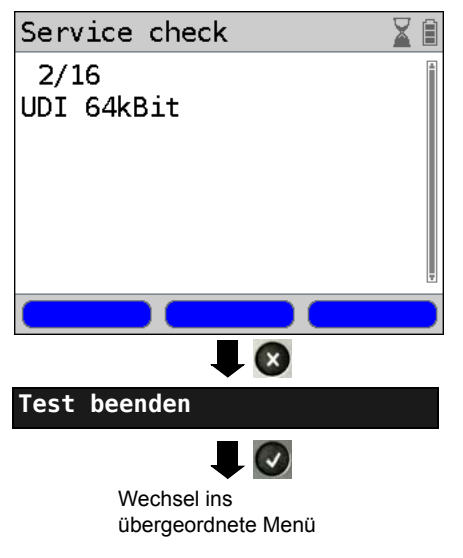

ARGUS beendet den Testlauf, die bereits ermittelten Testergebnisse werden nicht gespeichert. Ein eventuell vorhandener "alter" Datensatz auf diesem Speicherplatz bleibt erhalten.

### Einzeltest überspringen:

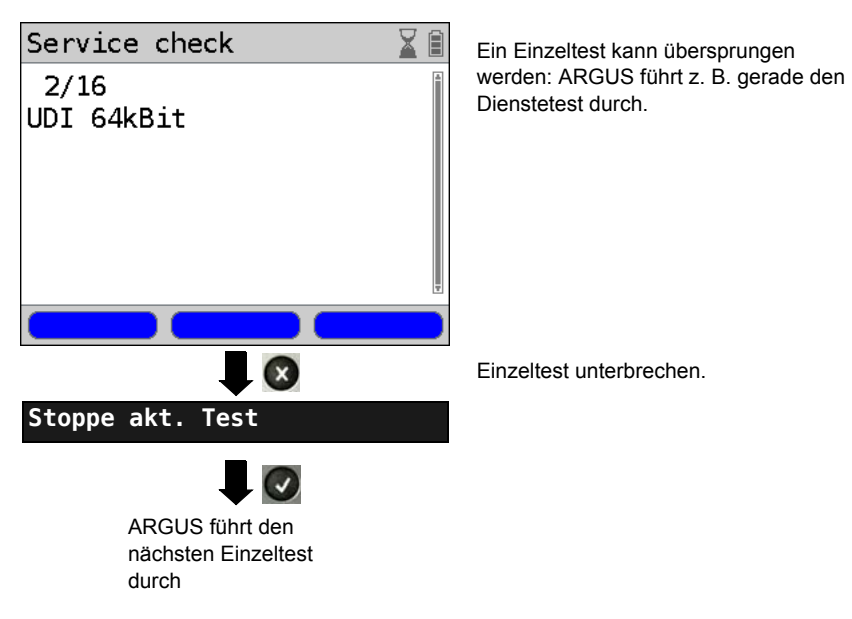

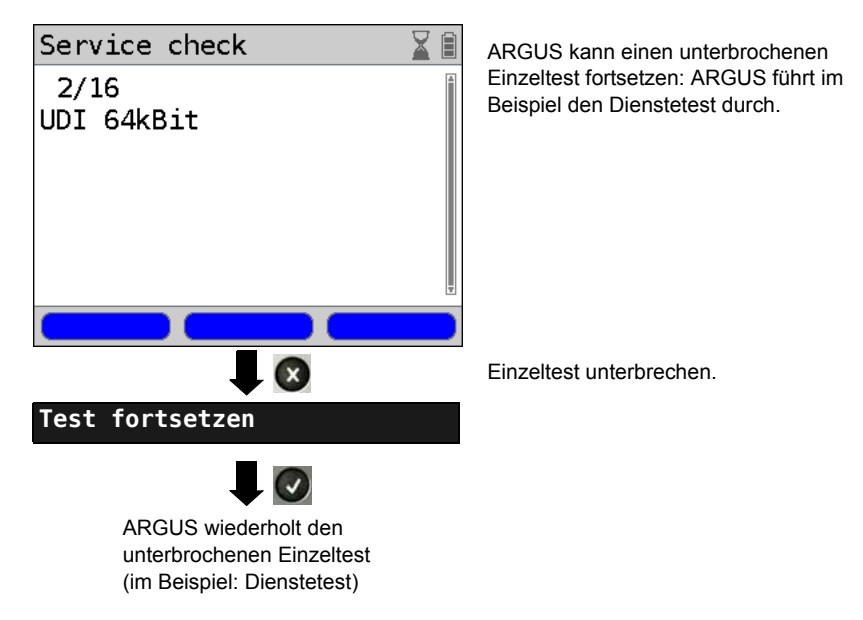

Test fortsetzen:

Testergebnis anzeigen s. Seite 333.

## 18.11 Verbindung

ARGUS kann für folgende Dienste eine Verbindung aufbauen:

| Dienst                                       | Displayanzeige        |
|----------------------------------------------|-----------------------|
| Sprache                                      | Sprache               |
| Datenfernübertragung                         | DFU 64kBit            |
| Audio 3.1 kHz                                | 3.1 kHz audio         |
| Audio 7 kHz                                  | 7 kHz audio           |
| Datenfernübertragung mit Tönen und Anzeige   | DFU-TA                |
| Telefonie                                    | Tel. ISDN             |
| Telefax Gruppe 2/3                           | Fax G3                |
| Telefax Gruppe 4                             | Fax G4                |
| Combined Text and facsimile Communication    | Mixed                 |
| Teletex Service basis                        | Teletex               |
| International interworking for Videotex      | Videotex              |
| Telex                                        | Telex                 |
| OSI application according to X.200           | OSI                   |
| 7 kHz Telefonie                              | Tele. 7 kHz           |
| Video Telephony, first connection            | Bildtel. 1            |
| Video Telephony, second connection           | Bildtel. 2            |
| Drei User-spezifische Dienste (s. Seite 212) | Userspecified 1 bis 3 |

Bei einer Telefonverbindung kann mit dem integrierten Handset bestehend aus Mikrofon und Hörkapsel oder einem Headset gesprochen werden.

Bei aufgebauter Verbindung wird durch Drücken der numerischen Tasten (0-9), sowie der Tasten \* und #, ein DTMF-Signal generiert und gesendet.

## Einzelwahl (Gehender Ruf)

Bei Einzelwahl werden die eingegebenen Ziffern der Rufnummer einzeln übertragen.

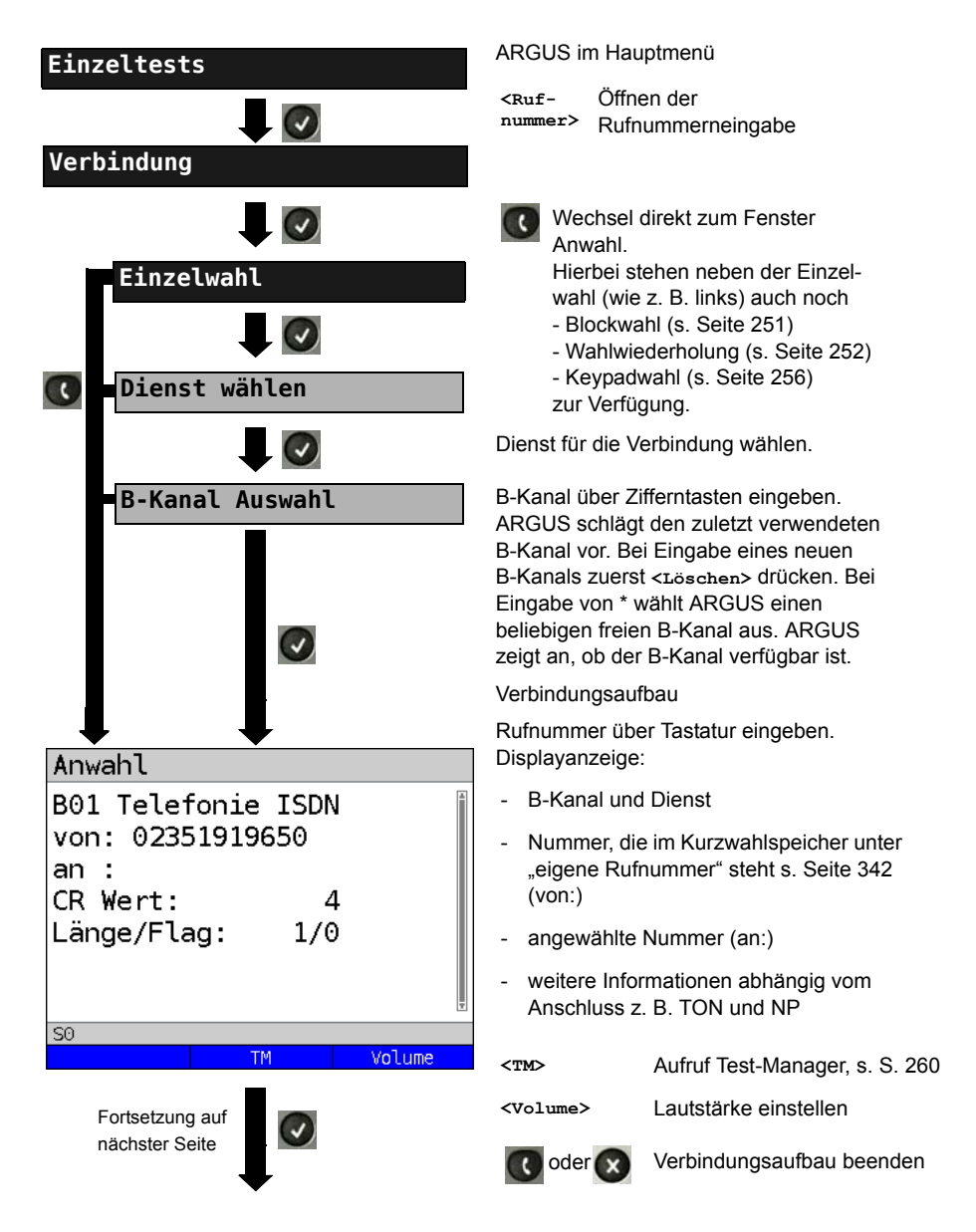

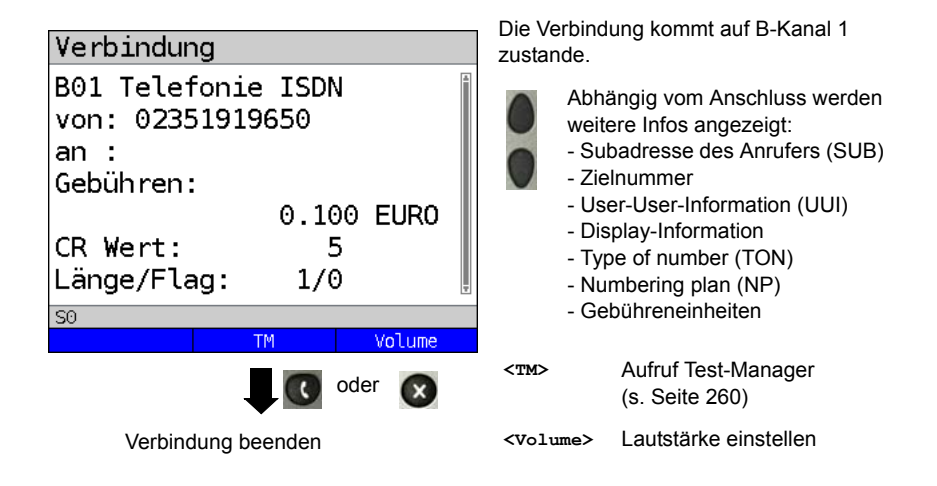

#### - Anzeige Gebühreninformation:

Werden die Gebühren nicht als Gebühreneinheiten, sondern direkt als Währung übermittelt, zeigt ARGUS den aktuellen Betrag an. Erfolgt die Gebührenanzeige im DSS1 nicht entsprechend der Norm DIN ETS 300182, sondern mittels des Informationselementes DISPLAY (DSP), zeigt ARGUS die Zeichenkette dieser DISPLAY-Nachricht an.

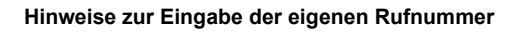

Die Durchwahl wird von der Anschlussnummer durch ein # getrennt (z. B. 02351/ 9070-40 ARGUS Eingabe: 023519070 #40). Bei einem gehenden Ruf verwendet ARGUS als Zieladresse (CDPN bzw. DAD) die gesamte Rufnummer (ohne #) und als Absendeadresse (CGPN bzw. OAD) nur die Durchwahl.

Ein '#' am Anfang einer Rufnummer wird als gültiges Zeichen behandelt. Ein '#' am Ende der eigenen Nummer führt dazu, dass ARGUS keine Absendeadresse (CGPN bzw. OAD) mitschickt.

### Vereinfachte Einzelwahl über die Telefontaste

| 0 | drücken:         | ARGUS wechselt unabhängig vom gerade geöffneten Menü direkt zum Fenster Verbindung/Einzelwahl. |
|---|------------------|------------------------------------------------------------------------------------------------|
| 0 | nochmal drücken: | Amtston ertönt, nach Eingabe der Rufnummer wird die Verbindung aufgebaut.                      |

# Blockwahl (Gehender Ruf)

Bei Blockwahl überträgt ARGUS die komplette Wahlinformation zusammenhängend in einem Block.

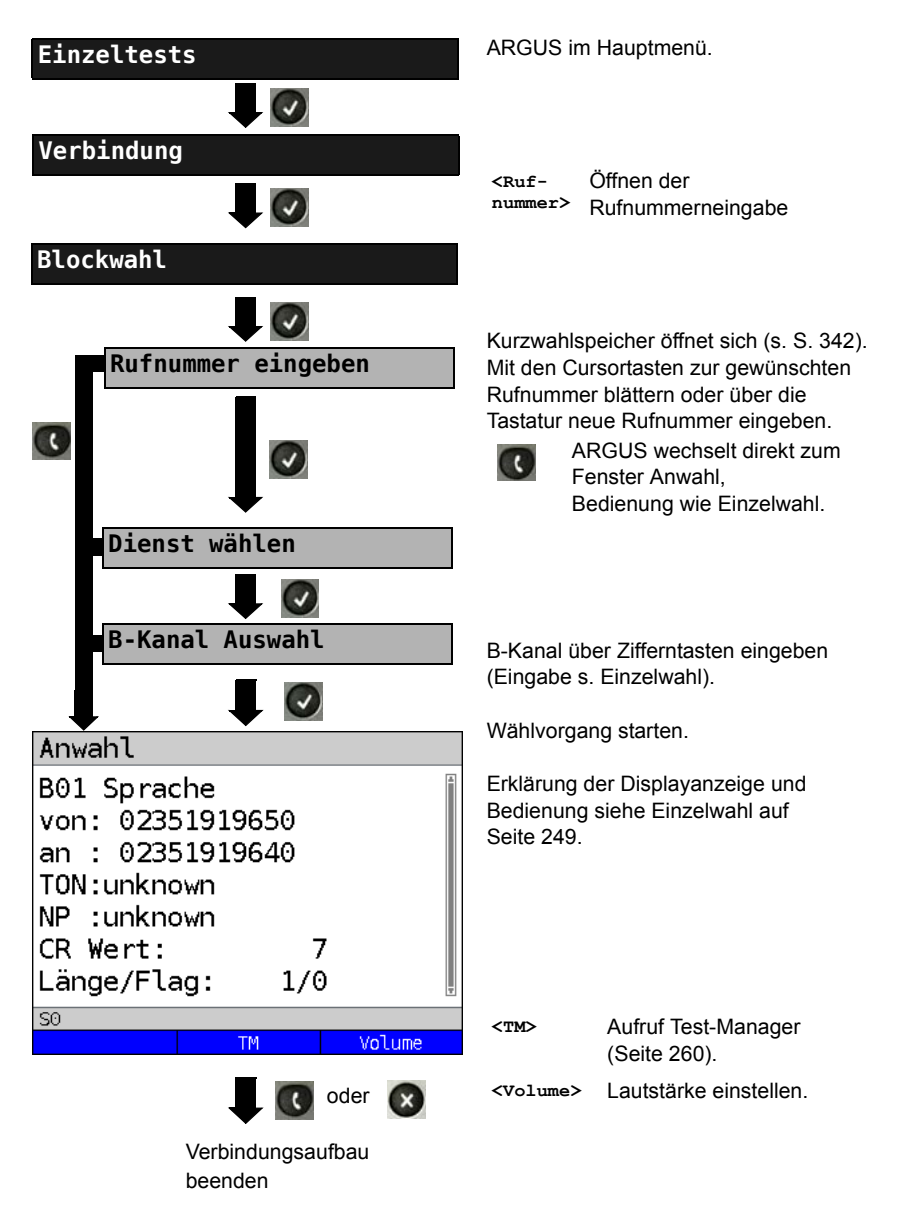

# Wahlwiederholung (Gehender Ruf) + Letzter Anrufer (Kommender Ruf)

ARGUS baut eine Verbindung mit der von ihm zuletzt gewählten Rufnummer oder mit zuletzt gekommenen Rufnummer auf.

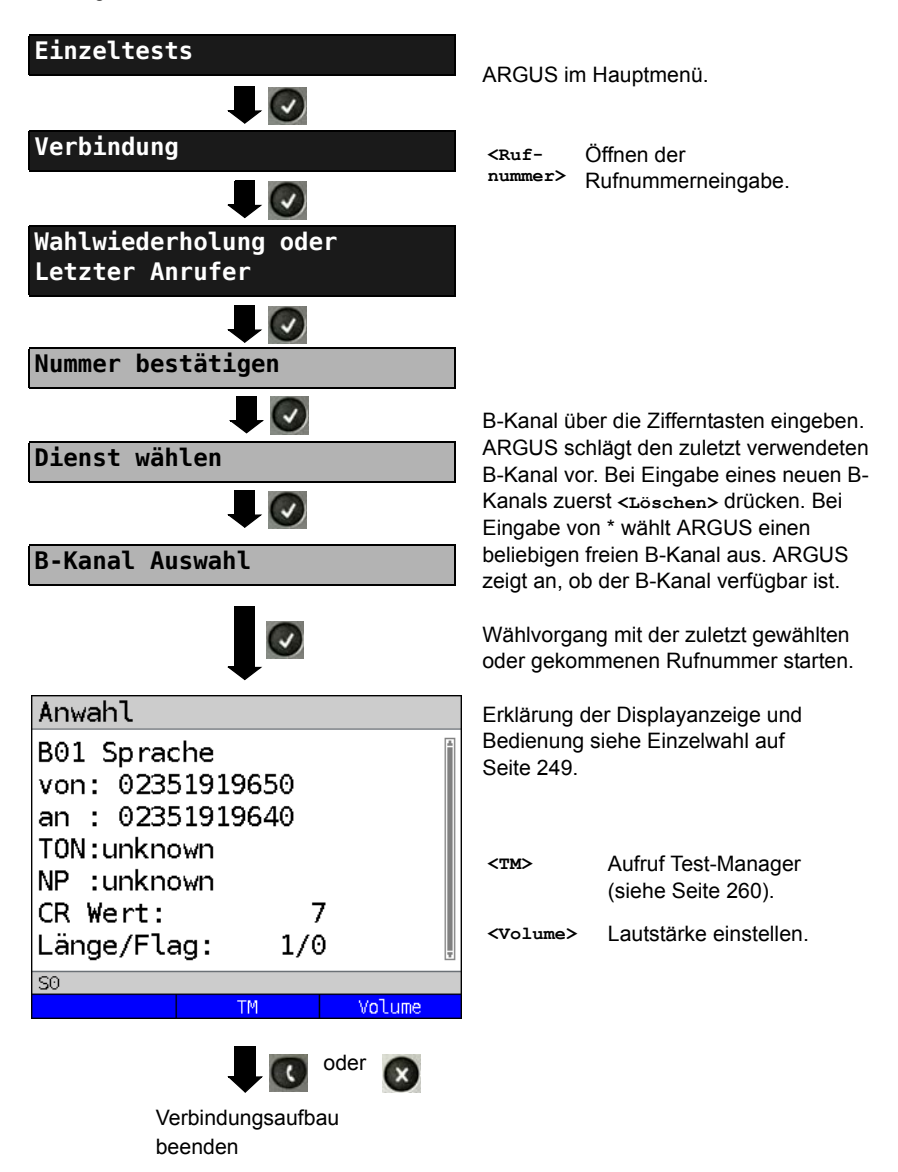
## Kommender Ruf

Ein kommender Ruf kann jederzeit, auch während eines laufenden Tests (z. B. BERT), angenommen werden (s. Seite 261). ARGUS signalisiert einen kommenden Ruf durch ein akustisches Signal und durch eine Display-Anzeige. Am P-MP-Anschluss können Sie mit der Funktion Rufannahme (s. Seite 212) einstellen, dass ARGUS nur kommende Rufe signalisiert, die an die als eigene Rufnummer eingestellte MSN adressiert sind. Die Funktion ist nur dann ausführbar, wenn die eigene Rufnummer im Kurzwahlspeicher eingegeben wurde (s. Seite 342) und der kommende Ruf eine Ziel-MSN überträgt.

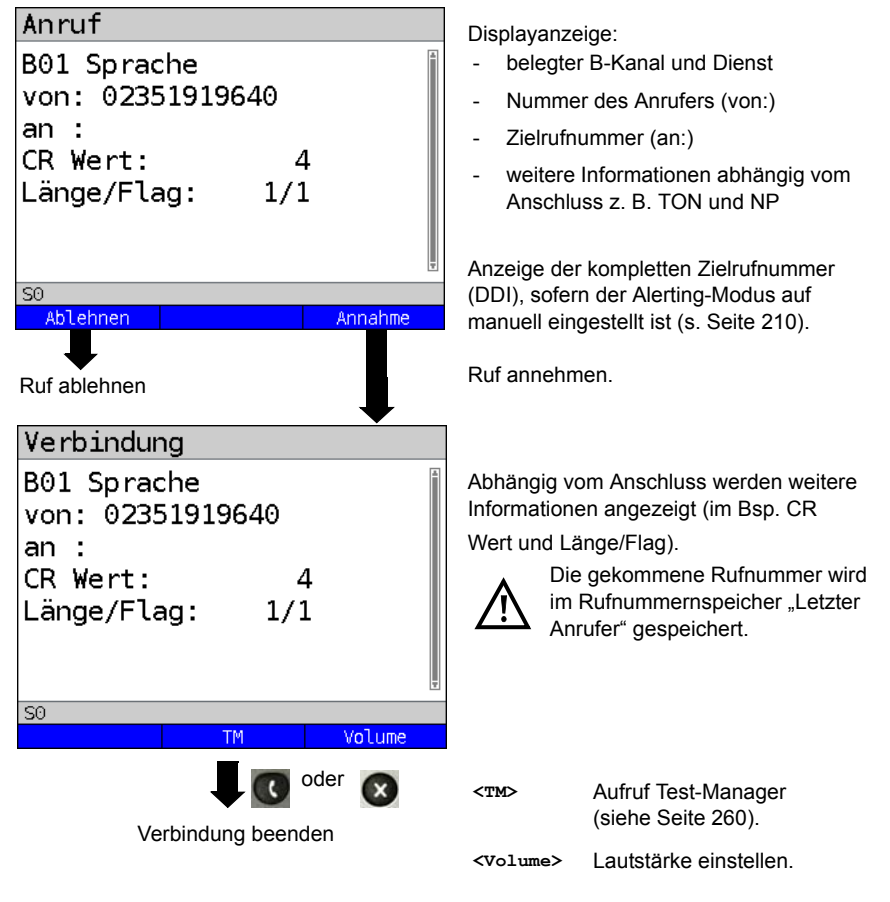

ARGUS zeigt den verantwortlichen Grund (Cause) für den Verbindungsabbau an (siehe Seite 254).

## Gebühreninformation im NT-Modus:

Im NT-Modus speist ARGUS bei kommenden Rufen Gebühren gemäß funktionalem DSS1 als Einheiten (Units) und als Währung (Currency) in Euro ein.

# Abbau der Verbindung

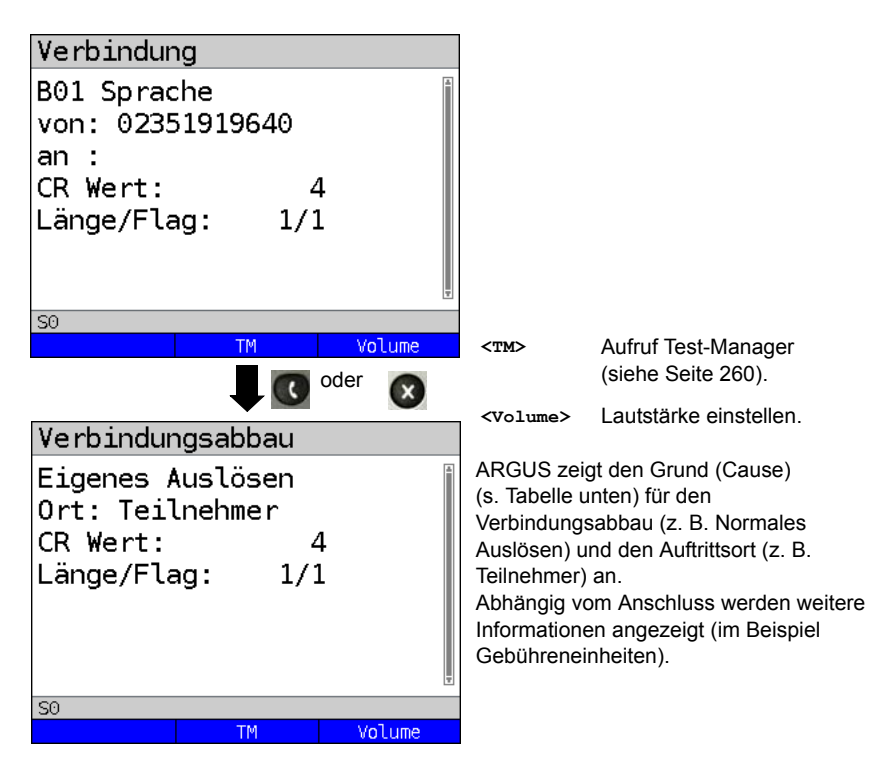

Folgende Gründe (Causes) werden im Klartext angezeigt:

| Grund   | Display            | Erklärung                                                                    |
|---------|--------------------|------------------------------------------------------------------------------|
| 255     | Eigen.Auslösen     | Anwender hat die Verbindung aktiv abgebrochen                                |
| Länge 0 | Normales Auslösen  | Cause-Element mit Länge 0, wird insbesondere bei 1TR6 verwendet              |
| 01      | K.Anschl.u.d.Nr    | "Kein Anschluss unter dieser Rufnummer" wird signalisiert                    |
| 16      | Normales Auslösen  | Normales Auslösen                                                            |
| 17      | TIn besetzt        | Teilnehmer besetzt                                                           |
| 18      | Keine Antwort      | Kein Endsystem hat geantwortet                                               |
| 19      | Rufzeit zu lang    | Rufzeitüberschreitung                                                        |
| 21      | Ruf-Ablehnung      | Der Ruf wurde aktiv zurückgewiesen                                           |
| 28      | Falsche Nummer     | Falsches Rufnummernformat oder Rufnummer war unvollständig                   |
| 31      | Norm. Auslösen     | Universalgrund "normal class" (Dummy)                                        |
| 34      | Kein B-Kanal       | Es ist kein B-Kanal verfügbar                                                |
| 44      | gef.B-Kan.n.verf   | Angeforderter B-Kanal nicht verfügbar                                        |
| 50      | angef.DM.n.verf.   | Angefordertes Dienstmerkmal ist nicht freigegeben (Auftrag fehlt)            |
| 57      | BC n. freigegeb.   | Der angeforderte Basisdienst (bearer capability) ist nicht freigegeben       |
| 63      | Serv./Opt. n. verf | Universalgrund für "Dienst nicht vorhanden" oder<br>"Option nicht verfügbar" |
| 69      | DM n.eingericht.   | Angefordertes Dienstmerkmal wird nicht unterstützt                           |
| 88      | Inkompatib. Ziel   | Inkompatibles Ziel                                                           |
| 102     | Timer abgelaufen   | Fehlerbehandlungsroutine wegen Timer-Ablauf gestartet                        |
| 111     | Protokollfehler    | Universalgrund für "protocol error class"                                    |
| 127     | interworking err   | Universalgrund für "interworking class"                                      |

Weitere Causes werden nicht im Klartext, sondern als Dezimalzahl angezeigt (siehe "CAUSE-Meldungen im Protokoll 1TR6" auf Seite 360 und "ARGUS-Fehlermeldungen (DSS1 / 1TR6)" auf Seite 362).

## Test von Leistungsmerkmalen über Keypad

Das Leistungsmerkmal ist für den S<sub>0</sub>/U<sub>k0</sub>-Anschluss relevant. Manche Netzbetreiber bieten keine gemäß DSS1 spezifizierte funktionale Realisierung der Leistungsmerkmale, sondern sie erwarten die Steuerung durch den Anwender über sogenannte Keypad-Kommandofolgen. Der Aufruf eines Leistungsmerkmales erfolgt üblicherweise durch Eingabe einer Ziffernfolge und durch Senden dieser Ziffernfolge innerhalb eines DSS1-spezifischen Protokollelements. Dieses sogenannte Keypad-Element wird in eine SETUP-Nachricht eingebettet. Die Erfolgskontrolle erfolgt entweder akustisch (Handset) oder über spezielle Protokollelemente (Cause). Diese Causes werden vom ARGUS angezeigt.

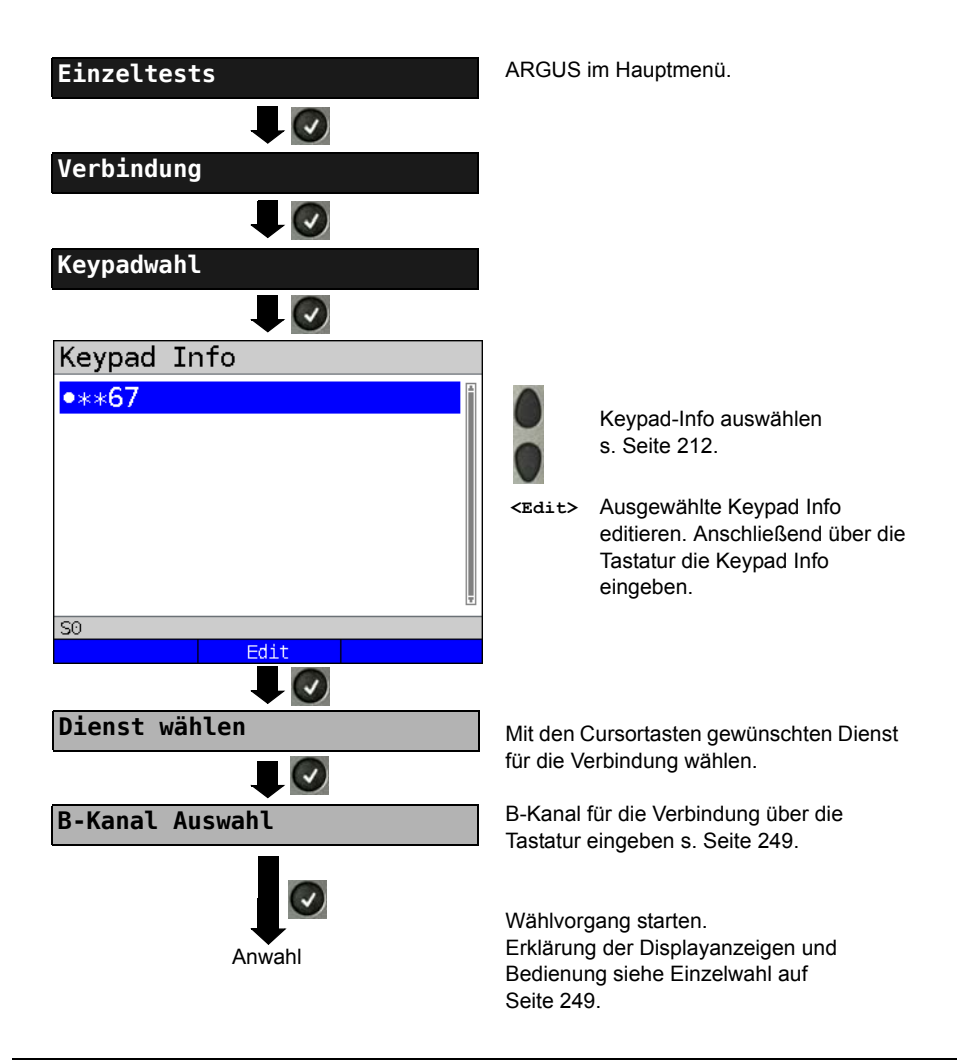

## 18.12 Zeitmessungen

ARGUS ermittelt insgesamt drei verschiedene Zeiten:

- Verbindungsaufbauzeit
- Laufzeit der Daten
- Laufzeitdifferenz der Daten in zwei B-Kanälen.

## Verbindungsaufbauzeit

ARGUS erzeugt im TE-Betrieb einen gehenden Ruf und ermittelt die Zeit zwischen gesendetem SETUP und empfangenem ALERT oder CONN. ARGUS baut die Verbindung automatisch ab, sobald die Messung beendet ist.

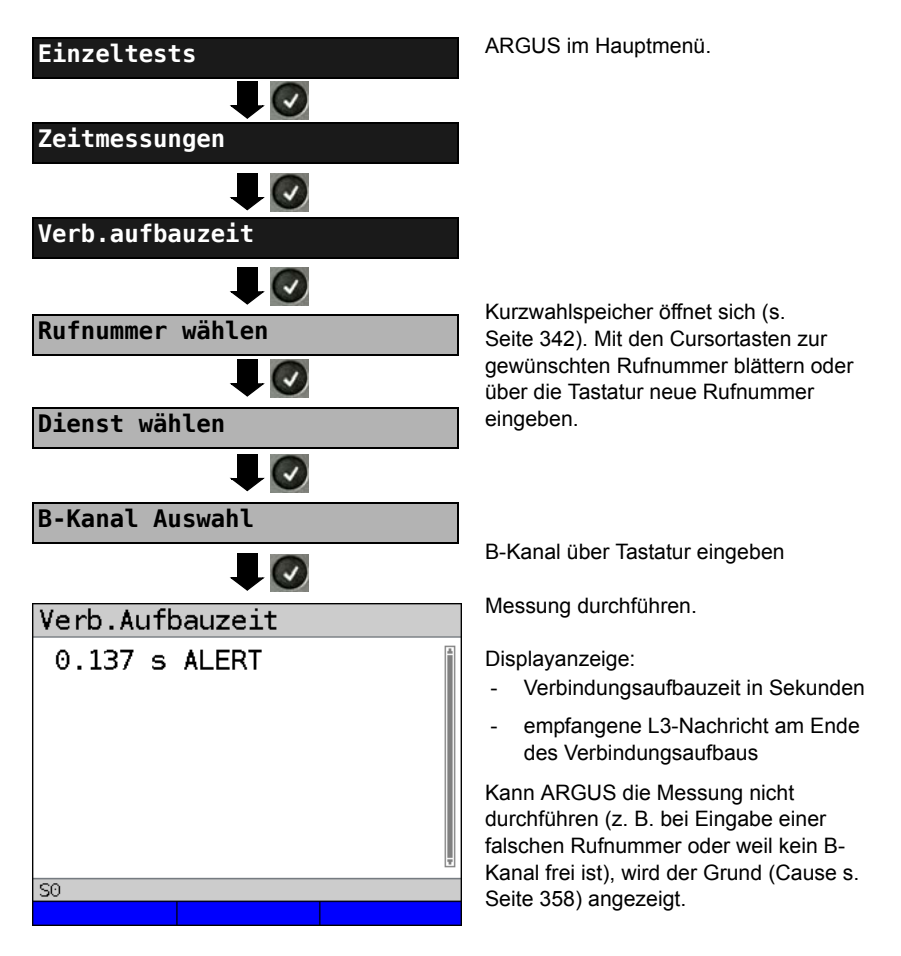

### Laufzeit

ARGUS stellt eine Verbindung zu sich selbst (Selbstanruf) oder zu einer fernen Loopbox her und misst die Laufzeit der Daten im gewählten B-Kanal. Die Messung (Dauermessung) muss manuell beendet werden.

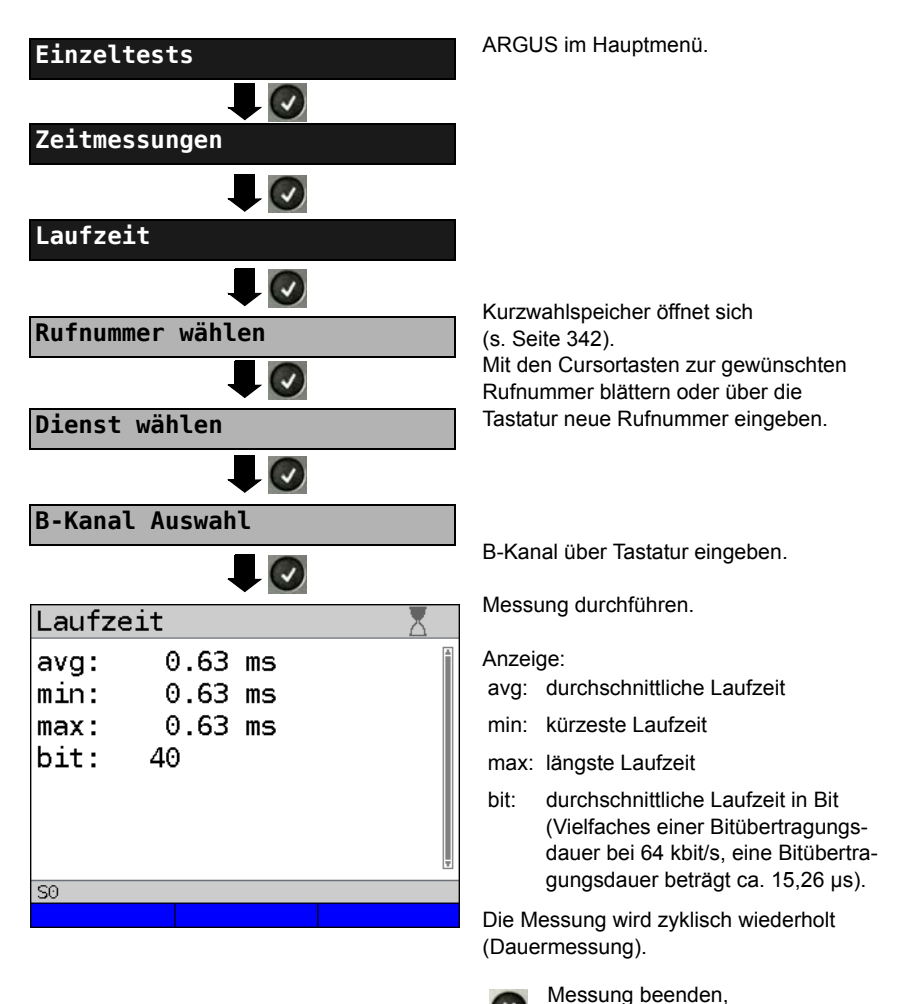

Ist die Messung nicht möglich, z. B. bei Eingabe einer falschen Rufnummer oder weil kein B-Kanal frei ist, zeigt ARGUS den entsprechenden Grund an. Empfängt ARGUS nach ca. 13 Sekunden keine Daten im B-Kanal, wird "keine Loop" angezeigt.

ARGUS zeigt die letzte Messung an.

## Interchannel delay

ARGUS stellt zwei getrennte Verbindungen zu einer fernen Loopbox her. Die Loopbox sendet die B-Kanal-Daten jeweils im gleichen Kanal wieder zurück. ARGUS misst die Laufzeit der Daten in beiden B-Kanälen und ermittelt die Laufzeitdifferenz (Interchannel delay). Die Messung (Dauermessung) muss manuell beendet werden.

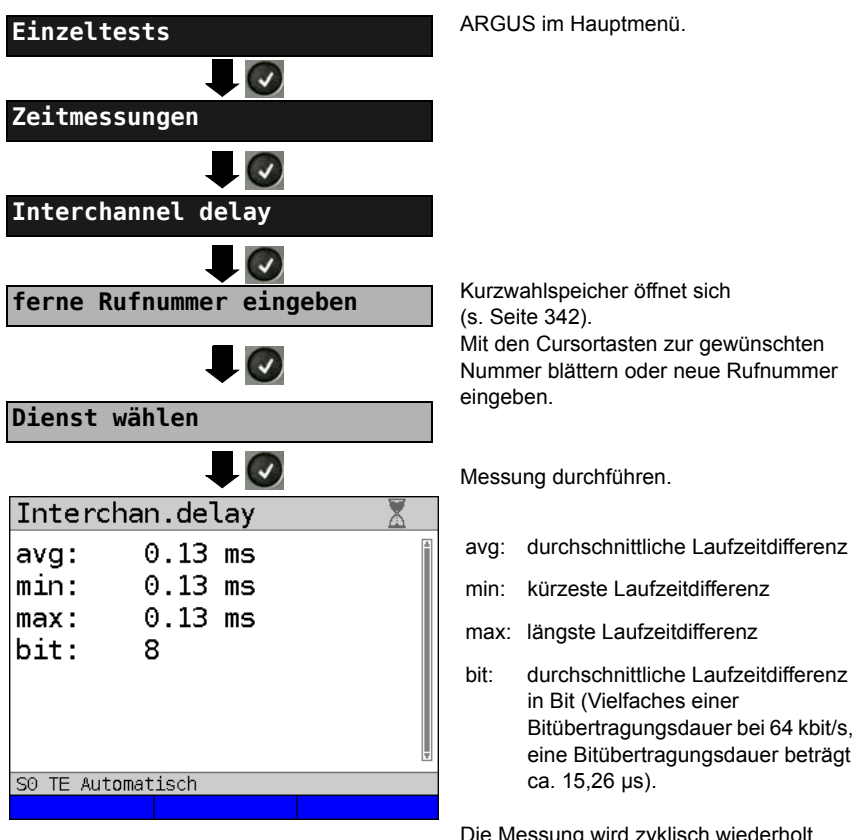

Die Messung wird zyklisch wiederholt (Dauermessung).

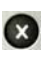

Messung beenden, ARGUS zeigt die letzte Messung an.

Ist die Messung nicht möglich, z. B. bei Eingabe einer falschen Rufnummer oder weil kein B-Kanal frei ist, zeigt ARGUS den entsprechenden Grund (Cause) an. Empfängt ARGUS nach ca. 13 Sekunden keine Daten im B-Kanal, wird "keine Loop" angezeigt.

## 18.13 Verwaltung mehrerer Tests am ISDN-Anschluss

ARGUS kann mehrere Tests bzw. "Verbindungen" gleichzeitig und unabhängig voneinander starten. Während eines Telefonats kann beispielsweise gleichzeitig ein BERT durchgeführt werden. Die einzelnen Tests bzw. "Verbindungen" belegen jeweils Ressourcen.

Alle gestarteten Tests werden vom Test-Manager verwaltet. Mit Hilfe des Test-Managers können neue Tests gestartet, zwischen parallel laufenden Tests umgeschaltet oder alle laufenden Tests beendet werden.

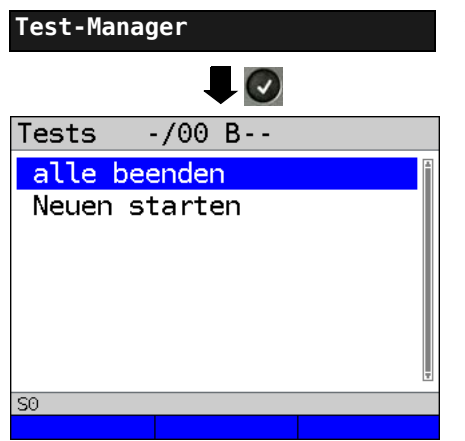

ARGUS im Hauptmenü.

Test-Manager öffnen.

<TM> Direkter Aufruf des Test-Managers oder im Menü Einzeltests, bei

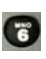

aufgebauter Verbindung oder während eines Tests.

## Mehrere Tests gleichzeitig starten

#### Start eines neuen Tests/Verbindung während einer bestehenden Verbindung

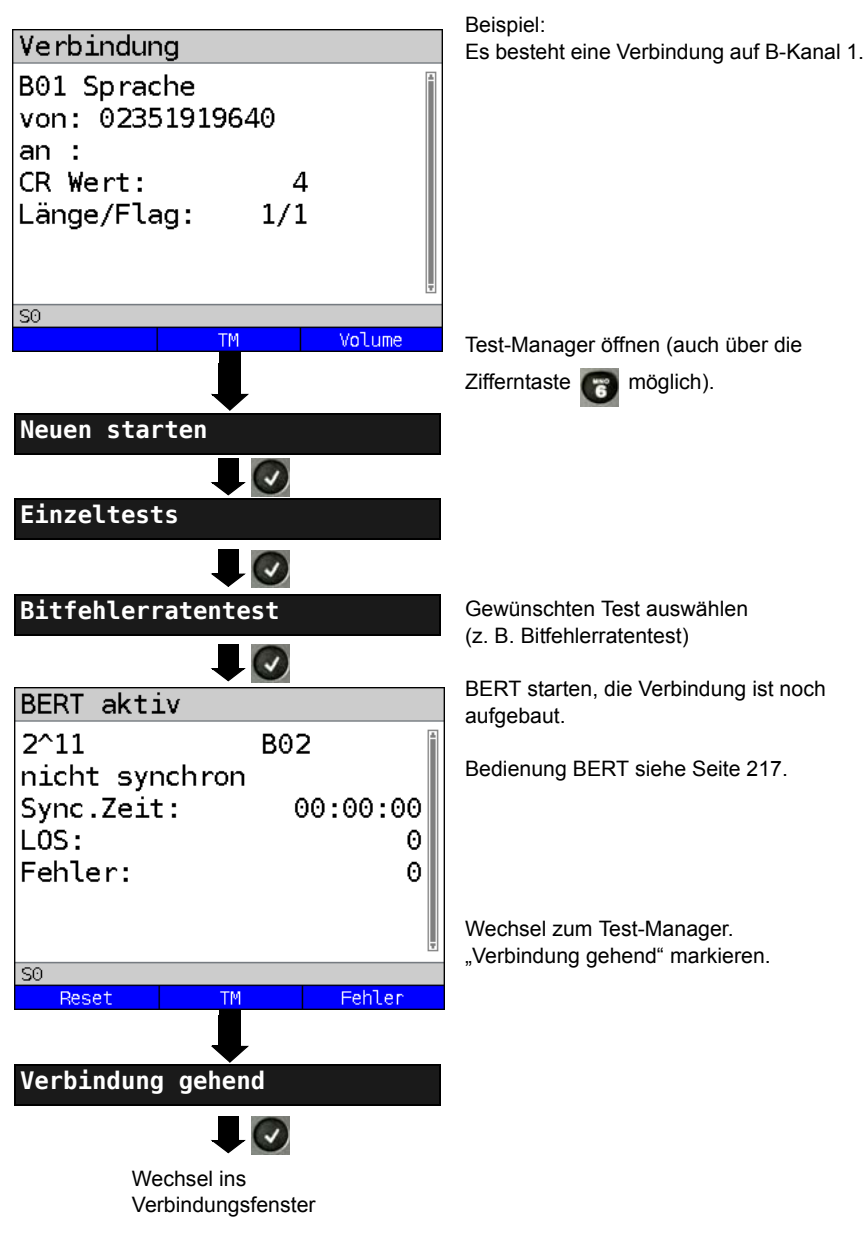

|           | Tests                          | 1/0                      | 2            | B01       |                  |
|-----------|--------------------------------|--------------------------|--------------|-----------|------------------|
| Die<br>wu | e Verbindung<br>Irde als Erste | Es bestehe<br>Verbindung | en 2<br>gen/ | Die Verbi | ndung<br>Kanal 1 |
| ge        | startet                        | Tests                    |              |           |                  |

Wird ein Test oder eine Verbindung beendet, wechselt ARGUS zum Test-Manager, sofern noch ein weiterer Test oder eine Verbindung im Hintergrund läuft.

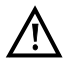

Beispiel Display

Einige Tests belegen so viele Ressourcen, dass sie nicht in beliebigen Kombinationen mit anderen Tests gestartet werden können. ARGUS zeigt dies mit einer Displaymeldung "Test zur Zeit nicht möglich" an.

| Test/<br>Verbindung             | Anzahl, wie oft ein Test oder eine Verbin-<br>dung gleichzeitig gestartet werden kann | Wechsel zu<br>einem anderen<br>Test möglich |
|---------------------------------|---------------------------------------------------------------------------------------|---------------------------------------------|
| Verbindung kommend              | 2                                                                                     | ја                                          |
| Verbindung gehend               | 2                                                                                     | ја                                          |
| BERT                            | 2                                                                                     | ja                                          |
| Loop                            | 2                                                                                     | ja                                          |
| Dienstetest                     | 1                                                                                     | nein                                        |
| DM-Abfrage                      | 1                                                                                     | nein                                        |
| Zeitmessung                     | 1                                                                                     | nein                                        |
| X.31-Test                       | 1                                                                                     | nein                                        |
| CF-Abfrage / Aktiv /<br>Löschen | 1                                                                                     | nein                                        |
| MSN-Abfrage                     | 1                                                                                     | nein                                        |
| Autotest                        | 1                                                                                     | nein                                        |

## Umschalten zwischen parallelen Tests / Verbindungen

Die Bedienung wird am Beispiel "Annahme eines kommenden Rufes während eines BERT" erklärt.

ARGUS signalisiert einen kommenden Ruf sowohl im Display als auch akustisch

(s. Seite 248). Der Ruf kann unabhängig vom gerade durchgeführten BERT angenommen werden. Falls die Funktionen "B-Kanal-Loop" oder "BERT warten" aktiviert sind, erfolgt die Annahme des Rufes automatisch.

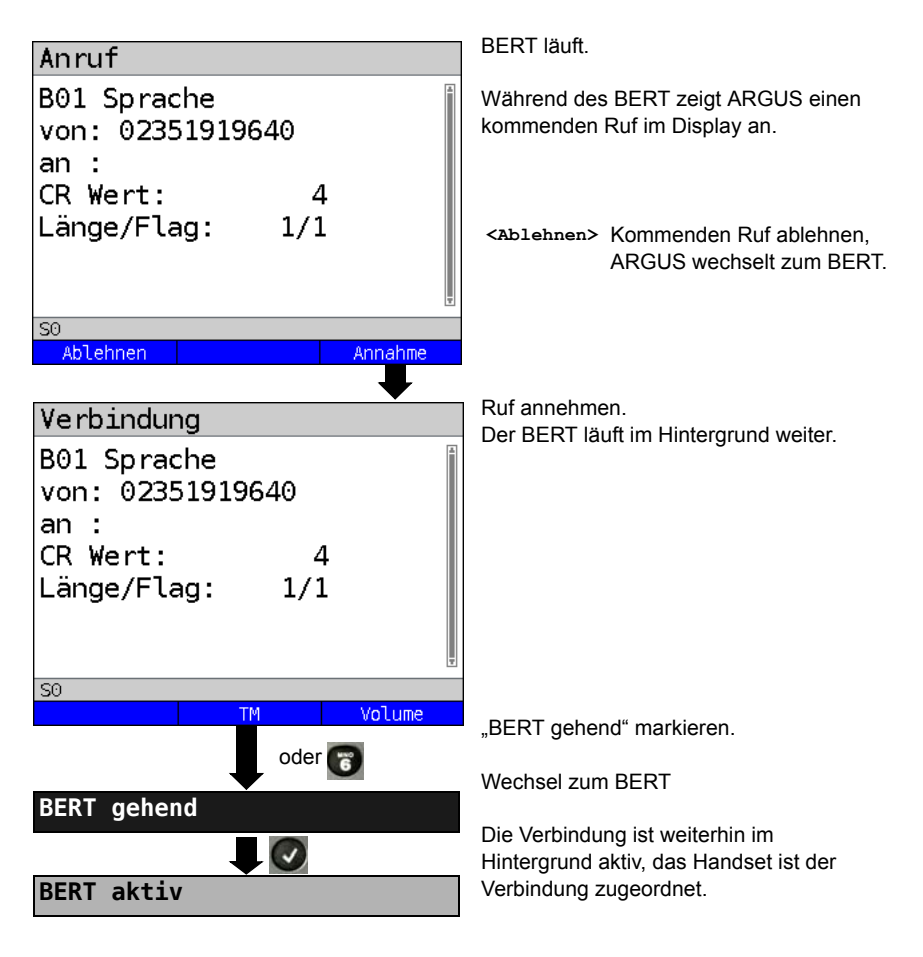

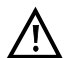

Das Handset wird der aktuell gestarteten passenden Verbindung zugeordnet. Die Zuordnung des Handsets zur Verbindung bleibt auch im Hintergrund erhalten.

## Alle laufenden Tests oder Verbindungen beenden

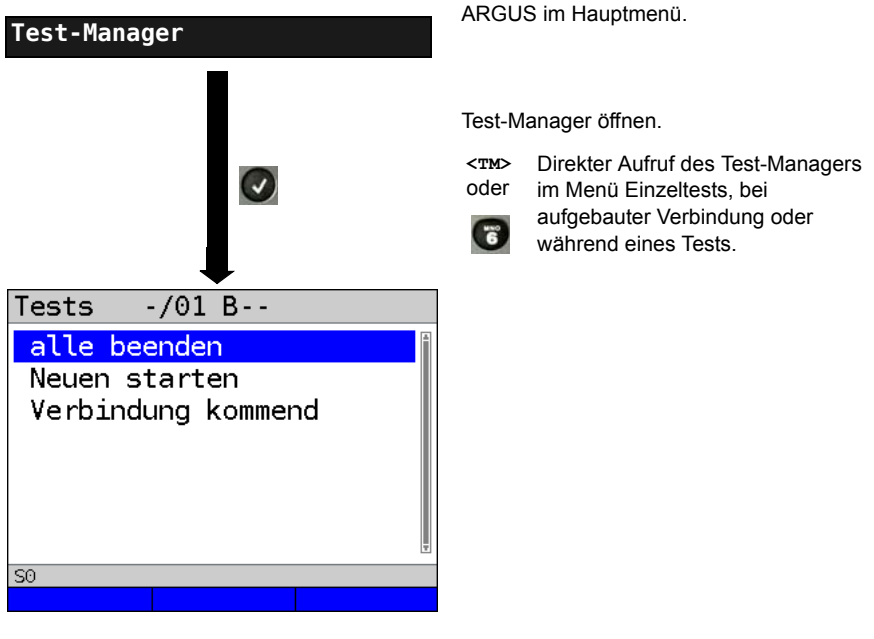

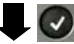

Alle Tests werden beendet und alle Verbindungen abgebaut.

## 18.14 L1-Status am S<sub>0</sub>-Anschluss

ARGUS zeigt den aktuellen Zustand der Schicht 1 an: Welche Signale empfängt die Gegenseite und welche Signale empfängt ARGUS selbst?

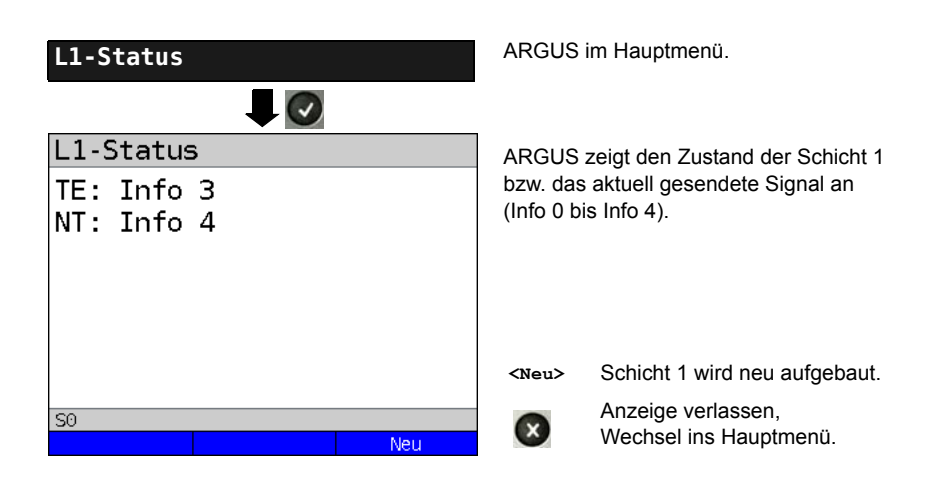

### 18.15 Monitor

ARGUS nimmt alle D-Kanal-Signale des S<sub>0</sub>-Anschlusses auf und sendet die D-Kanal-Signale über die USB-Schnittstelle an einen angeschlossenen PC auf dem die Software ARGUS WINplus oder WINanalyse laufen muss. Der Bus und die Schicht 1 werden vom Monitoring nicht beeinflusst.

Das Einstellen der Anschlussart "ISDN S<sub>0</sub>-Monitor" wird im Kapitel Anschlusseinrichtung, siehe Seite 29 erläutert.

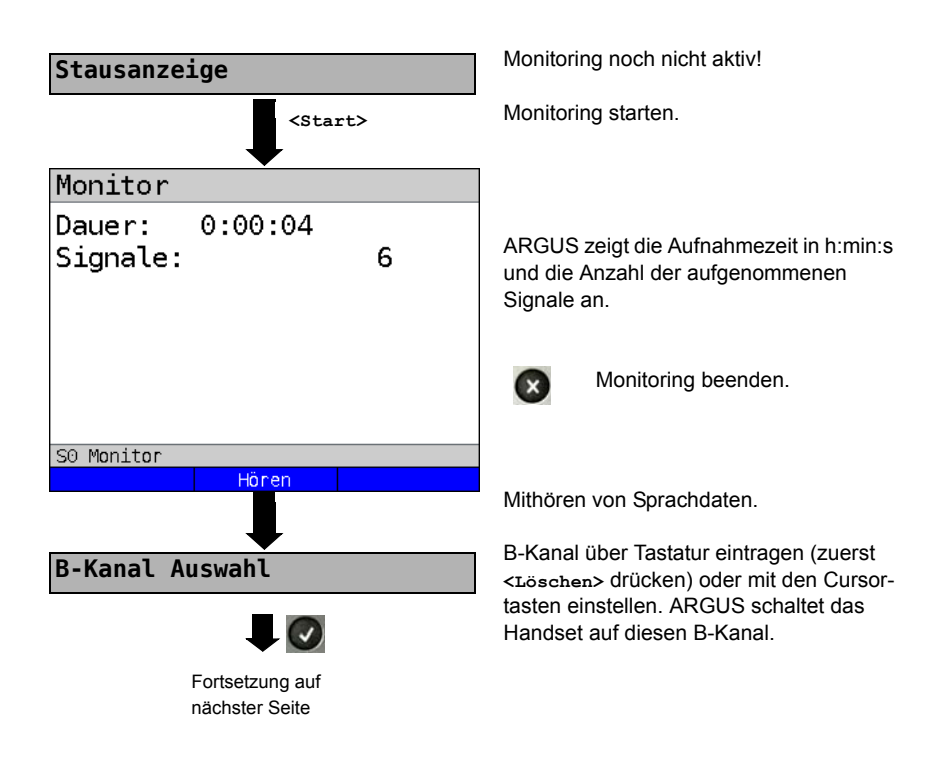

# Monitor

Dauer: 0:00:20 Signale: 130

S0 Monitor

Ruhe

Anzeige Rufparameter

Mithören von Sprachdaten (Richtung: Netz --> User) möglich.

<Ruhe> Mithören beenden.

<Ruf> Parallele Rufanzeige während des Monitorings:

> ARGUS durchsucht die gesendeten D-Kanal-Signale nach einem SETUP. Wird ein SETUP erkannt, erscheint der Softkey <Ruf>.

ARGUS zeigt die Rufparameter des zuletzt empfangenen SETUPs an.

Displayanzeige:

- Rufrichtung (N -> U für Netz -> User)
- Belegter B-Kanal
- Dienst
- Eigene Nummer (von:)
- Zielrufnummer (an:)

Abhängig vom Anschluss werden weitere Informationen angezeigt:

- Subadresse (SUB)
- User-User-Info (UUI)
- DSP-Nachrichten
- Type of Number (TON)
- Numbering plan (NP)

## Passives Mithören bei nicht aktivem Monitoring

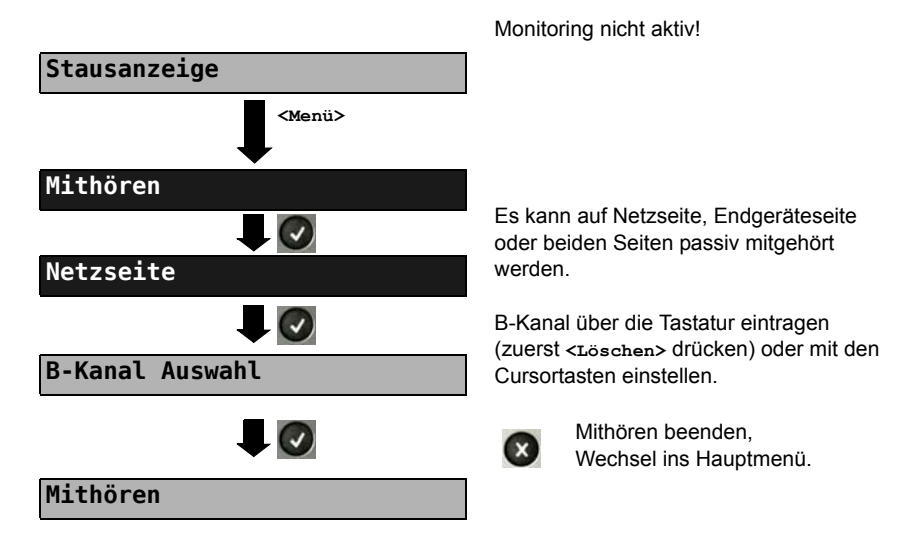

## 18.16 Festverbindung am ISDN-Anschluss

Neben den Wählverbindungen zu einem beliebigen Teilnehmer bietet ISDN die Möglichkeit, feste, permanente Verbindungen zu einer bestimmten Gegenstelle zu schalten. Diese Festverbindungen sind nach Aufbau der Schicht 1, d. h. nach Synchronisation der beiden angeschlossenen Endgeräte mit Austausch der HDLC-Rahmen, verfügbar. Der Ort der Takterzeugung kann eingestellt werden (s. Seite 210). Zum einfachen Testen der Festverbindung kann zunächst auf einem ausgewählten B-Kanal mit der Gegenstelle telefoniert werden, für einen genaueren Test sollte jedoch der Bitfehlerratentest durchgeführt werden.

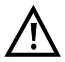

Für beide Seiten der Festverbindung muss der gleiche Kanal eingestellt werden.

## Telefonie

Das Einstellen der Anschlussart "ISDN S<sub>0</sub>-Festverbindung" wird im Kapitel Anschlusseinrichtung, siehe Seite 29 erläutert.

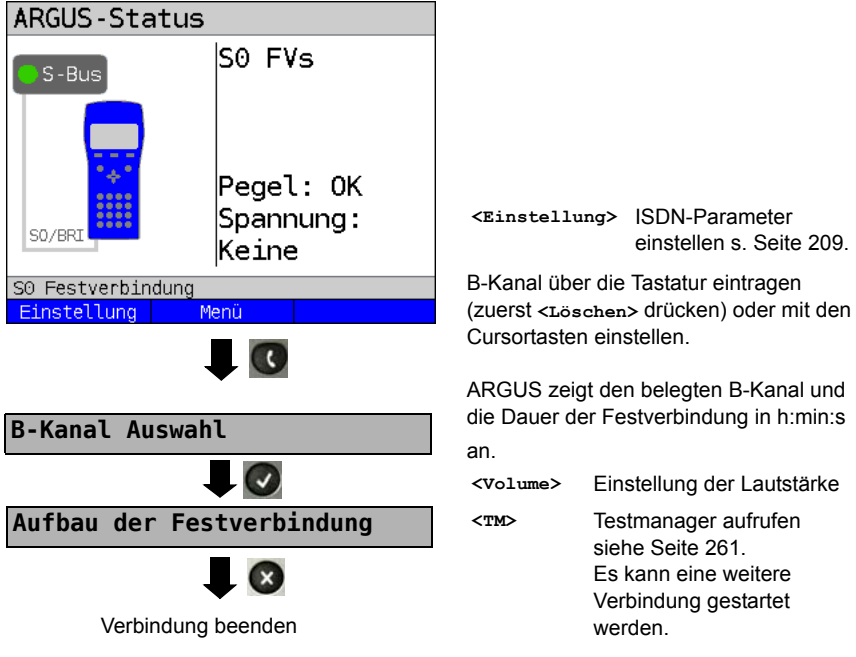

Die Verbindung kann alternativ im Menü Einzeltests über Verbindung aufgebaut werden.

### Bitfehlerratentest

Beim Bitfehlerratentest sind verschiedene Varianten möglich: Im einfachsten Fall wird auf der fernen Seite eine B-Kanal-Loop eingerichtet, Parametereinstellung s. Seite 215. Nach Auswahl des Test-Kanals (B-Kanal oder D-Kanal) sendet ARGUS das Prüfmuster, empfängt es wieder und wertet es entsprechend aus.

Die Displayanzeige und die Bedienung erfolgt weitgehend analog zum BERT bei Wählverbindungen (s. Seite 214, Parametereinstellung s. Seite 216), es müssen jedoch keine Rufnummern und Dienste selektiert werden.

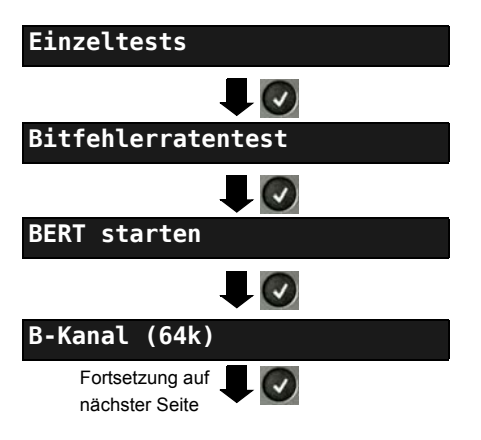

Bei Verbindungen im end-to-end Modus (s. Seite 215 und Seite 222) ist auch ein BERT im D-Kanal mit HDLC-Framing (Kanal Auswahl: D-Kanal) möglich.

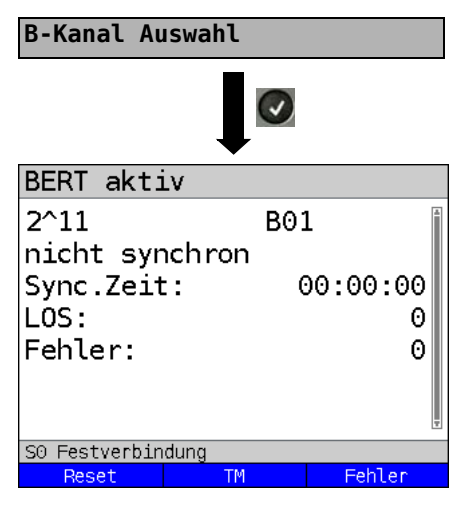

B-Kanal über Tastatur eingeben (zuerst <Löschen> drücken) oder mit den Cursortasten einstellen.

BERT starten.

Anzeige während des BERT:

- Bitmuster und belegter Kanal
- Synchronizität des Bitmusters (im Beispiel nicht synchron)
- Sync. Zeit in h:min:s
  Zeit, in der sich ARGUS auf das
  Bitmuster aufsynchronisieren kann.
- LOS: Synchronitätsverluste treten bei Fehlerraten größer oder gleich 20 % innerhalb einer Sekunde auf. Es wird die absolute Zahl der Synchronitätsverluste angezeigt.
- Fehler: aufgetretene Bitfehler
- <Reset> Die Testzeit und der Bitfehlerzähler werden zurückgesetzt.
- <TM> Testmanager aufrufen s. Seite 260.
- <Fehler> Künstlichen Bitfehler einstreuen, um die Verlässlichkeit des BERT zu überprüfen.

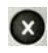

BERT beenden. Anzeige des Testergebnisses siehe S. 333.

Testergebnis speichern s. Seite 221.

### Loopbox

ARGUS kann bei einer Festverbindung als Loopbox eingerichtet werden.

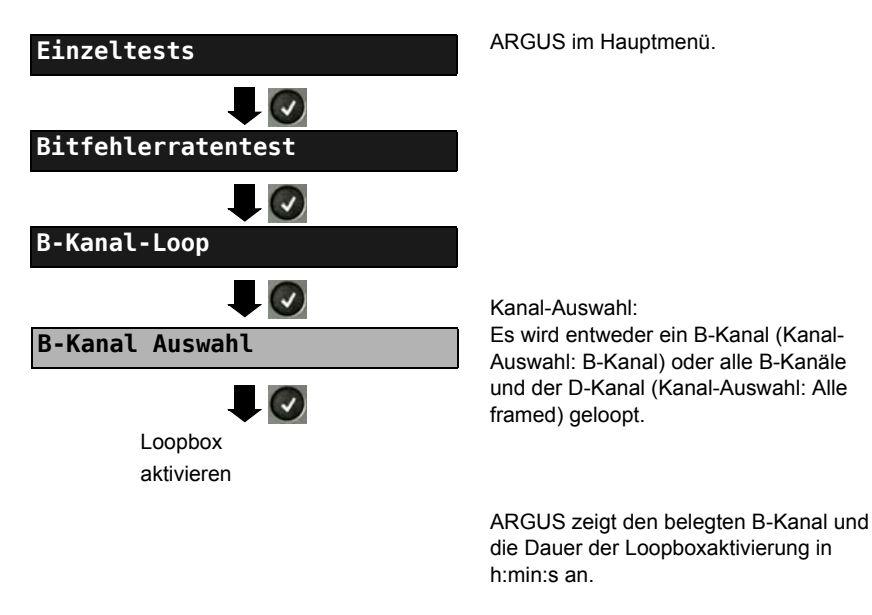

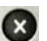

Loopbox deaktivieren.

## Zeitmessungen

### Laufzeit

ARGUS misst die Laufzeit der Daten im gewählten B-Kanal. Empfängt ARGUS nach ungefähr 13 Sekunden keine Daten im B-Kanal, wird "keine Loop" angezeigt. Die Messung (Dauermessung) muss manuell beendet werden.

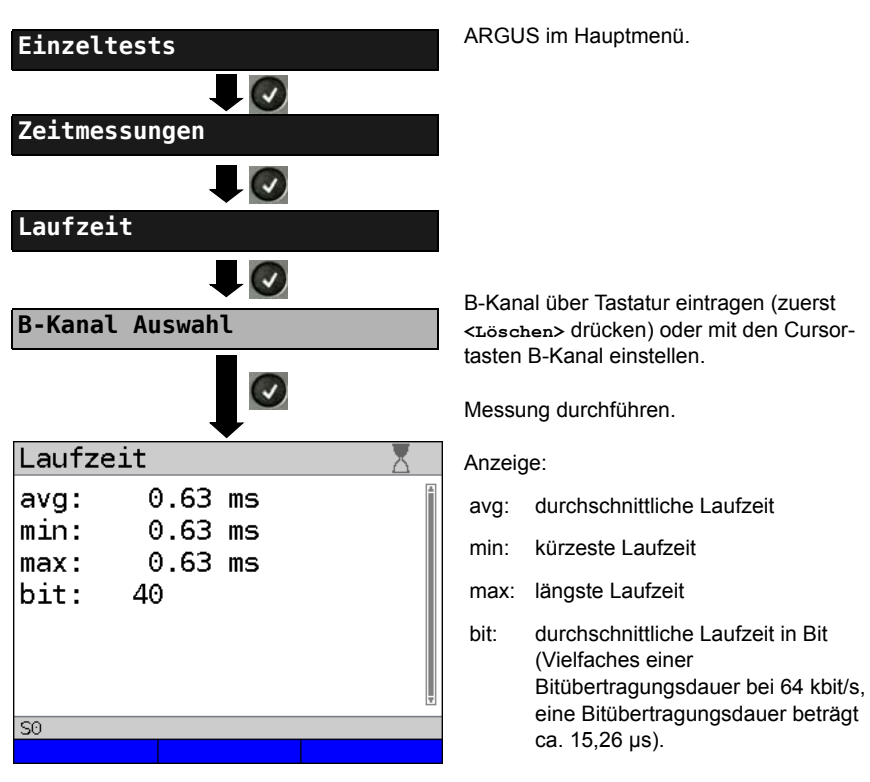

Die Messung wird zyklisch wiederholt (Dauermessung)

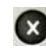

Messung beenden, ARGUS zeigt die letzte Messung an.

#### Interchannel delay

ARGUS sendet die B-Kanal-Daten zu einer Loopbox und diese schickt sie jeweils im gleichen Kanal wieder zurück. ARGUS misst die Laufzeit der Daten in beiden B-Kanälen und ermittelt die Laufzeitdifferenz (Interchannel delay). Empfängt ARGUS nach ungefähr 13 Sekunden keine Daten im B-Kanal, wird "keine Loop" angezeigt. Die Messung (Dauermessung) muss manuell beendet werden.

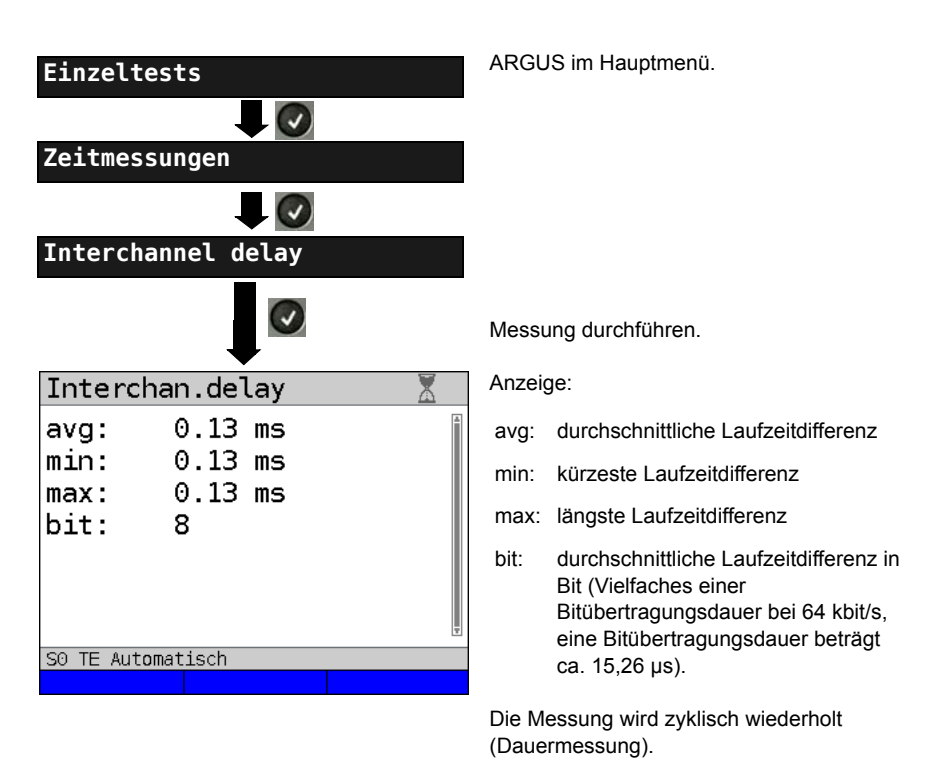

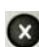

Messung beenden, ARGUS zeigt die letzte Messung an.

## 18.17 Pegelmessung am ISDN-Anschluss

## Pegelmessung am S<sub>0</sub>-Anschluss

#### Pegelmessung Gegenseite

ARGUS misst den Pegel des empfangenen Nutzsignals und die Phantomspeisung. Die Messung wird ständig aktualisiert.

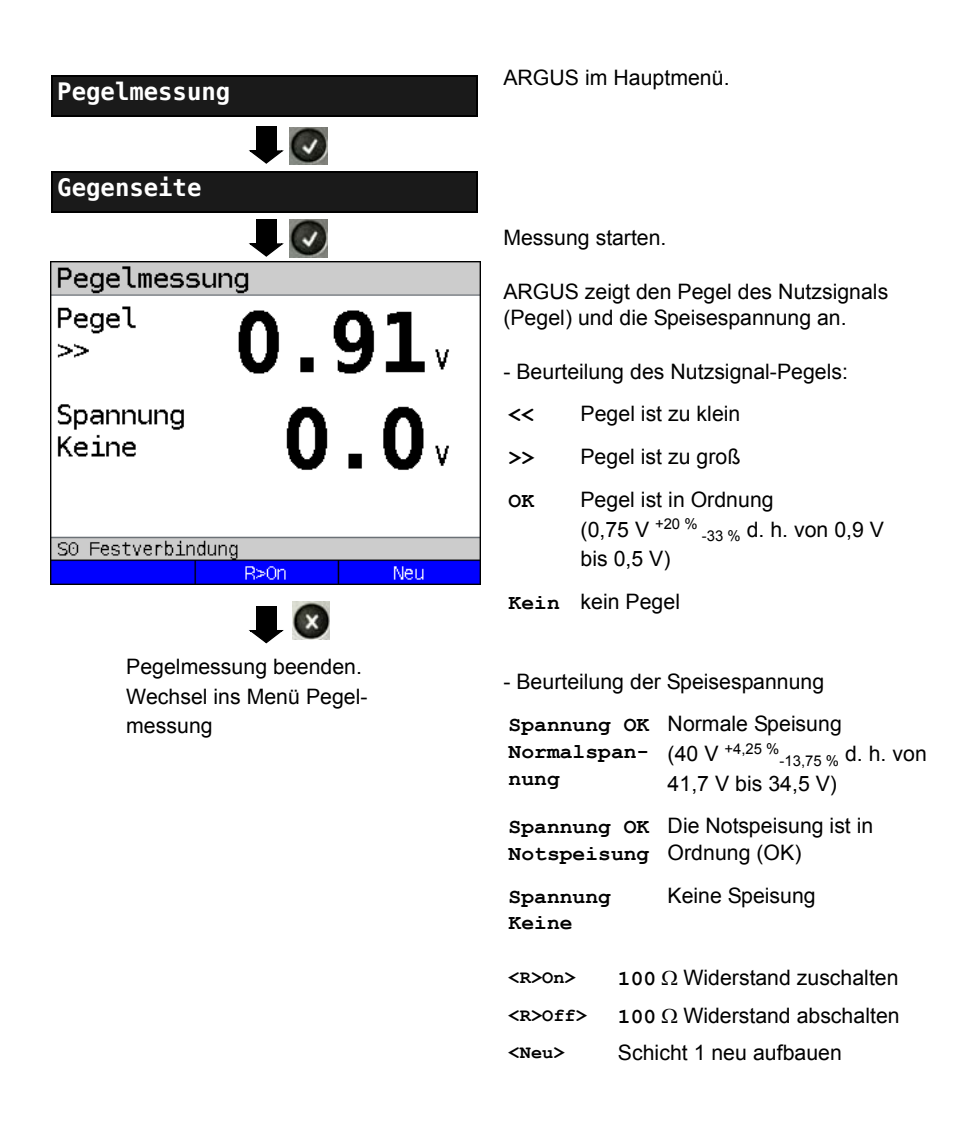

### Pegelmessung anderer TE

ARGUS (in der Betriebsart TE) misst den Pegel eines parallel angeschlossenen Endgerätes. ARGUS verhält sich in diesem Fall passiv. Das Endgerät muss Schicht 1 aktiviert haben. ARGUS aktualisiert die Messung ständig.

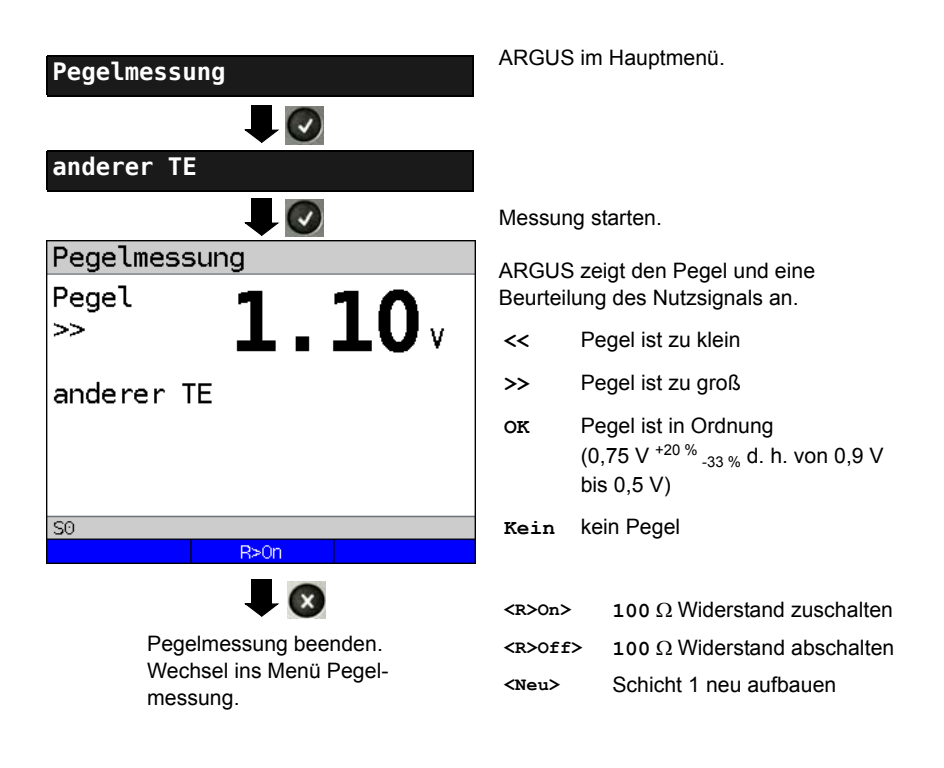

## Spannungsmessung am Uk0-Anschluss

Messung der Speisespannung an Uk0

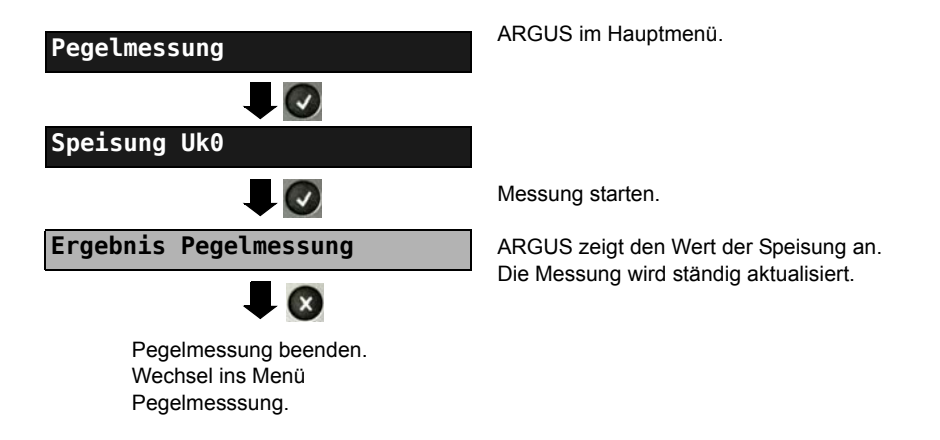

### 19 Betrieb am a/b-Anschluss

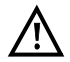

Die Anschlussleitung darf max. eine Gleichspannung von 130 V und sollte keine Wechselspannung führen.

#### 19.1 a/b-Schnittstelle einstellen

Schließen Sie die mitgelieferte Anschlussleitung an die ARGUS-Buchse "Line" und an Ihren analogen Testanschluss an und schalten Sie ARGUS ein. Das Einstellen der Anschlussart "a/b" wird im Kapitel Anschlusseinrichtung, siehe Seite 29 erläutert. Im Beispiel wurde der Anschluss a/b im Endgeräte-Modus gewählt.

#### Statusanzeige

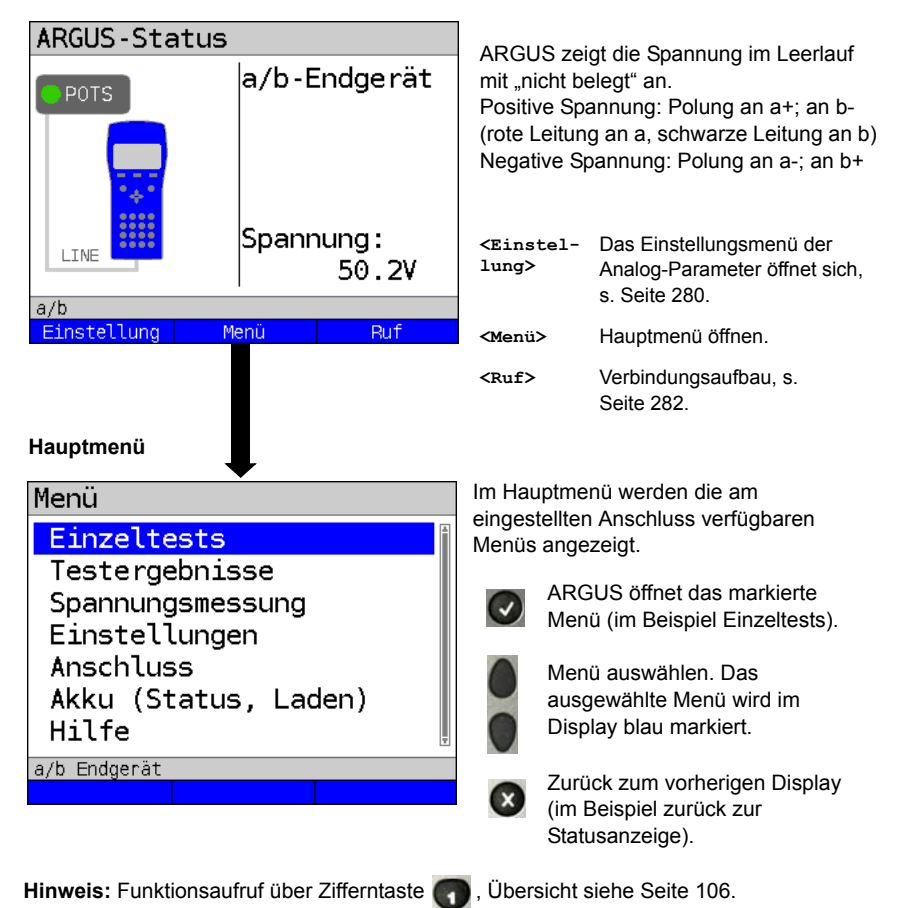

## 19.2 a/b-Einstellungen

Die Einstellung der folgenden "Analog-Parameter" ist möglich. Die Voreinstellungen können jederzeit wiederhergestellt werden (s. Seite 341). Die Änderung eines Parameters wird an einem Beispiel beschrieben:

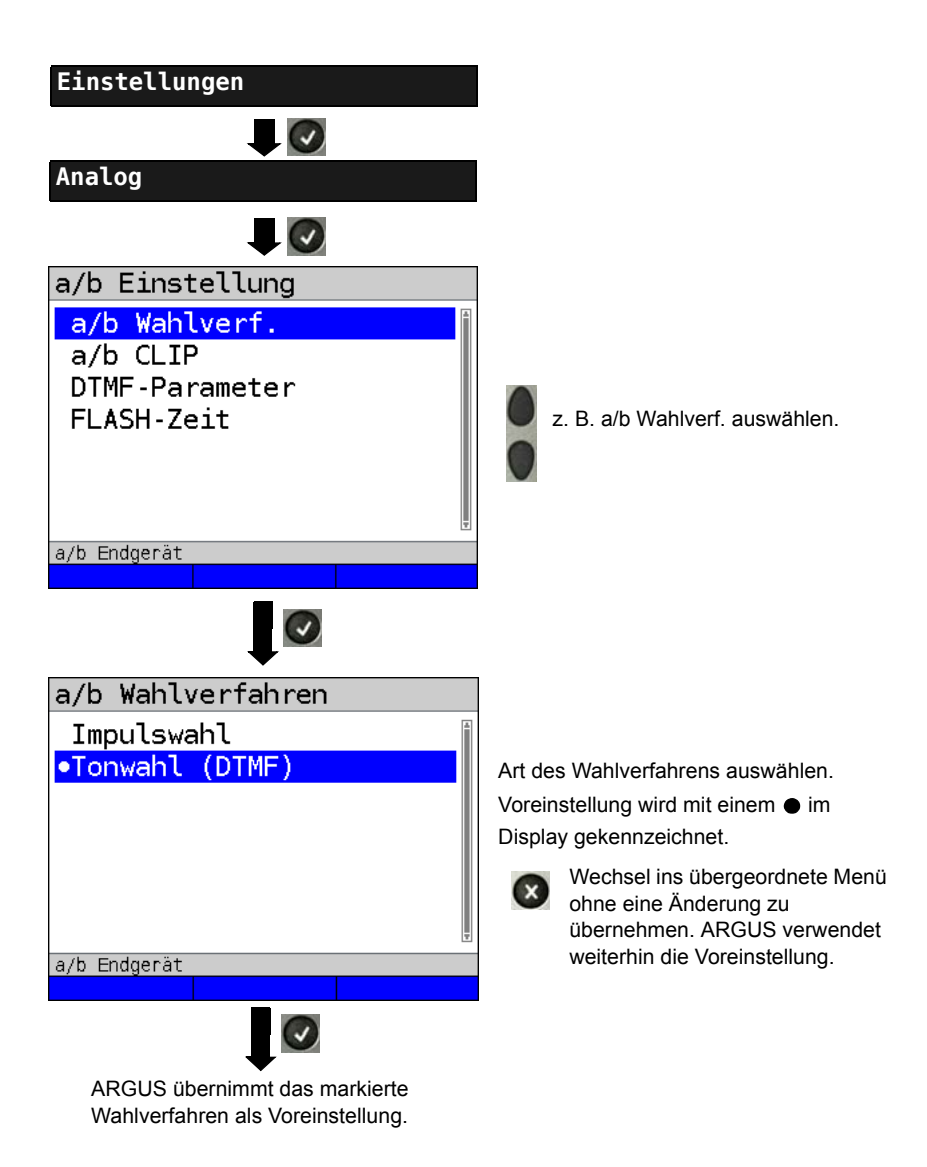

| Einstellung    | Erklärung                                                                                                    |                                                                                                    |                                                                                                    |
|----------------|----------------------------------------------------------------------------------------------------|----------------------------------------------------------------------------------------------------|----------------------------------------------------------------------------------------------------|
| Analog         |                                                                                                    |                                                                                                    |                                                                                                    |
| a/b Wahlverf.  | Auswahl des Wahlverfahrens:<br>Tonwahl (DTMF) oder Impulswahl<br>Voreinstellung: <b>Tonwahl (DTMF)</b>                                                                                                    |                                                                                                    |                                                                                                    |
| a/b CLIP       | Wahl des Übermittlungsverfahrens der Rufnummer:                                                                                                    |                                                                                                    |                                                                                                    |
|                | FSK                                                                                                    | CLIP über FSK<br>(Frequency Shift<br>Für Deutschland                                                                                       | Keying / Frequenzumtastung)<br>sowie einen Teil Europas.                                                                                        |
|                | DTMF                                                                                                    | CLIP über DTMF<br>(Dual-tone multi-f<br>Mehrfrequenzwal<br>für Skandinavien<br>ARGUS erkennt a<br>mit Polaritätsumk<br>darauf ein (z. B. f | requency /<br>nlverfahren)<br>und die Niederlande.<br>automatisch, ob ein CLIP über DTMF<br>ehr verwendet wird und stellt sich<br>Niederlande). |
|                | Voreinstellu                                                                                                    | ng: <b>FSK</b>                                                                                                    |                                                                                                    |
| DTMF-Parameter | Einstellung der drei Parameter Pegel, Dauer und Zeichenabstand der im a/b-Betrieb generierten DTMF-Signale.                                                                                                    |                                                                                                    |                                                                                                    |
| Pegel          | Einstellung des DTMF-Pegels:<br>Der Pegel nimmt Werte zwischen -30 dB bis +9 dB an.<br>Mit den Cursortasten Pegel um jeweils 3 dB anheben bzw.<br>absenken.<br>Bereich: -30 bis +9 dB<br>Voreinstellung: <b>-3 dB</b> |                                                                                                    |                                                                                                    |
| Dauer          | Einstellung<br>Bereich: 40<br>Voreinstellu<br>Mit den Cur<br>Im Bereich<br>Im Bereich<br>Im Bereich                                                                                                    | der DTMF-Dauer:<br>bis 1000 ms<br>ng: <b>80 ms</b><br>sortasten den Wer<br>40 - 200 ms:<br>200 - 300 ms:<br>300 - 1000 ms:                 | t anheben bzw. absenken:<br>10 ms Schritte<br>20 ms Schritte<br>100 ms Schritte                                                                 |

| Zeichenabstand | Einstellung des Abstandes zwischen zwei DTMF-Zeichen:                                                                                                    |                                                                           |  |
|----------------|----------------------------------------------------------------------------------------------------|---------------------------------------------------------------------------|--|
|                | Bereich: 40 bis 1000 ms                                                                                                    |                                                                           |  |
|                | Voreinstellung: 80 ms                                                                                                    |                                                                           |  |
|                | Mit den Cursortasten den Wert anheben bzw. absenken:                                                                                                    |                                                                           |  |
|                | Im Bereich 40 - 200 ms:                                                                                                    | 10 ms Schritte                                                            |  |
|                | Im Bereich 200 - 300 ms:                                                                                                    | 20 ms Schritte                                                            |  |
|                | Im Bereich 300 - 1000 ms:                                                                                                    | 100 ms Schritte                                                           |  |
| Voreinstellung | Wiederherstellen der Voreinstellung:                                                                                                    |                                                                           |  |
|                | Pegel = -3 dB, Dauer = 80 ms, Abstand = 80 ms                                                                                                    |                                                                           |  |
|                |                                                                                                    |                                                                           |  |
| FLASH-Zeit     | Einstellung der Länge eines F                                                                                                    | FLASH.                                                                    |  |
| FLASH-Zeit     | Einstellung der Länge eines F<br>Diese Einstellung wird zur Nu                                                                                                    | ELASH.<br>tzung spezieller Leistungsmerkmale                              |  |
| FLASH-Zeit     | Einstellung der Länge eines F<br>Diese Einstellung wird zur Nu<br>von Telefonanlagen benötigt.                                                                                          | ELASH.<br>tzung spezieller Leistungsmerkmale                              |  |
| FLASH-Zeit     | Einstellung der Länge eines F<br>Diese Einstellung wird zur Nu<br>von Telefonanlagen benötigt.<br>Bereich: 40 bis 1000 ms                                                               | FLASH.<br>tzung spezieller Leistungsmerkmale                              |  |
| FLASH-Zeit     | Einstellung der Länge eines F<br>Diese Einstellung wird zur Nu<br>von Telefonanlagen benötigt.<br>Bereich: 40 bis 1000 ms<br>Voreinstellung: <b>80ms</b>                                | FLASH.<br>tzung spezieller Leistungsmerkmale                              |  |
| FLASH-Zeit     | Einstellung der Länge eines F<br>Diese Einstellung wird zur Nu<br>von Telefonanlagen benötigt.<br>Bereich: 40 bis 1000 ms<br>Voreinstellung: <b>80ms</b><br>Mit den Cursortasten den We | ELASH.<br>tzung spezieller Leistungsmerkmale<br>rt anheben bzw. absenken: |  |

Voreinstellung der Parameter wiederherstellen (s. Seite 341).

## 19.3 Verbindung am a/b-Anschluss

### Gehender Ruf

ARGUS baut eine Verbindung zu einem anderen Endgerät auf. Handelt es sich bei dem Endgerät um ein Telefon, kann mit dem im ARGUS integrierten Sprechweg (Mikrofon und Hörkapsel) oder über Headset gesprochen werden.

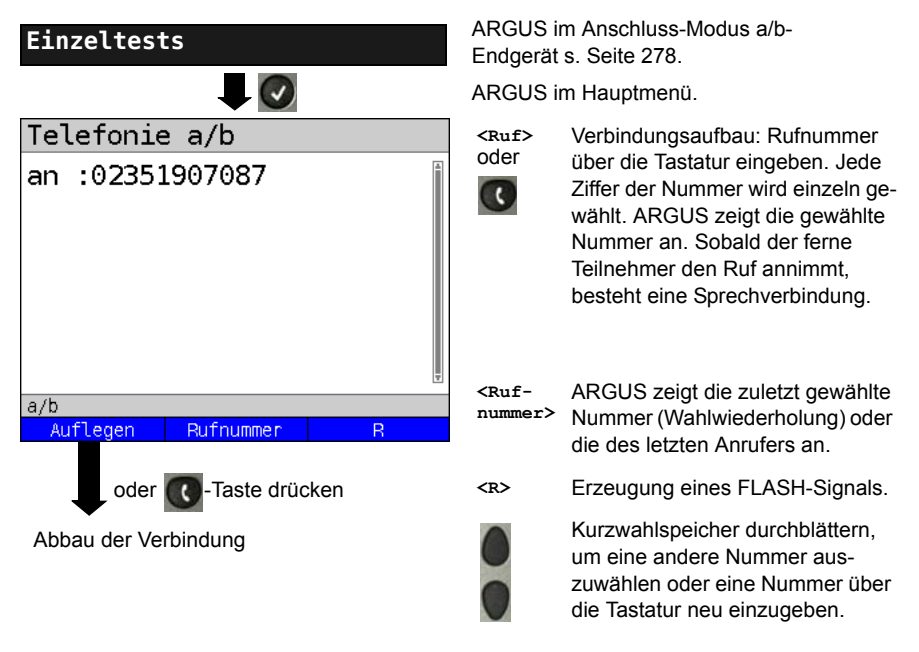

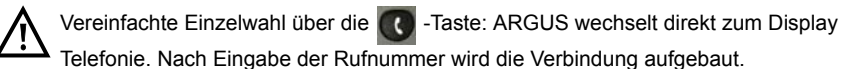

### Kommender Ruf

ARGUS signalisiert eine kommende Verbindung sowohl im Display als auch akustisch.

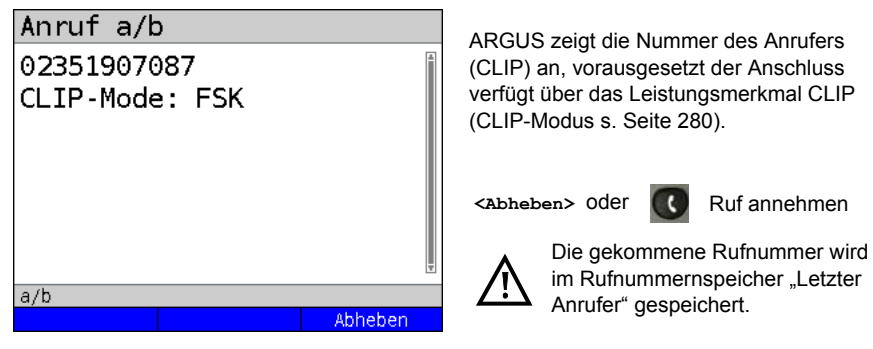

## 19.4 a/b-Monitor

Die Funktion a/b-Monitor ist eine hochohmige Mithörmöglichkeit ohne Beeinflussung der Schnittstelle. Über das integrierte Handset oder das Headset kann ein Gespräch mitgehört werden, ohne dass ARGUS auf dieser Schnittstelle sendet oder diese beeinflusst.

Das Einstellen der Anschlussart "a/b-Monitor" wird im Kapitel Anschlusseinrichtung, siehe Seite 29 erläutert.

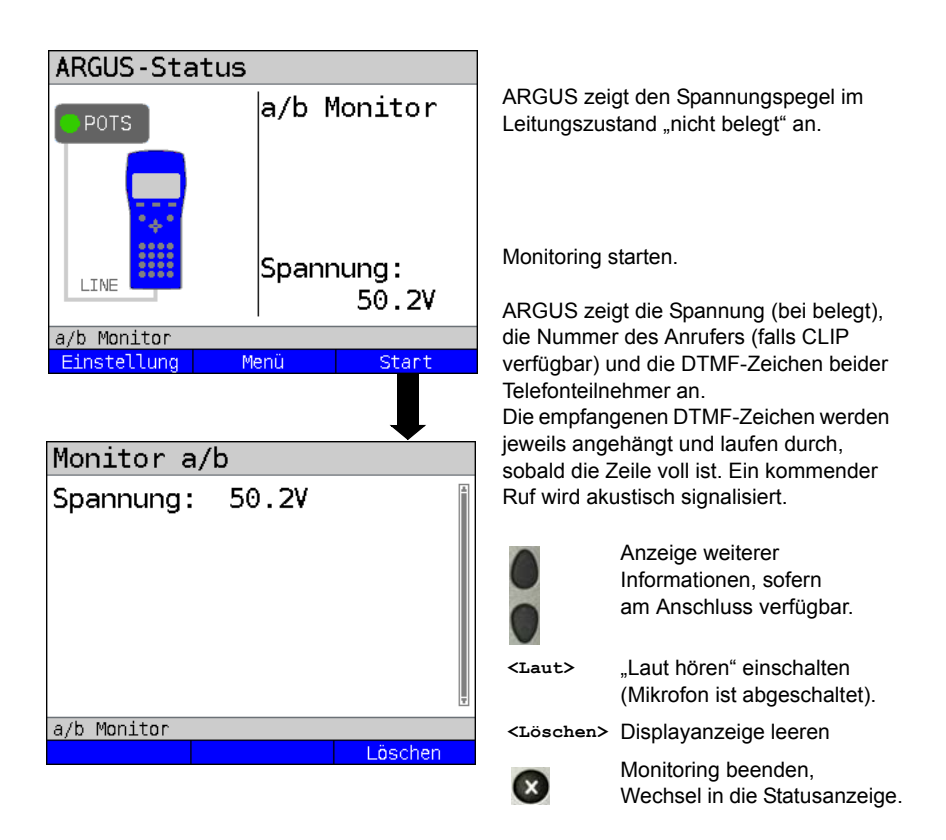

## 19.5 Spannungsmessung am a/b-Anschluss

ARGUS misst den Spannungspegel im Normalfall und im Fall "belegt" (Amtsleitung).

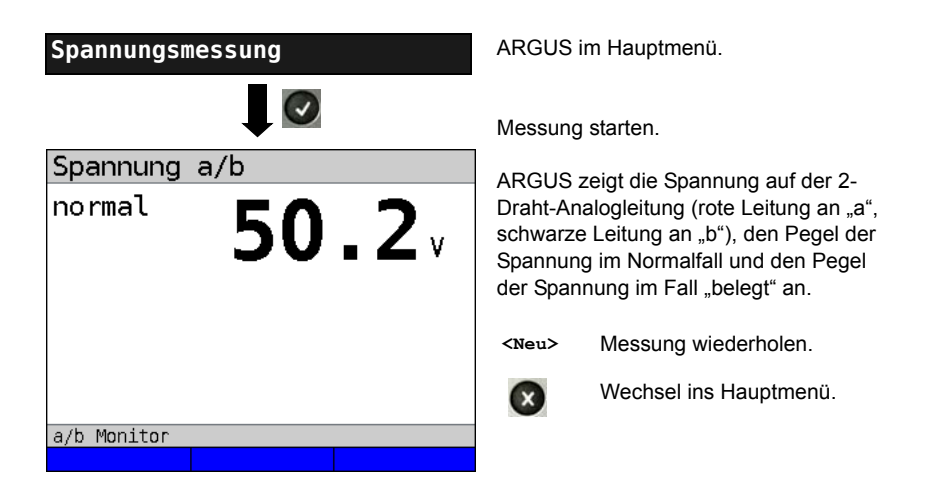

## 20 PESQ

Zur objektiven Beurteilung der Sprachqualität führt ARGUS eine PESQ-Analyse nach ITU-T P.862 (Perceptual Evaluation of Speech Quality) direkt an einer ISDN-, einer Analog-, einer xDSL-Schnittstelle oder an Ethernet durch. Der PESQ-Test steht nur für die Schnittstellen zur Verfügung, die zuvor freigeschaltet worden sind (z. B. ISDN-Option). Die PESQ-Analyse wird nicht direkt im ARGUS, sondern auf einem Server ("PESQ-Server") durchgeführt. Dieser verfügt über eine eigene Rufnummer. ARGUS wird direkt am zu testenden Teilnehmeranschluss angeschlossen und sendet oder loopt eine standardisierte Sprachkonserve zum Server.

Zur Beurteilung der Senderichtung sendet ARGUS die gespeicherte Sprachkonserve zum Server, der den ermittelten PESQ-Wert zurück zum ARGUS sendet. ARGUS zeigt den PESQ-Wert direkt im Display an.

Zur Beurteilung der Sende- und Empfangsrichtung wird die Sprachkonserve zunächst vom Server zum ARGUS gesendet und anschließend wieder zum Server zurückgeloopt.

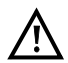

Das gesamte zu testende Netzwerk mit allen seinen Gateways und anderen Komponenten muss RFC2833-konform sein.

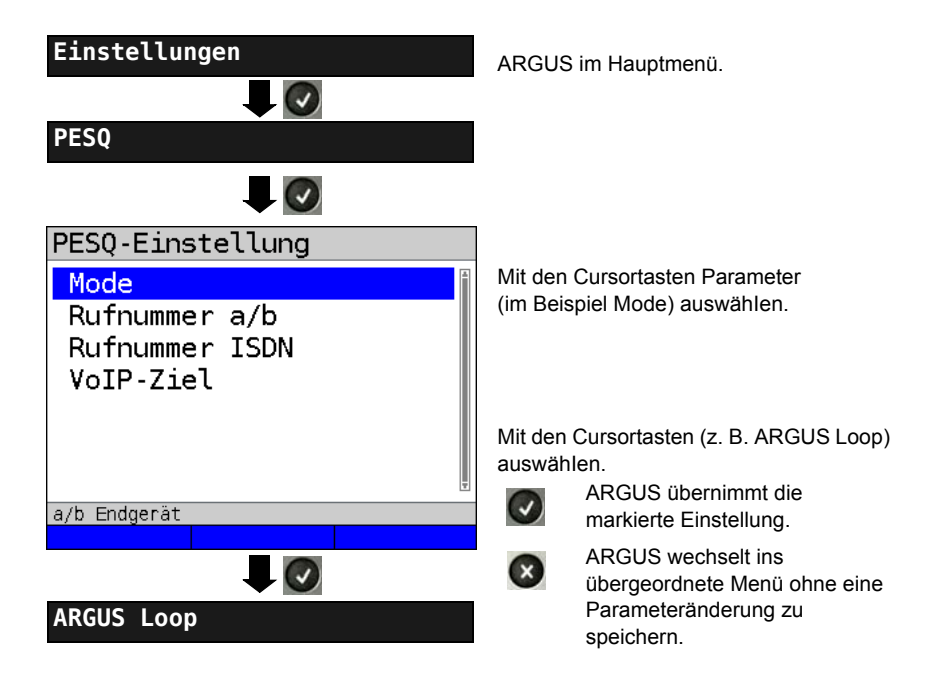

## 20.1 PESQ-Einstellungen

| Einstellung    | Erklärung                                                                                                    |  |
|----------------|----------------------------------------------------------------------------------------------------|--|
| PESQ:          |                                                                                                    |  |
| Mode           | Loop: Beurteilung der Sende- und Empfangsrichtung.<br>ARGUS empfängt die Sprachkonserve vom Server und<br>loopt diese zurück zum Server. |  |
|                | Senden: Beurteilung der Senderichtung.<br>ARGUS sendet die gespeicherte Sprachkonserve zum<br>Server.                                    |  |
| Rufnummer a/b  | Eingabe der Serverrufnummer für den PESQ-Test an der analogen<br>Schnittstelle.<br>Auswahl über den a/b-Kurzwahlspeicher.                |  |
| Rufnummer ISDN | Eingabe der Serverrufnummer für den PESQ-Test an der ISDN-<br>Schnittstelle.<br>Auswahl über den ISDN-Kurzwahlspeicher.                  |  |
| VoIP-Ziel      | Eingabe der Serverrufnummer für den PESQ-Test an der xDSL-<br>Schnittstelle und an Ethernet.<br>Auswahl über die Liste der VoIP-Ziele.   |  |

## 20.2 PESQ-Test am xDSL- oder Ethernet-Anschluss via VolP

Für den PESQ-Test an xDSL oder Ethernet muss zunächst die VoIP-Telefonie gestartet werden. Hinweise zur Einstellung der VoIP-Parameter sind dem Kapitel VoIP-Tests zu entnehmen, s. Seite 149.

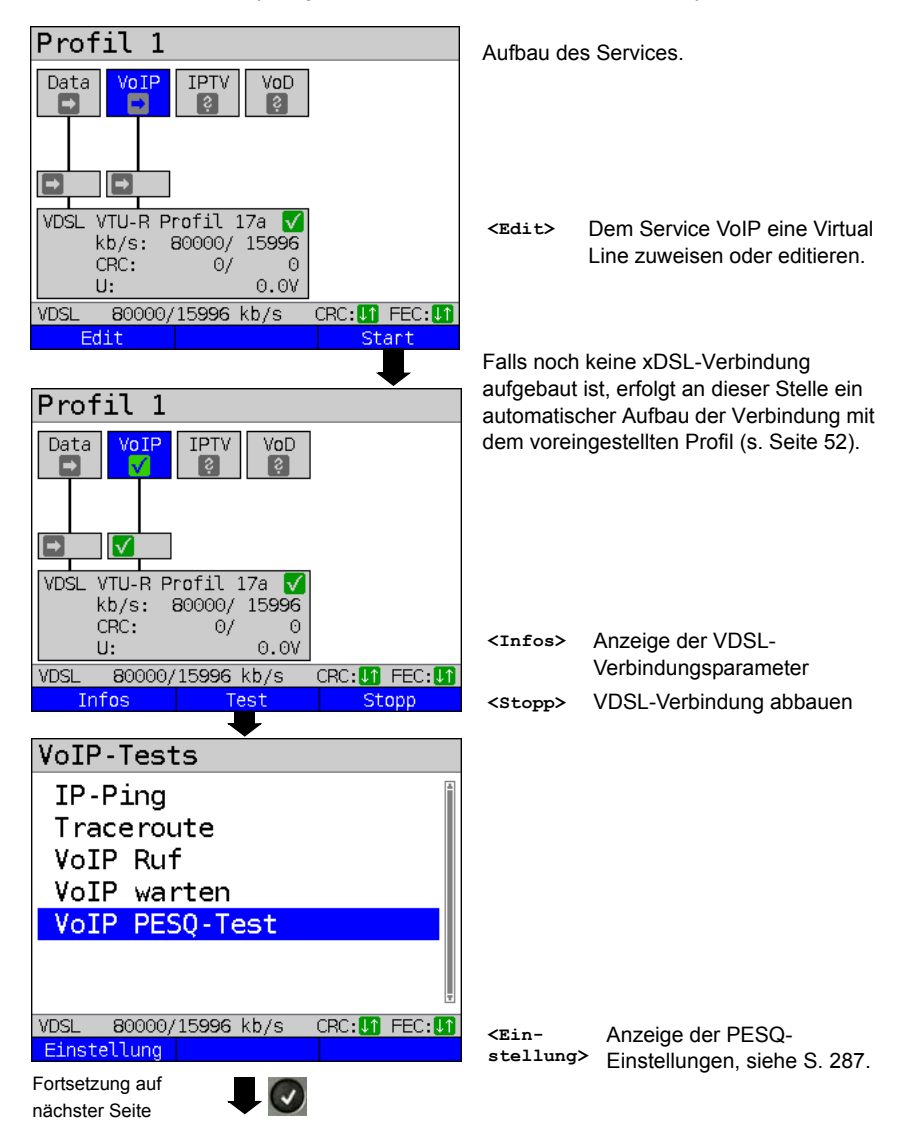

#### VoIP-Telefonie starten (Beispiel: Betrieb an der VDSL-Schnittstelle)
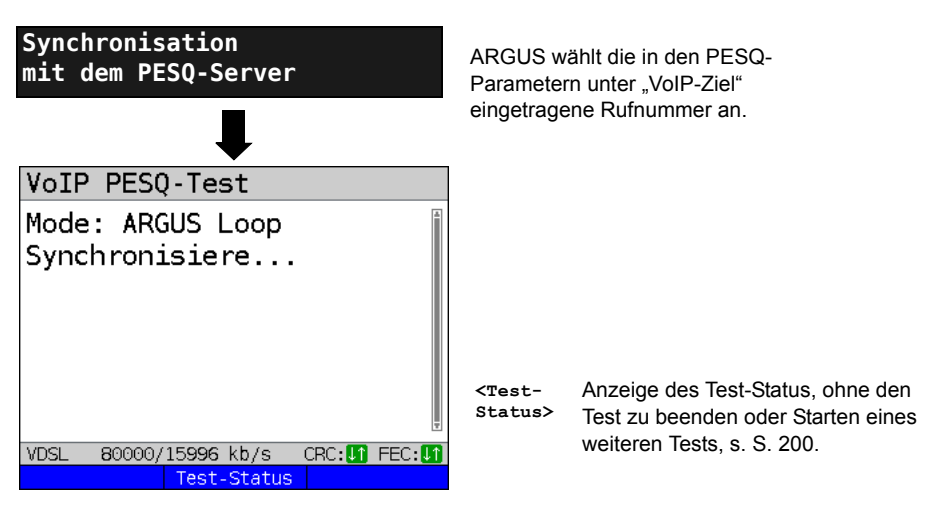

#### Testergebnis:

| VoIP PESQ-Test                                          | ARGUS zeigt den eingestellten Modus                                                                                                    |  |
|---------------------------------------------------------|----------------------------------------------------------------------------------------------------|--|
| Mode: ARGUS Loop<br>Test beendet!<br>PESQ (P.862): +4.4 | (im Beispiel ARGUS Loop) und den<br>ermittelten PESQ-Wert nach ITU-T P.862<br>an.                                                                                                  |  |
| VDSL 80000/15996 kb/s CRC: 1 FEC: 1                     | Die PESQ-Qualitätsskala reicht von +4,5<br>(ausgezeichnet) bis -0,5 (mangelhaft).<br>Die Einstufung dieser Werte kann in<br>Anlehnung an die MOS-Werte erfolgen<br>(s. Seite 154). |  |
|                                                         | Ergebnisanzeige verlassen                                                                                                    |  |
| Ergebnis speichern?                                     | Ergebnis speichern, siehe IP-Ping<br>Seite 124.<br>Trace-File zum PC senden s. Seite 97.                                                                                           |  |

# 20.3 PESQ-Test am ISDN-Anschluss

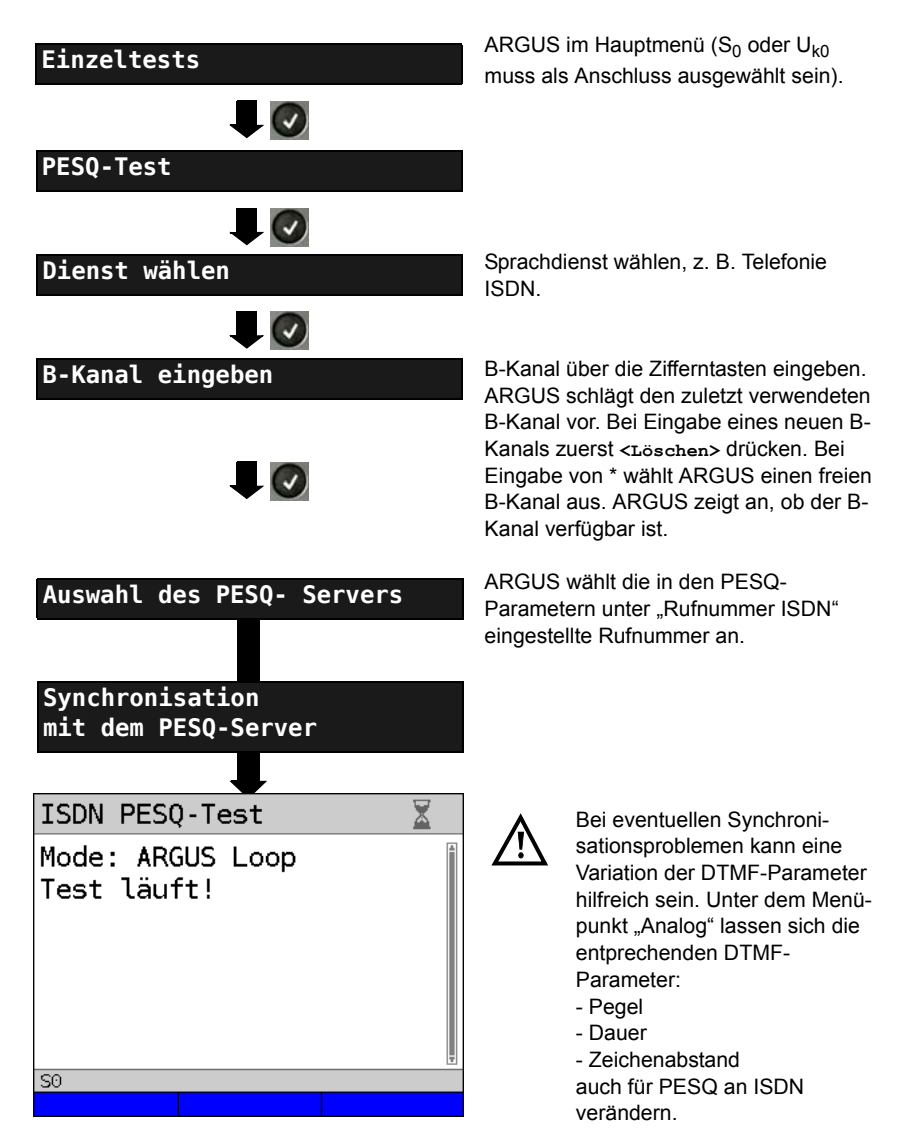

#### Testergebnis:

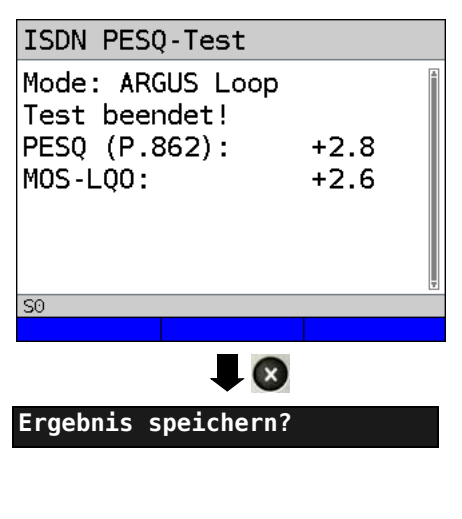

ARGUS zeigt den eingestellten Modus (im Beispiel ARGUS Loop) und den ermittelten PESQ-Wert nach ITU-T P.862, sowie den daran angelehnten  $MOS_{LQO}$ (LQO = Listening Quality Objective) nach ITU-T P.800.1 an.

Die PESQ-Qualitätsskala reicht von +4,5 (ausgezeichnet) bis -0,5 (mangelhaft). Die Einstufung dieser Werte erfolgt in Anlehnung an die MOS-Werte (s. Seite 154).

ARGUS speichert das Ergebnis auf der ersten freien Datensatznummer im Speicher, es kann ein frei wählbarer Speichername (Default: Neues Ergebnis) über die Zifferntasten eingegeben werden.

# 20.4 PESQ-Test am a/b-Anschluss

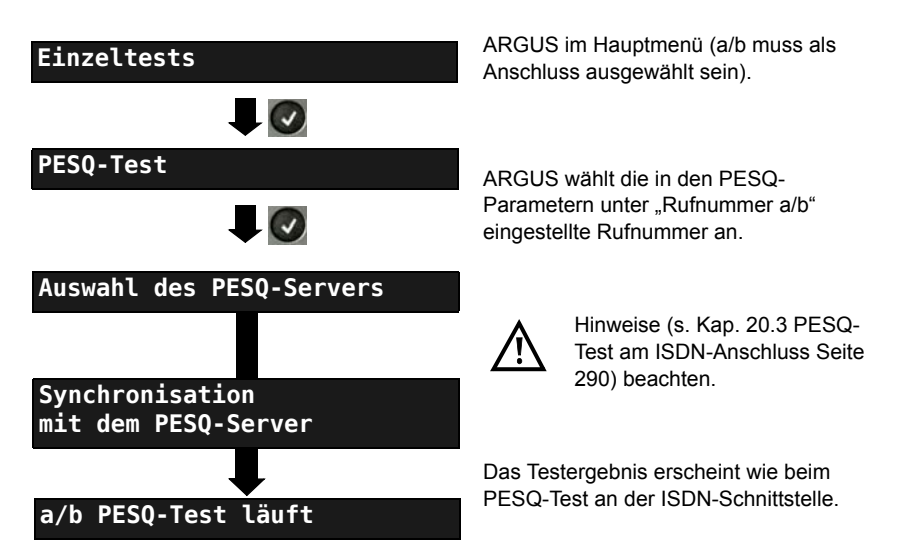

# 21 Kupfertests

ARGUS zeigt im Menü Anschluss den Menüpunkt "Kupfertests", mit diesen Tests lassen sich die physikalischen Eigenschaften der Leitung untersuchen.

Im Nachfolgenden wird die Bedienung der verschiedenen Funktionen kurz vorgestellt. Eine Anleitung zur Interpretation der Ergebnisse kann hier nicht wie im gewohnten Umfang erfolgen. Da die Ergebnisse meist nur in grafischer Form vorliegen, können sie nur im Zusammenhang mit dem Wissen über die Leitung, an der gemessen wird, richtig interpretiert werden. ARGUS unterstützt dabei mit verschieden Hilfsmitteln, wie z. B. der Zoom- oder der Cursor-Funktion.

#### Hinweis:

Die Ethernet-Kabeltests werden im Kapitel "22 Ethernet-Kabeltests" (siehe Seite 327) beschrieben.

# 21.1 R-Messung

ARGUS wird über die Buchse "Line" an die Prüfpunkte angeschlossen und führt kontinuierlich eine Widerstandsmessung durch und zeigt diese in Echtzeit an.

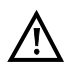

Die Anschlussleitung muss für die R-Messung spannungsfrei sein!

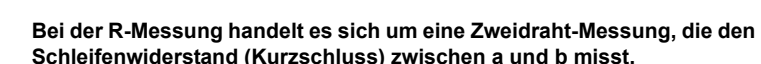

Das Einstellen der Anschlussart "Kupfertests" wird im Kapitel Anschlusseinrichtung, siehe Seite 29 erläutert.

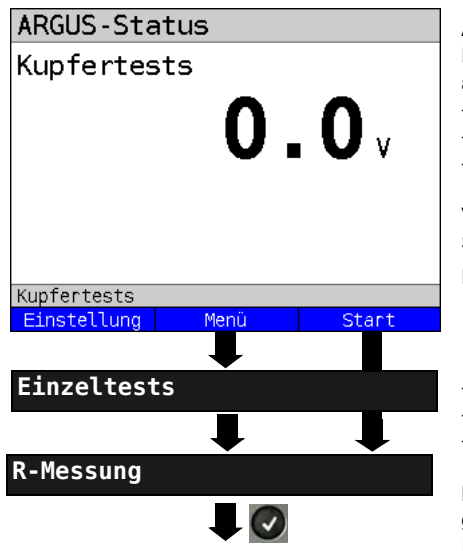

ARGUS in der Statusanzeige. Eine evtl. vorhandene Gleichspannung auf der Leitung wird hier angezeigt. - Max. Messbereich: 200 V

- Auflösung: 0,1 V
- Genauigkeit: ±2 %.

Vor Beginn der R-Messung ist eine Spannung auf der Leitung zu entfernen.

Einen der Kupfertests auswählen:

<Menü> Wechsel ins Hauptmenü.

- <start> Direktaufruf Einzeltestmenü.
- R-Messung
- RC-Prüfung
- usw.

Mit der Auswahl des Tests direkt den gewählten Kupfertest starten. Im Beispiel R-Messung.

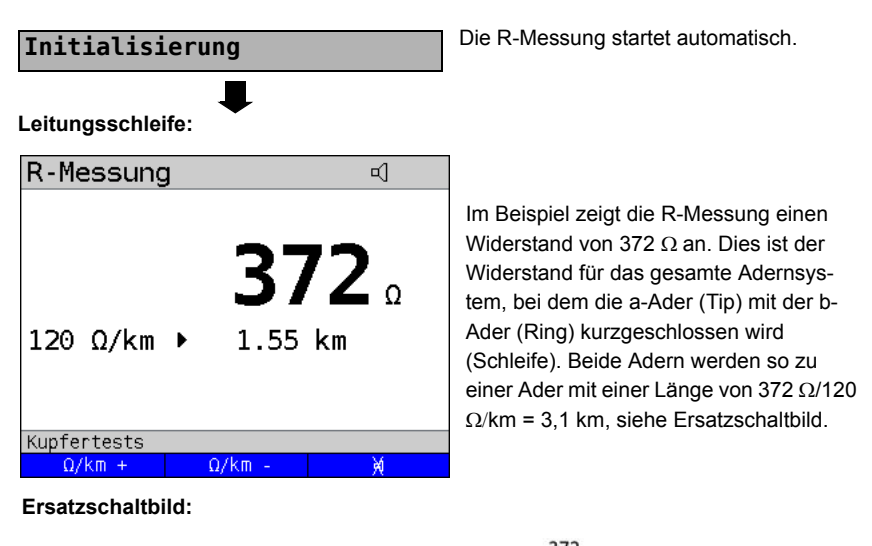

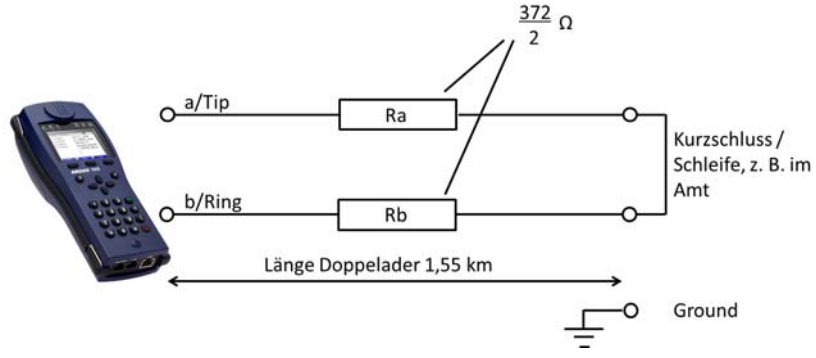

 R-Messung
 Å

 372 Ω

 120 Ω/km ►

 1.55 km

Die Leitungslänge der Doppelader, d. h. die physikalische Distanz, die beide Adern parallel zueinander überbrücken, beträgt demnach die Hälfte: 1,55 km, siehe Ersatzschaltbild.

Alternativ ließe sich auch mit doppeltem spezifischen Widerstand rechnen. 372  $\Omega$ / 2x 120  $\Omega$ /km = 1,55 km.

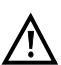

ARGUS erzeugt einen Signalton bei einem Widerstand < 20  $\Omega$ .

<<>> Signalton deaktivieren

# 21.2 RC-Prüfung

ARGUS führt eine Widerstandsprüfung (Schleife) und eine Kapazitätsprüfung (offen) durch. ARGUS wird über die Buchse "Line" an die Prüfpunkte angeschlossen. ARGUS einschalten.

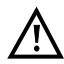

Die Anschlussleitung muss für die RC-Prüfung spannungsfrei sein!

Bei der C-Prüfung ist zu beachten, dass der gemessene Kapazitätswert verfälscht sein kann, wenn eine große Kapazität in Kombination mit einem Widerstand in Reihe vorliegt.

Bei der RC-Prüfung handelt es sich um eine Zweidraht-Messung, die den Schleifenwiderstand (bei Kurzschluss) bzw. die Kapazität (Leitung offen) zwischen a und b ermittelt.

Das Einstellen der Anschlussart "Kupfertests" wird im Kapitel Anschlusseinrichtung, siehe Seite 29 erläutert.

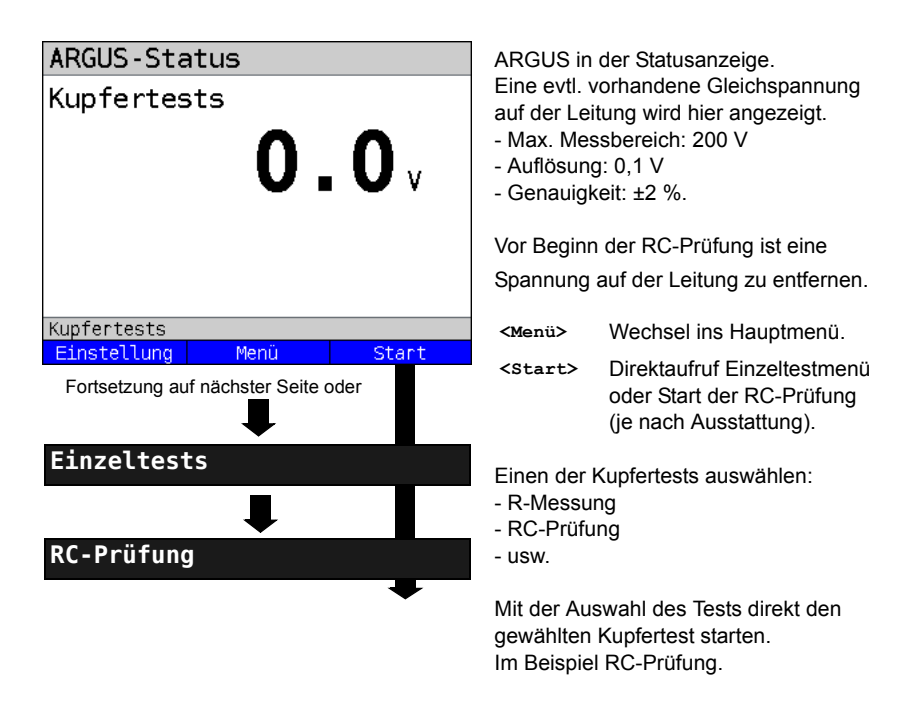

| Leitungsschleife:                    | ARGUS err<br>stand. Bei E                                                            | nittelt zunächst den Wider-<br>Erkennung einer offenen                                                                                                |
|--------------------------------------|--------------------------------------------------------------------------------------|----------------------------------------------------------------------------------------------------|
| RC-Prüfung                           | Leitung (Widerstand unendlich), ermittel<br>ARGUS die Kapazität.                     |                                                                                                    |
| <b>1.99</b> kΩ<br>300 Ω/km ► 3.33 km | ARGUS zei<br>Kapazität w<br>sich im Beis<br>Auch bestin<br>Leitungslän<br>Seite 293. | gt den Widerstand an. Die<br>ird nicht angezeigt, weil es<br>spiel um eine Schleife handelt.<br>nmt ARGUS die ungefähre<br>ge, siehe Ersatzschaltbild |
| Kupfertests<br>Ω/km + Ω/km - Neu     | <Ω/km +>                                                                             | leitungsspezifischen<br>Widerstand erhöhen<br>(Max. Wert 300 Ω/km).                                                                                   |
|                                      | <Ω/km ->                                                                             | leitungsspezifischen<br>Widerstand verringern<br>(Min. Wert 20 Ω/km).<br>Schrittweite 20 Ω                                                            |
|                                      | <neu></neu>                                                                          | Prüfung wiederholen.                                                                                                    |
|                                      | $\mathbf{x}$                                                                         | Wechsel zur Statusanzeige.                                                                                                    |
|                                      | Widerstand                                                                           | sprüfung: 20 $\Omega$ bis 100 k $\Omega$                                                                                                    |
|                                      | Genauigkei                                                                           | t: $20 \Omega \le R \le 100 \Omega$ : ±10 %                                                                                                    |
|                                      |                                                                                      | R > 100 Ω: ±2 %                                                                                                    |
|                                      |                                                                                      |                                                                                                    |
| Prüfung wiederholen                  |                                                                                      |                                                                                                    |

# Offene Leitung:

| RC-P   | rüfung | 3  |       |                 |
|--------|--------|----|-------|-----------------|
|        | 1      | 0  | 0.    | <b>1</b> nF     |
| 49     | pF/m   | ►  | 2.04  | km              |
| Kupfer | tests  |    |       |                 |
| pF/    | m +    | pF | =/m - | Neu             |
|        |        |    | Prüfu | Ing wiederholen |

ARGUS zeigt die Kapazität an. Der Widerstand liegt außerhalb des möglichen Bereiches (> 100 kΩ).

- F/m +> leitungsspezifische Kapazität erhöhen (Max. Wert 99 pF/m).
- <pF/m -> leitungsspezifische Kapazität verringern (Min. Wert 35 pF/m), Schrittweite 2 pF.

<Neu> Messung wiederholen

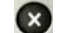

Wechsel zur Statusanzeige

Kapazitätsprüfung: 1 nF bis 1  $\mu$ F Prüfgenauigkeit: ±5%

# 21.3 Line-Monitor

Mit dem Line-Monitor führt ARGUS auf der angeschlossenen Leitung eine Analyse in Echtzeit durch. Der hochohmige Line-Monitor lässt sich dabei z. B. auf eine bestehende Verbindung zwischen Modem und DSLAM schalten.

Die Darstellung der Ergebnisse kann dabei wahlweise im Zeit- oder im Frequenzbereich (FFT) erfolgen.

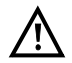

Die Anschlussleitung darf max. eine Gleichspannung von 200 V und eine Wechselspannung von 100  $V_{\rm pp}$  führen.

#### 21.3.1 Line-Monitor starten

Das Einstellen der Anschlussart "Kupfertests" wird im Kapitel Anschlusseinrichtung, siehe Seite 29 erläutert.

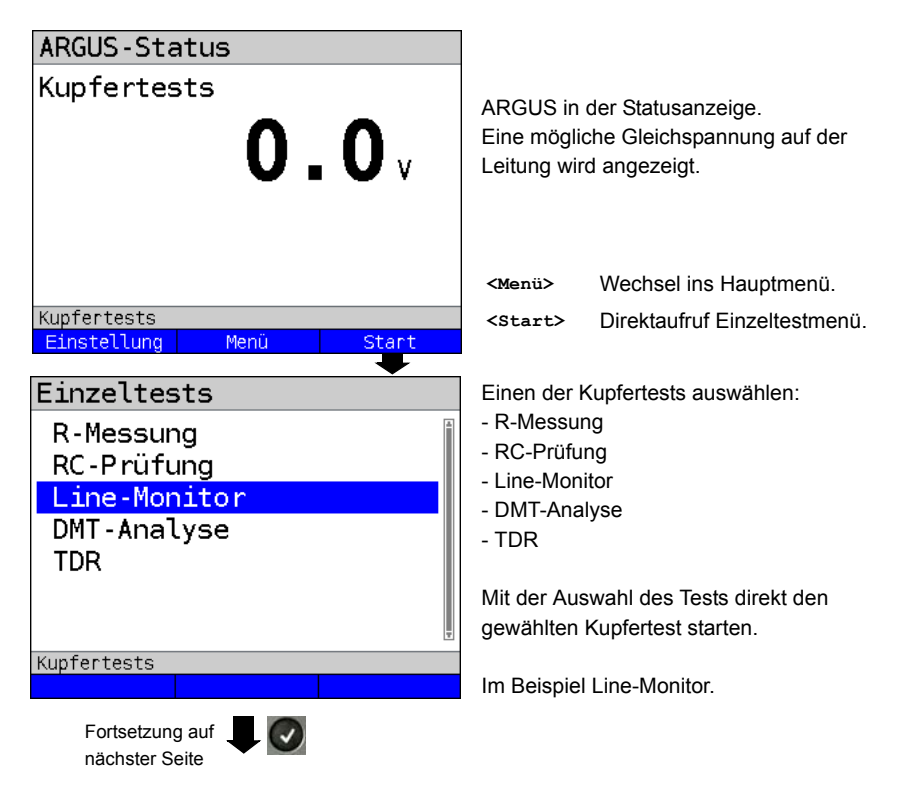

#### Line-Monitor Statusanzeige

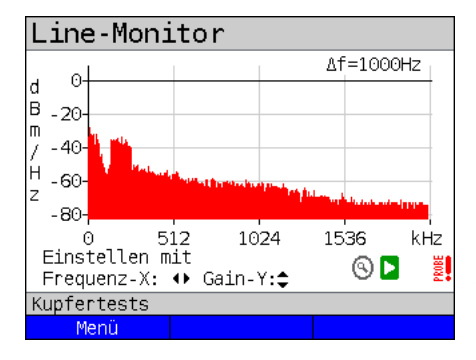

| Line-Monitor                        |                              |                |  |
|-------------------------------------|------------------------------|----------------|--|
| a                                   |                              | ∆f= 250Hz      |  |
| H - 20-<br>/ - 40-<br>H z - 60-     |                              |                |  |
| о́ 1<br>Einstellen п<br>Frequenz-X: | 28 256<br>nit<br>↔ Gain-Y:\$ | 384 kHz<br>🔇 ष |  |
| Kupfertests                         |                              |                |  |
| Menü                                |                              |                |  |

Mit dem Line-Monitor lassen sich verschiedene Zustände oder Ereignisse auf der Anschlussleitung nachvollziehen. Im Beispiel sieht man die zwischen Modem und DSLAM aufgebaute ADSL-(Annex B) Verbindung mit ISDN-U<sub>k0</sub>. Der Line-Monitor befindet sich in unmittelbarer Nähe zum Modem, da der Upstream im Spektrum besonders herausragt. Wäre der Upstream erheblich geringer als der Downstream befände man sich in unmittelbarer Nähe zum DSLAM. <Menü> Öffnen der Grafik-Funktion, siehe S. 299.

#### Modem finden:

Neben dem allgemeinen Zustand der Leitung / der Verbindung lassen sich auch verschiedene Ereignisse feststellen. Als Beispiel kann man die vom Modem initiierten Handshaketöne sehen, die ein an die Leitung angeschlossenes Modem periodisch sendet um eine Verbindung mit dem DSLAM herzustellen. Auf diese Weise lässt sich auch erkennen, ob ein aktives Modem an einem Ende der Leitung angeschlossen ist oder nicht.

Neben den gewollten Signalen wie dem DSL-Spektrum oder den Handshaketönen, lassen sich mit dem Line-Monitor auch ungewollte Signale wie z. B. temporäre Störer (Echtzeitbetrieb) oder Auffälligkeiten im Rauschen (gegenüber dem Grundrauschen) detektieren.

## Anschlussbeispiel ohne Probe:

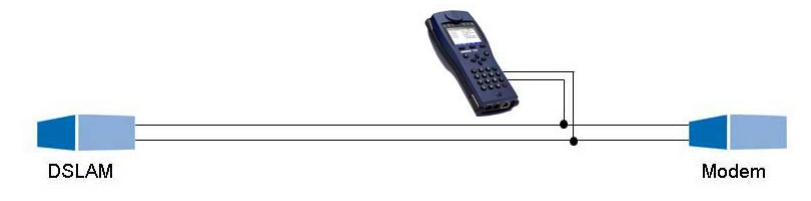

#### Verstärkung:

Zur optimalen Detektion verschiedener Signale ist die Funktion zur Einstellung der Verstärkung (y-Achse) in Verbindung mit der Verringerung des dargestellten Frequenzbereichs (x-Achse) abzustimmen. ARGUS beginnt immer mit der geringsten Verstärkung (-26 dB) im Frequenzbereich bis 3 MHz). Messbereich: -130 bis +10 dBm/Hz.

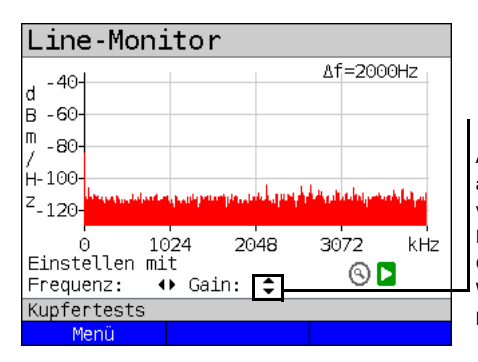

Gain-Y: Einstellung der Verstärkung: -26 dB, - 20 dB, 0 dB, 20 dB

ARGUS zeigt alle Messergebnisse als dBm/Hz-Werte an. Diese Werte sind mit Anderen nur dann vergleichbar, wenn die Auflösung des betrachteten Frequenzbands berücksichtigt wird, da hier die Gesamtenergie des Frequenzbands auf einen "pro Hz Wert" gemittelt wird. Die im ARGUS betrachtete Bandbreite wird als  $\Delta$ f im Display angezeigt.

#### Frequenzbereich:

Für die Messungen steht ein Frequenzbereich von 20 kHz bis 30 MHz zur Verfügung, die Auflösung variiert je nach eingestelltem Messbereich.

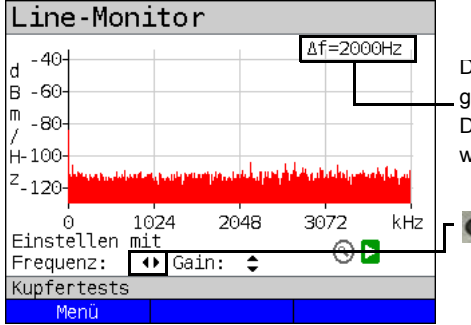

Die Bandbreite  $\Delta f$ , oben rechts im Display, gibt an, welcher Frequenzbereich zur Darstellung im Display zusammengefasst wurde.

Frequenz-X: Einstellung des angezeigten Frequenzbereichs. Der angezeigte Bereich wird mit jeder Betätigung der Cursortaste halbiert bzw. verdoppelt.

Beispiel:

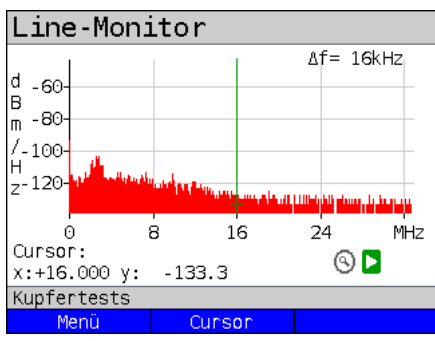

In einem Messbereich mit max. 32,768 MHz, können insgesamt 2048 Werte dargestellt werden, daher gilt:  $\Delta f$  = 32,768 MHz / 2048 Werte = 16 kHz. Demnach ist ein z. B. mit dem Cursor markierter und angezeigter y-Wert (im Beispiel bei 16 MHz) das Mittel (im Beispiel y = -133,3 dBm/Hz) über den Frequenzbereich von 16 MHz -  $\Delta f/2$  bis 16 MHz +  $\Delta f/2$ , sprich von 15,992 MHz bis 16,008 MHz.

## 21.3.2 Grafik-Funktionen

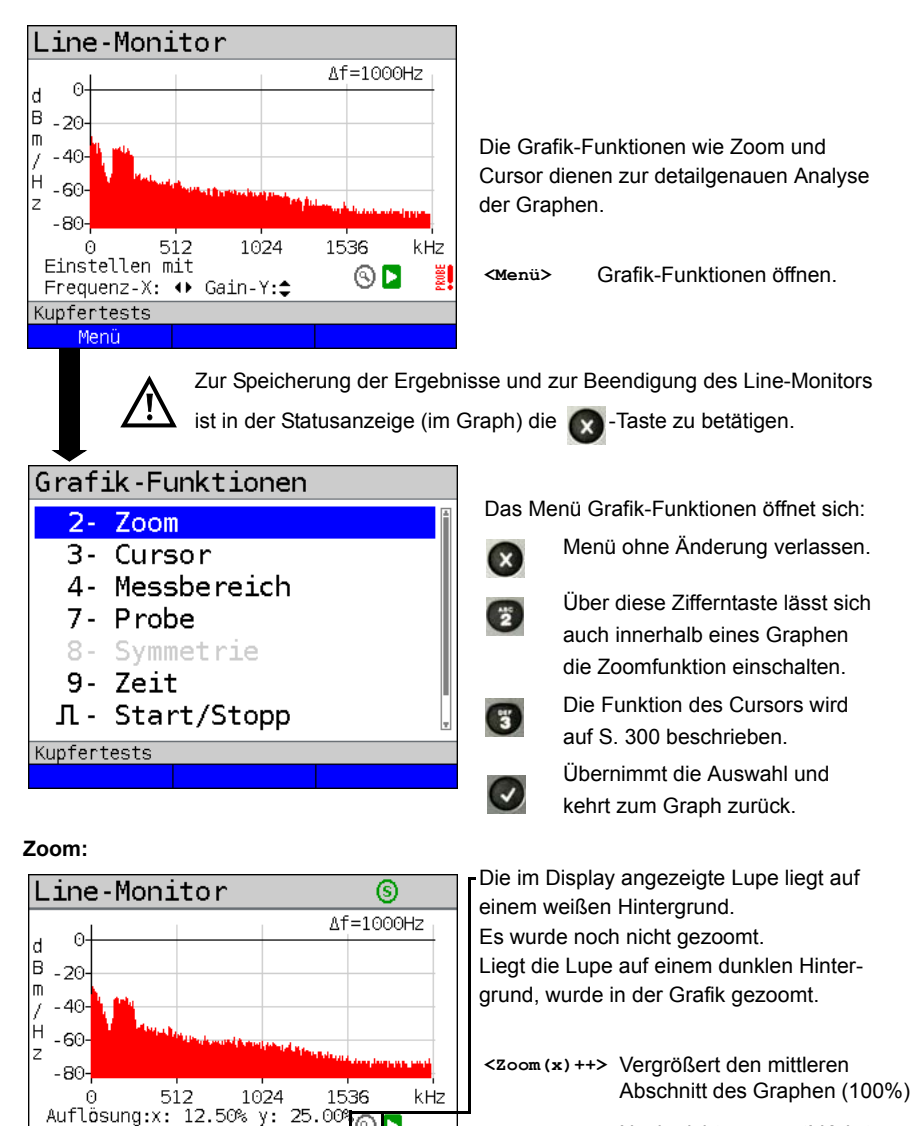

<zoom(x) --> Noch nicht gezoomt! Kehrt <zoom(x)++> um und macht die Vergrößerung rückgängig.

lässt sich die Bedeutung der Softkeys umschalten und zwischen x-Achsen-Mittels Zoom und y-Achsen-Zoom auswählen, s. Seite 57.

(9)

Zoom(x) +

Kupfertests

Menü

Zoom(x)

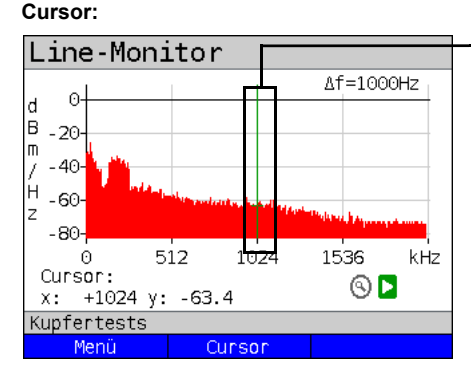

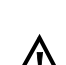

Wenn die Stopp-Funktion (siehe S. 303) aktiviert ist, kann der Cursor mit größerer Geschwindigkeit bewegt werden Nach dem Start der Cursor-Funktion wird eine grüne Cursor-Linie in der Mitte der Grafik eingeblendet.

<Cursor> Mit dem Cursor-Softkey lässt sich der Cursor bei Bedarf einund ausschalten, wenn er über das Menü aktiviert wurde.

Die Werte des Graphen, an der Position an dem der Cursor steht, werden unterhalb des Graphen wie folgt angezeigt:

- x: +1024 kHz (Genauigkeit ± 1 %)
- y: -63.4 dBm/Hz (Genauigkeit ± 2 dB)

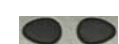

Mit den Cursor-Tasten links und rechts lässt sich der Cursor an eine beliebige Stelle des Graphen fahren um diese auszumessen. Ein kurzes Betätigen der Cursortaste lässt den Cursor im Graph um eine Position weiterspringen. Hält man die Cursortaste gedrückt, werden die Schritte die der Cursor im Graph zurücklegt immer größer.

Die Zoom-Funktion und die Cursor-Funktion lassen sich auch in Kombination verwenden. Es lässt sich z. B. leichter ein bestimmter Wert mit dem Cursor ausmessen, wenn man vorher in einen bestimmten Bereich hineingezoomt hat. Die Startposition des Cursors kann dabei aber variieren.

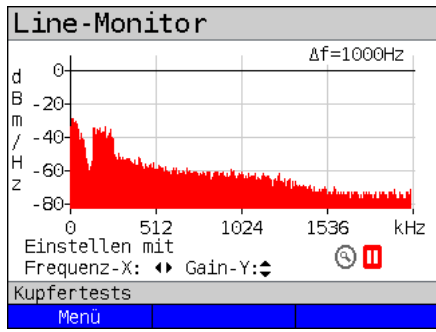

# Messbereich:

Wenn der Line-Monitor startet, befindet er sich in der Statusanzeige im Messbereich. Im Messbereich lassen sich Frequenzbereich (x) und Verstärkung (y) einstellen. Hat man den Messbereich ausgeblendet um mit dem Cursor oder mit dem Zoom zu arbeiten, lässt er sich wieder einblenden:

#### <Menü>

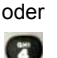

Messbereich wieder einblenden

## Probe:

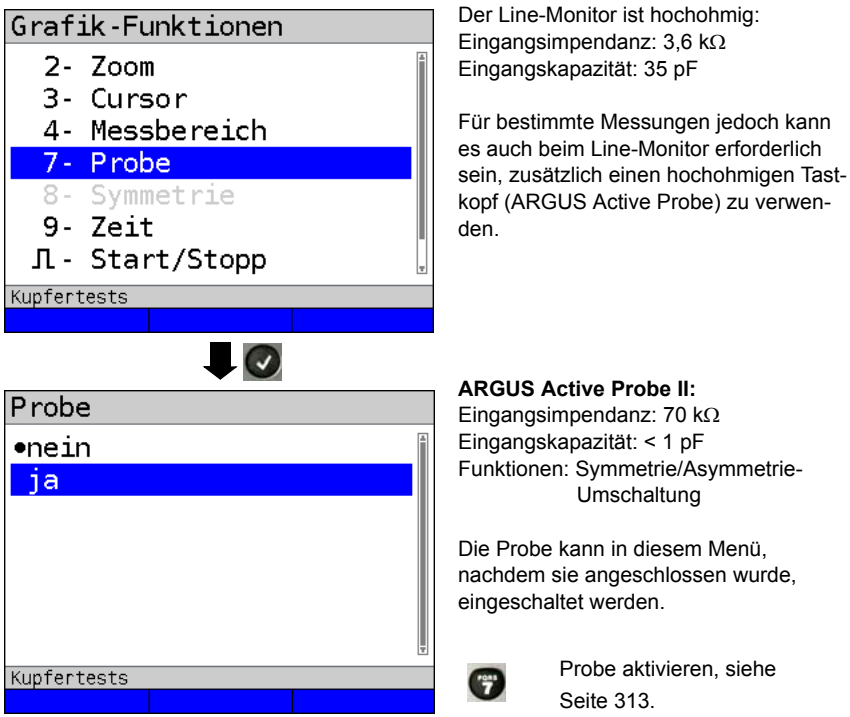

## Symmetrie:

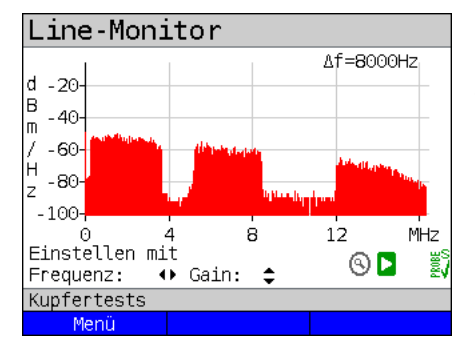

Nachdem die Probe eingeschaltet und erkannt wurde, lässt sich über Symmetrie zwischen symmetrischem und asymmetrischem Betrieb umschalten.

Im asymmetrischem Betrieb wird das Nutzsignal ausgeblendet, so dass man nur noch das Rauschen und eventuelle Störer (siehe Beispielbild) sieht.

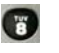

Symmetrie / Asymmetrie-Umschaltung

## Zeitbereich:

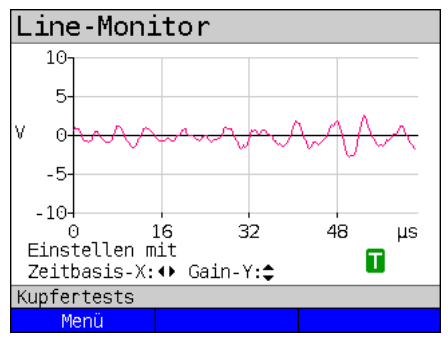

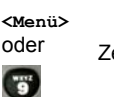

Zeitbereich öffnen

Im Line-Monitor lässt sich vom Frequenzbereich in den Zeitbereich umschalten. Der Line-Monitor verhält sich an dieser Stelle wie ein Oszilloskop, mit welchem sich Wechselspannungen im Bereich von 0 bis 40 V<sub>pp</sub>, mit einer Auflösung von 2 mV<sub>pp</sub>, oszilloskopieren lassen. Verschiedene Wechselspannungen z. B. das Rechtecksignal eines E1-Anschlusses lassen sich hier leicht erkennen.

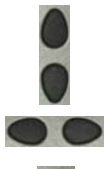

Verstärkung und Zeitbasis lassen sich wie im Frequenzbereich über die horizontalen und vertikalen Cursortasten einstellen.

# 3

Auch die Cursorfunktion steht im Zeitbereich zum Ausmessen des Signals zur Verfügung. Eine Zoomfunktion nicht.

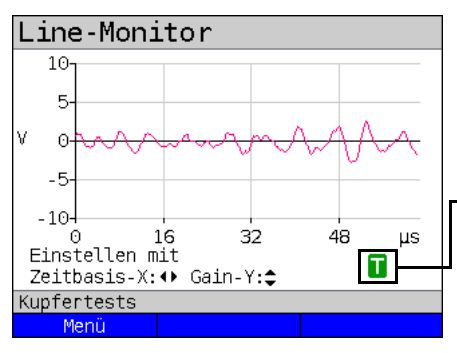

Erkennt ARGUS, dass das anliegende Signal regelmässig über einem bestimmten Schwellwert liegt, versucht ARGUS darauf automatisch zu triggern um das Signal optimal im Zeitbereich darzustellen.

Das Triggersymbol ist grün. Liegt kein Signal an oder ist der Pegel zu gering, ist das Triggersymbol rot. ARGUS triggert nicht.

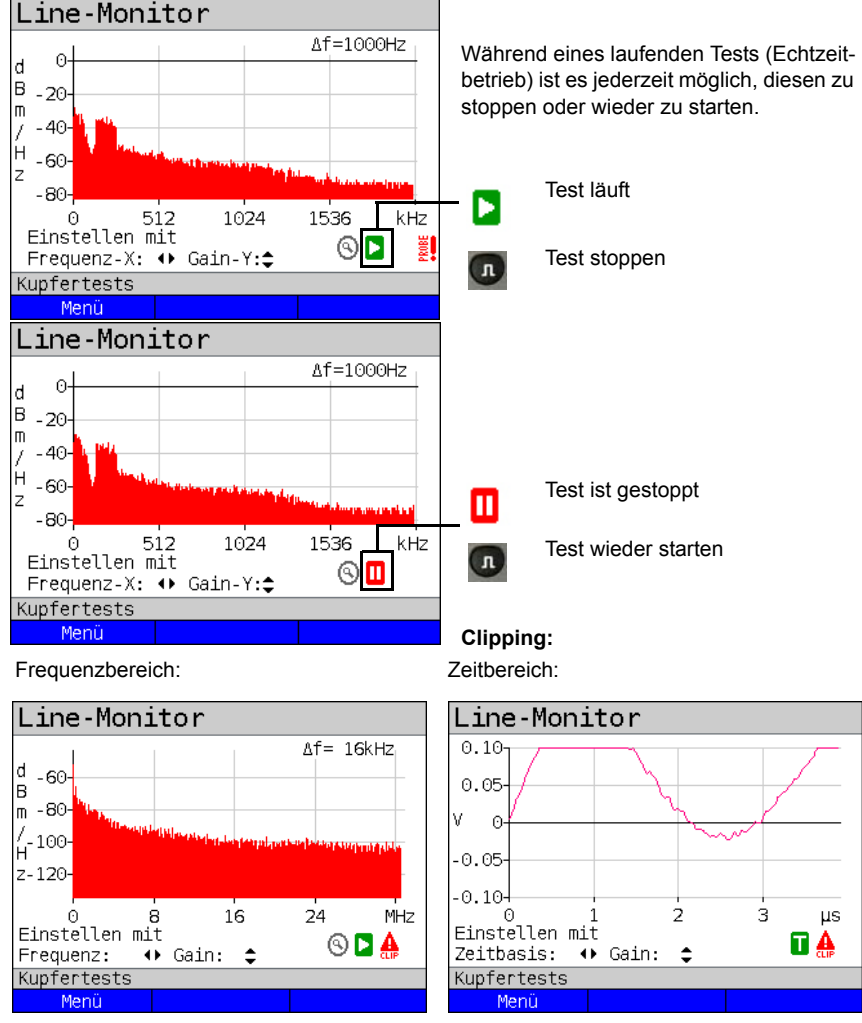

#### Start / Stopp:

Ist das Signal am Eingang des Line-Monitors zu groß oder ist die Verstärkung im Frequenzoder Zeitbereich zu groß eingestellt, wird die Eingangsstufe des Line-Monitors übersteuert.

In diesem Fall zeigt ARGUS im Display ein Clipping-Symbol an 🛕

Das angezeigte Signal wird im Frequenz- wie auch im Zeitbereich abgeschnitten. Abhilfe kann eine Verringerung der Verstärkung bringen.

# Speichern der Test-Ergebnisse ohne den Line-Monitor zu beenden

Das Speichern der Ergebnisse der Messung ohne diese zu beenden wird wie bei VDSL durchgeführt, siehe Seite 70.

# 21.4 DMT-Analyse

Mit der DMT-Analyse (DMT - Discrete Multitone Transmission) ist es mit ARGUS auf einer Leitung möglich, die spektrale Leistungsdichte (PSD - Power Spectral Density) der einzelnen Töne zu untersuchen.

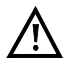

Die Anschlussleitung darf max. eine Gleichspannung von 200 V und eine Wechselspannung von 100  $V_{\rm pp}$  führen.

#### 21.4.1 DMT-Analyse starten

Das Einstellen der Anschlussart "Kupfertests" wird im Kapitel Anschlusseinrichtung, siehe Seite 25 erläutert.

| ARGUS-Status                                           |                                                                                   |                                                                 |
|--------------------------------------------------------|-----------------------------------------------------------------------------------|-----------------------------------------------------------------|
| Kupfertests                                            |                                                                                   |                                                                 |
| <b>0.0</b> v                                           | ARGUS in (<br>Eine möglic<br>Leitung wird                                         | der Statusanzeige.<br>he Gleichspannung auf der<br>d angezeigt. |
| Kupfertests<br>Einstellung Menü Start                  | <einstel-< th=""><th>Wechseln der Einstellungen für</th></einstel-<>              | Wechseln der Einstellungen für                                  |
|                                                        | lung>                                                                             | die DMT-Analyse, s. S. 308.                                     |
| ₽                                                      | <menü></menü>                                                                     | Wechsel ins Hauptmenü.                                          |
| Einzeltests                                            | <start></start>                                                                   | Direktaufruf Einzeltestmenü                                     |
| R-Messung<br>RC-Prüfung<br>Line-Monitor<br>DMT-Analyse | Einen der Kupfertests auswählen:<br>- R-Messung<br>- RC-Prüfung<br>- Line-Monitor |                                                                 |
| TDR                                                    | - DMT-Anal<br>- uvm.<br>Mit der Aus                                               | yse<br>wahl des Tests direkt den                                |
| Kupfertests<br>Einstellung                             | gewählten I                                                                       | Kupfertest starten.                                             |
| Fortsetzung auf Reite                                  | Im Beispiel                                                                       | DMT-Analyse.                                                    |

#### Betriebsarten in der DMT-Analyse:

Die DMT-Analyse lässt sich in zwei unterschiedlichen Betriebsarten betreiben:

 

 1. Niederohmig
 Eingangsimpendanz: 100 Ω

 2. Hochohmig
 mit ARGUS Active Probe I: Eingangsimpendanz: 12,4 kΩ
 mit ARGUS Active Probe II: Eingangsimpendanz: 70 kΩ

 Eingangskapazität: 5 pF
 Eingangskapazität: < 1 pF</td>

#### 1. Betrieb Niederohmig:

In dieser Betriebsart wird ARGUS auf einer Seite der Leitung als Endgerät angeschlossen. Dazu muss die Leitung zumindest an einer Seite aufgetrennt werden. Siehe nachfolgendes Anschlussbeispiel.

Anschlussbeispiel Niederohmig:

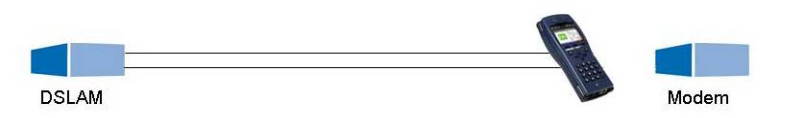

In dieser Anschlussart lässt sich z. B. auf einer leeren Leitung das Rauschen oder das Vorhandensein von permamenten Störern feststellen. In einem Kabelbündel lässt sich z. B. so die Leitung detektieren, die das geringste Ruherauschen aufweist.

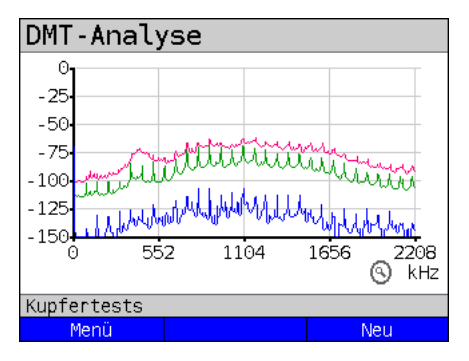

Als permamenten Störer (siehe Beispieldisplay) lässt sich z. B. ein auf die leere Leitung einstreuendes defektes Steckernetzteil ausmachen.

Auch das Erkennen von Übersprechen (Crosstalk), das von einer beschalteten Nachbarleitung auf die leere Leitung einstreut ist möglich.

- <Menü> Grafik-Funktionen öffnen, siehe S. 309.
- <Neu> Startet die Aufzeichnung neu.

#### 2. Betrieb Hochohmig:

In dieser Betriebsart wird ARGUS passiv auf eine bestehende Verbindung (z. B. zwischen Modem und DSLAM) mit Hilfe einer hochohmigen ARGUS Active Probe II aufgeschaltet. Die Leitung muss nicht aufgetrennt werden (siehe nachfolgendes Anschlussbeispiel).

Anschlussbeispiel Hochohmig:

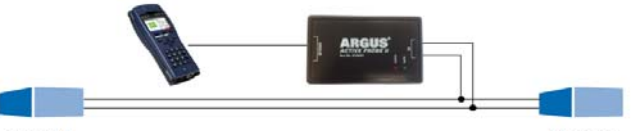

#### DSLAM

Modem

In dieser Anschlussart lassen sich aktive Signale (z. B. von Modem oder DSLAM) auf einer bestehenden Verbindung detektieren. Auch breitbandige Störer, die die aktiven Signale überragen, lassen sich so aufspüren.

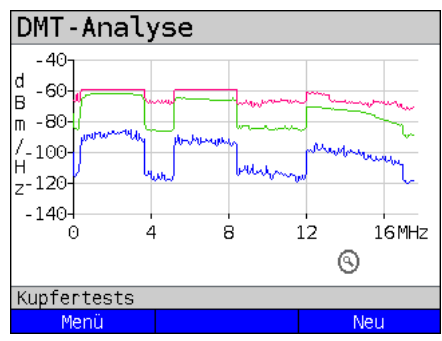

Beispielsweise (siehe Beispieldisplay) erkennt man so die verschiedenen Upund Downstreambänder einer bestehenden VDSL2-Verbindung.

In Abhängigkeit davon wo man sich mit der DMT-Analyse auf der Leitung befindet, überragt mal der Upstream und mal der Downstream.

## **DMT-Analyse Statusanzeige**

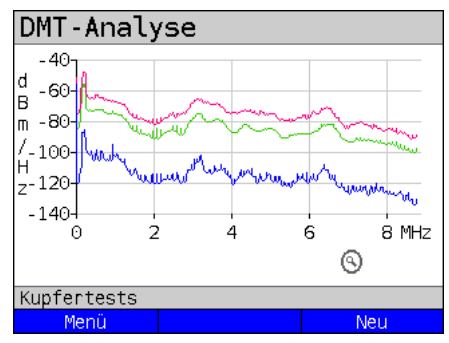

Die DMT-Analyse wird nicht in Echtzeit ausgeführt. Nach dem Start der DMT-Analyse über das Menü "Einzeltests" zeichnet sie nacheinander (je nach Voreinstellung, im Bsp. Voreinstellung Modus "All") den mittleren (grün), den maximalen (rot) und den minimalen (blau) Signalverlauf über die Messdauer auf.

Das Ergebnis wird im Graph festgehalten. Eine weitere Messung erfolgt erst durch das Betätigen von <Neu>.

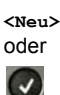

neue Messung starten (alte Aufzeichnungen gehen verloren).

ARGUS in der Statusanzeige. **ARGUS-Status** Kupfertests **0.0** <Einstel- Wechseln der Einstellungen lung> für die DMT-Analyse. Kupfertests Einstellung Menü Start Wechsel ins Hauptmenü <Menü> Direktaufruf Einzeltestmenü <Start> Kupfertests DMT-Analyse TDR (2-Draht) Kupfertests DMT-Analyse Voreinstellung von Modus - Modus Töne - Töne Probe - Probe vornehmen. Kupfertests Markierten Parameter editieren

Die Einstellungen, unter welchen Bedingungen die DMT-Analyse etwas aufzeichnet, können bereits vor einem Test konfiguriert werden.

| Einstellung  | Erklärung                                                                                                    |
|--------------|----------------------------------------------------------------------------------------------------|
| DMT-Analyse: |                                                                                                    |
| Modus        | <ul> <li>Über den Modus kann festgelegt werden, welchen Signalverlauf die<br/>DMT-Analyse aufzeichnen soll. Zur Auswahl stehen:</li> <li>Durchschnittsmessung (Average):<br/>Mittelwert über die für die Messung eingestellte Messzeit<br/>(Rahmen: 128, Zeit: 250 ms), im Graph grün</li> <li>Maximummessung (Peak):<br/>Maximalwert über die für die Messung eingestellte Messzeit<br/>(Rahmen: 2048, Zeit: ca. 4 s), für jede Trägerfrequenz, im Graph rot</li> <li>Minimummessung (Bottom):<br/>Minimalwert über die für die Messung eingestellte Messzeit<br/>(Rahmen: 2048, Zeit: ca. 4 s), für jede Trägerfrequenz, im Graph blau</li> <li>All (Average, Peak und Bottom werden aufgezeichnet)</li> <li>Voreinstellung: <i>Average</i></li> </ul>                                     |
| Töne         | Über die Einstellung Töne wird der aufzuzeichnende Frequenzbereich<br>festgelegt.<br>Die DMT-Analyse zeichnet maximal einen Frequenzbereich von 130<br>kHZ bis 30 MHz auf. Die Auflösung liegt dabei bei 4,3125 kHz, dem<br>üblichen Tonabstand, mit einer Genauigkeit von ± 1%.<br>Der Leistungsmessbereich ist dabei mit -140 bis -40 dBm/Hz fest<br>vorgegeben. Er kann nicht eingestellt werden.<br>Folgende für die Messung an DSL-Leitungen zugeschnittene<br>Frequenzbereiche können voreingestellt werden:<br>- 1.1 MHz (ADSL), 130 kHz bis 1,1 MHz<br>- 2.2 MHz (ADSL2+), 130 kHz bis 2,2 MHz<br>- 8.8 MHz (VDSL2 8a), 130 kHz bis 8,8 MHz<br>- 17.6 MHz (VDSL2 17a), 130 kHz bis 17,6 MHz<br>- 30.0 MHz (VDSL2 30a), 130 kHz bis 30,0 MHz<br>Voreinstellung: <i>1.1 MHz (ADSL)</i> |
| Probe        | Mit der Einstellung Probe ja oder nein wird festgelegt, ob die DMT-<br>Analyse im niederohmigen oder im hochohmigen Betrieb betrieben<br>wird. Bei ja erwartet ARGUS, dass auch eine ARGUS Active Probe<br>angeschlossen wird.<br>Voreinstellung: <i>nein</i>                                                                                                    |

## 21.4.2 Grafik-Funktionen

#### DMT-Analyse-Statusanzeige

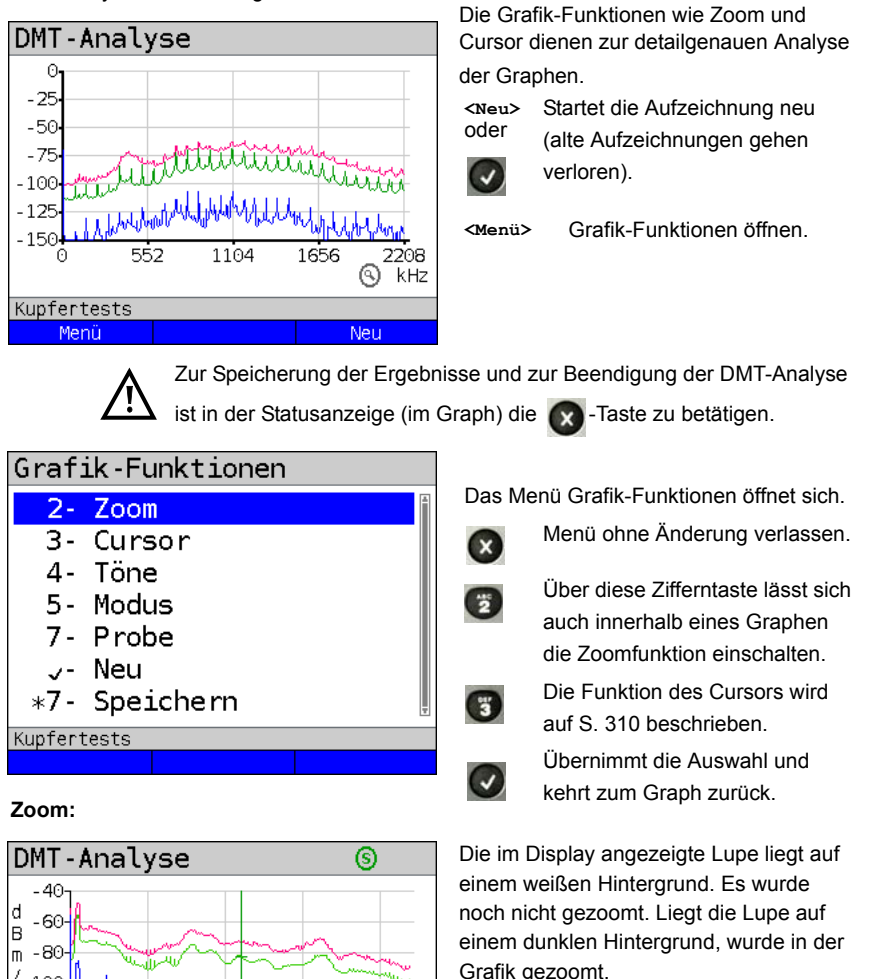

- B -80 m -80 /-100 -100 -140 0 2 4 6 8 MHz Auflösung x: 12.50% y: 25.00% Kupfertests Menü Zoom(x)-- Zoom(x)++
- <zoom (x) --> Vergrößert den mittleren Abschnitt des Graphen (100%) <zoom (x) ++> Noch nicht gezoomt! Kehrt <zoom (x) ++> um und macht die Vergrößerung rückgängig.

Mittels alsst sich die Bedeutung der Softkeys umschalten und zwischen x-Achsen-Zoom und y-Achsen-Zoom auswählen, s. Seite 46 und Seite 47.

## Cursor:

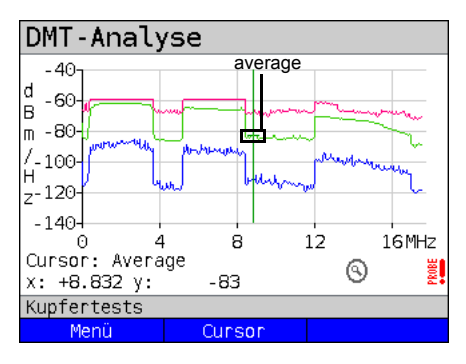

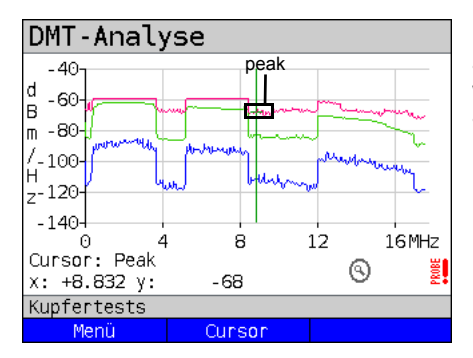

Nach dem Start der Cursor-Funktion wird eine grüne Cursor-Linie in der Mitte der Grafik eingeblendet.

<Cursor> Mit dem Cursor-Softkey lässt sich der Cursor bei Bedarf einund ausschalten, wenn er über das Menü aktiviert wurde. Defaultmäßig wird der Cursor zuerst auf den mittleren (grün, "average") Signalverlauf gelegt. Erneutes Betätigen des Softkeys legt den Cursor auf den maximalen (rot, "peak") und anschließend auf den minimalen (blau, "bottom") Signalverlauf.

Die Werte des Graphen (1. Beispielbild), an der Position an dem der Cursor steht, werden unterhalb des Graphen wie folgt angezeigt:

- x: +8.832 MHz (Genauigkeit: ± 1 %)
- y: -83 dBm/Hz (Genauigkeit: ± 2 %)

Mit den Cursor-Tasten links und rechts lässt sich der Cursor an eine beliebige Stelle des Graphen fahren um diese auszumessen. Ein kurzes Betätigen der Cursortaste lässt den Cursor im Graph um eine Position weiterspringen. Hält man die Cursortaste gedrückt, werden die Schritte die der Cursor im im Graph zurücklegt immer größer.

Die Zoom-Funktion und die Cursor-Funktion lassen sich auch in Kombination verwenden. Es lässt sich z. B. leichter ein bestimmter Wert mit dem Cursor ausmessen, wenn man vorher in einen bestimmten Bereich hineingezoomt hat. Die Startposition des Cursors kann dabei aber variieren. Töne:

| Töne     |     |             |   |
|----------|-----|-------------|---|
| 1.1      | MHz | (ADSL)      | Â |
| • 2.2    | MHz | (ADSL2+)    |   |
| 8.8      | MHz | (VDSL2 8a)  |   |
| 17.6     | MHz | (VDSL2 17a) |   |
| 30.0     | MHz | (VDSL2 30a) |   |
|          |     |             |   |
|          |     |             | Ŧ |
| Kupferte | sts |             |   |
|          |     |             |   |

Modus:

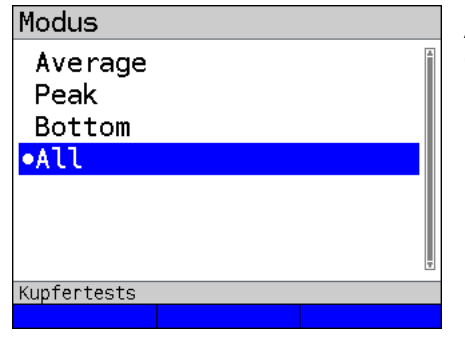

Frequenzbereich festlegen (siehe Seite 308).

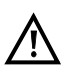

Je kleiner der Frequenzbereich, desto schneller ist die DMT-Analyse durchzuführen.

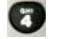

Tönemenü öffnen

Anzuzeigenden Signalverlauf festlegen (siehe Seite 308).

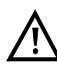

Je weniger Kurven aufgezeichnet werden, desto kürzer wird die Aufzeichnungsdauer.

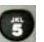

Modusmenü öffnen

Probe:

| Probe       |   |
|-------------|---|
| nein        |   |
| ●ja         |   |
|             | T |
| Kupfertests |   |
|             |   |

Die DMT-Analyse ist niederohmig (100  $\Omega$ ). Durch Zuschalten einer ARGUS Active Probe kann die DMT-Analyse aber auch passiv, hochohmig aufgeschaltet werden.

ARGUS Active Probe I / II: Eingangsimpendanz: 12,4 / 70 k $\Omega$  Eingangskapazität: 5 / < 1 pF

Die Probe können an dieser Stelle, nachdem sie angeschlossen wurden, eingeschaltet werden.

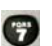

Probe aktivieren.

Eine Umschaltung zwischen Symmetrischen und asymmetrischem Betrieb steht bei der DMT-Analyse nicht zur Verfügung. Daher bleibt der Punkt im Menü ausgegraut.

# 21.5 Active Probe

Die ARGUS Active Probe ist ein aktiver hochohmige Tastkopf mit dem man sich passiv auf eine bestehende Verbindung aufschalten kann ohne diese zu stören.

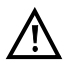

Trotz der Hochohmigkeit der Probe kann es zum Aufschaltzeitpunkt zu kurzzeitigen Verbindungsabbrüchen bei bestehenden Kommunikationsverbindungen kommen.

Die ARGUS Active Probe II ist zur Verwendung mit dem ARGUS-Line-Monitor und der ARGUS DMT-Analyse ausgelegt. Der hochohmige Line-Monitor (Eingangsimpendanz 3,6 k $\Omega$ ) und die niederohmige DMT-Analyse (Eingangsimpedanz 100  $\Omega$ ) lassen sich auch ohne den Einsatz der ARGUS Active Probe II verwenden (siehe Seite 301).

## 21.5.1 Active Probe II

Die ARGUS Active Probe II hat folgende technische Eigenschaften:

- Eingangsimpedanz: 70 kΩ
- Eingangskapazität: < 1 pF
- Frequenzbereich: 10 kHz bis 30 MHz (± 1,5 dB)
- Dämpfung symmetrisch: 14,5 dB
- 2 x 4 mm Bananensteckeranschlussbuchsen (Abstand 12 mm)
- Datenübermittlung zum ARGUS via RJ45-Anschlusskabel (Pins 4/5)
- Speisespannung: 5 V via ARGUS-USB-Host-Schnittstelle und USB-Kabel

Die Active Probe II lässt sich in den Betriebsarten "symmetrisch" und "asymmetrisch"

betreiben. Mittels Hotkey 📻 sowie über das Menü kann zwischen den Betriebsarten

umgeschaltet werden. Anwendungsbeispiel, siehe S. 301, Line-Monitor.

#### Abbildung Active Probe II:

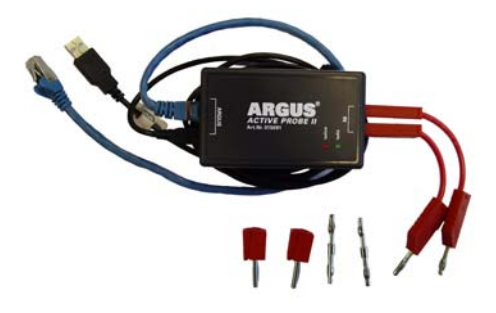

#### 21.5.2 Active Probe II anschließen

ARGUS wird über die Buchse "Line" und die USB-A-Schnittstelle (Host) mit der Active Probe II verbunden. Über die USB-Host-Schnittstelle wird die Active Probe vom ARGUS mit einer Speisespannung von 5 V versorgt.

Die Active Probe wird an die zu untersuchende Leitung (im Bsp. Active Probe II, zwischen Modem und DSLAM) über ein möglichst kurzes Anschlusskabel (< 5 cm) angeschlossen.

#### Anschlussbeispiel:

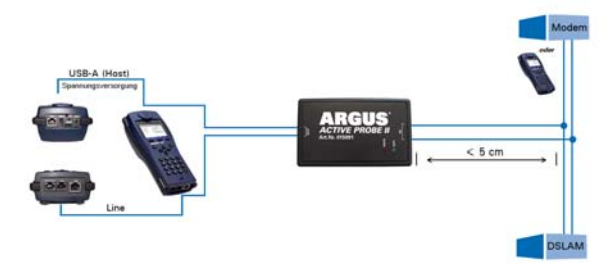

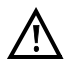

Die beigelegten Anschlusskabel und Adapter wurden gezielt kurz ausgelegt. Die Active Probe II sollte mit möglichst kurzen Anschlusskabeln betrieben werden. Für den Erhalt optimaler Messergebnisse ist es wichtig, das die Active Probe möglichst in unmittelbarer Nähe zur untersuchenden Leitung angeschlossen wird. Jede Verlängerung dieser Anschlusskabel erhöht die Eingangskapazität der Active Probe, so dass die Messergebnisse verfälscht werden können. Selbst die Lage der beiden Anschlusskabel zueinander kann mit zunehmender Länge verfälschende Wirkung haben. Wird die Active Probe wie ausgeliefert eingesetzt, rechnet ARGUS die dadurch zusätzlich entstehende Dämpfung bereits automatisch aus den Messergebnissen heraus.

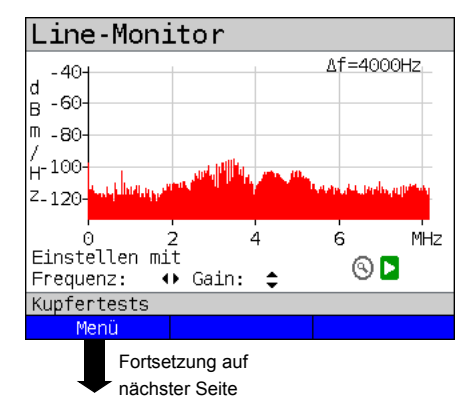

## 21.5.3 Active Probe II starten (am Bsp. vom Line-Monitor)

Nachdem ein Test gestartet wurde (im Bsp. Line-Monitor) lässt sich über die Grafik-Funktionen oder die Zifferntaste

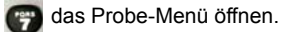

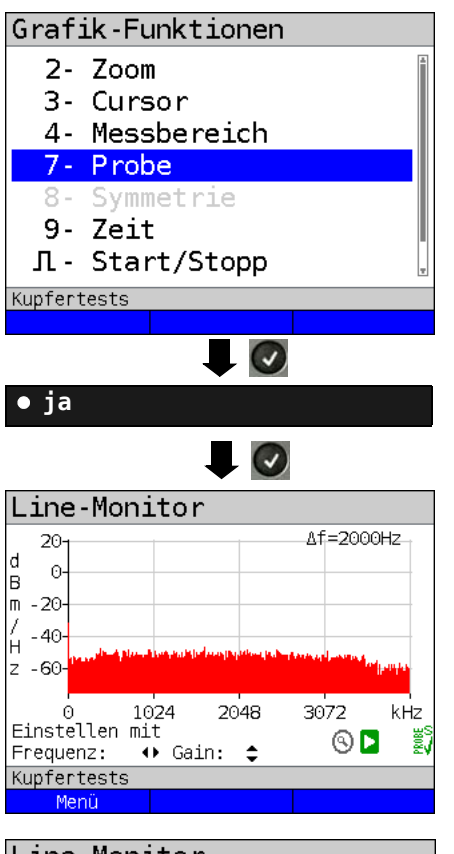

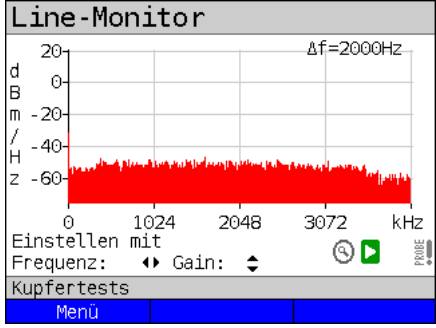

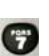

Probe-Menü direkt öffnen.

Soll die Probe verwendet werden, ist die Einstellung "ja" zu wählen. ARGUS schaltet dann die Speisespannung an der USB-A-Schnittstelle ein und zieht die von der Active Probe verursachte zusätzliche Dämpfung automatisch von den Messerergebnissen ab.

Ist die Active Probe aktiviert und wird diese ordnungsgemäß vom ARGUS gespeist, leuchtet die grüne LED auf der Probe auf.

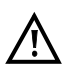

Die Aktivierung der Probe kann bis zu 10 Sekunden dauern.

Dass während eines Tests die Active Probe korrekt angeschlossen ist, wird durch den grünen Haken im Display rechts unten signalisiert.

Wurde die Active Probe nicht korrekt angeschlossen und vom ARGUS nicht erkannt oder ggf. gezielt über das Probe-Menü deaktiviert, zeigt ARGUS im Display unten rechts ein Ausrufezeichen. Symmetrie- / Asymmetrie-Umschaltung:

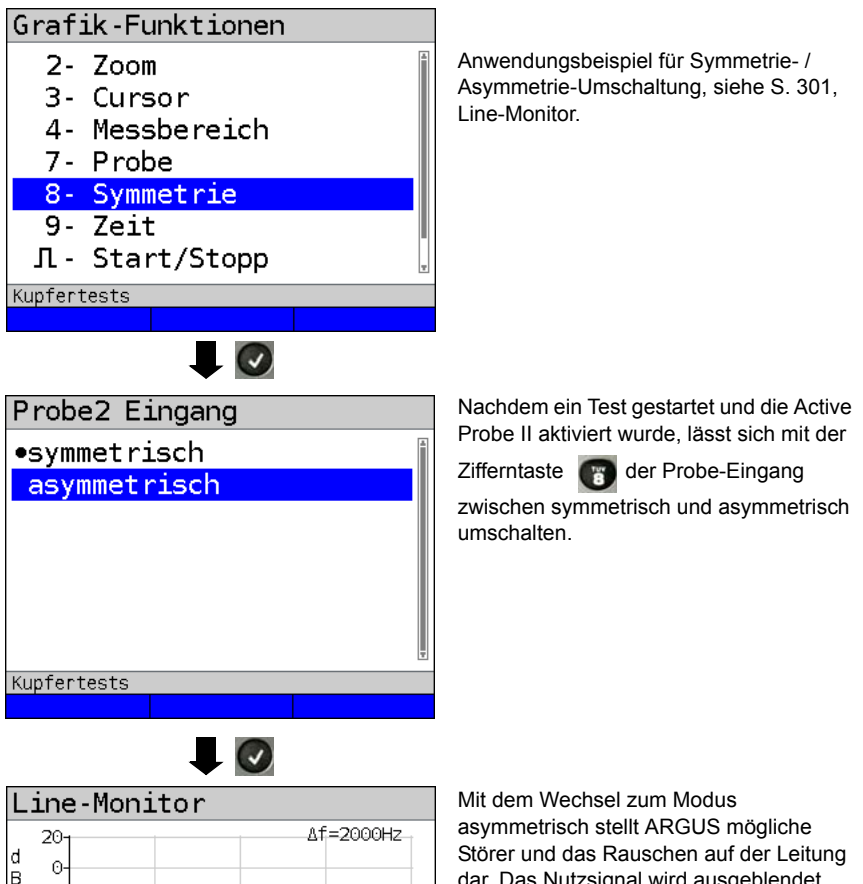

dar. Das Nutzsignal wird ausgeblendet.

## Speichern der Test-Ergebnisse ohne den Line-Monitor zu beenden

3072

۵ 🗖

2048

↔ Gain: 🛟

1024

Das Speichern der Ergebnisse der Messung ohne diese zu beenden wird wie bei VDSL durchgeführt, siehe Seite 70.

kHz

m -20-/ -40-H -60-

0

Frequenz:

Kupfertests Menü

Einstellen mit

# 21.6 TDR

Mit der TDR-Funktion ist es möglich Leitungslängen in Echtzeit zu bestimmen oder Störstellen aufzuspüren. Die korrekte Interpretation der vom ARGUS angezeigten Impulse erlaubt z. B. die Erkennung von Stichleitungen, schlechten Kontakten oder Kurzschlüssen. Dazu sendet ARGUS einen Impuls auf die angeschlossene Leitung und zeigt dessen Reflexionsantwort.

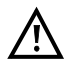

# Die Anschlussleitung darf max. eine Gleichspannung von 200 V führen und muss wechselspannungsfrei sein.

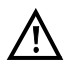

Das Ergebnis einer TDR-Messung im Display des ARGUS kann den Anschein erwecken, dass mehrere Störstellen auf der Leitung sind. Es empfiehlt sich zunächst die erste Störstelle zu beheben und anschließend neu zu messen. Es ist möglich, dass die erste Störstelle eine oder mehrere Reflexionen verursacht, welche die Reflexion einer zweiten Störstelle stark verfälschen kann. Häufig ist keine zweite Störstelle auf der Leitung vorhanden.

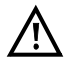

ARGUS erzeugt bei ca. 3 m eine Reflexion. Um kurze Leitungen genau zu messen und um diese Reflexion zu vermeiden, empfiehlt es sich z. B. ein 5 m langes Anschlusskabel zu verwenden. Der Impuls wird in der Grafik weiterhin angezeigt, aber durch die Verwendung des Kabels ist gewährleistet, das dieser nicht auf der Anschlussleitung liegt.

#### 21.6.1 TDR-Einstellungen

Das Einstellen der Anschlussart "Kupfertests" wird im Kapitel Anschlusseinrichtung, siehe Seite 29 erläutert.

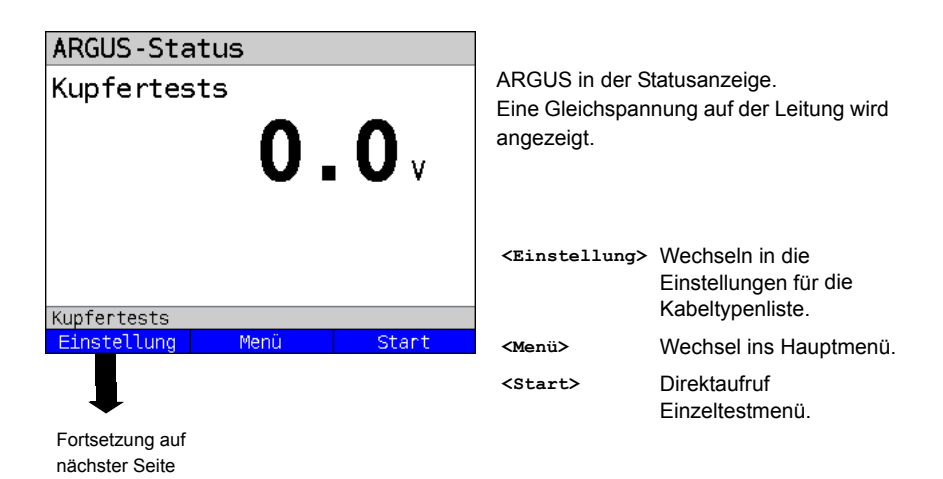

| Kabeltypen/VoP                                                                                  |                                                   |
|-------------------------------------------------------------------------------------------------|---------------------------------------------------|
| •Kabeltyp 1<br>Kabeltyp 2<br>Kabeltyp 3<br>Kabeltyp 4<br>Kabeltyp 5<br>Kabeltyp 6<br>Kabeltyp 7 | Zu konfigurierenden Kabeltypen<br>auswählen.      |
| Kupfertests<br>Edit<br>Kabeltypparam.<br>Ausbreitungsgeschw.<br>Name                            | <edit> Ändern der<br/>Kabeltypenparameter.</edit> |
| Kupfertests                                                                                     |                                                   |
|                                                                                                 |                                                   |
|                                                                                                 |                                                   |

| Einstellung                      | Erklärung                                                                                                    |
|----------------------------------|----------------------------------------------------------------------------------------------------|
| Kabeltypen/VoP                   |                                                                                                    |
| Ausbreitungsge-<br>schwindigkeit | Zur Ermittlung der korrekten Entfernung muss ein vom Kabeltyp<br>abhängiger Korrekturwert mit in die Berechnung einbezogen<br>werden, der das Verhältnis der Impulsausbreitungsgeschwindigkeit<br>im Kabel zur Impulsausbreitungsgeschwindigkeit im Vakuum<br>( $c_0 = 299,792458 \text{ m/µs}$ ) angibt.<br>Die Impulslaufzeit wird für viele Kabeltypen auch in V/2 angegeben.<br>Minimum: 45.0 m/µs (VoP in % 30 %)<br>Maximum: 149.7 m/µs (VoP in % 99.9 %)<br>Voreinstellung: <b>100.0 m/µs (VoP in % 66.7 %)</b><br>Die Auswahl die Ausbreitungsgeschwindigkeit als VoP oder V/2 zu<br>editieren, wird gespeichert. |
| Name                             | Name des Kabeltyps eingeben.<br>Voreinstellung: <i>Kabeltyp 1</i>                                                                                                    |

## 21.6.2 TDR starten

Das Einstellen der Anschlussart "Kupfertests" wird im Kapitel Anschlusseinrichtung, siehe Seite 29 erläutert.

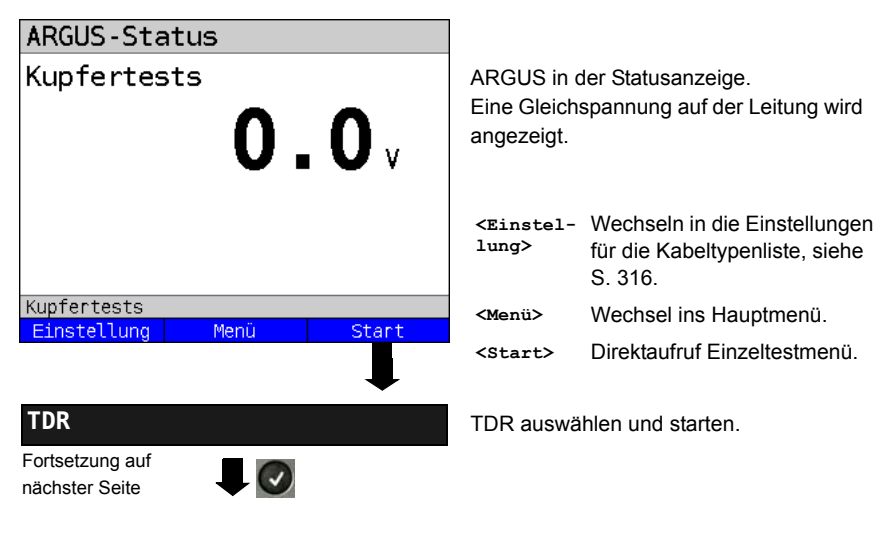

## TDR-Statusanzeige:

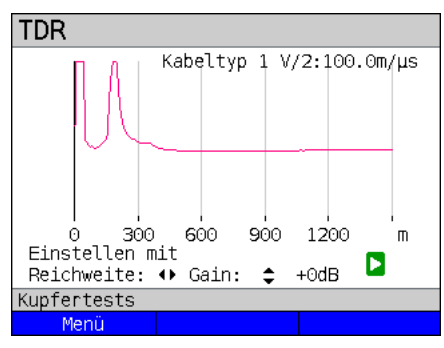

#### Verstärkung:

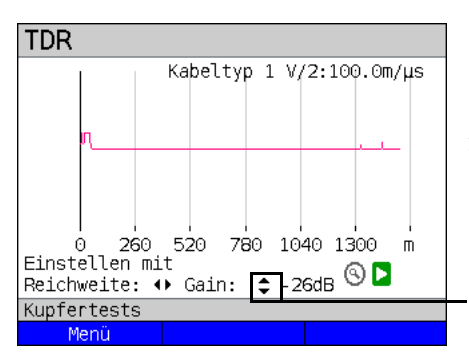

# **Reichweite:**

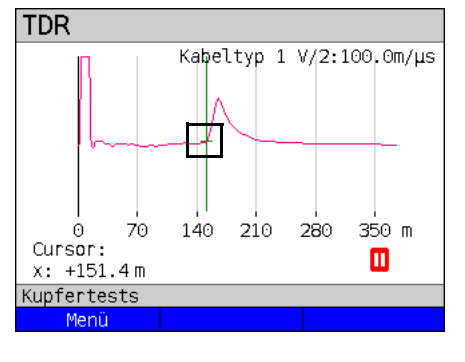

ARGUS zeigt direkt mögliche Störstellen auf der Kupferdoppelader an. Im Beispiel sieht man nach dem Eingangsimpuls (beginnend bei 0 Meter) einen zweiten Impuls bei ca. 150 m, der nach oben ausschlägt. Dies kann auf eine 150 m lange Leitung die am Ende offen ist hinweisen.

Die einstellbare Reichweite, die Verstärkung und die Grafik-Funktionen erlauben eine nähere Analyse.

Zur optimalen Detektion von Impulsreflexionen ist die Funktion zur Einstellung der Verstärkung (y-Achse) in Verbindung mit der Verringerung / Vergrößerung der Reichweite (x-Achse) abzustimmen. ARGUS beginnt immer mit der geringsten Verstärkung (-26 dB) bei einer Reichweite von 1500 Metern.

Gain-Y: Einstellung der Verstärkung: von -26 dB, -20 dB, 0 dB, +14 dB, +24 dB, +34 dB, +44 dB

Die Messungen mit dem TDR können in einem Messbereich von 3,5 bis 6000 Metern erfolgen. Die Auflösung beträgt dabei ca. 0,3 % vom angezeigten Messbereich.

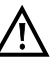

Die Genauigkeit liegt bei ca. ±2 % vom Messbereich. Bei der Entfernungsbestimmung ist beim Ablesen möglichst der Beginn eines Impulses auszumessen, nicht das relative Maximum.

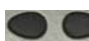

Reichweite-X: Einstellung des angezeigten Messbereichs. Der angezeigte Bereich wird mit jeder Betätigung der Cursortaste halbiert oder verdoppelt.

### 21.6.3 Grafik-Funktionen

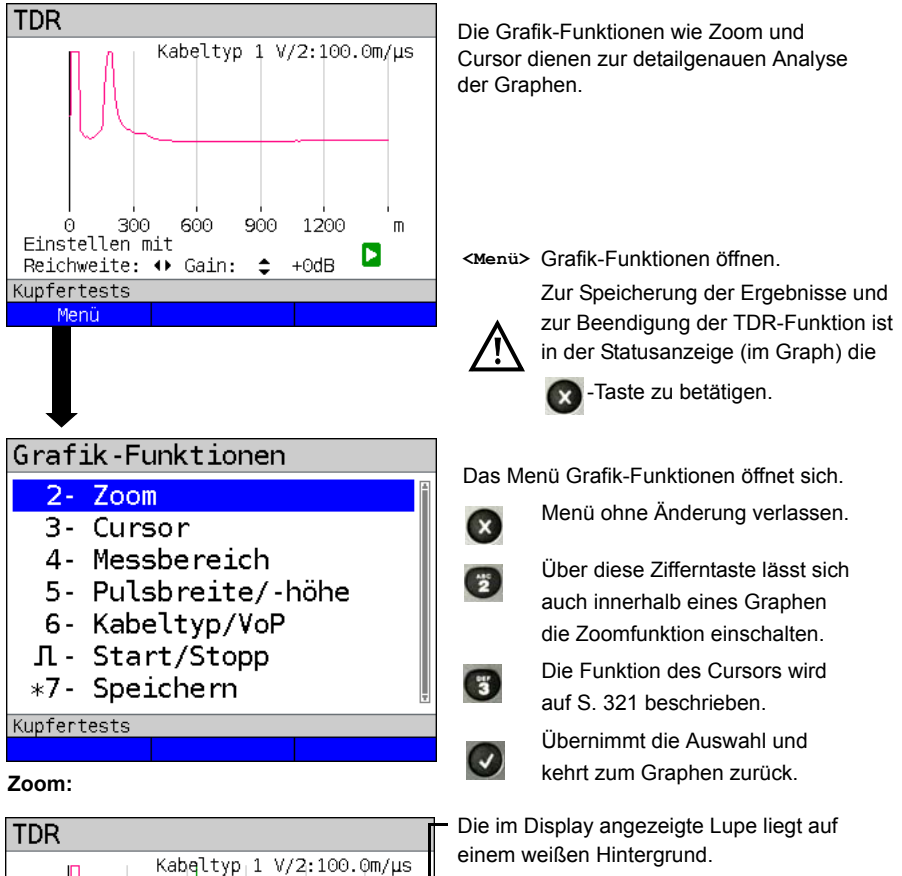

Es wurde noch nicht gezoomt.

Liegt die Lupe auf einem dunklen Hintergrund, wurde in der Grafik gezoomt.

<zoom (x) ++> Vergrößert den mittleren Abschnitt des Graphen (100%). <zoom (x) --> Noch nicht gezoomt! Kehrt <zoom (x) ++> um und macht die Vergrößerung rückgängig.

Die y-Achse bleibt beim zoomen immer auf 100 %. Ein y-Achsen Zoom steht nicht zur Verfügung.

ē.

Kupfertests

Menü

70

140

Zoom(x) -

Auflösung x:25.00 % y:100.00%

210

Fortsetzung auf

nächster Seite

280

350 m

0

Zoom(x)++

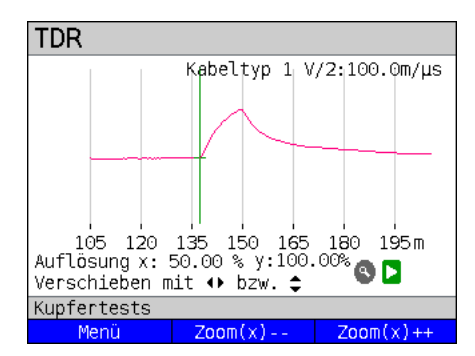

Mittels der Zoom-Softkeys kann die Grafik von 25% auf bis zu 100% vergrößert werden. Dabei wird die Auflösung verdoppelt oder um die Hälfte verringert. Bei gleichzeitiger Benutzung des Cursors kann die Reflexion auf der gemessenen Leitung genau lokalisiert werden.

## Cursor:

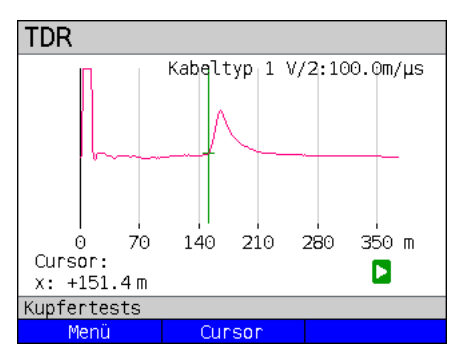

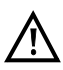

Wenn die Stopp-Funktion (siehe S. 323) aktiviert ist, kann der Cursor mit größerer Geschwindigkeit bewegt werden. Nach dem Start der Cursor-Funktion wird eine grüne Cursor-Linie in der Mitte der Grafik eingeblendet.

<Cursor> Mit dem Cursor-Softkey lässt sich der Cursor bei Bedarf einund ausschalten, wenn er über das Menü aktiviert wurde.

Die Werte des Graphen, an der Position an dem der Cursor steht, werden unterhalb des Graphen angezeigt:

**x:** +151.4 m

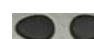

Mit den Cursor-Tasten links und rechts lässt sich der Cursor an eine beliebige Stelle des Graphen fahren um diesen auszumessen. Ein kurzes Betätigen der Cursortaste lässt den Cursor im Graph um eine Position weiterspringen. Hält man die Cursortaste gedrückt, werden die Schritte die der Cursor im Graph zurücklegt immer größer.

Die Zoom-Funktion und die Cursor-Funktion lassen sich auch in Kombination verwenden. Es lässt sich z. B. leichter ein bestimmter Wert mit dem Cursor ausmessen, wenn man vorher in einen bestimmten Bereich hineingezoomt hat. Die Startposition des Cursors kann dabei aber variieren.

## Messbereich:

Pulsbreite/-höhe:

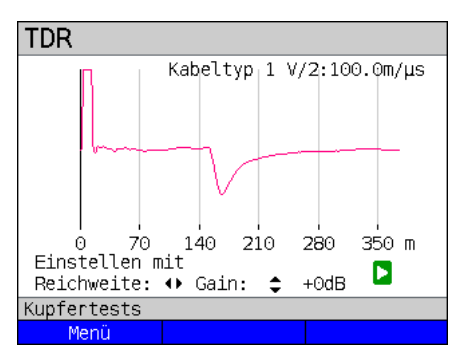

Wenn die TDR-Funktion startet, befindet sie sich in der Statusanzeige im Messbereich. Im Messbereich lassen sich die Reichweite (x) und die Verstärkung (y) einstellen. Hat man den Messbereich ausgeblendet um mit dem Cursor oder mit dem Zoom zu arbeiten, lässt er sich wieder einblenden:

# <Menü>

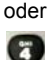

Messbereich wieder einblenden

Über die Einstellung der Impulsbreite und der Impulshöhe lässt sich der Impuls, den ARGUS auf die Leitung gibt passend konfigurieren.

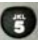

Impuls konfigurieren

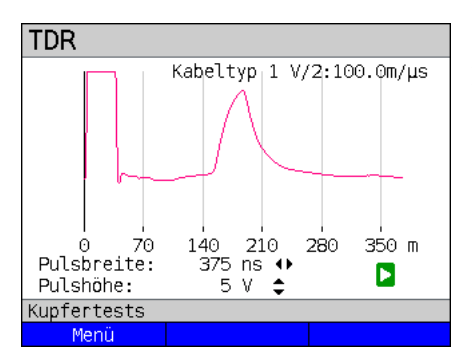

## Höhe:

Die Impulshöhe legt den Pegel in Volt fest mit dem ARGUS den Impuls auf die Leitung gibt. Voreingestellt ist ein Wert von **5** *V*, der Pegel lässt sich auf 20 V erhöhen. Grundsätzlich empfiehlt sich mit zunehmender Leitungslänge die Impulshöhe zu steigern. Auch bei kurzen Leitungen auf denen starkes Rauschen festzustellen ist, kann die Erhöhung des Impulses dazu führen, dass auch seine Reflexion sich besser vom Rauschen abhebt und sich so sicherer interpretieren lässt.

## Breite:

Die Impulsbreite legt die Länge das Impulses in Nanosekunden (ns) fest mit dem ARGUS den Impuls auf die Leitung gibt. Voreingestellt ist ein Wert von *500 ns*, die Länge lässt sich in Abhängigkeit des Messbereichs auf bis zu 2000 ns (2 µs) erhöhen. Ein längerer Impuls enthält genauso wie ein höherer Impuls mehr Energie und bietet sich dadurch grundsätzlich eher für die Verwendung auf längere Leitungen an. Ein längerer Impuls kann allerdings auch wichtige Reflexionen überdecken, die dann so nicht mehr richtig interpretiert werden können.

# Kabeltyp/VoP:

| Kabeltyper                   | n/VoP        |   |
|------------------------------|--------------|---|
| <ul> <li>Kabeltyp</li> </ul> | 1            | Î |
| Kabeltyp                     | 2            |   |
| Kabeltyp                     | 3            |   |
| Kabeltyp                     | 4            |   |
| Kabeltyp                     | 5            |   |
| Kabeltyp                     | 6            |   |
| Kabeltyp                     | 7            | * |
| Kupfertests                  |              |   |
|                              | Edit         |   |
| s                            | siehe S. 317 |   |

Der absolute VoP-Wert muss immer kleiner als 1 sein. Im ARGUS wird er aber in Prozent angegeben. In einem Kabel mit einem VoP-Wert von 0,7 breitet sich ein Signal mit 70 % der Lichtgeschwindigkeit  $(c_0)$  aus.

Die Impulslaufzeit wird für viele Kabeltypen auch in V/2 angegeben: V/2 = VoP[%] \* 1.5.

Im Bsp. würde der V/2-Wert, bei einem VoP von 0,7 bzw. 70 %, 105 m/µs betragen.

Ein typisches Patchkabel hat z. B. einen VoP von 0,667 bzw. 66,7%, was einem V/ 2-Wert von genau 100 m/µs entspricht. Um z. B. in der Hausverkabelung exakt messen zu können, ist es wichtig, den korrekten VoP-Wert einzustellen. Der korrekte

VoP kann mit Hilfe eines Referenzkabels, dessen Länge man kennt, vor der Messung bestimmt werden.

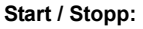

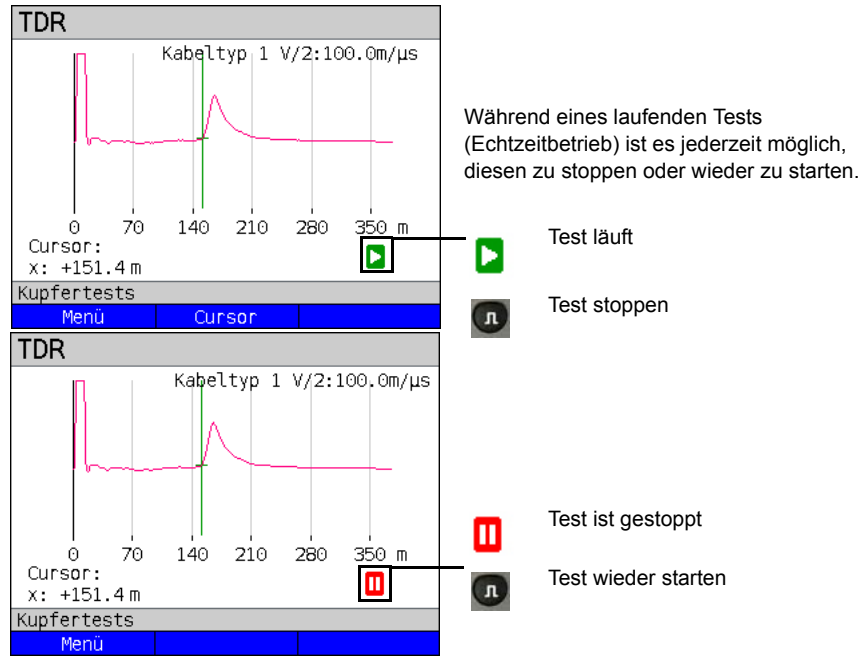

# Speichern der Test-Ergebnisse ohne den TDR zu beenden

Das Speichern der Ergebnisse der Messung ohne diese zu beenden wird wie bei VDSL durchgeführt, siehe Seite 70.

#### 21.6.4 Beispiele

Folgende ideale Signalformen können bei der Interpretation der im ARGUS angezeigten Reflexionsantworten hilfreich sein.

#### Beispiele:

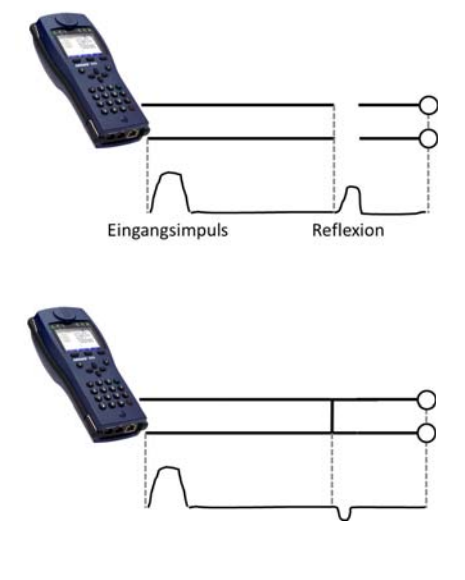

#### Offenes Kabel

Der reflektierte Impuls ist positiv. Es können keine benachbarten Störstellen oder das ferne Ende der Leitung gesehen werden.

#### Kurzschluss

Der reflektierte Impuls ist negativ. Es können keine benachbarten Störstellen oder das ferne Ende der Leitung gesehen werden.

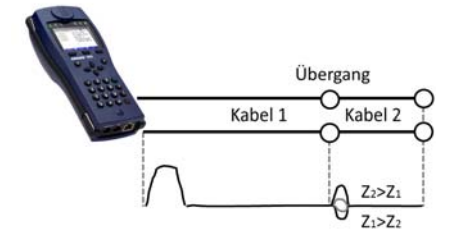

#### Fehlanpassung

Verschiedene Leitungsquerschnitte wurden verwendet. Desto größer die Fehlanpassung ist, je größer ist die Amplitude der Reflexion.

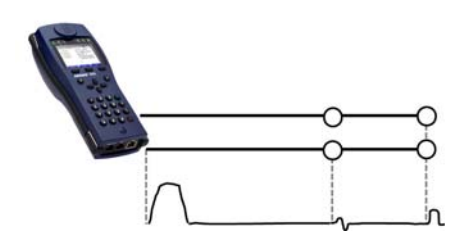

#### Schlechte Verbindungsstelle

Eine schlechte Verbindungsstelle zweier Leitungen formt die Reflexion s-förmig. Je schlechter der Kontakt, desto größer die Reflexion
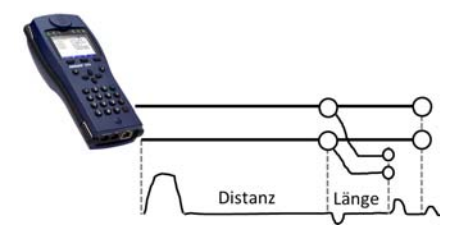

#### Stichleitung

Der Beginn einer Stichleitung erscheint in Form einer negativen Reflexion, nach der Länge der Stichleitung gefolgt von einer positiven Reflexion, wenn die Stichleitung am Ende offen ist.

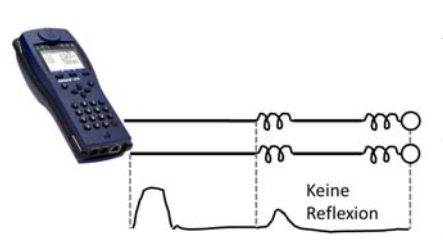

#### Pupinspulen

Auf der Leitung eingesetzte Pupinspulen sind optimal für die Übertragung von Sprachfrequenzen ausgelegt. Ein DSL-Signal lassen sie nicht durch. Mit der TDR-Funktion ist es möglich, die erste Spule auf einer Leitung zu detektieren. Die Reflexion ist eine Positive mit einem langen Schweif in Richtung Leitungsende. Nachfolgende Fehler sind nicht zu erkennen.

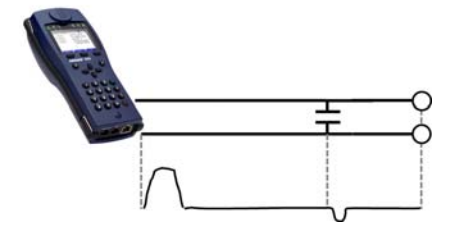

#### Kapazitives Netzwerk

Ähnlich wie bei einem Kurzschluss, stellt sich die Reflexion bei einem kapazitiven Netzwerk in negativer Form dar.

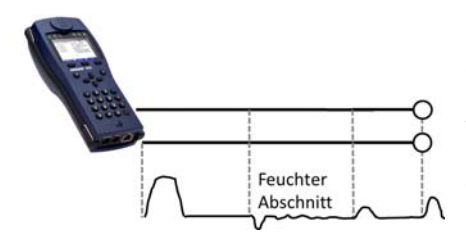

#### Feuchte

In das Kabel eingedrungene Feuchte wirkt auf die Reflexion wie eine Stichleitung. Der Bereich zwischen negativer und positiver Reflexion erscheint allerdings erheblich verrauschter als bei einer gewöhnliche Stichleitung.

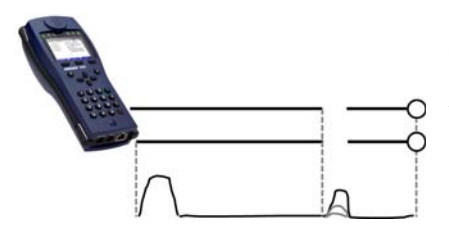

#### Loser Kontakt / Wackelkontakt

Zur Erkennung eines Wackelkontaktes ist gerade der Echtzeitbetrieb geeignet. Die Amplitude der positiven Reflexion schwankt in Abhängigkeit der Wackelfrequenz.

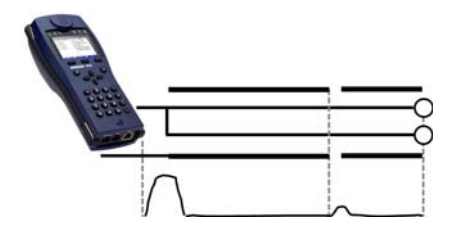

#### Offene Abschirmung

Eine gebrochende oder offene Leitungsschirmung kann detektiert werden, wenn man die a-Ader und die b-Ader über einen Kontakt mit dem ARGUS und die Schirmung über den zweiten verbindet. Die Reflexion verhält sich wie bei einer offenen Leitung.

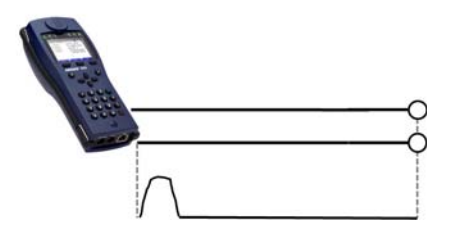

#### Korrekter Leitungsabschluss

Wenn die Leitung fehlerfrei und ordnungsgemäß abgeschlossen ist, wird der komplette Impuls, den ARGUS sendet, absorbiert. Keine weitere Reflexion wird sichtbar.

# 22 Ethernet-Kabeltests

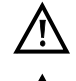

Die Anschlussleitung darf keine Spannung führen.

Die Ethernet-Kabeltests können nur an der LAN-Schnittstelle durchgeführt werden.

# 22.1 Ethernet-Schnittstelle einstellen

Schließen Sie die Anschlussleitung an die ARGUS-Buchse "LAN" an und schalten Sie ARGUS ein. Das Einstellen der Anschlussart "Ethernet Kabeltests" wird im Kapitel Anschlusseinrichtung, siehe Seite 29 erläutert.

### Statusanzeige

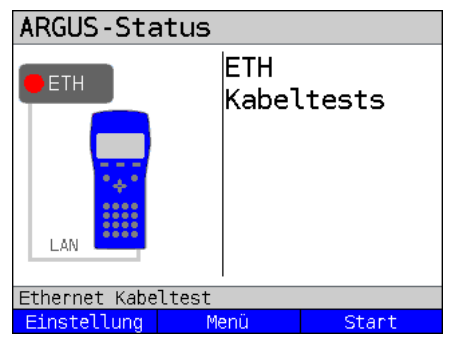

#### Der Test ist noch nicht gestartet: rote LED im Display!

Bedeutung der LED-Nachbildung im Display: rote LED kein Test gestartet

| <einstel-<br>lung&gt;</einstel-<br> | Öffnen der Ethernet-Kabeltests<br>Einstellungen, siehe S. 327. |
|-------------------------------------|----------------------------------------------------------------|
| <menü></menü>                       | Wechsel ins Hauptmenü.                                         |
| <start></start>                     | Start des Ethernet-Kabeltests, siehe S. 329                    |

# 22.2 Ethernet-Kabeltests Einstellungen

Die Einstellung der folgenden "Ethernet-Parameter" ist möglich. Die Voreinstellungen können jederzeit wiederhergestellt werden (s. Seite 341). Die Änderung eines Parameters wird an einem Beispiel beschrieben:

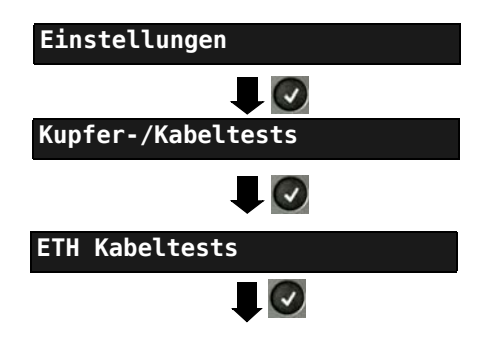

| Einstellung                                                               | Erklärung                                                                                                    |  |
|---------------------------------------------------------------------------|----------------------------------------------------------------------------------------------------|--|
| ETH Port LED Blinken                                                      |                                                                                                    |  |
| Zeit, die ARGUS<br>Unterbrechungs<br>Bereich: 1 - 5 So<br>Voreinstellung: | S den Port aktiv hält, bevor eine Link-Unterbrechung ausgeführt wird. Die<br>zeit ist vom Switch abhängig.<br>ekunden.<br><b>1 s</b> |  |

# 22.3 Ethernet Port LED Blinken

Mit dem Test "Ethernet Port LED blinken" ist es mit ARGUS möglich, den aktuell verwendeten Port am Ethernet-Switch zu finden. Als Hilfe lässt sich im ARGUS die Blinkfequenz am Switch einstellen.

# ARGUS-Status ARGUS in der Statusanzeige. FTH Kabeltests Öffnen der Ethernet Kabeltests <Einstel-LAN lung> Einstellungen, siehe S. 329. Ethernet Kabeltest <Menü> Wechseln ins Hauptmenü. Einstellung Menü Start Ethernet Kabeltests starten <Start> Einzeltests Einen der Ethernettests auswählen. ETH Port LED Blinken - FTH Port I FD Blinken Mit der Auswahl des Tests direkt den gewählen Ethernettest starten. Im Beispiel ETH Port LED Blinken. Ethernet Kabeltest Einstellung ETH Port LED Bli. Warten auf Gegenstelle Der Ethernet Port LED Blink Test wird durchgeführt. Ethernet Kabeltest

#### 22.3.1 Ethernet Port LED blinken starten

| ETH Port LED            | Bli.            | Der Test "ETH Port LED Blinken" wurde durchgeführt                                                                                   |
|-------------------------|-----------------|----------------------------------------------------------------------------------------------------|
| ETH Port LED:<br>Speed: | Aus<br>10Mbit/s | <ul> <li>Displayanzeige:</li> <li>Anzeige, ob die Port LED blinkt (im Bsp. "An).</li> <li>Aufgebaute Link Geschwindigkeit</li> </ul> |
| Ethernet Kabeltest      |                 |                                                                                                    |
|                         |                 |                                                                                                    |

## 23 Testergebnisse

Die gespeicherten Testergebnisse werden entweder im ARGUS-Display oder auf dem PC angezeigt. Die Ergebnisse können zum PC gesendet werden, dort erstellt die Software WINplus / WINanalyse u. a. ein ausführliches Messprotokoll.

ARGUS speichert die Testergebnisse zusammen auf freiwählbaren Speicherplätzen (50 Stück). Als Speichername wird "Neues Ergebnis" vorgeschlagen. Die gespeicherten Testergebnisse werden beim Zurücksetzen aller Einstellungen auch gelöscht. Die Funktionen ("Ansehen", "Umbenennen", "An PC senden", "Löschen") im Menü Testergebnisse beziehen sich auf ein Testergebnis. Es muss deshalb zunächst ein Speicherplatz mit einem Testergebnis ausgewählt werden:

| Testergebnisse                      | ARGUS im Hauptmenü.                                                                                                    |
|-------------------------------------|----------------------------------------------------------------------------------------------------|
|                                     | Befindet sich ARGUS in der Auswahl der<br>vorkonfigurierten Anschlüsse, gelangt                                                                           |
| Testergebnisse 🔋                    | man mit  in das verkürzte                                                                                                    |
| Belegt: 1/50                        | Hauptmenü.                                                                                                    |
| Neues Ergebnis                      |                                                                                                    |
|                                     | ARGUS zeigt den Speichernamen und die<br>Anzahl der belegten Speicherplätze an.                                                                           |
| VDSL 80000/15996 kb/s CRC: 1 FEC: 1 |                                                                                                    |
| Testergebnisse                      | Wenn mehrere Testergebnisse<br>gespeichert wurden, erlaubt ARGUS eine<br>Sortierung nach Name und nach Zeit (wie<br>im Beispiel). zudem ist eine manuelle |
| Belegt: 2/50                        | Sorterung moglicn.                                                                                                    |
| Neues Ergebnis                      | zeit> nach Zeit.                                                                                                    |
| Nedes Ergebhisz                     | <sort. †=""> Das markierte Testergebnis wird in<br/>der Liste um eine Stelle nach oben<br/>gesetzt</sort.>                                                |
| VDSL                                | <sort. ↓=""> Das markierte Testergebnis wird in<br/>der Liste um eine Stelle nach<br/>unten gesetzt</sort.>                                               |
| SUPLINAME SOFLERE T ALLE            | <alle> Alle Testergebnisse löschen oder<br/>an den PC senden.</alle>                                                                                      |

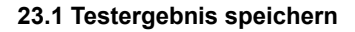

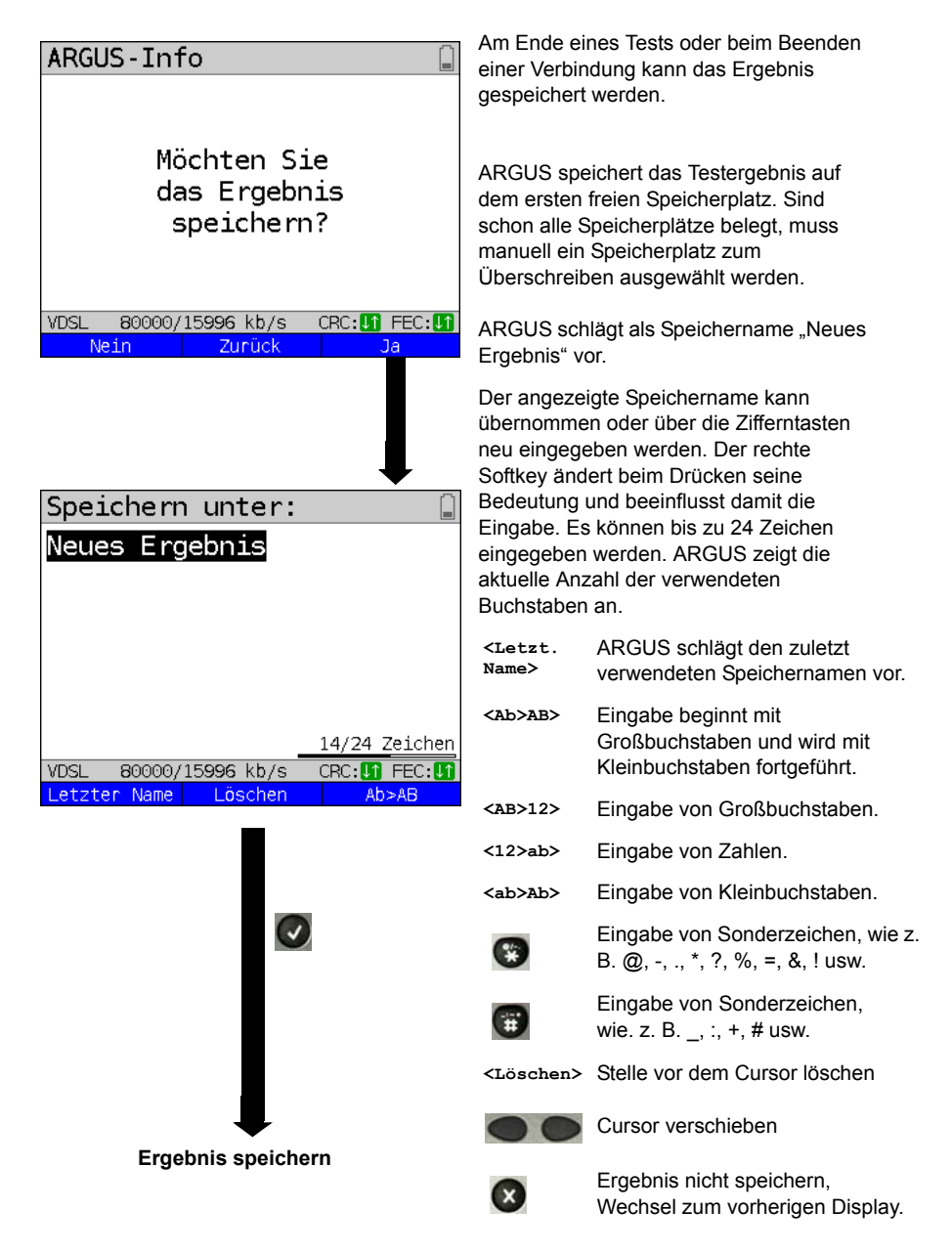

# 23.2 Anzeige der gespeicherten Testergebnisse

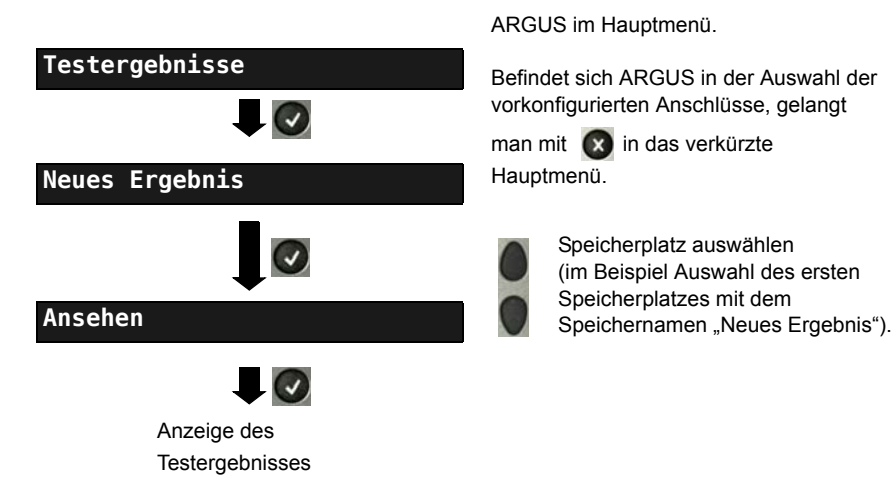

# 23.3 Testergebnis an den PC senden

Zur Visualisierung und Archivierung der Testergebnisse auf dem PC können die Testergebnisse zum PC gesendet werden. Schließen Sie ARGUS (ARGUS-Buchse "USB-B") mit dem mitgelieferten Kabel an die Schnittstelle Ihres PCs an und starten Sie die Software WINplus oder WINanalyse.

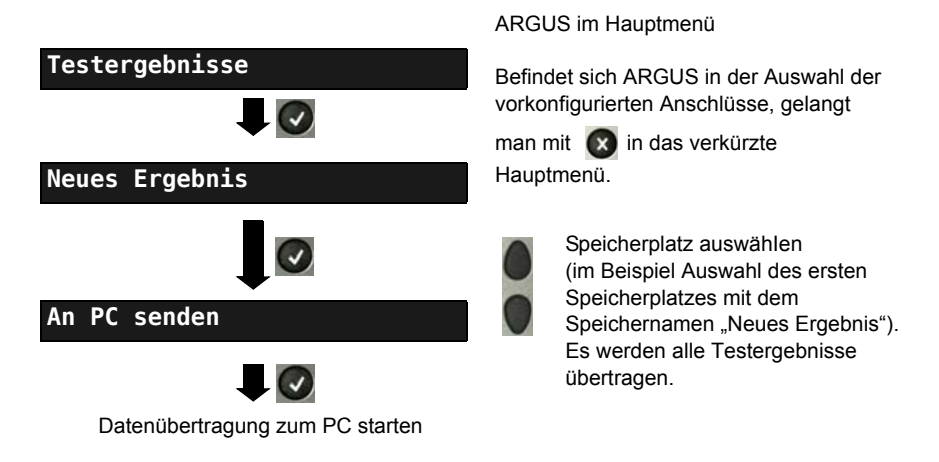

# 23.4 Testergebnis löschen

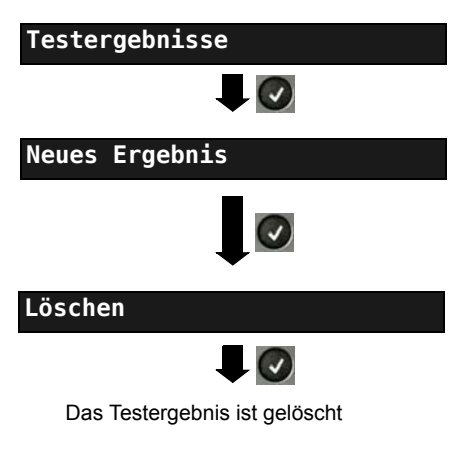

ARGUS im Hauptmenü.

Befindet sich ARGUS in der Auswahl der vorkonfigurierten Anschlüsse, gelangt

man mit in das verkürzte Hauptmenü.

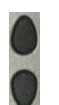

Speicherplatz auswählen (im Beispiel Auswahl des ersten Speicherplatzes mit dem Speichernamen "Neues Ergebnis").

Testergebnis, das auf dem ausgewählten Speicherplatz gespeichert ist, löschen.

Löschen aller Testergebnisse siehe auf Seite 341 "Parameter auf Werkseinstellung zurücksetzen".

# 23.5 Alle Testergebnisse an den PC senden

ARGUS sendet alle gespeicherten Testergebnisse zum angeschlossenen PC. Schließen Sie ARGUS an Ihren PC an und starten Sie ARGUS WINplus oder WINanalyse.

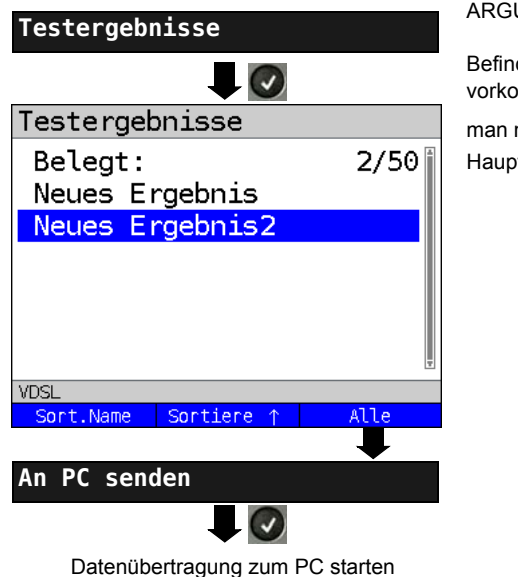

ARGUS im Hauptmenü

Befindet sich ARGUS in der Auswahl der vorkonfigurierten Anschlüsse, gelangt

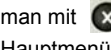

man mit 🖸 in das verkürzte

Hauptmenü.

# 23.6 Alle Testergebnisse löschen

ARGUS löscht alle gespeicherten Testergebnisse aus dem internen Speicher.

| Testergebnisse               |      |
|------------------------------|------|
|                              |      |
| Testergebnisse               |      |
| Belegt:<br>Neues Ergebnis    | 2/50 |
| Neues Ergebnis2              |      |
|                              | Ŧ    |
| VDSL<br>Sort.Name Sortiere ↑ | Alle |
|                              |      |
| Löschen                      |      |
|                              |      |

ARGUS im Hauptmenü

Befindet sich ARGUS in der Auswahl der vorkonfigurierten Anschlüsse, gelangt

man mit 💽 in das verkürzte Hauptmenü.

Sicherheitsabfrage mit <Ja> bestätigen, alle 50 möglichen Testergebnisse werden gelöscht.

## 24 ARGUS-Einstellungen

ARGUS kann für spezielle Anforderungen individuell konfiguriert werden. Die Voreinstellungen (Default-Werte) werden mit der Einstellung "Rücksetzen" wiederhergestellt (s. Seite 341).

## 24.1 Geräte-Einstellungen

Die Änderung einer Geräteeinstellung wird am Beispiel "Alarmton" exemplarisch beschrieben:

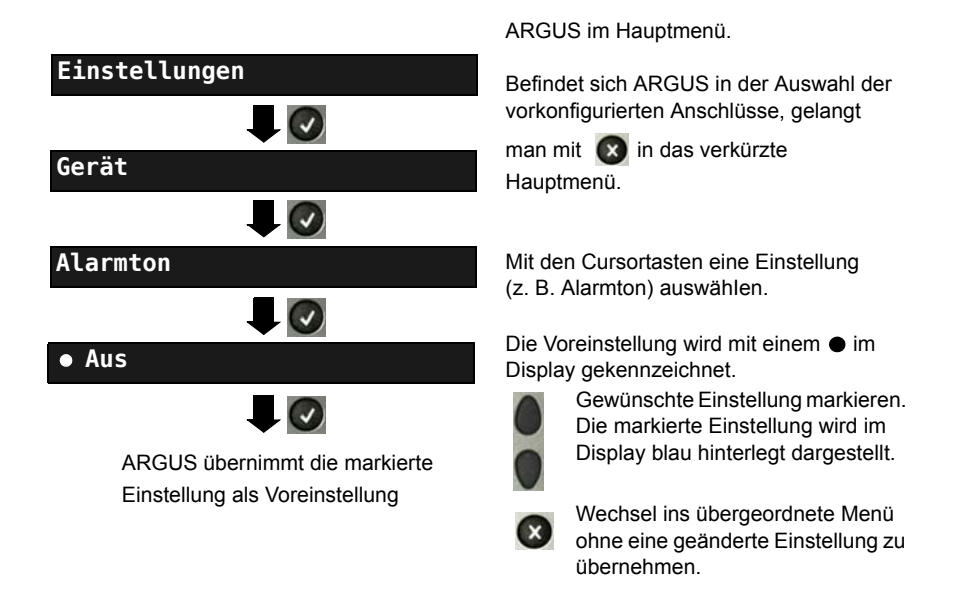

| Einstellung        | Erklärung                                                                                                    |
|--------------------|----------------------------------------------------------------------------------------------------|
| Bediensprache      | Auswahl der Bediensprache.<br>Voreinstellung: <i>deutsch</i>                                                                                                    |
| LCD-<br>Helligkeit | Einstellung des Displaykontrastes: 16 Kontrastabstufungen sind<br>möglich. Mit den Cursortasten wird der Kontrast erhöht bzw. herab-<br>gesetzt. Der senkrechte Pfeil zeigt an, wie sich der aktuelle Kontrast in<br>die Skala von schwachem bis starken Kontrast einordnet. |

| Datums-<br>eingabe | Eingabe des Datums und der Uhrzeit (Initialisierung der internen Uhr)<br>über die Zifferntasten. Mit den senkrechten Cursortasten zwischen<br>den Zeilen wechseln. Die eingetragene Uhrzeit läuft mit der<br>eingebauten Echtzeituhr des ARGUS solange die Stromversorgung<br>nicht unterbrochen wird. Bei einem ausgeschalteten ARGUS ohne<br>Akkus läuft die Uhr einige Tage über die interne Pufferung weiter. Die<br>Uhrzeit ist undefiniert, sobald die Pufferung erschöpft ist muss sie neu<br>eingestellt werden. |                                                                                                    |  |
|--------------------|----------------------------------------------------------------------------------------------------|----------------------------------------------------------------------------------------------------|--|
| Klingel-           | Die Klingellautstärke mit der ARGUS einen kommendem Ruf                                                                                                    |                                                                                                    |  |
| lautstärke         | signalisiert kann eingestellt werden.<br>Zum einen kann die Startlautstärke eingestellt werden.<br>- Voreinstellung: <b>Stufe 1</b> (sehr leise)<br>Zum anderen kann die Endlautstärke eingestellt werden.<br>- Voreinstellung: <b>Stufe 7</b> (sehr laut)<br>ARGUS beginnt bei einem kommenden Ruf mit der Startlautstärke<br>(sehr leise) und erhöht mit jedem Klingeln die Lautstärke um eine<br>Stufe bis die Endlautstärke (sehr laut) erreicht ist.                                                                |                                                                                                    |  |
| Alarmton           | ARGUS erzeugt in verschiedenen Situationen Alarmtöne, z. B. sobald<br>ein Bitfehler im BERT auftritt oder ARGUS an einem xDSL-Anschluss<br>synchronisiert hat sowie bei hochlaufenden Fehlerzählern.                                                                                                    |                                                                                                    |  |
|                    | kurz - lang                                                                                                    | Erfolgreiche Synchronisierung                                                                                                    |  |
|                    | lang - kurz                                                                                                    | Synchronitätsverlust                                                                                                    |  |
|                    | kurz - kurz                                                                                                    | Fehlerzählererhöhung (Der Ton bezieht sich nur auf die<br>letzte Sekunde. Es ertönt nur ein Ton, auch wenn meh-<br>rere Fehler angezeigt werden.) |  |
|                    | Mit der Einste<br>Voreinstellunç                                                                                                    | Illung "aus" werden alle Alarmtöne unterdrückt.<br>g: <b>aus</b>                                                                                  |  |
| Einschaltton       | Nach dem Einschalten und Initialisieren des Gerätes ertönt ein ARGUS-Jingle. Voreinstellung: <i>aus</i>                                                                                                    |                                                                                                    |  |

| Strom-<br>sparmodus | Automatisch Abschalten: Einstellung der Zeitspanne, nach dessen<br>Ablauf der ARGUS ohne Aktivität bei nicht angeschlossenem Netzteil<br>in den Stromsparmodus geht. Wird der Stromsparmodus ganz<br>abgeschaltet, erscheint beim nächsten Einschalten des ARGUS ein<br>Hinweis, dass der abgeschaltete Stromsparmodus zur Verkürzung der<br>Akkulaufzeit führt. Der Hinweis kann mit der "X"-Taste deaktiviert<br>werden. Mit <ein> lässt sich die Deaktivierung wieder rückgängig<br/>machen.</ein> |
|---------------------|----------------------------------------------------------------------------------------------------|
|                     | Beleuchtung: Finstellung der Dauer der Hintergrundbeleuchtung. Im<br>Netzteilbetrieb bleibt die Hintergrundbeleuchtung immer aktiv. Im<br>Akkubetrieb schaltet ARGUS die Hintergrundbeleuchtung nach der<br>eingestellten Zeit ab.<br>Voreinstellung: <b>aus nach 30 Sekunden</b>                                                                                                    |
| Software-<br>option | Freischalten einer Softwareoption. Es muss ein Freischaltschlüssel<br>über die Tastatur eingegeben werden. Im ARGUS können auf Wunsch<br>weitere Optionen freigeschaltet werden, dazu muss über die<br>Zifferntasten ein 20-stelliger Code eingegeben werden.<br>Diesen Code erhalten Sie auf Anfrage.                                                                                                    |

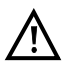

Sollten Sie Ihren ARGUS mit Hilfe des VNC Servers fernsteuern wollen, fragen Sie bei unserem Support (s. Seite 10) nach einer separaten Anleitung dazu.

# 24.2 Einstellungen sichern / wiederherstellen

Mit ARGUS können alle Einstellungen (Rufnummern-Kurzwahlspeicher, PPP-Benutzername, PPP-Passwort, IP-Adressen, Profilnamen, User spezifische Dienste, Keypad-Infos, usw.) gesichert und bei Bedarf wieder hergestellt werden.

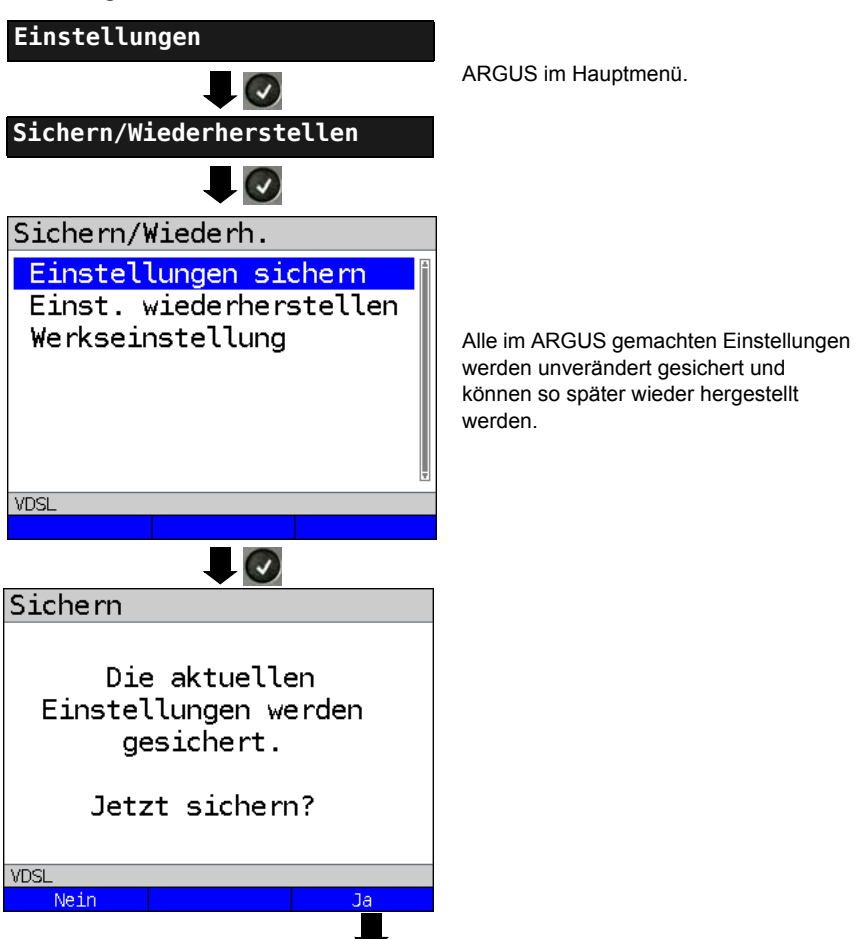

#### Einstellungen sichern

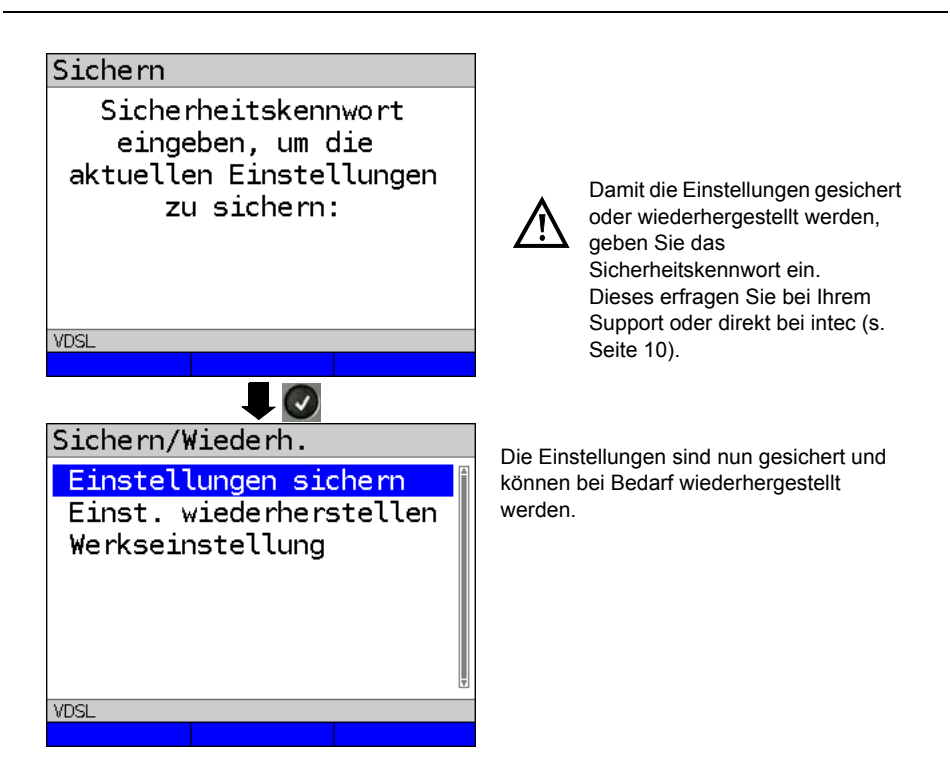

#### Einstellungen wiederherstellen

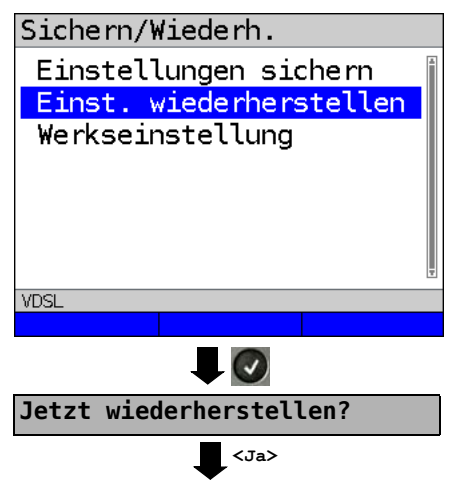

Wählen Sie Einstellungen wiederherstellen.

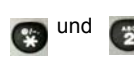

Wiederherstellen der gesicherten Einstellungen.

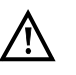

Wurden keine Einstellungen gesichert, hat die Funktion die gleiche Wirkung, wie "Rücksetzen auf Werkseinstellungen", siehe S. 341. Ein Sicherheitskennwort wird nicht benötigt.

# 24.3 Parameter auf Werkseinstellung zurücksetzen

ARGUS setzt alle Einstellungen auf die Werksteinstellungen zurück.

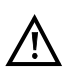

Die Kurzwahlspeicher der Rufnummern, PPP-Benutzername, PPP-Passwort, IP-Adressen, Profilnamen, User spezifische Dienste, Keypad-Infos und alle im ARGUS gespeicherten Testergebnisse werden gelöscht.

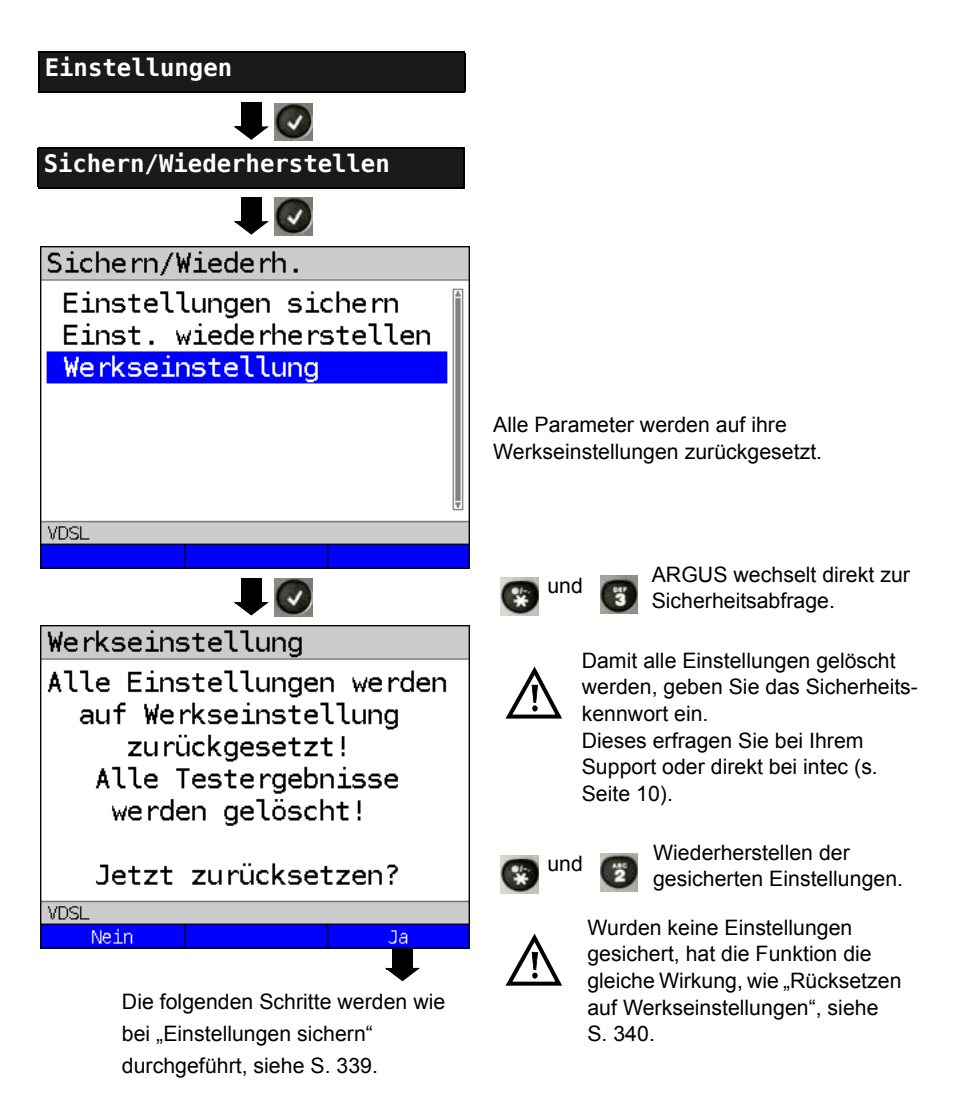

### 24.4 Abspeichern von Rufnummern im Kurzwahlspeicher

Es können zehn 24-stellige Rufnummern im Kurzwahlspeicher gespeichert werden.

Auf dem ersten Kurzwahlspeicher (Anzeige Display: Eigene Rufnummer) muss die eigene Rufnummer des Testanschlusses eingetragen werden (wichtig vor allem für den automatischen Dienstetest an ISDN-Anschlüssen). Dazu kann man im Rufnummern-Menü ein Listenplatz nach oben gehen um am Ende der Liste zu landen.

Auf den Speicherplätzen "ferne Rufnummern 1 bis 8" können ferne Rufnummern abgespeichert werden. Auf dem Speicherplatz "X.31-Testnummer" erwartet ARGUS die Eingabe der X.25 Zugangsnummer für den X.31-Test (s. Seite 231).

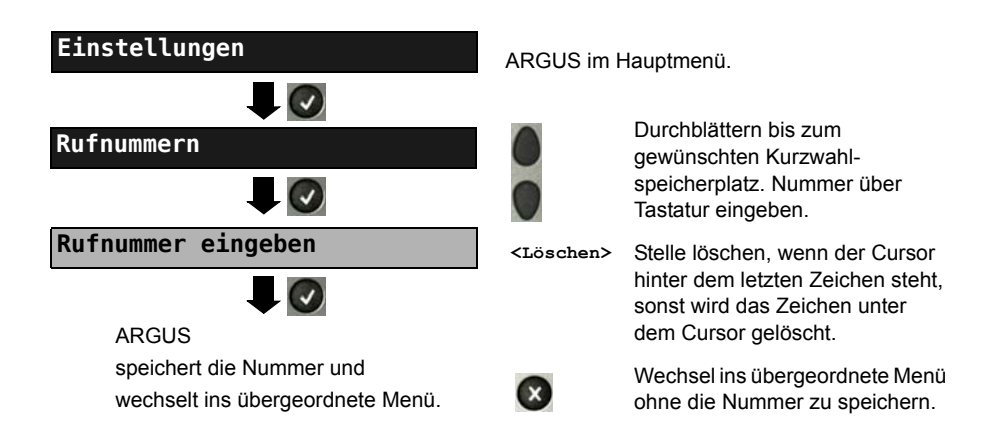

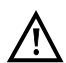

Bei Eingabe einer eigenen Rufnummer mit Durchwahl (Betrieb des ARGUS an einem Anlagenanschluss) ist Folgendes zu beachten: Die Durchwahl wird von der Anschlussnummer durch ein "#" getrennt. Beim gehenden Ruf verwendet ARGUS als Zieladresse (CDPN bzw. DAD) die gesamte Rufnummer (ohne "#") und als Absenderadresse (CGPN bzw. OAD) die Nummer hinter dem "#", d. h. die Durchwahl. Ein "#" am Anfang einer Nummer wird als gültige Ziffer behandelt.

Beispiel: 02351/9070-40 wird eingegeben als 023519070#40

Steht das "#" am Ende einer Nummer, so erfolgt eine spätere Anwahl ohne CGPN bzw. OAD. Dies ist für einige TK-Anlagen wichtig.

# 25 Verwendung des Akkupacks

### Akkupackwechsel

ARGUS ausschalten und Steckernetzteil abziehen. Anschließend Akkupack über die Rändelschraube lösen.

### Akkupackhandhabung

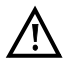

ARGUS darf nur mit dem mitgelieferten Akkupack betrieben werden, das Anbringen von anderen Spannungsversorgungen an die Gerätekontakte führt zu Beschädigung von ARGUS.

- Das mitgelieferte Akkupack ist nur im ARGUS zu laden.
- Das mitgelieferte Akkupack nicht an anderen Geräten verwenden.
- Das aktive Laden des Akkupacks und das Automatische Laden (defaultmässig eingeschaltet) darf nur in einem Temperaturbereich von 0 °C bis +40 °C erfolgen.
- Mindestens einmal im Monat (auch bei längerem Nichtgebrauch!) den Akkupack vollständig laden.
- Die Lagerung des Lithium-Ionen-Akkupacks sollte bei einer Akkuladung von 40 bis 60 % erfolgen. Dieser Ladezustand sollte bei längerer Lagerung halbjährlich wieder hergestellt werden. Um eine Tiefenentladung vorzubeugen, ist der Akkupack bei einer Langzeitlagerung vom Gerät zu entfernen.

Die Langzeitlagerung eines Akkupacks sollte zu Gunsten seiner Lebenszeit nicht oberhalb von +50 °C erfolgen.

 Umfangreiche Sicherheits- und Transporthinweise f
ür den Umgang mit dem Lithium-Ionen-Akkupack sind dem Abschnitt "Sicherheitshinweise" (siehe S. 11) zu entnehmen.

#### Automatisches Aufladen des Akkupacks beim Ausschalten von ARGUS

ARGUS lädt den Akkupack automatisch auf, sobald ARGUS bei angeschlossenem Steckernetzteil ausgeschaltet wird und die Akku-Spannung zu niedrig ist. Während des Ladevorgangs zeigt ARGUS im Display "Akku laden" an. Längeres Drücken der Power-Taste schaltet ARGUS aus, bevor die Akkus aufgeladen sind. ARGUS bleibt nach vollständiger Ladung des Akkupacks eingeschaltet.

#### Status

ARGUS zeigt den aktuellen Zustand des Akkus im Display grafisch an, sofern kein Netzteil angeschlossen ist. Im Display blinkt ein Akkusymbol, wenn noch eine Gangreserve von ca. 8 Minuten (abhängig von der Betriebsart) vorhanden ist. Während dieser Zeit sind Tonstörungen sowie in extremen Fällen Fehlfunktionen nicht auszuschließen. Schließen Sie das Netzteil an. Bei angeschlossenem Netzteil kann der Akkupack im ARGUS vollständig geladen werden. Eine manuelle Entladung ist bei dem verwendeten Akkupack nicht erforderlich. Ein vollständiger Ladevorgang kann bis zu ca. 6 Stunden dauern.

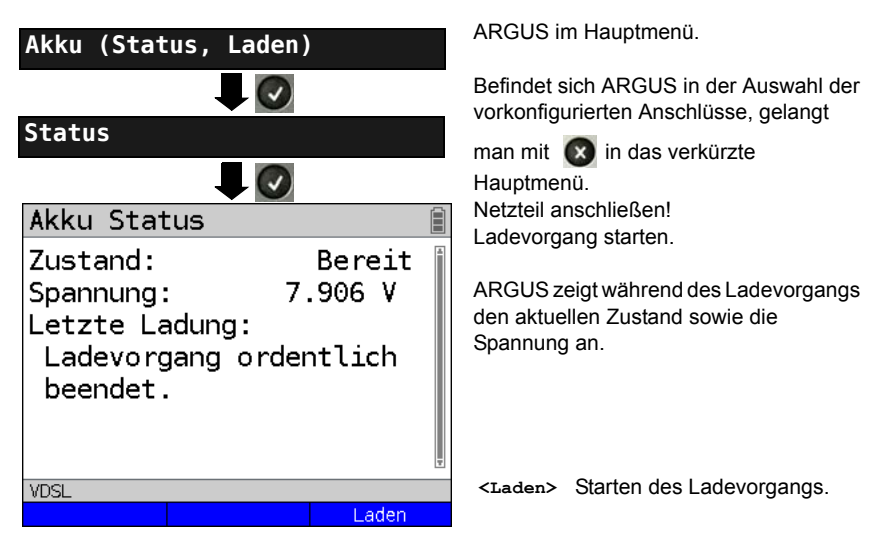

### Automatisches Aufladen der Akkus im Hintergrund

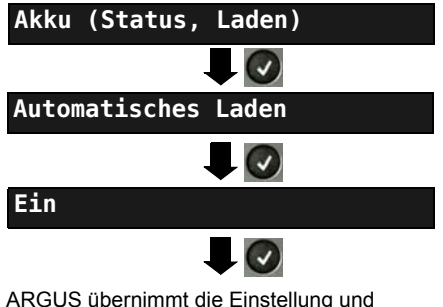

ARGUS übernimmt die Einstellung und wechselt ins übergeordnete Menü. ARGUS im Hauptmenü.

Befindet sich ARGUS in der Auswahl der vorkonfigurierten Anschlüsse, gelangt

man mit 💽 in das verkürzte Hauptmenü.

ARGUS lädt den Akku automatisch im Hintergrund bei angeschlossenem Netzteil auf, sobald der Akku-Zustand einen Grenzwert unterschreitet (Akkusymbolanzeige im Display).

 $\wedge$ 

Wird ARGUS vom Netzteil getrennt bevor der Akku vollständig geladen ist, lädt ARGUS nach erneutem Anschluss des Netzteils den Akku nicht automatisch weiter auf, weil die Grenzwertspannung nun nicht mehr unterschritten ist.

#### 26 Firmware-Update

Es besteht die Möglichkeit kostenlose Firmware-Dateien aus dem Internet unter www.argus.info/service herunter und anschließend in den ARGUS zu laden. Öffnen Sie die Internetseite www.argus.info:

Klicken Sie auf den Menüpunkt "Service" (hier blau markiert) in der Navigationsleiste.

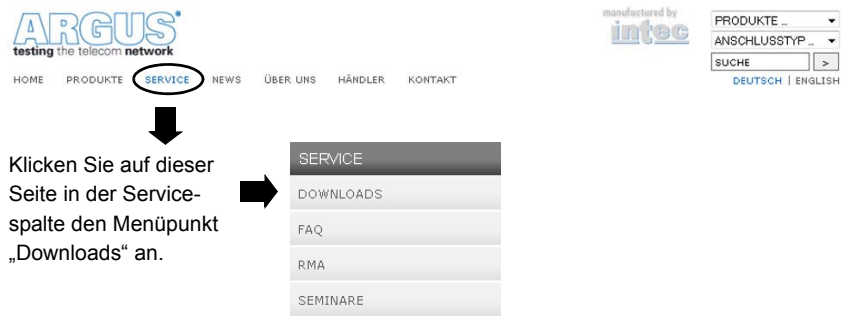

Sie gelangen zur Produktübersicht:

#### AKTUELLE DOWNLOADS

#### Download-Bereich

Laden Sie sich Handbücher, Menüpläne, Datenblätter, Broschüren, PC-Software und unsere kostenlosen Firmware-Updates bequem auf Ihren Rechner.

#### Wählen Sie Ihr Gerät:

| ARGUS 165            | ARGUS 145 plus |
|----------------------|----------------|
| ARGUS 162            | ARGUS 142      |
| ARGUS 155            | ARGUS 141      |
| ARGUS 152            | ARGUS 125      |
| ARGUS 151            | ARGUS 126      |
| ARGUS Copper Box     | ARGUS 145      |
| ARGUS 4 plus V2      | ARGUS 41 plus  |
| ARGUS 42 basic       | ARGUS 4 plus   |
| ARGUS 3u NT          | ARGUS 3 T-Com  |
| ARGUS 3u plus        | ARGUS 44       |
| ARGUS 3u basic plus  | ARGUS 43       |
| ARGUS Zubehörkatalog | ARGUS 28       |
| WINplus/WINanalyse   | ARGUS 26       |
| ARGUS Update-Tool    | ARGUS 25       |
|                      |                |

Wählen Sie Ihren ARGUS aus.

Nach der Geräteauswahl werden Sie automatisch zu den Firmwareupdates weitergeleitet. Dort können Sie eine länderspezifische Firmwarevariante auswählen.

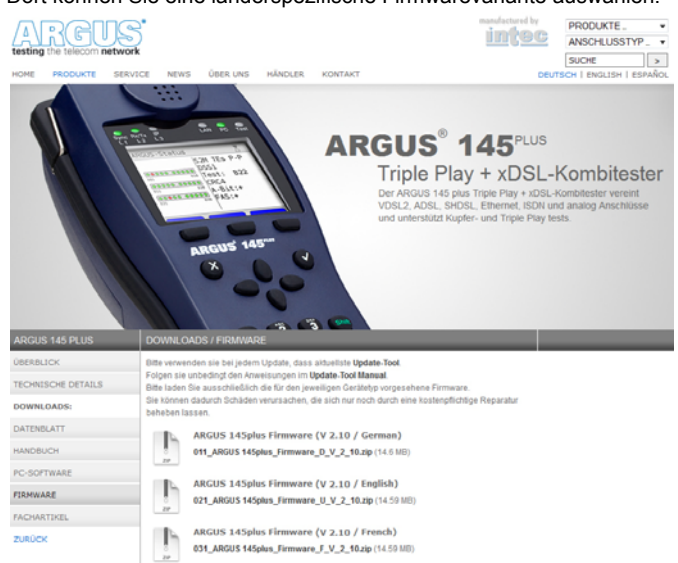

Nach Auswahl der Variante, öffnet sich ein Browserfenster, über welches die Firmware lokal auf dem PC gespeichert werden kann. Die folgenden Schritte sind im WINanalyse-Handbuch und in der Anleitung zum Update-Tool erklärt.

#### Wichtige Hinweise zum ARGUS Firmware-Update:

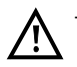

- Das Update von ARGUS darf unter keinen Umständen im Akku-Betrieb durchgeführt werden.
- ARGUS ist an das Steckernetzteil anzuschließen, bevor die Update-Datei vom PC in den ARGUS geladen wird.
- Es wird ein ARGUS-USB-Kabel f
  ür das Update ben
  ötigt (USB-Kabel mit Mini-USB-Stecker).
- Vor einem Update sollten die Konfiguration und die Messprotokolle auf einem PC gesichert werden.
- ARGUS während des Updates nicht vom PC trennen.
- ARGUS nicht während des Updates ausschalten.
- Unbedingt die Meldungen im ARGUS-Display beachten, nicht nur die Hinweise des Update-Tools auf dem PC.
- Das Update ist erst dann erfolgreich abgeschlossen, wenn das Update-Tool eine entsprechende Meldung auf dem PC anzeigt und ARGUS nach automatischem Wiederein-schalten durch das Update-Tool mit dem "normalen Startbildschirm" startet.
- ARGUS schaltet sich erst ein, wenn im Update-Tool einer der beiden Buttons ("zurück zu Schritt 1" oder "Programm schließen") am Ende des Updates angeklickt wird.

Ŵ

Sollte es durch Nichtbeachtung dieser Sicherheitshinweise zu Problemen kommen, so wiederholen Sie den Update-Vorgang bis zu dreimal. Mit jedem weiteren Vorgang wird es möglich weitere defekte Software-Teile zu überschreiben.

# 27 Anhang

# A) Abkürzungen

|            | Zeichen                                                               |
|------------|-----------------------------------------------------------------------|
| .bis       | Hinweis auf SHDSL.bis (Enhanced SHDSL)                                |
| 1TR6       | Signalisierungsprotokoll (D-Kanal-Protokoll) des nationalen ISDNs der |
|            | ehemaligen Deutschen Bundespost                                       |
| 2B1Q       | 2 Binär 1 Quaternär - Leitungscode                                    |
| 3PTY       | Three Party Service (dt. Dreierkonferenz)                             |
| 4B3T       | 4 Binär 3 Ternär - ein Modified Monitored Sum 43-Code (MMS43)         |
| Δf         | Bandbreite                                                            |
| Ω          | Ohm (elektrischer Widerstand)                                         |
|            | Α                                                                     |
| Α          | Ampere (elektr. Stromstärke)                                          |
| A3K1H      | Audio 3,1 kHz                                                         |
| A7kHz      | Audio 7 kHz                                                           |
| a/b        | Analog-Schnittstelle (a-Ader und b-Ader)                              |
| AAL        | ATM Adaptation Layer                                                  |
| AC         | Alternating Current (dt. Wechselstrom) oder auch Access Server        |
| ADSL       | Asymmetric Digital Subscriber Line                                    |
| AI         | Action Indicator                                                      |
| AIT        | Application Information Table                                         |
| AMP        | ARGUS Messprotokoll                                                   |
| ANSI       | American National Standards Institute                                 |
| Anx.       | Annex                                                                 |
| AOC        | Advice of Charge                                                      |
| AOC-D      | Advice of Charge                                                      |
|            | Charging information during the call                                  |
|            | (dt. Übermittlung der Tarifeinheiten während der Verbindung)          |
| AOC-E      | Advice of Charge                                                      |
|            | Charging information at the end of the call                           |
|            | (dt. Übermittlung der Tarifeinheiten am Ende der Verbindung)          |
| APL        | Anschlusspunkt Linie                                                  |
| AS         | Available Second                                                      |
| ASCII      | American Standard Code for Information Interchange                    |
| ATM        | Asynchronous Transfer Mode                                            |
| ATU-R      | ADSL Transceiver Unit -                                               |
| Auto-MDI-X | Automatic Medium Dependent Interface Crossing                         |
| Avg        | Average (dt. Durchschnitt)                                            |
| AWS        | Anrufweiterschaltung (1TR6)                                           |

|                | В                                                                   |
|----------------|---------------------------------------------------------------------|
| BC             | Bearer Capability                                                   |
| BER            | 1. Basic Encoding Rules                                             |
|                | 2. Bit Error Rate                                                   |
| BERT           | Bit Error Rate Test (dt. Bitfehlerratentest)                        |
| BR             | Bridge                                                              |
| BRAS           | Broadband Access Server                                             |
| BRI            | Basic Rate Interface (dt. S <sub>0</sub> -Schnittstelle)            |
| Bsp.           | Beispiel                                                            |
|                | C                                                                   |
| С              | Celsius                                                             |
| с <sub>0</sub> | Lichtgeschwindigkeit                                                |
| CALL PROC      | CALL PROCeeding Message                                             |
| CAT            | Conditional Access Table                                            |
| сс             | Continuity Counter                                                  |
| CCBS           | Completion of Calls to Busy Subscriber                              |
| CCNR           | Call Complete No Response                                           |
|                | (dt. Autom. Rückruf falls gerufener Teilnehmer sich nicht meldet)   |
| CD             | Call Deflection                                                     |
| CDN            | siehe auch CDPN                                                     |
| CDPN           | CalleD Party Number                                                 |
| CF             | Call Forwarding (dt. Anrufweiterleitung)                            |
| CFB            | Call Forwarding Busy (dt. Anrufweiterschaltung bei Besetzt)         |
| CFNR           | Call Forwarding No Reply (dt. Anrufweiterschaltung bei Nichtmelden) |
| CFU            | Call Forwarding Unconditional (dt. Anrufweiterschaltung ständig)    |
| CGN            | siehe auch CGPN                                                     |
| CGPN           | CallinG Party Number                                                |
| CLIP           | 1.Calling Line Identification Presentation                          |
|                | (dt. Rufnummernanzeige des Anrufers)                                |
|                | 2. Clipping                                                         |
| CLIR           | Calling Line Identification Restriction                             |
|                | (dt. Unterdrückung der Rufnummernanzeige des Anrufers)              |
| CNS            | CLIP-No-Screening                                                   |
| со             | Central Office (dt. Vermittlungsseite)                              |
| Codec          | Coder-Decoder                                                       |
| COLP           | Connected Line Identification Presentation                          |
|                | (dt. Rufnummernanzeige des gerufenen Teilnehmers)                   |
| COLR           | Connected Line Identification Restriction                           |
|                | (dt. Unterdrückung der Rufnummernanzeige des gerufenen Teilnehmers) |
| CONN           | CONNect Message                                                     |

| CONN ACK | CONNect ACKnowledge Message                                         |
|----------|---------------------------------------------------------------------|
| CQE      | Conversational Quality Estimated                                    |
| CR       | Call Reference                                                      |
| CRC      | Cyclic Redundancy Check                                             |
| СТ       | Call Transfer                                                       |
| CUG      | Closed User Group (dt. geschlossene Benutzergruppe)                 |
| CW       | Call Waiting (dt. Anklopfen)                                        |
|          | D                                                                   |
| DAD      | Destination Adress (1TR6)                                           |
| dB       | Dezibel                                                             |
| dBm/Hz   | Leistungsgröße mit der Bezugsgröße 1 mW (milli Watt) pro Hertz      |
| DC       | Direct Current (dt. Gleichstrom)                                    |
| DCE      | Data Communication Equipment                                        |
| DDI      | Direct Dialling In (dt. Direkte Durchwahl am Nebenstellenanschluss) |
| DDM      | Digital Diagnostic Mode                                             |
| DF       | Delay Factor                                                        |
| DFU      | Datenfernübertragung                                                |
| DHCP     | Dynamic Host Configuration Protocol                                 |
| diffserv | Differentiated Services                                             |
| DIN      | Deutsches Institut für Normung                                      |
| DISC     | DISConnect Message                                                  |
| DL       | Download                                                            |
| DM       | Dienstmerkmal                                                       |
| DMT      | Discrete Multitone Transmission                                     |
| DNS      | Domain Name System                                                  |
| DPBO     | Downstream Power Back Off                                           |
| DSCP     | Differentiated Services Codepoint                                   |
| DS       | Downstreamband                                                      |
| DSL      | Digital Subscriber Line                                             |
| DSLAM    | Digital Subscriber Line Access Multiplexer                          |
| DSS1     | Digital Subscriber Signalling System No. 1                          |
| DTE      | Datenendeinrichtung                                                 |
| DTMF     | Dual Tone Multi Frequency (dt. Mehrfrequenzwahlverfahren)           |
|          | E                                                                   |
| E1       | Primärmultiplexanschluss                                            |
| EAZ      | Endgeräteauswahlziffer (1TR6)                                       |
| ECT      | Explicit Call Transfer (dt. Umlegen bzw. gezielte Rufumleitung)     |
| E-DSS1   | European Digital Subscriber Signalling System Number 1              |
| EFM      | Ethernet in the First Mile (Protokoll s. IEEE 802.3ah)              |
| EFS      | Error Free Seconds                                                  |
| EG       | Europäische Gemeinschaft                                            |

| EIT      | Event Information Table                           |  |
|----------|---------------------------------------------------|--|
| ElektroG | Elektro- und Elektronikgerätegesetz               |  |
| EMV      | elektromagnetische Verträglichkeit                |  |
| EN       | Europäische Norm                                  |  |
| EoA      | Ethernet over ATM                                 |  |
| EOC      | Embedded Operations Channel                       |  |
| ES       | Errored Seconds                                   |  |
| ESHDSL   | Enhanced SHDSL (SHDSL.bis)                        |  |
| ete      | end-to-end (dt. Ende-zu-Ende)                     |  |
| ETH      | Ethernet                                          |  |
| ETSI     | European Telecommunications Standards Institute   |  |
|          | F                                                 |  |
| F        | Farad (elektrische Kapazität)                     |  |
| Fax G3   | Telefax Gruppe 3                                  |  |
| Fax G4   | Telefax Gruppe 4                                  |  |
| FEC      | Forward error correction                          |  |
| FFT      | Fast Fourier-Transformation                       |  |
| FSK      | Frequency Shift Keying (dt. Frequenzumtastung)    |  |
| FTP      | File Transfer Protocol                            |  |
| FV       | Festverbindung                                    |  |
| FW       | Firmware                                          |  |
|          | G                                                 |  |
| GB       | Gigabyte                                          |  |
| Gbit/s   | Gigabit pro Sekunde                               |  |
| GBG      | Geschlossene Benutzer Gruppe                      |  |
| G.hs     | ITU-T G.994.1 Handshake procedure                 |  |
|          | н                                                 |  |
| h        | hour (dt. Stunde)                                 |  |
| HD       | High Definition                                   |  |
| HDB3     | High Density Bipolar of order 3                   |  |
| HDLC     | High-Level Data Link Control                      |  |
| HDSL     | High bit rate digital subscriber line             |  |
| HEC      | Header Error Checksum                             |  |
| HEX      | Hexadezimal                                       |  |
| HLC      | High Layer Compatibility                          |  |
| HLOG     | Amplitudenanteil der Übertragungsfunktion pro Ton |  |
| HOLD     | Call Hold (dt. Makeln)                            |  |
| HRX-Wert | Hypothetischer Referenzwert                       |  |
| НТТР     | Hypertext Transfer Protocol                       |  |
| нут      | Hauptverteiler                                    |  |
| Hz       | Hertz (Einheit: elektrische Frequenz)             |  |

|                                           | I                                                      |  |  |
|-------------------------------------------|--------------------------------------------------------|--|--|
| IAD                                       | Integrated Access Device                               |  |  |
| ID                                        | Identifier                                             |  |  |
| IEEE                                      | Institute of Electrical and Electronics Engineers      |  |  |
| IGMP                                      | Internet Group Management Protocol                     |  |  |
| INFO                                      | INFOrmation Message                                    |  |  |
| INP                                       | Impulse Noise Protection                               |  |  |
| IP                                        | Internet Protokoll                                     |  |  |
| IPCP                                      | Internet Protocol Control Protocol                     |  |  |
| IPoA                                      | Internet Protocol over ATM                             |  |  |
| IPoE                                      | Internet Protocol over Ethernet                        |  |  |
| IPTV                                      | Internet Protocol Television                           |  |  |
| ISDN                                      | Integrated Services Digital Network                    |  |  |
| ISO                                       | Internationale Organisation für Normung                |  |  |
| ISP                                       | Internet Service Provider                              |  |  |
| ITSP                                      | Internet Telefonie Service Provider                    |  |  |
| ІТС                                       | Independent TC                                         |  |  |
| ITU International Telecommunication Union |                                                        |  |  |
|                                           | κ                                                      |  |  |
| КВ                                        | Kilobyte                                               |  |  |
| KVZ                                       | Kabelverzweiger                                        |  |  |
| kbit/s                                    | Kilobit pro Sekunde                                    |  |  |
|                                           | L                                                      |  |  |
| L1                                        | Schicht 1 im OSI-Referenzmodell                        |  |  |
| L2                                        | Schicht 2 im OSI-Referenzmodell                        |  |  |
| L3                                        | Schicht 3 im OSI-Referenzmodell                        |  |  |
| LAN                                       | Local Area Network                                     |  |  |
| LAPD                                      | Link Access Procedure for D-channels                   |  |  |
| LCD                                       | Liquid Crystal Display (dt. Flüssigkristallbildschirm) |  |  |
| LCN                                       | Logical Channel Number (dt. Kanalnummer bei X.25)      |  |  |
| LCP                                       | Link Control Protocol                                  |  |  |
| LED                                       | Lichtemittierende Diode                                |  |  |
| LLC                                       | Low Layer Compatibility                                |  |  |
| LOS                                       | Loss of Synchronize                                    |  |  |
| LOSWS                                     | Loss of Sync Word Seconds                              |  |  |
| LQ                                        | Leitungsqualifizierung                                 |  |  |
| LQO Listening Quality Objective           |                                                        |  |  |
|                                           | М                                                      |  |  |
| m                                         | Meter                                                  |  |  |
| MAC                                       | Media Access Control                                   |  |  |
| МВ                                        | Megabyte                                               |  |  |

| Mbit/s           | Megabit pro Sekunde                                         |  |
|------------------|-------------------------------------------------------------|--|
| MCID             | Malicious Call Identification                               |  |
| MDF              | Main Distribution Frame (dt. siehe HVT)                     |  |
| MDI              | Media Delivery Index (RFC 4445)                             |  |
| MLR              | Media Loss Rate                                             |  |
| MMS              | Microsoft Media Server Protokoll                            |  |
| min.             | Minute                                                      |  |
| Modem            | Modulator-Demodulator                                       |  |
| MOS              | Mean Opinion Score (ITU-T P.800)                            |  |
| MPEG             | Moving Picture Experts Group                                |  |
| MSA              | Multiple Source Agreement                                   |  |
| MSN              | Multiple Subscriber Number                                  |  |
| MTU              | Maximum Transmission Unit                                   |  |
| mV <sub>pp</sub> | milli Volt peak-to-peak                                     |  |
|                  | Ν                                                           |  |
| n/a              | not available (dt. nicht verfügbar)                         |  |
| n/r              | not received (dt. nicht emfpangen)                          |  |
| n/u              | not used (dt. nicht benötigt)                               |  |
| NAT              | Network Address Translation                                 |  |
| NGN              | Next Generation Network                                     |  |
| NIT              | Network Information Table                                   |  |
| NOK              | Not OK (dt. nicht in Ordnung)                               |  |
| NP               | Numbering Plan                                              |  |
| NSAP             | Network Service Access Point                                |  |
| NSF              | Network Specific Facilities                                 |  |
| NT               | Network Termination                                         |  |
| NTBA             | Network Termination for ISDN Basic rate Access              |  |
| NTR              | Network Timing Reference                                    |  |
|                  | 0                                                           |  |
| OAD              | Origination Address (1TR6)                                  |  |
| OAM              | Operation, Administration and Maintenance                   |  |
| OM               | Omni Mode                                                   |  |
| OoS              | Out of Sequence                                             |  |
| OSI              | Open Systems Interconnection                                |  |
| OUI              | Organizatimally Unique Identifier (dt. Herstellnummer)<br>P |  |
| P/N              | Partnumber (dt. Teilnehmer)                                 |  |
| PABX             | Private Automatic Branch Exchange                           |  |
|                  | (dt. TK-Anlage, Teilnehmervermittlungsanlage)               |  |
| PADI             | PPPoE Active Discovery Initiation                           |  |
| PADO             | PPPoE Active Discovery Offer                                |  |
|                  |                                                             |  |

| PADR      | PPPoE Active Discovery Request                        |  |  |
|-----------|-------------------------------------------------------|--|--|
| PADS      | PPPoE Active Discovery Session confirmation           |  |  |
| PADT      | PPPoE Active Discovery Termination                    |  |  |
| PAM       | Puls amplituden modulation                            |  |  |
| PAP       | Password Authentication Protocol                      |  |  |
| PAT       | Program Association Table                             |  |  |
| PC        | Personal Computer                                     |  |  |
| PCR       | Program Clock Reference                               |  |  |
| PD        | Protocol Discriminator                                |  |  |
| PDU       | Protocol Data Unit                                    |  |  |
| PESQ      | Perceptual Evaluation of Speech Quality (ITU-T P.862) |  |  |
| PID       | Packet Identifier                                     |  |  |
| PLR       | Packet Loss Ratio                                     |  |  |
| PMT       | Program Map Tables                                    |  |  |
| POTS      | Plain old telephone service (PSTN)                    |  |  |
| P-P       | Punkt-zu-Punkt                                        |  |  |
| P-MP      | Punkt-zu-Mehrpunkt                                    |  |  |
| PMMS      | Power Mesurement Modulation Session                   |  |  |
| PMS       | Physical Media Specific                               |  |  |
| PPP       | Point-to-Point Protokoll                              |  |  |
| PPPoA     | Point-to-Point Protocol over ATM                      |  |  |
| PPPoE     | Point-to-Point Protocol over Ethernet                 |  |  |
| PPTP      | Point-to-Point Tunneling Protocol                     |  |  |
| PRI       | Primary Rate Interface (S2M-Schnittstelle)            |  |  |
| PSD       | Power Spectral Density                                |  |  |
| PSI       | Program Specific Information                          |  |  |
| PWR       | Power                                                 |  |  |
|           | Q                                                     |  |  |
| QLN       | Quiet Line Noise (dt. Ruherauschen)                   |  |  |
| QoS       | Quality of Service                                    |  |  |
|           | R                                                     |  |  |
| RC        | Widerstand (R) und Kapazität (C)                      |  |  |
| REL       | RELease Message                                       |  |  |
| REL ACK   | RELease ACKnowledge Message                           |  |  |
| REL COMPL | RELease COMPLete Message                              |  |  |
| RF        | Radio Frequency                                       |  |  |
| RFC       | Request for Comments                                  |  |  |
| RJ        | Registered Jack (genormte Buchse)                     |  |  |
| RoHS      | Restriction of hazardous substances                   |  |  |
| RT        | Router                                                |  |  |
| RTCP      | Real-Time Control Protocol                            |  |  |

| RTP             | Real-Time Transport Protocol                                                         |  |  |
|-----------------|--------------------------------------------------------------------------------------|--|--|
| RTSP            | Real-Time Streaming Protocol                                                         |  |  |
| Rx              | Received (dt. empfangen)                                                             |  |  |
|                 | S                                                                                    |  |  |
| s               | Sekunde                                                                              |  |  |
| S <sub>0</sub>  | S <sub>0</sub> -Schnittstelle (Anschluss an einen S <sub>0</sub> -Bus) (ITU-T I.430) |  |  |
| S <sub>2M</sub> | S2M-Schnittstelle (S2M-Anschluss) (ITU-T I.431)                                      |  |  |
| S/N             | Seriennummer                                                                         |  |  |
| SBC             | Session Border Controller - Outbound Proxy                                           |  |  |
| SCI             | Sending Complete Indication                                                          |  |  |
| SDT             | Service Description Table                                                            |  |  |
| SES             | Severely Errored Second                                                              |  |  |
| SHDSL           | Single-Pair Highspeed Digital Subscriber Line                                        |  |  |
| SIN             | Service Indicator (1TR6)                                                             |  |  |
| SIP             | Session Initiation Protocol                                                          |  |  |
| SNR             | Signal-to-Noise-Ratio                                                                |  |  |
| SNRM            | Signal-to-Noise-Ratio Margin                                                         |  |  |
| Spch            | Speech (dt. Sprache)                                                                 |  |  |
| SRU             | SHDSL Regeneration Unit = ZWR                                                        |  |  |
| STB             | Set-top box                                                                          |  |  |
| STU-C           | SHDSL Transceiver Unit - Central Office                                              |  |  |
| STU-R           | SHDSL Transceiver Unit -                                                             |  |  |
| STUN            | Session Traversal Utilities for NAT                                                  |  |  |
| SUB             | Subaddressing (dt. Subadressierung möglich)                                          |  |  |
| SUSP            | SUSPend Nachricht                                                                    |  |  |
|                 | т                                                                                    |  |  |
| т               | Trigger                                                                              |  |  |
| TAL             | Teilnehmeranschlussleitung                                                           |  |  |
| тс              | 1. Trellis-Code                                                                      |  |  |
|                 | 2. Transmission Convergence                                                          |  |  |
| ТСР             | Transmission Control Protocol                                                        |  |  |
| TC-PAM          | Trellis codierte Pulsamplitudenmodulation                                            |  |  |
| TDM             | Time Division Multiplex                                                              |  |  |
| TDR             | Time Domain Reflectometry (dt. Zeitbereichsrefektometrie)                            |  |  |
| TDT             | Time and Date Table                                                                  |  |  |
| TE              | TErminal, Terminal Equipment                                                         |  |  |
| TEI             | Terminal Endpoint Identifier                                                         |  |  |
| Tel31           | Telefonie 3,1 kHz                                                                    |  |  |
| Tel7k           | Telefonie 7 kHz                                                                      |  |  |
| тм              | Test Manager                                                                         |  |  |
| ToN             | Type of Number                                                                       |  |  |

| ToS             | Type of Service                                                           |  |
|-----------------|---------------------------------------------------------------------------|--|
| TP              | Terminal Portability (dt. Umstecken am Bus)                               |  |
| TS              | 1. Technical Specification (dt. Technische Spezifikation)                 |  |
|                 | 2. Transport Stream                                                       |  |
| ттх             | Teletext                                                                  |  |
| Тх              | Transceived (dt. gesendet)                                                |  |
|                 | U                                                                         |  |
| UDP             | User Datagram Protocol                                                    |  |
| U <sub>k0</sub> | U <sub>k0</sub> -Schnittstelle (U <sub>k0</sub> -Anschluss) (ANSI T1.601) |  |
| UL              | Upload                                                                    |  |
| URI             | Uniform Resource Identifier                                               |  |
| URL             | Uniform Resource Locator                                                  |  |
| US              | VDSL: Upstreamband oder                                                   |  |
|                 | SHDSL: Unavailable Second                                                 |  |
| USB             | Universeller Serieller Bus                                                |  |
| UUI             | User-User-Info                                                            |  |
| UUS             | JUS User-to-User Signalling (dt. Übermittlung von Anwenderdate            |  |
|                 | V                                                                         |  |
| v               | Volt (elektrische Spannung)                                               |  |
| V/2             | Impulslaufzeit                                                            |  |
| VC              | Virtual Channel                                                           |  |
| VCC             | 1. Virtual Channel Connection                                             |  |
|                 | 2. Voltage at the common collector                                        |  |
| VCI             | Virtual Channel Identifier                                                |  |
| VC-MUX          | Virtual Circuit Multiplexing                                              |  |
| VDSL            | Very High Speed Digital Subscriber Line                                   |  |
| ViSyB           | Video Syntax based                                                        |  |
| ViTel           | Videotelefonie                                                            |  |
| VLAN            | Virtual Local Area Network                                                |  |
| VL              | Virtual Line                                                              |  |
| VLC             | Video LAN Client                                                          |  |
| VoD             | Video on Demand                                                           |  |
| VoIP            | Voice over Internet Protocol                                              |  |
| VoP             | Velocity of Propagation (dt. Impulsausbreitungsgeschwindigkeit)           |  |
| VPI             | Virtual Path Identifier                                                   |  |
| V <sub>pp</sub> | Volt peak-to-peak (dt. Spitze-zu-Spitze)                                  |  |
| VTU-R           | VDSL Transceiver Unit                                                     |  |
|                 | W                                                                         |  |
| WAN             | Wide Area Network                                                         |  |
| WEEE            | Waste Electrical and Electronic Equipment                                 |  |
| www             | world wide web                                                            |  |

|            | X                                            |  |
|------------|----------------------------------------------|--|
| xDSL       | Sammelbegriff für verschiedene DSL-Varianten |  |
| xTU-C      | xDSL Transceiver Unit - Central Office       |  |
| xTU-R      | xDSL Transceiver Unit                        |  |
|            | _                                            |  |
|            | 2                                            |  |
| Z          | Z<br>Scheinwiderstand                        |  |
| Z<br>z. B. | Z<br>Scheinwiderstand<br>zum Beispiel        |  |

# B) Hersteller Identifikationsnummern

| Kürzel | Hersteller                   |
|--------|------------------------------|
| ALCB   | Alcatel (STMicroelectronics) |
| ANDV   | Analog Devices               |
| BDCM   | Broadcom                     |
| GSPN   | Globespan                    |
| IKNS   | Ikanos                       |
| IFTN   | Infineon                     |
| META   | Metanoia                     |
| STMI   | STMicroelectronics           |
| TSTS   | Texas Instruments            |

# C) CAUSE-Meldungen im Protokoll DSS1

| Dez. | Cause                                     | Beschreibung                                                                      |
|------|-------------------------------------------|-----------------------------------------------------------------------------------|
| 01   | Unallocated (unassigned) number           | Kein Anschluss unter dieser Nummer                                                |
| 02   | No route to specified transit network     | Transitnetzwerk nicht erreichbar                                                  |
| 03   | No route to destination                   | Falscher Verbindungsweg / Routingfehler                                           |
| 06   | Channel unacceptable                      | B-Kanal für sendendes System nicht akzeptierbar                                   |
| 07   | Call awarded and being delivered in       | Ruf zugeteilt und verbunden mit einem bereits aufgebauten                         |
|      | an established channel                    | Kanal (z. B. X.25 virtuelle Wählverbindung)                                       |
| 16   | Normal call clearing                      | Normales Auslösen                                                                 |
| 17   | User busy                                 | Teilnehmer besetzt                                                                |
| 18   | No user responding                        | Kein Endsystem hat geantwortet                                                    |
|      |                                           | (Ablauf Timer NT303 / NT310)                                                      |
| 19   | No answer from user (user alerted)        | Rufzeitüberschreitung                                                             |
| 21   | Call rejected                             | Rufzurückweisung (aktiv)                                                          |
| 22   | Number changed                            | Rufnummernänderung                                                                |
| 26   | Non-selected user clearing                | Kommender Ruf wurde diesem Endgerät nicht zugeteilt                               |
| 27   | Destination out of order                  | Ziel / Anschluss nicht betriebsfähig                                              |
| 28   | Invalid number format                     | Falsches Rufnummernformat oder Rufnummer unvollständig                            |
|      | (address incomplete)                      |                                                                                   |
| 29   | Facility rejected                         | Dienstmerkmalanfrage wird abgelehnt                                               |
| 30   | Response to status enquiry                | Antwort auf Statusanfrage                                                         |
| 31   | Normal, unspecified                       | Universalgrund für "normal class" (Dummy)                                         |
| 34   | No circuit / channel available            | Keine Leitung / B-Kanal verfügbar                                                 |
| 38   | Network out of order                      | Netz nicht betriebsfähig                                                          |
| 41   | Temporary failure                         | Netz ist vorübergehend nicht betriebsfähig                                        |
| 42   | Switching equipment congestion            | Vermittelnde Einheit ist überlastet                                               |
| 43   | Access information discarded              | Verbindungsinformationen konnten nicht übertragen werden                          |
| 44   | Requested circuit /channel not available  | Angeforderte Leitung / B-Kanal ist nicht verfügbar                                |
| 47   | Resources unavailable, unspecified        | Universalgrund für "resource unavailable class" (Dummy)                           |
| 49   | Quality of service unavailable            | Angeforderte Qualität eines Dienstes kann nicht bereitgestellt werden             |
| 50   | Requested facility not subscribed         | Angefordertes Dienstmerkmal nicht freigegeben<br>(Auftrag fehlt)                  |
| 57   | Bearer capability not authorized          | Angeforderter Basisdienst nicht freigegeben                                       |
| 58   | Bearer capability not presently available | Angeforderter Basisdienst z. Zt. nicht verfügbar                                  |
| 63   | Service or option not available           | Universalgrund für "service unspecified or option not<br>available class" (Dummy) |
| 65   | Bearer capability not implemented         | Basisdienst wird nicht unterstützt                                                |
| 66   | Channel type not implemented              | Kanaltyp wird nicht unterstützt                                                   |
| 69   | Requested facility not implemented        | Angefordertes Dienstmerkmal wird nicht unterstützt                                |

| 70  | Only restricted digital information bearer capability is available                                             | Nur eingeschränkter Basisdienst verfügbar                                                                   |
|-----|----------------------------------------------------------------------------------------------------|----------------------------------------------------------------------------------------------------|
| 79  | "Service or option not implemented,<br>service or option unspecified, option<br>not implemented class" (Dummy) | Universalgrund                                                                                              |
| 81  | Invalid call reference value                                                                                   | Ungültiger CR-Wert                                                                                          |
| 82  | Identified channel does not exist                                                                              | Angeforderter Kanal ist ungültig                                                                            |
| 83  | A suspended call exists, but this call identity does not                                                       | Rückholziffer für das geparkte Gespräch ist falsch                                                          |
| 84  | Call identity in use                                                                                           | Rückholziffer ist schon vergeben                                                                            |
| 85  | No call suspended                                                                                              | Kein Gespräch geparkt                                                                                       |
| 86  | Call having the requested call<br>identity has been cleared                                                    | Das geparkte Gespräch wurde ausgelöst                                                                       |
| 88  | Incompatible destination                                                                                       | Inkompatibles Ziel                                                                                          |
| 91  | Invalid transit network selection                                                                              | Ungültiges Format der Transitnetzzugangskennung                                                             |
| 95  | Invalid message, unspecified                                                                                   | Universalgrund für "invalid message class" (Dummy)                                                          |
| 96  | Mandatory information element is<br>missing                                                                    | Vorgeschriebenes Informations-Element fehlt                                                                 |
| 97  | Message type non-existent or not<br>implemented                                                                | Nachrichtentyp ist nicht definiert oder wird nicht unterstützt                                              |
| 98  | Message not compatible with call<br>state or message type non-existent<br>or not implemented                   | Nachricht ist in dieser Phase nicht zulässig, nicht definiert<br>oder wird nicht unterstützt                |
| 99  | Information element non-existent or not implemented                                                            | Inhalt des Informations-Elements ist in dieser Phase nicht zulässig, nicht definiert oder nicht unterstützt |
| 100 | Invalid information element contents                                                                           | Ungültiger Inhalt des Informations-Elements                                                                 |
| 101 | Message not compatible with call state                                                                         | Nachricht in dieser Phase nicht zulässig                                                                    |
| 102 | Recovery on timer expired                                                                                      | Fehlerbehandlungsroutine wegen Ablauf eines Timers gestartet                                                |
| 111 | Protocol error, unspecified                                                                                    | Universalgrund für "protocol error class" (Dummy)                                                           |
| 127 | Interworking, unspecified                                                                                      | Universalgrund für "interworking class" (Dummy)                                                             |
|     |                                                                                                    |                                                                                                    |

# D) CAUSE-Meldungen im Protokoll 1TR6

| Dez. | Cause                                            | Beschreibung                                                                                                    |
|------|--------------------------------------------------|----------------------------------------------------------------------------------------------------|
| 01   | Invalid call reference value                     | Nicht zulässiger CR-Wert                                                                                                    |
| 03   | Bearer service not<br>implemented                | Dienst ist in der A-VSt oder an anderer Stelle im Netz nicht verfügbar oder angegebener Dienst ist nicht beantragt.                                                                                                    |
| 07   | Call identity does not exist                     | Unbekannte Call identity                                                                                                    |
| 10   | No channel available                             | Kein Nutzkanal auf der Teilnehmeranschlussleitung mehr frei.<br>(Nur lokale Bedeutung)                                                                                                    |
| 16   | Requested facility not<br>implemented            | Der angegebene FAC-Code ist an der A-VSt oder an anderer<br>Stelle im Netz unbekannt.                                                                                                    |
| 17   | Requested facility not<br>subscribed             | Angefordertes DM abgelehnt, weil der initiierende oder der ferne Teilnehmer keine Berechtigung besitzt.                                                                                                    |
| 32   | Outgoing calls barred                            | Abgehende Verbindung nicht möglich wegen eingerichteter<br>Sperre                                                                                                    |
| 33   | User access busy                                 | Ist die Summe aus Anzahl der freien B-Kanäle, Anzahl der<br>belegten B-Kanäle, Anzahl der zugeteilten B-Kanäle und Anzahl<br>der Rufverfahren ohne B-Kanalangabe gleich vier, so werden<br>neu ankommende Rufe aus dem Netz gelöst. Der rufende<br>Teilnehmer erhält eine DISC mit cause "user access busy"(= 1.<br>Besetztfall) und Besetzton. |
| 34   | Negativer GBG-Vergleich                          | Verbindung nicht möglich wegen negativen GBG-Vergleichs.                                                                                                    |
| 35   | Non existent CUG                                 | Diese GBG existiert nicht                                                                                                    |
| 37   | Kommunikationsbeziehung<br>als SPV nicht erlaubt | Verbindung nicht möglich, da z. B. Rufnummern-Überprüfung negativ                                                                                                    |
| 53   | Destination not obtainable                       | Verbindung im Dienst nicht aufbaubar wegen falscher Zieladresse, Dienste oder Dienstmerkmale.                                                                                                    |
| 56   | Number changed                                   | Rufnummer bei B-Teilnehmer hat sich geändert.                                                                                                    |
| 57   | Out of order                                     | Fernes Endgerät nicht betriebsbereit.                                                                                                    |
| 58   | No user responding                               | Kein Endgerät hat auf die ankommende SETUP geantwortet<br>oder Teilnehmerruf abgebrochen, Anwesenheit angenommen<br>(Ablauf der Rufzeitüberwachung T3AA).                                                                                                    |
| 59   | User busy                                        | B-Teilnehmer besetzt                                                                                                    |
| 61   | Incoming calls barred                            | B-Teilnehmer hat Sperre gegen ankommende Verbindung oder der angeforderte Dienst ist vom B-Teilnehmer nicht beantragt.                                                                                                    |
| 62   | Call rejected                                    | An A-Teilnehmer:<br>Verbindungswunsch wurde vom B-TIn aktiv abgelehnt (durch<br>Senden einer DISC als Antwort auf eine ankommende SETUP).<br>An ein Endgerät in der Aufbauphase einer ankommenden<br>Verbindung: Die Verbindung ist bereits von einem anderen<br>Endgerät am Bus angenommen                                                     |
| 89   | Network congestion                               | Engpass im Netz, z. B. gassenbesetzt, kein Konferenzsatz frei.                                                                                                    |
| 90   | user initiated                                   | Vom fernen Ende (TIn oder Vst) abgelehnt bzw. ausgelöst.                                                                                                    |
| 112 | Local procedure error       | Gesendet in eine REL-Nachricht                                                                  |
|-----|-----------------------------|-------------------------------------------------------------------------------------------------|
|     |                             | Auslösen wegen lokalen Fehlern (z. B. nicht zulässige                                           |
|     |                             | Nachrichten bzw. Parameter, Ablauf einer Zeitüberwachung).                                      |
|     |                             | Gesendet in einer SUSP REJ-Nachricht                                                            |
|     |                             | Wegen anderen bereits aktiven DM darf die Verbindung nicht                                      |
|     |                             | "suspended" werden.                                                                             |
|     |                             | Gesendet in einer RES REJ-Nachricht                                                             |
|     |                             | Es ist keine "suspended"-Verbindung vorhanden.                                                  |
|     |                             | Gesendet in einer FAC REJ-Nachricht                                                             |
|     |                             | Keine weitere DM-Anforderung möglich, weil noch ein DM in                                       |
|     |                             | Bearbeitung ist oder das angegebene DM darf im jetzigen                                         |
|     |                             | Verbindungszustand nicht angefordert werden.                                                    |
| 113 | procedure error             | Auslösung wegen Fehler am entfernten Ende.                                                      |
| 114 | user suspended              | Verbindung ist am fernen Ende in "Halten" oder "Suspend"                                        |
|     |                             | gebracht worden.                                                                                |
| 115 | user resumed                | Verbindung ist am fernen Ende nicht mehr im "Halten"- oder<br>"suspend"- oder Konferenzzustand. |
| 127 | User Info discarded locally | Die Nachricht USER INFO wird lokal zurückgewiesen. Dieser                                       |
|     |                             | Cause wird in der Nachricht CON angegeben.                                                      |
|     |                             | Längenangabe (=0)                                                                               |
|     |                             | Normales Auslösen (z. B. in REL als Antwort auf DISC vom TIn                                    |
|     |                             | oder beim Dienstwechsel in einer DISC): Befehl an das                                           |
|     |                             | Endgerät, den B-Kanal freizugeben.                                                              |
|     |                             |                                                                                                 |

# E) ARGUS-Fehlermeldungen (DSS1 / 1TR6)

| Fehler<br>Nummer | Verursacher | Beschreibung                                                                                                    |
|------------------|-------------|----------------------------------------------------------------------------------------------------|
| 0                | Netz        | Dies ist kein in DSS1 oder 1TR6 definierter Grund. Er kann aber an TK-Anlagen für norm. Auslösen auftreten.                                                                     |
| 1 bis 127        | Netz        | DSS1- oder 1TR6-Gründe.                                                                                                    |
| 150              | ARGUS       | Bei der Dienstmerkmalabfrage ist ein Fehler aufgetreten.<br>Häufige Ursache: keine Antwort vom Netz.                                                                            |
| 152              | ARGUS       | Der CF-Test wurde mit einer falschen eigenen Nummer gestartet.                                                                                                    |
| 153              | ARGUS       | Kein HOLD verfügbar, HOLD ist aber zum Test des DM nötig (ECT, 3pty) PTY.                                                                                                    |
| 154              | ARGUS       | CLIR oder COLR konnte nicht getestet werden, da CLIP oder COLP nicht verfügbar ist.                                                                                             |
| 161              | ARGUS       | Die angewählte Gegenstelle hat den Ruf nicht in der vorgegebenen Zeit angenommen (ca.10 sec).                                                                                   |
| 162              | ARGUS       | Es wurde eine Verbindung zu einem fernen Teilnehmer<br>aufgebaut, anstelle einer erwarteten Verbindung zu sich selbst.                                                          |
| 163              | ARGUS       | Beim Auto-Test kam keine Verbindung zustande, deshalb konnte das DM AOC-D nicht getestet werden.                                                                                |
| 170              | ARGUS       | Beim DM-Test kam der Ruf ohne B-Kanal herein (Anklopfen).<br>Daher Rufannahme und Test nicht möglich.                                                                           |
| 199              | ARGUS       | Es wurde eine Rufnummer eingegeben.                                                                                                    |
| 200              | ARGUS       | Interner Fehler                                                                                                    |
| 201              | ARGUS       | Die Annahme des Rufes wurde vom Netz nicht bestätigt (CONN gesendet, kein CONN_ACK vom Netz empfangen)                                                                          |
| 204              | ARGUS       | <ul><li>a) Schicht 2-Verbindung wurde abgebaut</li><li>b) keine Antwort auf SETUP (Verbindungsaufbau)</li><li>c) Schicht 2-Verbindung konnte nicht hergestellt werden</li></ul> |
| 205              | ARGUS       | Reestablish der Schicht 2-Verbindung                                                                                                    |
| 206              | ARGUS       | Der ausgewählte B-Kanal ist schon belegt.                                                                                                    |
| 210              | ARGUS       | Keine Antwort auf den Verbindungsabbau (REL gesendet, kein REL_CMP/REL_ACK vom Netz empfangen)                                                                                  |
| 220              | ARGUS       | Gegenseite hat signalisiert, dass sie im State 0 ist.                                                                                                    |
| 245              | ARGUS       | Keypad über ESC gesendet, keine Antwort vom Netz empfangen                                                                                                    |
| 250              | ARGUS       | FACility gesendet, keine Antwort vom Netz empfangen                                                                                                    |

## Fehlermeldungen beim X.31-Test

### X.31 Causes

| 0 bis 255 | Netz  | Siehe ISO 8208: 1987(E)                                                                                                    |
|-----------|-------|----------------------------------------------------------------------------------------------------|
|           |       | Table 5-Coding of the clearing cause field in clear indication packets, page 35                                                                             |
| 257       | ARGUS | keine Antwort vom Netz (auf CALL-REQUEST oder CLEAR-REQUEST)                                                                                                |
| 258       | ARGUS | Unerwartete oder falsche Antwort vom Netz<br>(kein CALL-CONNECTED oder CLEAR-INDICATION als Antwort auf<br>CALL-REQUEST)                                    |
| 259       | ARGUS | Das Netz hat in einer DIAGNOSTIC-Nachricht den logischen Kanal als ungültig<br>angezeigt.<br>Ursache: Es wurde kein (=1) oder ein falscher LCN eingestellt. |
| 512       | ARGUS | Es konnte kein interner oder externer Cause ermittelt werden.<br>Ursache: Schicht 2 nicht aufbaubar oder Gegenseite unterstützt nicht X.31                  |
| 65535     | ARGUS | X.31 Schicht 3-Test wurde nicht ausgeführt. Der Fehler kann nur im<br>Messprotokoll vorkommen.                                                              |

### X.31 Diagnostic (nur bei Cause kleiner als 256)

| 0 bis 255 | Netz | Siehe ISO 8208: 1987(E)                     |
|-----------|------|---------------------------------------------|
|           |      | Abbildung 14a Seite 121                     |
|           |      | Abbildung 14b Seite 123ff.                  |
|           |      | Und/oder CCITT Recommendation X.25, Annex E |

# F) Fehlermeldung: PPP-Verbindung

| ARGUS-Display         | Beschreibung                                                                                                    |
|-----------------------|----------------------------------------------------------------------------------------------------|
| Extern aufgetretene F | ehler:                                                                                                    |
| PPP-Netzfehler        | Netzwerkprotokoll für PPPD nicht erreichbar, daher Gegenstelle nicht erreichbar.                                                                                                |
| PPP-Leerlauf          | Verbindungsende aufgrund mangelnder Aktivität                                                                                                    |
| PPP max. Zeit         | Verbindungsende aufgrund des Erreichens der maximalen Verbindungszeit.                                                                                                    |
| PPP: kein Echo        | Gegenstelle antwortet nicht auf Echo-Anfragen, daher<br>Verbindungsende. (PPP-Verbindung wird regelmäßig getestet,<br>indem Echo-Anfragen an die Gegenstelle geschickt werden.) |
| PPP-VerbEnde          | Verbindungsende durch Abbruch von der Gegenstelle.                                                                                                    |
| PPP-Rückkoppl.        | Abbruch des PPP-Verbindungsaufbaus, da Rückkopplung entdeckt wurde.                                                                                                    |
| PPP Anmeld.Fehler     | Authentifizierungsfehler: Benutzername oder Passwort falsch und durch Gegenstelle abgelehnt.                                                                                    |
| PADO Timeout          | Keine PADO-Pakete empfangen.                                                                                                    |
| PADS Timeout          | Keine PADS-Pakete empfangen                                                                                                    |

# G) Fehlermeldung: Download-Test

| ARGUS-Display               | Beschreibung                                                                                                    |  |
|-----------------------------|----------------------------------------------------------------------------------------------------|--|
| Extern aufgetretene Fehler: |                                                                                                    |  |
| http-Weiterleitg            | Fehler: Zu viele HTTP-Weiterleitungen.                                                                                                    |  |
| http: keine Antw            | Keine Antwort vom HTTP-Server.                                                                                                    |  |
| http Serverfehl.            | HTTP-Server meldet Fehler zurück.<br>(für Details siehe untenstehende Tabelle HTTP-<br>Fehlermeldungen)                                      |  |
| http Encodingfeh            | HTTP-Übertragung ist aufgrund der Encodierung nicht möglich.                                                                                 |  |
| ftp VerbFehler              | Fehler beim Öffnen der FTP-Verbindung.                                                                                                    |  |
| ftp Login-Fehler            | Fehler beim FTP-Login: Benutzername oder Passwort falsch<br>oder anonymous-Login nicht möglich.                                              |  |
| ftp passiv Fehl.            | FTP-Server unterstützt nicht passiven Übertragungsmodus.                                                                                     |  |
| ftp EmpfFehl.               | Fehler beim FTP-Empfang.                                                                                                    |  |
| Netzwerkfehler              | Netzwerkfehler                                                                                                    |  |
| ftp Fehler                  | Allgemeiner Fehler bei FTP.                                                                                                    |  |
| URL Fehler                  | Fehler: Keine HTTP- oder FTP-URL angegeben.                                                                                                  |  |
| Socketfehler 2              | Fehler beim Verbinden eines Sockets. Der HTTP-Dienst des<br>Servers ist nicht verfügbar.                                                     |  |
| http Headerfehl.            | Fehler im Header der angeforderten HTTP-Datei.                                                                                               |  |
| ftp Datei n vorh            | Fehler beim FTP-Download: Datei oder Verzeichnis nicht vorhanden.                                                                            |  |
| unbek.Adresse               | Unbekannte Host-Adresse.<br>Mögliche Ursachen: Fehler bei Adresseingabe, DNS-Auflösung<br>funktioniert nicht oder Netzwerk nicht erreichbar. |  |
| unbek.DL-Fehler             | Unbekannter Download-Fehler                                                                                                    |  |

## H) HTTP-Statuscodes

| Anzeige<br>ARGUS:<br>Code-Nr. | Bedeutung                                                                                                    |
|-------------------------------|----------------------------------------------------------------------------------------------------|
| 100                           | Die Anfrage vom Client soll fortgesetzt werden.                                                                          |
| 101                           | Das Übertragungsprotokoll wird auf Anfrage des Client gewechselt.                                                        |
| 200                           | Die Anfrage des Client war erfolgreich.                                                                                  |
| 201                           | Anfrage des Client nach einem neuen Dokument war erfolgreich.                                                            |
| 202                           | Anfrage des Client wurde akzeptiert.                                                                                     |
| 203                           | Anfrage des Client wird aus einer anderen Quelle, Information die nicht dem Server unterliegt, beantwortet.              |
| 204                           | Anfrage des Client war erfolgreich, Server sendet nur HTTP-Header.                                                       |
| 205                           | Anfrage des Client war erfolgreich, Server sendet neuen HTTP-Body.                                                       |
| 206                           | Anfrage des Client war erfolgreich, Server sendet nur einen Teil des geforderten Dokuments.                              |
| 300                           | Die Anfrage war nicht genau genug, mehrere Dokumente wurden<br>zurückgeliefert.                                          |
| 303                           | Die Seite wurde an einer anderen Stelle gefunden und sollte von dort geladen werden.                                     |
| 304                           | Angeforderte Seite wurde in der Zwischenzeit nicht verändert.                                                            |
| 305                           | Die angeforderte Seite soll statt vom Server von einem Proxy geladen werden.                                             |
| 307                           | Die Seite wurde temporär verschoben.                                                                                     |
| 400                           | Syntax-Fehler in der Anfrage des Client.                                                                                 |
| 401                           | Eine Anfrage ist nur über eine Benutzer-Authentifizierung möglich.                                                       |
| 402                           | Anfrage ist kostenpflichtig.                                                                                             |
| 403                           | Anfrage des Client wurde abgelehnt. (z. B. aufgrund falscher Authentifizierung.)                                         |
| 404                           | Das angefragte Dokument wurde nicht gefunden (z. B. durch falsche Schreibweise der URL oder Seite existiert nicht mehr). |
| 405                           | Anfrage-Methode des Client wird vom Server nicht erlaubt.                                                                |
| 406                           | Das angefragte Dokumente ist in einem vom Client nicht unterstützten Format.                                             |
| 407                           | Die Anfrage ist nur über eine Authentifizierung bei einem Proxy möglich.                                                 |
| 408                           | Die Anfrage des Client wurde innerhalb der vom Server vorgegebenen Zeit nicht vollständig gestellt.                      |

| 409 | Anfrage des Client kann aufgrund eines Konflikts (z. B. andere Anfrage) vom Server nicht bearbeitet werden.                                                                     |
|-----|----------------------------------------------------------------------------------------------------|
| 410 | Angeforderte URL existiert auf dem Server nicht mehr.                                                                                                    |
| 411 | Der Client hat an den Server Daten ohne Längenangabe übermittelt.                                                                                                    |
| 412 | Die Bedingungen in der Anfrage des Client konnten vom Server nicht erfüllt werden.                                                                                              |
| 413 | Die Anforderung des Client wird vom Server aufgrund der Größe abgelehnt.                                                                                                    |
| 414 | Der Client hat einen URL übermittelt, der dem Server zu groß ist (z. B. aufgrund von enthaltenen Formularwerten).                                                               |
| 415 | Daten des Client werden vom Server nicht unterstützt.                                                                                                    |
| 416 | Der vom Client angefragte Bereich eines Dokuments existiert nicht.                                                                                                    |
| 417 | Die Wünsche des Client in seiner Anfrage können oder wollen vom Server nicht erfüllt werden.                                                                                    |
| 424 | Die angefragte Seite wird vom Server wegen einer fehlgeschlagenen Abhängigkeit nicht übermittelt.                                                                               |
| 500 | Der Server kann aufgrund eines unbekannten Fehlers bei sich (z.B.<br>falsche Konfiguration, fehlendes oder falsches CGI-Programm) eine<br>Anfrage des Client nicht beantworten. |
| 501 | Die vom Client angeforderte Funktion fehlt dem Server.                                                                                                    |
| 502 | Der Server hat formal ungültige Antworten von einem anderen Server oder Proxy bekommen.                                                                                         |
| 503 | Der Server ist überlastet und kann die Anfrage des Client momentan nicht bearbeiten.                                                                                            |
| 504 | Die Anfrage des Client an einen Gateway oder Proxy wurde nicht innerhalb einer vorgegebenen Zeit beantwortet.                                                                   |
| 505 | Die HTTP-Version in der Anfrage des Client wird vom Server nicht<br>unterstützt.                                                                                                |

| I) | Allgemeine | Fehlermeldungen |
|----|------------|-----------------|
|----|------------|-----------------|

| ARGUS Display    | Beschreibung                                                              |
|------------------|---------------------------------------------------------------------------|
| Protok. n. mögl. | Protokoll (IP, PPPoE, etc.) wird im gewählten Modus nicht<br>unterstützt. |
| Unbek. Fehler    | Unbekannter Fehler aufgetreten.                                           |
| Keine PPP Verb.  | Kein PPP-Verbindungsaufbau möglich.                                       |
| Test abgebrochen | Testabbruch durch Benutzer.                                               |
| Pingstart-Fehler | Fehler beim Start des Ping-Tests.                                         |
| Fehler: PPP Verb | Unerwarteter Abbruch der PPP-Verbindung.                                  |
| Pingende-Fehler  | Unerwarteter Abbruch des Ping-Tests.                                      |

## J) VoIP-SIP-Statuscodes

#### SIP-Requests:

Die sechs grundlegenden Requests / Methods:

| INVITE | Lädt Benutzer zu Anruf ein (initiiert eine Sitzung) |
|--------|-----------------------------------------------------|
| ACK    | Bestätigt einen INVITE-Request                      |
| BYE    | Beendet eine Sitzung                                |
| CANCEL | Bricht den Verbindungsaufbau ab                     |

REGISTER Gibt Daten zur Teilnehmererreichbarkeit an (Host-Name, IP-Adresse)

**OPTIONS** Stellt Informationen zu unterstützten Funktionen der am Gespräch beteiligten SIP-Telefone bereit

#### SIP-Responses:

SIP-Responses folgen als Antwort auf SIP-Requests. Es gibt sechs Grundvarianten von SIP-Responses mit zahlreichen Unterantworten:

| 1xx | Liefern informative Meldungen<br>(180 zeigt z. B.Telefonklingeln beim Empfänger an) |
|-----|-------------------------------------------------------------------------------------|
| 2xx | Melden den Erfolg von Anfragen                                                      |
| 3xx | Melden Weiterleitungen                                                              |
| 4xx | Zeigen Client-Fehler an                                                             |
| 5xx | Informieren über Server-Fehler                                                      |
| 6xx | Melden übergreifende Fehler                                                         |
|     |                                                                                     |

| Anzeige<br>ARGUS:<br>Code-Nr. | Bedeutung            | Erklärung                                         |
|-------------------------------|----------------------|---------------------------------------------------|
| 100                           | Trying               | Es wird versucht eine Verbindung zu<br>erstellen. |
| 180                           | Ringing              | Es klingelt an der Gegenstelle.                   |
| 181                           | Call Being Forwarded | Anruf wird weitergeleitet.                        |
| 182                           | Call Queued          | Anruf ist in Warteschleife.                       |
| 183                           | Session Progress     | Der Verbindungsaufbau läuft.                      |
| 200                           | ок                   | Alles OK.                                         |
| 202                           | Accepted             | Verbindung akzeptiert.                            |

| 300 | Multiple Choices                | Für die Gegenstelle gibt es keine<br>eindeutige Zieladresse, Bitte wählen Sie |
|-----|---------------------------------|-------------------------------------------------------------------------------|
|     |                                 | eine Möglichkeit.                                                             |
| 301 | Moved Permanently               | Der Anruf wird dauerhaft weitergeleitet.                                      |
| 302 | Moved Temporarily               | Der Anruf wird vorübergehend                                                  |
|     |                                 | weitergeleitet.                                                               |
| 305 | Use Proxy                       | Es muss ein Proxy verwendet werden.                                           |
| 380 | Alternative Service             | Alternativer Dienst.                                                          |
| 400 | Bad Request                     | Die Anfrage ist fehlerhaft.                                                   |
| 401 | Unauthorized                    | Sie sind nicht autorisiert.                                                   |
| 402 | Payment Required                | Zahlung erforderlich.                                                         |
| 403 | Forbidden                       | Dies ist nicht erlaubt.                                                       |
| 404 | Not Found                       | Gegenstelle wurde nicht gefunden/existiert<br>nicht.                          |
| 405 | Method Not Allowed              | Methode (z. B. SUBSCRIBE oder NOTIFY)<br>ist nicht erlaubt.                   |
| 406 | Not Acceptable                  | Optionen des Anrufs sind nicht erlaubt.                                       |
| 407 | Proxy Authentication Required   | Der Proxy benötigt Autorisierung.                                             |
| 408 | Request Timeout                 | Die Anfragezeit ist überschritten (Timeout).                                  |
| 409 | Conflict                        | Konflikt.                                                                     |
| 410 | Gone                            | Teilnehmer ist hier nicht mehr erreichbar.                                    |
| 411 | Length Required                 | Länge erforderlich.                                                           |
| 413 | Request Entity Too Large        | Die Werte sind zu lang.                                                       |
| 414 | Request URI Too Long            | URI ist zu lang. (Zieladresse)                                                |
| 415 | Unsupported Media Type          | Codec wird nicht unterstützt.                                                 |
| 416 | Unsupported URI Scheme          | Nicht unterstütztes URI-Schema.<br>(Zieladresse)                              |
| 420 | Bad Extension                   | Dies ist eine falsche Erweiterung.                                            |
| 421 | Extension Required              | Eine Erweiterung ist erforderlich.                                            |
| 423 | Interval Too Brief              | Probleme mit SIP-Parametern.<br>(Register Expire zu kurz)                     |
| 480 | Temporarily Unavailable         | Teilnehmer zur Zeit nicht erreichbar.                                         |
| 481 | Call/Transaction Does Not Exist | Diese Verbindung existiert nicht (mehr).                                      |
| 482 | Loop Detected                   | Weiterleitungsschleife erkannt.                                               |
| 483 | Too Many Hops                   | Zu viele Weiterleitungen.                                                     |
| 484 | Address Incomplete              | SIP-Adresse unvollständig / fehlerhaft.                                       |
| 485 | Ambiguous                       | SIP-Adresse nicht eindeutig erkennbar.                                        |
| 486 | Busy Here                       | Teilnehmer ist belegt.                                                        |
| 487 | Request Terminated              | Anfrage abgebrochen.                                                          |
| 488 | Not Acceptable Here             | Ungültiger Anrufversuch.                                                      |
| 491 | Request Pending                 | Anfrage wartet.                                                               |
| 493 | Undecipherable                  | Dechiffrierungsfehler.                                                        |

| 500 | Server Internal Error   | Interner Server-Fehler.                  |
|-----|-------------------------|------------------------------------------|
| 501 | Not Implemented         | Die angeforderte Methode ist nicht       |
|     |                         | implementiert.                           |
| 502 | Bad Gateway             | Gateway ist fehlerhaft.                  |
| 503 | Service Unavailable     | Dienst ist nicht verfügbar.              |
| 504 | Server Time-Out         | Gateway Antwortfehler.                   |
| 505 | Version Not Supported   | SIP-Version nicht unterstützt.           |
| 513 | Message Too Large       | SIP-Message ist zu groß für UDP. TCP ist |
|     |                         | zu nutzen.                               |
| 600 | Busy Everywhere         | Die Gegenstelle ist an allen Endgeräten  |
|     |                         | belegt.                                  |
| 603 | Declined                | Die Gegenstelle hat den Anrufversuch     |
|     |                         | abgelehnt.                               |
| 604 | Does Not Exist Anywhere | Teilnehmer existiert nicht mehr.         |
| 605 | Not Acceptable          | Unzulässiger SIP-Request.                |

### K) Software-Lizenzen

Die ARGUS-Firmware enthält Code aus sogenannten "Open Source"-Paketen, die unter verschiedenen Lizenzen (GPL, LGPL, MIT, BSD, usw.) veröffentlich sind.

Weitere Infos finden Sie – insofern mitbestellt – auf der in der Lieferung enthaltenen CD-ROM (siehe Software\_License.htm) oder im Internet auf der Seite

http://www.argus.info/web/download/Software\_License.

Falls Sie Interesse an den unter GPL/LGPL stehenden Sourcen haben, kontaktieren Sie bitte support@argus.info. Die intec Gesellschaft für Informationstechnik mbH liefert Ihnen eine maschinenlesbare Kopie der Quelltexte gegen eine Gebühr, die zur Kostendeckung für den physikalischen Kopiervorgang erhoben wird. Dieses Angebot ist für 3 Jahre gültig.

# L) Index

| Α                                   |              |
|-------------------------------------|--------------|
| Abkürzungen                         |              |
| Abspeichern von Rufnummern          |              |
| Active Probe II                     |              |
| Active Probe II anschließen         |              |
| Active Probe II starten             |              |
| Anschlussbeispiel                   |              |
| ADSL                                |              |
| Annex A                             |              |
| Annex A auto                        |              |
| Annex A/M auto                      |              |
| Annex B                             |              |
| Annex B auto                        |              |
| Annex B/J auto                      |              |
| Annex J                             |              |
| Annex L                             |              |
| Annex M                             |              |
| Anschluss-Modus                     |              |
| Anschlussparameter                  |              |
| Anzeige Bitverteilung               |              |
| Anzeige Fehlerzähler                |              |
| Anzeige gespeicherte Testergebnisse | 71           |
| Anzeige Modem-Trace                 |              |
| Anzeige Ruherauschen                | 60           |
| Anzeige Trace-Daten                 | 54           |
| Bridge                              |              |
| Datenrate                           |              |
| Einstellungen                       |              |
| Eraebnisse speichern                |              |
| Ermittlung Verbindungsparameter     | 51           |
| Modus                               |              |
| Profileinstellung                   |              |
| Router                              |              |
| Schnittstelle auswählen             |              |
| Sollwert                            |              |
| Statusanzeige                       |              |
| Unterstützte Standards              |              |
| Verbindungsabbau                    | 69           |
| Verbindungsaufbau                   | 52           |
| Aggregation-Phase                   |              |
| Akku laden                          | 12 13 21 343 |
| Akkupack                            | 11           |
| aktives Laden                       |              |
| Automatisches Aufladen              |              |
| Automatisches Laden                 | 344          |
| Befestigung                         |              |
| Ladegerät                           |              |

| Ladezustand                     | 343         |
|---------------------------------|-------------|
| Lagerung                        | 343         |
| Langzeitlagerung                | 13, 343     |
| Schutzfunktion                  |             |
| Temperaturbereich Laden         | 12, 13, 343 |
| Transport                       | 13          |
| Transporthinweise               | 12          |
| Verwendung                      | 343         |
| Wechsel                         | 343         |
| Akt Verzögerung                 |             |
| Alarmtöne                       | 337         |
| Alias-www-Adresse               | 130         |
| Altgeräterücknahme              |             |
| Analog (a/b)                    | 278         |
|                                 | 220         |
|                                 |             |
|                                 |             |
|                                 |             |
| FLASH-Zeit                      |             |
| Gehender Ruf                    |             |
| Kommender Ruf                   |             |
| Monitor                         | 283         |
| Pegel                           | 280         |
| Schnittstelle auswählen         | 278         |
| Statusanzeige                   | 278         |
| Verbindungsaufbau               | 282         |
| Wahlverfahren                   | 280         |
| Anhang                          | 348         |
| Anschluss                       |             |
| ADSL                            |             |
| Analog                          |             |
| Ethernet                        | 20 77       |
| ISDN                            | 20 205      |
| Kunfer                          | 20          |
| obon                            | 20          |
| SU                              | 20 206      |
|                                 |             |
|                                 |             |
| UKU                             |             |
|                                 |             |
|                                 |             |
| Anschlussabnahmeprotokoli       |             |
| Anschlussart                    |             |
| Anschluss-Assistent             |             |
| Anschlusseinrichtung            | 25          |
| Anschlussfilter                 |             |
| Anschluss-Modus                 | 18, 20      |
| Anwendersicherheit              | 15          |
| Anzeige Testergebnisse<br>ARGUS | 333         |
| Abmessungen                     | 15          |
| Allgemeine Fehlermeldungen      | 368         |

| Anschlusspunkte                                                                                                    | 23    |
|----------------------------------------------------------------------------------------------------|-------|
| Bedienfeld                                                                                                    |       |
| Display Dimension                                                                                                    | 15    |
| Fin- und Ausgänge                                                                                                    | 15    |
| einschalten                                                                                                    | 17    |
| Finstellungen                                                                                                    | 336   |
| Gewicht                                                                                                    | 15    |
| MAC-Adressen                                                                                                    | 42 98 |
| ARGUS-Status                                                                                                    | 106   |
|                                                                                                    | 96    |
| Asymmetrie-Limschaltung                                                                                                    | 301   |
|                                                                                                    | 83.02 |
| Ritrate                                                                                                    |       |
| mit Ethernet                                                                                                    |       |
|                                                                                                    |       |
| OAM-FINg                                                                                                    |       |
| Tosts                                                                                                    |       |
| Attainable bitrate                                                                                                    |       |
| Attenuation                                                                                                    |       |
|                                                                                                    |       |
| Autoewanrungstemperatur                                                                                                    |       |
|                                                                                                    |       |
|                                                                                                    |       |
| Authentifizierung                                                                                                    |       |
| Automatische Laden                                                                                                    |       |
|                                                                                                    |       |
| Autonegotiation                                                                                                    |       |
| AutonegotiationB                                                                                                    |       |
| Bediensprache                                                                                                    |       |
| BedienspracheBedienung                                                                                                    |       |
| BedienspracheBedienung<br>Kurzanleitung                                                                                                    |       |
| BedienspracheBedienung<br>KurzanleitungBetriebstemperatur                                                                                                    |       |
| BedienspracheBedienung<br>KurzanleitungBetriebstemperaturBits/Ton                                                                                                    |       |
| BedienspracheBedienung<br>KurzanleitungBetriebstemperaturBits/TonBeKanal-Test                                                                                                    |       |
| BedienspracheBedienung KurzanleitungBetriebstemperaturBits/TonBeKanal-TestBRAS-Statistiken                                                                                                    |       |
| BedienspracheBedienung<br>KurzanleitungBetriebstemperaturBits/TonBeKanal-TestBRAS-StatistikenBRI/PRI/E1                                                                                                    |       |
| BedienspracheBedienung KurzanleitungBetriebstemperaturBits/TonBeKanal-TestBRAS-StatistikenBRI/PRI/E1Bridge Tap                                                                                                    |       |
| BedienspracheBedienung<br>KurzanleitungBetriebstemperaturBits/TonBetriabstemperaturBits/TonB-Kanal-TestBRAS-StatistikenBRI/PRI/E1Bridge TapFaustformel                                                                                                    |       |
| BedienspracheBedienung<br>KurzanleitungBetriebstemperaturBetriebstemperaturBits/TonBe-Kanal-TestBRAS-StatistikenBRAS-StatistikenBRI/PRI/E1Bridge TapFaustformelFaustformel                                                                                                    |       |
| BedienspracheBedienung<br>KurzanleitungBetriebstemperaturBetriebstemperaturBits/TonBe-Kanal-TestBRAS-StatistikenBRAS-StatistikenBRI/PRI/E1Bridge TapFaustformelFaustformel                                                                                                    |       |
| BedienspracheBedienung KurzanleitungBetriebstemperaturBits/TonBetriebstemperaturBits/TonBe-Kanal-TestBRAS-StatistikenBRAS-StatistikenBRI/PRI/E1Bridge TapFaustformelFaustformel                                                                                                    |       |
| Bediensprache Bedienung Kurzanleitung Betriebstemperatur Bits/Ton B-Kanal-Test BRAS-Statistiken BRI/PRI/E1 Bridge Tap Faustformel HLOG Caller ID Codec                                                                                                    |       |
| Bediensprache Bedienung Kurzanleitung Betriebstemperatur Bits/Ton B-Kanal-Test BRAS-Statistiken BRI/PRI/E1 Bridge Tap Faustformel HLOG Caller ID Codec Continuity Error                                                                                                    |       |
| Bediensprache Bedienung Kurzanleitung Betriebstemperatur Bits/Ton B-Kanal-Test BRAS-Statistiken BRI/PRI/E1 Bridge Tap Faustformel HLOG Caller ID Codec Continuity Error Country Code                                                                                                    |       |
| Bediensprache                                                                                                    |       |
| Bediensprache Bedienung Kurzanleitung Betriebstemperatur Bits/Ton B-Kanal-Test BRAS-Statistiken BRI/PRI/E1 Bridge Tap Faustformel HLOG Caller ID Codec Continuity Error Country Code CRC CRC Construction Compared Statistics Compared Statistics CRC Cursor Europhysics Caller Caller CRC Cursor Europhysics Caller CRC Cursor Europhysics Caller Caller CRC Cursor Europhysics Caller CRC Cursor Europhysics Caller CRC Cursor Europhysics Caller Caller Caller CRC Cursor Europhysics Caller CRC Cursor Europhysics Caller CRC Cursor Caller CRC Cursor Caller CRC Cursor Caller CRC Caller CRC Cursor Caller CRC Cursor Caller CRC Cursor Caller CRC Cal |       |
| Bediensprache<br>Bedienung<br>Kurzanleitung<br>Betriebstemperatur<br>Bits/Ton<br>B-Kanal-Test<br>BRAS-Statistiken<br>BRI/PRI/E1<br>Bridge Tap<br>Faustformel<br>HLOG<br>Caller ID<br>Codec<br>Continuity Error<br>Country Code<br>CRC<br>Cursor-Funktion                                                                                                    |       |
| Bediensprache<br>Bedienung<br>Kurzanleitung<br>Betriebstemperatur<br>Bits/Ton<br>B-Kanal-Test<br>BRAS-Statistiken<br>BRI/PRI/E1<br>Bridge Tap<br>Faustformel<br>HLOG<br>Caller ID<br>Codec<br>Continuity Error<br>Country Code<br>CRC<br>Cursor-Funktion                                                                                                    |       |
| Bediensprache<br>Bedienung<br>Kurzanleitung<br>Betriebstemperatur<br>Bits/Ton<br>B-Kanal-Test<br>BRAS-Statistiken<br>BRI/PRI/E1<br>Bridge Tap<br>Faustformel<br>HLOG<br>Caller ID<br>Codec<br>Continuity Error<br>Country Code<br>CRC<br>Cursor-Funktion                                                                                                    |       |
| Bediensprache Bedienung Kurzanleitung Betriebstemperatur Bits/Ton B-Kanal-Test BRAS-Statistiken BRI/PRI/E1 Bridge Tap Faustformel HLOG Caller ID Codec Continuity Error Country Code CRC Cursor-Funktion Dateigröße Daten-Log                                                                                                    |       |

| DDM                                |               |
|------------------------------------|---------------|
|                                    |               |
| Auto                               |               |
| Client                             |               |
| Server                             | 95, 96        |
| Timeout                            |               |
| User Class Information             |               |
| Userdefined Option                 |               |
| Vendor ID                          |               |
| Vendor Info                        |               |
| DiffServ                           | 155           |
| DIN EN 50419                       | 12            |
| Discovery-Phase                    |               |
| Displaybeleuchtung                 |               |
| DMT-Analyse                        | 304           |
| Betrieh Hochohmia                  | 306           |
| Betrieb Niederohmia                | 305           |
| Cureor                             | 310           |
| Einstellung                        | 308           |
| Crofik Funktionon                  | 200           |
|                                    |               |
| Modus                              |               |
| Probe                              |               |
| Starten                            |               |
| Statusanzeige                      |               |
| Tône                               |               |
| Zoom                               | 309           |
| DNS Server                         | 95            |
| Download                           | 129           |
| Fehlermeldungen                    | 365           |
| Download-Dateiname                 | 129           |
| Downloadrate                       | 132, 136, 202 |
| DSCP                               | 155           |
| DSL                                |               |
| Einleitung                         |               |
| DTMF-Einstellungen                 |               |
| Dual                               | 48, 95        |
| Duplex                             | ,             |
| Halb-                              |               |
| Voll-                              | 79            |
| E                                  |               |
| <b>L</b>                           |               |
| Echtzeituhr                        |               |
| Linleitung                         | 7             |
| Einschaltton                       | 337           |
| Elec.length@1MHz                   | 66            |
| Elektrische Länge                  | 66            |
| ElektroG                           | 12            |
| elektromagnetische Verträglichkeit | 12, 15        |
| EN60950-1                          | 15            |
| Encapsulation                      | 92            |

| Flowcontrol                                                                                                    | 79                                                                                                 |
|----------------------------------------------------------------------------------------------------|----------------------------------------------------------------------------------------------------|
| Mismatch                                                                                                    |                                                                                                    |
| Statistiken                                                                                                    |                                                                                                    |
| Übertragungsgeschwindigkeit                                                                                                    | 20                                                                                                 |
| Verbindungsabbau                                                                                                    | 79                                                                                                 |
| Verbindungsaufbau                                                                                                    | 80                                                                                                 |
| Ethernet Statistiken                                                                                                    |                                                                                                    |
|                                                                                                    |                                                                                                    |
| F                                                                                                    |                                                                                                    |
| FEC                                                                                                    | 63, 65                                                                                             |
| Fehlerzähler                                                                                                    |                                                                                                    |
| Reset                                                                                                    | 64                                                                                                 |
| Filter                                                                                                    |                                                                                                    |
| Firewall                                                                                                    |                                                                                                    |
| Flowcontrol                                                                                                    | 79                                                                                                 |
| Flusskontrolle                                                                                                    | 79                                                                                                 |
| Fragmentierung                                                                                                    | 121                                                                                                |
| FTP-Download                                                                                                    | 102 134                                                                                            |
| Fraebriese                                                                                                    | 127                                                                                                |
|                                                                                                    |                                                                                                    |
| FTP-Server                                                                                                    |                                                                                                    |
| FIP-Upload                                                                                                    |                                                                                                    |
| Ergebnisse                                                                                                    | 141, 147, 148                                                                                      |
| Funktionsumfang                                                                                                    | 1                                                                                                  |
| G                                                                                                    |                                                                                                    |
| Gateway IP                                                                                                    |                                                                                                    |
|                                                                                                    |                                                                                                    |
| Gefahrengutvorschriften                                                                                                    |                                                                                                    |
| Gefahrengutvorschriften                                                                                                    |                                                                                                    |
| Gefahrengutvorschriften                                                                                                    |                                                                                                    |
| Gefahrengutvorschriften<br>Genauigkeit<br>GHS Mode A                                                                                                    |                                                                                                    |
| Gefahrengutvorschriften<br>Genauigkeit<br>GHS Mode A<br>GHS Mode D<br>Crafik Eunktionen                                                                                                    |                                                                                                    |
| Gefahrengutvorschriften<br>Genauigkeit<br>GHS Mode A<br>GHS Mode D<br>Grafik-Funktionen                                                                                                    |                                                                                                    |
| Gefahrengutvorschriften<br>Genauigkeit<br>GHS Mode A<br>GHS Mode D<br>Grafik-Funktionen<br>Großbuchstaben                                                                                                    |                                                                                                    |
| Gefahrengutvorschriften<br>Genauigkeit<br>GHS Mode A<br>GHS Mode D<br>Grafik-Funktionen<br>Großbuchstaben<br>Großschreibung                                                                                                    |                                                                                                    |
| Gefahrengutvorschriften<br>Genauigkeit<br>GHS Mode A<br>GHS Mode D<br>Grafik-Funktionen<br>Großbuchstaben<br>Großschreibung<br>Grundpaket                                                                                                    |                                                                                                    |
| Gefahrengutvorschriften<br>Genauigkeit<br>GHS Mode A<br>GHS Mode D<br>Grafik-Funktionen<br>Großbuchstaben<br>Großschreibung<br>Grundpaket<br>H                                                                                                    |                                                                                                    |
| Gefahrengutvorschriften<br>Genauigkeit<br>GHS Mode A<br>GHS Mode D<br>Grafik-Funktionen<br>Großbuchstaben<br>Großschreibung<br>Grundpaket<br>Handshake                                                                                                    | 13<br>295<br>46<br>46<br>105<br>27, 35, 120, 332<br>94<br>1                                        |
| Gefahrengutvorschriften<br>Genauigkeit<br>GHS Mode A<br>GHS Mode D<br>Grafik-Funktionen<br>Großbuchstaben<br>Großschreibung<br>Grundpaket<br>Handshake<br>Hauptmenü                                                                                                    | 13<br>295<br>46<br>46<br>105<br>27, 35, 120, 332<br>94<br>1<br>                                    |
| Gefahrengutvorschriften<br>Genauigkeit<br>GHS Mode A<br>GHS Mode D<br>Grafik-Funktionen<br>Großbuchstaben<br>Großschreibung<br>Grundpaket<br>Handshake<br>Hauptmenü<br>Headset                                                                                                    |                                                                                                    |
| Gefahrengutvorschriften<br>Genauigkeit<br>GHS Mode A<br>GHS Mode D<br>Grafik-Funktionen<br>Großbuchstaben<br>Großschreibung<br>Grundpaket<br>Handshake<br>Hauptmenü<br>Headset<br>Headsetanschluss                                                                                                    | 13<br>295<br>46<br>46<br>105<br>27, 35, 120, 332<br>94<br>1<br>1<br>46, 68<br>205, 278<br>15<br>20 |
| Gefahrengutvorschriften<br>Genauigkeit<br>GHS Mode A<br>GHS Mode D<br>Grafik-Funktionen<br>Großbuchstaben<br>Großschreibung<br>Grundpaket<br>Handshake<br>Hauptmenü<br>Headset<br>Headsetanschluss<br>Headsethetrieb                                                                                                    | 13<br>295<br>46<br>46<br>105<br>27, 35, 120, 332<br>94<br>1<br>1<br>                               |
| Gefahrengutvorschriften<br>Genauigkeit<br>GHS Mode A<br>GHS Mode D<br>Grafik-Funktionen<br>Großbuchstaben<br>Großschreibung<br>Grundpaket<br>Handshake<br>Hauptmenü<br>Headset<br>Headsetbetrieb<br>Hec<br>HEC                                                                                                    | 13<br>295<br>46<br>46<br>105<br>27, 35, 120, 332<br>94<br>1<br>1<br>                               |
| Gefahrengutvorschriften<br>Genauigkeit<br>GHS Mode A<br>GHS Mode D<br>Grafik-Funktionen<br>Großbuchstaben<br>Großschreibung<br>Grundpaket<br>Handshake<br>Hauptmenü<br>Headset<br>Headsetanschluss<br>Headsetbetrieb<br>HEC<br>Hecker                                                                                                    | 13<br>295<br>46<br>46<br>105<br>27, 35, 120, 332<br>94<br>1<br>1<br>                               |
| Gefahrengutvorschriften<br>Genauigkeit<br>GHS Mode A<br>GHS Mode D<br>Grafik-Funktionen<br>Großbuchstaben<br>Großschreibung<br>Grundpaket<br>Handshake<br>Hauptmenü<br>Headset<br>Headsetanschluss<br>Headsetbetrieb<br>HEC<br>Hexadezimal-Eingabe                                                                                                    | 13<br>295<br>46<br>46<br>105<br>27, 35, 120, 332<br>94<br>1<br>1<br>                               |
| Gefahrengutvorschriften<br>Genauigkeit<br>GHS Mode A<br>GHS Mode D<br>Grafik-Funktionen<br>Großbuchstaben<br>Großschreibung<br>Grundpaket<br>Handshake<br>Hauptmenü<br>Headset<br>Headsetanschluss<br>Headsetbetrieb<br>HEC<br>Hexadezimal-Eingabe                                                                                                    | 13<br>295<br>46<br>46<br>105<br>27, 35, 120, 332<br>94<br>1<br>1<br>                               |
| Gefahrengutvorschriften<br>Genauigkeit<br>GHS Mode A<br>GHS Mode D<br>Grafik-Funktionen<br>Großbuchstaben<br>Großschreibung<br>Grundpaket<br>Handshake<br>Hauptmenü<br>Headset<br>Headsetanschluss<br>Headsetbetrieb<br>HEC<br>HEC<br>Hexadezimal-Eingabe<br>ARGUS 145 <sup>PLUS</sup>                                                                  | 13<br>295<br>46<br>46<br>105<br>27, 35, 120, 332<br>94<br>1<br>1<br>                               |
| Gefahrengutvorschriften         Genauigkeit         GHS Mode A         GHS Mode D         Grafik-Funktionen         Großbuchstaben         Großbuchstaben         Großschreibung         Grundpaket         H         Handshake         Headset         Headset         Headsetanschluss         Headsetbetrieb         HEC         Hexadezimal-Eingabe | 13<br>295<br>46<br>46<br>105<br>27, 35, 120, 332<br>94<br>1<br>1<br>                               |

---

Ethernet

-. . ..

| Hilfe            |          |
|------------------|----------|
|                  |          |
| HLOG/Ion         |          |
| Hops             | 125      |
| Hörkapselbetrieb | 158      |
| Hotkey-Belegung  | 104, 106 |
| Hotkeys          | 104      |
| HRX              | 219      |
| HTTP-Download    | 102, 129 |
| Ergebnisse       | 133      |
| parallel         | 130      |
| Testparameter    | 129      |
| HTTP-Statuscodes |          |
| I                |          |

| IGMP Version                                   |               |
|------------------------------------------------|---------------|
| Impulswahl                                     |               |
| Index                                          |               |
| INP                                            |               |
| intec Gesellschaft für Informationstechnik mbH |               |
| Interleave Delay                               | 65            |
| Interleave delay                               | 63            |
| Internet Telefonie Service Provider            | 151           |
| Internetadresse                                | 10            |
| IP                                             | 92, 339, 341  |
| eigene                                         |               |
| IPoA                                           |               |
| IP-Ping                                        | 102, 119      |
| Ergebnisse                                     | 122           |
| Ergebnisse speichern                           | 124           |
| Testparameter                                  | 119           |
| zugewiesene Konfiguration                      | 101           |
| IP-Statistiken                                 |               |
| IP-Tests                                       | 119           |
| IPTV                                           | 102           |
| Aktuelle RTP- Verlustrate                      | 169           |
| Audio Bytes                                    | 169           |
| CC Fehler                                      | 168           |
| CC Fehlerrate                                  | 168           |
| Error Indication                               | 168           |
| Gesamt RTP- Verlustrate                        | 169           |
| Grenzwerte                                     | 168           |
| IGMP Latency                                   | 168           |
| IGMP Version                                   | 168           |
| Jitterbuffer                                   | 194           |
| PCR Jitter                                     | 168           |
| Profil                                         | 166, 167, 181 |
| Profilname                                     | 169, 194      |
| RTP Jitter                                     | 169           |
| RTP Sequenzfehler                              | 169           |

| Scan                        |                  |
|-----------------------------|------------------|
| Scan Einstellungen          |                  |
| Scan Kanalauswahl           |                  |
| Scan Max. Umschaltzeit      |                  |
| Scan Profil                 |                  |
| Serveradresse               |                  |
| Sync Error                  |                  |
| Testparameter               |                  |
| Tests                       |                  |
| Typ des Streams             |                  |
| Video Bytes                 |                  |
| VoD                         |                  |
| IPTV Line                   |                  |
| IPTV passiv                 |                  |
| IPTV-Scan                   |                  |
| Testparameter               |                  |
| IPv4                        |                  |
| IPv6                        | 48, 95, 101, 119 |
| IP-Version                  |                  |
| ISDN                        |                  |
| 1TR6                        |                  |
| Abfrage der Dienstmerkmale  |                  |
| Abschlusswiderstände        |                  |
| Alerting-Modus              |                  |
| Anschlussart                |                  |
| Anschluss-Modus             |                  |
| Anzeige Gebühreninformation |                  |
| AOC                         |                  |
| BERT Einstellungen          |                  |
| BERT Eraebnisse             |                  |
| BERT HRX-Wert               |                  |
| BERT Kennwerte              |                  |
| BERT warten                 |                  |
| Bitfehlerratentest          |                  |
| B-Kanal-Loop                |                  |
| B-Kanal-Test                |                  |
| Blockwahl                   |                  |
| Buskonfiguration            |                  |
| Busstatus                   |                  |
| CAUSE-Meldungen             | 358 360          |
| CF-Abfrage                  |                  |
| CF-Aktivierung              | 241              |
| CF-l öschen                 | 242              |
| CLIP no Screening           | 297              |
| CUG-Index                   | 212              |
| Dienste                     | 212              |
| Dienstetest                 | 270              |
| Dienstetest Fraehnisse      | 220              |
| D-Kanal-Protokoll           | 207              |
|                             | 207<br>275 250   |
|                             |                  |

| DTMF/Keypad                          |             | 212 |
|--------------------------------------|-------------|-----|
| eigenen Rufnummer                    |             | 250 |
| Einstellungen                        |             | 209 |
| Einzelwahl                           |             | 249 |
| Erklärung Dienstmerkmale             |             | 226 |
| Fehlermeldungen                      |             | 362 |
| Fehlermeldungen Dienstmerkmalabfrage |             | 228 |
| Festverbindung                       |             | 269 |
| Festverbindung Bitfehlerratentest    |             | 270 |
| Festverbindung Loopbox               |             | 272 |
| Festverbindung Telefonie             |             | 269 |
| Festverbindung Zeitmessungen         |             | 273 |
| Gebühreninformation im NT-Modus      |             | 254 |
| Interchannel delay                   |             | 259 |
| Keypad                               |             | 212 |
| Kommender Ruf                        |             | 253 |
| L1 daueraktiv                        |             | 209 |
| L1-Status                            |             | 265 |
| Laufzeit                             |             | 258 |
| LED Bedeutung                        |             | 206 |
| Leistungsmerkmale über Keypad testen |             | 256 |
| Letzter Anrufer                      |             | 252 |
| Liste Dienste                        |             | 229 |
| mehrere Tests gleichzeitig           |             | 244 |
| Monitor                              |             | 266 |
| MSN-Abfrage                          |             | 243 |
| Notspeisung                          |             | 208 |
| NT Simulation                        |             | 206 |
| Passives Mithören                    |             | 268 |
| Pegel- und Spannungsbeurteilung      |             | 208 |
| Pegelmessung                         |             | 275 |
| Präfix                               |             | 213 |
| Protokoll                            |             | 210 |
| Rufannahme                           |             | 212 |
| Ruf-Parameter                        |             | 211 |
| Rufumleitungen                       |             | 239 |
| S0-Abschluss                         |             | 211 |
| Schnittstelle auswählen              |             | 205 |
| Sprach-Codec                         |             | 212 |
| Statusanzeige                        |             | 205 |
| Taktung                              |             | 210 |
| TE Simulation                        |             | 206 |
| Test-Manager                         | . 107. 223. | 260 |
| unterstütze Standards                | ,,          | 16  |
| Verbindungsaufbau                    |             | 248 |
| Verbindungsaufbauzeit                |             | 257 |
| Verfügbarkeit der B-Kanäle           |             | 207 |
| Verwaltung mehrerer Tests            |             | 260 |
| Wahlwiederholung                     |             | 252 |
| X 31 D-Kanal                         |             | 235 |
|                                      | •••••       | -00 |

| X.31 Einstellungen   |  |
|----------------------|--|
| X.31 Fehlermeldungen |  |
| X.31 Test            |  |
| Zeitmessungen        |  |
| Zielrufnummer MSN    |  |
| J                    |  |
| Jitterbuffer         |  |
| К                    |  |

### Kabel

| Patch                 |    |
|-----------------------|----|
| xDSL                  |    |
| Kabeltests            |    |
| Kabeltypenliste       |    |
| Kapazitätsprüfung     |    |
| Kleinbuchstaben       |    |
| Kleinschreibung       |    |
| Klingellautstärke     |    |
| Kollisionen           | 81 |
| Konformitätserklärung |    |
| Kupfertests           |    |
| Kurzdarstellung       | 54 |
| Kurzwahlspeicher      |    |
| •                     |    |

## L

| Langdarstellung      | 55            |
|----------------------|---------------|
| Langzeitbetrieb      |               |
| Latency Mode         | 63            |
| Lautsprecher         | 17            |
| LCD-Helligkeit       |               |
| LED-Nachbildung      | 51, 72, 74    |
| LEDs                 | 17            |
| Ethernetanschluss    | 20            |
| Leitungsdämpfung     | 63, 65        |
| Leitungslänge        | 295           |
| Leitungsstörung      | 56            |
| Linebuchse           | 16            |
| Line-Monitor         | 294, 296, 304 |
| Anschlussbeispiel    |               |
| Clipping             |               |
| Cursor               |               |
| Frequenzbereich      |               |
| Grafik-Funktionen    |               |
| Line-Monitor-starten |               |
| Messbereich          |               |
| Start / Stop         |               |
| Statusanzeige        | 297           |
| Verstärkung          |               |
| Zeitbereich          |               |
| Zoom                 |               |
| Listen Port          | 151           |

| Lithium                                                                                                    | 13         |
|----------------------------------------------------------------------------------------------------|------------|
| Loop                                                                                                    |            |
| Eigene IP Adresse                                                                                                    | 110        |
| Eigener IP-Modus                                                                                                    |            |
| Einstellung                                                                                                    | 108        |
| Loop starten                                                                                                    | 111        |
| -MAC-Modus                                                                                                    | 109        |
| Protokollunabhängige Parameter                                                                                                    | 108        |
| Schicht                                                                                                    | 108        |
| Schicht 1 (L1)                                                                                                    | 108        |
| Schicht 2 (L2)                                                                                                    | 108        |
| SHDSL- Verbindung                                                                                                    | 111        |
| Loop attenuation                                                                                                    | 65         |
| LOSWS                                                                                                    |            |
| Luftfeuchtigkeit                                                                                                    | 15         |
| Μ                                                                                                    |            |
| MAC-Adresse                                                                                                    | 42         |
| Menünunkte ausgehlendet                                                                                                    |            |
| Messprotokoll                                                                                                    | 10 331 3/6 |
| Mikrofon                                                                                                    |            |
| Mini LISP                                                                                                    |            |
| Madam findan                                                                                                    |            |
|                                                                                                    | 140 159    |
| MOS Sollwort                                                                                                    |            |
|                                                                                                    |            |
|                                                                                                    |            |
|                                                                                                    |            |
|                                                                                                    |            |
| N                                                                                                    |            |
| Network Delay                                                                                                    | 162        |
| Network Timing Reference (NTR)                                                                                                    |            |
| Netzmaske                                                                                                    |            |
| Netzteil                                                                                                    | 15         |
| Anschluss                                                                                                    |            |
| Notiz                                                                                                    |            |
| 0                                                                                                    |            |
| OAM                                                                                                    | 116        |
|                                                                                                    | 116        |
| Ontion                                                                                                    |            |
| Funktion                                                                                                    | 1          |
| La contracto contracto con | ۱<br>مدد   |
|                                                                                                    |            |
| Oszilloskop                                                                                                    |            |
|                                                                                                    |            |
|                                                                                                    |            |
| P                                                                                                    |            |
| PADI                                                                                                    | 100        |
| PADO                                                                                                    | 100        |
| PADR                                                                                                    | 100        |
| PADS                                                                                                    | 100        |

| PADT                  |                       |
|-----------------------|-----------------------|
| Paketumlaufzeit       |                       |
| Parallele Tests       |                       |
| PCR Jitter            |                       |
| Pegeltaste            |                       |
| PESQ                  |                       |
| Physik                |                       |
| Pinbelegung           | 20                    |
| PPP                   | .82, 92, 94, 339, 341 |
| Fehlermeldungen       |                       |
| Profil                |                       |
| Statistiken           |                       |
| Trace                 |                       |
| PPPoA                 | 92                    |
| PPPoE                 | 92                    |
| PPTP                  | 77, 92, 94            |
| Probes                |                       |
| Profile               | 84                    |
| Profilname            | 339, 341              |
| Profiltypen           | 84, 85                |
| Protokoll             | 92                    |
| Protokoll-Statistiken |                       |
| Provider Code         | 66                    |
| Prüfgenauigkeit       |                       |
| Prüfsummenfehler      |                       |
| PWR                   | 20                    |
| Q                     |                       |
| QLN/Ton               | 60                    |
| Qos                   | 155                   |
| Qualify               | 152                   |
| R                     |                       |
| RC-Prüfung            |                       |
| Leitungsschleife      |                       |
| Offene Leitung        |                       |
| Rechte                | 2                     |
| Reg. Expire           |                       |
| Registrar             |                       |
| Relative capacity     | 63, 64                |
| Remote Port           |                       |
| Resync                | 64, 65                |
| R-Faktor              |                       |
| R-Messung             |                       |
| RoHS-Konformität      | 15                    |
| RoHS-Richtlinie       | 12                    |
| Router                |                       |
| NAT                   |                       |
| SIP Port              | 49                    |
| RTCP                  |                       |
| RTCP-Statistiken      | 159                   |

| RTP                | 149, 162 |
|--------------------|----------|
| RTP-Port-Bereich   |          |
| RTP-Statistiken    |          |
| RTSP Server Typ    |          |
| RTSP Typ           |          |
| Ruherauschen (QLN) |          |
| S                  |          |

| S0                              | 205, 206       |
|---------------------------------|----------------|
| Schicht 1                       | 38             |
| Schicht 1-Box                   | 38, 54, 73, 86 |
| Schicht 1-Parameter             | 82             |
| Schicht 2/3-Einstellungen       | 84             |
| Schicht 2-Parameter             | 82             |
| Schicht 3-Parameter             | 82             |
| Schutzeigenschaften             | 12, 39         |
| Server-Adresse                  | 129            |
| Serverprofil                    | 129            |
| Service                         | 12             |
| starten                         |                |
| Service Data                    | 85             |
| Service IPTV                    | 85             |
| Service VoD                     | 85             |
| Service VoIP                    | 85             |
| Services                        | 82, 83, 102    |
| Bridge                          |                |
| Service-Statistiken             | 103            |
| SES                             |                |
| Session Border Controller (SBC) | 151            |
| Setze IP                        |                |
| SHDSL                           |                |
| 2-Draht                         |                |
| 4-Draht                         | 46             |
| 6-Draht                         |                |
| 8-Draht                         |                |
| Annex A                         | 44             |
| Annex A/F auto                  | 44             |
| Annex B                         |                |
| Annex B/G auto                  | 44             |
| Annex F                         | 44             |
| Annex G                         |                |
| B-Kanäle                        | 45             |
| EFM-States                      |                |
| EOC-Nutzung                     | 45             |
| Erklärung Verbindungsparameter  |                |
| Ermittlung Verbindungsparameter |                |
| Interophits                     |                |
| Kanalauswahl                    | 45             |
| Line Probing (PMMS)             |                |
| Masteradernpaar                 |                |
|                                 |                |

| Message Mode                       |          |
|------------------------------------|----------|
| plesiochron                        | 44       |
| Power Back Off                     | 45       |
| Rahmung                            |          |
| Spektrum                           |          |
| STU-C                              |          |
| Sync Word                          |          |
| synchron                           |          |
| Takt                               |          |
| unterstütze Standards              |          |
| Vendor Info Field                  |          |
| Verbindungsaufbau                  |          |
| Z-Kanäle                           |          |
| SHDSL.bis                          |          |
| Showtime                           |          |
| Showtime no svnc                   |          |
| Sicherheitshinweise                |          |
| Headset                            |          |
| USB-Host-Schnittstelle             | 11       |
| Signal attenuation                 |          |
| SIP                                | 149      |
| SIP Domäne                         | 151      |
| SIP-I og                           | 162      |
| SNR                                | 67       |
| SNR margin                         | 63 64 67 |
| SNR/Ton                            | 60       |
| Softkeys                           | 19 21    |
| Doppelbelegung                     | 10, 21   |
| Software                           | 10       |
| Software Lizenzen                  | 372      |
| Software Lizenzen                  |          |
| Soliwareupuales                    |          |
| Cloichenennungsbereich             | 16       |
| Gleichspannungsbereich             |          |
| Spannungsmessbereich               |          |
| Spannungsversorgung                |          |
| Speichername                       |          |
|                                    |          |
| Spracnqualitat                     |          |
| Standards                          |          |
|                                    |          |
|                                    |          |
| SIB                                |          |
| Stichleitung                       |          |
| Faustformel                        |          |
| Stilleerkennung                    |          |
| Stromsparmodus                     |          |
| Support                            | 10       |
| Symbole                            |          |
| Symmetrie                          |          |
| Symmetrie / Asymmetrie-Umschaltung |          |

| Symmetrie- / Asymmetrie-Umschaltung |          |
|-------------------------------------|----------|
| · · · ·                             | 315      |
| Symmetrie-Umschaltung               | 301      |
| Systeminformationen im DSLAM        | 64, 68   |
| Т                                   |          |
| Taste                               | 15       |
| Restätigungs-                       | 17       |
| Cursor-                             | 18       |
| Hörer-                              | 18       |
| Pegel-                              | 18       |
| Power-                              |          |
| Rücksprung-                         |          |
| Shift-                              |          |
| Tastenfeld                          |          |
| TC-PAM 16                           |          |
| TC-PAM 32                           |          |
| TDR                                 |          |
| Ausbreitunasaeschwindigkeit         |          |
| Beispiele                           |          |
| Cursor                              |          |
| Grafik-Funktionen                   |          |
| Messbereich                         |          |
| Pulsbreite/-höhe                    |          |
| Reichweite                          |          |
| Start / Stop                        |          |
| TDR Einstellungen                   |          |
| TDR starten                         |          |
| TDR Statusanzeige                   |          |
| V/2-Wert                            |          |
| Verstärkung                         |          |
| VoP                                 |          |
| Zoom                                |          |
| Temperatur Akkuladen                |          |
| Testergebnis an den PC senden       |          |
| Testergebnis löschen                |          |
| Testergebnis speichern              |          |
| Testergebnisse                      |          |
| Tests                               |          |
| Testübersicht                       | 104      |
| Timeout                             | 113, 125 |
| Tonwahl                             |          |
| ToS                                 | 155      |
| Traceroute                          | 102, 125 |
| Ergebnisse                          |          |
| Testparameter                       | 125      |
| Ŭ                                   |          |
|                                     | 61       |
|                                     | 205 206  |
| Umgehungstemperatur                 | 30       |
| engese.getenpolatar                 |          |

| UN-Richtlinie        |        |
|----------------------|--------|
| Update               |        |
| Update-Tool          |        |
| Upload-Dateigröße    |        |
| Upload-Dateiname     | 129    |
| US                   | 67     |
| USB                  |        |
| Client-Schnittstelle | 15, 20 |
| Host-Schnittstelle   | 15, 20 |
| User Agent           | 152    |
| V                    |        |

### VDSL

| Carrier Set         44           Ergebnisse speichern         81, 112           Profil         .54           unterstütze Profile         16           unterstütze Standards         16           Verbindungsabbau         81           VDSL-Verbindungsparameter         .54           Vendor far         .64, 66           Vendor near         .64, 66           Verdor near         .64, 66           Virtual Line         .82           aktivieren         .82           aktivieren         .82           Beispiele         .91           mehrere         .92           Virtual Lines         .82, 83           Beispiele         .91           mehrere         .82           VLAN         .82, 93, 109           VLAN ID         .50, 93, 109           VLAN Priorität         .93, 110           VLAN-Priorisierung         .155           VL-Profil         .102           VI-Profil         .102           VI-Profil         .102           VL-Profile         .82, 83           Verbrittit         .192           Varbittittittittittittittititittittitititi | Anzeige Verbindungsparameter | 54          |
|----------------------------------------------------------------------------------------------------|------------------------------|-------------|
| Ergebnisse speichern       .81, 112         Profil       .54         unterstütze Profile       .16         unterstütze Standards       .16         Verbindungsabbau       .81         VDSL-Verbindungsparameter       .54         Vendor far       .64, 66         Vendor Info       .46         Vendor near       .64, 66         Virtual Line       .82         aktivieren       .82         aktivieren       .82         Beispiele       .91         mehrere       .91         mehrere       .92         VIrtual Lines       .82, 83, 31.09         VLAN       .82, 93, 109         VLAN       .50, 93, 109         VLAN ID       .50, 93, 109         VLAN Priorität       .93, 110         VLAN TPID       .93, 110         VL-Profil       .102         VL-Profil       .102         VL-Profil       .102         VL-Profil       .102         VL-Profil       .102         VL-Profil       .102         VL-Profil       .102         VL-Profil       .102         VD       .103         RTSP </td <td>Carrier Set</td> <td>44</td>                            | Carrier Set                  | 44          |
| Profil         54           unterstütze Profile         16           unterstütze Standards         16           Verbindungsabbau         81           VDSL-Verbindungsparameter         54           Vendor far         64, 66           Vendor near         64, 66           Verdor near         64, 66           Vertual Line         82           aktivieren         86           Einstellungen         92           Virtual Lines         82, 83           Beispiele         91           mehrere         170           weitere         87           VLAN         82, 93, 109           VLAN ID         50, 93, 109           VLAN Priorität         93, 110           VLAN-Priorisierung         155           VL-Profil         102           VL-Profil         102           VL-Profil         192           Profil         192, 193           RTSP         193           Testparameter         193           VoD         193           DiffServ         155           DSCP         155           DSCP         155           DSCP                             | Ergebnisse speichern         |             |
| unterstütze Profile         16           unterstütze Standards         16           Verbindungsabbau         81           VDSL-Verbindungsparameter         54           Vendor far         64, 66           Vendor Info         46           Vendor near         64, 66           Version         1, 64, 66           Virtual Line         82           aktivieren         86           Einstellungen         92           Virtual Lines         82, 83           Beispiele         91           mehrere         170           weitere         87           VLAN         82, 93, 109           VLAN ID         50, 93, 109           VLAN Priorität         93, 110           VLAN TPID         93, 110           VLAN TPID         93, 110           VL-Perfaultkonfiguration         85           VL-Profil         102           VL-Profil         102           VL-Profil         102           VL-Profil         193           NOD         192           Profil         192           VL-Perfile         82, 84           VoD         193                      | Profil                       | 54          |
| unterstütze Standards         16           Verbindungsabbau         81           VDSL-Verbindungsparameter         54           Vendor far         64, 66           Vendor Info         46           Vendor Inear         64, 66           Version         1, 64, 66           Virtual Line         82           aktivieren         86           Einstellungen         92           Virtual Lines         82, 83           Beispiele         91           mehrere         170           weitere         87           VLAN         82, 93, 109           VLAN ID         50, 93, 109           VLAN ID         93, 110           VLAN Priorität         93, 110           VLAN-Priorisierung         155           VL-Perofil         102           VL-Profil         102           V-Profil         192, 193           RTSP         193           VoD         192           Profil         192, 193           Testparameter         193           VoD Line         85           VoIP         155           DSCP         155           DSCP                           | unterstütze Profile          | 16          |
| Verbindungsabbau         81           VDSL-Verbindungsparameter         54           Vendor far         64, 66           Vendor Info         46           Vendor near         64, 66           Verbindungsparameter         64, 66           Vendor near         64, 66           Virtual Line         82           aktivieren         82           aktivieren         82           Beispiele         91           mehrere         170           weitere         87           VLAN         82, 93, 109           VLAN ID         50, 93, 109           VLAN Priorität         93, 110           VLAN Priorität         93, 110           VLAN Priorität         93, 110           VLAProfile         82, 84           VoD         192           Profil         102           VL-Profile         82, 84           VoD         192           Profil         192           Verbile         82, 84           VoD         192           Profil         192, 193           Testparameter         193           VoD Line         85           VoIP                          | unterstütze Standards        | 16          |
| VDSL-Verbindungsparameter       .54         Vendor far       .64, 66         Vendor Info       .64, 66         Vendor near       .64, 66         Version       .1, 64, 66         Virtual Line       .82         aktivieren       .86         Einstellungen       .92         Virtual Lines       .82, 83         Beispiele       .91         mehrere       .70         weitere       .87         VLAN       .82, 93, 109         VLAN ID       .50, 93, 109         VLAN Priorität       .93, 110         VLAN-Priorisierung       .155         VL-Profil       .102         VI-Profil       .102         Profil       .192         Profil       .192         Profil       .192         Van Profile       .82, 84         VoD       .192         Profil       .192         ARTSP       .193         Testparameter       .193         VoD Line       .85         VoIP       .155         DSCP       .155         DSCP       .155         DSCP       .155         D                                                                                                   | Verbindungsabbau             | 81          |
| Vendor far                                                                                                    | VDSL-Verbindungsparameter    | 54          |
| Vendor Info       46         Vendor near       64, 66         Version       1, 64, 66         Virtual Line       82         aktivieren       86         Einstellungen       92         Virtual Lines       82, 83         Beispiele       91         mehrere       170         weitere       87         VLAN       82, 93, 109         VLAN ID       50, 93, 109         VLAN Priorität       93, 110         VLAN TPID       93, 110         VLAN TPIO       93, 110         VLAN TPIO       93, 110         VLAN Priorität       93, 110         VL-Profil       155         VL-Profil       102         VL-Profil       102         VL-Profil       102         VL-Profile       82, 84         VoD       192         Profil       192         Profil       192         Profil       193         Testparameter       193         VoIP       155         DSCP       155         DS-Feld       155         Echo Test       164                                                                                                    | Vendor far                   | 64, 66      |
| Vendor near                                                                                                    | Vendor Info                  | 46          |
| Version       1, 64, 66         Virtual Line       82         aktivieren       86         Einstellungen       92         Virtual Lines       82, 83         Beispiele       91         mehrere       170         weitere       87         VLAN       82, 93, 109         VLAN ID       50, 93, 109         VLAN Priorität       93, 110         VLAN Priorität       93, 110         VLAN Priorisierung       155         VL-Defaultkonfiguration       85         VL-Profil       102         VL-Profil       102         VL-Profil       192         Profil       192         Profil       192         Profil       193         Testparameter       193         VoD Line       85         VoIP       155         DSCP       155         DS-Feld       155         Echo Test       164                                                                                                    | Vendor near                  | 64, 66      |
| Virtual Line       82         aktivieren       86         Einstellungen       92         Virtual Lines       82, 83         Beispiele       91         mehrere       91         weitere       87         VLAN       82, 93, 109         VLAN ID       50, 93, 109         VLAN Priorität       93, 110         VLAN Priorität       93, 110         VLAN-Priorisierung       155         VL-Defaultkonfiguration       85         VoD       102         Profil       102         Profil       192         Profil       192         Profil       192         Profil       192         Profil       193         Testparameter       193         VoD       193         DiffServ       155         DSCP       155         DSCP       155         DSCP       155         DS-Feld       155         Echo Test       164                                                                                                    | Version                      |             |
| aktivieren                                                                                                    | Virtual Line                 | 82          |
| Einstellungen       92         Virtual Lines       82, 83         Beispiele       91         mehrere       170         weitere       87         VLAN       82, 93, 109         VLAN ID       50, 93, 109         VLAN Priorität       93, 110         VLAN Priorität       93, 110         VLAN Priorisierung       155         VL-Defaultkonfiguration       85         VL-Profil       102         VL-Profil       102         VL-Profil       102         VL-Profil       102         VL-Profil       102         VL-Profil       102         VL-Profil       102         VL-Profil       102         VL-Profil       102         VL-Profil       102         VL-Profil       102         VD       192         Profil       192         Public       82, 84         VoD       192         Profil       192         Base       193         Testparameter       193         VoIP       155         DSCP       155         DS-Feld       155 <td>aktivieren</td> <td>86</td>                                                                                         | aktivieren                   | 86          |
| Virtual Lines       .82, 83         Beispiele       .91         mehrere       .170         weitere       .87         VLAN       .82, 93, 109         VLAN ID       .50, 93, 109         VLAN Priorität       .93, 110         VLAN Priorität       .93, 110         VLAN Priorität       .93, 110         VLAN-Priorisierung       .155         VL-Defaultkonfiguration       .85         VL-Profil       .102         VL-Profile       .82, 84         VoD       .192         Profil       .192, 193         RTSP       .193         Testparameter       .193         VoD Line       .85         VoIP       .155         DSCP       .155         DS-Feld       .155         Echo Test       .164                                                                                                    | Einstellungen                | 92          |
| Beispiele         91           mehrere         170           weitere         87           VLAN         82, 93, 109           VLAN ID         50, 93, 109           VLAN Priorität         93, 110           VLAN Priorität         93, 110           VLAN Priorität         93, 110           VLAN Priorisierung         155           VL-Defaultkonfiguration         85           VL-Profil         102           VL-Profil         102           VL-Profil         102           VL-Profil         102           VL-Profil         102           VL-Profil         102           VL-Profile         82, 84           VoD         192           Profil         192, 193           RTSP         193           Testparameter         193           VoD Line         85           VoIP         155           DSCP         155           DS-Feld         155           Echo Test         164                                                                                                    | Virtual Lines                |             |
| mehrere       170         weitere       87         VLAN       82, 93, 109         VLAN ID       50, 93, 109         VLAN Priorität       93, 110         VLAN Priorität       93, 110         VLAN Priorität       93, 110         VLAN-Priorisierung       155         VL-Defaultkonfiguration       85         VL-Profil       102         VL-Profile       82, 84         VoD       192         Profil       192, 193         RTSP       193         Testparameter       193         VoD Line       85         VoIP       155         DSCP       155         DS-Feld       155         Echo Test       164                                                                                                    | Beispiele                    |             |
| weitere         87           VLAN         82, 93, 109           VLAN ID         50, 93, 109           VLAN Priorität         93, 110           VLAN Priorität         93, 110           VLAN TPID         93, 110           VLAN-Priorisierung         155           VL-Defaultkonfiguration         85           VL-Profil         102           VL-Profile         82, 84           VoD         192           Profil         192, 193           RTSP         193           Testparameter         193           VoD Line         85           VoIP         155           DSCP         155           DS-Feld         155           Echo Test         164                                                                                                    | mehrere                      | 170         |
| VLAN                                                                                                    | weitere                      | 87          |
| VLAN ID                                                                                                    | VLAN                         | 82, 93, 109 |
| VLAN Priorität                                                                                                    | VLAN ID                      | 50, 93, 109 |
| VLAN TPID                                                                                                    | VLAN Priorität               |             |
| VLAN-Priorisierung       155         VL-Defaultkonfiguration       85         VL-Profil       102         VL-Profile       82,84         VoD       192         Profil       192,193         RTSP       193         Testparameter       193         VoD Line       85         VoIP       155         DSCP       155         DS-Feld       155         Echo Test       164                                                                                                    | VLAN TPID                    |             |
| VL-Defaultkonfiguration       85         VL-Profil       102         VL-Profile       82,84         VoD       192         Profil       192,193         RTSP       193         Testparameter       193         VoD Line       85         VoIP       155         DSCP       155         DS-Feld       155         Echo Test       164                                                                                                    | VLAN-Priorisierung           |             |
| VL-Profil       102         VL-Profile       82,84         VoD       192         Profil       192,193         RTSP       193         Testparameter       193         VoD Line       85         VoIP       155         DSCP       155         DS-Feld       155         Echo Test       164                                                                                                    | VL-Defaultkonfiguration      | 85          |
| VL-Profile       82,84         VoD       192         Profil       192,193         RTSP       193         Testparameter       193         VoD Line       85         VoIP       155         DSCP       155         DS-Feld       155         Echo Test       164                                                                                                    | VL-Profil                    |             |
| VoD                                                                                                    | VL-Profile                   |             |
| Profil                                                                                                    | VoD                          |             |
| RTSP       193         Testparameter       193         VoD Line       85         VoIP       155         DSCP       155         DS-Feld       155         Echo Test       164                                                                                                    | Profil                       |             |
| Testparameter       193         VoD Line       85         VoIP       155         DSCP       155         DS-Feld       155         Echo Test       164                                                                                                    | RTSP                         |             |
| VoD Line                                                                                                    | Testparameter                |             |
| VoIP<br>DiffServ                                                                                                    | VoD Line                     | 85          |
| DiffServ         155           DSCP         155           DS-Feld         155           Echo Test         164                                                                                                    | VoIP                         |             |
| DSCP                                                                                                    | DiffServ                     |             |
| DS-Feld                                                                                                    | DSCP                         |             |
| Echo Test164                                                                                                    | DS-Feld                      |             |
|                                                                                                    | Echo Test                    | 164         |

| Ergebnisse            |               |
|-----------------------|---------------|
| Lautstärke            |               |
| MOS-Wert              |               |
| Profilname            |               |
| Qos                   |               |
| Registerstatus        |               |
| Ruf                   |               |
| Rufannahme            |               |
| SIP-Statuscodes       |               |
| STUN Server           |               |
| Testparameter         |               |
| Tests                 |               |
| ToS                   | 155           |
| Ziel                  | 157, 203      |
| VoIP Account          | 150           |
| VoIP PESQ-Test        |               |
| VolP Ruf              |               |
| VoIP warten           | 102, 161, 163 |
| VoP                   |               |
| Vorhan. Regist. entf  |               |
| VPI/VCI               |               |
| VPI/VCI Scan          | 113           |
| Ergebnisse            |               |
| W                     |               |
| WEEE-Richtlinie       |               |
| Widerstandsprüfung    |               |
| WINanalyse            |               |
| WINplus               |               |
| X                     |               |
| x-Achse               |               |
| Frequenz              |               |
| Töne                  |               |
| x-Achsen-Beschriftung |               |
|                       |               |

 x-Achsen-Zoom
 56, 299, 309

 Y
 y-Achsen-Zoom

 Z
 57, 299, 309

 Z
 53

 Ziel-SNRm
 47

 Ziffernblock
 18

 Zifferneingabe
 18

 Zoom
 57